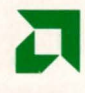

# PALASM<sup>®</sup> 4 Reference Guide

Advanced Micro Devices

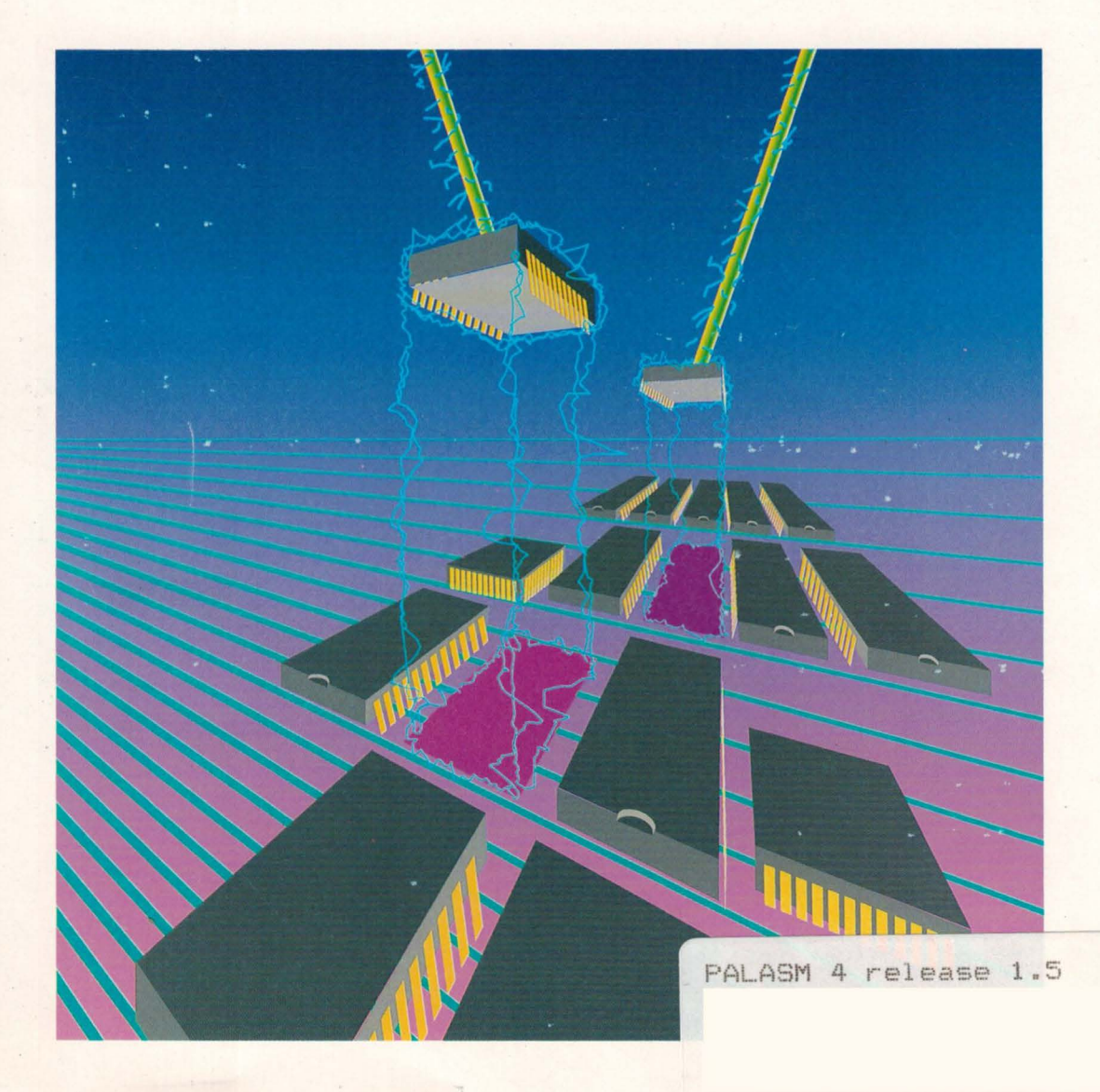

# PALASM® 4 USER'S MANUAL

VOLUME 2 - PALASM 4 REFERENCE GUIDE

© 1991 Advanced Micro Devices, Inc. 901 Thompson Place P.O. Box 3453 Sunnyvale, CA 94088

TEL: 408-732-2400 TWX: 910339-9280 TELEX: 34-6306 TOLL FREE: 800-538-8450

APPLICATIONS HOTLINE: 800-222-9323

i.

DocVer 2.0 May 1992 PALASM 4 USER'S MANUAL

Advanced Micro Devices reserves the right to make changes in specifications at any time and without notice. The information furnished by Advanced Micro Devices is believed to be accurate and reliable. However, no responsibility is assumed by Advanced Micro Devices for its use, nor for any infringements of patents or other rights of third parties resulting from its use. No license is granted under any patents or patent rights of Advanced Micro Devices.

IBM<sup>®</sup> is a registered trademark of International Business Machines Corporation.

ABEL<sup>™</sup> is a trademark of Data I/O Corporation.

IBM PC<sup>™</sup>, PC AT<sup>™</sup>, PC AT<sup>™</sup>, and PS/2<sup>™</sup> are trademarks of International Business Machines Corporation.

MS-DOS<sup>™</sup> is a trademark of Microsoft Corporation.

PAL<sup>®</sup> and PALASM<sup>®</sup> are registered trademarks and MACH™ is a trademark of Advanced Micro Devices, Inc.

OrCAD<sup>®</sup> and OrCAD SDT/III<sup>®</sup> are registered trademarks of OrCAD.

# PALASM 4 USER'S MANUAL

# **VOLUME 1 - PALASM 4 Getting Started and MACH Workbook**

Preface

# Acknowledgements

- Section I:
   Getting Started

   Chapter 1:
   Installation Guide

   Chapter 2:
   Design Entry Demonstration

   Chapter 3:
   Schematic-Based MACH Design Demonstration
- Section II: Designer's Guide
  - Chapter 4: Entry
  - Chapter 5: Compilation / Fitting
  - Chapter 6: Simulation

# MACH Design Workbook

# VOLUME 2 - PALASM 4 Reference Guide

# Section III: Library Reference

Chapter Con Thirduction

PALASM 4 USER'S MANUAL

Chapter 8: Mache End Schematic Datasheets

# Section IV: Software Reference

Chapter 9: Menus and Commands

Chapter 10: Language Reference

Chapter 11: Device Programming Reference

## Section V: Appendices

Appendix A: PLD Text Editor

### Section VI: Glossary / Index

Glossary

Index

e d

# TABLE OF CONTENTS

# **VOLUME 1** - Getting Started and MACH Workbook

# SECTION I: GETTING STARTED

#### **CHAPTER 1: INSTALLATION GUIDE**

| 1.1 | REQUIF  | REMENTS         | 1–2  |
|-----|---------|-----------------|------|
|     | 1.1.1   | HARDWARE        | .1–2 |
|     | 1.1.2   | SOFTWARE        | 1–3  |
| 1.2 | STEPS.  |                 | 1–4  |
|     | 1.2.1   | INSTALLATION    | 1–4  |
|     | 1.2.2   | CONFIGURATION 1 | -11  |
| 1.3 | FILE UP | 2DATES 1        | -12  |
|     | 1.3.1   | AUTOEXEC 1      | -12  |
|     | 1.3.2   | CONFIG.SYS 1    | -12  |
|     |         |                 |      |

#### **CHAPTER 2: DESIGN ENTRY**

| 2.1 | CREATING A TEXT-BASED DESIGN |                                           | 2–3  |
|-----|------------------------------|-------------------------------------------|------|
|     | 2.1.1                        | BEGIN THE DESIGN                          | 2–5  |
|     | 2.1.2                        | FILL IN THE PDS DECLARATION-SEGMENT FORM  | 2–7  |
|     | 2.1.3                        | COMPLETE THE PDS FILE USING A TEXT EDITOR | 2–14 |
| 2.2 | SCHE                         | MATIC-BASED DESIGN ENTRY                  | 2–17 |
|     | 2.2.1                        | BEGIN THE DESIGN                          | 2–19 |
|     | 2.2.2                        | FILL IN THE SCHEMATIC CONTROL-FILE FORM   | 2–22 |
|     | 2.2.3                        | CREATE THE SCHEMATIC                      | 2–24 |
| 2.3 | MERG                         | ING MULTIPLE PDS FILES                    | 2–30 |
|     | 2.3.1                        | SET UP                                    | 2–31 |
|     | 2.3.2                        | RETRIEVE FILES                            | 2–33 |
|     | 2.3.3                        | RESOLVE CONFLICTS                         | 2–36 |
|     | 2.3.4                        | MERGE FILES                               | 2–44 |
|     | 2.3.5                        | RECOMPILE THE COMBINED DESIGN             | 2–48 |

#### CHAPTER 3: SCHEMATIC-BASED MACH DESIGN DEMONSTRATION

| 3.1 | DESIGN  | I EXAMPLE             | 3–2  |
|-----|---------|-----------------------|------|
|     | 3.1.1   | ADDRESS COUNTER       | 3–4  |
|     | 3.1.2   | WORD COUNTER          | 3–6  |
| 3.2 | CONFIF  | RM THE SETUP          | 3–8  |
|     | 3.2.1   | RETRIEVE THE DESIGN   | 3–9  |
|     | 3.2.2   | VERIFY SETUP          | 3–11 |
| 3.3 | VIEW D  | ESIGN FILES           | 3–14 |
|     | 3.3.1   | VIEW THE SCHEMATIC    | 3–14 |
|     | 3.3.2 🛒 | VIEW THE CONTROL FILE | 3–19 |
| 3.4 | COMPI   | E THE DESIGN          | 3–21 |
| 3.5 | SIMULA  | TE THE DESIGN         | 3–33 |

# SECTION II: DESIGNER'S GUIDE

#### CHAPTER 4: ENTRY

| 4.1 | OVER  | VIEW      |                                                     | 4–2  |
|-----|-------|-----------|-----------------------------------------------------|------|
| 4.2 | DESIG | N FLOW    |                                                     | 4–3  |
|     | 4.2.1 | TEXT EN   | ITRY                                                | 4–4  |
|     | 4.2.2 | SCHEMA    | ATIC ENTRY                                          | 4–4  |
|     | 4.2.3 | COMBIN    | ED ENTRY METHODS                                    | 4–6  |
| 4.3 | BOOLE | EAN DESIG | IN STRATEGIES                                       | 4–7  |
|     | 4.3.1 | OUTPUT    | POLARITY                                            | 4–7  |
|     |       | 4.3.1.1   | The Two Components of Polarity                      | 4–7  |
|     |       | 4.3.1.2   | Controlling Polarity from the Equation              |      |
|     |       | 4.3.1.3   | Controlling Polarity from the Pin or Node Statement | 4–9  |
|     |       | 4.3.1.4   | Creating Equivalent Logic                           | 4–10 |
|     | 4.3.2 | CONTRO    | DLLING OUTPUT BUFFERS USING .TRST                   | 4–11 |
|     |       | 4.3.2.1   | Bank Output Enable                                  | 4–11 |
|     |       | 4.3.2.2   | Individual Output Enable                            | 4–12 |
|     |       | 4.3.2.3   | Grouped Output Enable                               | 4–14 |
|     | 4.3.3 | CONTRO    | DLLING CLOCKS WITH .CLKF                            | 4–16 |
|     | 4.3.4 | CONTRO    | DLLING SET/RESET USING .SETF AND .RSTF              | 4–17 |
|     |       | 4.3.4.1   | Banking Set and Reset in MACH Devices               | 4–17 |
|     |       |           |                                                     |      |

|     | 4.3.5 | USING HI  | GH-LEVEL CONSTRUCTS                                     | 4–18 |
|-----|-------|-----------|---------------------------------------------------------|------|
|     |       | 4.3.5.1   | Vector Notation                                         | 4–18 |
|     |       | 4.3.5.2   | Radix Notation                                          | 4–20 |
|     |       | 4.3.5.3   | IF-THEN-ELSE Statement                                  | 4–21 |
|     |       | 4.3.5.4   | CASE Statement                                          | 4–22 |
|     | 4.3.6 | CONTRO    | LLING LOGIC REDUCTION                                   |      |
| 4.4 | STATE | MACHINE   | DESIGN STRATEGIES                                       | 4–26 |
|     | 4.4.1 | STATE SI  | EGMENT OVERVIEW                                         | 4–28 |
|     | 4.4.2 | DEFINING  | G MOORE AND MEALY MACHINES                              | 4–29 |
|     | 4.4.3 | CREATIN   | G STATE-MACHINE EQUATIONS                               | 4–30 |
|     |       | 4.4.3.1   | Condition Equations                                     | 4–31 |
|     |       | 4.4.3.2   | Transition Equations                                    | 4–31 |
|     |       | 4.4.3.3   | Output Equations                                        | 4–32 |
|     |       | 4.4.3.4   | State-Machine Example                                   | 4–32 |
|     | 4.4.4 | DEFAULT   | BRANCHES                                                | 4–34 |
|     |       | 4.4.4.1   | Global Defaults                                         | 4–35 |
|     |       | 4.4.4.2   | Local Defaults                                          | 4–35 |
|     |       | 4.4.4.3   | Example With Default Branches                           | 4–36 |
|     | 4.4.5 | ASSIGNI   | NG STATE BITS                                           | 4–38 |
|     |       | 4.4.5.1   | Automatic State-Bit Assignment                          | 4–38 |
|     |       | 4.4.5.2   | Manual State-Bit Assignment                             | 4–39 |
|     |       | 4.4.5.3   | Choosing State-Bit Assignments                          | 4–39 |
|     |       | 4.4.5.4   | Example Using Manual State-Bit Assignment               | 4–41 |
|     | 4.4.6 | USING S   | TATE BITS AS OUTPUTS                                    | 4–42 |
|     | 4.4.7 | INITIALIZ | ING A STATE MACHINE                                     | 4–43 |
|     | 4.4.8 | CLOCKIN   | IG A STATE MACHINE                                      | 4–44 |
|     |       | 4.4.8.1   | Example Using State Bits as Outputs, Power-Up and Clock |      |
|     |       |           | Equations                                               | 445  |
| 4.5 | SCHEM | IATIC VER | SUS TEXT ENTRY                                          | 4–47 |
|     | 4.5.1 | LIBRARY   | ANALYSIS                                                | 4–48 |
|     | 4.5.2 | SCHEMA    | TIC PARAMETERS                                          | 4–49 |
|     |       | 4.5.2.1   | Fixing Pin Locations                                    | 4–50 |
|     |       | 4.5.2.2   | Fixing Node Locations                                   | 4–51 |
|     |       | 4.5.2.3   | Assigning Logic to a Block                              | 4–53 |
|     |       | 4.5.2.4   | Controlling Minimization                                | 4–54 |
|     |       | 4.5.2.5   | Controlling Set/Reset                                   | 4–56 |
|     |       | 4.5.2.6   | Deleting Unused Logic                                   | 4–59 |

-----

|      | 4.5.3                      | DESIGN D                                                                                          | OCUMENTATION                                                                                                    |          |  |
|------|----------------------------|---------------------------------------------------------------------------------------------------|----------------------------------------------------------------------------------------------------|----------|--|
|      | 4.5.4                      | CONVERS                                                                                           | ION, EXISTING SCHEMATICS TO MACH-DEVICE                                                                                                    |          |  |
|      |                            | DESIGNS                                                                                           |                                                                                                    | 4–62     |  |
| 4.6. | COMBI                      | VING SCHE                                                                                         | G SCHEMATIC AND TEXT DESCRIPTIONS                                                                                                    |          |  |
| 4.7  | MERGING MULTIPLE PDS FILES |                                                                                                   |                                                                                                    |          |  |
|      | 4.7.1                      | INPUT FIL                                                                                         | ES                                                                                                    | 4–66     |  |
|      | 4.7.2                      | DESIGN E                                                                                          | VALUATION                                                                                                    |          |  |
|      |                            | 4.7.2.1                                                                                           | Compatibility                                                                                                    | 4–67     |  |
|      |                            | 4.7.2.2                                                                                           | Inputs, Clock Signals, and Set/Reset Control                                                                                                    | 4–69     |  |
|      | 4.7.3                      | GUIDELIN                                                                                          | ES                                                                                                    | 4–69     |  |
|      |                            | 4.7.3.1                                                                                           | Set up                                                                                                    |          |  |
|      |                            | 4.7.3.2                                                                                           | Retrieve Files                                                                                                    | 4–72     |  |
|      |                            | 4.7.3.3                                                                                           | Resolve Conflicts                                                                                                    | 4–74     |  |
|      |                            | 4.7.3.4                                                                                           | Merge Files                                                                                                    | 4–81     |  |
|      |                            | 4.7.3.5                                                                                           | Re-engineer the Combined Design                                                                                                    | 4–84     |  |
|      | 4.7.2<br>4.7.3             | DESIGN E<br>4.7.2.1<br>4.7.2.2<br>GUIDELIN<br>4.7.3.1<br>4.7.3.2<br>4.7.3.3<br>4.7.3.4<br>4.7.3.5 | VALUATION<br>Compatibility<br>Inputs, Clock Signals, and Set/Reset Control<br>ES<br>Set up<br>Retrieve Files<br>Resolve Conflicts<br>Merge Files<br>Re-engineer the Combined Design | 4-67<br> |  |

### CHAPTER 5: COMPILATION / FITTING

| 5.1  | OVERV  | 'IEW                | EW                                    |      |
|------|--------|---------------------|---------------------------------------|------|
| 5.2. | THE FI | THE FITTING PROCESS |                                       |      |
|      | 5.2.1  | INITIALIZ           | ATION                                 | 5–3  |
|      | 5.2.2  | BLOCK P             | ARTITIONING                           | 5–3  |
|      | 5.2.3  | RESOUR              | CE ASSIGNMENT                         | 5–4  |
| 5.3  | DESIG  | NING TO F           | IT                                    | 5–5  |
|      | 5.3.1  | METHOD              | OLOGY                                 | 5–6  |
|      | 5.3.2  | ANALYZE             | E DEVICE RESOURCES                    | 5–7  |
|      |        | 5.3.2.1             | Clock Signals                         | 5–8  |
|      |        | 5.3.2.2             | Set/Reset Signals                     | 5–8  |
|      |        | 5.3.2.3             | Macrocells and I/O Pins               | 5–9  |
|      |        | 5.3.2.4             | Product Terms                         | 5–9  |
|      |        | 5.3.2.5             | Interconnection Resources             | 5–10 |
|      | 5.3.3  | ASSIGNI             | NG PIN AND NODE LOCATIONS             | 5–11 |
|      |        | 5.3.3.1             | Large Logic Functions                 | 5–13 |
|      |        | 5.3.3.2             | Large Functions at the End of a Block | 5–14 |
|      |        | 5.3.3.3             | Adjacent Macrocell Use                | 5–14 |
|      | 5.3.4  | GROUPI              | NG LOGIC                              | 5–15 |

| 5–16<br>Blocks                         |
|----------------------------------------|
| Blocks                                 |
| 5–19<br>                               |
|                                        |
|                                        |
|                                        |
|                                        |
| 5_23                                   |
|                                        |
| Jsage Checks5–23                       |
|                                        |
|                                        |
| 5–25                                   |
|                                        |
|                                        |
|                                        |
|                                        |
|                                        |
|                                        |
|                                        |
|                                        |
| rnings 5–35                            |
|                                        |
| Measure, Warning F120 5–37             |
| All Signals into Blocks, Error<br>5–39 |
| rror 610                               |
| Connected. Error F600                  |
| Congested), Error F590 5–51            |
| sible Solution, Error F620             |
| ogic Complexity 5–55                   |
| 5–56                                   |
| <u>=</u> 5–57                          |
|                                        |
|                                        |
|                                        |
|                                        |

#### **CHAPTER 6: SIMULATION**

| 6.1 | OVER  | /IEW       | EW                             |      |  |
|-----|-------|------------|--------------------------------|------|--|
| 6.2 | CREAT | FING A SIM | ULATION FILE                   |      |  |
|     | 6.2.1 | SIMULAT    | ON COMMAND SUMMARY             |      |  |
|     | 6.2.2 | SIMULAT    | ION SEGMENT VS. AUXILIARY FILE |      |  |
|     | 6.2.3 | CONSIDE    | ERATIONS                       |      |  |
|     |       | 6.2.3.1    | Flip-Flops                     | 6–8  |  |
|     |       | 6.2.3.2    | Internal Nodes                 |      |  |
|     |       | 6.2.3.3    | Latches                        |      |  |
|     |       | 6.2.3.4    | Output Enable                  |      |  |
|     |       | 6.2.3.5    | Preloaded Registers            |      |  |
|     |       | 6.2.3.6    | Verified Signal Values         | 6–10 |  |
| 6.3 | VIEWI | NG SIMULA  | TION RESULTS                   |      |  |
|     | 6.3.1 | HISTORY    | / FILE                         | 6–11 |  |
|     | 6.3.2 | TRACE F    | ILE                            | 6–12 |  |
| 6.4 | USING | SIMULATI   | ON CONSTRUCTS                  |      |  |
|     | 6.4.1 | FOR LOC    | )P                             |      |  |
|     | 6.4.2 | WHILE LO   | OOP                            |      |  |
|     | 6.4.3 | IF-THEN-   | ELSE                           | 6–16 |  |
| 6.5 | DESIG | N EXAMPL   | ES                             |      |  |
|     | 6.5.1 | BOOLEA     | N EQUATION DESIGN              | 6–17 |  |
|     | 6.5.2 | STATE-M    | ACHINE DESIGN                  | 6–20 |  |

# **MACH Design Workbook**

### PREFACE

| 1     | 8-BIT BARREL SHIFT REGISTER:                        |
|-------|-----------------------------------------------------|
|       | A DESIGN WITH NUMEROUS INTERCONNECTS                |
| 2     | TWO 8-BIT COUNTERS WITH A MUX:                      |
|       | A DESIGN WITH HIGH DEVICE-RESOURCE REQUIREMENTS 2-1 |
| 3     | UNIVERSAL ASYNCHRONOUS RECEIVER / TRANSMITTER:      |
|       | A DESIGN WITH SIGNAL GROUPING REQUIREMENTS          |
| INDEX | I-1                                                 |

# VOLUME 2 - Reference Guide

# SECTION III: LIBRARY REFERENCE

### **CHAPTER 7: INTRODUCTION**

| 7.1 | MACH I | LIBRARY OVERVIEW      | 7–2  |
|-----|--------|-----------------------|------|
|     | 7.1.1  | BUFFER MACROS         | 7–2  |
|     | 7.1.2  | COMBINATORIAL MACROS  | 7–4  |
|     | 7.1.3  | SINGLE-PIN MACROS     | 7–4  |
|     | 7.1.4  | STORAGE MACROS        | 7–6  |
|     | 7.1.5  | TTL-EQUIVALENT MACROS | 7–8  |
| 7.2 | LIBRAF | RY CONSIDERATIONS     | 7–9  |
|     | 7.2.1  | DESIGN EXAMPLES       | 7–9  |
|     |        | 7.2.1.1 Example 1     | 7–10 |
|     |        | 7.2.1.2 Example 2     |      |
|     |        | 72.1.3 Example 3      |      |
|     | 7.2.2  | LATCH MACROS          | 7–15 |
|     | 7.2.3  | MINIMIZATION          | 7–15 |
|     | 7.2.4  | REFERENCE DESIGNATORS | 7–15 |
|     | 7.2.5  | SIGNAL NAMES          | 7–16 |
| 7.3 | ANNOT  | ATED DATASHEET        | 7–17 |

### CHAPTER 8: MACRO AND SCHEMATIC DATASHEETS

| OUICK REFERENCE | D    |
|-----------------|------|
|                 | 9_18 |
| DATASHEETS      |      |

# SECTION IV: SOFTWARE REFERENCE

### CHAPTER 9: MENUS AND COMMANDS

| OVERV | IEW                                       |                                                                                                    | 9-2             |
|-------|-------------------------------------------|----------------------------------------------------------------------------------------------------|-----------------|
| 9.1.1 | FEATURE                                   | S                                                                                                    | 9–3             |
| 9.1.2 | CONVENT                                   | IONS                                                                                                   | 95              |
| соммя | ANDS AND                                  | OPTIONS                                                                                                | <del>9</del> –7 |
| 9.2.1 | FILE MEN                                  | J                                                                                                    | <del>9–</del> 8 |
|       | 9.2.1.1                                   | Begin New Design                                                                                       | .9–8            |
|       | 9.2.1.2                                   | Retrieve an Existing Design                                                                            | )—15            |
|       | OVERV<br>9.1.1<br>9.1.2<br>COMMA<br>9.2.1 | OVERVIEW<br>9.1.1 FEATURES<br>9.1.2 CONVENT<br>COMMANDS AND 0<br>9.2.1 FILE MENU<br>9.2.1.1<br>9.2.1.2 | OVERVIEW        |

PALASM 4 USER'S MANUAL

|       | 9.2.1.3  | Merge Design Files9-16                |
|-------|----------|---------------------------------------|
|       | 9.2.1.4  | Change Directory9-32                  |
|       | 9.2.1.5  | Delete Specified Files9-33            |
|       | ,9.2.1.6 | Set Up                                |
|       | 9.2.1.7  | Go To System 9-48                     |
|       | 9.2.1.8  | Quit                                  |
| 9.2.2 | EDIT MEI | NU                                    |
|       | 9.2.2.1  | Text File                             |
|       | 9.2.2.2  | Schematic File9–50                    |
|       | 9.2.2.3  | Control File for Schematic Design9-50 |
|       | 9.2.2.4  | Auxiliary Simulation File9–51         |
|       | 9.2.2.5  | Other File                            |
| 9.2.3 | RUN MEN  | NU                                    |
|       | 9.2.3.1  | Compile                               |
|       | 9.2.3.2  | Simulation                            |
|       | 9.2.3.3  | Both 9–55                             |
|       | 9.2.3.4  | Other Operations9-55                  |
| 9.2.4 | VIEW ME  | NU                                    |
|       | 9.2.4.1  | Execution Log File9-61                |
|       | 9.2.4.2  | Design File9–61                       |
|       | 9.2.4.3  | Reports                               |
|       | 9.2.4.4  | JEDEC Data                            |
|       | 9.2.4.5  | Simulation Data                       |
|       | 9.2.4.6  | Waveform Display                      |
|       | 9.2.4.7  | Current Disassembled File             |
|       | 9.2.4.8  | Pinout                                |
|       | 9.2.4.9  | Netlist Report9–67                    |
|       | 9.2.4.10 | Other File                            |
| 9.2.5 | DOWNLC   | DAD MENU                              |
| 9.2.6 | DOCUME   | ENTATION MENU                         |
|       | 9.2.6.1  | Index of Topics                       |
|       | 9.2.6.2  | Language Reference9–70                |
|       | 9.2.6.3  | Help On Errors                        |
| 9.2.7 | [F1] FOR | HELP                                  |
|       |          |                                       |

### CHAPTER 10: LANGUAGE REFERENCE

| OVERVIEW                  | 10–2 |
|---------------------------|------|
| BOOLEAN-EQUATION ELEMENTS | 10–4 |
| STATE-MACHINE CONSTRUCTS  | 10–5 |

#### PALASM 4 USER'S MANUAL

| SPECIFYING OUTPUTS IN IF-THEN-ELSE AND CASE STATEMENTS | 10–6   |
|--------------------------------------------------------|--------|
| SYNTAX AND EXAMPLES                                    | 10–12  |
| ASSIGNMENT OPERATOR                                    | 10–14  |
| AUTHOR                                                 | 10–18  |
| BOOLEAN EQUATION                                       | 10–20  |
| CASE                                                   | 10–24  |
| CHECK                                                  |        |
| CHECKQ                                                 | 10–34  |
| CHIP                                                   |        |
| .CLKF                                                  | 10–40  |
| CLKF                                                   | 10–44  |
| CLOCKF                                                 |        |
| .CMBF                                                  | 10–48  |
| COMBINATORIAL                                          |        |
| COMMENT                                                |        |
| COMPANY                                                |        |
| CONDITIONS                                             |        |
| DATE                                                   | 10–60  |
| DECLARATION SEGMENT                                    | 10–62  |
| DEFAULT_BRANCH                                         | 10–66  |
| DEFAULT_OUTPUT                                         | 10–70  |
| EQUATIONS SEGMENT                                      |        |
| EXPRESSION                                             | 10–74  |
| FLOATING PINS AND NODES                                | 10–78  |
| FOR-TO-DO                                              | 10–82  |
| FUNCTIONAL EQUATIONS                                   | 10–86  |
| GND                                                    | 10–90  |
| GROUP                                                  | 10–92  |
| IF-THEN-ELSE, EQUATIONS                                | 10–96  |
| IF-THEN-ELSE, SIMULATION                               |        |
| .J EQUATION                                            | 10–102 |
| .K EQUATION                                            | 10–104 |
| LATCHED                                                | 10–106 |
| LOCAL DEFAULT                                          |        |
| MACH_SEG_A                                             | 10–110 |
| MASTER_RESET                                           | 10–114 |
| MEALY_MACHINE                                          | 10–116 |
| MINIMIZE_OFF                                           |        |
| MOORE_MACHINE                                          | 10–120 |

| NODE 1                      | 0–122 |
|-----------------------------|-------|
| OPERATOR 1                  | 0–126 |
| .OUTF 1                     | 0–128 |
| OUTPUT_ENABLE 1             | 0–132 |
| OUTPUT_HOLD 1               | 0–134 |
| PAIR                        | 0–136 |
| PATTERN 1                   | 0–140 |
| PIN                         | 0–142 |
| PRELOAD1                    | 0–146 |
| .PRLD                       | 0–148 |
| PRLDF1                      | 0–150 |
| .R EQUATION                 | 0-152 |
| REGISTERED 1                | 0–154 |
| REVISION                    | 0–156 |
| .RSTF 1                     | 0–158 |
| .S EQUATION                 | 0–160 |
| .SETF 1                     | 0–162 |
| SETF                        | 0–164 |
| SIGNATURE                   | 0–166 |
| SIMULATION 1                | 0–170 |
| START_UP1                   | 0–172 |
| STATE1                      | 0–176 |
| STATE ASSIGNMENT EQUATION 1 | 0–180 |
| STATE EQUATIONS 1           | 0–184 |
| STATE OUTPUT EQUATION 1     | 0–188 |
| STATE TRANSITION EQUATION   | 0–192 |
| STRING 1                    | 0–194 |
| TEST1                       | 0–198 |
| .T EQUATION1                | 0–202 |
| .T1 EQUATION 1              | 0–204 |
| .T2 EQUATION 1              | 0–206 |
| TITLE 1                     | 0–208 |
| TRACE_OFF1                  | 0–210 |
| TRACE_ON 1                  | 0–212 |
| .TRST 1                     | 0–214 |
| VCC 1                       | 0–218 |
| VECTOR1                     | 0–220 |
| WHILE-DO 1                  | 0–222 |

.

| CHAPT  | ER 11:  | DEVICE I               | PROGRAMMING REFERENCE                                  |  |
|--------|---------|------------------------|--------------------------------------------------------|--|
| 11.1   | PLD INT | RODUCTIC               | N                                                      |  |
|        | 11.1.1  | PLD NAMING CONVENTIONS |                                                        |  |
|        | 11.1.2  | STANDAR                | D PLD DEVICES VERSUS NON-STANDARD PLD                  |  |
|        | DEVICES |                        |                                                        |  |
| 11.2   | DEVICE  | FEATURE                | CROSS-REFERENCE 11-4                                   |  |
| 11.3   | GENER   | AL PLD LAN             | IGUAGE SYNTAX 11–6                                     |  |
|        | 11.3.1  | OUTPUT-E               | NABLE CONTROL 11–7                                     |  |
|        |         | 11.3.1.1               | Common External Output-Enable Pin11-7                  |  |
|        |         | 11.3.1.2               | Individual Product Term Control 11-7                   |  |
|        |         | 11.3.1.3               | Common External Pin or Individual Product Term Control |  |
|        | 11.3.2  | CLOCK CC               | DNTROL                                                 |  |
|        |         | 11.3.2.1               | Common External Clock Control 11-10                    |  |
|        |         | 11.3.2.2               | Individual Product Term Clock Control 11-11            |  |
|        | 11.3.3  | PRESET C               | ONTROL 11–11                                           |  |
|        |         | 11.3.3.1               | Individual Product Term Control 11-12                  |  |
|        |         | 11.3.3.2               | Global Product Term Control 11-12                      |  |
|        | 11.3.4  | RESET CC               | NTROL                                                  |  |
|        |         | 11.3.4.1               | Individual Product Term Control 11-13                  |  |
|        |         | 11.3.4.2               | Global Product Term Control 11-14                      |  |
|        | 11.3.5  | DEVICE PO              | OLARITY 11–15                                          |  |
|        |         | 11.3.5.1               | Active-Low Polarity 11-15                              |  |
|        |         | 11.3.5.2               | Active-High Polarity11-16                              |  |
|        |         | 11.3.5.3               | Programmable Polarity 11-18                            |  |
|        | 11.3.6  | COMBINA                | TORIAL LOGIC11–19                                      |  |
|        | 11.3.7  | REGISTER               | RED OR LATCHED LOGIC 11-20                             |  |
|        |         | 11.3.7.1               | D Flip-Flop 11–20                                      |  |
|        |         | 11.3.7.2               | SR Flip-Flop 11-21                                     |  |
|        |         | 11.3.7.3               | Latch                                                  |  |
|        | 11.3.8  | FEEDBAC                | К 11–23                                                |  |
|        |         | 11.3.8.1               | Programmable Feedback 11–23                            |  |
|        |         | 11.3.8.2               | Non-Programmable Feedback 11-32                        |  |
| 11.3.9 |         | PRELOAD CONTROL 11-    |                                                        |  |
|        |         | 11.3.9.1               | Supervoltage11-33                                      |  |
|        |         | 11.3.9.2               | Product Term Control 11-33                             |  |
| 11.3.1 |         | OBSERVA                | BILITY PRODUCT TERM CONTROL 11-34                      |  |
|        | 11.3.11 | COMPLEN                | /ENT ARRAY 11–35                                       |  |
|        | 11.3.12 | ELECTRO                | NIC SIGNATURE 11–36                                    |  |
| 11.4   | PLD DE  | VICE SYNT              | TAX DATASHEETS 11–38                                   |  |

|      | 11.4.1 | PIN AND N | IODE DESCRIPTIONS             | 11–38  |
|------|--------|-----------|-------------------------------|--------|
|      | 11.4.2 | BLOCK AN  | ID MACROCELL DIAGRAM(S)       | 11–39  |
|      | 11.4.3 | SPECIAL F | PROGRAMMING FEATURES          |        |
|      |        | 105       |                               |        |
|      |        | 167/168   |                               | 11–44  |
|      |        | 16RA8     |                               | 11–48  |
|      |        | 16V8HD    |                               |        |
|      |        | 20EG8     |                               |        |
|      |        | 20EV8     |                               |        |
|      |        | 20RA10    |                               | 11–70  |
|      |        | 22IP6     |                               | 11–74  |
|      |        | 22V10     |                               | 11–80  |
|      |        | 23S8      |                               |        |
|      |        | 26V12     |                               |        |
|      |        | 29M16     |                               | 11–96  |
|      |        | 29MA16    |                               | 11–104 |
|      |        | 30S16     |                               |        |
|      |        | 32VX10    |                               | 11–130 |
|      |        | 610       |                               |        |
| 11.5 | MACH 1 | I AND MAC | H 2 SERIES DEVICES            | 11–156 |
|      | 11.5.1 | OVERVIE   | N                             | 11–156 |
|      |        | 11.5.1.1  | Device Features               | 11–156 |
|      |        | 11.5.1.2  | Pin and Node Descriptions     | 11–157 |
|      |        | 11.5.1.3  | PALASM Programming Features   |        |
|      | 11.5.2 | SAMPLE E  | QUATIONS                      |        |
|      |        | 11.5.2.1  | I/O Cell and Macrocell        | 11–169 |
|      |        | 11.5.2.2  | Pin and Node Feedback         | 11–170 |
|      |        | 11.5.2.3  | Registered and Latched Inputs | 11–171 |
|      |        | MACH 110  | Device                        | 11–174 |
|      |        | MACH 120  | Device                        |        |
|      |        | MACH 130  | Device                        |        |
|      |        | MACH 210  | Device                        |        |
|      |        | MACH 220  | Device                        |        |
|      |        | MACH 230  | Device                        |        |
|      |        | MACH 215  | Device                        | 11–198 |

# SECTION V: APPENDICES

#### APPENDIX A: PLD TEXT EDITOR

| PLD TE | XT EDITOR    | A–1  |
|--------|--------------|------|
| A.1    | FILE MENU    | A–2  |
| A.2    | WINDOW MENU  | A–3  |
| A.3    | BLOCK MENU   | A–4  |
| A.4    | SEARCH MENU  | A–5  |
| A.5    | PRINT MENU   | A–6  |
| A.6    | MACRO MENU   | A–7  |
| A.7    | EDITING MENU | A–8  |
| A.8    | OTHER MENU   | A–9  |
| A.9    | QUIT MENU    | A–11 |

# SECTION VI: GLOSSARY / INDEX

#### GLOSSARY

#### INDEX

# SECTION III LIBRARY REFERENCE

- Chapter 7: Introduction
- Chapter 8: Macro and Schematic Datasheets

February 1991

# **CHAPTER 7**

# INTRODUCTION

DocVer 2.0 July 1991 PALASM 4 USER'S MANUAL SECTION III, LIBRARY REFERENCE, CHAPTER 7, INTRODUCTION

# CONTENTS

| INTF | IODUC. | TION                                  | 1  |
|------|--------|---------------------------------------|----|
| 7.1  | MACI   | H LIBRARY OVERVIEW                    | 2  |
| 7.2  | ANNO   | OTATED SCHEMATIC                      | 3  |
| 7.3  | CAPT   | FURING A SCHEMATIC                    | 6  |
|      | 7.3.1  | SPECIFYING PIN AND NODE NUMBERS       | 6  |
|      | 7.3.2  | GROUPING SIGNALS INTO A BLOCK         | 7  |
|      | 7.3.3  | TURNING MINIMIZATION OFF              | 7  |
|      | 7.3.4  | MANUALLY SPLITTING PRODUCT TERMS      | 8  |
|      | 7.3.5  | TERMINATING UNUSED INPUTS AND OUTPUTS | 8  |
|      | 7.3.6  | DEFINING PRESET AND RESET FUNCTIONS   | 9  |
|      | 7.3.7  | INTERPRETING REFERENCE DESIGNATORS    | 10 |
|      | 7.3.8  | NAMING SIGNALS                        | 10 |
| 7.4  | ANNO   | OTATED DATASHEET                      | 11 |
|      |        |                                       |    |

-

# INTRODUCTION

This chapter introduces the MACH library<sup>1</sup> and its functional elements, called macros, in four discussions.

- The overview, 7.1, introduces the categories of macros contained within the AMD-supplied library.
- The annotated schematic design discussion, 7.2, illustrates considerations for capturing a schematic and points to the corresponding descriptions in discussion 7.3.
- The capturing a schematic discussion, 7.3, describes how to use the library macros effectively to create a design using OrCAD/SDT III.
- The annotated datasheet, 7.4, provides a sample datasheet from Chapter 8, in this section, with a description of each information field.

<sup>&</sup>lt;sup>1</sup> Only the MACH family of devices is supported in the library. The library must be purchased separately from the PALASM 4 software.

# 7.1 MACH Library Overview

AMD provides over 100 commonly used logic functions as macros in the MACH library. A summary of the available macros is shown next.<sup>2</sup>

|          |          |         |         | TTL-EQUIVALENT |
|----------|----------|---------|---------|----------------|
| INIACROS | IVIACROS | WIACHUS | WIACHUS | IVIACHUS       |
| BUF      | AND      | AINIT   | FD      | See Chapter 8  |
| INV      | NAND     | NC      | FT      |                |
| NTRST    | NOR      | NODE    | LD      |                |
| TRST     | OR       | PDWN    | LDX     |                |
|          | XNOR     | PUP     | DFF     |                |
|          | XOR      |         | DLAT    |                |
|          |          |         | DLATX   |                |
|          |          |         | TFF     |                |

<sup>&</sup>lt;sup>2</sup> Refer to Chapter 8, in this section, for a complete list of macros, symbols, and datasheets.

# 7.2 ANNOTATED Schematic

This discussion presents an annotated schematic to illustrate the features and considerations of capturing a MACH schematic design. Each lettered paragraph below corresponds to a circled letter in the next figure.

A. You use the AINIT macro to specify the asynchronous preset and reset for all three terminal storage macros in a design.

In this case, the T-type flip-flops in the 74163 are set and reset by the signals ASYNC\_SET and ASYNC\_RST. Use five-terminal storage macros to specify multiple asynchronous preset and reset functions.

- B. You use the NODE macro on a wire connected to a module port to specify a package pin number. In this case, the clock is connected to pin 13.
- C. You use the PDWN and PUP macros to disable unused TTL-equivalent macro inputs, preventing the unused input signals from being connected to the package pins due to lower-level module ports.

Use the PDWN macro to disable an active-high input and the PUP macro to disable an active-low input.

- D. You use the NC macro to terminate unused TTL-equivalent macro outputs. Any unused logic associated with the designated output is then removed during later processing.
- E. You use the NODE macro to assign logic to specific blocks in the MACH device. In this case, the equation driving QD is grouped into block A.

- F. You use the NODE macro to specify the node number of a buried node signal. In this case, the signal NODE1 is placed at location 18.<sup>3</sup>
  - G. You use the NODE macro to prevent minimization of logic. In this case, inhibiting minimization preserves the redundant hold term of the latch design.

<sup>&</sup>lt;sup>3</sup> Refer to Section IV, Chapter 11, for details on node numbers for each MACH device.

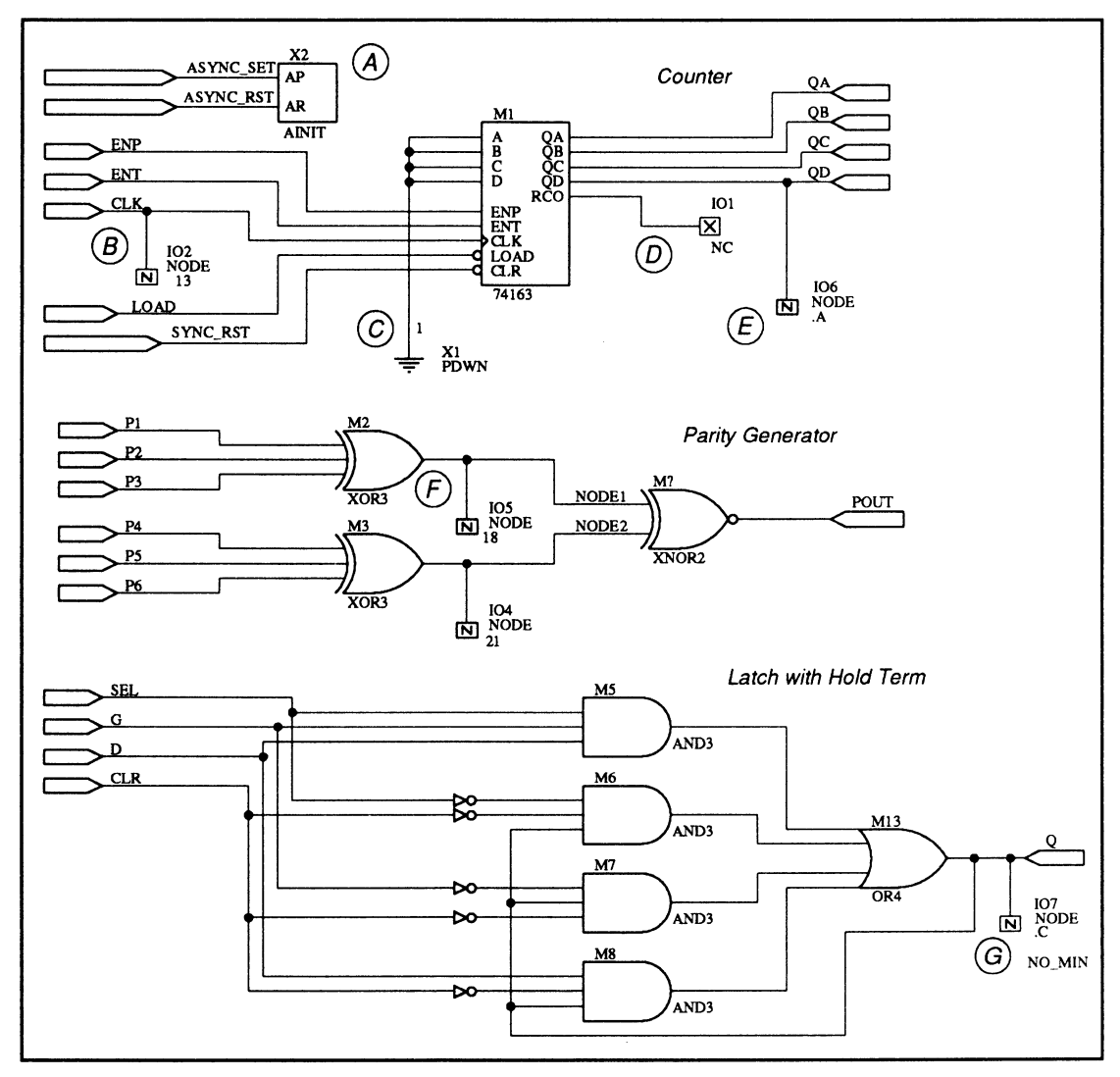

Annotated Schematic

# 7.3 CAPTURING A SCHEMATIC

You capture a MACH schematic using OrCAD/SDT III and the optional MACH macro library. PALASM 4 provides an interface to the OrCAD/SDT III software.<sup>4</sup>

The features and considerations for capturing a MACH schematic design are presented in the following discussions.

- 7.3.1, Specifying Pin and Node Numbers
- 7.3.2, Grouping Signals into a Block
- 7.3.3, Turning Minimization Off
- 7.3.4, Manually Splitting Product Terms
- 7.3.5, Terminating Unused Inputs and Outputs
- 7.3.6, Defining Preset and Reset Functions
- 7.3.7, Interpreting Reference Designators
- 7.3.8, Naming Signals

7.3.1 SPECIFYING PIN AND NODE NUMBERS

I/O pins in a MACH design are automatically defined by unresolved module ports, ones that do not have a complementary connection. All module ports in the design above are unresolved.

**Note:** A module port is automatically linked to an I/O pin when it is unresolved.

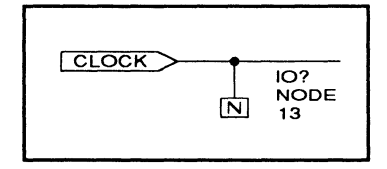

To specify an I/O pin or a node location, you connect a NODE macro to the corresponding signal wire and edit part field 1 to indicate the desired number. You enter only the pin or node number; no alpha characters are allowed.

<sup>&</sup>lt;sup>4</sup> Refer to Section I, Chapter 1, for details on installing the interface to OrCAD/SDT III.

**Important:** Assign fixed I/O package pin locations only when necessary. Letting pins float allows more flexibility during the fitting process and results in a higher probability of success.

Also: You must connect the NODE macro to an individual signal wire; connections to bus wires are ignored.

To group the logic associated with a signal into a specific block, you can connect a NODE macro to the corresponding signal wire and edit part field 2. The block letter must be preceded by a period, for example, .A or .B.

**Important:** You must use the NODE macro to assign attributes to buffer, combinatorial, and module port nets. Storage and TTL-equivalent macros have inherent attribute fields.

7.3.3 TURNING MINIMIZATION OFF

During compilation, logic is replaced with its DeMorgan equivalent if the latter implementation requires fewer product terms.

**Important:** When DeMorganized equivalents are substituted for clocked macros, polarity inversion occurs after the storage element. As a result, the operation of the set/reset logic is reversed when viewed at the pin.

Inhibiting minimization also preserves the redundant hold used in latch designs to prevent timing glitches.

To prevent minimization for the logic associated with a signal, you connect a NODE macro to the corresponding signal wire and edit the name of part field 3 to NO\_MIN.

# 7.3.2 GROUPING SIGNALS INTO A BLOCK

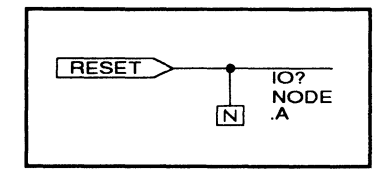

## 7.3.4 MANUALLY SPLITTING PRODUCT TERMS

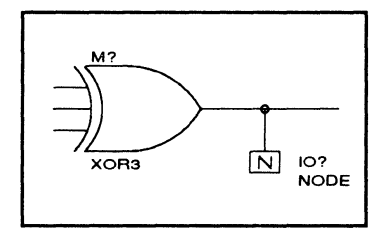

The 6-input parity generator, shown in the annotated schematic discussion, is an example of a circuit that requires gate splitting. To implement the complete function requires 32 product terms. However, a MACH 110 device can support only 12 product terms for a single macrocell.<sup>5</sup>

You can split the product terms of this function by placing a NODE macro at the output of each XOR3, thereby creating two buried nodes. The buried node results are fed back into the array to produce the result POUT. Each of the smaller XOR functions fits into a single macrocell; the final implementation of the parity generator fits into a MACH 110 device.

**Important:** Splitting product terms requires feedback through the array that introduces an additional unit of delay in the signal path. You must account for this added delay.

### 7.3.5 TERMINATING UNUSED INPUTS AND OUTPUTS

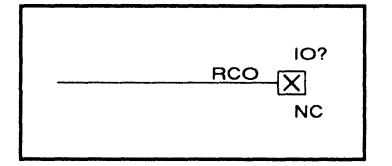

You must disable unused TTL-equivalent macro inputs by connecting them to supply or ground. This prevents the unused input signals from being connected to package pins due to lower-level module ports.

Similarly, you must terminate unused TTL-equivalent macro outputs with an NC macro. Any unused logic associated with the designated output is then removed during later processing.

<sup>&</sup>lt;sup>5</sup> Refer to Section IV, Chapter 11, for details on steering product terms.

## 7.3.6 DEFINING PRESET AND RESET FUNCTIONS

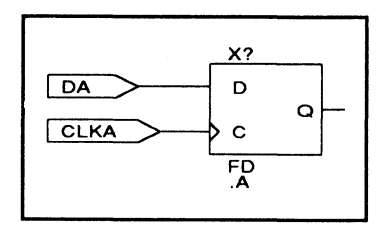

The MACH library contains storage macros with either implied or explicit asynchronous set and reset functions. You specify these functions to define when asynchronous set or reset signals are generated after the device powers up. All flip-flops and latches are automatically reset when the device powers up, independent of the asynchronous control logic.

The AINIT macro represents the implied asynchronous set and reset functions for all of the three-terminal storage macros in a design. The following storage macros require the AINIT macro for asynchronous set and reset definition.

- FD
- FT
- LD
- LDX

**Note:** Only one AINIT macro can be specified per design. Any additional reset functions must be defined explicitly.

The following storage macros have five terminals, thereby allowing you to explicitly connect the appropriate asynchronous set and reset function.

- DFF
- DLAT
- DLATX
- TFF

**Important:** Only one asynchronous set and reset signal can be implemented in a single block within the MACH device. Each time you specify a unique set or reset function, the new logic is placed in a separate block.

## 7.3.7 INTERPRETING REFERENCE DESIGNATORS

Each instance of a macro in a schematic must have a unique reference designator. Reference designators are automatically assigned during the compilation process.

**Note:** Each reference designator must be unique across all levels of hierarchy, including the subsheets of MACH macros.

The following types of reference designators are used in the AMD-supplied macro libraries.

- **M?** appears with combinatorial, TTL-equivalent, and non-three-state buffer macros.
- X? appears with storage and three-state macros.
- IO? appears with the NODE and NC macros.

**Tip:** Error and warning messages include the reference designator and net name of the flagged logic; therefore, it is a good idea to name all nets in the design.

### 7.3.8 NAMING SIGNALS

Use an alphanumeric string no longer than nine characters for each signal name. Signal names are not case sensitive.

**Important:** A forward slash, /, does **not** affect the polarity in a schematic signal name.

**Note:** When a schematic-based design is compiled, a <design>.PDS file is generated. The signal names in this file may have prefixes or suffixes to guarantee uniqueness in the design hierarchy. For example, a forward slash is converted to a \_FS\_ prefix.
# 7.4 ANNOTATED Datasheet

This discussion presents an annotated datasheet to illustrate the layout and information contained therein. Chapter 8, in this section, contains datasheets for each of the TTL-equivalent macros available in the MACH library. Each lettered paragraph below corresponds to a circled letter in the next two figures.

- A. The feature summary is a bulleted list that summarizes the logical features of the macro.
- B. The logic symbol illustrates the macro pin names and how they appear on the symbol.
- C. The MACH resource summary lists the number of resources consumed by a stand-alone macro. This summary does not account for potential minimization or conflicts with other logic in a design. The following utilized resources are listed.
  - Macrocell count
  - Array inputs
  - Product terms used
  - Product terms allocated
  - MACH-family restrictions, if applicable
- D. The functional description explains the logical operation of the macro, and corresponds to the information presented in the function table. It also indicates if the macro is a non-standard TTL implementation.
- E. The sample PDS equivalent represents the PDS file generated when the macro schematic is processed as a stand-alone design.

- F. The function table illustrates the functional operation of the macro. Logic states are represented as follows.
  - H represents a logical 1, or HIGH, state.
  - L represents a logical 0, or LOW, state.
  - X represents a don't-care condition.
  - An up arrow represents a rising edge.
- G. The schematic is a logical representation of the macro circuit as created in OrCAD/SDT III. The following graphic changes have been made to enhance the clarity of the schematics. No changes have been made to the logic.
  - Reference designators have been removed.
  - Part values have been removed from nonstorage macros.
  - Module-port names have been relocated to a position above the module-port symbol.
  - Some pin names have been removed to prevent crowding.

#### 74163 74163 4-Bit Binary Counter w/ Synchronous Reset $(\mathbf{A})$ B) С Synchronous 4-bit binary-Logic Symbol Macrocell count: 5 loadable up counter Array inputs: 12 Α QA Product terms used: 17 В QB Synchronous reset Product terms allocated: 20 С QC D QD Carry look-ahead output for RCO making wider counters ENP ENT ) CLK LOAD CLR Ď

## **Functional Description**

The 74163 macro is a 4-bit binary-loadable up counter with synchronous reset logic. The enable input lines, ENP and ENT, and the ripple carry-out line, RCO, allow for multiple macros to be cascaded. RCO goes HIGH when the maximum count of 15 has been reached and ENT is HIGH. To enable and increment the counter value, you feed the RCO output to the ENP and ENT inputs of the next counter stage. QD is the most significant counter bit.

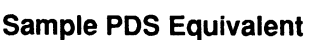

QA.T = ((/CLR \* QA) + (CLR \* /LOAD)\*/A \* QA) + (CLR \* /LOAD \* /QA \* A) + (CLR \* ENP \* LOAD \* ENT)) QA.clkf = CLK QB.T = ((/CLR \* QB) + (CLR \* /LOAD)\*/B\*QB) + (CLR\*/LOAD\*/QB \* B) + (CLR \* QA \* (CLR \* ENP \* LOAD \* ENT))) QB.clkf = CLK QC.T = ((/CLR \* QC) + (CLR \* /LOAD)\*/C \* QC) + (CLR \* /LOAD \* /QC \* C) + (CLR \* QB \* QA \* (CLR \* ENP \* LOAD \* ENT))) QC.clkf = CLKQD.T = ((/CLR \* QD) + (CLR \* /LOAD)\*/D \* QD) + (CLR \* /LOAD \* /QD \* D) + (CLR \* QC \* QB \* QA \* (CLR \* ENP \* LOAD \* ENT))) QD.clkf = CLKRCO = (QD \* QC \* QB \* QA \* ENT)

## Function Table

|       |     | Inputs |      |     |     |    | Out  | outs  |    |
|-------|-----|--------|------|-----|-----|----|------|-------|----|
| Mode  | CLK | CLR    | Load | ENP | ENT | QD | QC   | QB    | QA |
| Clear | L   | L      | Х    | Х   | Х   | QD | QC   | QB    | QA |
| Clear | Ť   | L      | Х    | х   | Х   | L  | L    | L     | L  |
| Load  | Ť   | н      | L    | х   | Х   | D  | С    | в     | Α  |
| Count | 1   | н      | н    | н   | н   |    | Cour | nt Up |    |
| Stop  | Ť   | н      | н    | L   | Х   | QD | QC   | QB    | QA |
| Stop  | Î Î | н      | н    | Х   | L   | QD | QC   | QB    | QA |

 The RCO is HIGH when the counter output is 15 and ENT is HIGH. Otherwise, it stays LOW.

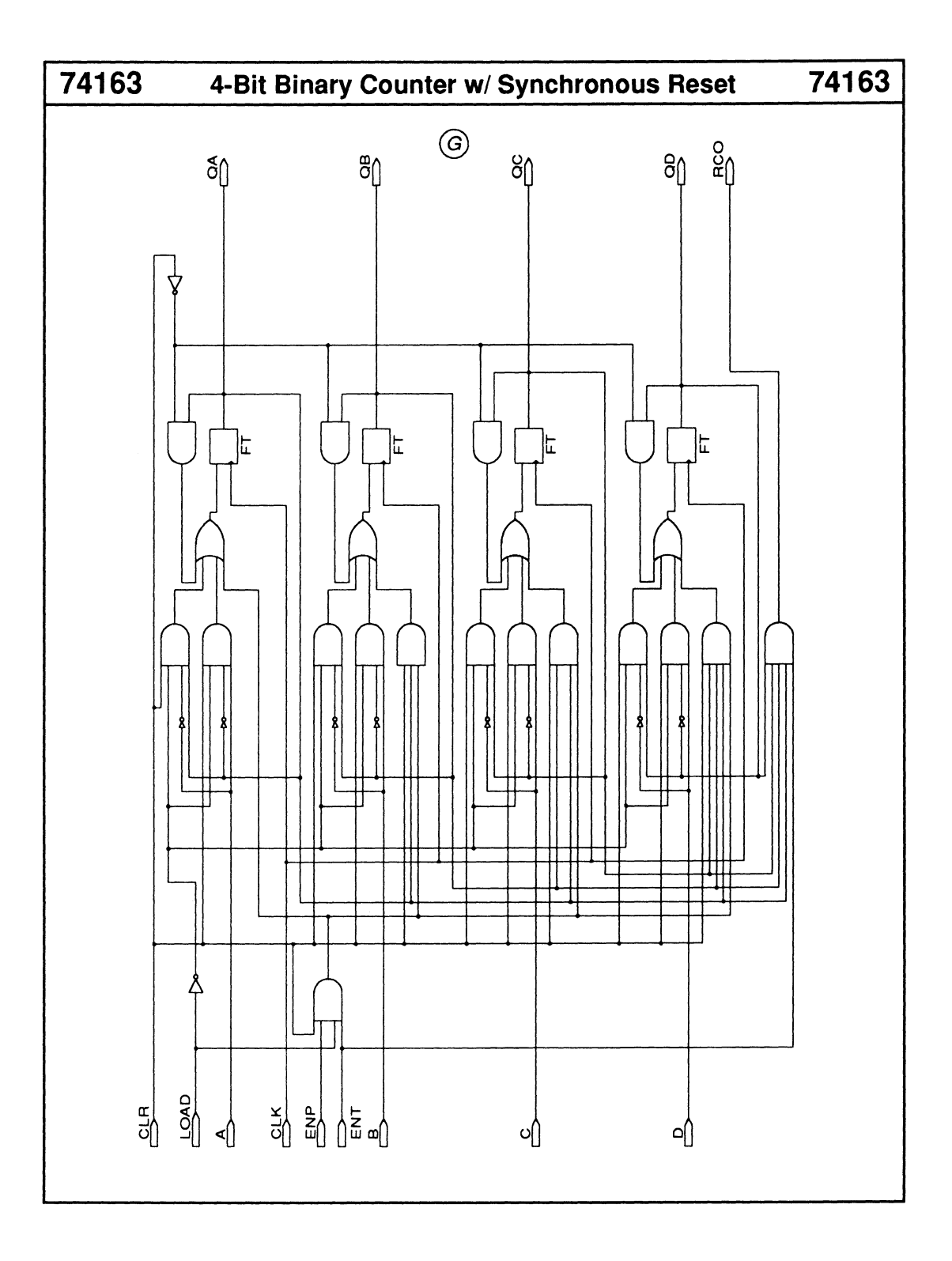

## 7.2.2 LATCH Macros

MACH 2 series devices have special resources to implement latch macros directly. MACH 1 series devices implement the latch macros as combinatorial functions.

## 7.2.3 MINIMIZATION

During compilation, logic is replaced with its DeMorgan equivalent if the latter implementation is more economical.

**Important:** When DeMorganized equivalents are substituted for clocked macros, polarity inversion occurs after the storage element. As a result, the operation of the Set/Reset logic is reversed when viewed at the pin.

To prevent this reversal, you use the NODE macro and specify the NO\_MIN attribute. Inhibiting minimization also preserves the redundant hold used in latch designs to prevent timing glitches.

# 7.2.4 REFERENCE DESIGNATORS

Each instance of a macro in a schematic must have a unique reference designator. Reference designators are automatically assigned during the compilation process.

**Note:** Each reference designator must be unique across all levels of hierarchy, including the subsheets of MACH macros.

The following types of reference designators are used in the AMD-supplied macro libraries.

- **M?** appears with combinatorial, TTL-equivalent, and non-three-state buffer macros.
- X? appears with storage and three-state macros.

• IO? appears with the NODE and NC macros.

**Tip:** Error and warning messages include the reference designator and net name of the flagged logic; therefore, it is a good idea to name all nets in the design.

# 7.2.5 SIGNAL NAMES

Use an alphanumeric string no longer than nine characters for each signal name. Signal names are not case sensitive.

**Important:** A slash, /, does **not** affect the polarity in a schematic signal name.

# 7.3 ANNOTATED Datasheet

This discussion presents an annotated datasheet to illustrate the layout and information contained therein. Chapter 8 contains datasheets for each of the TTL-equivalent macros available in the MACH library. Each lettered paragraph below corresponds to a circled letter in the next two figures.

- A. The feature summary is a bulleted list that summarizes the logical features of the macro.
- B. The logic symbol illustrates the macro pin names and how they appear on the symbol.
- C. The MACH resource summary lists the number of resources consumed by a stand-alone macro. This summary does not account for potential minimization or conflicts with other logic in a design. The following utilized resources are listed.
  - Macrocell count
  - Array inputs
  - Product terms used
  - Product terms allocated
  - MACH-family restrictions, if applicable
- D. The functional description explains the logical operation of the macro, and corresponds to the information presented in the function table. It also indicates if the macro is a non-standard TTL implementation.
- E. The sample PDS equivalent represents the PDS file that is generated when the macro schematic is processed as a stand-alone design.

- F. The function table illustrates the functional operation of the macro. Logic states are represented as follows.
  - 1 represents a logical 1, or HIGH state
  - 0 represents a logical 0, or LOW state
  - X represents a don't-care condition
  - An arrow represents a rising edge
  - G. The schematic is a logical representation of the macro circuit as created in OrCAD/SDT III. The following graphic changes have been made to enhance the clarity of the schematics. No changes have been made to the logic.
    - Reference designators have been removed.
    - Part values have been removed from nonstorage macros.
    - Module-port names have been relocated to a position above the module-port symbol.
    - Some pin names have been removed to prevent crowding.

## 74163

## 4-Bit Binary Counter w/ Synchronous Reset

B)

## 74163

• Synchronous 4-bit binaryloadable up counter

 $(\mathbf{A})$ 

- Synchronous reset
- Carry look-ahead output for making wider counters

| Logic Symbol |                                    |                      |  |  |
|--------------|------------------------------------|----------------------|--|--|
|              | A<br>B<br>C<br>D                   | Q0<br>Q1<br>Q2<br>Q3 |  |  |
| 0<br>0       | ENP<br>ENT<br>> CLK<br>LOAE<br>CLR | RCO                  |  |  |

# $(\mathcal{C})$

Macrocell count:5Array inputs:12Product terms used:17Product terms allocated:20

# (<u>D</u>)

## **Functional Description**

The 74163 macro is a 4-bit binary-loadable up counter with synchronous reset logic. The enable input lines, ENP and ENT, and the ripple carry-out line, RCO, allow for multiple macros to be cascaded. RCO goes HIGH when the maximum count of 15 has been reached and ENT is HIGH. To enable and increment the counter value, you feed the RCO output to the ENP and ENT inputs of the next counter stage. QD is the most significant counter bit.

# E

## Sample PDS Equivalent

QA.T = ((/CLR \* QA) + (CLR \* /LOAD)\* /A \* QA) + (CLR \* /LOAD \* /QA \* A) + (CLR \* ENP \* LOAD \* ENT)) QA.clkf = CLK QB.T = ((/CLR \* QB) + (CLR \* /LOAD)\* /B \* QB) + (CLR \* /LOAD \* /QB \* B) + (CLR \* QA \* (CLR \* ENP \* LOAD \* ENT))) QB.clkf = CLK QC.T = ((/CLR \* QC) + (CLR \* /LOAD)\*/C \* QC) + (CLR \* /LOAD \* /QC \* C) + (CLR \* QB \* QA \* (CLR \* ENP \* LOAD \* ENT))) QC.clkf = CLK QD.T = ((/CLR \* QD) + (CLR \* /LOAD)\* /D \* QD) + (CLR \* /LOAD \* /QD \* D) + (CLR \* QC \* QB \* QA \* (CLR \* ENP \* LOAD \* ENT))) QD.clkf = CLKRCO = (QD \* QC \* QB \* QA \* ENT)

# F

## **Function Table**

|       | Inputs   |     |      |     | Outputs |             |
|-------|----------|-----|------|-----|---------|-------------|
| Mode  | CLK      | CLR | Load | ENP | ENT     | QD QC QB QA |
| Clear | L        | L   | X    | X   | Х       | QD QC QB QA |
| Clear | <b>↑</b> | L   | Х    | Х   | X       |             |
| Load  | <b>↑</b> | н   | L    | х   | Х       | DCBA        |
| Count | <b>↑</b> | н   | н    | н   | н       | Count Up    |
| Stop  | Î        | н   | н    | L   | X       | QD QC QB QA |
| Stop  | ↑        | н   | н    | Х   | L       | QD QC QB QA |

The RCO is HIGH when the counter output is 15 and ENT is HIGH. Otherwise, it stays LOW.

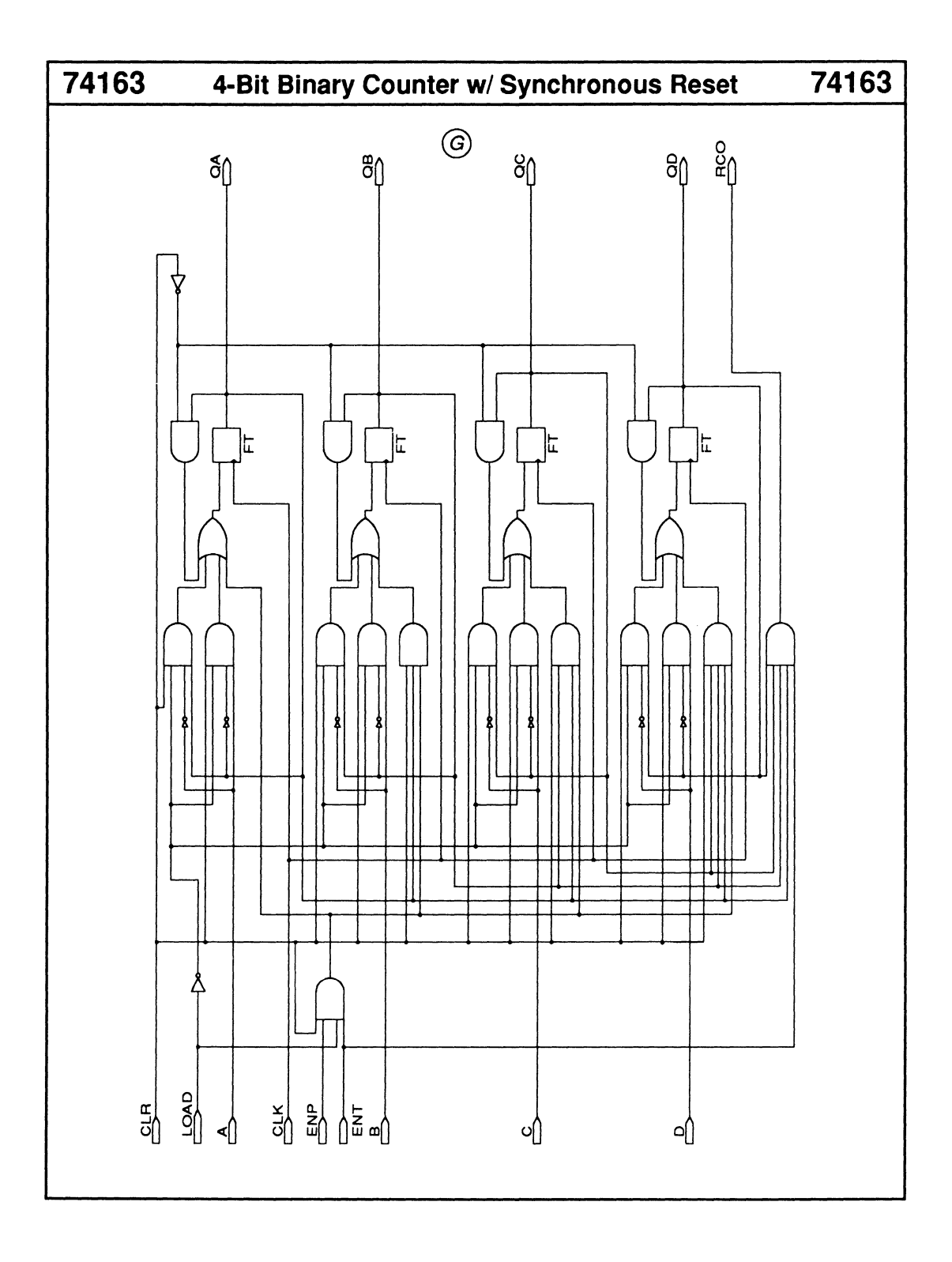

# CHAPTER 8

# MACRO AND SCHEMATIC DATASHEETS

DocVer 1.0

PALASM 4 USER'S MANUAL

February 1991

SECTION III, LIBRARY REFERENCE, CHAPTER 8, MACRO AND SCHEMATIC DATASHEETS

# CONTENTS

| Quick Refe | erence                           | 1  |
|------------|----------------------------------|----|
| 7442       | BCD-to-Decimal Decoder           |    |
|            | Schematic                        |    |
| 7448       | BCD-to-7-Segment Decoder         |    |
|            | Schematic                        | 21 |
| 7477       | 4-Bit Latch                      |    |
|            | Schematic                        | 23 |
| 7482       | 2-Bit Full Adder                 | 24 |
|            | Schematic                        |    |
| 7483       | 4-Bit Full Adder                 |    |
|            | Schematic                        | 27 |
| 7485       | 4-Bit Magnitude Comparator       |    |
|            | Schematic                        | 29 |
| 7491       | 8-Bit Shift Register             |    |
|            | Schematic                        |    |
| 7494       | 4-Bit Shift Register             |    |
|            | Schematic                        |    |
|            | 1 Bit of a 7494 Shift Register   |    |
| 7496       | 5-Bit Shift Register             |    |
|            | Schematic                        |    |
|            | 1 Bit of a 7496 Shift Register   |    |
| 74116      | 4-Bit Latch w/Clear              | 40 |
|            | Schematic                        |    |
| 74138      | 3-to-8 Line Decoder              |    |
|            | Schematic                        |    |
| 74139      | 2-to-4 Line Decoder              |    |
|            | Schematic                        | 45 |
| 74147      | 10-to-4 Priority Line Encoder    |    |
|            | Schematic                        | 47 |
| 74148      | 8-to-3 Priority Line Decoder     |    |
|            | Schematic                        | 49 |
| 74150      | 16-to-1 Multiplexer w/Enable     | 50 |
|            | Schematic                        | 51 |
| 74151      | 8-to-1 Multiplexer w/Enable      | 52 |
|            | Schematic                        | 53 |
| 74153      | Dual 4-to-1 Multiplexer w/Enable | 54 |
|            | Schematic                        | 55 |
| 74154      | 4-to-16 Line Decoder             | 56 |
|            | Schematic                        | 57 |
| 74157      | Quad 2-to-1 Multiplexer          | 58 |
|            | Schematic                        |    |

| 74158                                   | Quad 2-to-1 Multiplexer                       |            |
|-----------------------------------------|-----------------------------------------------|------------|
|                                         | Schematic                                     | 61         |
| 74162                                   | 4-Bit BCD/Decode Counter w/Synchronous Reset  | 62         |
|                                         | Schematic                                     |            |
| 74163                                   | 4-Bit Binary Counter w/Synchronous Reset      | 64         |
|                                         | Schematic                                     |            |
| 74164                                   | 8-Bit Serial-In Parallel-out Shift Register   |            |
|                                         | Schematic                                     |            |
| 74165                                   | Parallel-Load 8-Bit Shift Register            |            |
|                                         | Schematic                                     |            |
|                                         | 1 Bit of a 74165 Shift Register               |            |
| 74166                                   | 8-Bit Parallel-In Serial-Out Shift Register   | 72         |
|                                         | Schematic                                     |            |
|                                         | 1 Bit of a 74166 Shift Register               |            |
| 74192                                   | 4-Bit Up/Down BCD Counter                     |            |
|                                         | Schematic                                     |            |
| 74193                                   | 4-Bit Up/Down Binary Counter                  |            |
|                                         | Schematic                                     |            |
| 74194                                   | 4-Bit Bidirectional Universal Shift Begister  |            |
|                                         | Schematic                                     |            |
|                                         | 1 Bit of a 74194 Shift Begister               | 82         |
| 74240                                   | Octal Inverting Buffers w/3-State Outputs     | 84         |
| 74240                                   | Schematic                                     | 85         |
| 74244                                   | Octal Non-Inverting Buffers w/3-State Outputs |            |
| , , , , , , , , , , , , , , , , , , , , | Schematic                                     |            |
| 74245                                   | Octal Bus Transcribers w/3-State Outputs      | 88         |
| , 1210                                  | Schematic                                     | 89         |
| 74259                                   | 8-Bit Addressable Latch                       | 90         |
|                                         | Schematic                                     |            |
|                                         | 1 Bit of a 74259 Latch                        |            |
| 74273                                   | Octal D-Type Flip-Flops                       | 94         |
| 1 12/0                                  | Schematic                                     | 95         |
| 74280                                   | 9-Bit Parity Generator/Checker                | 96         |
| 14200                                   | Schematic                                     | 97         |
| 74298                                   | Quad 2-to-1 Multiplexer w/Storage             | 98         |
| 74200                                   | Schematic                                     | QQ         |
| 742998                                  | 8-Bit Bidirectional Universal Shift Begister  | 100        |
| 142557                                  | Schematic                                     | 101        |
| 74373                                   | Octal D-Type Latches w/2-State Outputs        | 102        |
| 74373                                   | Schematic                                     | 102        |
| 74374                                   | Octal D-Type Flip-Flops w/3-State Outputs     | 104        |
| 1-01-4                                  | Schamatic                                     | 104<br>105 |
| 74519                                   | 9-Rit Idontity Comparator                     | 105        |
| 1-1010                                  | Sobomotio                                     | 100        |
| 74501                                   | 9 Dit Identity Comparator                     | 107        |
| 14521                                   | o-dit identity Comparator                     | 108        |
|                                         |                                               |            |

| ADD1    | 1-Bit Full Adder            |     |
|---------|-----------------------------|-----|
|         | Schematic                   |     |
| DECODE4 | 2-to-4 Line Decoder         |     |
|         | Schematic                   |     |
| MUX2    | 2-to-1 Multiplexer w/Enable |     |
|         | Schematic                   | 115 |
| MUX4    | 4-to-1 Multiplexer w/Enable |     |
|         | Schematic                   | 117 |

| 7442                                               | BCD-to-Decimal Decoder                                                                                                |  |  |
|----------------------------------------------------|----------------------------------------------------------------------------------------------------|--|--|
| C0 C0 C1 C1 C2 C2 C2 C2 C2 C2 C2 C2 C2 C2 C2 C2 C2 | The 7442 macro decodes a 4-bit BCD input into a single active-LOW output. All outputs remain HIGH for invalid inputs. |  |  |

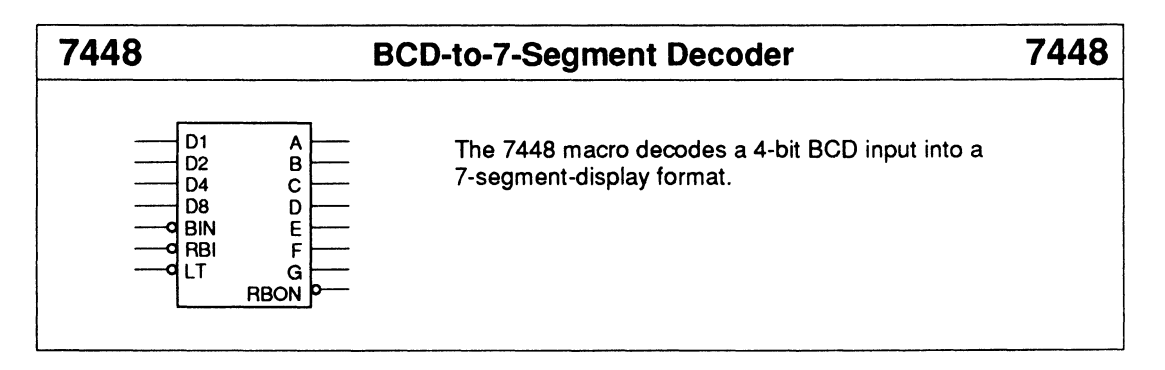

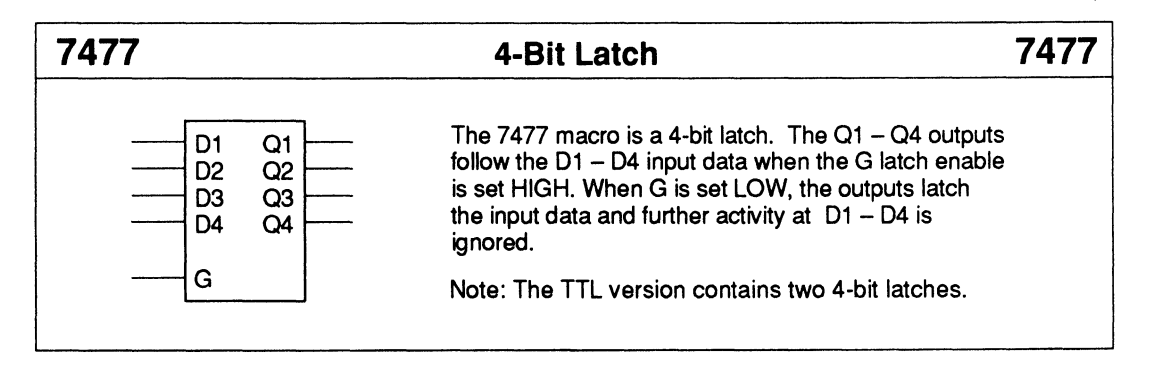

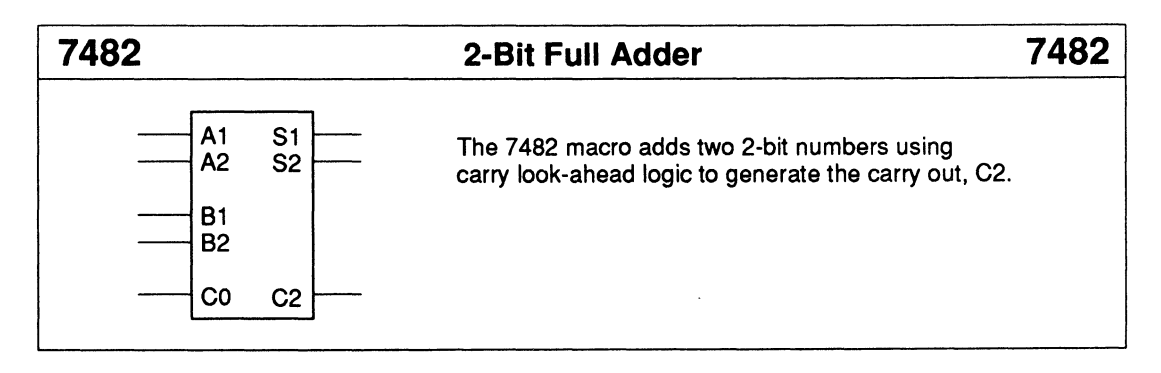

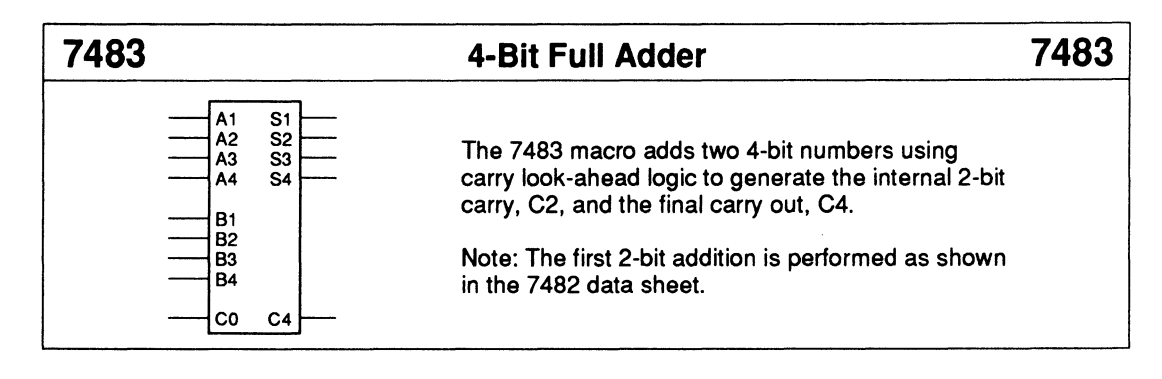

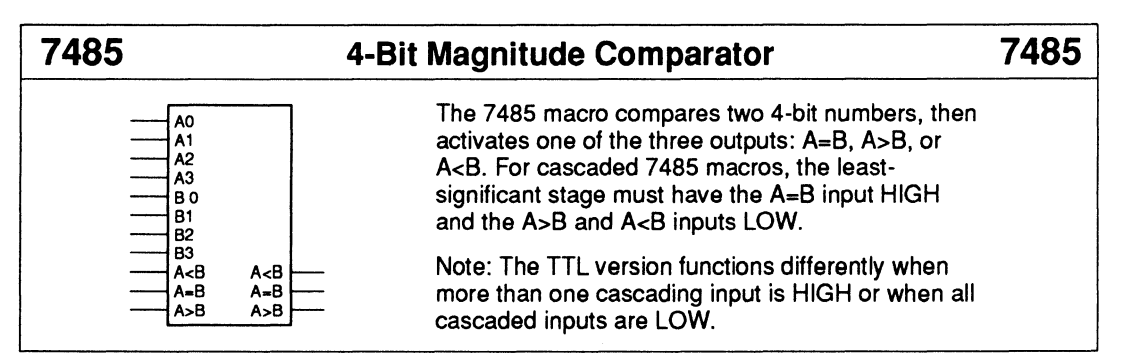

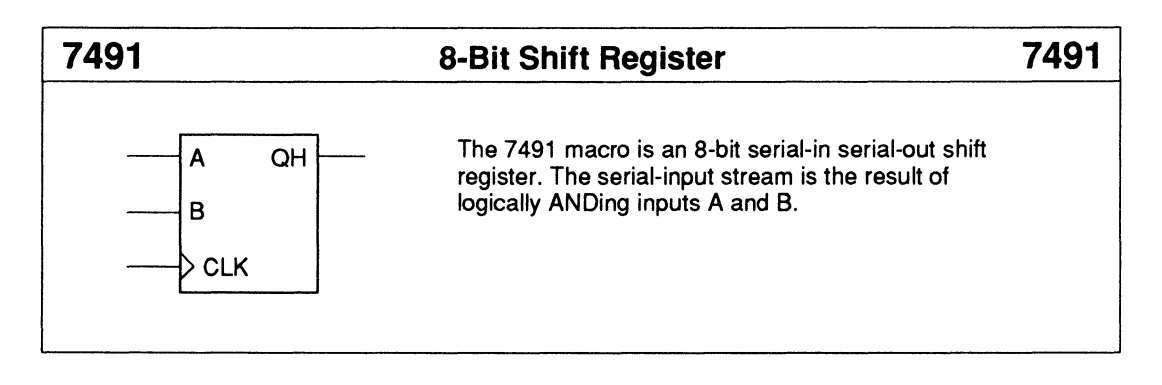

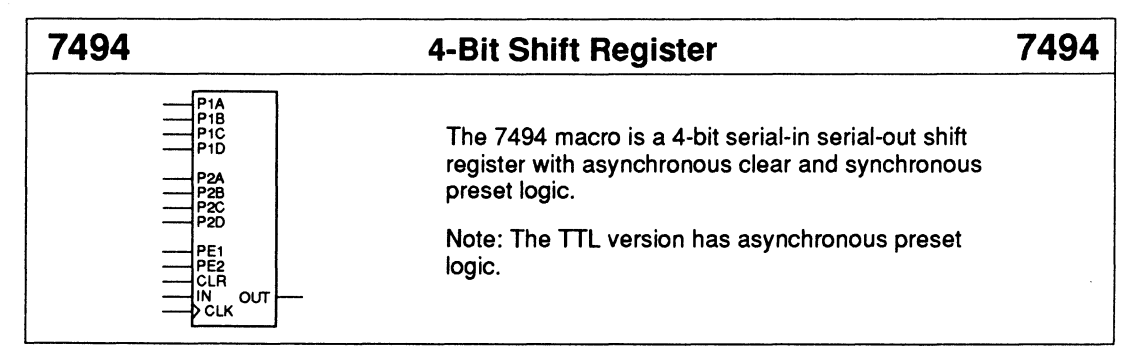

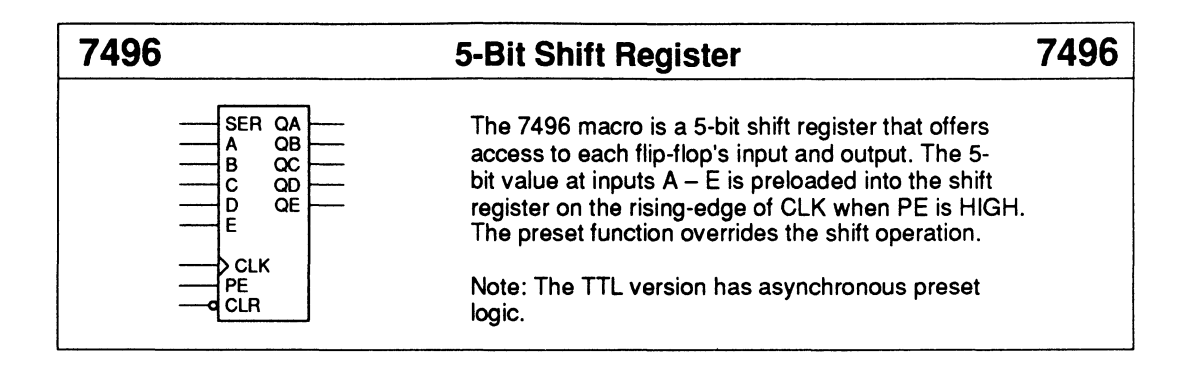

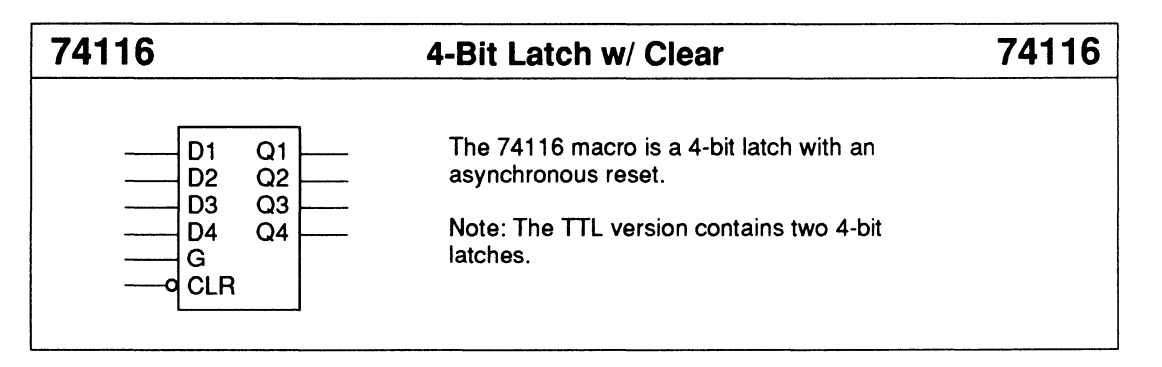

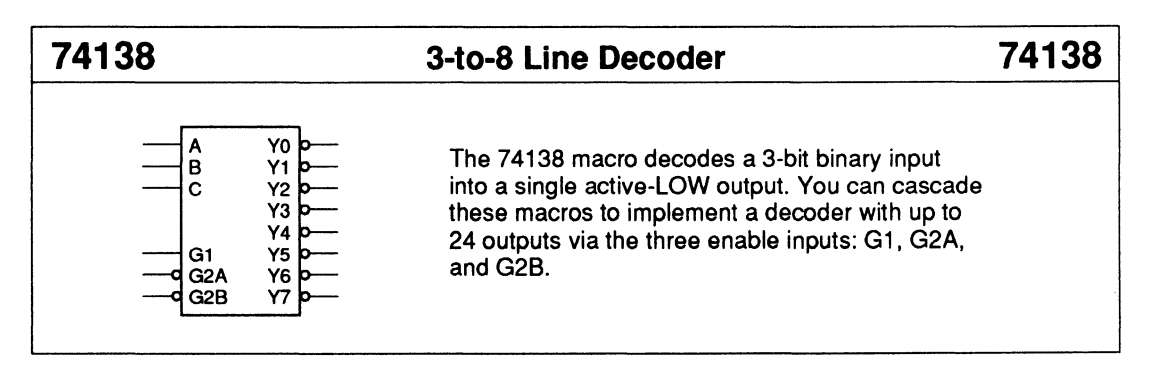

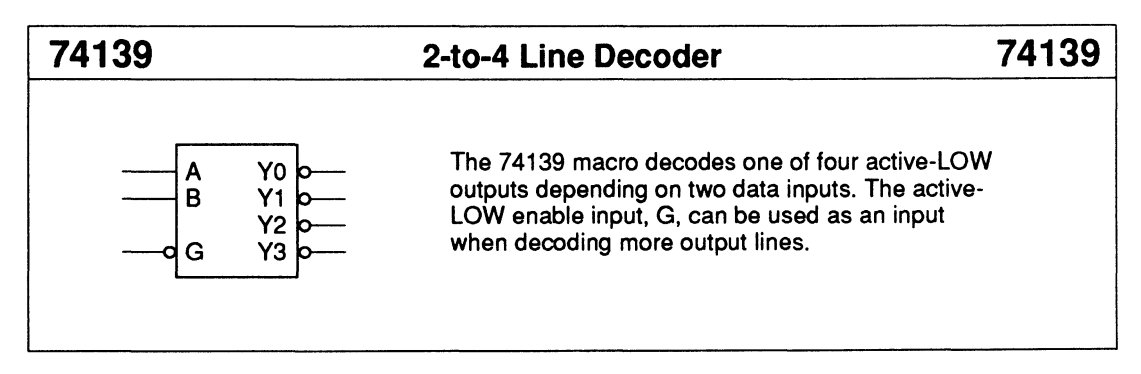

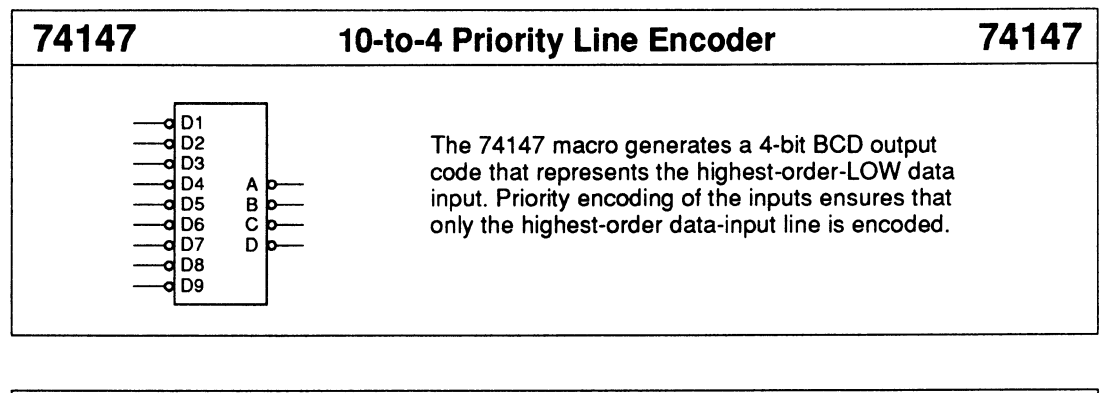

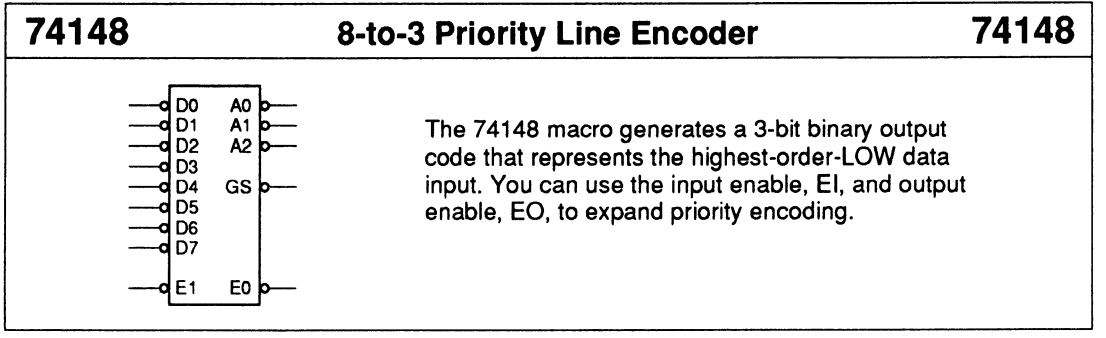

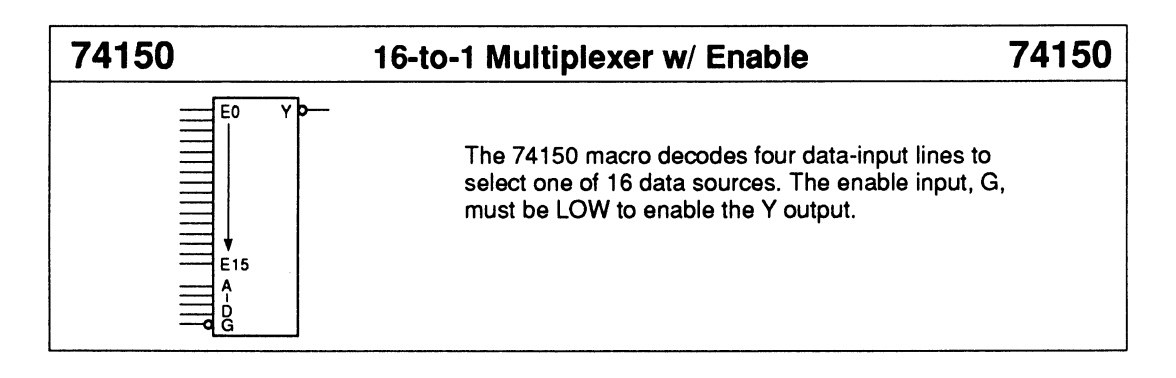

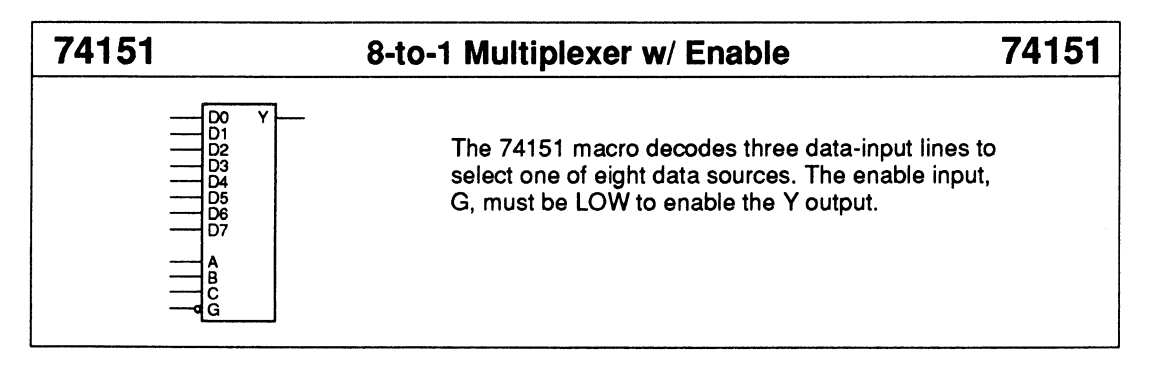

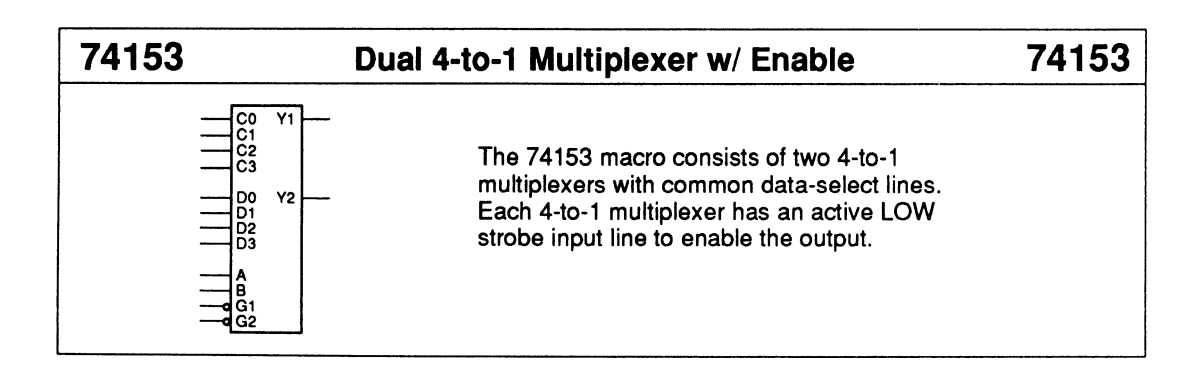

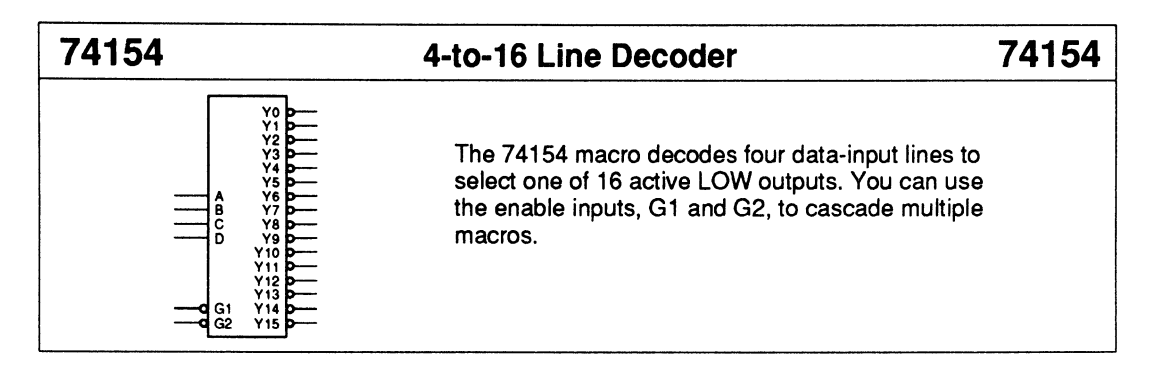

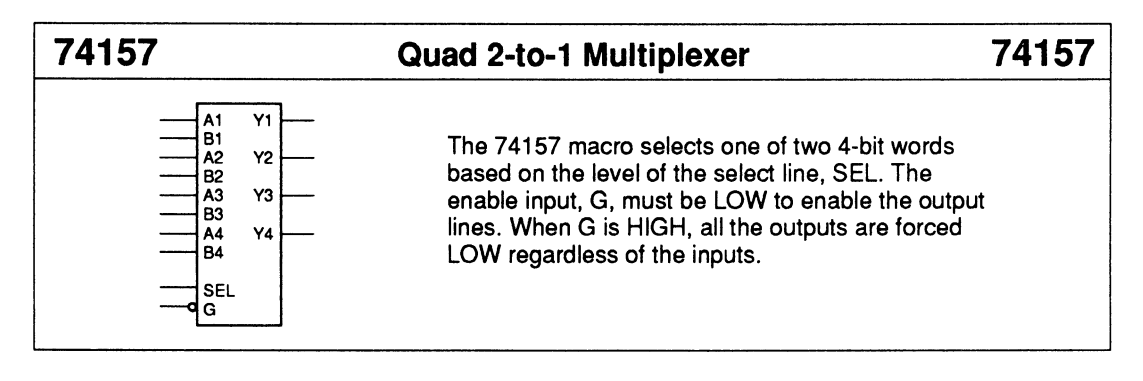

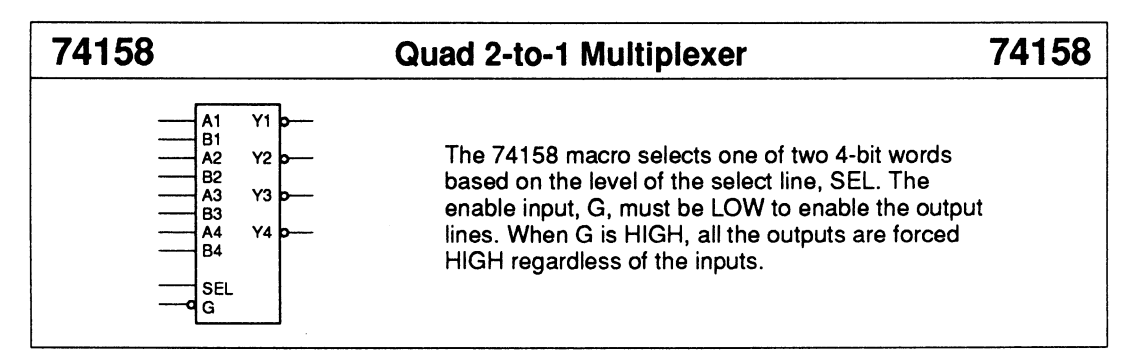

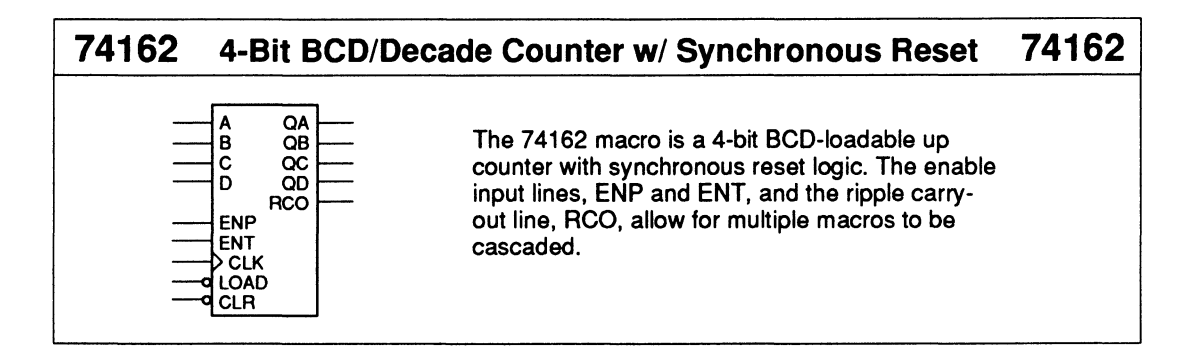

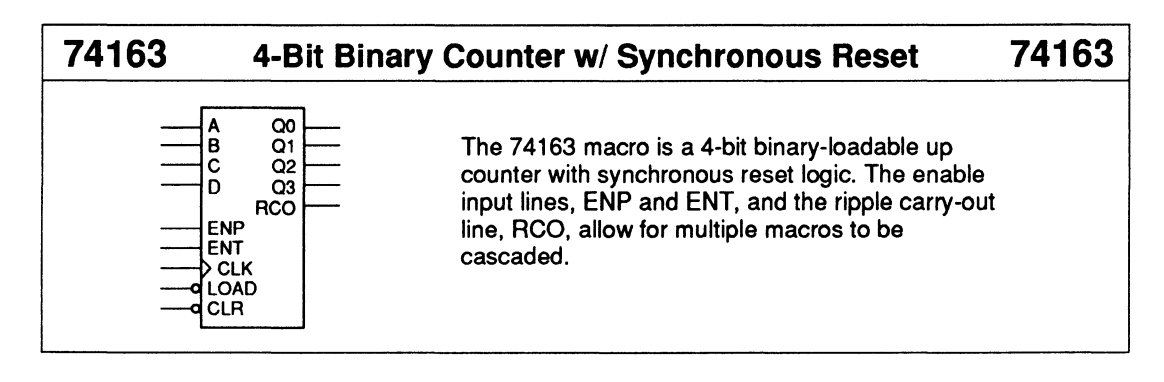

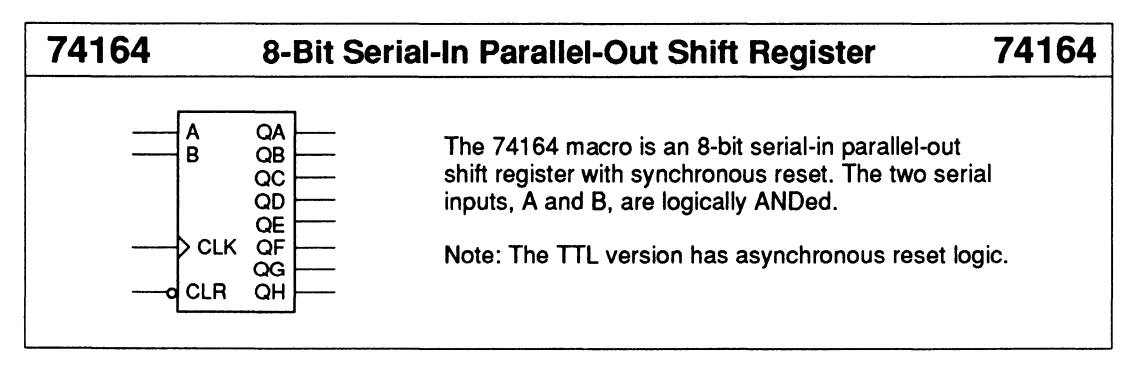

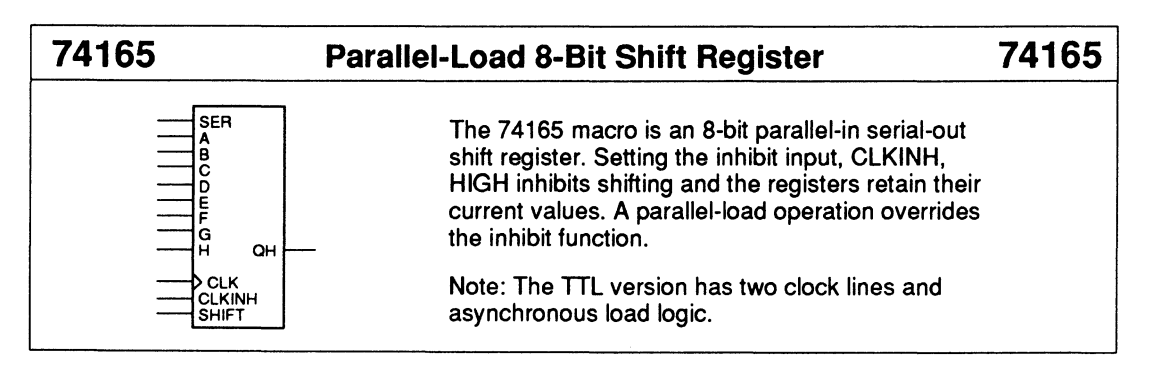

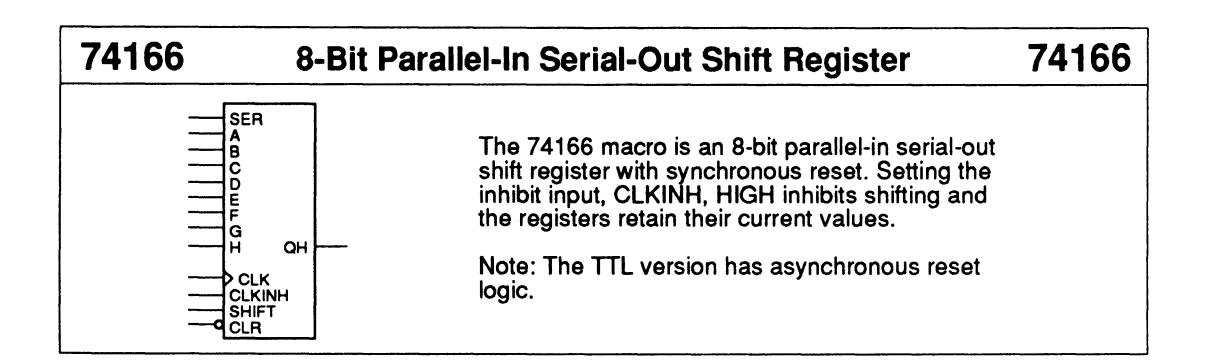

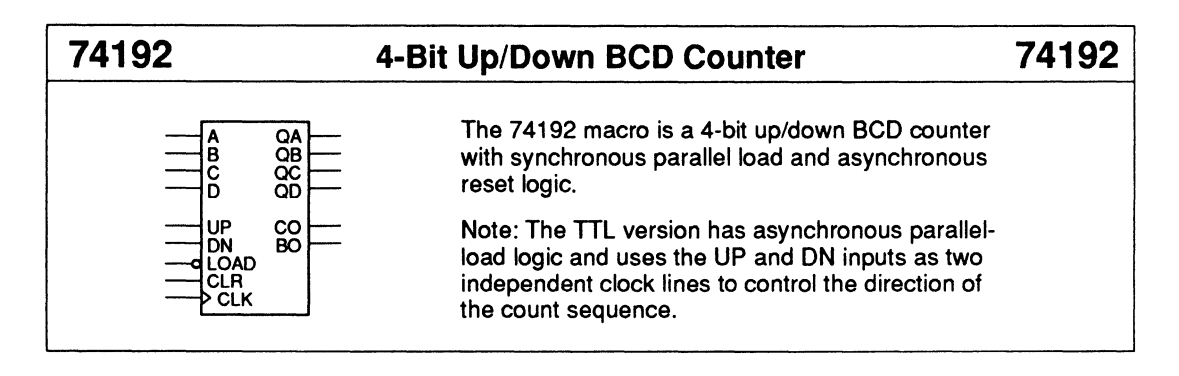

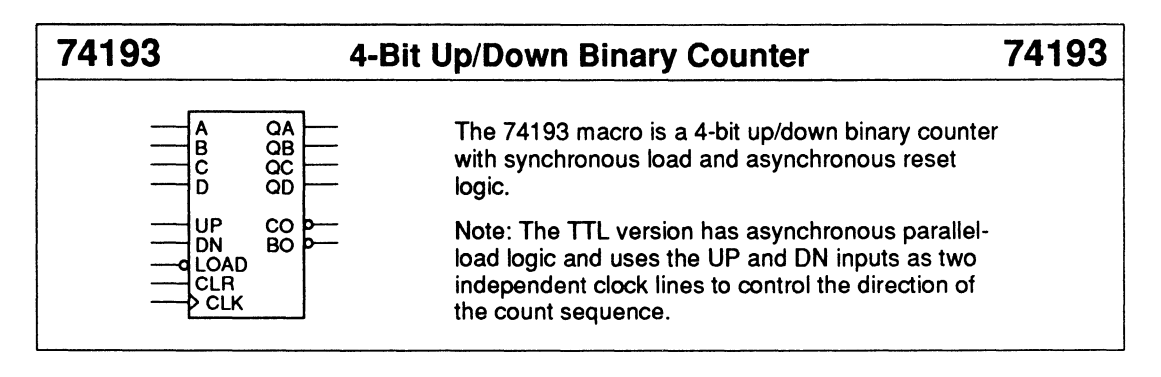

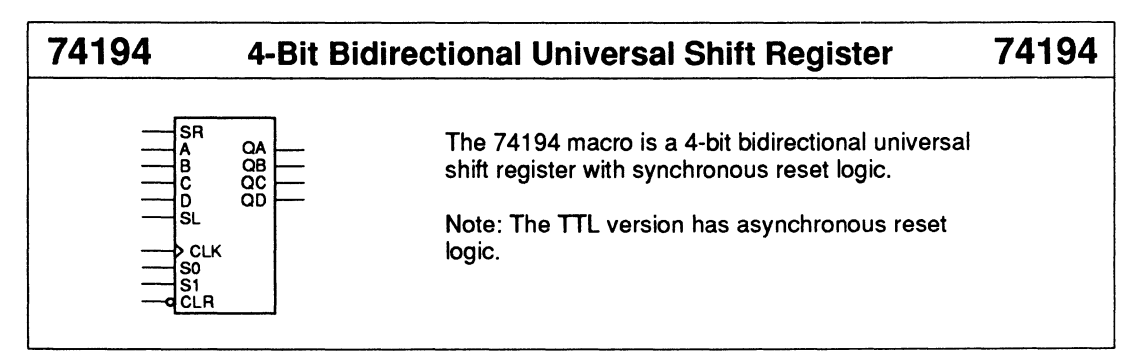

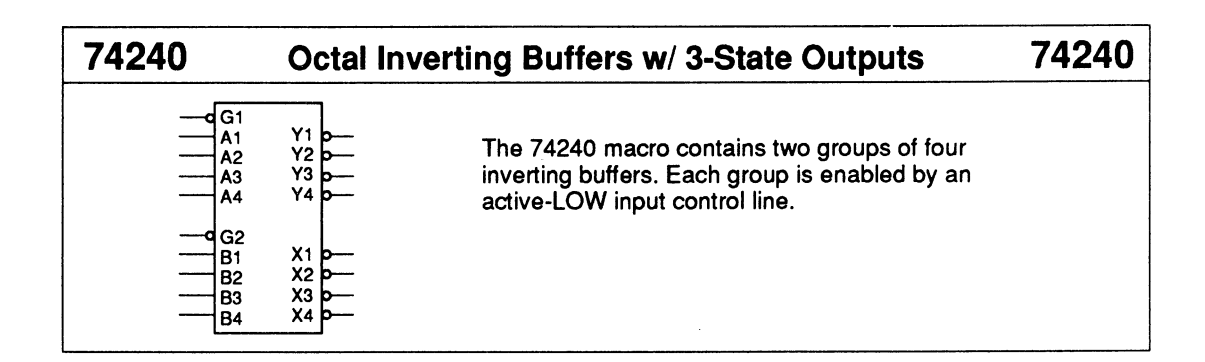

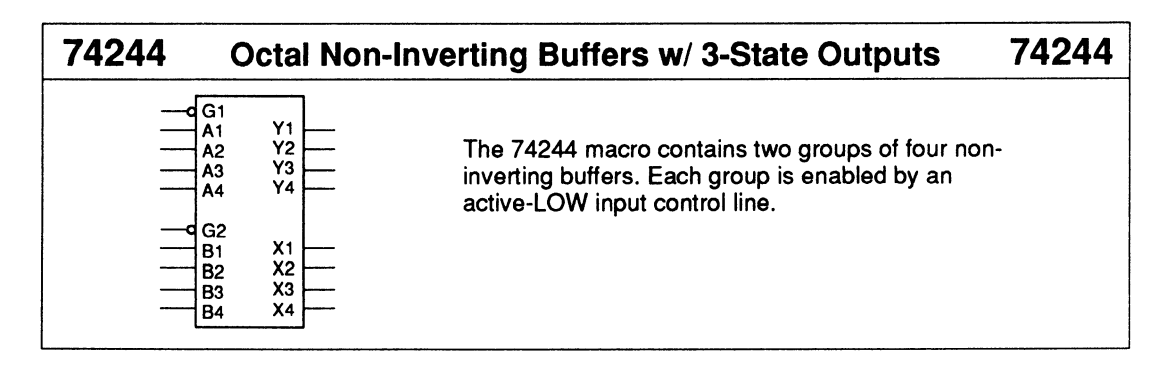

| 74245                                                          | Octal Bus Transceivers w/ 3-State Outputs 7                                                                                                    | 4245 |
|----------------------------------------------------------------|----------------------------------------------------------------------------------------------------|------|
| A1<br>A2<br>A3<br>A4<br>A4<br>A5<br>A6<br>A7<br>A8<br>G<br>DIR | B1       B1         B2       B3         B3       The 74245 macro implements an 8-bit bus         B4       transceiver. You can transmit data from bus A to         B5       bus B or from bus B to bus A. The data-transfer         B6       direction is controlled by the DIR control line. If the         B8       enable input, G, is set HIGH, then the buses are         disabled and isolated. |      |

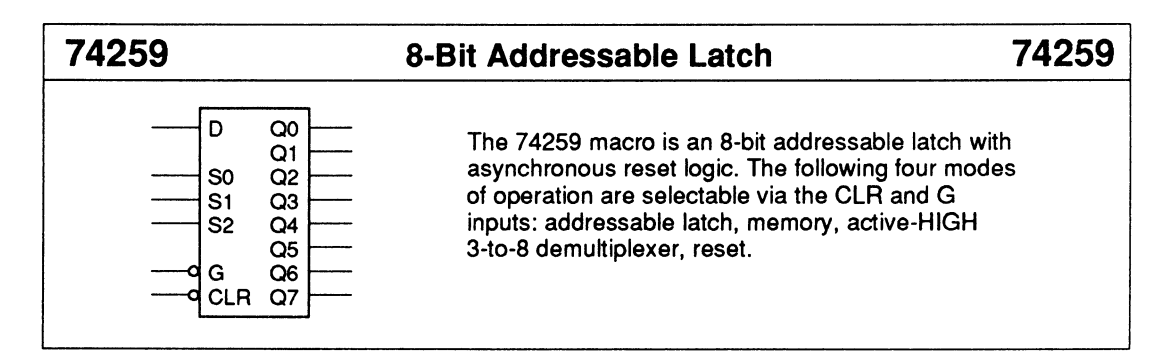

| 74273                                                                              | Octal D-Type Flip-Flops                                              |  |  |
|------------------------------------------------------------------------------------|----------------------------------------------------------------------|--|--|
| D1 01<br>D2 02<br>D3 03<br>D4 04<br>D5 05<br>D6 06<br>D7 07<br>D8 08<br>CLK<br>CLR | The 74273 macro is an octal D-FF bank with asynchronous reset logic. |  |  |

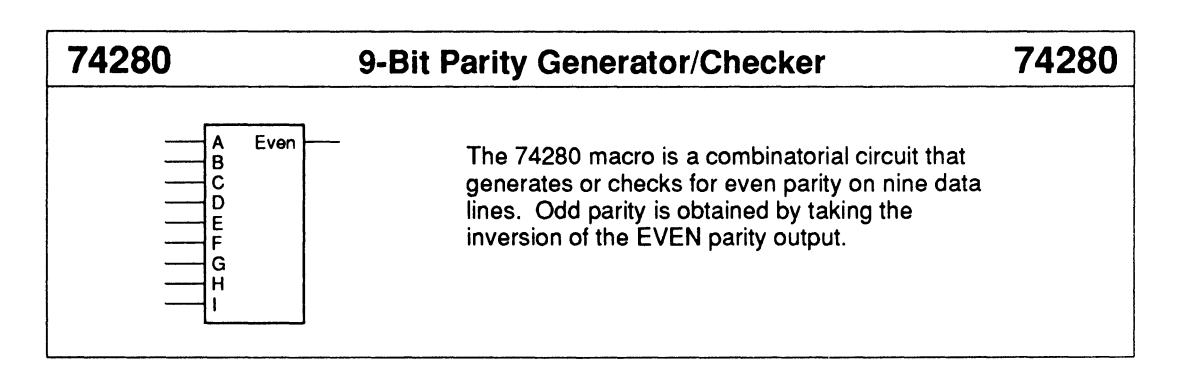

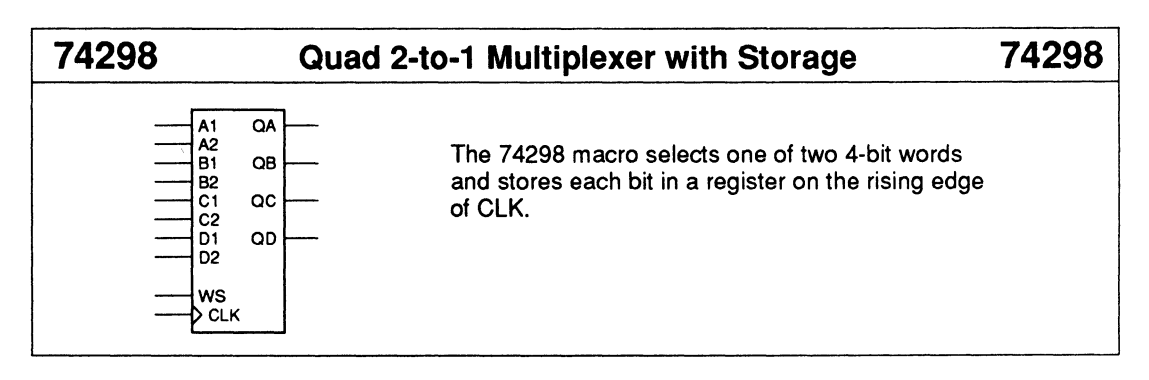

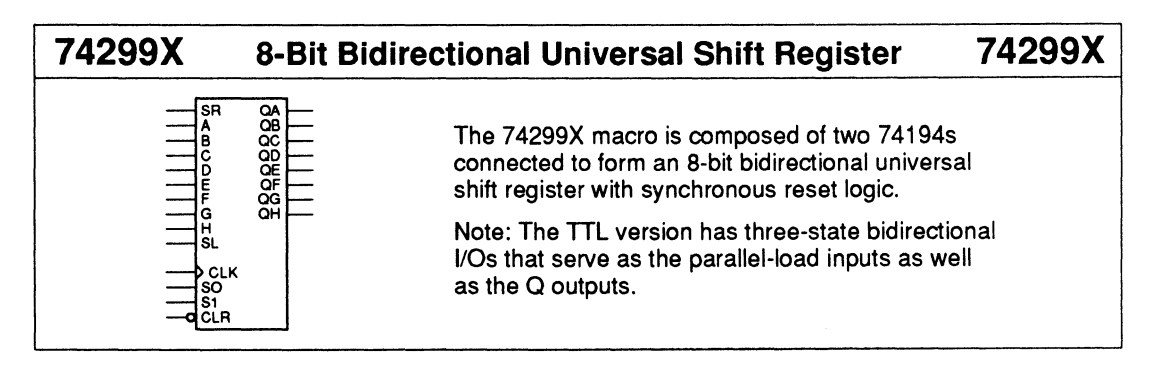

| 74373                                                   | Octal D-Type Latches with 3-State Outputs                            | 74373 |
|---------------------------------------------------------|----------------------------------------------------------------------|-------|
| D0<br>D1<br>D2<br>D3<br>D4<br>D5<br>D6<br>D6<br>D7<br>C | Q0<br>Q1<br>Q2<br>Q3<br>Q3<br>Q4<br>Q4<br>Q4<br>Q5<br>Q6<br>Q7<br>Q7 |       |

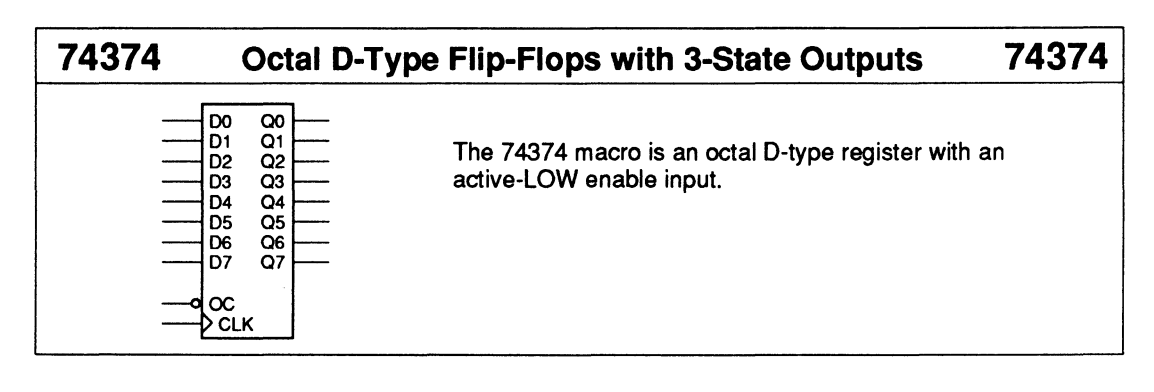

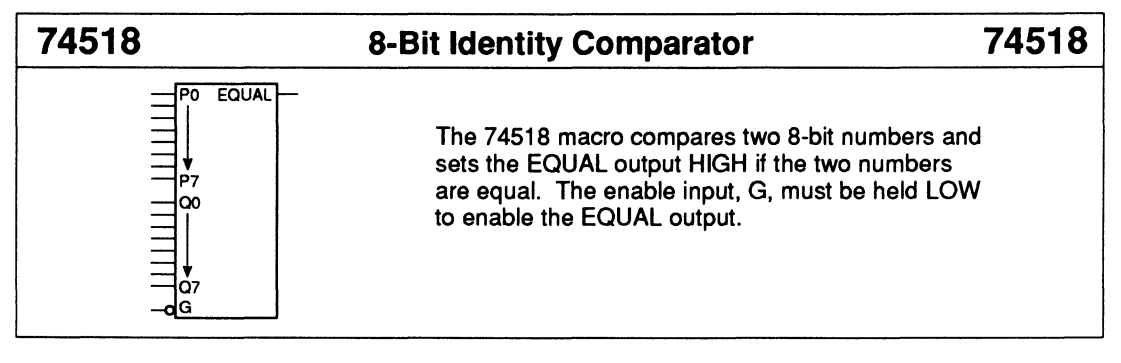

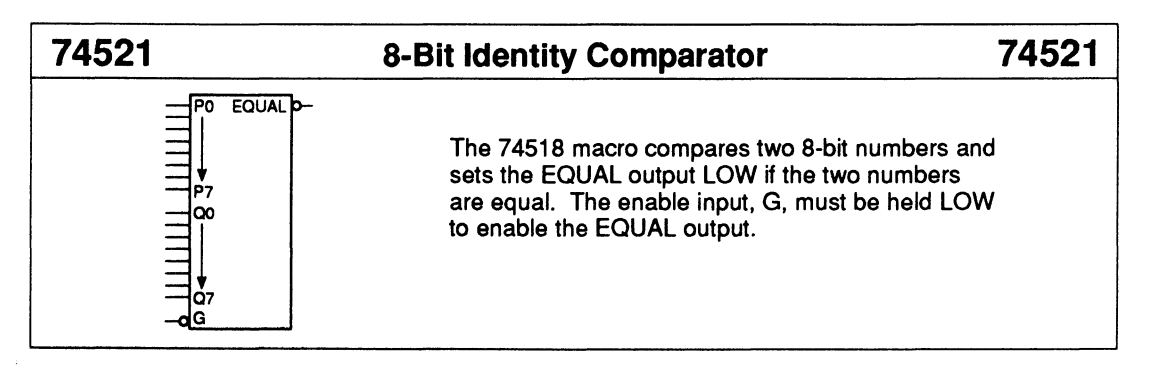

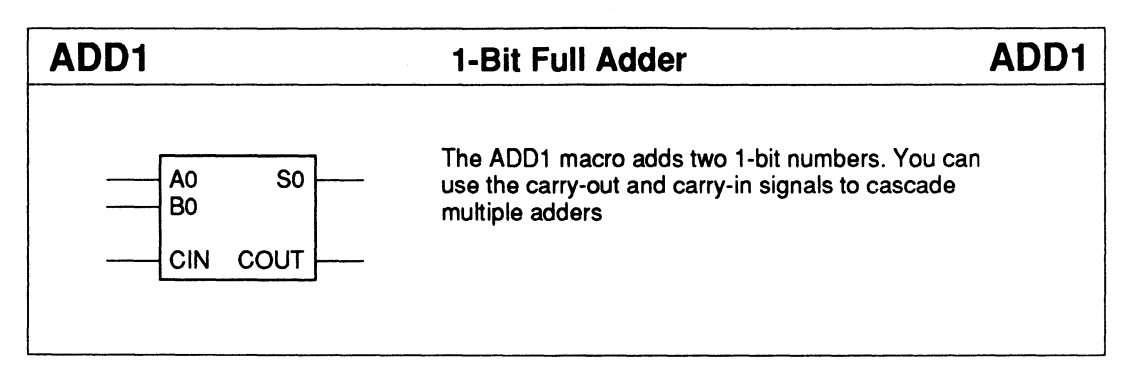

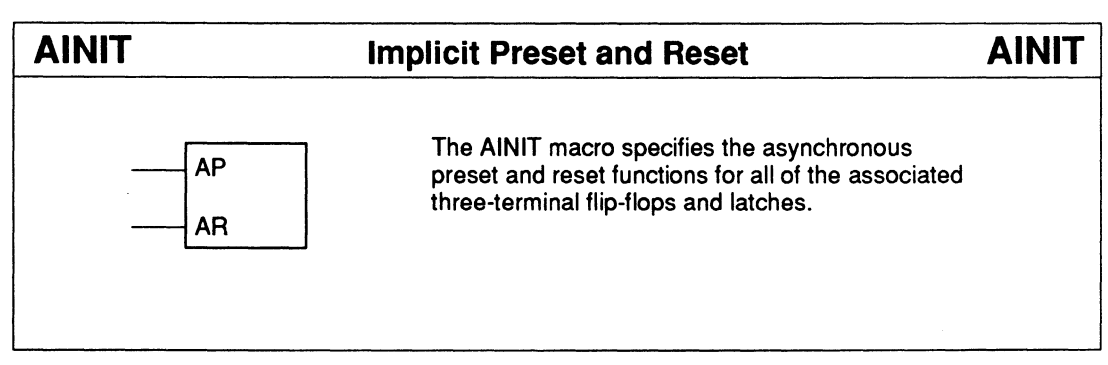

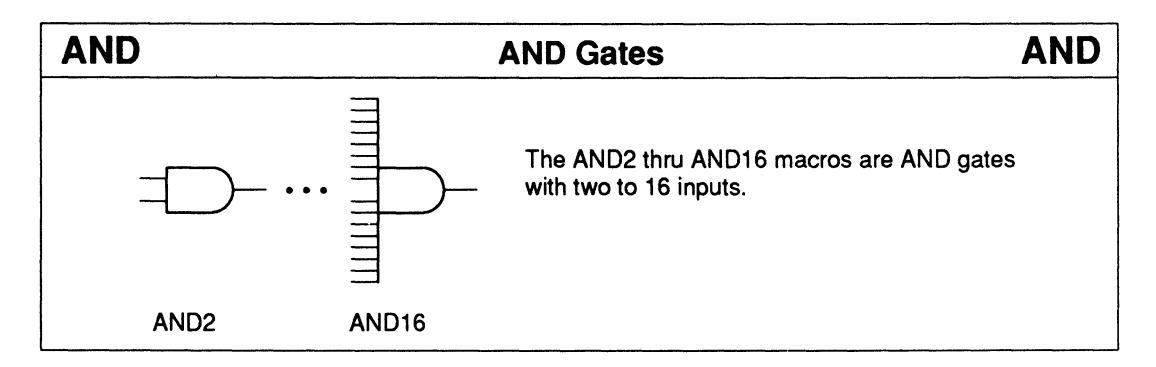

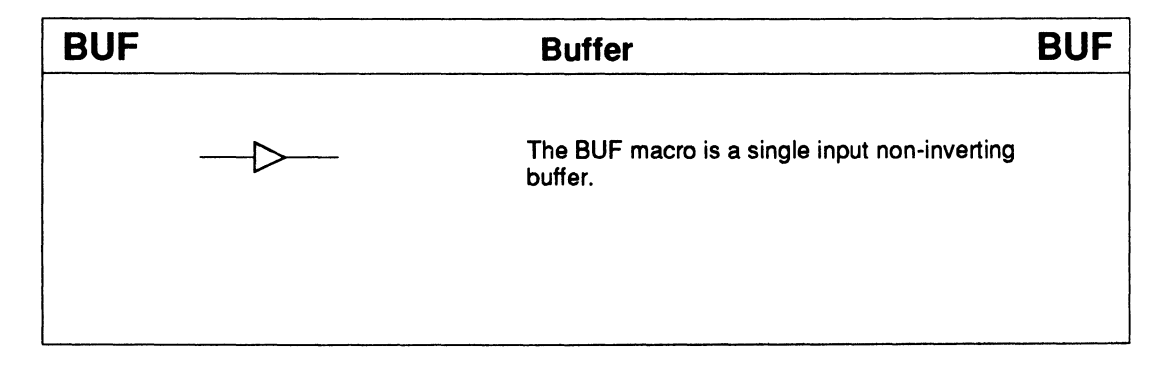

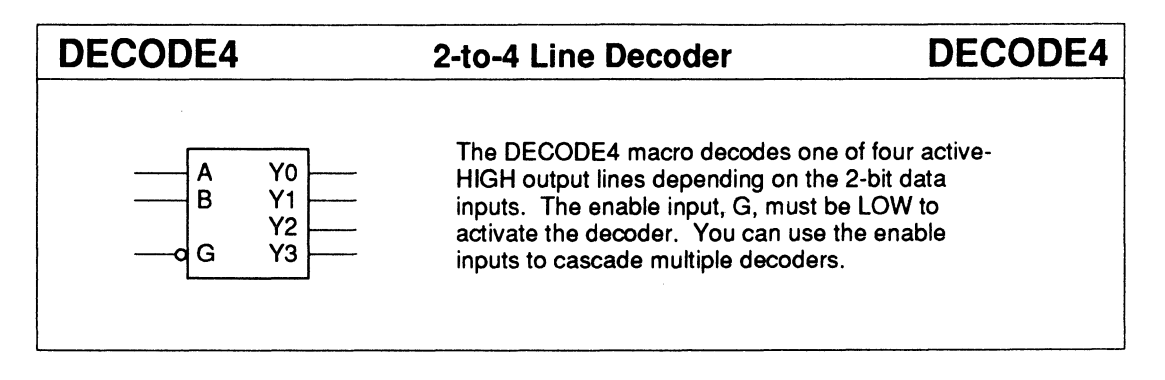

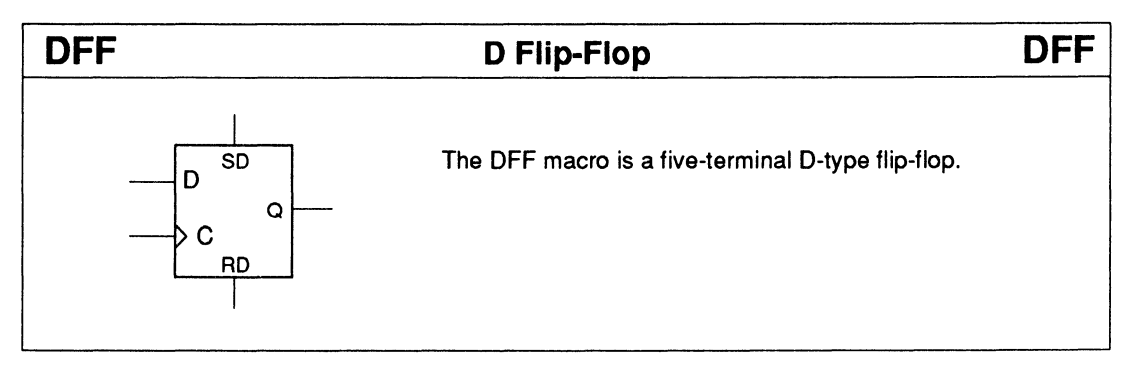

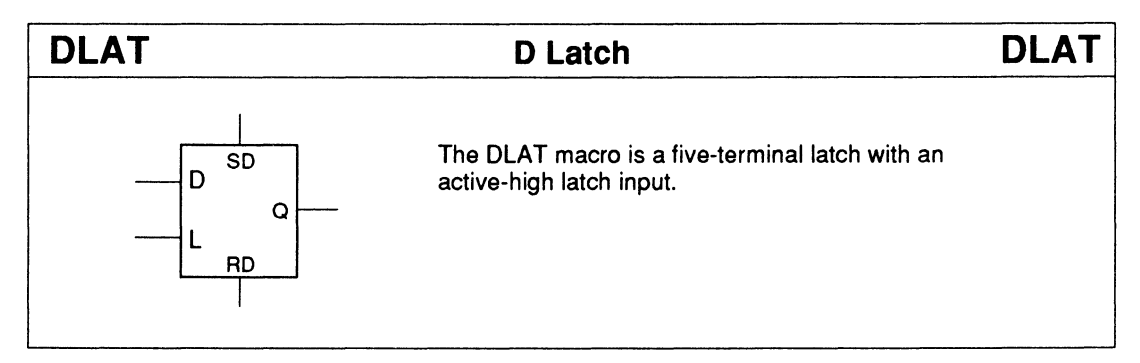

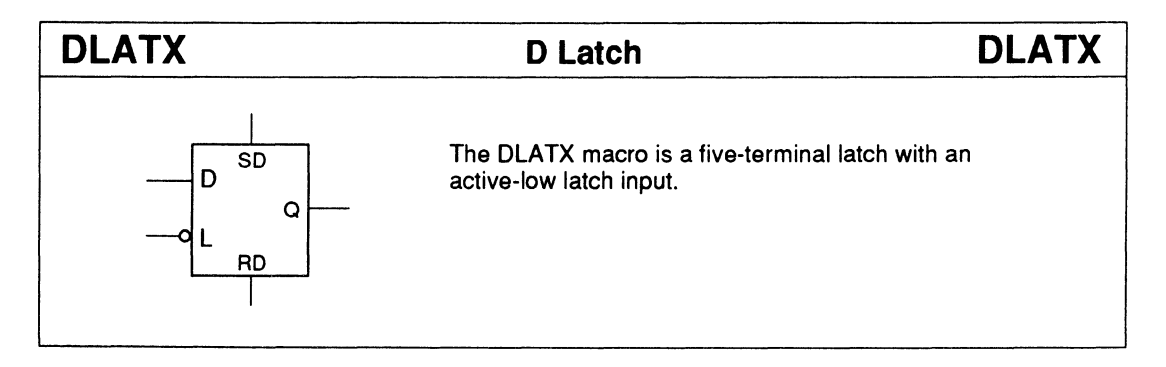

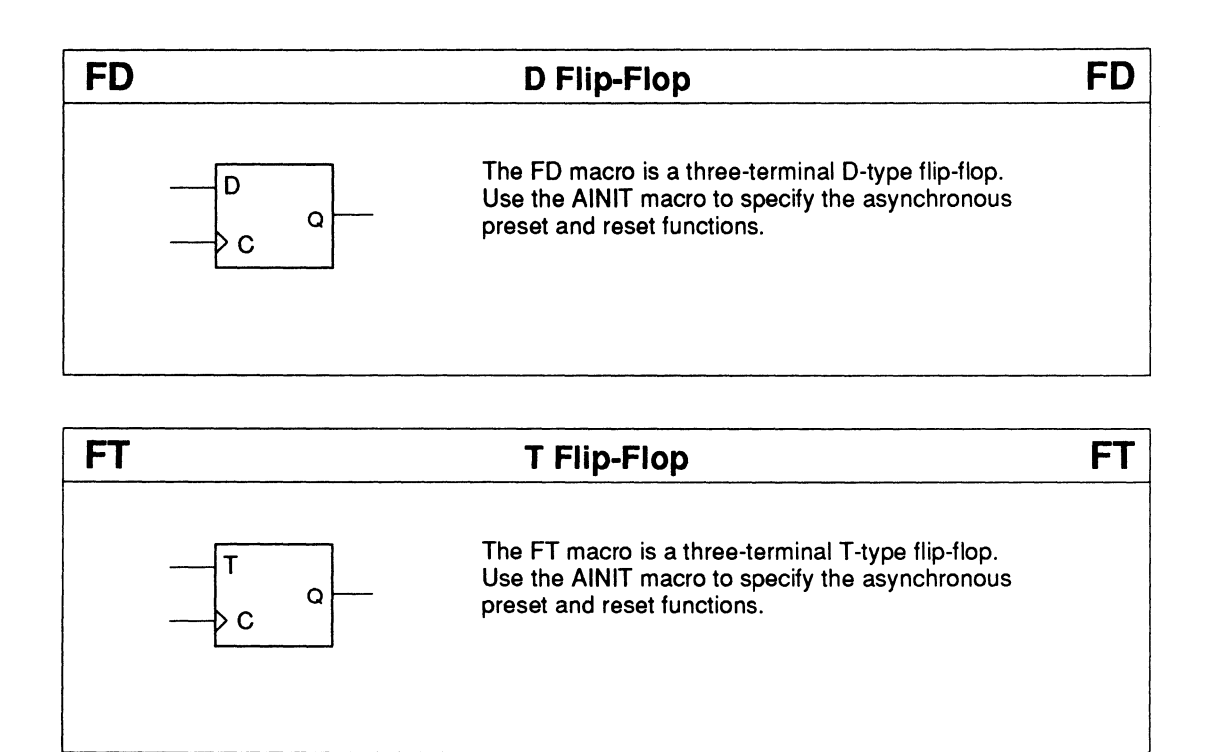

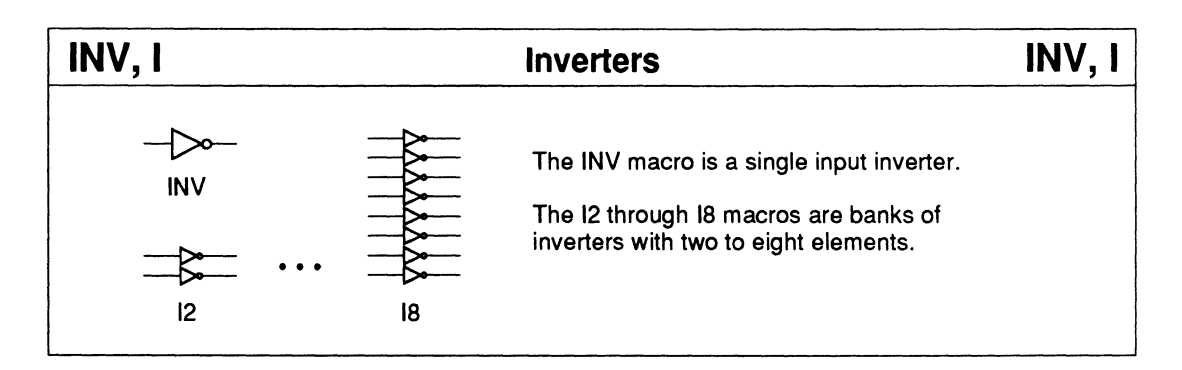

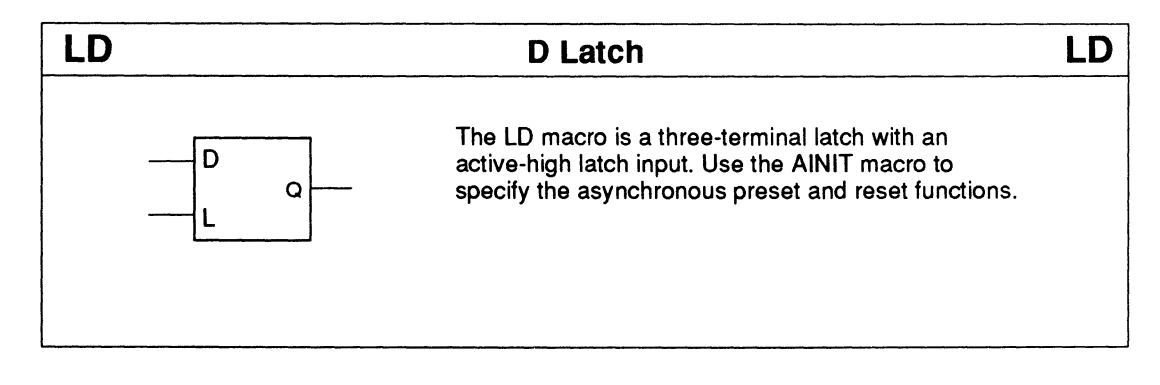

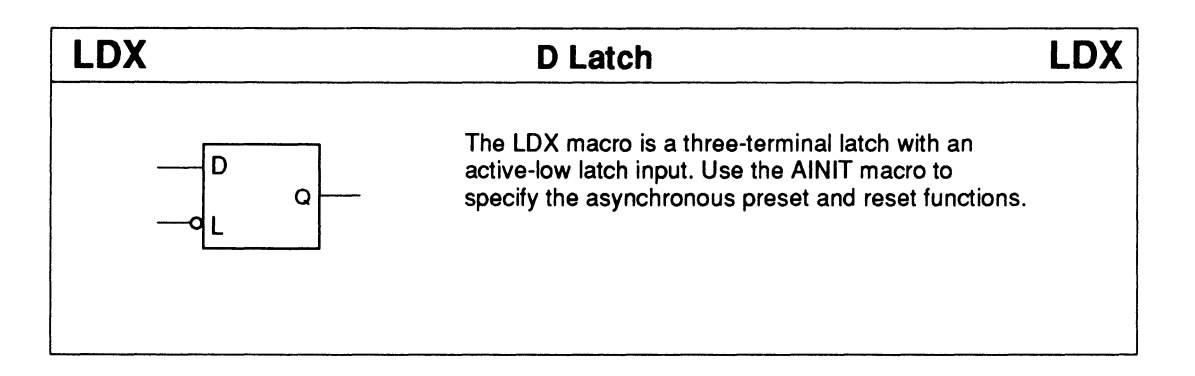

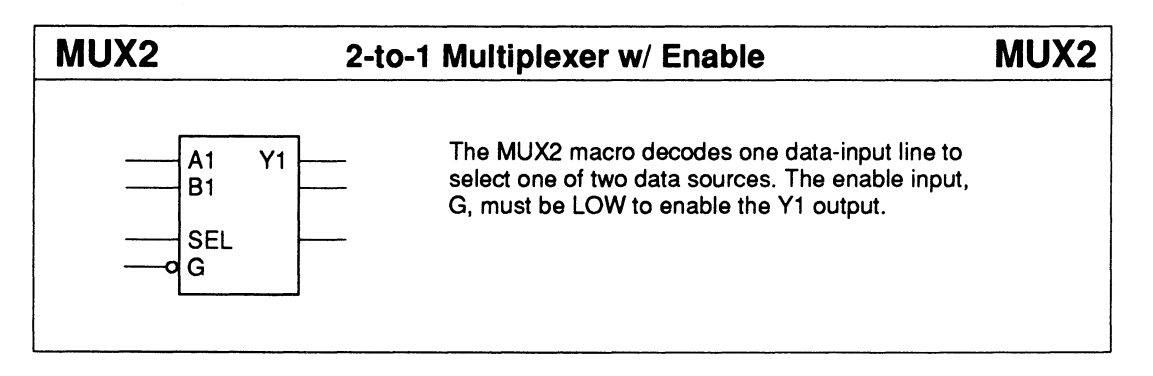

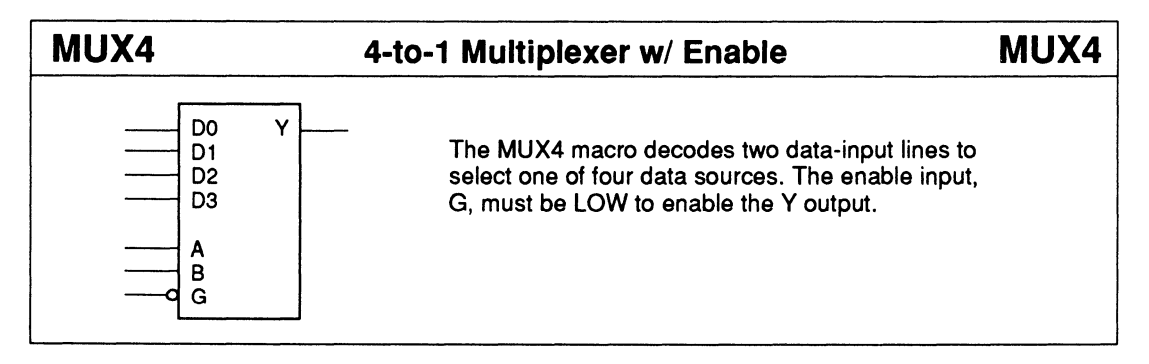

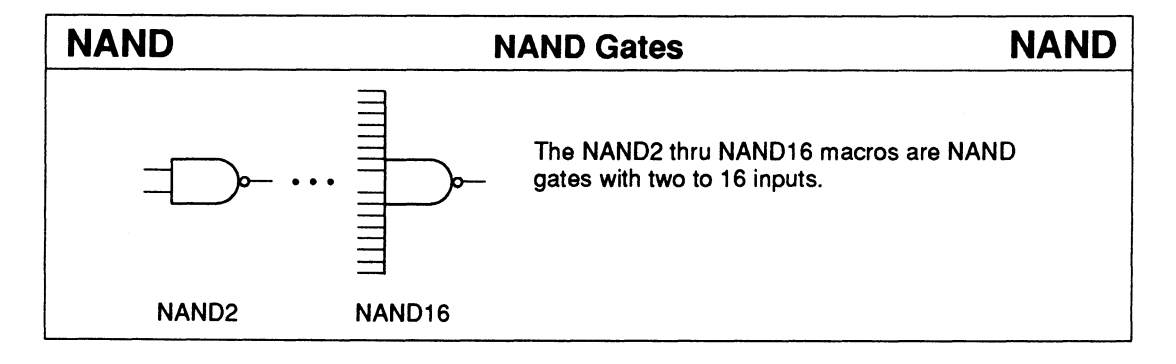

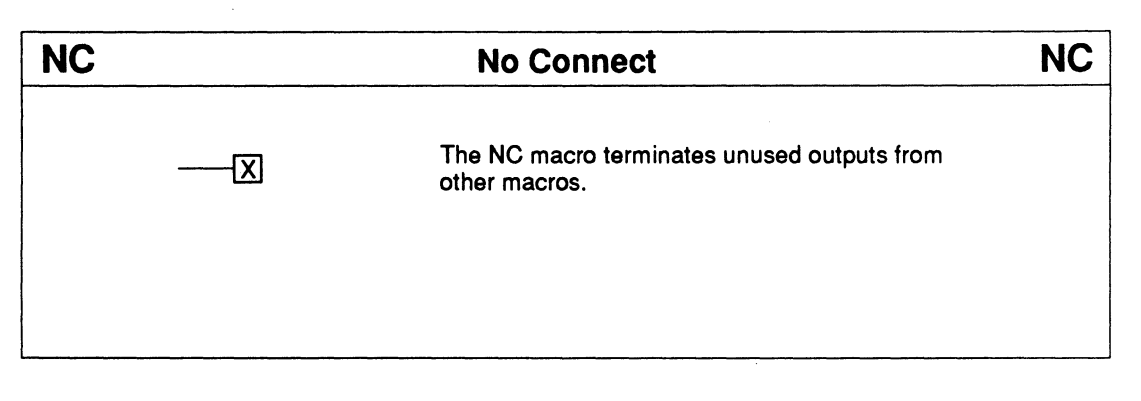

| Node                                                                                                    | NODE                                                                                                    |
|----------------------------------------------------------------------------------------------------|----------------------------------------------------------------------------------------------------|
| The NODE macro forces a signal to an internal node and provides attributes for specifying node #, blockname, and no minimization. |                                                                                                    |
| When connected to a module port, this macro does not force an internal node, but provides an attribute for specifying the pin #.  |                                                                                                    |
|                                                                                                    | The NODE macro forces a signal to an internal<br>node and provides attributes for specifying<br>node #, blockname, and no minimization.<br>When connected to a module port, this macro<br>does not force an internal node, but provides<br>an attribute for specifying the pin #. |

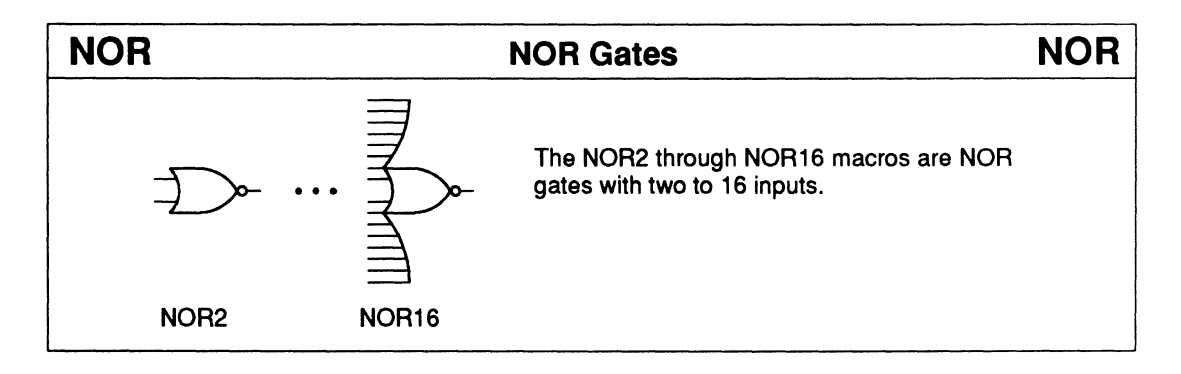

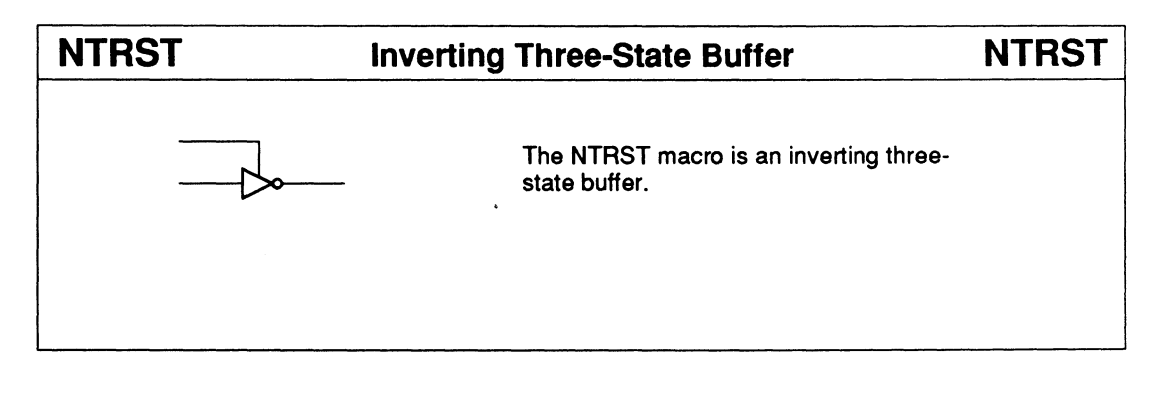

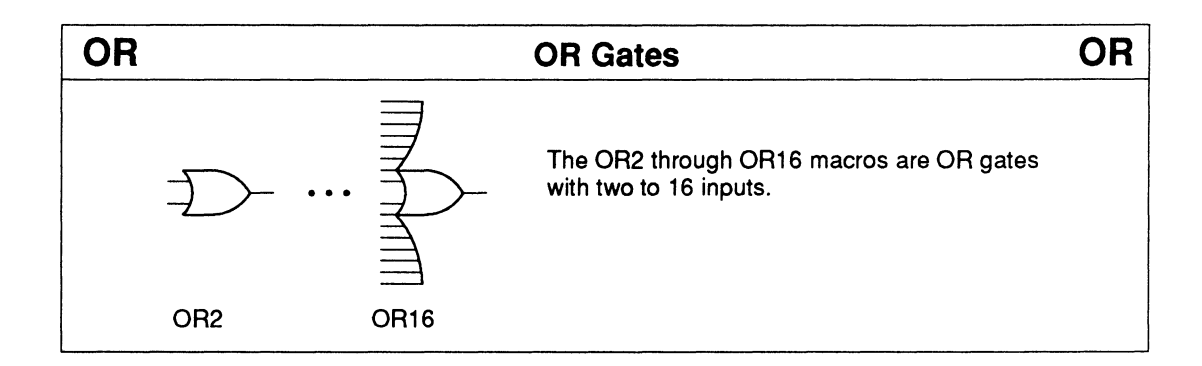

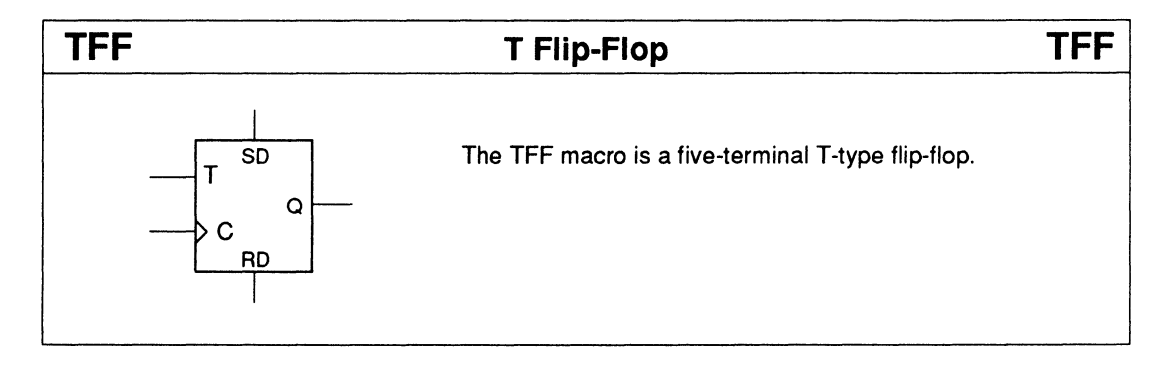

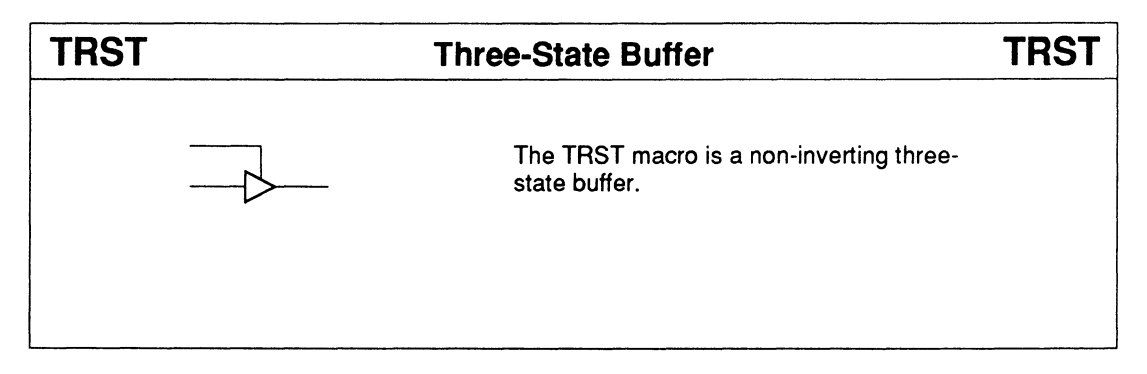

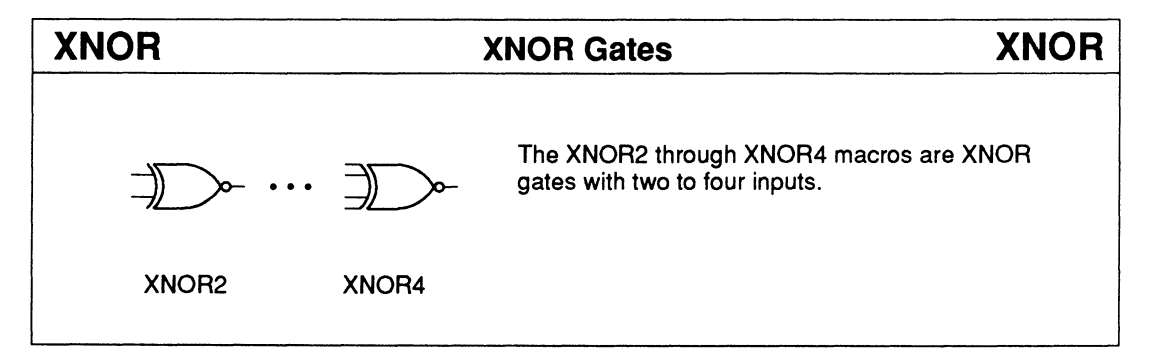

| XOR  |      | XOR Gates                                               | XOR              |
|------|------|---------------------------------------------------------|------------------|
|      | ·· ) | The XOR2 through XOR4 macro<br>with two to four inputs. | os are XOR gates |
| XOR2 | XOR4 |                                                         |                  |

## **BCD-to-Decimal Decoder**

C5 C6 **C7** C8 C9

| <ul> <li>Active-LOW outputs</li> </ul> | Logic Syı  | nbol                 | Macrocell count:                                                 | 10            |
|----------------------------------------|------------|----------------------|------------------------------------------------------------------|---------------|
|                                        |            | C0 o<br>C1 o         | Array inputs:<br>Product terms used:<br>Product terms allocated: | 4<br>10<br>40 |
|                                        | — A<br>— B | C2 p<br>C3 p<br>C4 p |                                                                  |               |
|                                        |            | C5 p<br>C6 p         |                                                                  |               |

## **Functional Description**

7442

The 7442 macro decodes a 4-bit BCD input into a single active-LOW output. All outputs remain HIGH for invalid inputs.

## Sample PDS Equivalent Function Table

| C9 = /(D * /C * /B * A)   |
|---------------------------|
| C8 = /(D * /C * /B * /A)  |
| C7 = /(/D * C * B * A)    |
| C6 = /(/D * C * B * /A)   |
| C5 = /(/D * C * /B * A)   |
| C4 = /(/D * C * /B * /A)  |
| C3 = /(/D * /C * B * A)   |
| C2 = /(/D * /C * B * /A)  |
| C1 = /(/D * /C * /B * A)  |
| C0 = /(/D * /C * /B * /A) |
|                           |

| Value                                             | BC | CD Inputs Decimal Outputs |   |   |    |    |    |    |    |    |    |    |              |    |
|---------------------------------------------------|----|---------------------------|---|---|----|----|----|----|----|----|----|----|--------------|----|
|                                                   | D  | С                         | В | A | C0 | C1 | C2 | C3 | C4 | C5 | C6 | C7 | <b>C8</b>    | C9 |
| 0 1 2 3 4 5 6 7 8 9 10 1 12 3 4 15 11 12 13 14 15 |    |                           |   |   |    |    |    |    |    |    |    |    | ************ |    |

# 7442

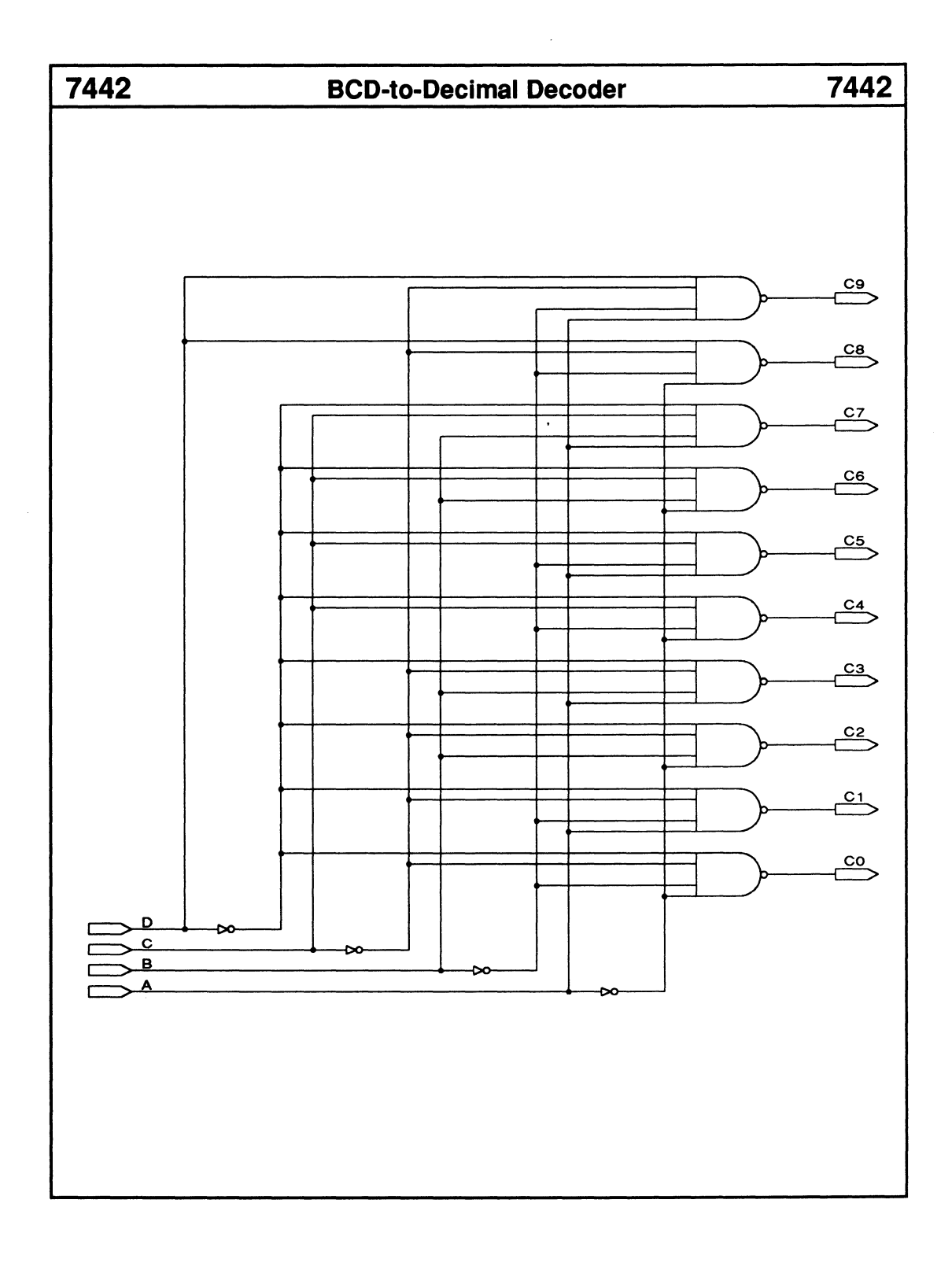

- Lamp-test feature
- Leading- and trailing-zero blanking

| Logic Symbol |     |      |   |  |  |  |  |  |  |
|--------------|-----|------|---|--|--|--|--|--|--|
|              | D1  | Α    |   |  |  |  |  |  |  |
|              | D2  | B    |   |  |  |  |  |  |  |
|              | D4  | Ċ    |   |  |  |  |  |  |  |
|              | D8  | D    |   |  |  |  |  |  |  |
| 0            | BIN | E    |   |  |  |  |  |  |  |
| 0            | RBI | F    |   |  |  |  |  |  |  |
| — <b>-</b> o | LT  | G    |   |  |  |  |  |  |  |
|              |     | RBON | p |  |  |  |  |  |  |

| Macrocell count:         |    |  |  |
|--------------------------|----|--|--|
| Array inputs:            | 8  |  |  |
| Product terms used:      | 32 |  |  |
| Product terms allocated: | 48 |  |  |

## **Functional Description**

The 7448 macro decodes a 4-bit BCD input into a 7-segment-display format. To turn off all display segments, you can set the lamp-test input, LT, LOW. When the blanking input, BIN, is set LOW, all segments are turned off regardless of the BCD inputs. When the ripple-blanking input, RBI, and all BCD inputs are set LOW, and LT is set HIGH, all segments and the ripple-blanking outputs, RBO, are turned off. You can connect the RBO to the RBI of adjacent 7448 macros to turn off leading or trailing zeros.

## Sample PDS Equivalent

- A = /(///(D2 \* LT) \* (BIN \* RBON)) \* ///D8 \* (BIN\* RBON))) + (/(D1 \* LT) \* ///(D4 \* LT) \* (BIN \* RBON))) + (//(D1 \* LT) \* (BIN \* (BRON)) \* /(D2 \* LT) \* (D4 \* LT) \* (D9))
- \* RBON)) \* /(D2 \* LT) \* /(D4 \* LT) \* /D8)) B = /((/(/(D2 \* LT) \* (BIN \* RBON)) \* /(/D8 \* (BIN \* BBON))) + (//(/D1 \* LT) \* (BIN
  - \* (BIN \* RBON))) + (/(/(D1 \* LT) \* (BIN \* RBON)) \* /(D2 \* LT) \* /(/(D4 \* LT) \* (BIN
- \* RBON))) + (/(D1 \* LT) \* /(/(D2 \* LT) \* (BIN \* RBON)) \* /(/(D4 \* LT) \* (BIN \* RBON))))
- C = /((/(/D4 \* LT) \* (BIN \* RBON)) \* /(/D8 \* (BIN \* RBON))) + (/(D1 \* LT) \* /(/(D2
- \* LT) \* (BIN \* RBON)) \* /(D4 \* LT))) D = /((/(/(D1 \* LT) \* (BIN \* RBON)) \* /(D2 \* LT) \* /(D4 \* LT)) + (/(D1 \* LT) \* /(D2
- \*LT) \*/(/(D4 \*LT) \* (BIN \* RBON)))
- + (/(/(D1 \* LT) \* (BIN \* RBON)) \* /(/(D2 \* LT) \* (BIN \* RBON)) \* /(/(D4 \* LT)
- \* LT) \* (BIN \* RBON)) \* /(/( \* (BIN \* RBON))))
- E = /(/(/(D1 \* LT) \* (BIN \* RBON)) + (/(D2 \* LT) \* /(/(D4 \* LT) \* (BIN \* RBON))))
- RBON = /(LT \* /RBI \* /D8 \* /(D4 \* LT)
  - \* /(D2 \* LT) \* /(D1 \* LT)) F = /((/(/(D1 \* LT) \* (BIN \* RBON)) \* /(/(D2 \* LT)
  - \* (BIN \* RBON))) + (/(/(D2 \* LT) \* (BIN
  - \* RBON)) \* /(D4 \* LT)) + (/(/(D2 \* LT) \* (Bir
  - \* (BIN \* RBON)) \* /(D4 \* LT)) + (/(/(D1 \* LT) \* (BIN \* RBON)) \* /(D4 \* LT) \* /D8))
- G = /((//(D1 \* LT) \* (BIN \* RBON)) \* /(/(D2 \* CT) \* (D1 \* CT)))
  - \* LT) \* (BIN \* RBON)) \* /(/(D4 \* LT)
  - \* (BIN \* RBON))) + (/(D2 \* LT) \* /(D4 \* LT)

| Function | Table |
|----------|-------|
|----------|-------|

|     | Inputs |     |    |    |    |    |     |     | Outputs |
|-----|--------|-----|----|----|----|----|-----|-----|---------|
| Dec | LT     | RBI | D8 | D4 | D2 | D1 | RBO | BIN | ABCDEFG |
| 0   | Н      | Н   | L  | L  | L  | L  | н   | Н   | нннннг  |
| 1 1 | Н      | Х   | L  | L  | L  | Н  | н   | н   | LHHLLLL |
| 2   | н      | Х   | L  | L  | н  | L  | н   | H   | ННГННГН |
| 3   | н      | Х   | L  | L  | н  | Н  | н   | н   | HHHHLLH |
| 4   | н      | Х   | L  | н  | L  | L  | н   | H   | LHHLLHH |
| 5   | н      | X   | L  | н  | L  | н  | н   | н   | нгннгнн |
| 6   | н      | Х   | L  | Н  | н  | L  | н   | н   | LLHHHHH |
| 7   | н      | Х   | L  | н  | н  | Н  | н   | н   | HHHLLLL |
| 8   | н      | X   | н  | L  | L  | L  | н   | Н   | нннннн  |
| 9   | н      | х   | н  | L  | L  | Н  | н   | н   | HHHLLHH |
| 10  | н      | х   | н  | L  | н  | L  | н   | н   | LLLHHLH |
| 11  | н      | X   | н  | L  | н  | Н  | н   | н   | LLHHLLH |
| 12  | н      | Х   | H  | н  | L  | L  | н   | н   | LHLLLHH |
| 13  | н      | X   | н  | н  | L  | Н  | н   | н   | HLLHLHH |
| 14  | н      | X   | Н  | н  | Н  | L  | н   | Н   | LLLHHHH |
| 15  | H      | X   | H  | H  | H  | H  | H_  | Н   |         |
| BIN | Х      | X   | X  | Х  | Х  | Х  | L   | Х   | LLLLLL  |
| RBI | Н      | L   | L  | L  | L  | L  | X   | L   |         |
| LT  | L      | X   | Х  | Х  | Х  | Х  | н   | н   | нннннн  |

8-20

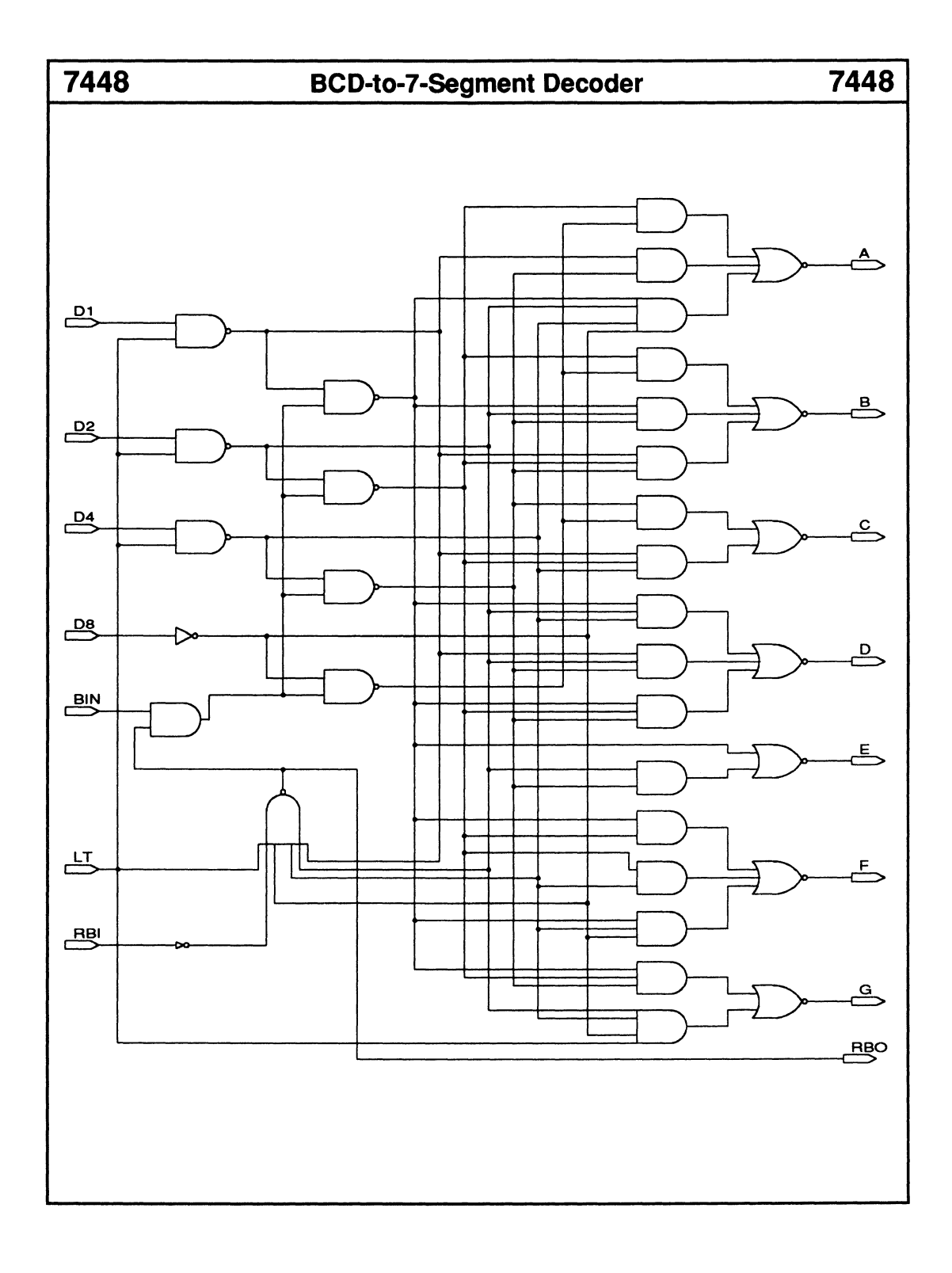

## 7477

Enable input

## Logic Symbol

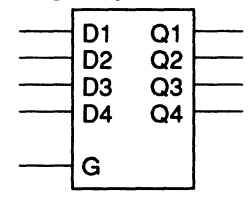

| Macrocell count:         | 4  |
|--------------------------|----|
| Array inputs:            | 9  |
| Product terms used:      | 8  |
| Product terms allocated: | 16 |

## **Functional Description**

The 7477 macro is a 4-bit latch. The Q1 – Q4 outputs follow the D1 – D4 input data when the G latch enable is set HIGH. When G is set LOW, the outputs latch the input data, and further activity at D1 – D4 is ignored.

### Note:

The TTL version contains two 4-bit latches.

## Sample PDS Equivalent

 $\begin{array}{l} Q1 = ((Q1 * VCC * /G) + (VCC * GND) + (VCC * G * D1) \\ + (D1 * VCC * Q1)) \\ Q2 = ((Q2 * VCC * /G) + (VCC * GND) + (VCC * G * D2) \\ + (D2 * VCC * Q2)) \\ Q3 = ((Q3 * VCC * /G) + (VCC * GND) + (VCC * G * D3) \\ + (D3 * VCC * Q3)) \\ Q4 = ((Q4 * VCC * /G) + (VCC * GND) + (VCC * G * D4) \\ + (D4 * VCC * Q4)) \end{array}$ 

### Function Table (for 1 bit)

| Inp | uts | Outputs |
|-----|-----|---------|
| G   | D   | Q       |
| Н   | Н   | Н       |
| н   | Н   | н       |
| L   | Х   | Qo      |

\* Qo = previous state of Q
### • Enable input

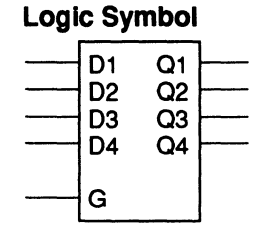

| Macrocell count:         | 4  |
|--------------------------|----|
| Array inputs:            | 9  |
| Product terms used:      | 8  |
| Product terms allocated: | 16 |

### **Functional Description**

The 7477 macro is a 4-bit latch. The Q1 – Q4 outputs follow the D1 – D4 input data when the G latch enable is set HIGH. When G is set LOW, the outputs latch the input data, and further activity at D1 – D4 is ignored.

### Note:

The TTL version contains two 4-bit latches.

### Sample PDS Equivalent

 $\begin{array}{l} Q1 = ((Q1 * VCC * /G) + (VCC * GND) + (VCC * G * D1) \\ + (D1 * VCC * Q1)) \\ Q2 = ((Q2 * VCC * /G) + (VCC * GND) + (VCC * G * D2) \\ + (D2 * VCC * Q2)) \\ Q3 = ((Q3 * VCC * /G) + (VCC * GND) + (VCC * G * D3) \\ + (D3 * VCC * Q3)) \\ Q4 = ((Q4 * VCC * /G) + (VCC * GND) + (VCC * G * D4) \\ + (D4 * VCC * Q4)) \end{array}$ 

### Function Table (for 1 bit)

| Inp | uts | Outputs |
|-----|-----|---------|
| G   | D   | Q       |
| н   | Н   | Н       |
| н   | Н   | н       |
| L   | Х   | Qo      |

\* Qo = previous state of Q

Carry output and input

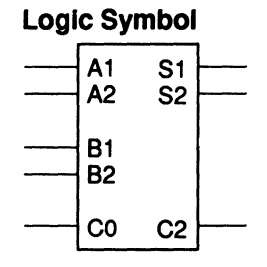

| Macrocell count:         | 3  |
|--------------------------|----|
| Array inputs:            | 5  |
| Product terms used:      | 23 |
| Product terms allocated: | 24 |

### **Functional Description**

The 7482 macro adds two 2-bit numbers using carry look-ahead logic to generate the carry out, C2.

### Sample PDS Equivalent

S1 = (A1 :+: B1 :+: C0) S2 = (A2 :+: B2 :+: ((A1 \* B1) + (C0 \* (A1 :+: B1)))) C2 = ((((A1 \* B1) + (C0 \* (A1 :+: B1))) \* (A2 :+: B2)) + (A2 \* B2))

| Inputs |    |            |    |    | Outputs |    |    |      |    |  |  |
|--------|----|------------|----|----|---------|----|----|------|----|--|--|
|        |    |            |    |    | C0=1    | -  | C  | ;0=ł | 1  |  |  |
| A2     | A1 | <b>B</b> 2 | B1 | C2 | S2      | S1 | C2 | S2   | S1 |  |  |
| L      | L  | L          | L  | L  | L       | L  | L  | L    | Н  |  |  |
| L      | L  | L          | н  | L  | L       | H  | L  | н    | L  |  |  |
| L      | L  | н          | L  | L  | н       | L  | L  | н    | н  |  |  |
| L      | L  | н          | н  | L  | н       | H  | н  | L    | L  |  |  |
| L      | н  | L          | L  | L  | L       | н  | L  | н    | L  |  |  |
| L      | н  | L          | н  | L  | н       | L  | L  | н    | н  |  |  |
| L      | н  | н          | L  | L  | н       | H  | н  | L    | L  |  |  |
| L      | н  | н          | н  | н  | L       | L  | н  | L    | н  |  |  |
| Н      | L  | L          | L  | L  | н       | L  | L  | н    | н  |  |  |
| н      | L  | L          | н  | L  | н       | H  | н  | L    | L  |  |  |
| н      | L  | н          | L  | н  | L       | L  | н  | L    | н  |  |  |
| н      | L  | н          | н  | н  | L       | н  | н  | н    | L  |  |  |
| н      | н  | L          | L  | L  | н       | н  | н  | L    | L  |  |  |
| н      | н  | L          | н  | н  | L       | L  | н  | L    | н  |  |  |
| H      | н  | н          | L  | н  | L       | н  | н  | н    | L  |  |  |
| H      | н  | н          | н  | н  | н       | L  | н  | н    | н  |  |  |

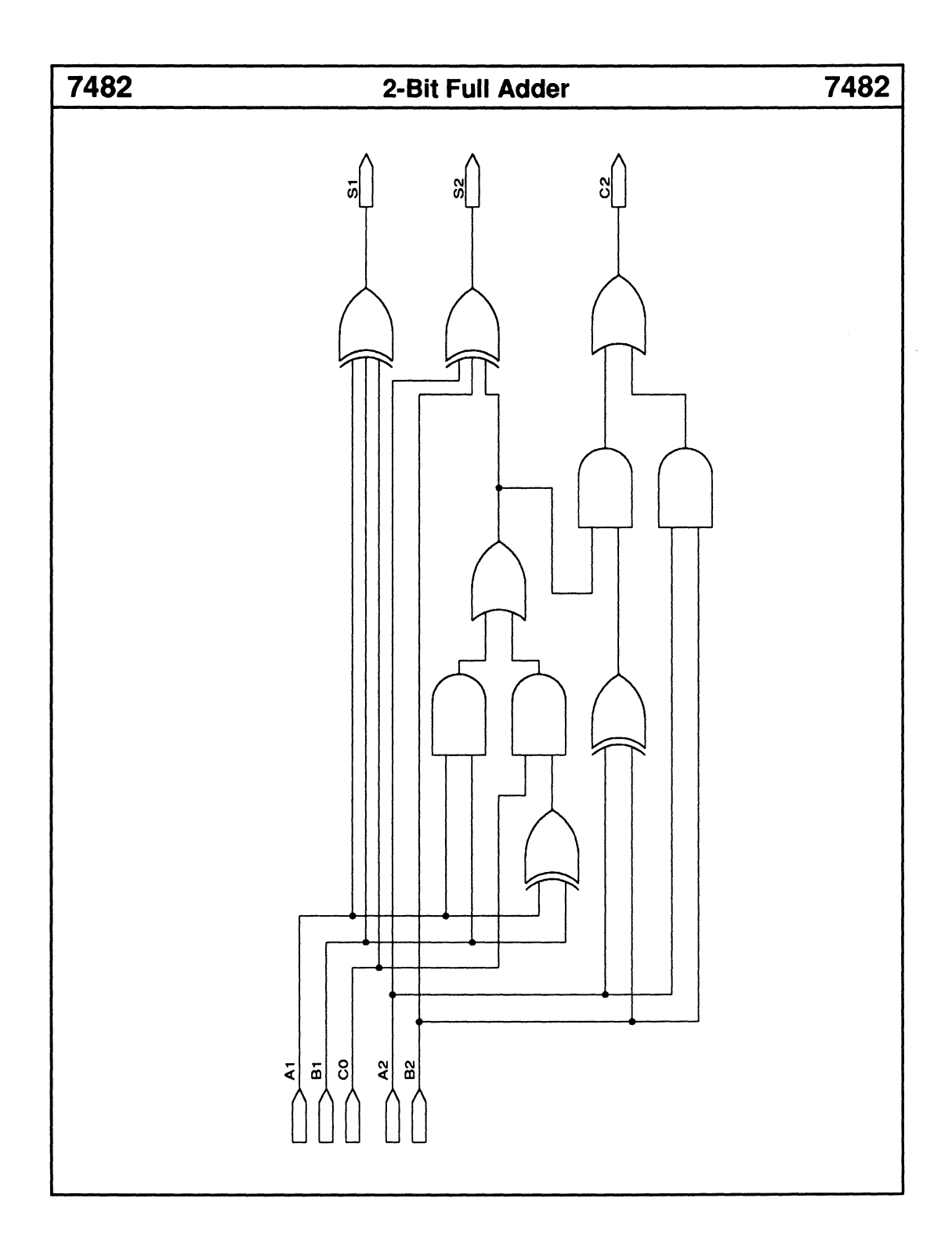

8-26

• Carry output and input

7483

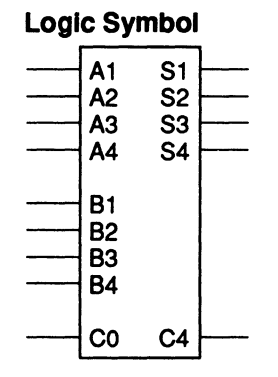

| Macrocell count:        | 6  |
|-------------------------|----|
| Array inputs:           | 10 |
| Product terms used:     | 46 |
| Product terms allocated | 48 |

### **Functional Description**

The 7483 macro adds two 4-bit numbers using carry look-ahead logic to generate the internal 2-bit carry, C2, and the final carry out, C4.

Note: The first 2-bit addition is performed as shown in the 7482 data sheet.

### Sample PDS Equivalent

# $\begin{array}{l} S1 = (A1 :+: B1 :+: C0) \\ S2 = (A2 :+: B2 :+: ((A1 * B1) \\ + (C0 * (A1 :+: B1)))) \\ C2 = ((((A1 * B1) \\ + (C0 * (A1 :+: B1))) * (A2 :+: B2)) \\ + (A2 * B2)) \\ S3 = (C2 :+: A3 :+: B3) \\ S4 = (A4 :+: B4 :+: ((C2 * (A3 :+: B3)) \\ + (A3 * B3))) \\ C4 = ((((C2 * (A3 :+: B3)) \\ + (A3 * B3)) * (A4 :+: B4)) + (A4 * B4)) \\ \end{array}$

| Inp   | outs      |    | Outputs<br>(second 2-bit stage*) |           |    |    | e*)       |                 |
|-------|-----------|----|----------------------------------|-----------|----|----|-----------|-----------------|
|       |           |    |                                  | C2=       | L  |    | C2=+      | 1               |
| A4 A3 | <b>B4</b> | B3 | C4                               | <b>S4</b> | S3 | C4 | <b>S4</b> | <b>S</b> 3      |
|       |           |    |                                  |           |    |    |           | オレオレレオレオオレナレオレオ |

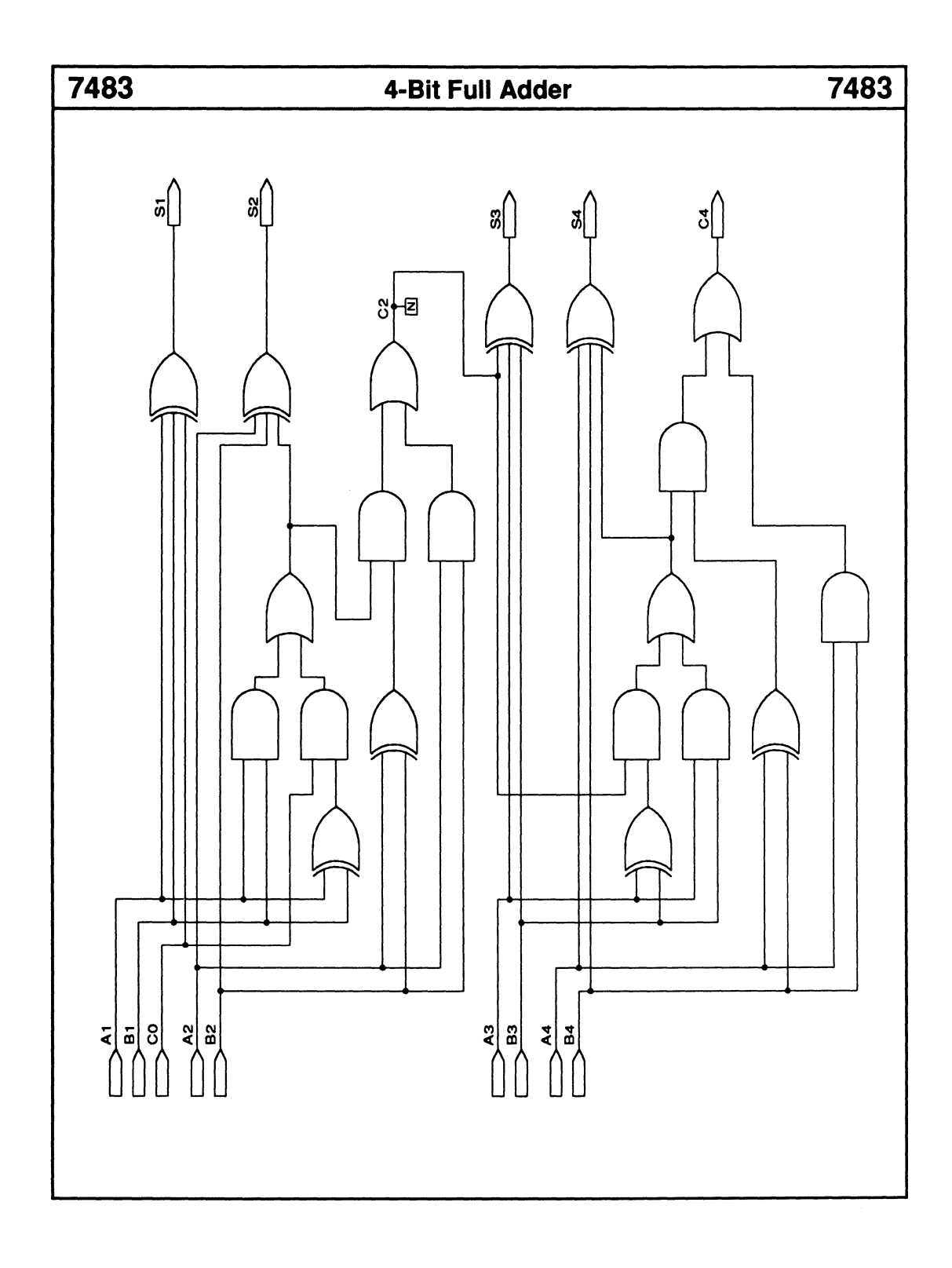

### 7485 7485 **4-Bit Magnitude Comparator** Logic Symbol Equal to, greater than, Macrocell count: 7 and less than three Array inputs: 15 **A**0 cascadable compare inputs Product terms used: 25 A1 Product terms allocated: 28 A2 A3 **B** 0 **B1 B2 B**3 A<B A<B

### **Functional Description**

The 7485 macro compares two 4-bit numbers, then activates one of the three outputs: A=B, A>B, or A<B. For cascaded 7485 macros, the least-significant stage must have the A=B input HIGH and the A>B and A<B inputs LOW. For intermediate stages, connect the outputs of a previous stage to the A=B, A>B, and A<B inputs.

A=B

A>B

A=B

A>B

### Note:

The TTL version functions differently when more than one cascading input is HIGH or when all cascaded inputs are LOW.

### Sample PDS Equivalent

| STG32 = (/(A3 :+: B3) * /(A2 :+: B2))<br>AEQBO = (AEQBI * STG32 * STG10)<br>STGA2 = ((AGTBI + (A3 * /ALTBI * /B3))                                                                                                    | Comparing<br>Inputs                                                                                              |                                                                                                  |                                                                               |                                                                          | Comparing<br>Inputs |                                                                                   |             | Outputs     |                               |             |
|----------------------------------------------------------------------------------------------------|----------------------------------------------------------------------------------------------------|--------------------------------------------------------------------------------------------------|-------------------------------------------------------------------------------|--------------------------------------------------------------------------|---------------------|-----------------------------------------------------------------------------------|-------------|-------------|-------------------------------|-------------|
| + (A2 */(ALTBI + (B3 * /AGTBI * /A3))                                                                                                    | A3,B3                                                                                                    | A2,B2                                                                                            | A1,B1                                                                         | A0,B0                                                                    | A>B                 | A <b< td=""><td>A=B</td><td>A&gt;B</td><td>A<b< td=""><td>A=B</td></b<></td></b<> | A=B         | A>B         | A <b< td=""><td>A=B</td></b<> | A=B         |
| */62))<br>STGB2 = ((ALTBI + (B3 */AGTBI */A3))<br>+ (B2 */(AGTBI + (A3 */ALTBI */A3))<br>*/A2))<br>STG10 = (/(A1 :+: B1) */(A0 :+: B0))<br>AGTBO = ((STGA2 + (A1 */STGB2<br>*/B1)) + (A0 */(STGB2 + (B1<br>*/STGA2 */A1)) */B0))<br>ALTBO = ((STGB2 + (B1 */STGA2<br>*/A1)) + (B0 */(STGA2 + (A1<br>*/STGB2 */B1)) */A0)) | A3>B3<br>A3 <b3<br>A3=B3<br/>A3=B3<br/>A3=B3<br/>A3=B3<br/>A3=B3<br/>A3=B3<br/>A3=B3<br/>A3=B3<br/>A3=B3</b3<br> | X<br>X<br>A2>B2<br>A2=B2<br>A2=B2<br>A2=B2<br>A2=B2<br>A2=B2<br>A2=B2<br>A2=B2<br>A2=B2<br>A2=B2 | X<br>X<br>X<br>A1>B1<br>A1 <b1<br>A1=B1<br/>A1=B1<br/>A1=B1<br/>A1=B1</b1<br> | X<br>X<br>X<br>X<br>A0>B0<br>A0 <b0<br>A0=B0<br/>A0=B0<br/>A0=B0</b0<br> | X X X X X X X H L L | XXXXXXXLHL                                                                        | XXXXXXXLLH  |             |                               |             |
|                                                                                                    | Invalid (                                                                                                    | Conditio                                                                                         | ons                                                                           |                                                                          |                     |                                                                                   |             |             |                               |             |
|                                                                                                    | A3=B3<br>A3=B3<br>A3=B3                                                                                          | A2=B2<br>A2=B2<br>A2=B2                                                                          | A1=B1<br>A1=B1<br>A1=B1                                                       | A0=B0<br>A0=B0<br>A0=B0                                                  | X<br>H<br>L         | X<br>H<br>L                                                                       | H<br>L<br>L | X<br>X<br>X | X<br>X<br>X                   | x<br>x<br>x |

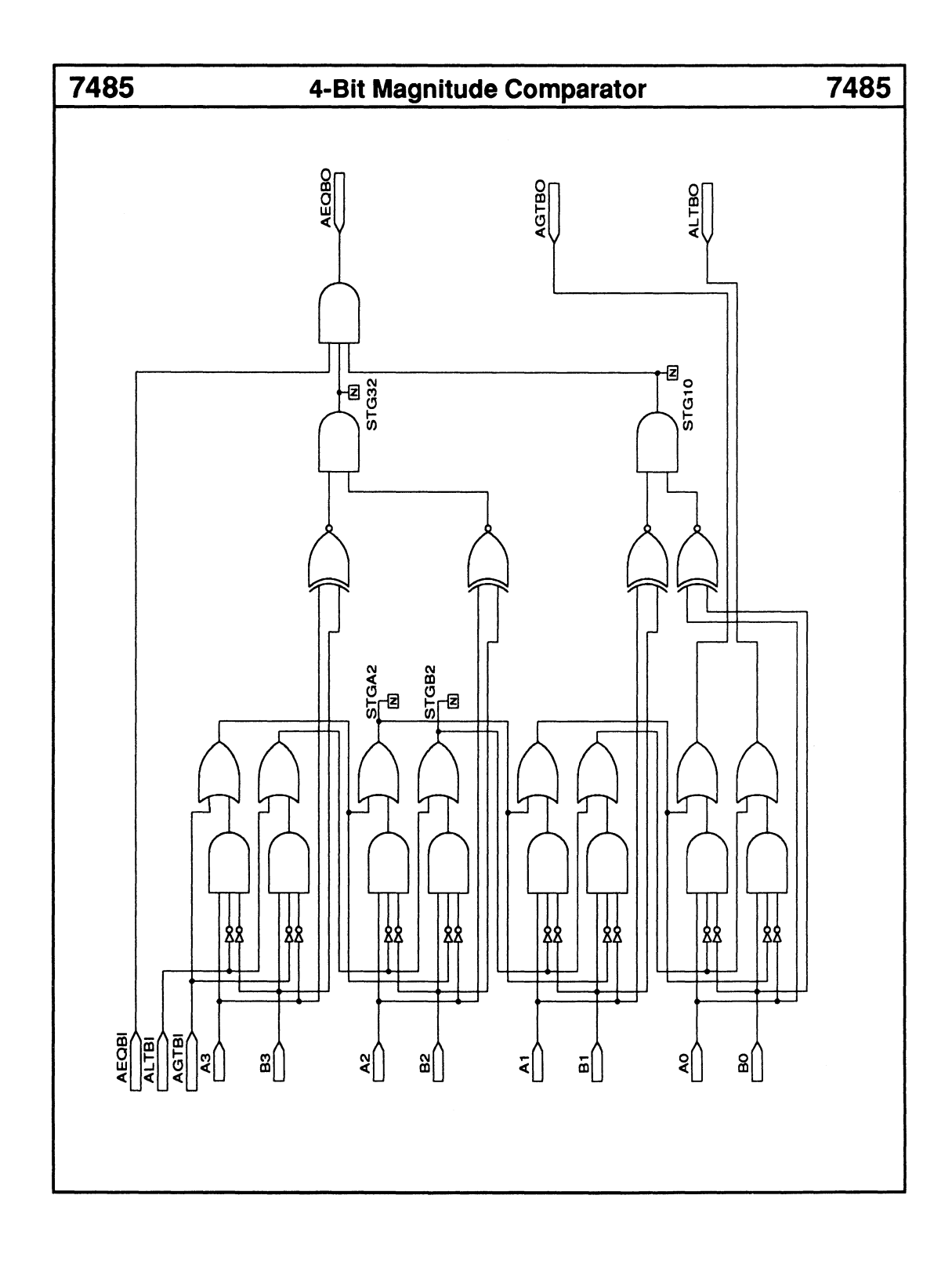

# 8-Bit Shift Register

|--|

Two serial-input lines
 Logic Symbol
 A QH
 Product terms used: 8
 Product terms allocated: 32

### **Functional Description**

The 7491 macro is an 8-bit serial-in serial-out shift register. The serial-input stream is the result of logically ANDing inputs A and B.

### **Sample PDS Equivalent**

X2 D = (A \* B) X2 D.clkf = CLKX3 D = X2 DX3 D.clkf = CLK X4 D = X3 DX4\_D.clkf = CLK X4 Q = X4 DX4\_Q.clkf = CLK X6 D = X4 QX6 D.clkf = CLKX7 D = X6 DX7 D.clkf = CLK  $X8_D = X7_D$ X8 D.clkf = CLK QH = X8 DQH.clkf = CLK

### **Function Table**

| In  | put | Outputs |    |
|-----|-----|---------|----|
| CLK | A   | В       | Q  |
| Î   | Н   | Н       | н  |
| 1   | L   | Х       | L  |
| 1   | Х   | L       | L  |
| L   | Х   | X       | Q0 |

• Q = (AT TIME t+8) Qo = previous state of Q

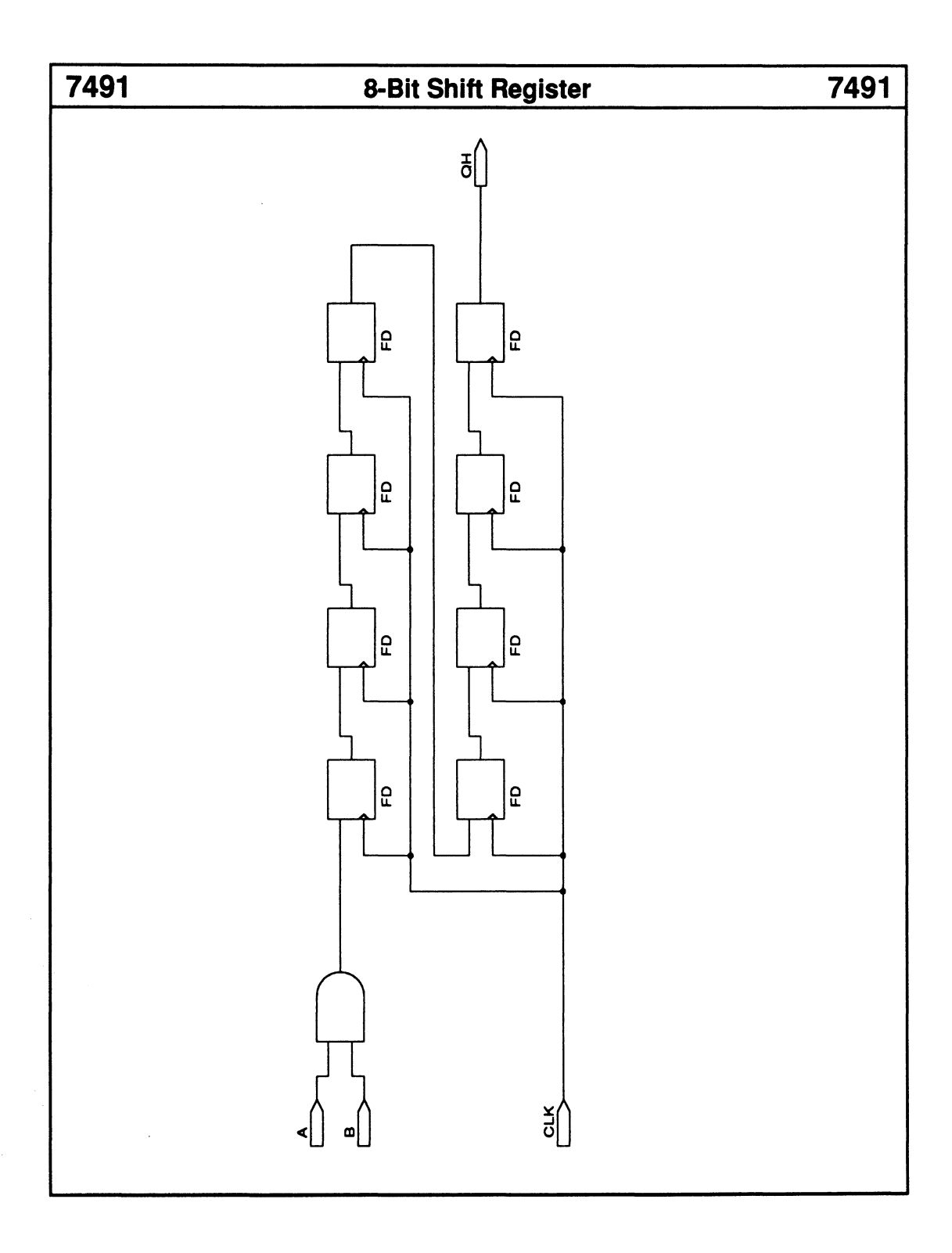

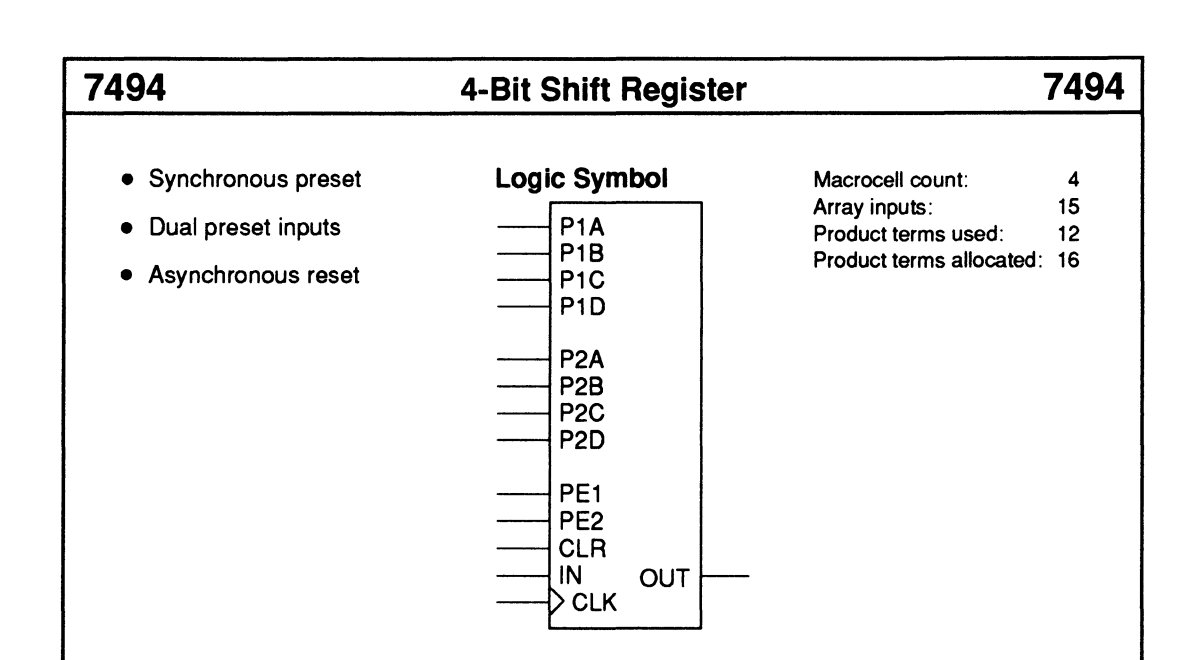

### **Functional Description**

The 7494 macro is a 4-bit serial-in serial-out shift register with asynchronous clear and synchronous preset logic.

You can select either 4-bit preset value by setting one preset-enable input, PE1 or PE2, HIGH. If you set both HIGH, then the preset value is the OR of the two sets of data inputs. The preset function overrides the shift operation.

Note: The TTL version has asynchronous preset logic.

### Sample PDS Equivalent

| M1_OUT = ((P1A * PE1) + (P2A * PE2) |
|-------------------------------------|
| + (/PE2*/PE1*IN))                   |
| M1_OUT.clkf = CLK                   |
| M1_OUT.rstf = CLR                   |
| M2_OUT = ((P1B * PE1) + (P2B * PE2) |
| + (/PE2 * /PE1 * M1_OUT))           |
| M2_OUT.clkf = CLK                   |
| M2_OUT.rstf = CLR                   |
| M3_OUT = ((P1C * PE1) + (P2C * PE2) |
| + (/PE2 * /PE1 * M2_OUT))           |
| M3_OUT.clkf = CLK                   |
| M3_OUT.rstf = CLR                   |
| OUT = ((P1D * PE1) + (P2D * PE2)    |
| + (/PE2 * /PE1 * M3_OUT))           |
| OUT.clkf = CLK                      |
| OUT.rstf = CLR                      |
|                                     |

|     | Inpu | its |     | Outputs                       |
|-----|------|-----|-----|-------------------------------|
| PE1 | P1A  | PE2 | P2A | <b>Resulting Preset Value</b> |
| L   | Х    | L   | Х   | L                             |
| L   | х    | х   | L   | L                             |
| X   | L    | L   | х   | L                             |
| X   | L    | _ X | L   | L                             |
| н   | н    | Х   | Х   | н                             |
| н   | L    | L   | Х   | L                             |
| н   | L    | н   | L   | L                             |
| н   | L    | н   | н   | н                             |
| Х   | Х    | н   | Н   | н                             |
| L   | х    | н   | L   | L                             |
| н   | L    | н   | L   | L                             |
| Н   | Н    | Н   | L   | Н                             |

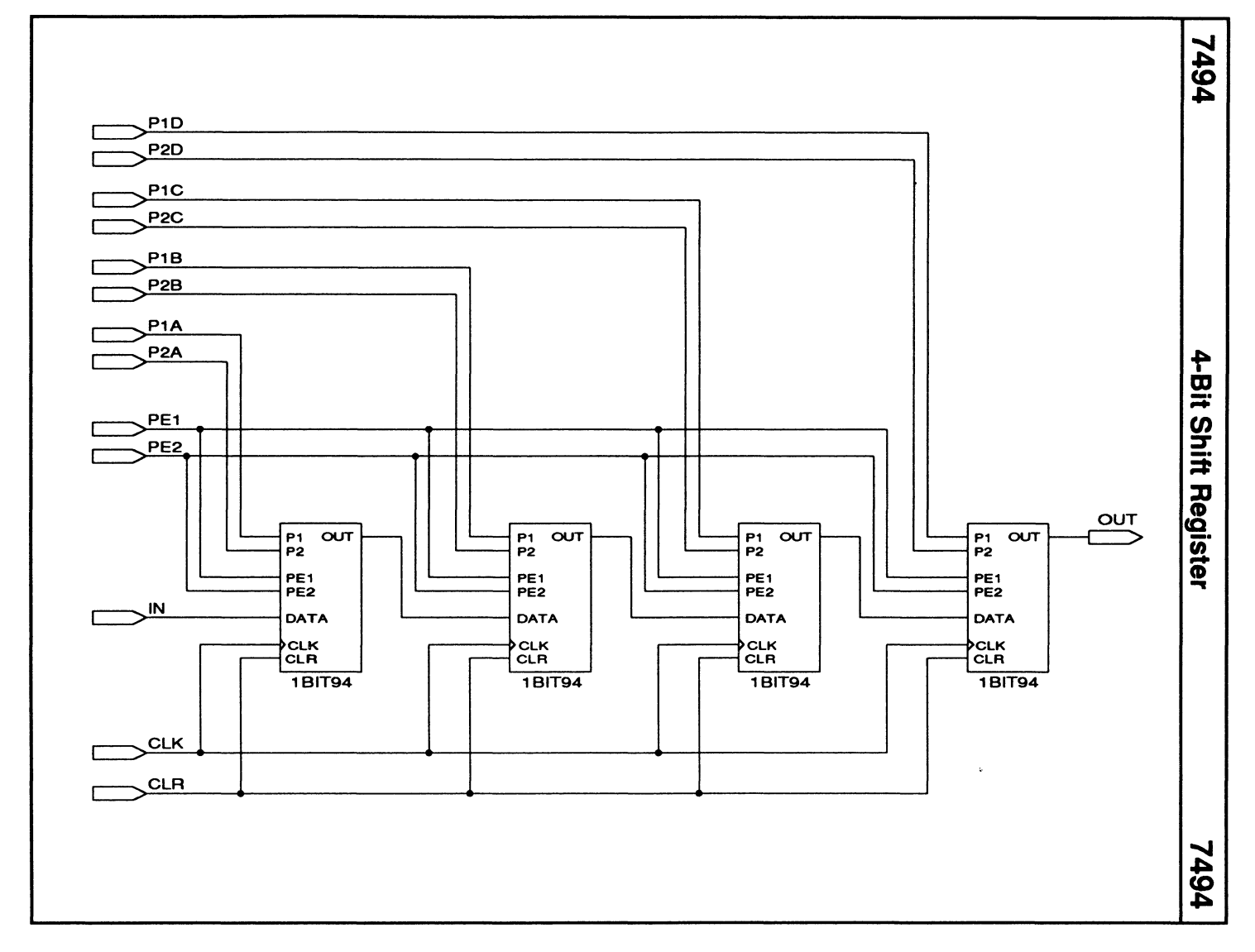

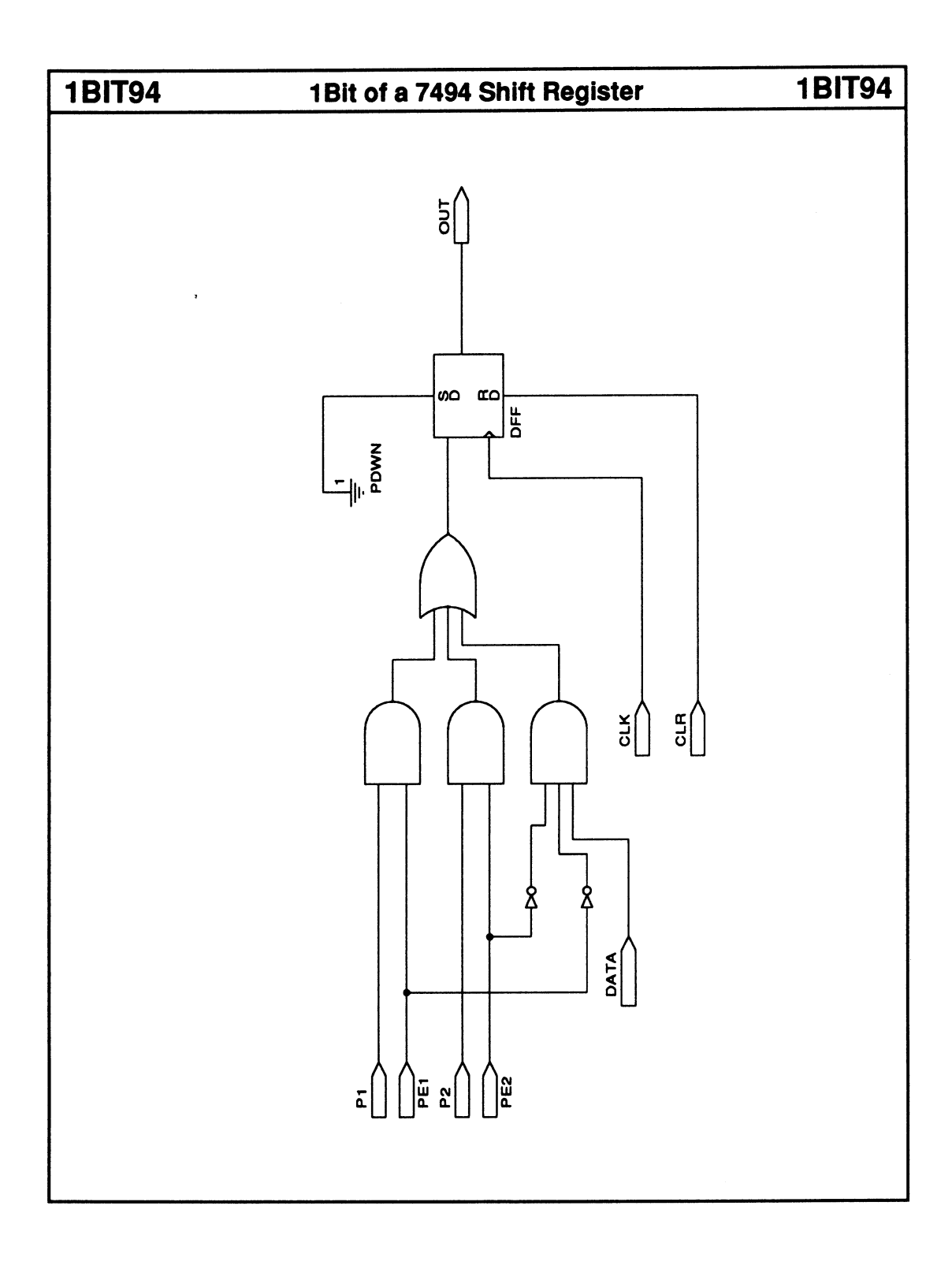

# **5-Bit Shift Register**

# 7496

- Synchronous preset
- Asynchronous reset
- Parallel-to-serial converter
- Serial-to-parallel converter

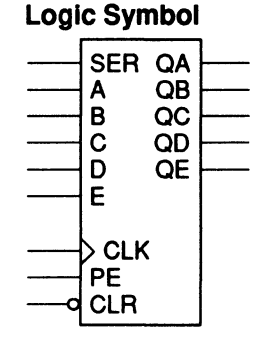

| Macrocell count:        | 5  |
|-------------------------|----|
| Array inputs:           | 12 |
| Product terms used:     | 10 |
| Product terms allocated | 20 |

### **Functional Description**

The 7496 macro is a 5-bit shift register that offers access to each flip-flop's input and output. The 5-bit value at inputs A - E is preloaded into the shift register on the rising-edge of CLK when PE is HIGH. The preset function overrides the shift operation.

### Note:

The TTL version has asynchronous preset logic.

### Sample PDS Equivalent

 $\begin{array}{l} \mathsf{QA} = ((\mathsf{A}^{*}\mathsf{PE}) + (/\mathsf{PE}^{*}\mathsf{SER}))\\ \mathsf{QA}.clkf = \mathsf{CLK}\\ \mathsf{QA}.rstf = /\mathsf{CLR}\\ \mathsf{QB} = ((\mathsf{B}^{*}\mathsf{PE}) + (/\mathsf{PE}^{*}\mathsf{QA}))\\ \mathsf{QB}.clkf = \mathsf{CLK}\\ \mathsf{QB}.rstf = /\mathsf{CLR}\\ \mathsf{QC} = ((\mathsf{C}^{*}\mathsf{PE}) + (/\mathsf{PE}^{*}\mathsf{QB}))\\ \mathsf{QC}.clkf = \mathsf{CLK}\\ \mathsf{QC}.rstf = /\mathsf{CLR}\\ \mathsf{QD} = ((\mathsf{D}^{*}\mathsf{PE}) + (/\mathsf{PE}^{*}\mathsf{QC}))\\ \mathsf{QD}.clkf = \mathsf{CLK}\\ \mathsf{QD}.rstf = /\mathsf{CLR}\\ \mathsf{QE} = ((\mathsf{E}^{*}\mathsf{PE}) + (/\mathsf{PE}^{*}\mathsf{QD}))\\ \mathsf{QE}.clkf = \mathsf{CLK}\\ \mathsf{QE} = ((\mathsf{E}^{*}\mathsf{PE}) + (/\mathsf{PE}^{*}\mathsf{QD}))\\ \mathsf{QE}.clkf = \mathsf{CLK}\\ \mathsf{QE}.rstf = /\mathsf{CLR}\\ \mathsf{QE}.rstf = /\mathsf{CLR}\\ \end{array}$ 

### **Function Table**

| Inputs |    |   |   |   |   |   |     |     | Outputs |     |     |     |     |
|--------|----|---|---|---|---|---|-----|-----|---------|-----|-----|-----|-----|
| CLR    | PE | A | В | С | D | Ε | CLK | SER | QA      | QB  | QC  | QD  | QE  |
| L      | L  | Х | Х | Х | Х | Х | Х   | Х   | L       | L   | L   | L   | L   |
| н      | н  | Н | Н | Н | Н | н | 1   | X   | н       | Н   | н   | н   | н   |
| н      | н  | L | L | н | Н | L | Î   | X   | L       | L   | н   | н   | L   |
| н      | н  | L | Ē | L | L | L | L   | х   | QA0     | QB0 | QC0 | QD0 | QE0 |
| н      | L  | Х | X | Х | Х | Х | L   | X   | QAO     | QB0 | QC0 | QD0 | QE0 |
| н      | L  | Х | Х | Х | Х | Х | Î   | L   | L       | QA0 | QB0 | QC0 | QD0 |
| н      | L  | Х | Х | Х | Х | Х | Î   | H   | Н       | QA0 | QBO | QC0 | QD0 |

\* QAo to QEo = previous state of registers QA to QE

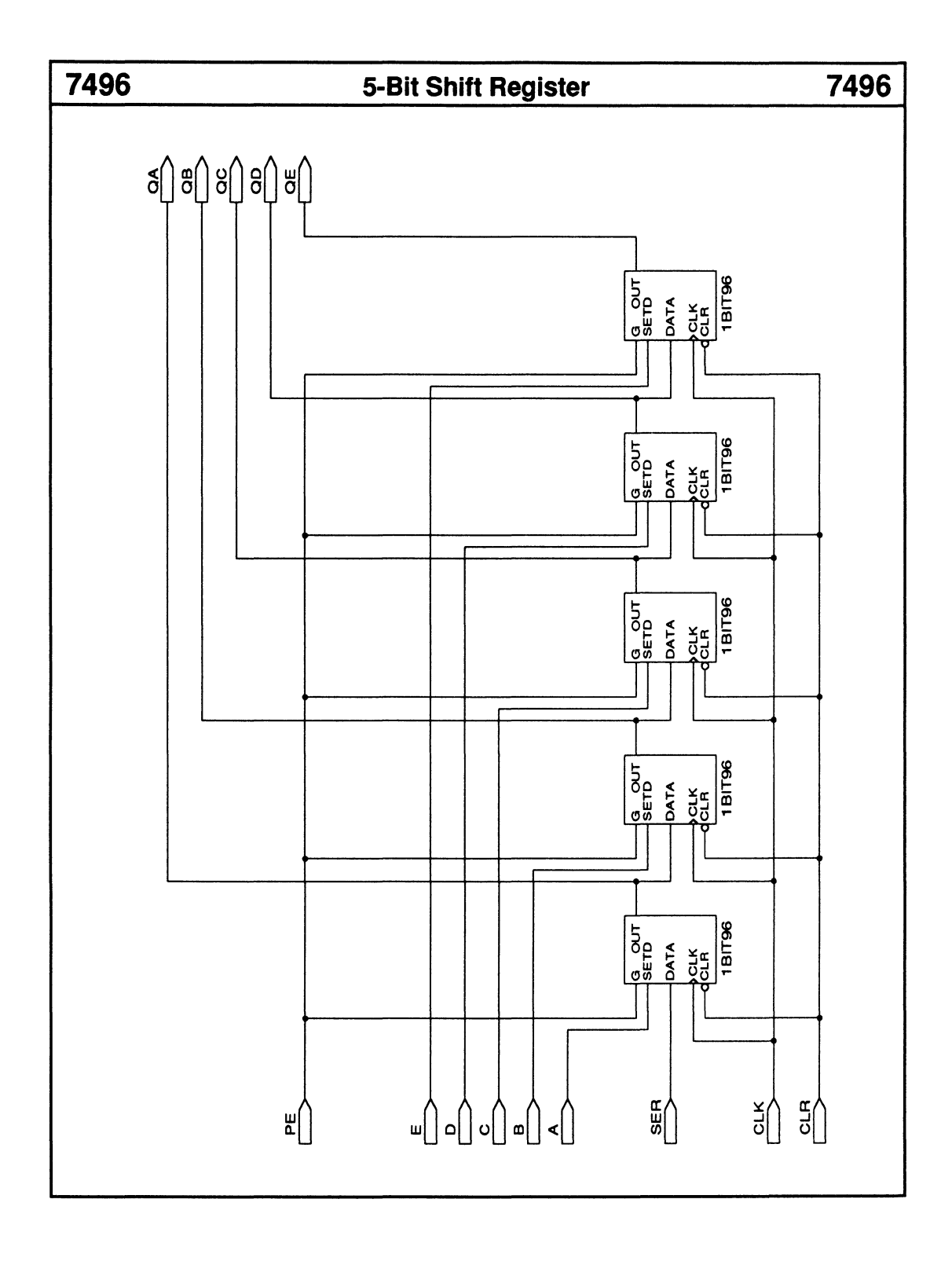

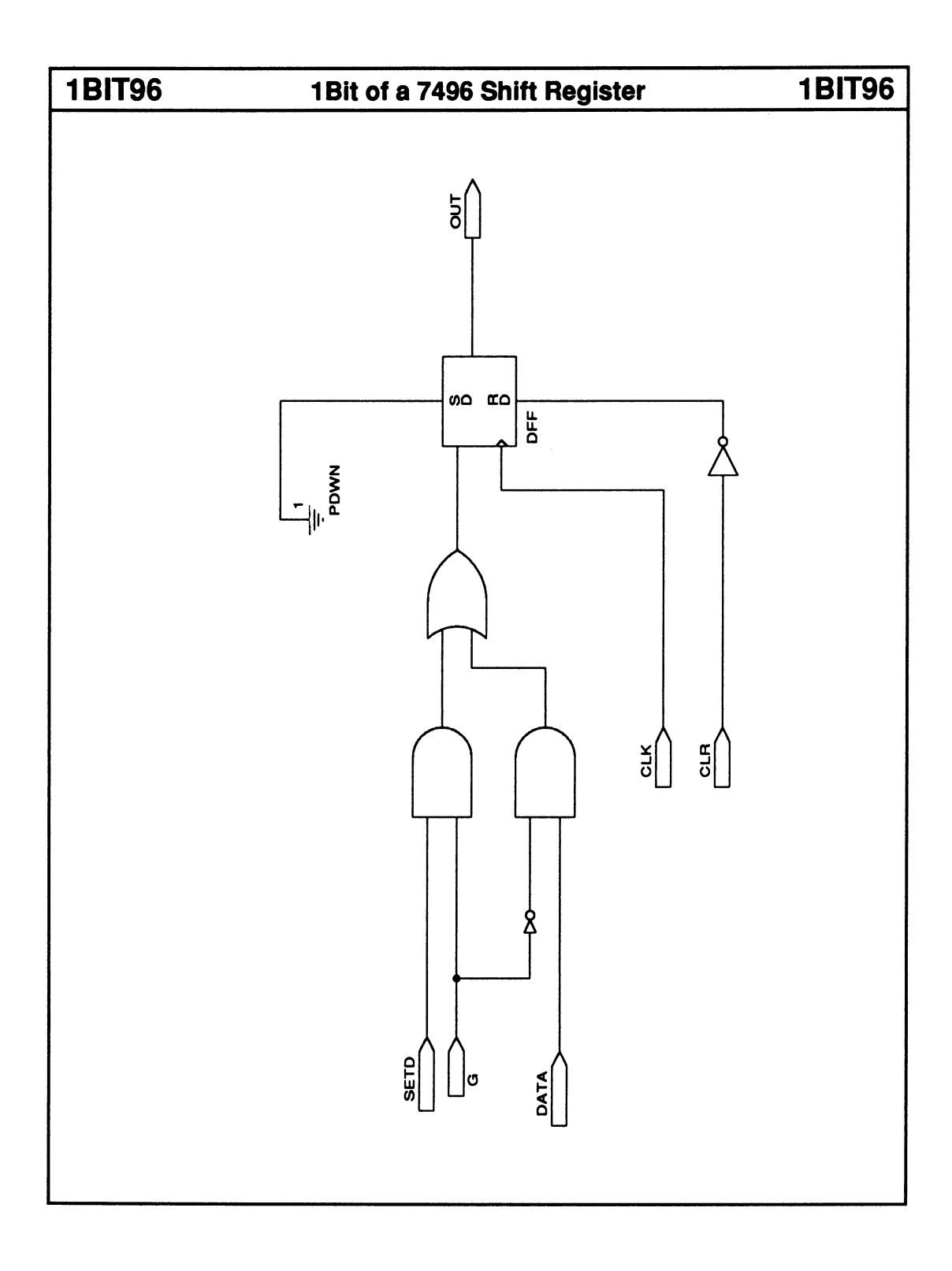

# 4-Bit Latch w/ Clear

Asynchronous reset

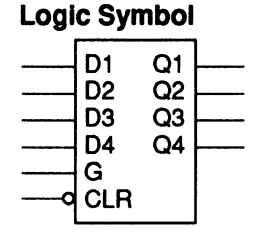

| Macrocell count:         | 4  |
|--------------------------|----|
| Array inputs:            | 10 |
| Product terms used:      | 8  |
| Product terms allocated: | 16 |

### **Functional Description**

The 74116 macro is a 4-bit latch with an asynchronous reset.

Note: The TTL version contains two 4-bit latches.

### Sample PDS Equivalent

Q1 = ((Q1 \* CLEAR \* /G) + (CLEAR \* GND) + (CLEAR \* G \* D1) + (D1 \* CLEAR \* Q1)) Q2 = ((Q2 \* CLEAR \* /G) + (CLEAR \* GND) + (CLEAR \* G \* D2) + (D2 \* CLEAR \* Q2)) Q3 = ((Q3 \* CLEAR \* /G) + (CLEAR \* GND) + (CLEAR \* G \* D3) + (D3 \* CLEAR \* Q3)) Q4 = ((Q4 \* CLEAR \* /G) + (CLEAR \* GND) + (CLEAR \* G \* D4) + (D4 \* CLEAR \* Q4))

### **Function Table**

| In  | put | Outputs |     |  |  |  |
|-----|-----|---------|-----|--|--|--|
| CLR | G   | D       | Q   |  |  |  |
| н   | L   | Х       | L   |  |  |  |
| L   | Н   | н       | н   |  |  |  |
| L   | н   | L       | L   |  |  |  |
| L   | L   | Х       | Qo* |  |  |  |

\* Qo = previous state of Q

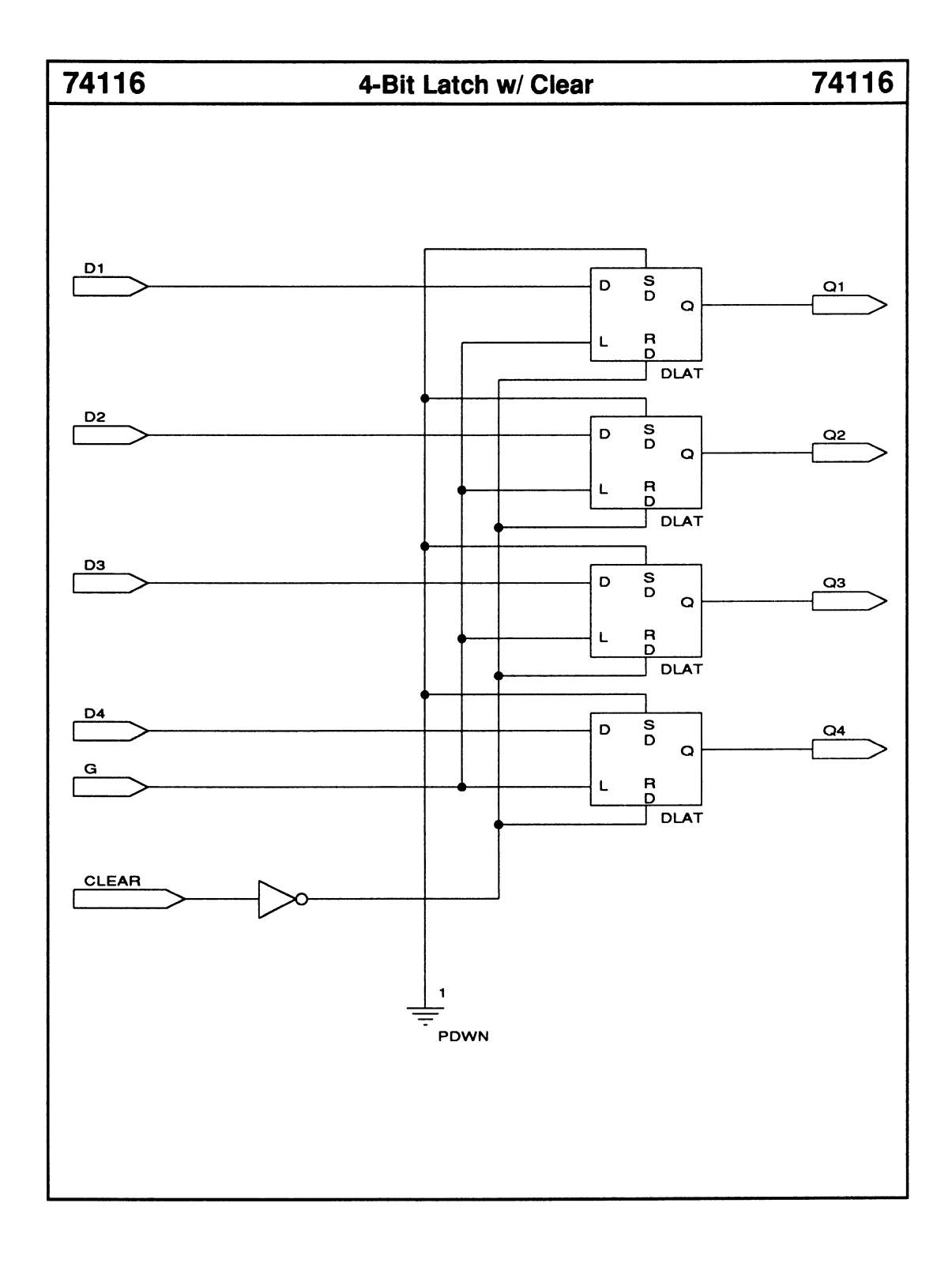

- Active LOW outputs
- Three enable inputs

| Log | ic Syn | IOCI | _  |
|-----|--------|------|----|
|     | Α      | Y0   | þ  |
|     | В      | Y1   | þ— |
|     | С      | Y2   | þ— |
|     |        | Y3   | þ  |
|     |        | Y4   | p  |
|     | G1     | Y5   | р  |
| a   | G2A    | Y6   | р— |
| 0   | G2B    | Y7   | p  |
|     |        |      |    |

| Macrocell count:         | 8  |
|--------------------------|----|
| Array inputs:            | 6  |
| Product terms used:      | 8  |
| Product terms allocated: | 32 |

### **Functional Description**

The 74138 macro decodes a 3-bit binary input into a single active-LOW output.

You can cascade these macros to implement a decoder with up to 24 outputs via the three enable inputs, G1, G2A, and G2B.

### Sample PDS Equivalent

| Y7 = ((G1 * /G2A * /G2B) * (C * B * A))    |
|--------------------------------------------|
| Y6 = ((G1 * /G2A * /G2B) * (C * B * /A))   |
| Y5 = ((G1 * /G2A * /G2B) * (C * /B * A))   |
| Y4 = ((G1 * /G2A * /G2B) * (C * /B * /A))  |
| Y3 = ((G1 * /G2A * /G2B) * (/C * B * A))   |
| Y2 = ((G1 * /G2A * /G2B) * (/C * B * /A))  |
| Y1 = ((G1 * /G2A * /G2B) * (/C * /B * A))  |
| Y0 = ((G1 * /G2A * /G2B) * (/C * /B * /A)) |
|                                            |

### Function Table

| Inputs |      |   |       |   |    |    | C  | )utj | out | 5         |    |           |
|--------|------|---|-------|---|----|----|----|------|-----|-----------|----|-----------|
| Ena    | able | S | elect |   |    |    |    |      |     |           |    |           |
| G1     | G2*  | С | В     | A | YO | Y1 | ¥2 | Y3   | ¥4  | <b>Y5</b> | Y6 | <b>Y7</b> |
| Х      | Н    | X | Х     | Х | н  | н  | Н  | н    | Н   | Н         | Н  | Η         |
| L      | х    | X | X     | Х | н  | н  | н  | н    | н   | н         | н  | H         |
| н      | L    | L | L     | L | L  | Н  | н  | Н    | н   | Н         | н  | H         |
| н      | L    | L | L     | н | н  | L  | н  | н    | н   | н         | н  | H         |
| н      | L    | L | н     | L | н  | н  | L  | н    | н   | н         | н  | н         |
| H      | L    | L | н     | н | н  | Н  | н  | L    | н   | н         | н  | H         |
| н      | L    | н | L     | L | н  | Н  | н  | н    | L   | н         | н  | H         |
| н      | L    | н | L     | н | H  | н  | н  | н    | н   | L         | н  | H         |
| н      | L    | н | н     | L | н  | н  | н  | н    | н   | Н         | L  | H         |
| н      | L    | н | н     | Н | н  | Н  | Н  | Н    | Н   | Н         | Н  | L         |

\* G2 = G2A + G2B

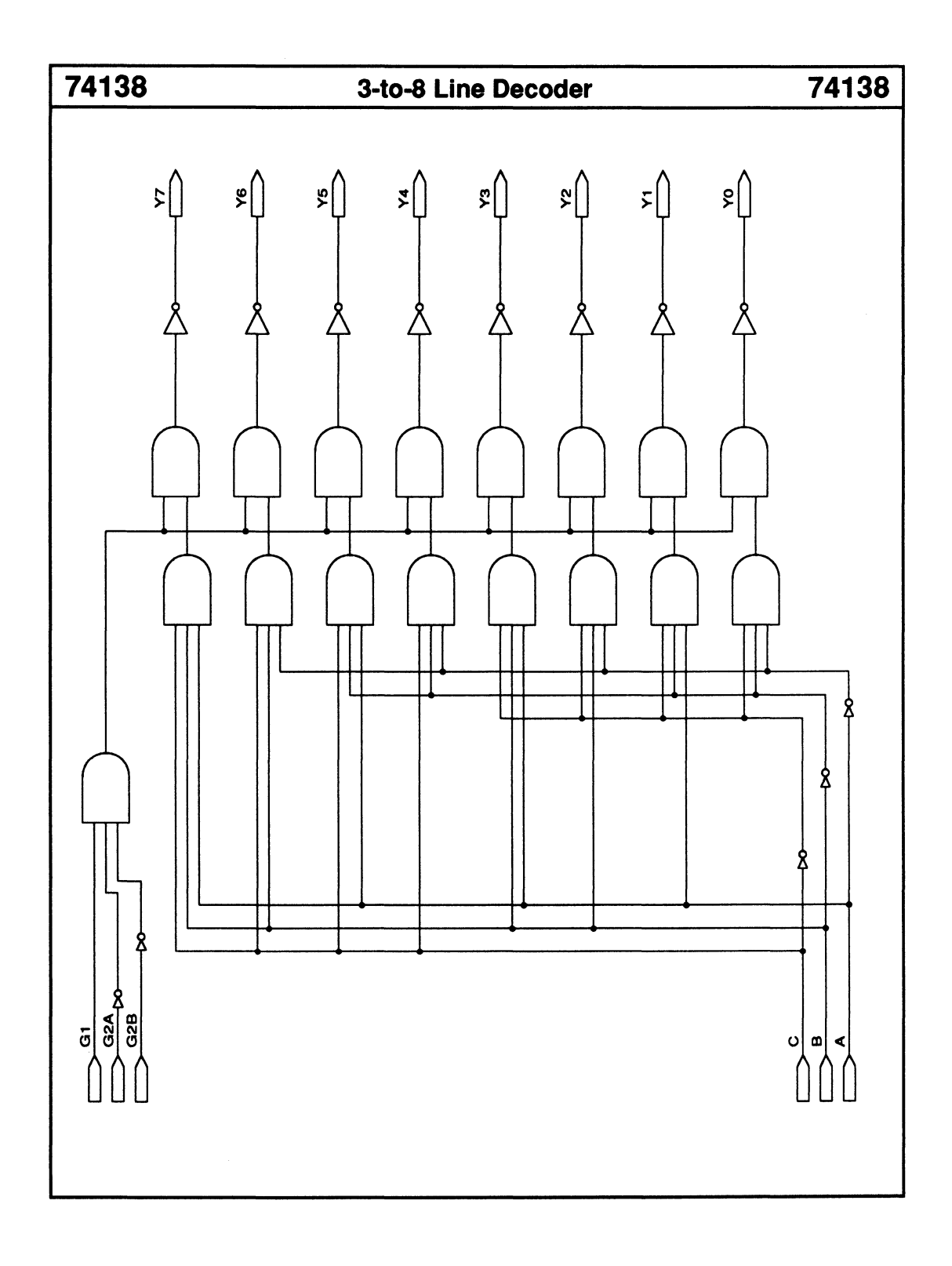

Enable input

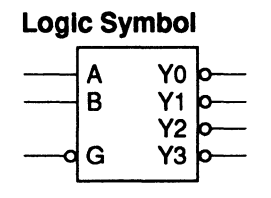

| Macrocell count:         | 4  |
|--------------------------|----|
| Array inputs:            | 3  |
| Product terms used:      | 4  |
| Product terms allocated: | 16 |

### **Functional Description**

The 74139 macro decodes one of four active-LOW outputs depending on two data inputs. The active-LOW enable input, G, can be used as an input when decoding more output lines.

### **PDS Equivalent**

| Y3 = /(/G  | * B * A)   |
|------------|------------|
| Y2 = /(/G) | * B * /A)  |
| Y1 = /(/G) | * /B * A)  |
| Y0 = /(/G  | * /B * /A) |

| In     | puts | 1    | Outputs |    |    |     |  |  |
|--------|------|------|---------|----|----|-----|--|--|
| Enable | Se   | lect |         |    |    |     |  |  |
| G      | В    | A    | YO      | Y1 | Y2 | Y3  |  |  |
| н      | Х    | Х    | н       | н  | н  | . н |  |  |
| L      | L    | L    | L       | н  | н  | н   |  |  |
| L      | L    | н    | н       | L  | н  | н   |  |  |
| L      | н    | L    | н       | н  | L  | н   |  |  |
| L      | н    | н    | н       | н  | н  | L   |  |  |

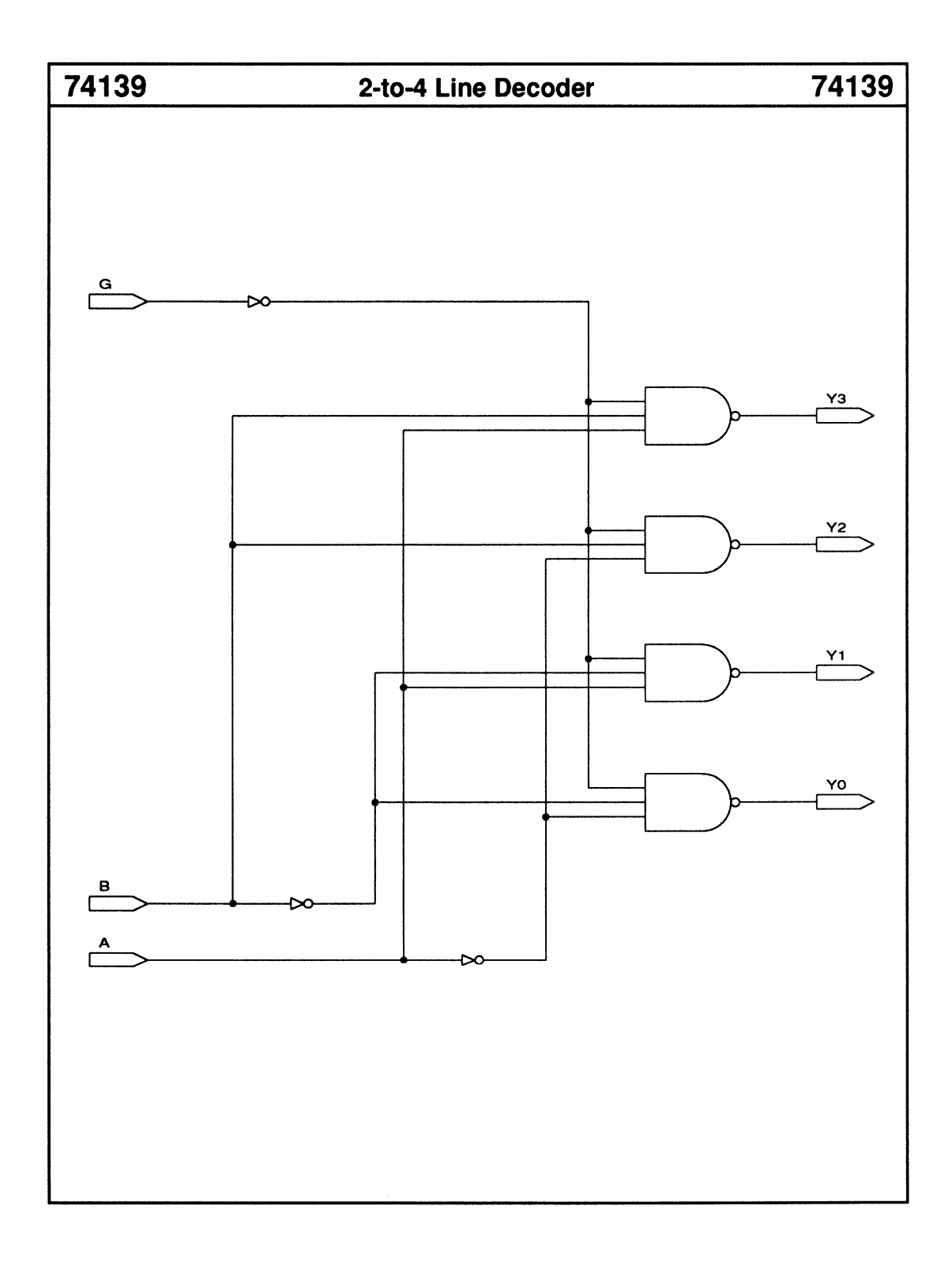

# **10-to-4 Priority Line Encoder**

# 74147

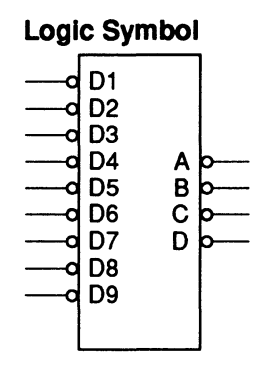

| Macrocell count:         | 4  |
|--------------------------|----|
| Array inputs:            | 9  |
| Product terms used:      | 13 |
| Product terms allocated: | 20 |

### **Functional Description**

The 74147 macro generates a 4-bit BCD-output code that represents the highest-order-LOW data input. Priority encoding of the inputs ensures that only the highest-order data-input line is encoded.

### Sample PDS Equivalent

A = ((/D1 \* D2 \* D4 \* D6 \* /(/D8 + /D9)) + (/D3 \* D4 \* D6 \* /(/D8 + /D9)) + (/D5 \* D6 \* /(/D8 + /D9)) + (/D7 \* /(/D8

+ /D9)) + /D9)

B = ((/D2 \* D4 \* D5 \* /(/D8 + /D9)) + (/D3 \* D5 \* D4 \* /(/D8 + /D9)) + (/D6 \* /(/D8 + /D9)) + (/D7 \* /(/D8 + /D9)))

- + /D9)) + (/D6 \* /(/DM8 + /D9)) + (/DM7 \* /(/D8 + /D9)))
- D = (/D8 + /D9)

| Inputs |    |    |    |    |    |    |    |    |   | Out | put | S |
|--------|----|----|----|----|----|----|----|----|---|-----|-----|---|
| D1     | D2 | D3 | D4 | D5 | D6 | D7 | D8 | D9 | D | С   | В   | A |
| н      | н  | Н  | Н  | Н  | н  | Н  | Н  | Н  | н | Н   | Н   | H |
| Х      | Х  | Х  | Х  | Х  | Х  | Х  | Х  | L  | L | н   | н   | L |
| Х      | Х  | Х  | Х  | Х  | Х  | Х  | L  | Н  | L | н   | н   | н |
| Х      | Х  | Х  | Х  | Х  | Х  | L  | н  | Н  | н | L   | L   | L |
| Х      | Х  | Х  | Х  | Х  | L  | н  | н  | н  | н | L   | L   | H |
| X      | Х  | Х  | Х  | L  | н  | н  | н  | Н  | н | L   | н   | L |
| Х      | Х  | Х  | L  | н  | н  | н  | н  | н  | н | L   | н   | H |
| Х      | Х  | L  | н  | н  | н  | н  | н  | н  | н | н   | L   | L |
| Х      | L  | н  | н  | н  | н  | н  | н  | н  | н | н   | L   | н |
| L      | н  | н  | н  | н  | н  | н  | н  | Н  | н | н   | Н   | L |

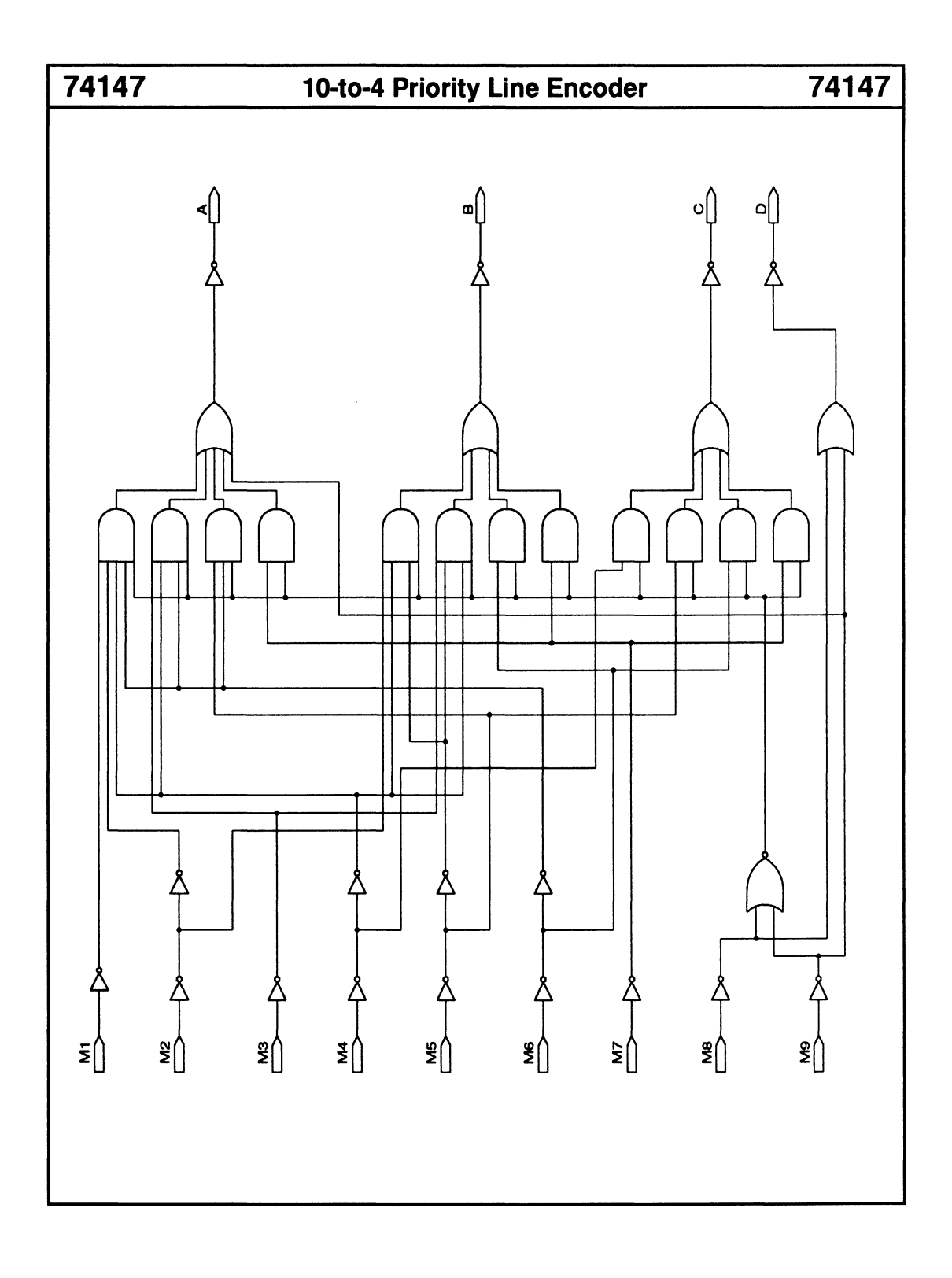

# 8-to-3 Priority Line Encoder

• Enable input and output for cascading

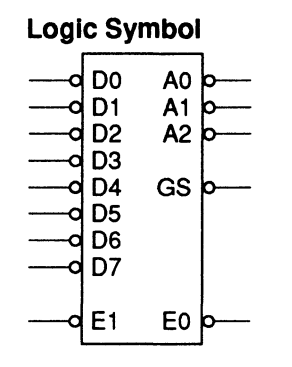

| Macrocell count:         | 5  |
|--------------------------|----|
| Array inputs:            | 10 |
| Product terms used:      | 12 |
| Product terms allocated: | 20 |

### **Functional Description**

The 74148 macro generates a 3-bit binary output code that represents the highest-order-LOW data input. You can use the input enable, EI, and output enable, EO, to expand priority encoding.

### **PDS Equivalent**

EO = (D0 \* D1 \* D2 \* D3 \* D4 \* D5 \* D6 \*/EI \* D7) GS = (EO + EI) A0 = /((D2 \* /D1 \* D4 \* D6 \* /EI) + (/D3 \* D4 \* D6 \* /EI) + (/D5 \* D6 \* /EI) + (/D7 \* /EI)) A1 = /((/D2 \* D4 \* D5 \* /EI) + (/D3 \* D4 \* D5 \* /EI) + (/D6 \* /EI) + (/D7 \* /EI)) A2 = /((/D4 \* /EI) + (/D5 \* /EI) + (/D6 \* /EI) + (/D7 \* /EI))

### **Function Table**

|    |    |    | lr | ıpu |    | 0  | utp | uts |    |    |            |    |    |
|----|----|----|----|-----|----|----|-----|-----|----|----|------------|----|----|
| E1 | D0 | D1 | D2 | D3  | D4 | D5 | D6  | D7  | A2 | A1 | <b>A</b> 0 | GS | E1 |
| н  | X  | Х  | Х  | Х   | Х  | х  | Х   | Х   | н  | Н  | Н          | н  | н  |
| Ł  | н  | н  | н  | н   | н  | н  | н   | н ! | н  | н  | н          | Н  | L  |
| L  | X  | Х  | Х  | Х   | Х  | Х  | Х   | L   | L  | L  | L          | L  | н  |
| L  | Х  | Х  | Х  | Х   | Х  | Х  | L   | н ! | L  | L  | н          | L  | н  |
| L  | Х  | Х  | Х  | Х   | Х  | L  | н   | H   | L  | н  | L          | L  | Н  |
| L  | X  | Х  | Х  | Х   | L  | н  | Н   | н ! | L  | Н  | н          | L  | H  |
| L  | Х  | Х  | Х  | L   | н  | н  | н   | н ! | H  | L  | L          | L  | н  |
| L  | Х  | Х  | L  | н   | н  | н  | н   | H   | н  | L  | н          | L  | н  |
| L  | X  | L  | н  | н   | н  | н  | н   | H   | н  | н  | L          | L  | н  |
| L  | L  | H  | н  | н   | н  | н  | н   | H   | H  | н  | H          | L  | н  |

# 74148

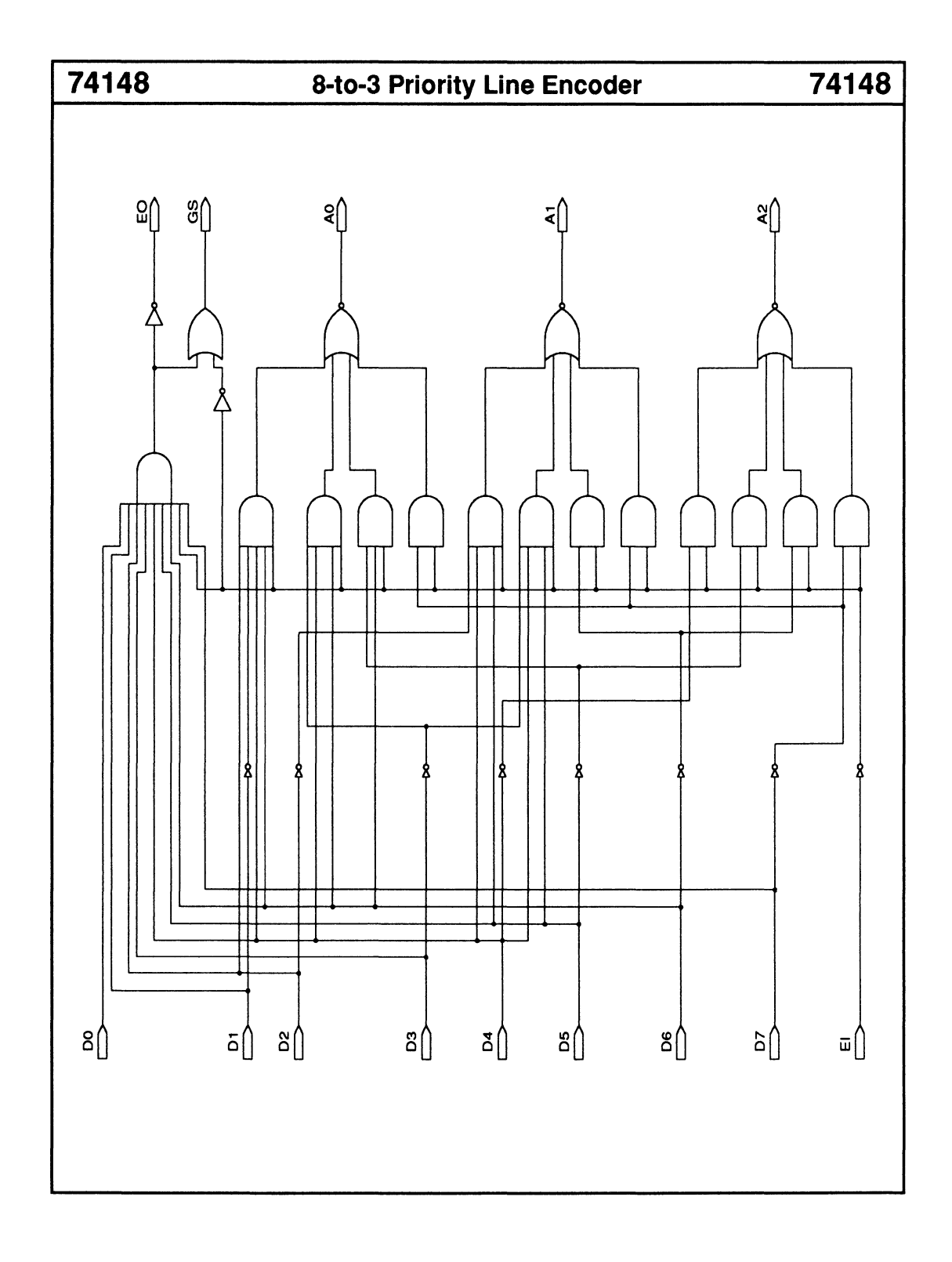

| 74150                                                                    | 16-to-1 Multiplexer w/ Enable                                                                                                    | 74150                         |
|--------------------------------------------------------------------------|----------------------------------------------------------------------------------------------------|-------------------------------|
| <ul> <li>Enable input</li> <li>Inverted outputs</li> </ul>               | Logic SymbolMacrocell count:<br>Array inputs: $E0$ Y $E1$ Product terms used $E2$ Product terms alloce $E3$ $E4$ $E6$ $E6$ $E7$ $E8$ $E9$ $E10$ $E12$ $E11$ $E12$ $E11$ $E12$ $E13$ $E14$ $E14$ | 3<br>23<br>d: 17<br>cated: 20 |
| <b>Functional Descri</b><br>The 74150 macro dec<br>input, G, must be LOV | A<br>B<br>C<br>D<br>G<br>G<br>D<br>G<br>C<br>D<br>G<br>C<br>D<br>G<br>C<br>D<br>C<br>C<br>D<br>C<br>C<br>D<br>G<br>C<br>C<br>D<br>C<br>C<br>C<br>C                                              | The enable                    |

### Sample PDS Equivalent

| $\begin{split} & \text{LOW} = ((\text{E7} * \text{A} * \text{B} * \text{C} * (/\text{D} */\text{G})) + (\text{E6} * /\text{A} \\ & * \text{B} * \text{C} * (/\text{D} */\text{G})) + (\text{E5} * \text{A} */\text{B} * \text{C} * (/\text{D} \\ & */\text{G})) + (\text{E4} */\text{A} */\text{B} * \text{C} * (/\text{D} */\text{G})) + (\text{E3} \\ & * \text{A} * \text{B} */\text{C} * (/\text{D} */\text{G})) + (\text{E2} */\text{A} * \text{B} */\text{C} \\ & * (/\text{D} */\text{G})) + (\text{E1} * \text{A} */\text{B} */\text{C} * (/\text{D} */\text{G})) \\ & + (\text{E0} */\text{A} */\text{B} */\text{C} * (/\text{D} */\text{G}))) \\ & + (\text{E0} */\text{A} */\text{B} */\text{C} * (/\text{D} */\text{G}))) \\ & + (\text{E0} */\text{A} */\text{B} */\text{C} * ((\text{D} */\text{G}))) \\ & + (\text{E15} * \text{A} * \text{B} * \text{C} * (\text{D} */\text{G})) + (\text{E14} */\text{A} \\ & * \text{B} * \text{C} * (\text{D} */\text{G})) + (\text{E13} * \text{A} */\text{B} * \text{C} * (\text{D} \\ & */\text{G})) + (\text{E12} */\text{A} */\text{B} * \text{C} * (\text{D} */\text{G})) + (\text{E11} \\ & * \text{A} * \text{B} */\text{C} * (\text{D} */\text{G})) + (\text{E10} */\text{A} * \text{B} */\text{C} \\ & * (\text{D} */\text{G})) + (\text{E9} * \text{A} */\text{B} */\text{C} * (\text{D} */\text{G})) + (\text{E8} \\ & */\text{A} */\text{B} */\text{C} * (\text{D} */\text{G}))) \\ \end{array} \end{split}$ |
|----------------------------------------------------------------------------------------------------|
|                                                                                                    |

### **Function Table**

| inpu                                                                                                    | Outputs |                                                 |
|----------------------------------------------------------------------------------------------------|---------|-------------------------------------------------|
| Select                                                                                                   | Strobe  |                                                 |
| DCBA                                                                                                    | G       | Y                                               |
| X X L L<br>L L L H<br>L L H L<br>L H L H<br>L H L H<br>L H H L H<br>L H H H<br>L H H L<br>H L L<br>H L L | Η       | H<br>E01<br>E23<br>E45<br>E66<br>E7<br>E8<br>E9 |
| H L H L<br>H L H H<br>H H L L<br>H H L H<br>H H H L<br>H H H H                                           |         | E10<br>E11<br>E12<br>E13<br>E14<br>E15          |

February 1991

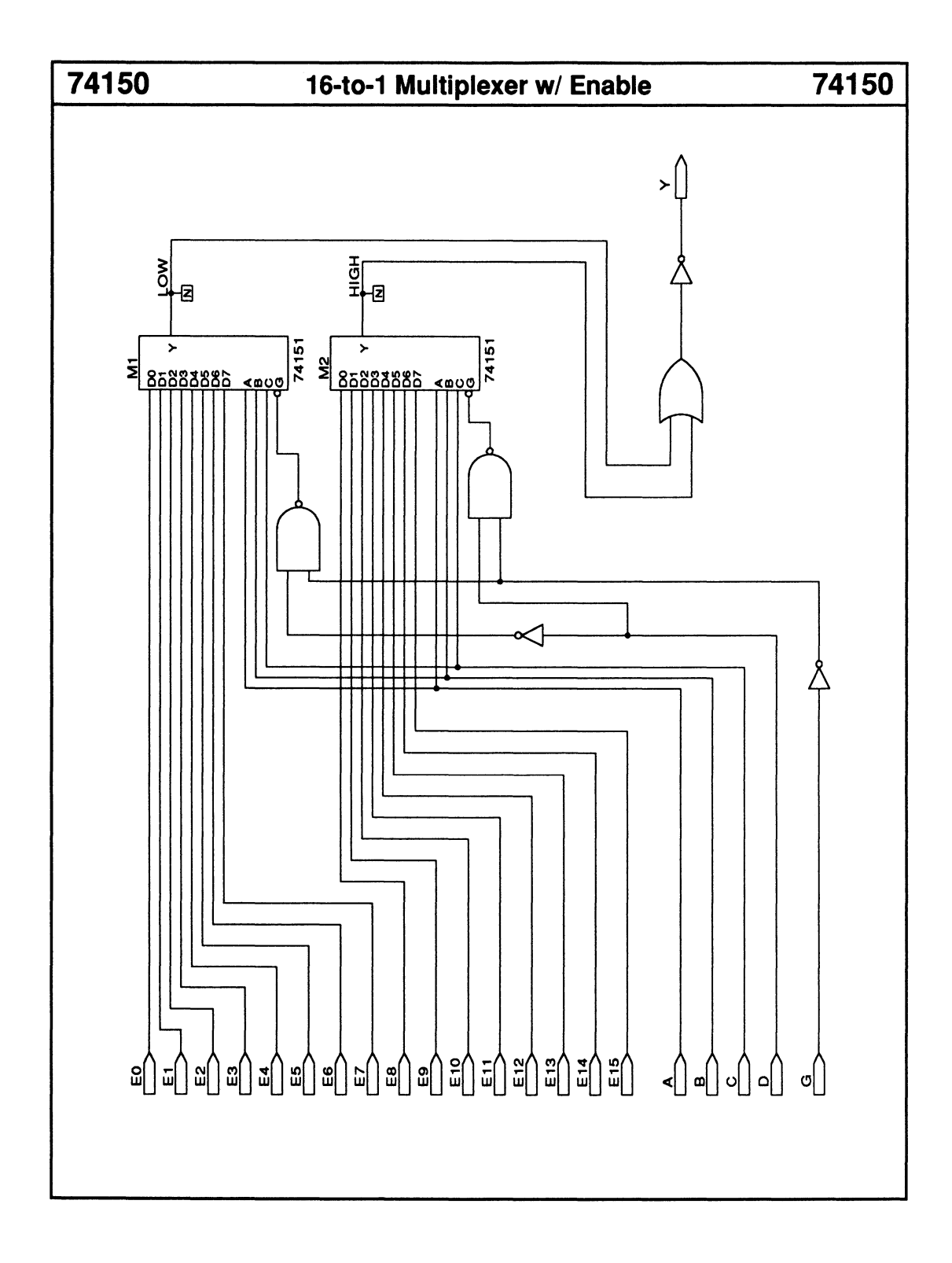

# 8-to-1 Multiplexer w/ Enable

# 74151

• Enable input

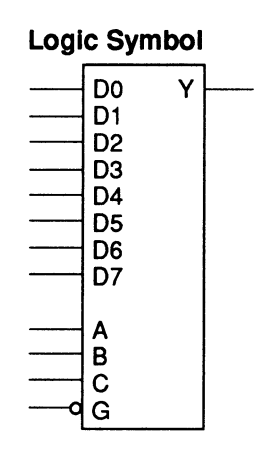

| Macrocell count:         | 1  |
|--------------------------|----|
| Array inputs:            | 12 |
| Product terms used:      | 8  |
| Product terms allocated: | 8  |

### **Functional Description**

The 74151 macro decodes three data-input lines to select one of eight data sources. The enable input, G, must be LOW to enable the Y output.

### Sample PDS Equivalent

Y = ((D7 \* A \* B \* C \* /G) + (D6 \* /A \* B \* C \* /G) + (D5 \* A \* /B \* C \* /G) + (D4 \* /A \* /B \* C \* /G) + (D3 \* A \* B \* /C \* /G) + (D2 \* /A \* B \* /C \* /G) + (D1 \* A \* /B \* /C \* /G) + (D0 \* /A \* /B \* /C \* /G))

|   | Ir  | Outputs |        |    |
|---|-----|---------|--------|----|
| S | ele | ct      | Strobe |    |
| С | В   | Α       | G      | Y  |
| Х | Х   | Х       | н      | L  |
| L | L   | L       | L      | DO |
| L | L   | Н       | L      | D1 |
| L | н   | L       | L      | D2 |
| L | н   | Н       | L      | D3 |
| H | L   | L       | L      | D4 |
| н | L   | н       | L      | D5 |
| н | н   | L       | L      | D6 |
| Н | Н   | Н       | L      | D7 |

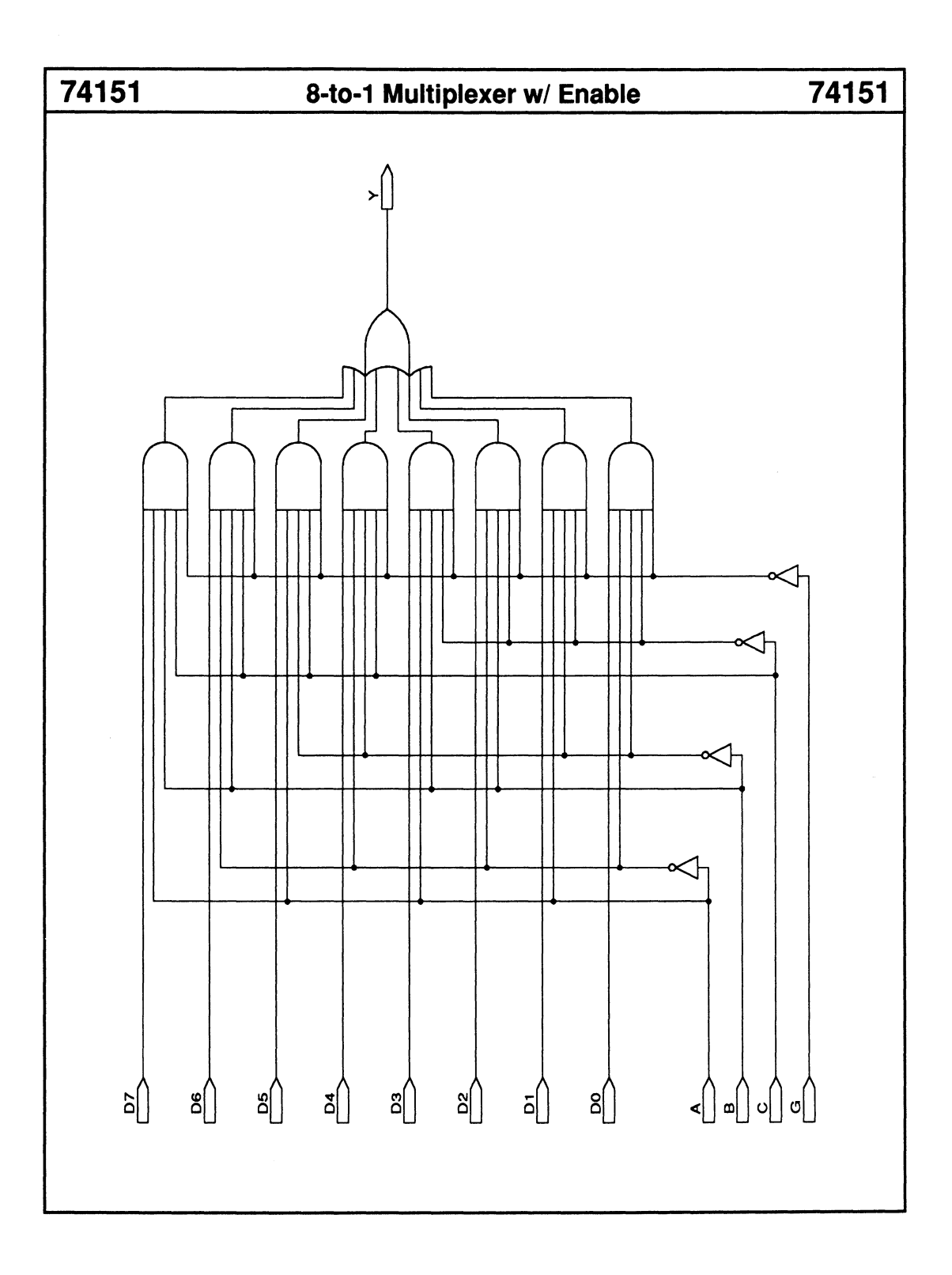

2

12

Macrocell count:

Product terms used:

Array inputs:

8-54

# **Functional Description**

• Individual enable inputs

Common data-select inputs

The 74153 macro consists of two 4-to-1 multiplexers with common data-select lines. Each 4-to-1 multiplexer has an active LOW strobe input line to enable the output.

### Sample PDS Equivalent

Y1 = ((C0 \* /B \* /A \* /G1) + (C1 \* /B \* A \* /G1))+ (C2 \* B \* /A \* /G1) + (C3 \* B \* A \* /G1)) Y2 = ((D0 \* /B \* /A \* /G2) + (D1 \* /B \* A \* /G2))+ (D2 \* /A \* B \* /G2) + (D3 \* A \* B \* /G2))

### **Function Table**

|     | Outputs |    |    |     |    |        |   |
|-----|---------|----|----|-----|----|--------|---|
| Sel | ect     |    | D٤ | ata |    | Strobe |   |
| В   | A       | CO | C1 | C2  | C3 | G      | Y |
| Х   | Х       | X  | Х  | Х   | X  | н      | L |
| L   | L       | L  | Х  | Х   | Х  | L      | L |
| L   | L       | н  | Х  | Х   | Х  | L      | н |
| L   | н       | X  | L  | Х   | Х  | L      | L |
| L   | н       | X  | н  | Х   | Х  | L      | н |
| н   | L       | X  | Х  | L   | Х  | L      | L |
| н   | L       | X  | Х  | н   | Х  | L      | н |
| Н   | Н       | X  | Х  | Х   | L  | L      | L |
| Н   | н       | X  | Х  | Х   | Н  | L      | н |

# Dual 4-to-1 Multiplexer w/ Enable

Y1

Y2

Logic Symbol

CO

C1

C2 C3 D0

D1 D2 D3

Α В G1 G2

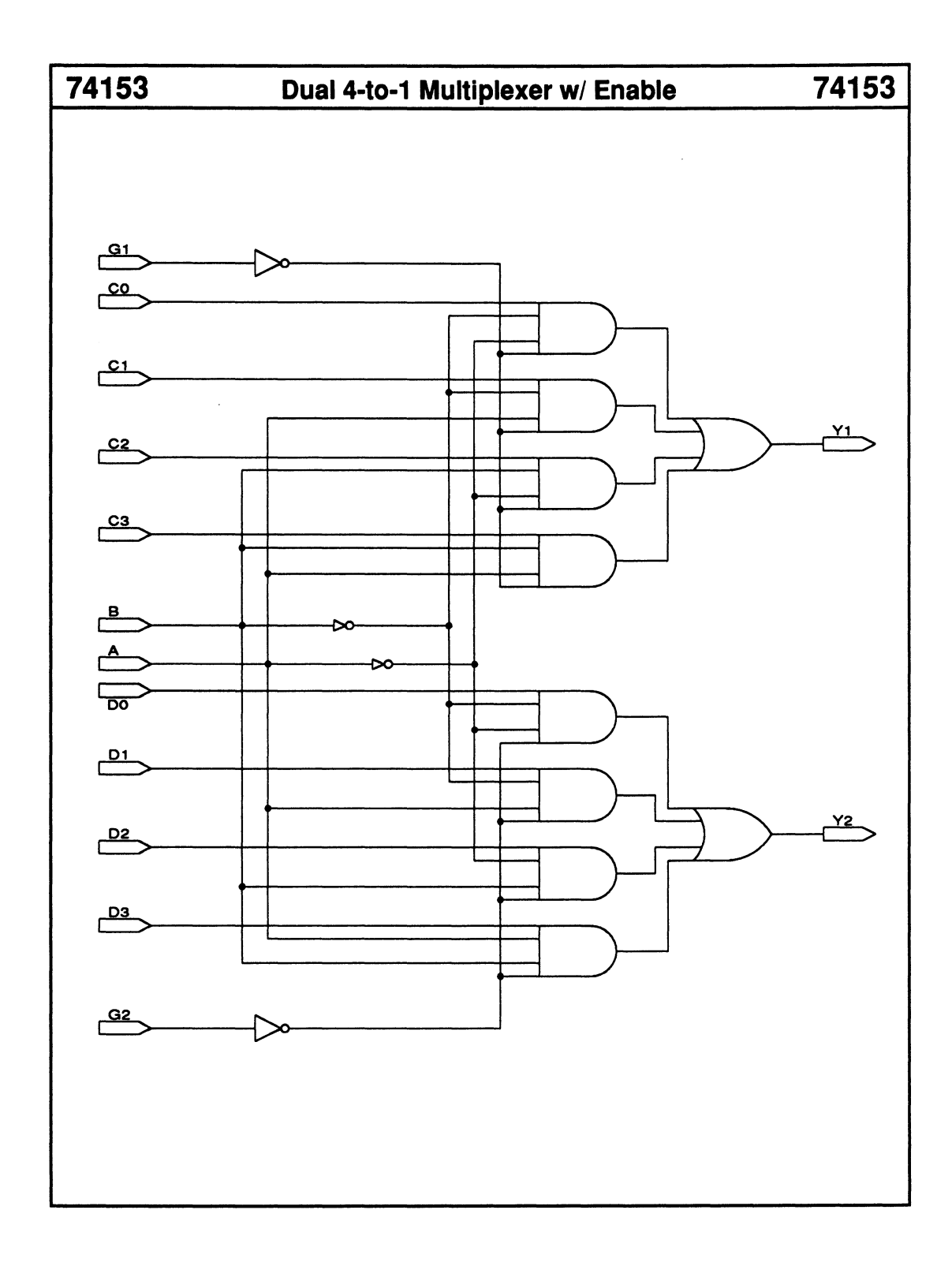

- Active LOW outputs
- Two enable inputs

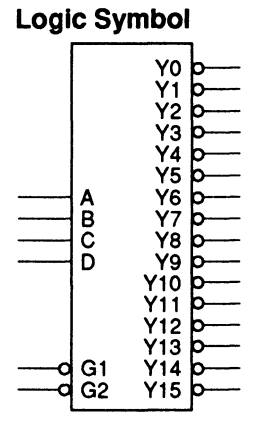

| Macrocell count:         | 16 |
|--------------------------|----|
| Array inputs:            | 6  |
| Product terms used:      | 16 |
| Product terms allocated: | 64 |

ł

### **Functional Description**

The 74154 macro decodes four data-input lines to select one of 16 active LOW outputs. You can use the enable inputs, G1 and G2, to cascade multiple macros.

|                                                              |                                            | Inpu                                | Its                        |                                              |                    |                                                 | Outputs                          |                    |                                                |                     |                      |                                           |                           |                              |                                  |                                          |                         |                                  |                           |                    |                                             |
|--------------------------------------------------------------|--------------------------------------------|-------------------------------------|----------------------------|----------------------------------------------|--------------------|-------------------------------------------------|----------------------------------|--------------------|------------------------------------------------|---------------------|----------------------|-------------------------------------------|---------------------------|------------------------------|----------------------------------|------------------------------------------|-------------------------|----------------------------------|---------------------------|--------------------|---------------------------------------------|
| Ena                                                          | able                                       |                                     | Se                         | lect                                         |                    |                                                 |                                  |                    |                                                |                     |                      |                                           |                           |                              |                                  |                                          |                         |                                  |                           |                    |                                             |
| G1                                                           | G2                                         | D                                   | С                          | В                                            | A                  | YO                                              | Y1                               | Y2                 | <b>Y3</b>                                      | ¥4                  | Y5                   | <b>Y6</b>                                 | ¥7                        | ¥8                           | Y9                               | Y10                                      | Y11                     | Y12                              | Y13                       | Y14                | Y15                                         |
| XHLLLLLLLLLLLLLLL                                            | ΗΧιιιιιιιιιιιι                             | XXLLLLLLIIIIIIII                    | XXLLLLTTTTLLLTTTT          | XXLLHHLLHHLLHHLLHH                           | XXLHLHLHLHLHLHLHLH |                                                 |                                  | TTTTTTTTTTTTL TTTT | TITITITITITITITI                               | TITITITITITI        |                      | TTTTTTTL TTTTTTTTT                        |                           |                              |                                  | TITITITITITITITI                         |                         |                                  |                           |                    | <b></b>                                     |
| <b>Sam</b><br>Y7 = (<br>Y6 = (<br>Y5 = (<br>Y4 = (<br>X3 - ( | <b>pie i</b><br>((/D *<br>((/D *<br>((/D * | PDS<br>(/G1<br>(/G1<br>(/G1<br>(/G1 | EC<br>* /G<br>* /G<br>* /G | <b>ui</b><br>12)<br>12)<br>12)<br>12)<br>12) | vale<br>(/G<br>(/G | ent<br>  * /G2<br>  * /G2<br>  * /G2<br>  * /G2 | 2)) *<br>2)) *<br>2)) *<br>2)) * |                    | B * A<br>B * //<br>/B * //<br>/B * //<br>B * / | ())<br>A))<br>(A))  | Y1<br>Y1<br>Y1<br>Y1 | 5 = (<br>4 = (<br>3 = (<br>2 = (<br>1 - ( |                           | (/G1<br>(/G1<br>(/G1<br>(/G1 | * /Gi<br>* /Gi<br>* /Gi<br>* /Gi | 2) * (/<br>2) * (/<br>2) * (/<br>2) * (/ | /G1 *<br>/G1 *<br>/G1 * | 7/G2)<br>7/G2)<br>7/G2)<br>7/G2) |                           | * B<br>* B<br>* /B | * A))<br>* /A))<br>* A))<br>* /A))<br>* A)) |
| Y2 = (<br>Y1 = (<br>Y0 = (                                   | (/D •<br>(/D •<br>(/D •                    | (/G1<br>(/G1<br>(/G1                | * /G<br>* /G<br>* /G       | 2)<br>12)<br>12)                             | (/G<br>(/G         | /G2<br>  * /G2<br>  * /G2                       | 2)) •<br>2)) •<br>2)) •          |                    | B*/<br>/B*<br>/B*                              | (A))<br>A))<br>/A)) | Y1<br>Y9<br>Y8       | - = (<br>= ((l<br>= ((l                   | (D *<br>(D * ()<br>D * () | (/G1<br>'G1 *<br>'G1 *       | * /G2<br>/G2<br>/G2              | 2) * (/<br>) * (/C<br>) * (/C            | G1 */                   | /G2)<br>/G2))<br>/G2))           | / • (/(<br>• (/C<br>• (/C | с*В<br>*/В<br>*/В  | * /A))<br>* A))<br>* /A))                   |

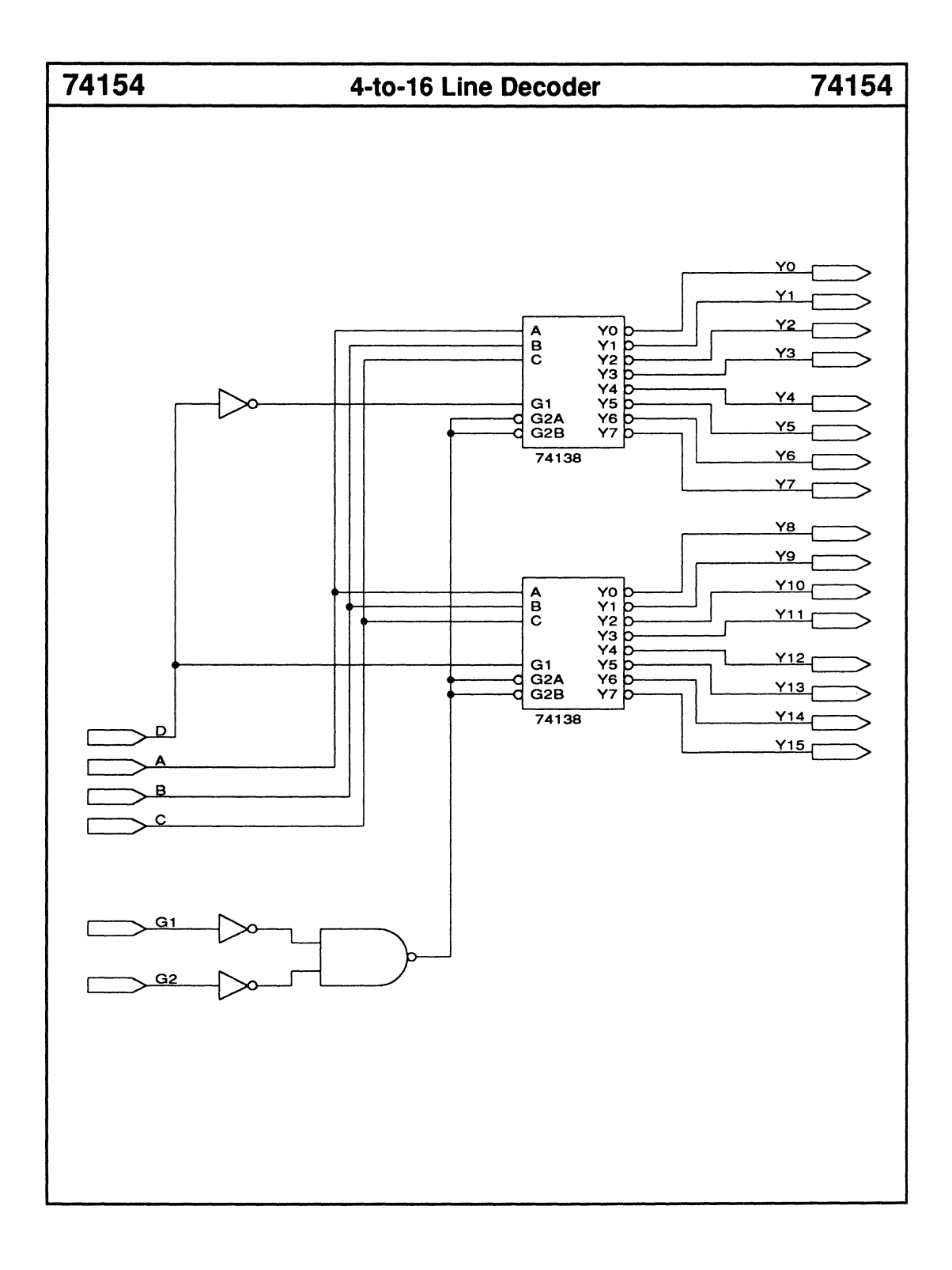

# **Quad 2-to-1 Multiplexer**

# 74157

 Enable input Logic Symbol Macrocell count: 4 Array inputs: 10 A1 Y1 Product terms used: 8 **B1** Product terms allocated: 16 A2 Y2 B2 Y3 **A**3 B3 A4 Y4

**B4** 

SEL G

### **Functional Description**

The 74157 macro selects one of two 4-bit words based on the level of the select line, SEL. The enable input, G, must be LOW to enable the output lines. When G is HIGH, all the outputs are forced LOW regardless of the inputs.

### Sample PDS Equivalent

Y1 = ((A1 \* (/G \* /SEL)) + (B1 \* (/G \* SEL))) Y2 = ((A2 \* (/G \* /SEL)) + (B2 \* (/G \* SEL))) Y3 = ((A3 \* (/G \* /SEL)) + (B3 \* (/G \* SEL))) Y4 = ((A4 \* (/G \* /SEL)) + (B4 \* (/G \* SEL)))

| In | puts | Outputs |    |            |    |  |  |  |  |
|----|------|---------|----|------------|----|--|--|--|--|
| G  | SEL  | ¥1      | ¥2 | ¥3         | Y4 |  |  |  |  |
| Н  | Х    | L       | L  | L          | L  |  |  |  |  |
| L  | L    | A1      | A2 | A3         | A4 |  |  |  |  |
| L  | н    | B1      | B2 | <b>B</b> 3 | B4 |  |  |  |  |
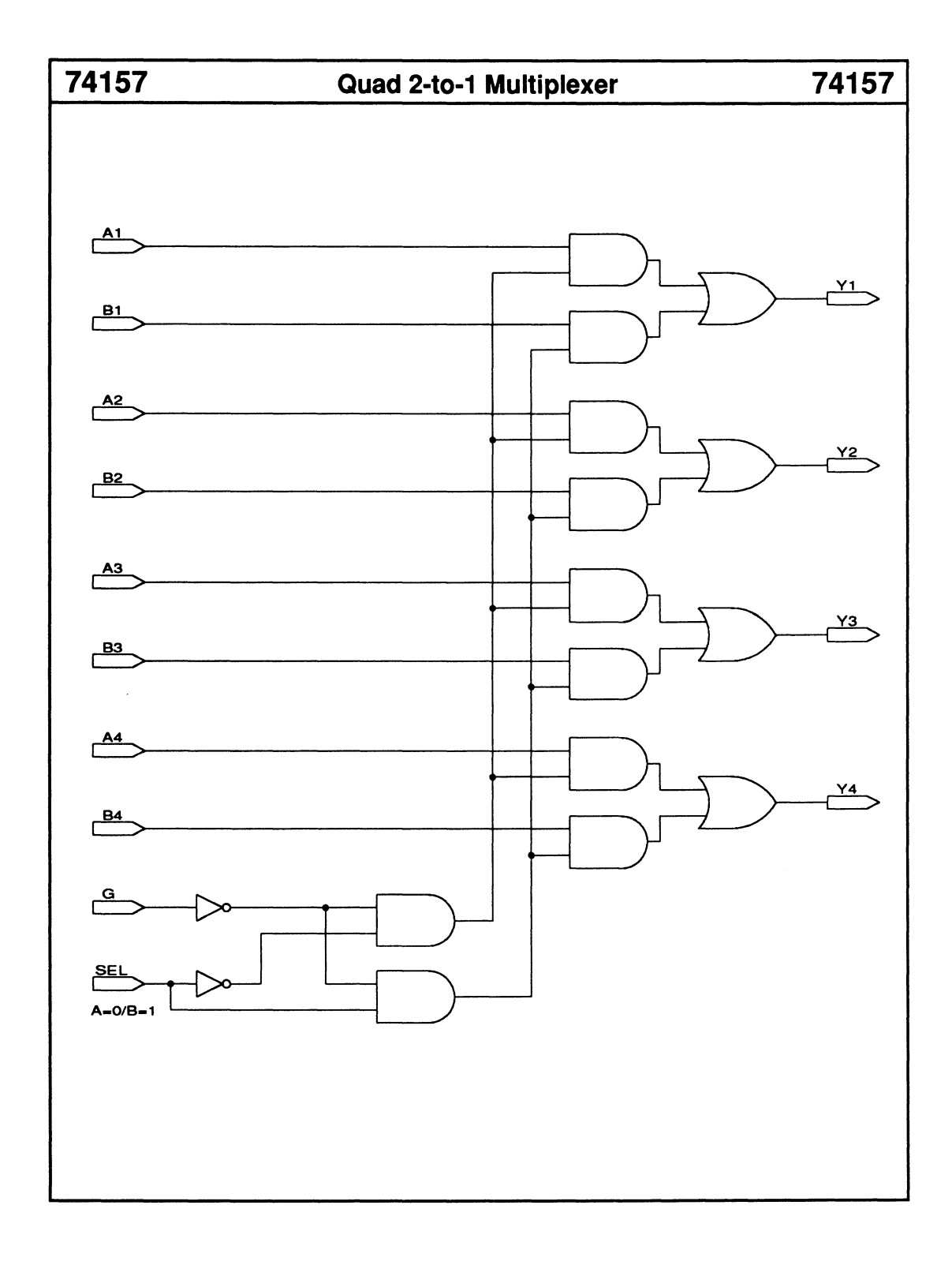

# **Quad 2-to-1 Multiplexer**

# 74158

- Enable input
- Inverted outputs

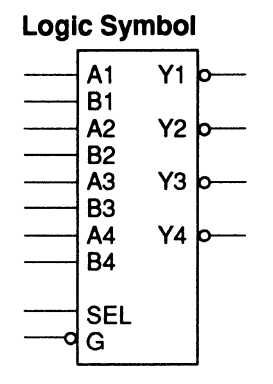

| Macrocell count:         | 4  |
|--------------------------|----|
| Array inputs:            | 10 |
| Product terms used:      | 8  |
| Product terms allocated: | 16 |

# **Functional Description**

The 74158 macro selects one of two 4-bit words based on the level of the select line, SEL. The enable input, G, must be LOW to enable the output lines. When G is HIGH, all the outputs are forced HIGH regardless of the inputs.

## Sample PDS Equivalent

Y1 = /((A1 \* (/G \* /SEL)) + (B1 \* (/G \* SEL))) Y2 = /((A2 \* (/G \* /SEL)) + (B2 \* (/G \* SEL))) Y3 = /((A3 \* (/G \* /SEL)) + (B3 \* (/G \* SEL))) Y4 = /((A4 \* (/G \* /SEL)) + (B4 \* (/G \* SEL)))

### **Function Table**

| In | puts |     | Out | puts |     |
|----|------|-----|-----|------|-----|
| G  | SEL  | Y1  | Y2  | Y3   | ¥4  |
| Н  | Х    | н   | Н   | Н    | Н   |
| L  | L    | /A1 | /A2 | /A3  | /A4 |
| L  | н    | /B1 | /B2 | /B3  | /B4 |

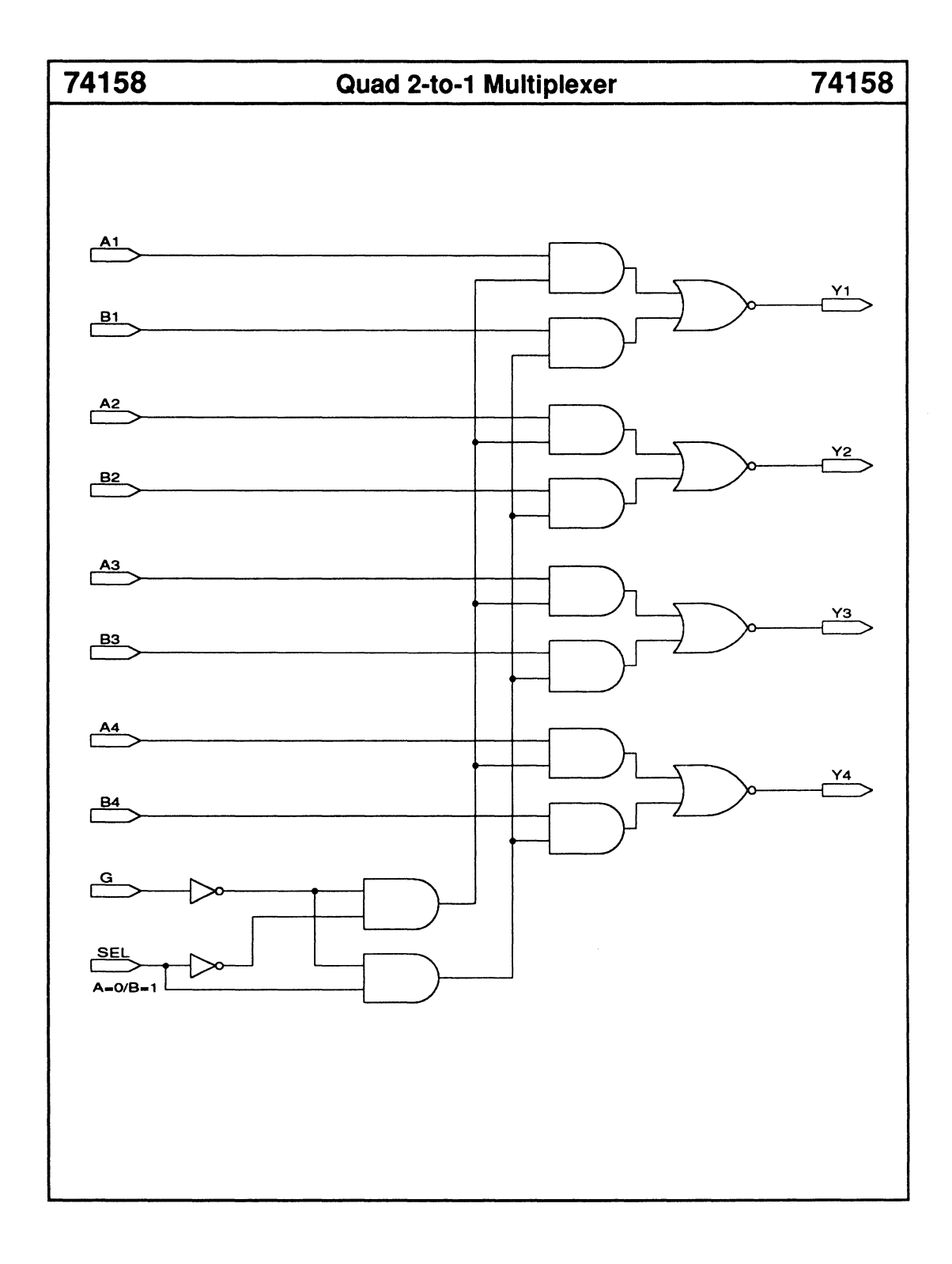

# 74162 4-Bit BCD/Decade Counter w/ Synchronous Reset 74162

- Synchronous load
- Synchronous reset
- Carry look-ahead output
- Two enable inputs

| Logi | c Syn | nbol |   |
|------|-------|------|---|
|      | Α     | QA   |   |
|      | В     | QB   |   |
|      | C     | QC   | · |
|      | D     | QD   |   |
|      |       | RCO  |   |
|      | ENP   |      |   |
|      | ENT   |      |   |
|      | D CLK | •    |   |
| 0    | LOAD  | )    |   |
| 0    | CLR   |      |   |

| Macrocell count:         | 5  |
|--------------------------|----|
| Array inputs:            | 12 |
| Product terms used:      | 18 |
| Product terms allocated: | 24 |

## **Functional Description**

The 74162 macro is a 4-bit BCD loadable up counter with synchronous reset logic. The enable input lines, ENP and ENT, and the ripple carry-out line, RCO, allow for multiple macros to be cascaded. RCO goes HIGH when the maximum count, 9, has been reached and ENT is HIGH. To enable and increment the counter value, you feed the RCO output to the ENP and ENT inputs of the next counter stage. QD is the most significant counter bit.

### Sample PDS Equivalent

QA.T = ((/CLR \* QA) + (CLR)\*/LOAD \* /A \* QA) + (CLR \* /LOAD \* /QA \* A) + (CLR \* ENP \* LOAD \* ENT)) QA.dkf = CLK QB.T = ((/CLR \* QB) + ((CLR)))\* ENP \* LOAD \* ENT) \* QA \*/QD) + (CLR \*/LOAD \*/B \* QB) + (CLR \* /LOAD \* /QB \* B)) QB.clkf = CLK QC.T = ((/CLR \* QC) + (CLR)\*/LOAD \*/C \* QC) + (CLR \* /LOAD \* /QC \* C) + (CLR \* QB \* QA \* (CLR \* ENP \* LOAD \* ENT))) QC.dkf = CLKQD.T = ((/CLR \* QD) + ((CLR))\* ENP \* LOAD \* ENT) \* QA \* QD) + ((CLR \* ENP \* LOAD \* ENT) \* QC \* QB \* QA) + (CLR \* /LOAD \* /D \* QD) + (CLR \* /LOAD \* /QD \* D)) QD.dkf = CLKRCO = (QD \* /QC \* /QB \* QA \* ENT)

### **Function Table**

|       |     | Inp |      | Out | puts | ;  |          |    |    |  |  |
|-------|-----|-----|------|-----|------|----|----------|----|----|--|--|
| Mode  | CLK | CLR | LOAD | ENP | ENT  | QD | QC       | QB | QA |  |  |
| Clear | 1   | L   | X    | X   | Х    | L  | L        | L  | L  |  |  |
| Load  | Î ↑ | н   | L    | Х   | X    | D  | С        | в  | Α  |  |  |
| Count | 1   | н   | н    | н   | н    |    | Count Up |    |    |  |  |
| Stop  | 1 1 | н   | н    | L   | X    | QD | QC       | QB | QA |  |  |
| Stop  | 1   | н   | н    | х   | L    | QD | QC       | QB | QA |  |  |

The RCO is HIGH when the counter output is 9 and ENT is HIGH. Otherwise, it stays LOW.

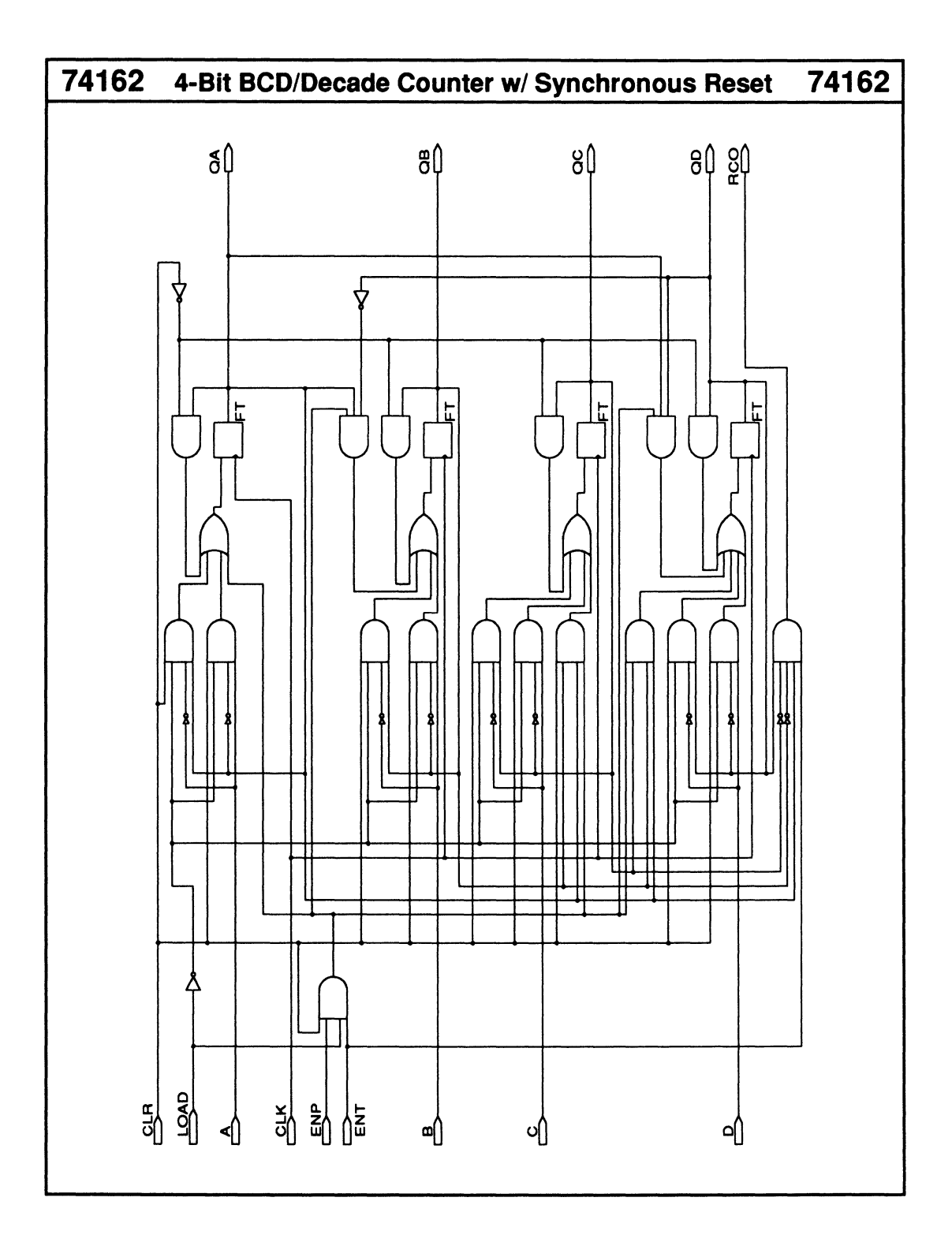

# 74163 4-Bit Binary Counter w/ Synchronous Reset

- Synchronous 4-bit binaryloadable up counter
- Synchronous reset
- Carry look-ahead output for making wider counters

| Logi | c Sym                              | Ibol                 |  |
|------|------------------------------------|----------------------|--|
|      | A<br>B<br>C<br>D                   | Q0<br>Q1<br>Q2<br>Q3 |  |
|      | ENP<br>ENT<br>> CLK<br>LOAD<br>CLR | RCO                  |  |

| Macrocell count:         | 5  |
|--------------------------|----|
| Array inputs:            | 12 |
| Product terms used:      | 17 |
| Product terms allocated: | 20 |

### **Functional Description**

The 74163 macro is a 4-bit binary-loadable up counter with synchronous reset logic. The enable input lines, ENP and ENT, and the ripple carry-out line, RCO, allow for multiple macros to be cascaded. RCO goes HIGH when the maximum count of 15 has been reached and ENT is HIGH. To enable and increment the counter value, you feed the RCO output to the ENP and ENT inputs of the next counter stage. QD is the most significant counter bit.

### Sample PDS Equivalent

QA.T = ((/CLR \* QA) + (CLR \* /LOAD)\* /A \* QA) + (CLR \* /LOAD \* /QA \* A) + (CLR \* ENP \* LOAD \* ENT)) QA.clkf = CLK QB.T = ((/CLR \* QB) + (CLR \* /LOAD)\* /B \* QB) + (CLR \* /LOAD \* /QB \* B) + (CLR \* QA \* (CLR \* ENP \* LOAD \* ENT))) QB.clkf = CLKQC.T = ((/CLR \* QC) + (CLR \* /LOAD)\* /C \* QC) + (CLR \* /LOAD \* /QC \* C) + (CLR \* QB \* QA \* (CLR \* ENP \* LOAD \* ENT))) QC.clkf = CLKQD.T = ((/CLR \* QD) + (CLR \* /LOAD)\* /D \* QD) + (CLR \* /LOAD \* /QD \* D) + (CLR \* QC \* QB \* QA \* (CLR \* ENP \* LOAD \* ENT))) QD.clkf = CLK RCO = (QD \* QC \* QB \* QA \* ENT)

#### **Function Table**

|       |          | [   | Inputs |     | Out | outs     |    |    |    |  |
|-------|----------|-----|--------|-----|-----|----------|----|----|----|--|
| Mode  | CLK      | CLR | Load   | ENP | ENT | QD       | QC | QB | QA |  |
| Clear | L        | L   | Х      | Х   | Х   | QD       | QC | QB | QA |  |
| Clear | <b>↑</b> | L   | Х      | х   | Х   | L        | L  | L  | L  |  |
| Load  | <b>↑</b> | н   | L      | Х   | Х   | D        | С  | в  | Α  |  |
| Count | Î ↑      | н   | н      | н   | н   | Count Up |    |    |    |  |
| Stop  | <b>↑</b> | н   | н      | L   | Х   | QD       | QC | QB | QA |  |
| Stop  | <b>↑</b> | Н   | Н      | Х   | L   | QD       | QC | QB | QA |  |

\* The RCO is HIGH when the counter output is 15 and ENT is HIGH. Otherwise, it stays LOW.

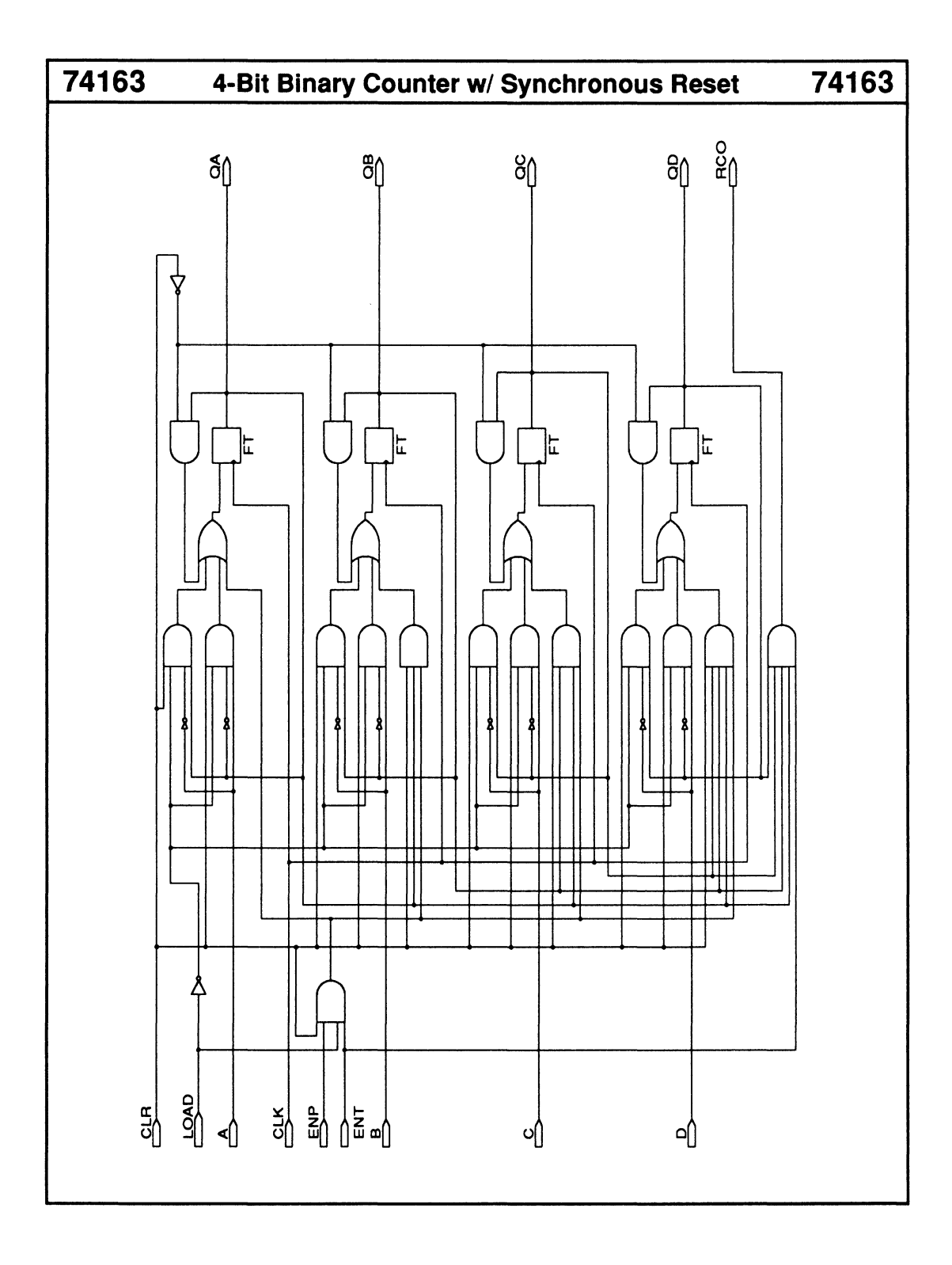

# 8-Bit Serial-In Parallel-Out Shift Register

# 74164

- Synchronous reset
- ANDed serial inputs

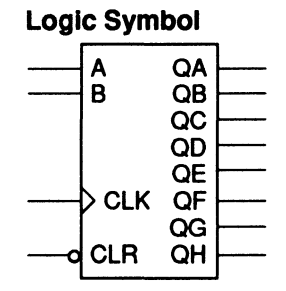

| Macrocell count:         | 8  |
|--------------------------|----|
| Array inputs:            | 10 |
| Product terms used:      | 8  |
| Product terms allocated: | 32 |

# **Functional Description**

The 74164 macro is an 8-bit serial-in parallel-out shift register with synchronous reset. The two serial inputs, A and B, are logically ANDed.

#### Note:

The TTL version has asynchronous reset logic.

## Sample PDS Equivalent

QA = (B \* A \* CLR)QA.clkf = CLK QB = (CLR \* QA)QB.clkf = CLK QC = (CLR \* QB)QC.clkf = CLK QD = (CLR \* QC)QD.dkf = CLKQE = (CLR \* QD)QE.clkf = CLK QF = (CLR \* QE)QF.clkf = CLK QG = (CLR \* QF)QG.clkf = CLKQH = (CLR \* QG)QH.clkf = CLK

### **Function Table**

|     | Input | ts |   |     |     |     | Out | puts |     |     |     |
|-----|-------|----|---|-----|-----|-----|-----|------|-----|-----|-----|
| CLK | CLR   | A  | В | QA  | QB  | QC  | QD  | QE   | QF  | QG  | QH  |
| L   | L     | Х  | Х | QAo | QBo | QCo | QDo | QEo  | QFo | QGo | QHo |
| Ť   | L     | X  | Х | L   | L   | L   | L   | L    | L   | L   | L   |
| Ť   | H     | н  | н | н   | QAn | QBn | QCn | QDn  | QEn | QFn | QGn |
| Ť   | н     | L  | Х | L   | QAn | QBn | QCn | QDn  | QEn | QFn | QGn |
| 1   | Н     | Х  | L | L   | QAn | QBn | QCn | QDn  | QEn | QFn | QGn |

QAo to QHo = previous state of QA to QH QAn to QGn = level of QA to QG before the most recent rising transition of the CLK, and indicates a 1-bit shift.

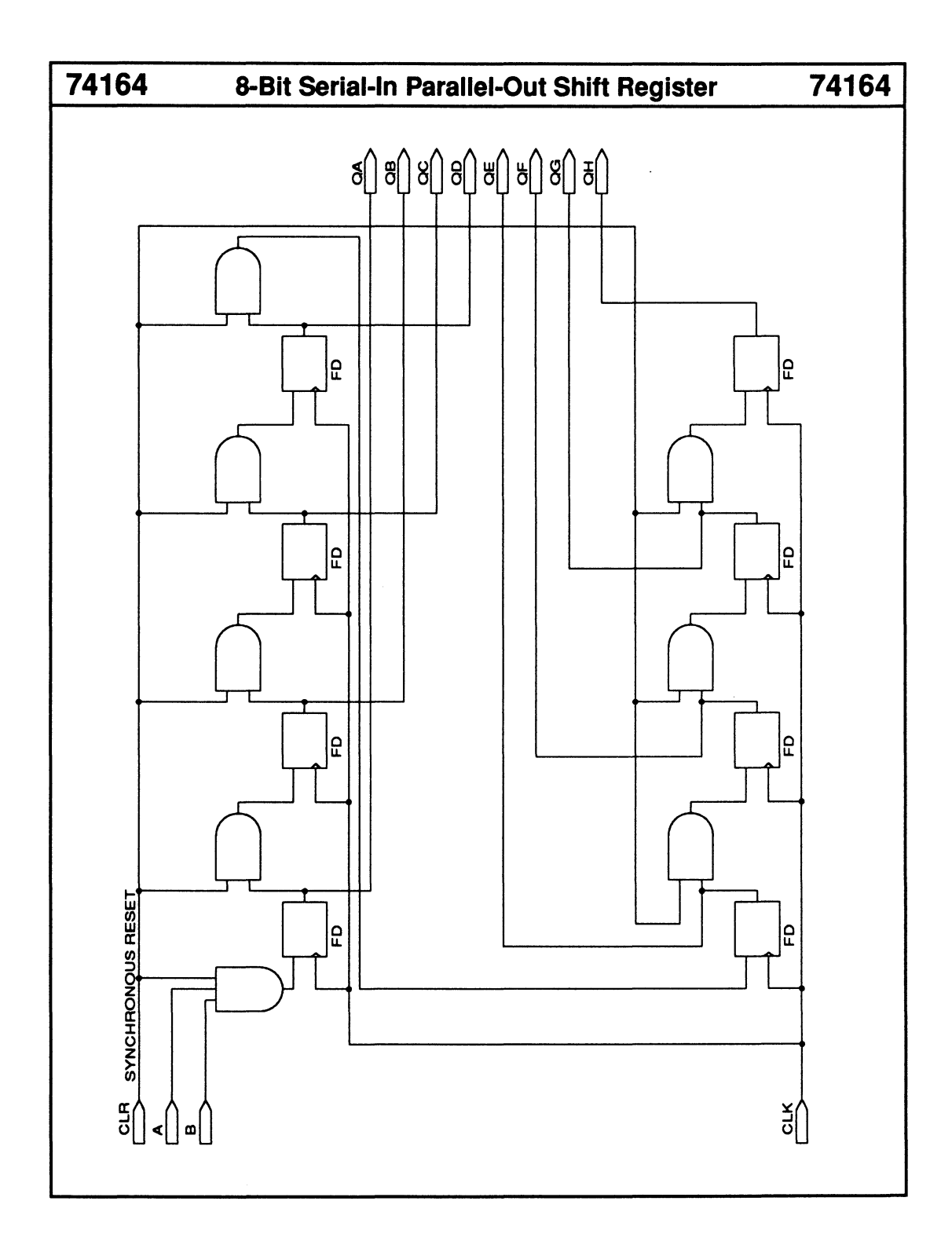

# Parallel-Load 8-Bit Shift Register

- Synchronous load
- Shift inhibit

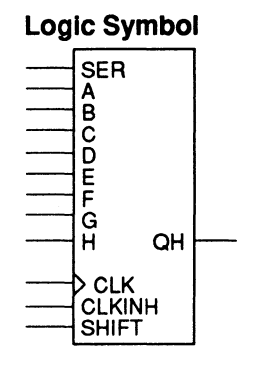

| Macrocell count:         | 8  |
|--------------------------|----|
| Array inputs:            | 19 |
| Product terms used:      | 24 |
| Product terms allocated: | 32 |

74165

## **Functional Description**

The 74165 macro is an 8-bit parallel-in serial-out shift register. To synchronously load the registers, you set the SHIFT input LOW. Setting the inhibit input, CLKINH, HIGH inhibits shifting and the registers retain their current values. A parallel-load operation overrides the inhibit function.

#### Note:

The TTL version has two clock lines and asynchronous load logic.

### **Function Table**

|       | Inp | uts |     |   | Outputs / Internal Registers |   |   |   |   |   |   |     |       |     |     |     |     |     |     |
|-------|-----|-----|-----|---|------------------------------|---|---|---|---|---|---|-----|-------|-----|-----|-----|-----|-----|-----|
| SHIFT | INH | CLK | SER | A | В                            | С | D | Ε | F | G | Η | QA  | QB    | QC  | QD  | QE  | QF  | QG  | QH  |
| L     | Х   | ↑   | Х   | a | b                            | С | d | е | f | g | h | a   | b     | с   | d   | е   | f   | g   | h   |
| 1 L   | Х   | L   | Х   | X | Х                            | Х | Х | Х | Х | X | Х | QAG | o QBo | QCo | QDo | QEo | QFo | QĞo | QHo |
| Н     | L   | L   | Х   | X | Х                            | Х | Х | Х | Х | Х | Х | QA  | QBo   | QCo | QDo | QEo | QFo | QGo | QHo |
| н     | L   | Ť   | L   | X | Х                            | Х | Х | Х | Х | Х | Х | L   | QAo   | QBo | QCo | QDo | QEo | QFo | QGo |
| Н     | L   | Ť   | н   | X | Х                            | Х | Х | Х | Х | Х | Х | н   | QAo   | QBo | QCo | QDo | QEo | QFo | QGo |
| н     | Н   | 1   | Х   | Х | Х                            | Х | Х | Х | X | Х | Х | QAG | QBo   | QCo | QDo | QEo | QFo | QGo | QHo |

\* QAo to QHo = previous state of registers QA to QH

## Sample PDS Equivalent

```
M1_REGOUT = ((A * /SHIFT) + (SHIFT * /CLKINH * SER) + (SHIFT * CLKINH * M1_REGOUT))

M1_REGOUT.clkf = CLK

M2_REGOUT = ((B * /SHIFT) + (SHIFT * /CLKINH * M1_REGOUT) + (SHIFT * CLKINH * M2_REGOUT))

M3_REGOUT.clkf = CLK

M3_REGOUT = ((C * /SHIFT) + (SHIFT * /CLKINH * M2_REGOUT) + (SHIFT * CLKINH * M3_REGOUT))

M4_REGOUT = ((D * /SHIFT) + (SHIFT * /CLKINH * M3_REGOUT) + (SHIFT * CLKINH * M4_REGOUT)))

M4_REGOUT = ((D * /SHIFT) + (SHIFT * /CLKINH * M4_REGOUT) + (SHIFT * CLKINH * M4_REGOUT)))

M4_REGOUT = ((C * /SHIFT) + (SHIFT * /CLKINH * M4_REGOUT) + (SHIFT * CLKINH * M4_REGOUT)))

M5_REGOUT = ((C * /SHIFT) + (SHIFT * /CLKINH * M4_REGOUT) + (SHIFT * CLKINH * M8_REGOUT)))

M5_REGOUT = ((C * /SHIFT) + (SHIFT * /CLKINH * M8_REGOUT) + (SHIFT * CLKINH * M5_REGOUT)))

M6_REGOUT = ((C * /SHIFT) + (SHIFT * /CLKINH * M5_REGOUT) + (SHIFT * CLKINH * M6_REGOUT)))

M6_REGOUT = ((C * /SHIFT) + (SHIFT * /CLKINH * M5_REGOUT) + (SHIFT * CLKINH * M6_REGOUT)))

M6_REGOUT = ((C * /SHIFT) + (SHIFT * /CLKINH * M5_REGOUT) + (SHIFT * CLKINH * M6_REGOUT)))

M6_REGOUT = ((C * /SHIFT) + (SHIFT * /CLKINH * M5_REGOUT) + (SHIFT * CLKINH * M6_REGOUT)))

M6_REGOUT = ((C * /SHIFT) + (SHIFT * /CLKINH * M5_REGOUT) + (SHIFT * CLKINH * M6_REGOUT)))

M6_REGOUT = (LK
```

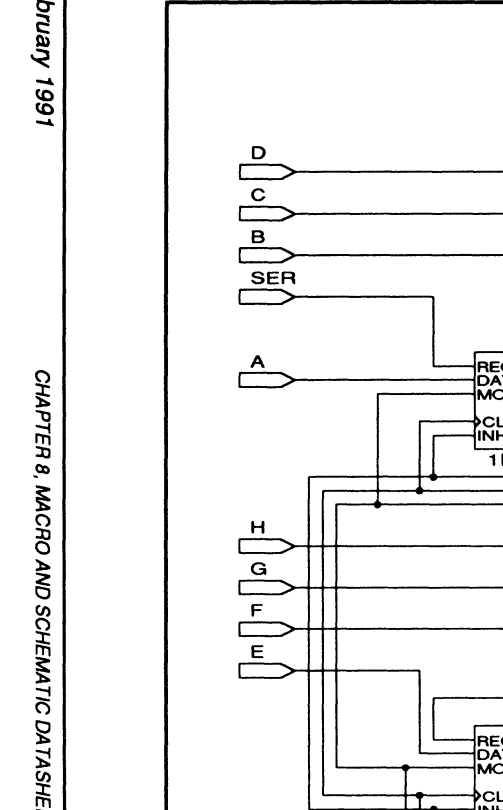

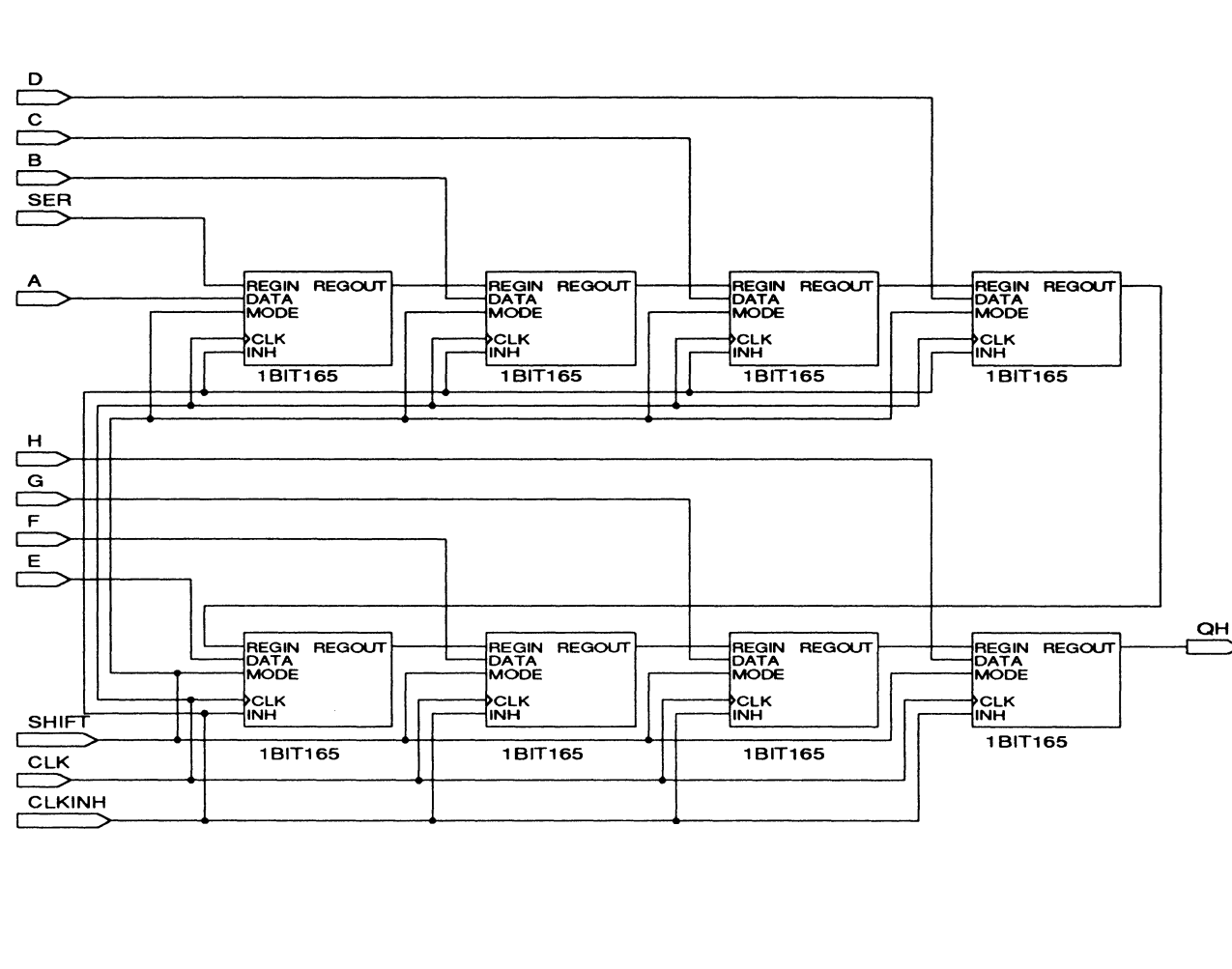

Parallel-Load 8-Bit Shift Register

74165

69-8

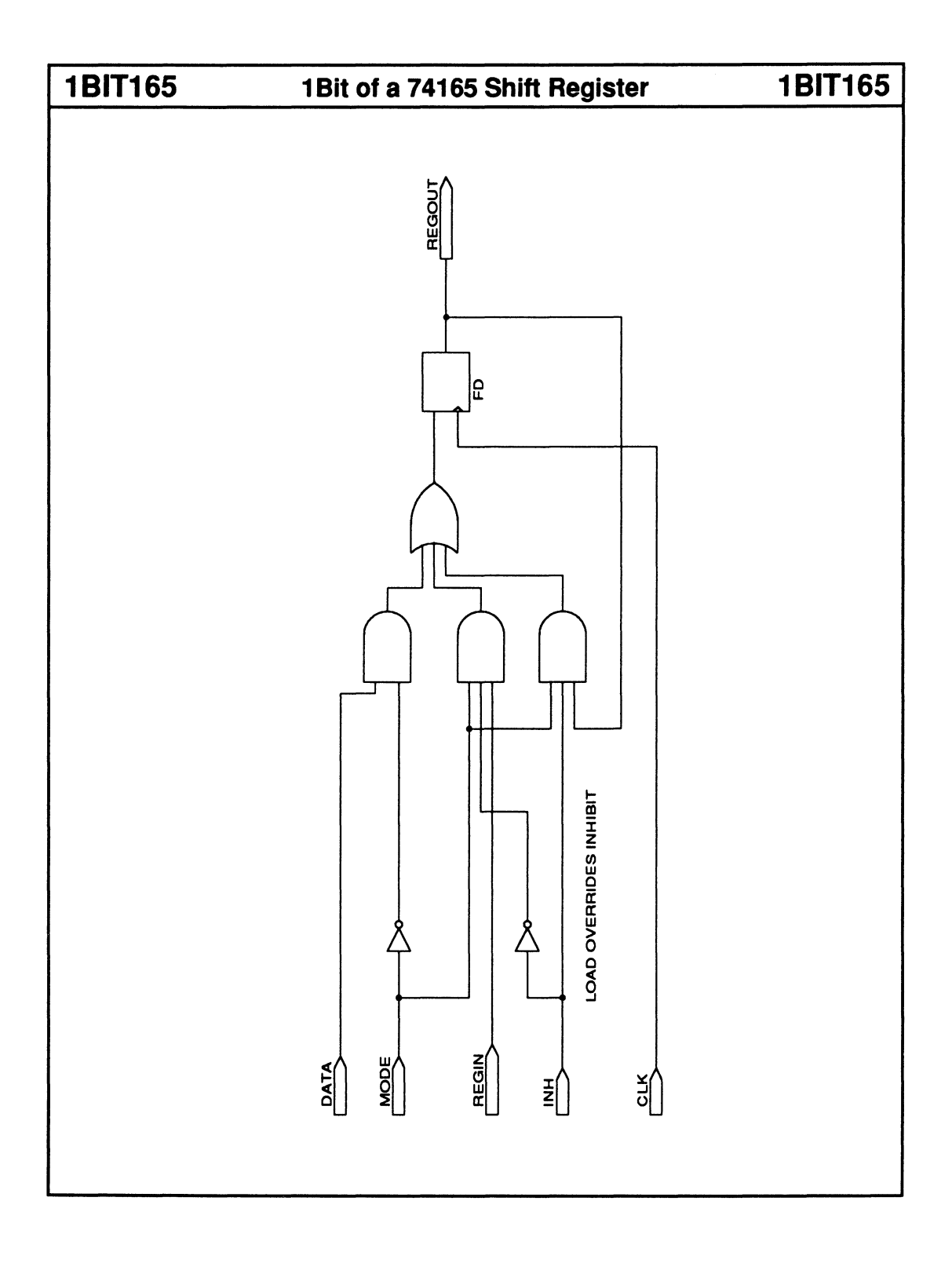

# 8-Bit Parallel-In Serial-Out Shift Register

- Parallel synchronous load
- Synchronous reset

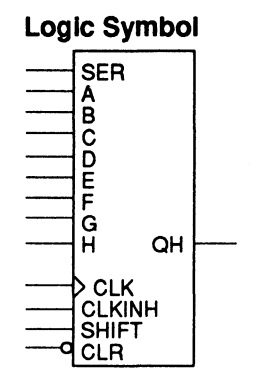

| Macrocell count:         | 8  |
|--------------------------|----|
| Array inputs:            | 20 |
| Product terms used:      | 24 |
| Product terms allocated: | 32 |

74166

### **Functional Description**

The 74166 macro is an 8-bit parallel-in serial-out shift register with synchronous reset. To load the registers, you set the SHIFT input LOW and apply a rising-edge clock. Setting the inhibit input, CLKINH, HIGH inhibits shifting and the registers retain their current values.

#### Note:

The TTL version has asynchronous reset logic.

#### **Function Table**

|       | Inp   | outs |     |     |   | Internal Outputs |   |   |   |   |   |   |     |     |     | Output |     |     |     |     |     |
|-------|-------|------|-----|-----|---|------------------|---|---|---|---|---|---|-----|-----|-----|--------|-----|-----|-----|-----|-----|
| SHIFT | ' INH | CLK  | CLR | SER | A | В                | С | D | Ε | F | G | Η | QAI | QBI | QCi | QDi    | QEI | QFi | QGi | QHi | QH  |
| Х     | Х     | L    | L   | Х   | X | Х                | Х | Х | X | Х | Х | Х | QAo | QBo | QCo | QDo    | QEo | QFo | QGo | QHo | QHo |
| X     | Х     | Ť    | L   | х   | X | Х                | Х | Х | Х | Х | Х | Х | L   | L   | L   | L      | L   | L   | L   | L   | L   |
| X     | Х     | L    | х   | Х   | X | Х                | Х | Х | Х | Х | Х | Х | QAo | QBo | QCo | QDo    | QEo | QFo | QGo | QHo | QHo |
| L     | L     | Ť    | н   | Х   | a | b                | С | d | е | f | g | h | a   | b   | С   | d      | е   | f   | g   | h   | h   |
| н     | L     | Ť    | н   | L   | X | Х                | Х | Х | Х | Х | X | Х | L   | QAn | QBn | QCn    | QDn | QEn | QĒn | QGn | QGn |
| н     | L     | Ť    | н   | н   | X | Х                | Х | Х | Х | Х | Х | Х | Н   | QAn | QBn | QCn    | QDn | QEn | QFn | QGn | QGn |
| Х     | н     | 1    | Н   | Х   | Х | Х                | Х | Х | Х | Х | Х | Х | QAo | QBo | QCo | QDo    | QEo | QFo | QGo | QHo | QHo |

\* QAo to QHo = previous state of QA to QH

QAn to QGn = level of QA to QG before the most recent rising transition of the CLK, and indicates a 1-bit shift.

### Sample PDS Equivalent

ND\_A = ((CLR \* SER \* /CLKINH \* SHIFT) + (CLR \* A \* /CLKINH \* /SHIFT) + (CLR \* CLKINH \* ND\_A)) ND\_A.clkf = CLK ND\_B = ((CLR \* ND\_A \* /CLKINH \* SHIFT) + (CLR \* B \* /CLKINH \* /SHIFT) + (CLR \* CLKINH \* ND B))  $\label{eq:second} \begin{aligned} \mathsf{ND}_{\mathsf{B}} & \mathsf{C}(\mathsf{LR}^{\mathsf{T}}) \\ \mathsf{ND}_{\mathsf{B}} & \mathsf{C}(\mathsf{LR}^{\mathsf{T}}) \\ \mathsf{ND}_{\mathsf{B}} & \mathsf{C}(\mathsf{LR}^{\mathsf{T}) \\ \mathsf{ND}_{\mathsf{B}} & \mathsf{C}(\mathsf{LR}^{\mathsf{T}}) \\ \mathsf{ND}_{\mathsf{B}} & \mathsf{C}(\mathsf{LR}^{\mathsf{T}) \\ \mathsf{ND}_{\mathsf{B$ ND\_C.clki=CLK ND\_D=((CLR \* ND\_C \* /CLKINH \* SHIFT) + (CLR \* D \* /CLKINH \* /SHIFT) + (CLR \* CLKINH \* ND\_D)) ND\_E (CLR \* ND\_D \* /CLKINH \* SHIFT) + (CLR \* E \* /CLKINH \* /SHIFT) + (CLR \* CLKINH \* ND\_E)) ND\_E.clkt = CLK ND\_F = ((CLR \* ND\_E \* /CLKINH \* SHIFT) + (CLR \* F \* /CLKINH \* /SHIFT) + (CLR \* CLKINH \* ND\_F)) ND\_F.clkt = CLK ND\_G = ((CLR \* ND\_F \* /CLKINH \* SHIFT) + (CLR \* G \* /CLKINH \* /SHIFT) + (CLR \* CLKINH \* ND\_G)) ND\_G.dkf = CLK QH = ((CLR \* ND\_G \* /CLKINH \* SHIFT) + (CLR \* H \* /CLKINH \* /SHIFT) + (CLR \* CLKINH \* QH)) QH.dkf = CLK

February 1991

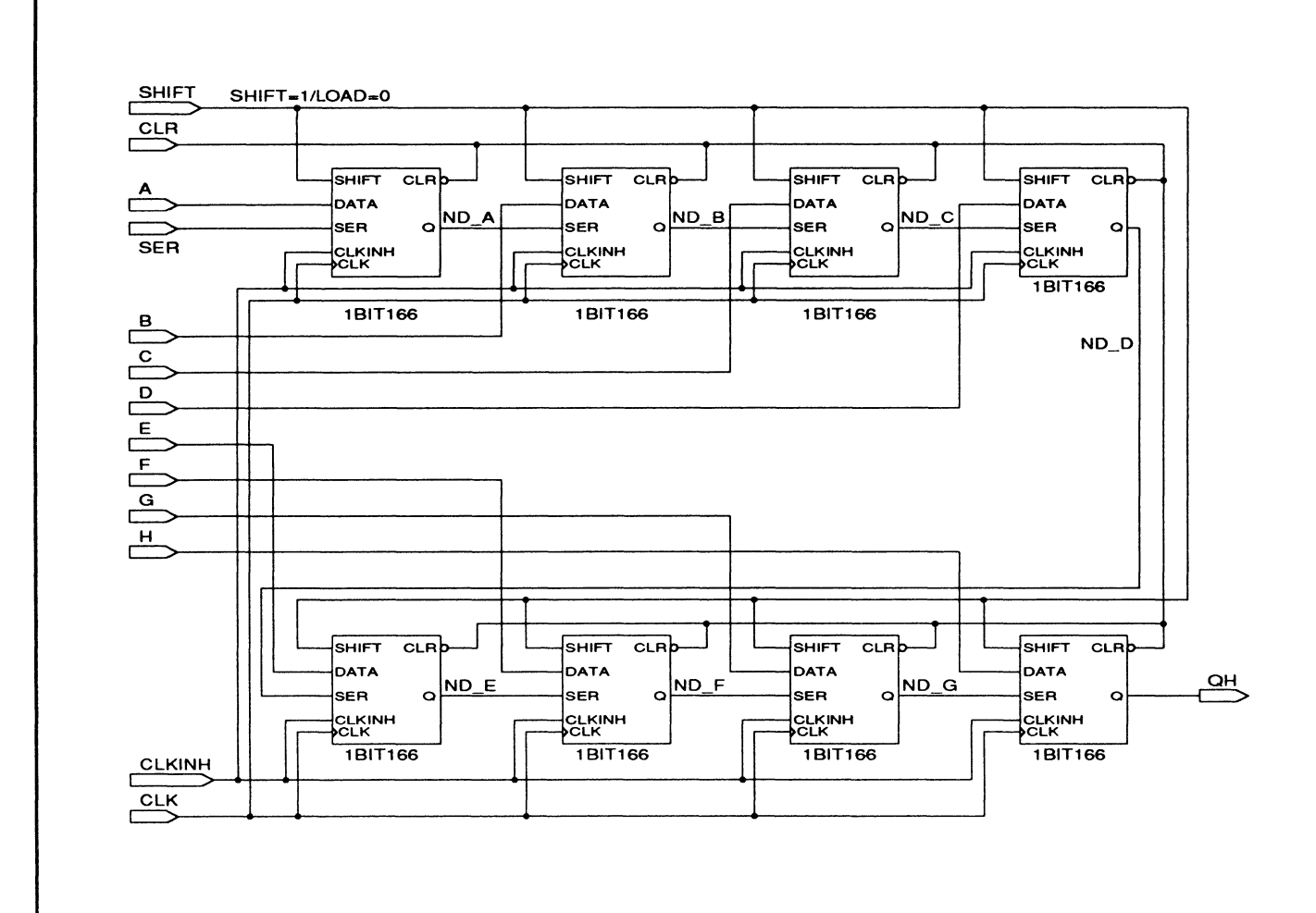

8-Bit Parallel-In Serial-Out Shift Register

74166

74166

8-73

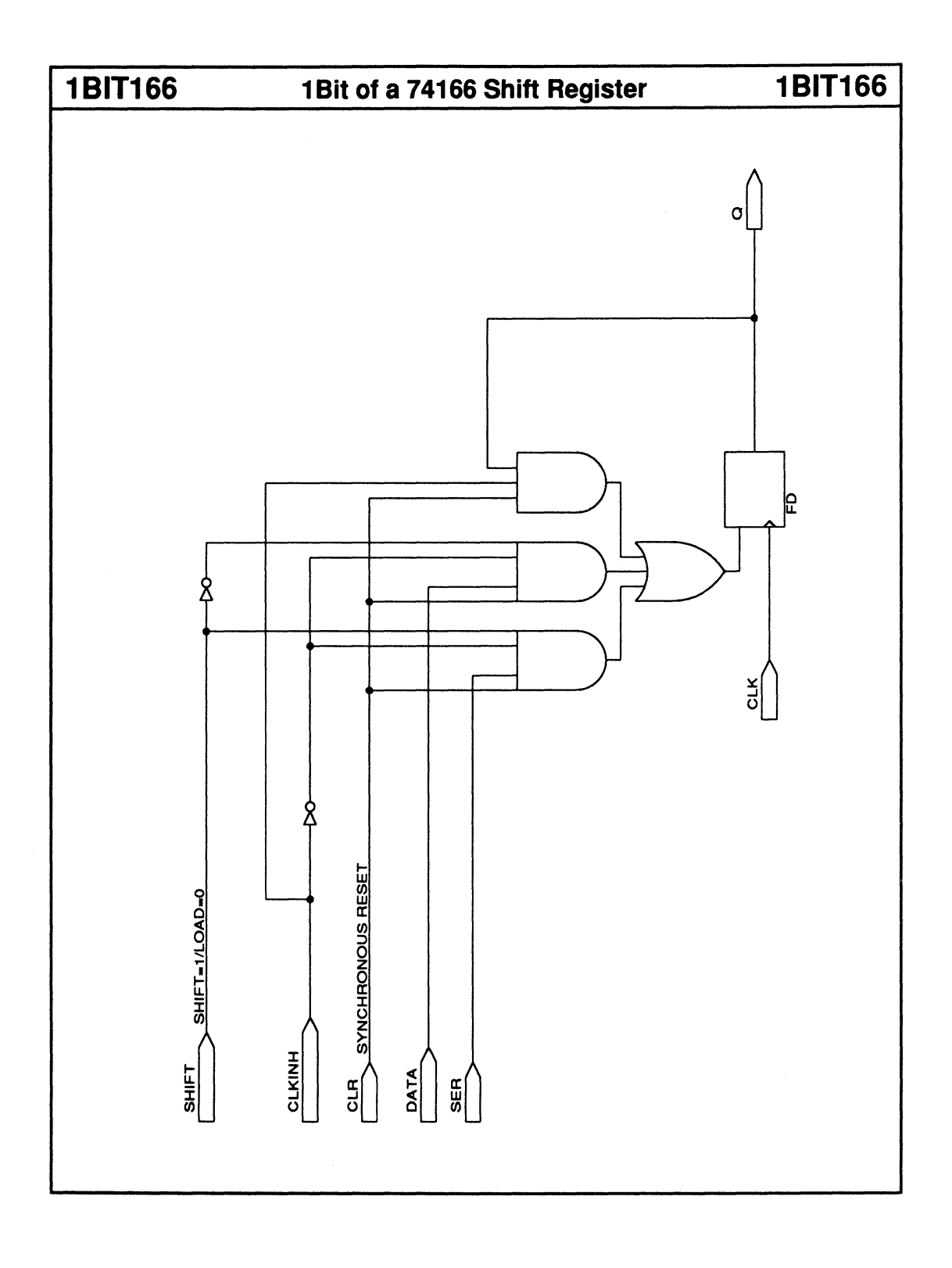

# 4-Bit Up/Down BCD Counter

# 74192

- Synchronous load
- Asynchronous reset
- Carry- and borrow-out signals for expansion

| Log | ic Sym                           | Ibol                 |  |
|-----|----------------------------------|----------------------|--|
|     | A<br>B<br>C<br>D                 | QA<br>QB<br>QC<br>QD |  |
| 0   | UP<br>DN<br>LOAD<br>CLR<br>> CLK | CO<br>BO             |  |

| Macrocell count:         | 6  |
|--------------------------|----|
| Array inputs:            | 12 |
| Product terms used:      | 22 |
| Product terms allocated: | 36 |

# **Functional Description**

The 74192 macro is a 4-bit up/down BCD counter with synchronous parallel load and asynchronous reset logic. You can select an increasing or decreasing count sequence by setting either the UP or DN control input HIGH. An active-LOW borrow signal, BO, is generated when the count is zero and DN is HIGH. An active-LOW carry signal, CO, is generated when the count is 9 and UP is HIGH.

#### Note:

The TTL version has asynchronous parallel-load logic and uses the UP and DN inputs as two independent clock lines to control the direction of the count sequence.

| Fun | ctior | n Tab | ole |
|-----|-------|-------|-----|
|     |       |       |     |

|          |     | l    | nput | S  |   |   |   |   |    |       | Outp | outs |    |    |
|----------|-----|------|------|----|---|---|---|---|----|-------|------|------|----|----|
| CLK      | CLR | LOAD | UP   | DN | A | В | С | D | QA | QB    | QC   | QD   | BO | СО |
| L        | н   | Х    | Х    | Х  | X | Х | Х | Х | L  | L     | L    | L    | L  | L  |
| <b>↑</b> | L   | L    | Х    | х  | a | b | с | d | a  | b     | с    | d    | Х  | Х  |
| <b>↑</b> | L   | н    | н    | L  | X | Х | Х | Х |    | Cou   | Н    | н    |    |    |
| 1        | L   | н    | L    | н  | X | Х | Х | Х |    | Count | Dow  | n    | н  | н  |
| . ↑      | L   | н    | н    | L  | X | Х | Х | Х | Н  | L     | L    | н    | н  | L  |
| <b>↑</b> | L   | н    | L    | н  | X | Х | Х | Х | L  | L     | L    | L    | L  | н  |
| Ť        | L   | н    | L    | L  | X | Х | Х | Х |    | Hold  | Coun | t    | Х  | Х  |
| 1 1      | L   | н    | н    | н  | X | Х | Х | Х |    | Hold  | Coun | t    | Х  | X  |

## Sample PDS Equivalent

BO = ((DN \*/UP) \*/QA \*/QB \*/QC \*/QD) CO = ((/DN \* UP) \*QA \*/QB \*/QC \*QD) QD.T = (((DN \*/UP) \*/QA \* LOAD \*/QB \*/QC) + ((/DN \* UP) \*QA \* LOAD \*QB \*QC) + ((/DN \* UP) \* LOAD \*QA \*/QB \*/QC \*QD) + (/LOAD \*(D :+: QD))) QD.clkf = CLK QD.rstf = CLR QC.T = (((QD + QC) \* LOAD \* (DN \*/UP) \*/QB \*/QA) + (LOAD \* (/DN \* UP) \*/QD \*QB \*QA) + (/LOAD \* (C :+: QC))) QC.clkf = CLK QC.rstf = CLR QB.T = ((/(/QD \*/QC \*/QB) \* (DN \*/UP) \* LOAD \*/QA) + (/QD \* (/DN \* UP) \* LOAD \*QA) + (/LOAD \* (B :+: QB))) QB.clkf = CLK QB.rst = CLR QA.T = ((LOAD \* (DN \*/UP)) + (LOAD \* (/DN \* UP)) + (/LOAD \* (A :+: QA))) QA.clkf = CLK QA.rstf = CLR

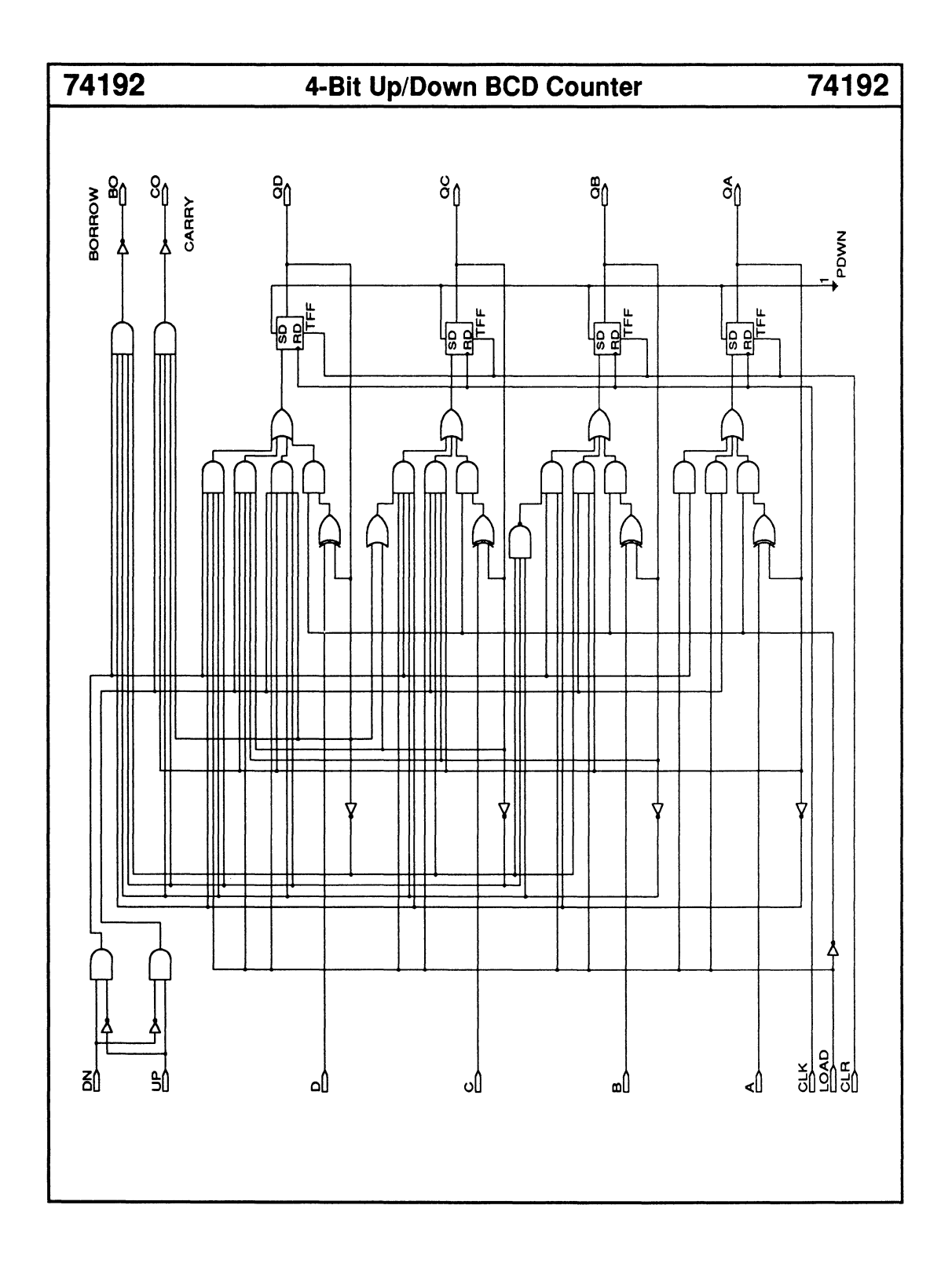

# 4-Bit Up/Down Binary Counter

- Synchronous load
- · Carry- and borrow-out signals

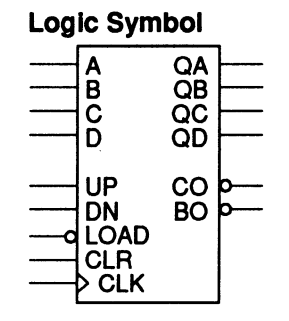

| Macrocell count:         | 6  |
|--------------------------|----|
| Array inputs:            | 12 |
| Product terms used:      | 18 |
| Product terms allocated: | 24 |

74193

### **Functional Description**

The 74193 macro is a 4-bit up/down binary counter with synchronous load and asynchronous reset logic. You can select an increasing or decreasing count sequence by setting either the UP or DN control input HIGH. An active-LOW borrow signal BO is generated when the count is zero and DN is HIGH. An active-LOW carry signal, CO, is generated when the count is 9 and UP is HIGH. A load operation overrides the count function.

#### Note:

The TTL version has asynchronous parallel-load logic and uses the UP and DN inputs as two independent clock lines to control the direction of the count sequence.

| Func | tion | Table |
|------|------|-------|
|      |      |       |

|          | Inputs           CLK         CLR         LOAD         UP         DN         A         B         C           L         H         X         X |      |    |    |     |   |   |   |    |       |      |    |    |    |
|----------|----------------------------------------------------------------------------------------------------|------|----|----|-----|---|---|---|----|-------|------|----|----|----|
| CLK      | CLR                                                                                                    | LOAD | UP | DN | A   | В | С | D | QA | QB    | QC   | QD | BO | CO |
| L        | Н                                                                                                    | X    | X  | X  | X   | X | X | X | L  | L     | L    | L  | L  | Н  |
| 1        | L                                                                                                    | L    | Х  | х  | a   | b | С | d | a  | b     | С    | d  | Х  | Х  |
| 1 1      | L                                                                                                    | н    | н  | L  | X   | Х | Х | Х |    | Cou   | н    | н  |    |    |
| 1        | L                                                                                                    | н    | L  | н  | X   | Х | Х | Х |    | Count | н    | н  |    |    |
| <b>↑</b> | L                                                                                                    | н    | н  | L  | X   | Х | Х | Х | н  | н     | Н    | н  | н  | L  |
| <b>↑</b> | L                                                                                                    | н    | L  | н  |     | Х | Х | Х | L  | L     | L    | L  | L  | н  |
| <b>↑</b> | L                                                                                                    | н    | L  | L  | X   | Х | Х | Х |    | Hold  | Coun | t  | Х  | х  |
| <b>↑</b> | L                                                                                                    | н    | н  | H  | I X | Х | Х | Х |    | Hold  | Coun | t  | х  | Х  |

### Sample PDS Equivalent

BO = ((DN \*/UP) \*/QA \*/QB \*/QC \*/QD) CO = ((/DN \* UP) \* QA \* QB \* QC \* QD) QD.T = (((DN \*/UP) \*/QA \* LOAD \*/QB \*/QC) + ((/DN \* UP) \* QA \* LOAD \* QB \* QC) + (/LOAD \* (D :+: QD))) QD.clkf = CLH QD.rstf = CLR QC.T = ((LOAD \* (DN \* /UP) \* /QB \* /QA) + (LOAD \* (/DN \* UP) \* QB \* QA) + (/LOAD \* (C :+: QC))) QC.clkf = CLM QC.rstf = CLR QB.T = (((DN \* /UP) \* LOAD \* /QA) + ((/DN \* UP) \* LOAD \* QA) + (/LOAD \* (B :+: QB))) QB.clkf = CLK QB.rstf = CLR QA.T = ((LOAD \* (DN \* /UP)) + (LOAD \* (/DN \* UP)) + (/LOAD \* (A :+: QA))) QA.clkf = CLK QA.rstf = CLR

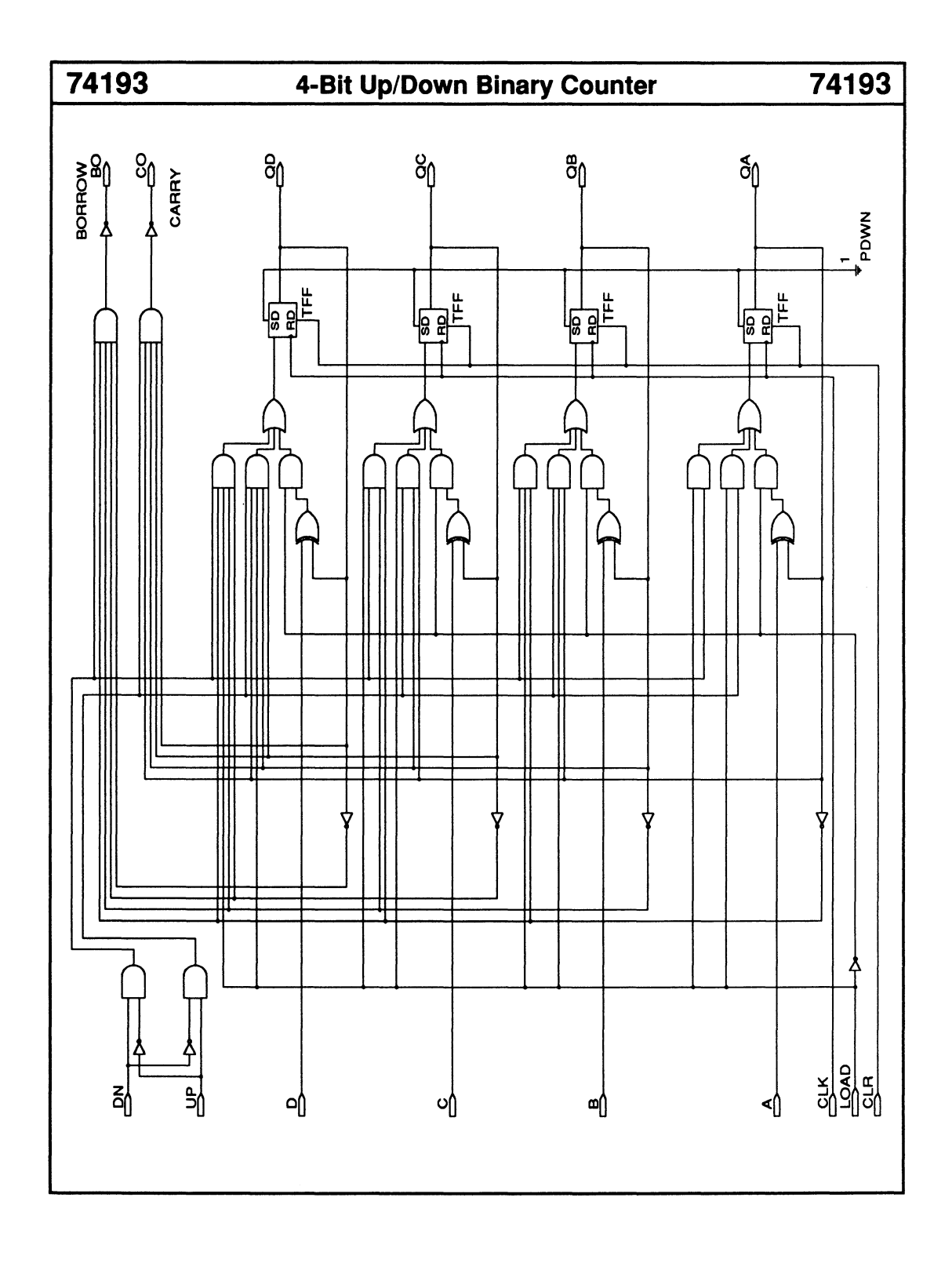

# 74194 4-Bit Bidirectional Universal Shift Register

# 74194

- Parallel-to-serial converter
- Serial-to-parallel converter
- Synchronous reset
- Synchronous loading

| LUY | ic Oyii                      |                      |  |
|-----|------------------------------|----------------------|--|
|     | SR<br>A<br>B<br>C<br>D<br>SL | QA<br>QB<br>QC<br>QD |  |
|     | > CLK<br>S0<br>S1<br>CLR     |                      |  |

Logio Cumbol

| Macrocell count:         | 4  |
|--------------------------|----|
| Array inputs:            | 13 |
| Product terms used:      | 16 |
| Product terms allocated: | 16 |

#### **Functional Description**

The 74194 macro is a 4-bit bidirectional universal shift register with synchronous reset logic. Two control lines, S1 and S0, select one of four modes of operation:

- Parallel load of four data inputs
- Right shift (in the direction QA to QD)
- Left shift (in the direction QD to QA)
- Data latch/hold register values

All operations are performed at the rising edge of CLK.

#### Note:

The TTL version has asynchronous reset logic.

#### Sample PDS Equivalent

 $\begin{array}{l} QA = ((CLR * SR * /S1 * S0) + (CLR \\ ^{*}QB * S1 * /S0) + (CLR * S1 * S0 \\ ^{*}A) + (CLR * /S1 * /S0 * QA)) \\ QA.clkf = CLK \\ QB = ((CLR * QA * /S1 * S0) + (CLR * S1 * S0 \\ ^{*}B) + (CLR * /S1 * /S0) + (CLR * S1 * S0 \\ ^{*}B) + (CLR * /S1 * /S0 * QB)) \\ QB.clkf = CLK \\ QC = ((CLR * QB * /S1 * S0) + (CLR * S1 * S0 \\ ^{*}C) + (CLR * /S1 * /S0 * QC)) \\ QC.clkf = CLK \\ QD = ((CLR * QC * /S1 * S0) + (CLR \\ ^{*}SL * S1 * /S0) + (CLR * S1 * S0 \\ ^{*}D) + (CLR * /S1 * S0) + (CLR * S1 * S0 \\ ^{*}D) + (CLR * /S1 * /S0 * QD)) \\ QD.clkf = CLK \\ \end{array}$ 

#### **Function Table**

|          |             |           | Inp        | uts | ;       |      |   |     | Out | puts |     |
|----------|-------------|-----------|------------|-----|---------|------|---|-----|-----|------|-----|
| Mo       | Mode Serial |           |            |     | Paralle | el 🛛 |   |     |     |      |     |
| CLK      | CLR         | <b>S1</b> | <b>S</b> 0 | SL  | SR      | ABC  | D | QA  | QB  | QC   | QD  |
| L        | Х           | Х         | Х          | Х   | Х       | XXX  | X | QAo | QBo | QCo  | QDo |
| 1        | L           | X         | Х          | Х   | Х       | XXX  | X | L   | L   | L    | L   |
| X        | н           | L         | L          | Х   | Х       | XXX  | X | QAo | QBo | QCo  | QDo |
| L        | н           | L         | н          | Х   | L       | XXX  | X | L   | QAn | QBn  | QCn |
| 1        | н           | L         | н          | Х   | н       | XXX  | X | н   | QAn | QBn  | QCn |
| <b>↑</b> | н           | н         | L          | L   | Х       | XXX  | X | QBn | QCn | QDn  | L   |
| Ť        | н           | н         | L          | Н   | Х       | XXX  | X | QBn | QCn | QDn  | н   |
| Î        | Н           | Н         | н          | Х   | Х       | abc  | d | а   | b   | с    | d   |

\* QAo to QDo = previous state of QA to QD

QAn to QDn = level of QA to QD before the most recent rising transition of the CLK, and indicates a 1-bit shift.

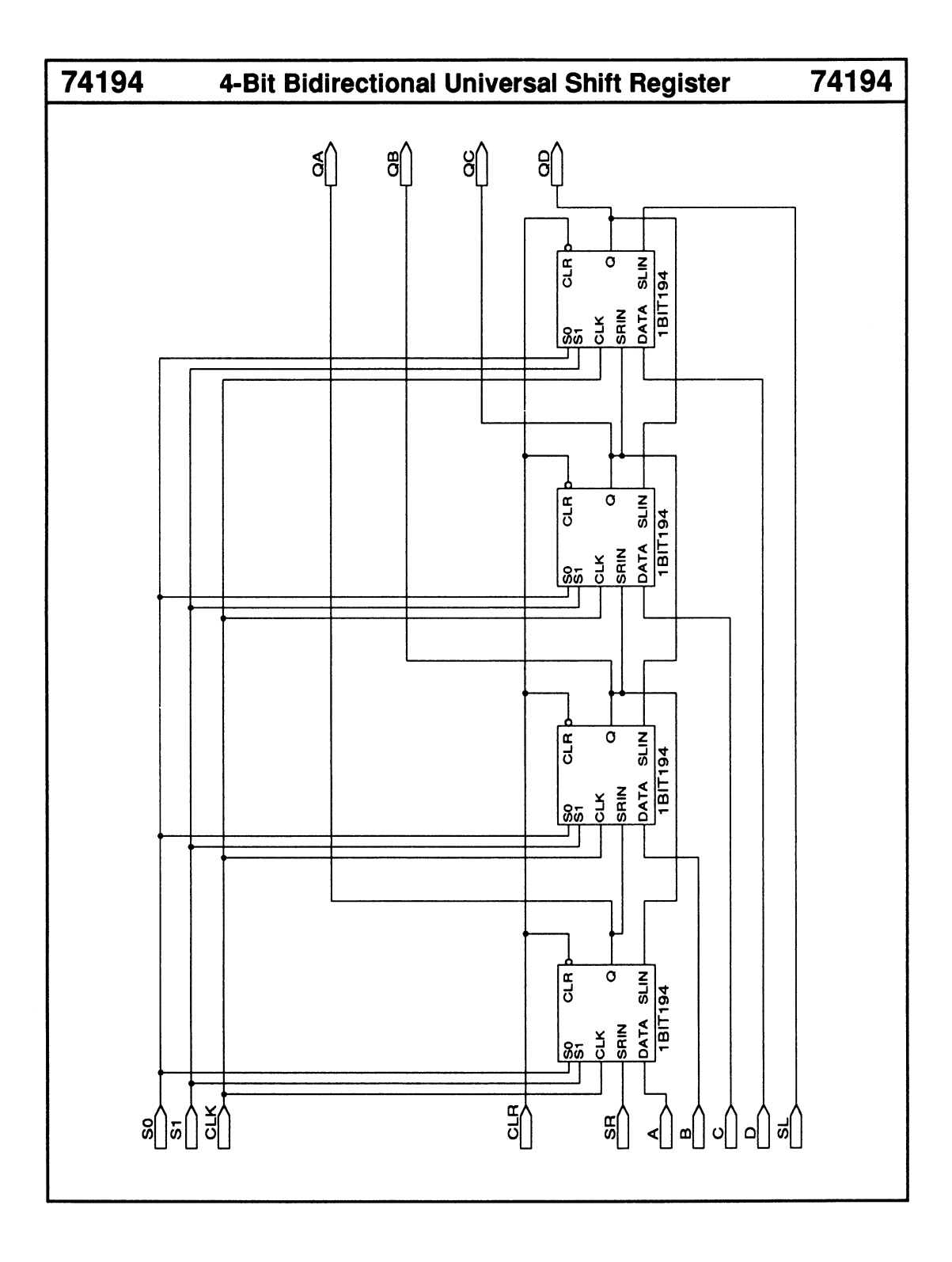

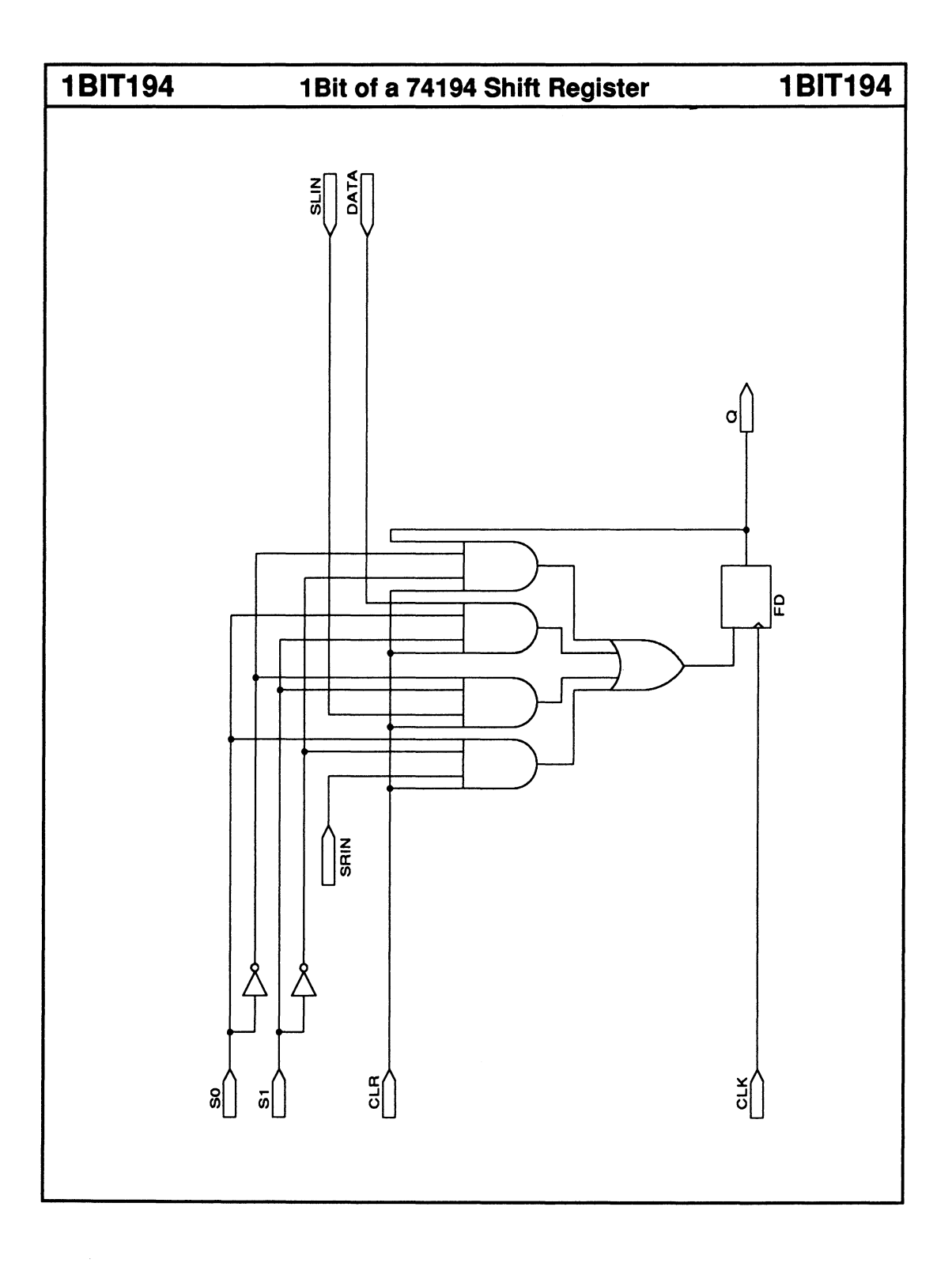

# Octal Inverting Buffers w/ 3-State Outputs

• Two enable inputs

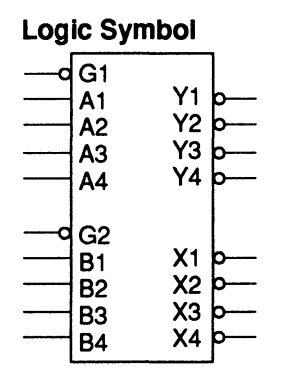

| Macrocell count:         | 8  |
|--------------------------|----|
| Array inputs:            | 10 |
| Product terms used:      | 8  |
| Product terms allocated: | 32 |

74240

### **Functional Description**

The 74240 macro contains two groups of four inverting buffers. Each group is enabled by an active-LOW input control line.

# Sample PDS Equivalent

#### **Function Table**

| Inputs      |             |             |             |             |             |             |             |             |             | Out         | put         | 3           |             |             |             |             |             |
|-------------|-------------|-------------|-------------|-------------|-------------|-------------|-------------|-------------|-------------|-------------|-------------|-------------|-------------|-------------|-------------|-------------|-------------|
| G1          | <b>A</b> 1  | A2          | <b>A</b> 3  | <b>A4</b>   | G2          | <b>B1</b>   | <b>B</b> 2  | <b>B</b> 3  | <b>B4</b>   | Y1          | ¥2          | <b>Y</b> 3  | ¥4          | X1          | X2          | Х3          | X4          |
| L<br>H<br>L | L<br>X<br>L | L<br>X<br>H | L<br>X<br>H | L<br>X<br>L | L<br>L<br>H | L<br>H<br>L | L<br>L<br>H | L<br>H<br>H | L<br>H<br>H | H<br>Z<br>H | H<br>Z<br>L | H<br>Z<br>L | H<br>Z<br>H | H<br>L<br>Z | H<br>H<br>Z | H<br>L<br>Z | H<br>L<br>Z |

| Equivalen     |
|---------------|
| Y1.trst = /G1 |
| Y2.trst = /G1 |
| Y3.trst = /G1 |
| Y4.trst = /G1 |
| X1.trst = /G2 |
| X2.trst = /G2 |
| X3.trst = /G2 |
| X4.trst = /G2 |
| Y1 = A1       |
| Y2 = A2       |
| Y3 = A3       |
| Y4 = A4       |
| X1 = B1       |
| X2 = B2       |
| X3 = B3       |
| X4 = B4       |
|               |
|               |

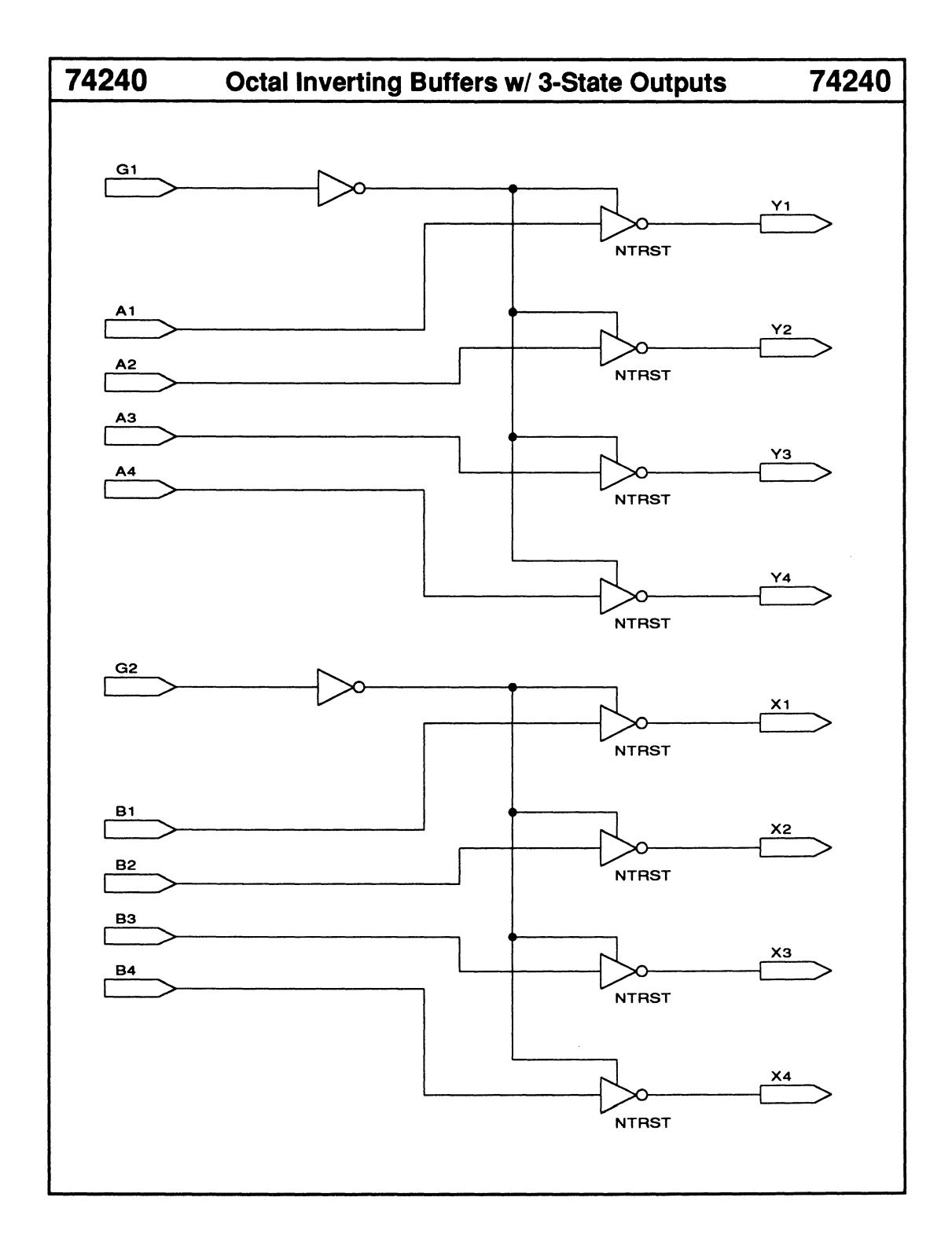

# 74244 Octal Non-Inverting Buffers w/ 3-State Outputs

- Two enable inputs
- 3-state outputs

| Logic Symbol |                            |                      |  |  |  |  |  |  |
|--------------|----------------------------|----------------------|--|--|--|--|--|--|
|              | G1<br>A1<br>A2<br>A3<br>A4 | Y1<br>Y2<br>Y3<br>Y4 |  |  |  |  |  |  |
| <b>°</b>     | G2<br>B1<br>B2<br>B3<br>B4 | X1<br>X2<br>X3<br>X4 |  |  |  |  |  |  |

| Macrocell count:         | 8  |
|--------------------------|----|
| Array inputs:            | 10 |
| Product terms used:      | 8  |
| Product terms allocated: | 32 |

## **Functional Description**

The 74244 macro contains two groups of four non-inverting buffers. Each group is enabled by an active-LOW input control line.

# Sample PDS Equivalent

#### **Function Table**

|    | Inputs Outputs |    |            |           |    |           |           |            |           |    |    |    |    |    |    |    |    |
|----|----------------|----|------------|-----------|----|-----------|-----------|------------|-----------|----|----|----|----|----|----|----|----|
| G1 | <b>A1</b>      | A2 | <b>A</b> 3 | <b>A4</b> | G2 | <b>B1</b> | <b>B2</b> | <b>B</b> 3 | <b>B4</b> | Y1 | ¥2 | Y3 | ¥4 | X1 | X2 | ХЗ | X4 |
| L  | L              | L  | L          | L         | L  | L         | L         | L          | L         | L  | L  | L  | L  | L  | L  | L  | L  |
| H  | Х              | Х  | Х          | X         | L  | н         | L         | н          | н         | Z  | Ζ  | Ζ  | Ζ  | H  | L  | н  | н  |
| L  | L              | н  | Н          | L         | н  | L         | Н         | Н          | Н         | L  | Н  | Н  | L  | Z  | Ζ  | Ζ  | Ζ  |

Y1.trst = /G1Y2.trst = /G1Y3.trst = /G1Y4.trst = /G1 X1.trst = /G2X2.trst = /G2X3.trst = /G2X4.trst = /G2Y1 = A1Y2 = A2Y3 = A3Y4 = A4X1 = B1X2 = B2X3 = B3 X4 = B4

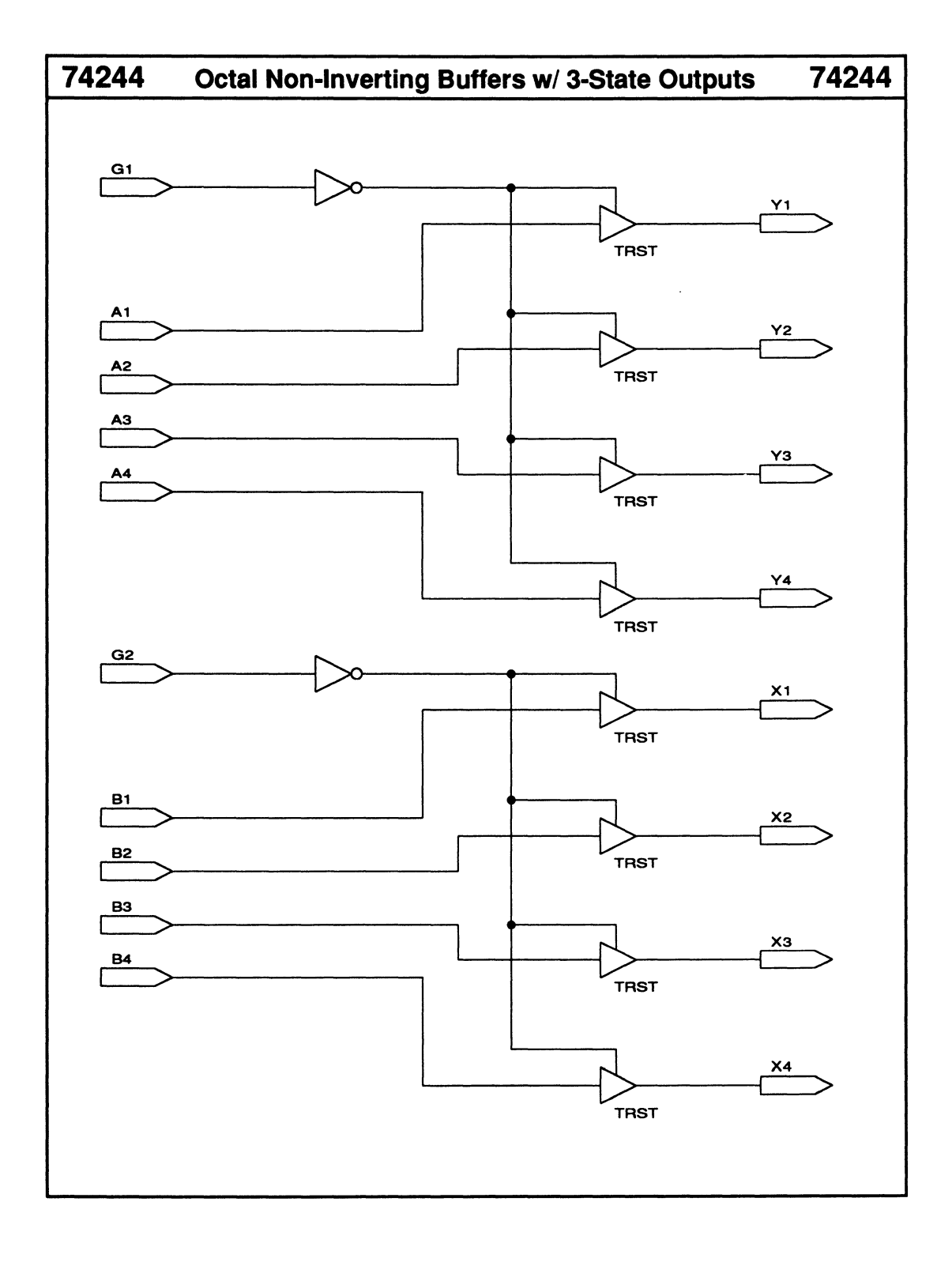

# Octal Bus Transceivers w/ 3-State Outputs

# 74245

| Enable input | t |
|--------------|---|
|--------------|---|

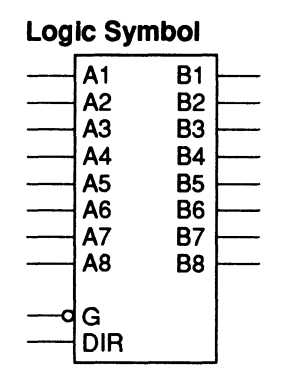

| Macrocell count:         | 16 |
|--------------------------|----|
| Array inputs:            | 18 |
| Product terms used:      | 16 |
| Product terms allocated: | 64 |

### **Functional Description**

The 74245 macro implements an 8-bit bus transceiver. You can transmit data from bus A to bus B or from bus B to bus A. The data-transfer direction is controlled by the DIR control line. If the enable input, G, is set HIGH, then the buses are disabled and isolated.

### Sample PDS Equivalent

| • •                     |         |
|-------------------------|---------|
| B1.trst = (DIR + /G)    | B1 = A1 |
| A1.trst = (/G * /DIR)   | A1 = B1 |
| B2.trst = $(DIR * /G)$  | B2 = A2 |
| A2.trst = (/G * /DIR)   | A2 = B2 |
| B3.trst = $(DIR * /G)$  | B3 = A3 |
| A3.trst = $(/G * /DIR)$ | A3 = B3 |
| B4.trst = $(DIR * /G)$  | B4 = A4 |
| A4.trst = $(/G * /DIR)$ | A4 = B4 |
| B5.trst = (DIR * /G)    | B5 = A5 |
| A5.trst = (/G * /DIR)   | A5 = B5 |
| B6.trst = (DIR * /G)    | B6 = A6 |
| A6.trst = (/G * /DIR)   | A6 = B6 |
| B7.trst = (DIR * /G)    | B7 = A7 |
| A7.trst = (/G * /DIR)   | A7 = B7 |
| B8.trst = (DIR * /G)    | B8 = A8 |
| A8.trst = $(/G * /D R)$ | A8 = B8 |

#### **Function Table**

| lnp<br>G | DIR | Operation           |
|----------|-----|---------------------|
| L        | L   | Bus B Data to Bus A |
| L        | H   | Bus A Data to Bus B |
| H        | X   | Buses Isolated      |

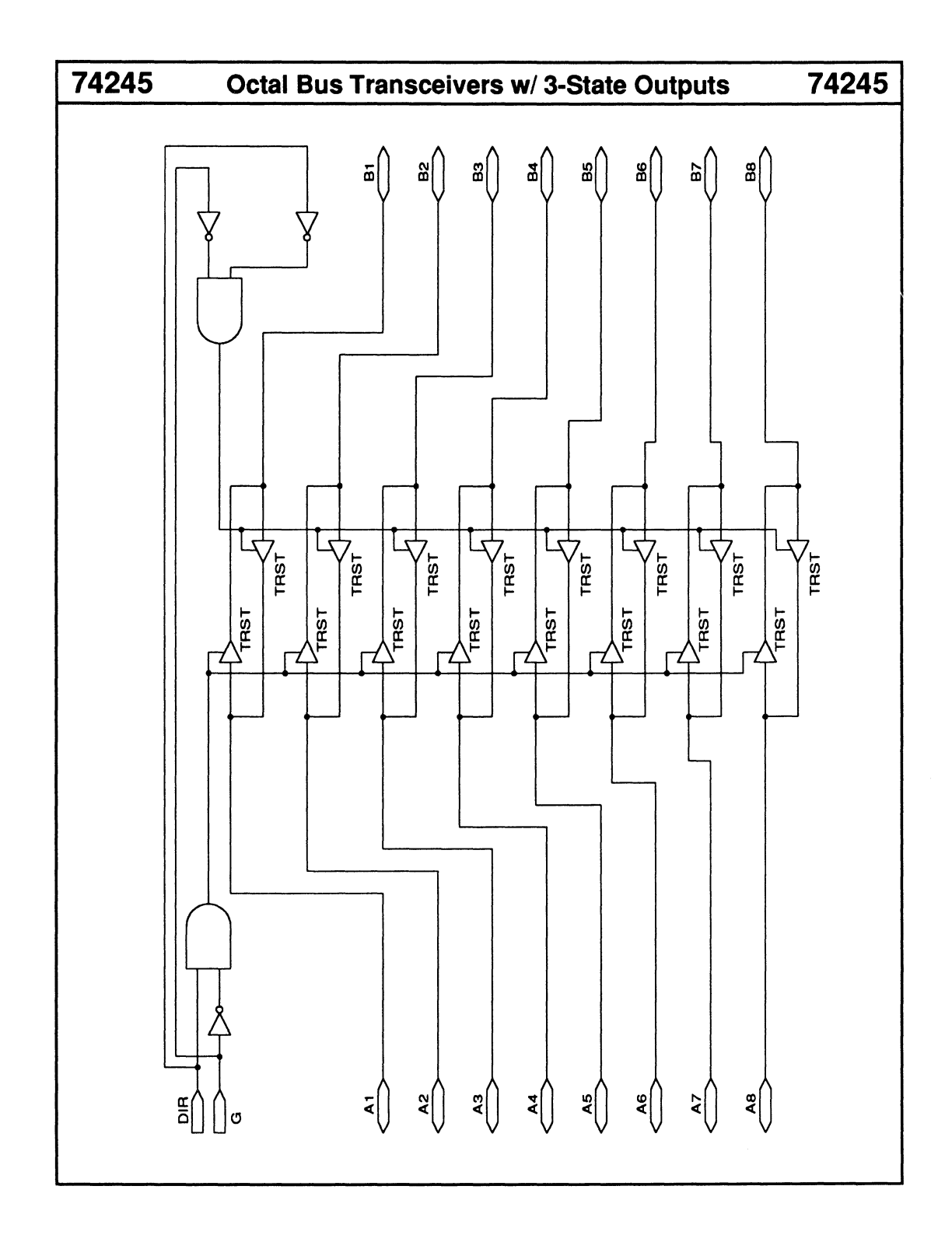

# 8-Bit Addressable Latch

# 74259

- Four modes of operation
- Asynchronous reset

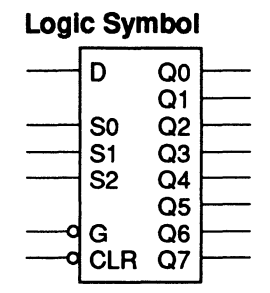

| Macrocell count:         | 16 |
|--------------------------|----|
| Array inputs:            | 14 |
| Product terms used:      | 16 |
| Product terms allocated: | 64 |

# **Functional Description**

The 74259 macro is an 8-bit addressable latch with asynchronous reset logic. The following four modes of operation are selectable via the CLR and G inputs.

Addressable latch

Data on the D input line is written to the latch addressed by the three select lines: S2, S1, and S0. The other latches retain their values.

Memory

The latch outputs do not change.

- Active-HIGH 3-to-8 demultiplexer The addressed latch output follows the data input while the other latch outputs are held LOW.
- Reset

All latch outputs are set LOW regardless of the value on the select and data-input lines.

## Sample PDS Equivalent

 $\begin{array}{l} Q7 = (((S2 * S1 * S0) * /G * D) + (/(S2 * S1 \\ * S0) * CLR * Q7) + (CLR * Q7 * G) + (Q7 \\ * CLR * D)) Q6 = (((S2 * S1 * /S0) * /G * D) \\ + (/(S2 * S1 * /S0) * CLR * Q6) + (CLR * Q6 \\ * G) + (Q6 * CLR * D)) \\ Q5 = (((S2 * /S1 * S0) * /G * D) + (/(S2 * /S1 \\ * S0) * CLR * Q5) + (CLR * Q5 * G) + (Q5 \\ * CLR * D)) Q4 = (((S2 * /S1 * /S0) * /G \\ * D) + (/(S2 * /S1 * S0) * /G * D) + (/(/S2 * S1 \\ * Q4 * G) + (Q4 * CLR * D)) \\ Q3 = (((/S2 * S1 * S0) * /G * D) + (/(/S2 * S1 \\ * S0) * CLR * Q3) + (CLR * Q3 * G) + (Q3 \\ * CLR * D)) Q2 = (((/S2 * S1 * /S0) * /G \\ * D) + (/(/S2 * S1 * S0) * /G * D) + (/(/S2 * S1 \\ * S0) * CLR * Q3) + (CLR * Q3 * G) + (Q3 \\ * CLR * D)) Q2 = (((/S2 * S1 * /S0) * /G \\ * D) + (/(/S2 * S1 * S0) * /G * D) + (//(S2 * /S1 \\ * Q2 * G) + (Q2 * CLR * D)) \\ Q1 = (((/S2 * /S1 * S0) * /G * D) + (//(S2 * /S1 \\ * S0) * CLR * Q1) + (CLR * Q1 * G) + (Q1 * CLR \\ * D)) Q0 = (((/S2 * /S1 * /S0) * /G * D) + (//(S2 * /S1 \\ * S0) * CLR * Q1) + (CLR * Q1 * G) + (Q1 * CLR \\ * D)) Q0 = (((/S2 * /S1 * /S0) * /G * D) + (//(S2 * /S1 \\ * /S1 * /S0) * CLR * Q0) + (CLR * Q0 * G) + (Q0 \\ * CLR * D)) \\ \end{array}$ 

# **Function Table**

| Inpu | uts | Outp              | outs             |                      |
|------|-----|-------------------|------------------|----------------------|
| CLR  | G   | Adressed<br>Latch | Other<br>Latches | Functions            |
| Н    | L   | D                 | Qo               | Adressable Latch     |
| н    | Н   | Qo                | Qo               | Memory               |
| L    | L   | D                 | L                | 8-line demultiplexer |
| L    | Н   | L                 | L                | Reset                |

Qo = previous state of latch output Q
 D = data input D

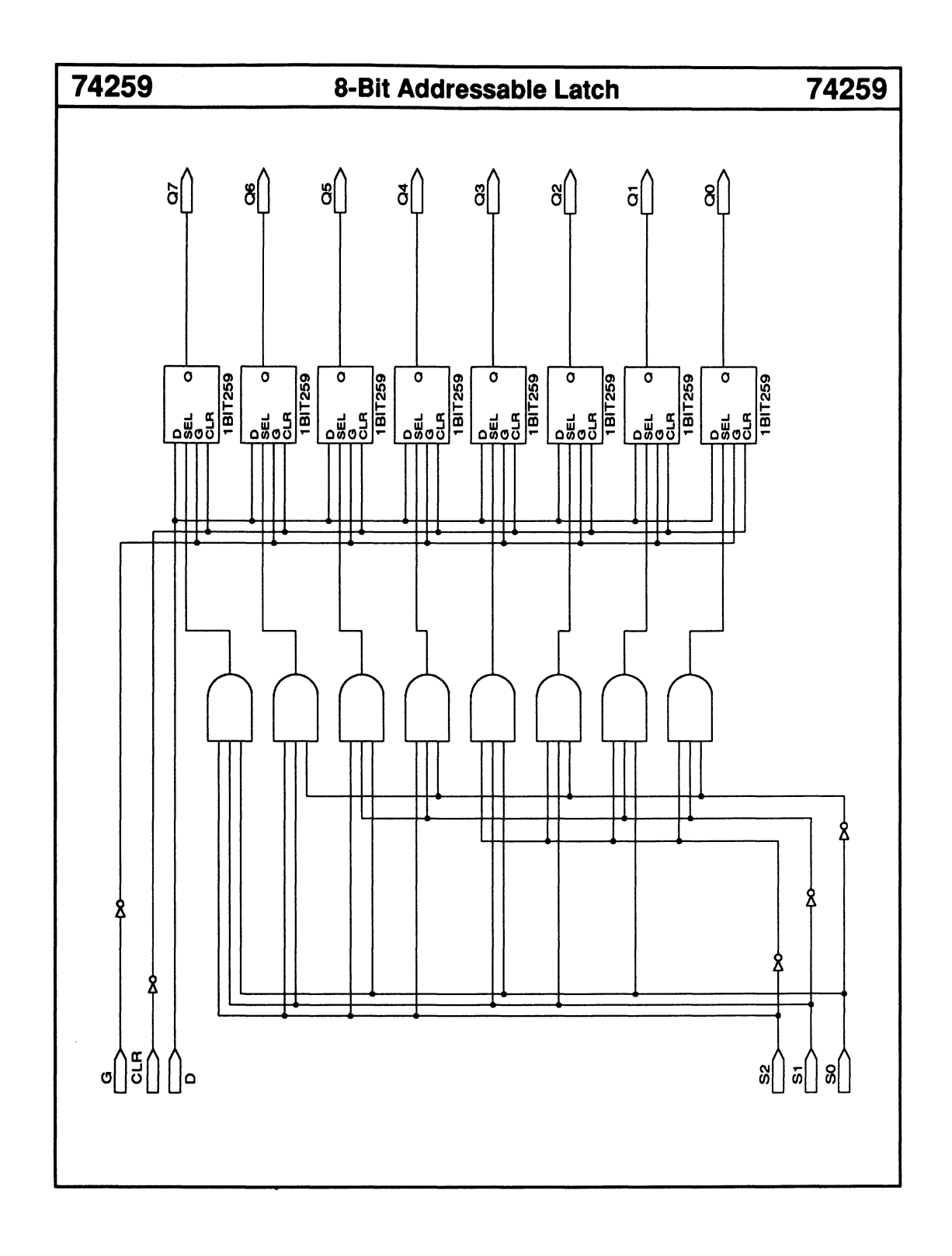

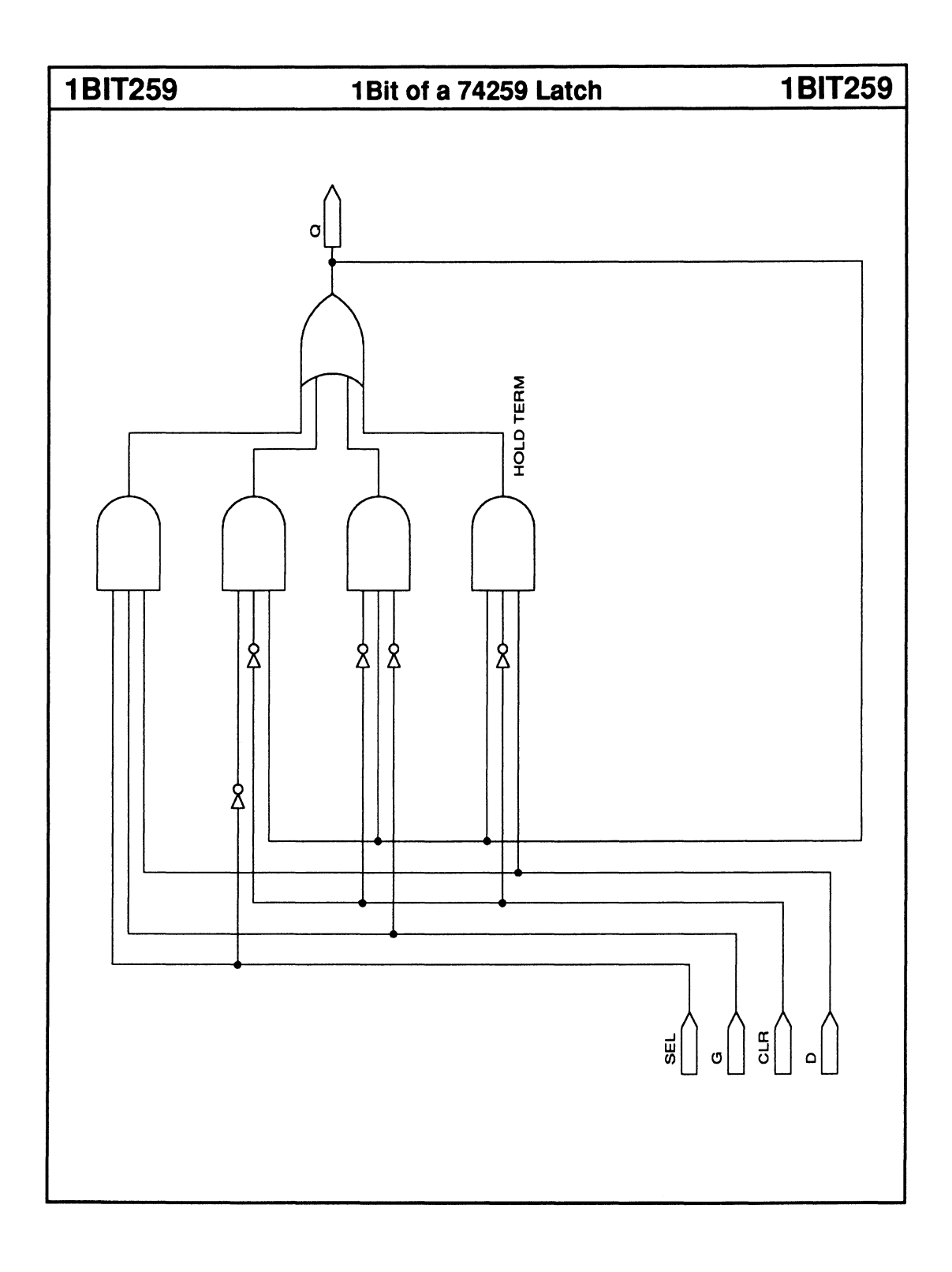

# **Octal D-Type Flip-Flops**

# 74273

Asynchronous reset

### **Logic Symbol**

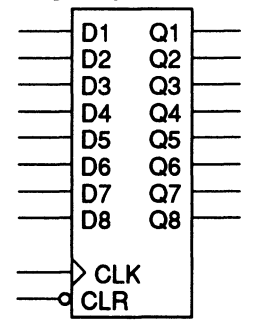

| Macrocell count:         | 8  |
|--------------------------|----|
| Array inputs:            | 9  |
| Product terms used:      | 8  |
| Product terms allocated: | 32 |

### **Functional Description**

The 74273 macro is an octal D-FF bank with asynchronous reset logic.

### **Sample PDS Equivalent**

#### Q1 = D1Q1.clkf = CLKQ1.rstf = /CLR Q2 = D2Q2.clkf = CLKQ2.rstf = /CLR Q3 = D3Q3.clkf = CLK O3.rstf = /CLRQ4 = D4Q4.clkf = CLK Q4.rstf = /CLR Q5 = D5Q5.clkf = CLK Q5.rstf = /CLR Q6 = D6Q6.clkf = CLK Q6.rstf = /CLR Q7 = D7Q7.clkf = CLK Q7.rstf = /CLR Q8 = D8Q8.clkf = CLK Q8.rstf = /CLR

### **Function Table**

| Inputs |     | Outputs |    |
|--------|-----|---------|----|
| CLR    | CLK | D       | Q  |
| L      | X   | Х       | L  |
| н      | ↑   | L       | L  |
| н      | Î ↑ | Н       | н  |
| н      | L   | Х       | Qo |

\* Qo = previous state of Q
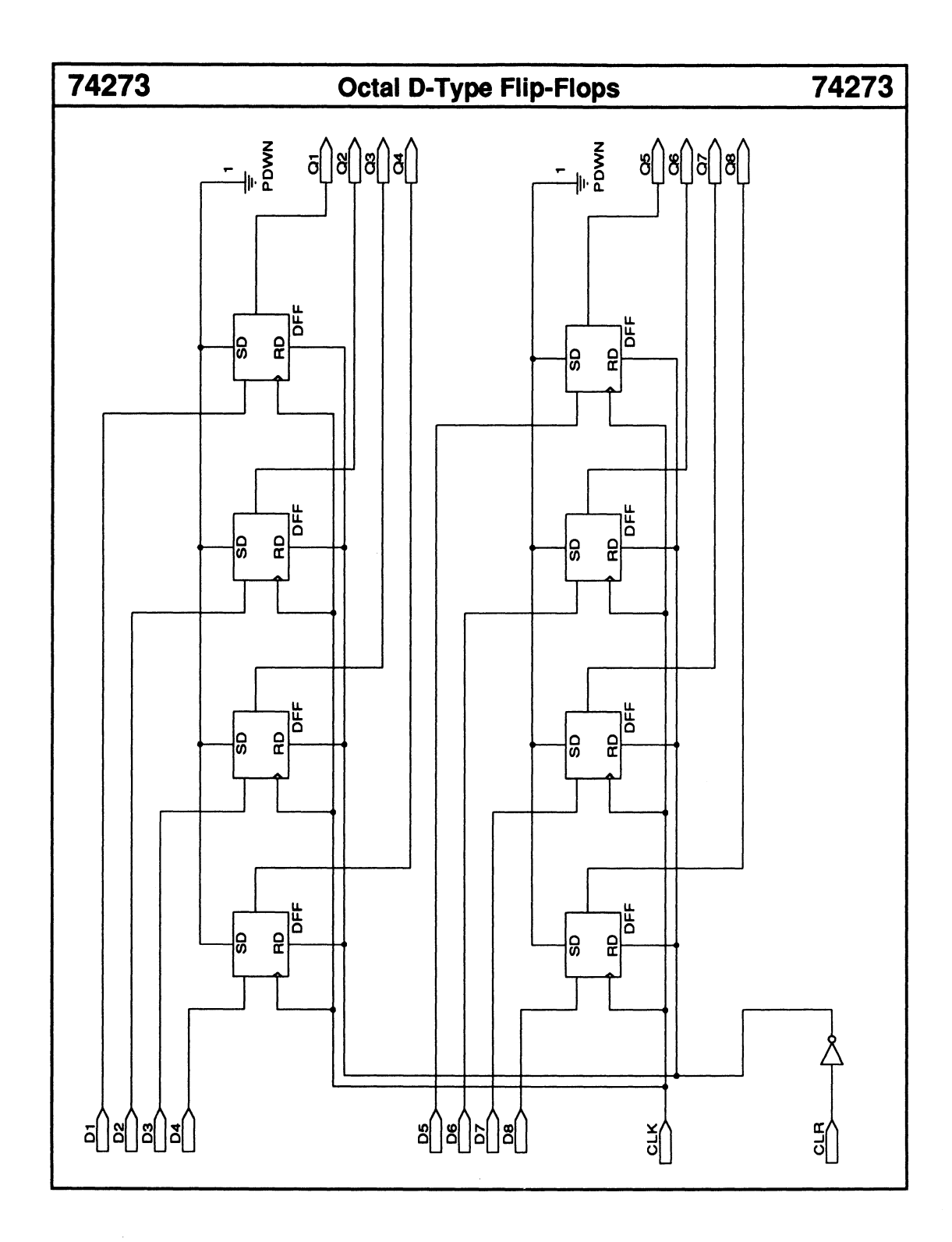

# 9-Bit Parity Generator/Checker

# 74280

Active-HIGH output

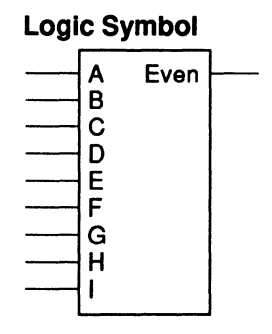

| Macrocell count:         | 4  |
|--------------------------|----|
| Array inputs:            | 12 |
| Product terms used:      | 16 |
| Product terms allocated: | 16 |

# **Functional Description**

The 74280 macro is a combinatorial circuit that generates or checks for even parity on nine data lines. Odd parity is obtained by taking the inversion of the EVEN parity output.

## Sample PDS Equivalent

ABC = (A :+: B :+: C) DEF = (D :+: E :+: F) EVEN = /(ABC :+: DEF :+: GHI) GHI = (G :+: H :+: I)

| Inputs                                  | Outputs |
|-----------------------------------------|---------|
| Number of Inputs<br>A - I that are High | Even    |
| 0, 2, 4, 6, 8,<br>1, 3, 5, 7, 9         | H<br>L  |

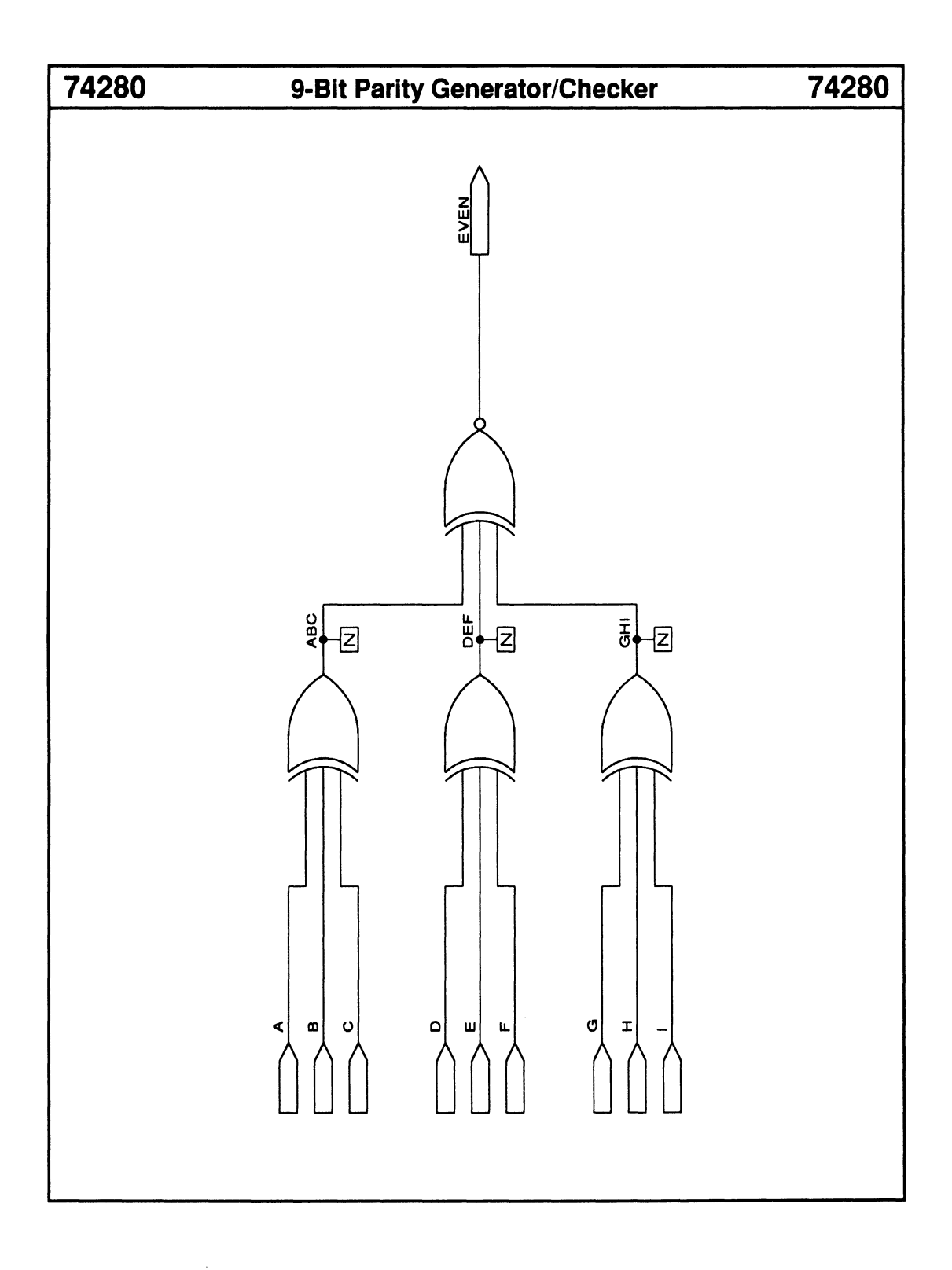

74298

# **Quad 2-to-1 Multiplexer with Storage**

# 74298

• Synchronous storage

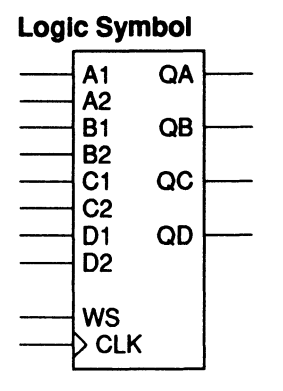

| Macrocell count:         | 8  |
|--------------------------|----|
| Array inputs:            | 21 |
| Product terms used:      | 32 |
| Product terms allocated: | 32 |

## **Functional Description**

The 74298 macro selects one of two 4-bit words and stores each bit in a register on the rising edge of CLK.

# Sample PDS Equivalent

 $\begin{array}{l} QA = ((A1 * /WS) + (A2 * WS)) \\ QA.clkf = CLK \\ QB = ((B1 * /WS) + (B2 * WS)) \\ QB.clkf = CLK \\ QC = ((C1 * /WS) + (C2 * WS)) \\ QC.clkf = CLK \\ QD = ((D1 * /WS) + (D2 * WS)) \\ QD.clkf = CLK \end{array}$ 

| Inp | uts |     | Out | puts |     |
|-----|-----|-----|-----|------|-----|
| CLK | WS  | QA  | QB  | QC   | QD  |
| L   | х   | QAo | QBo | QCo  | QDo |
| 1 1 | L   | A1  | B1  | C1   | D1  |
| ↑   | н   | A2  | B2  | C2   | D2  |

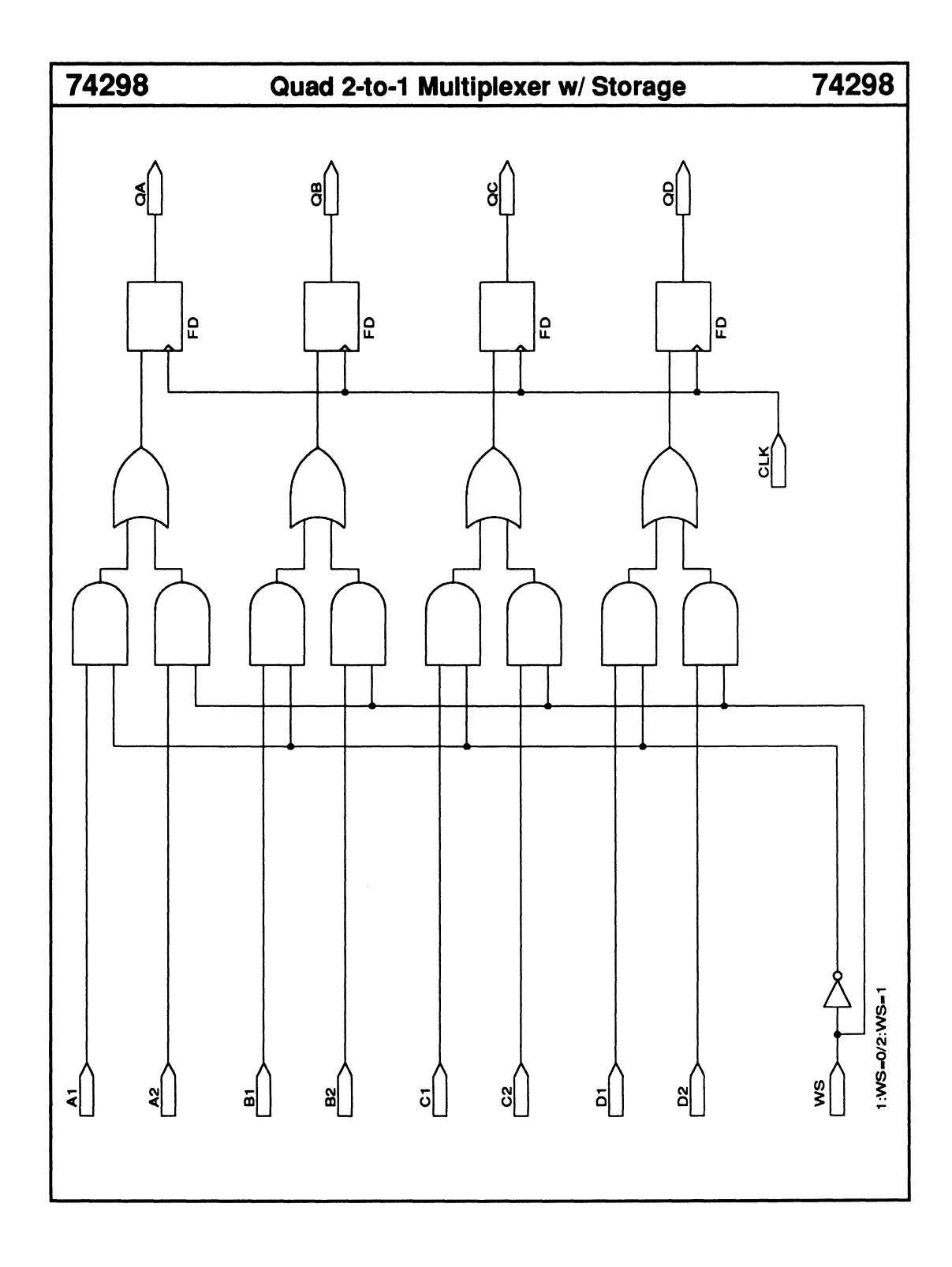

# 74299X 8-Bit Bidirectional Universal Shift Register

- Parallel-to-serial converter
- Serial-to-parallel converter
- Synchronous reset
- Synchronous loading

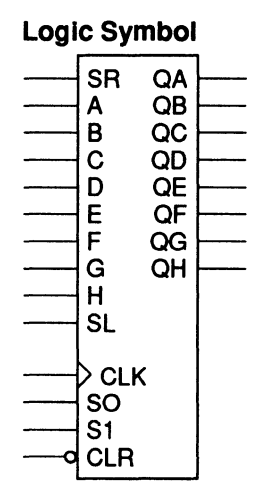

| Macrocell count:         | 8  |
|--------------------------|----|
| Array inputs:            | 21 |
| Product terms used:      | 32 |
| Product terms allocated: | 32 |

1

74299X

#### **Functional Description**

The 74299X macro is composed of two 74194s connected to form an 8-bit bidirectional universal shift register with synchronous reset logic.

#### Note:

The TTL version has three-state bidirectional I/Os that serve as the parallel-load inputs as well as the Q outputs.

#### Sample PDS Equivalent

```
QA = ((CLR * SR * /S1 * S0) + (CLR * QB * S1 * /S0)
  + (CLR * S1 * S0 * A) + (CLR * /S1 * /S0 * QA))
QA.clkf = CLK
QB = ((CLR * QA */S1 * S0) + (CLR * QC * S1 */S0)
  + (CLR * S1 * S0 * B) + (CLR * /S1 * /S0 * QB))
QB.clkf = CLK
QC = ((CLR * QB * /S1 * S0) + (CLR * QD * S1 * /S0)
  + (CLR * S1 * S0 * C) + (CLR * /S1 * /S0 * QC))
QC.clkf = CLK
QD = ((CLR * QC */S1 * S0) + (CLR * QE * S1 */S0)
  + (CLR * S1 * S0 * D) + (CLR * /S1 * /S0 * QD))
QD.clkf = CLK
QE = ((CLR * QD * /S1 * S0) + (CLR * QF * S1 * /S0)
 + (CLR * S1 * S0 * E) + (CLR * /S1 * /S0 * QE))
QE.clkf = CLK
QF = ((CLR * QE * /S1 * S0) + (CLR * QG * S1 * /S0)
  + (CLR * S1 * S0 * F) + (CLR * /S1 * /S0 * QF))
QF.clkf = CLK
QG = ((CLR * QF * /S1 * S0) + (CLR * QH * S1 * /S0)
 + (CLR * S1 * S0 * G) + (CLR * /S1 * /S0 * QG))
QG.clkf = CLK
QH = ((CLR * QG * /S1 * S0) + (CLR * SL * S1 * /S0)
 + (CLR * S1 * S0 * H) + (CLR */S1 * /S0 * QH))
QH.clkf = CLK
```

#### **Function Table**

|          | Inputs |           |            |    |          | Out  | puts |     |     |     |
|----------|--------|-----------|------------|----|----------|------|------|-----|-----|-----|
| M        | Mode   |           | Serial     |    | Parallel |      |      |     |     |     |
| CLK      | CLR    | <b>S1</b> | <b>S</b> 0 | SL | SR       | ABCD | QA   | QB  | QC  | QD  |
| L        | Х      | Х         | Х          | X  | х        | XXXX | QAo  | QBo | QCo | QDo |
| 1        | L      | X         | X          | X  | X        | XXXX | L    | L   | L   | L   |
|          | н      | L         | L          | Х  | Х        | XXXX | QAo  | QBo | QCo | QDo |
| L        | н      | L         | н          | Х  | L        | XXXX | L    | QAn | QBn | QCn |
| <b>↑</b> | н      | L         | н          | Х  | Н        | XXXX | Н    | QAn | QBn | QCn |
| <b>↑</b> | н      | н         | L          | L  | Х        | XXXX | QBn  | QCn | QDn | L   |
| 1        | н      | н         | L          | Н  | Х        | XXXX | QBn  | QCn | QDn | н   |
| 1        | н      | н         | н          | Х  | Х        | abcd | a    | b   | С   | d   |

QAo to QDo = previous state of QA to QD QAn to QDn = level of QA to QD before the most recent rising transition of the CLK, and indicates a 1-bit shift.

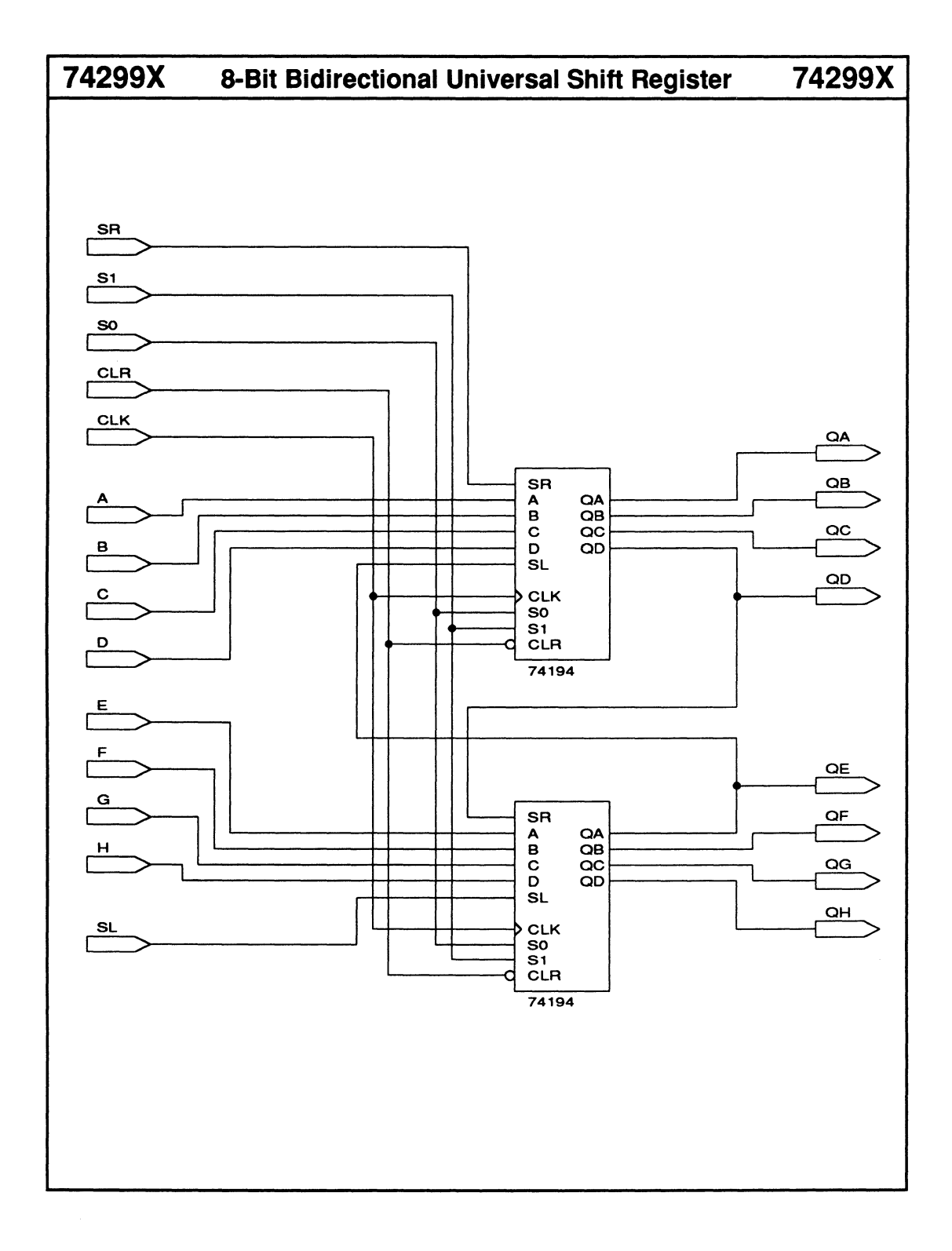

# 74373

# Octal D-Type Latches with 3-State Outputs

Enable input

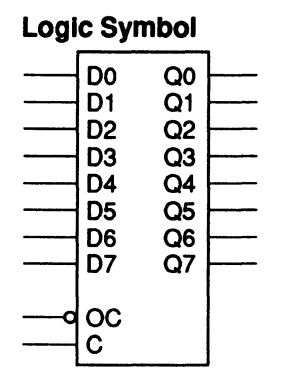

| Macrocell count:         | 8  |
|--------------------------|----|
| Array inputs:            | 18 |
| Product terms used:      | 16 |
| Product terms allocated: | 32 |

74373

## **Functional Description**

The 74373 macro is an octal D latch with an active-LOW enable input.

## **Sample PDS Equivalent**

Q1 = ((Q1 \* VCC \* /C) + (VCC \* GND) + (VCC \* C \* D1))+ (D1 \* VCC \* Q1)) Q1.trst = /OC Q2 = ((Q2 \* VCC \* /C) + (VCC \* GND) + (VCC \* C \* D2))+ (D2 \* VCC \* Q2)) Q2.trst = /OC Q3 = ((Q3 \* VCC \* /C) + (VCC \* GND) + (VCC \* C \* D3))+ (D3 \* VCC \* Q3)) Q3.trst = /OCQ4 = ((Q4 \* VCC \* /C) + (VCC \* GND) + (VCC \* C \* D4))+ (D4 \* VCC \* Q4)) Q4.trst = /OC Q5 = ((Q5 \* VCC \* /C) + (VCC \* GND) + (VCC \* C \* D5))+ (D5 \* VCC \* Q5)) Q5.trst = /OC Q6 = ((Q6 \* VCC \* /C) + (VCC \* GND) + (VCC \* C \* D6))+ (D6 \* VCC \* Q6)) Q6.trst = /OC Q7 = ((Q7 \* VCC \* /C) + (VCC \* GND) + (VCC \* C \* D7))+ (D7 \* VCC \* Q7)) Q7.trst = /OC Q8 = ((Q8 \* VCC \* /C) + (VCC \* GND) + (VCC \* C \* D8))+ (D8 \* VCC \* Q8)) Q8.trst = /OC

#### Function Table (for each D latch)

| li | nput | Outputs |    |
|----|------|---------|----|
| OC | С    | D       | Q  |
| н  | X    | Х       | Z  |
| L  | н    | н       | H  |
| L  | н    | L       | L  |
| L  | L    | Х       | Qo |

\* Qo = previous state of Q

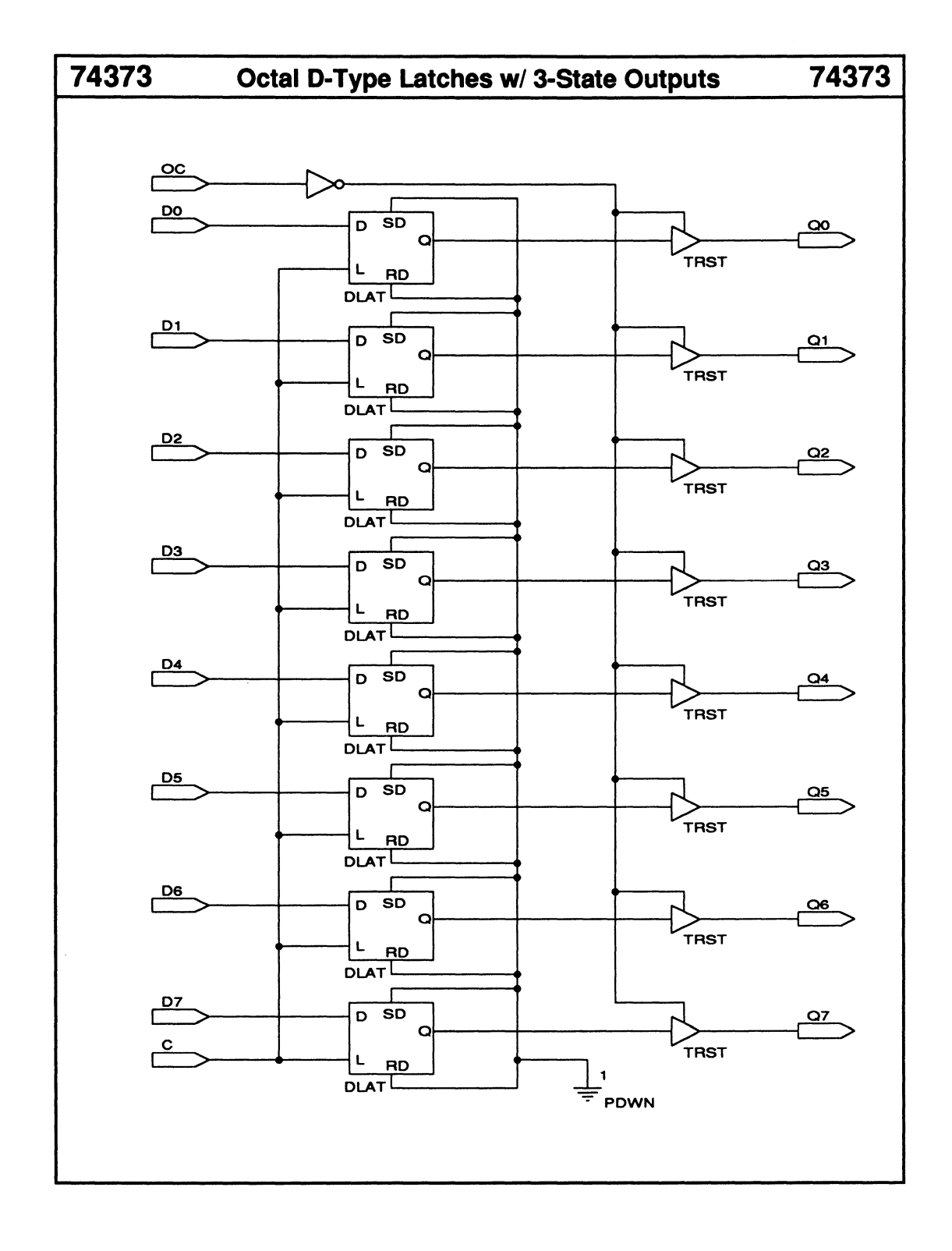

# 74374 Octal D-Type Flip-Flops with 3-State Outputs

- Enable input
- 3-state outputs

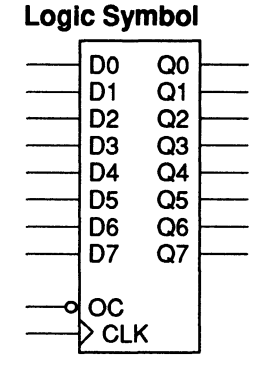

| Macrocell count:         | 8  |
|--------------------------|----|
| Array inputs:            | 9  |
| Product terms used:      | 8  |
| Product terms allocated: | 32 |

74374

## **Functional Description**

The 74374 macro is an octal D-type register with an active-LOW enable input.

#### Sample PDS Equivalent

| Q5.trst = /OC |
|---------------|
| Q5 = D5       |
| Q5.clkf = CLK |
| Q6.trst = /OC |
| Q6 = D6       |
| Q6.clkf = CLK |
| Q7.trst = /OC |
| Q7 = D7       |
| Q7.clkf = CLK |
| Q8.trst = /OC |
| Q8 = D8       |
| Q8.clkf = CLK |
|               |

#### Function Table (for each D flip-flop)

| 1  | Inputs | Outputs |    |
|----|--------|---------|----|
| OC | CLK    | D       | Q  |
| н  | Х      | Х       | Z  |
| L  | Ť      | н       | Н  |
| L  | Ť      | L       | L  |
| L  | L      | Х       | Qo |

\* Qo = previous state of Q

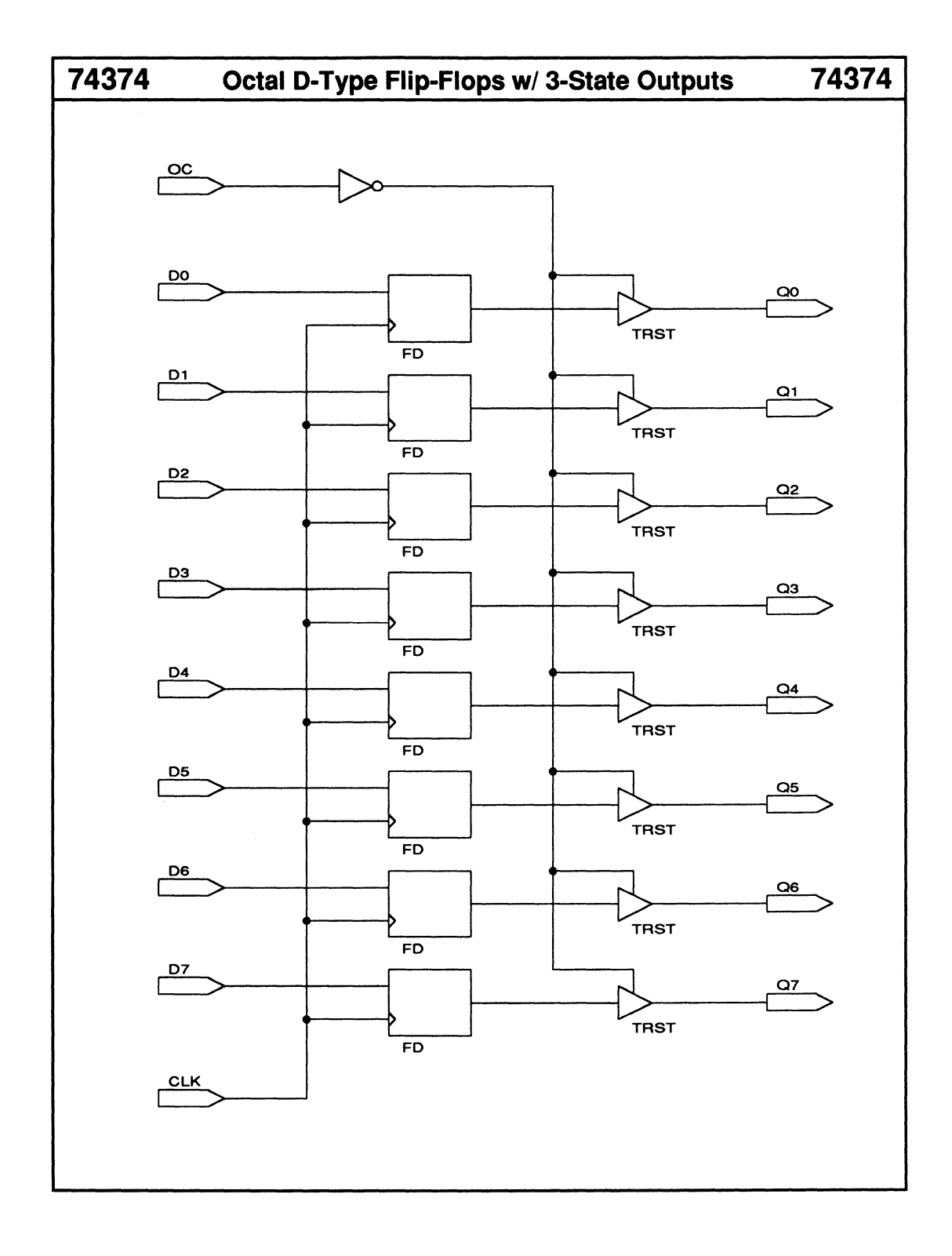

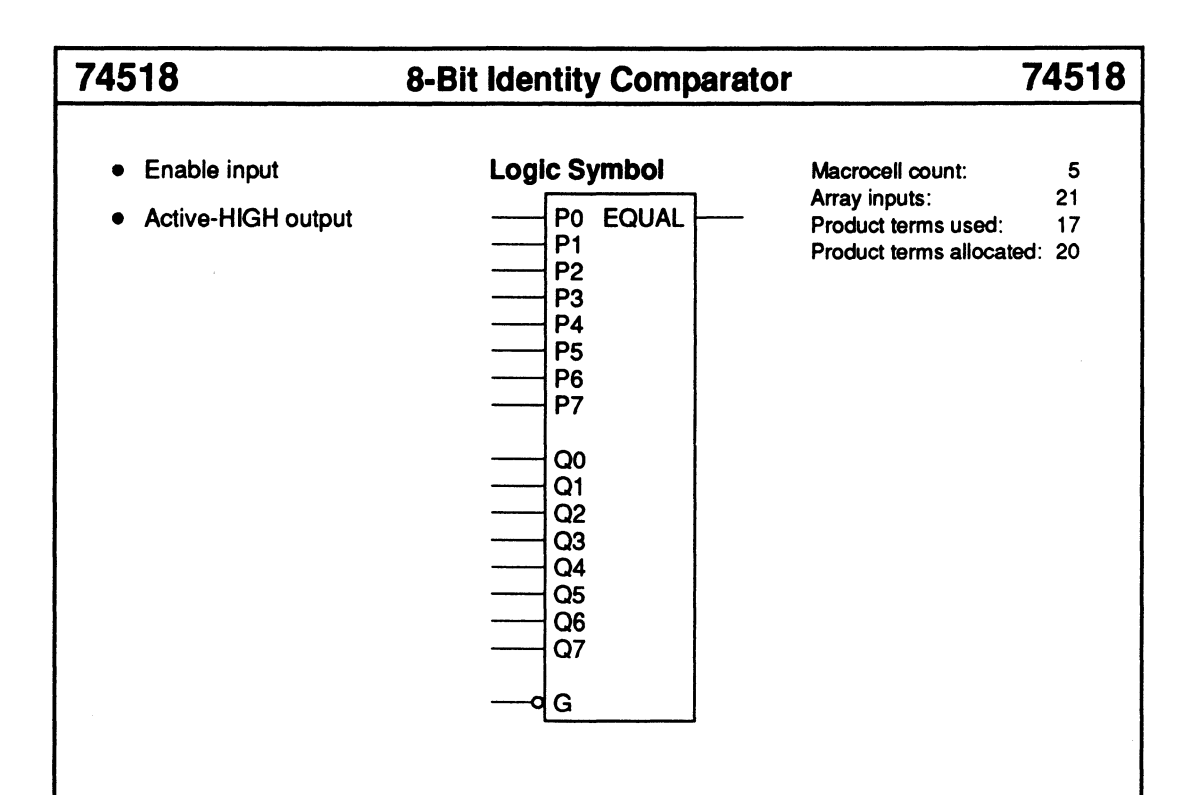

## **Functional Description**

The 74518 macro compares two 8-bit numbers and sets the EQUAL output HIGH if the two numbers are equal. The enable input, G, must be held LOW to enable the EQUAL output.

## Sample PDS Equivalent

COMP\_7\_6 = (/(P7 :+: Q7) \* /(P6 :+: Q6)) COMP\_5\_4 = (/(P5 :+: Q5) \* /(P4 :+: Q4)) EQUAL = (COMP\_7\_6 \* COMP\_5\_4 \* COMP\_3\_2 \* COMP\_1\_0 \* /G) COMP\_3\_2 = (/(P3 :+: Q3) \* /(P2 :+: Q2)) COMP\_1\_0 = (/(P1 :+: Q1) \* /(P0 :+: Q0))

| Inputs          | Outputs |       |
|-----------------|---------|-------|
| DATA P, Q       | G       | EQUAL |
| P(7:0) = Q(7:0) | L       | Н     |
| P(7:0) > Q(7:0) | L       | L     |
| P(7:0) < Q(7:0) | L       | L     |
| X               | Н       | L     |

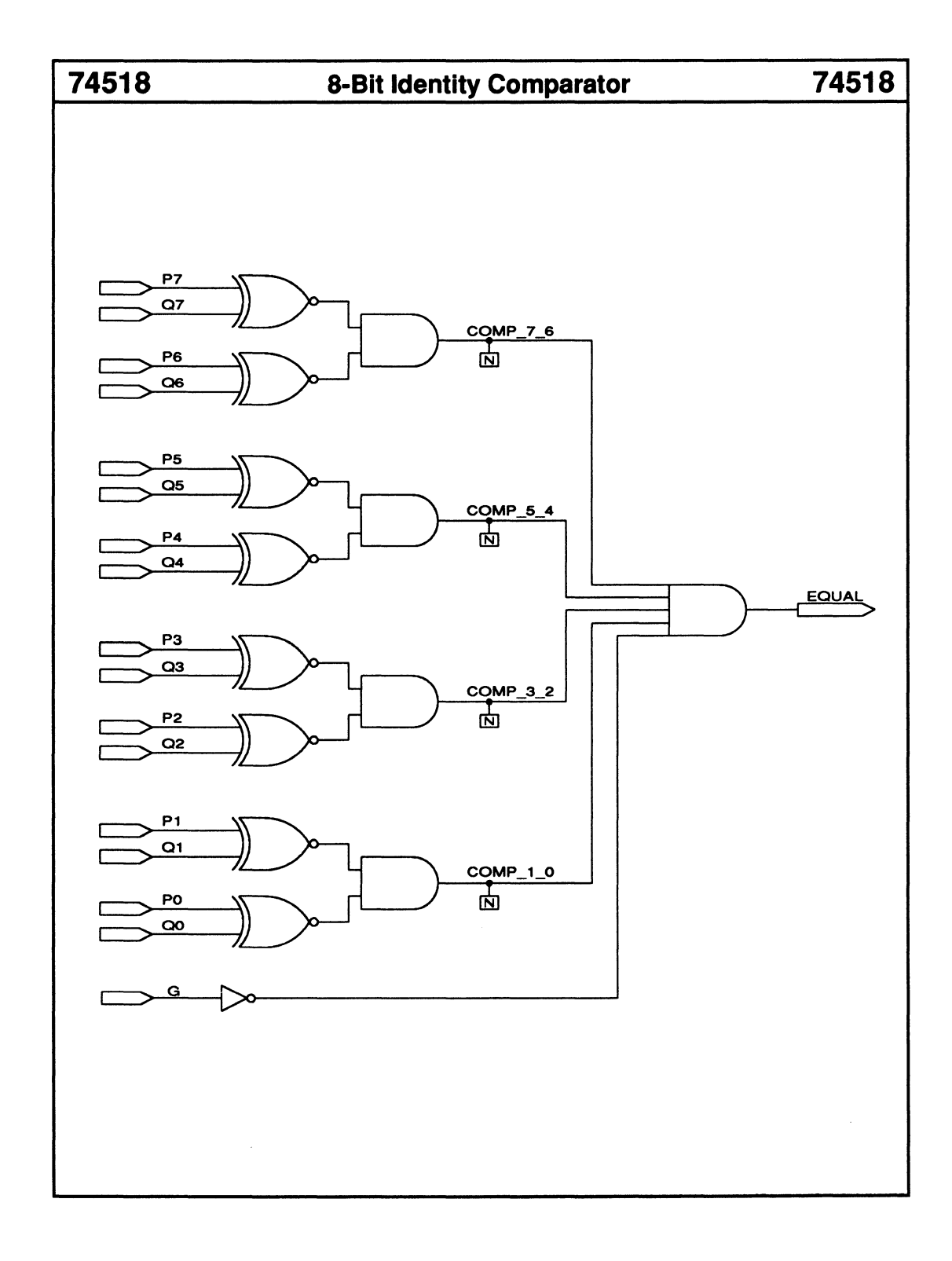

| 74521                                                       | 8-Bit Identity Comparator                                                                          |                                                                                    | 74521                   |
|-------------------------------------------------------------|----------------------------------------------------------------------------------------------------|------------------------------------------------------------------------------------|-------------------------|
| <ul> <li>Enable input</li> <li>Active-LOW output</li> </ul> | Logic Symbol<br>P0 EQUAL 0<br>P1<br>P2<br>P3<br>P4<br>P5<br>P6<br>P7<br>Q0<br>Q1<br>Q2<br>Q3<br>Q4 | Macrocell count:<br>Array inputs:<br>Product terms used:<br>Product terms allocate | 5<br>21<br>17<br>ad: 20 |
|                                                             | Q5<br>Q6<br>Q7<br>G                                                                                |                                                                                    |                         |

# **Functional Description**

The 74521 macro compares two 8-bit numbers and sets the EQUAL output LOW if the two numbers are equal. The enable input, G, must be held LOW to enable the EQUAL output.

#### Sample PDS Equivalent

COMP\_7\_6 = (/(P7 :+: Q7) \* /(P6 :+: Q6)) COMP\_5\_4 = (/(P5 :+: Q5) \* /(P4 :+: Q4)) EQUAL = (COMP\_7\_6 \* COMP\_5\_4 \* COMP\_3\_2 \* COMP\_1\_0 \* /G) COMP\_3\_2 = (/(P3 :+: Q3) \* /(P2 :+: Q2)) COMP\_1\_0 = (/(P1 :+: Q1) \* /(P0 :+: Q0))

| Inputs          |   | Outputs |
|-----------------|---|---------|
| DATA P, Q       | G | EQUAL   |
| P(7:0) = Q(7:0) | L | L       |
| P(7:0) > Q(7:0) | L | Н       |
| P(7:0) < Q(7:0) | L | н       |
| X               | н | н       |

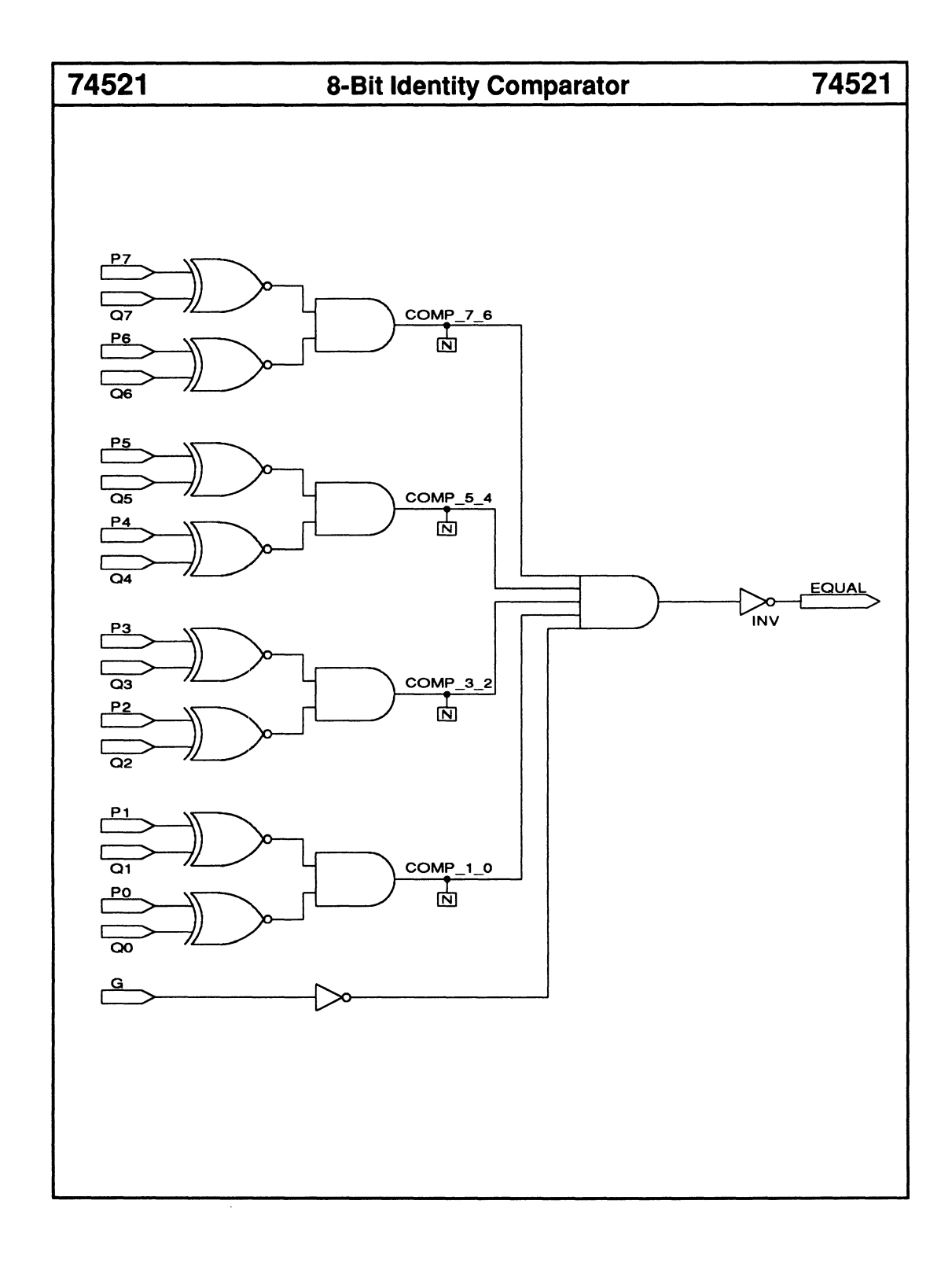

ADD1

Logic Symbol

- Carry input
- Carry output

| Logie Officier |          |      |  |  |  |
|----------------|----------|------|--|--|--|
|                | A0<br>B0 | S0   |  |  |  |
|                | CIN      | COUT |  |  |  |

| Macrocell count:         |   |
|--------------------------|---|
| Array inputs:            | 3 |
| Product terms used:      | 7 |
| Product terms allocated: | 8 |

## **Functional Description**

The ADD1 macro adds two 1-bit numbers. You can use the carry-out and carry-in signals to cascade multiple adders.

## Sample PDS Equivalent

S0 = (A0 :+: B0 :+: CIN) COUT = ((A0 \* B0) + (CIN \* (A0 :+: B0)))

| Inputs     |    |     | Outp | uts |
|------------|----|-----|------|-----|
| <b>A</b> 0 | B0 | CIN | COUT | S0  |
|            |    |     |      |     |

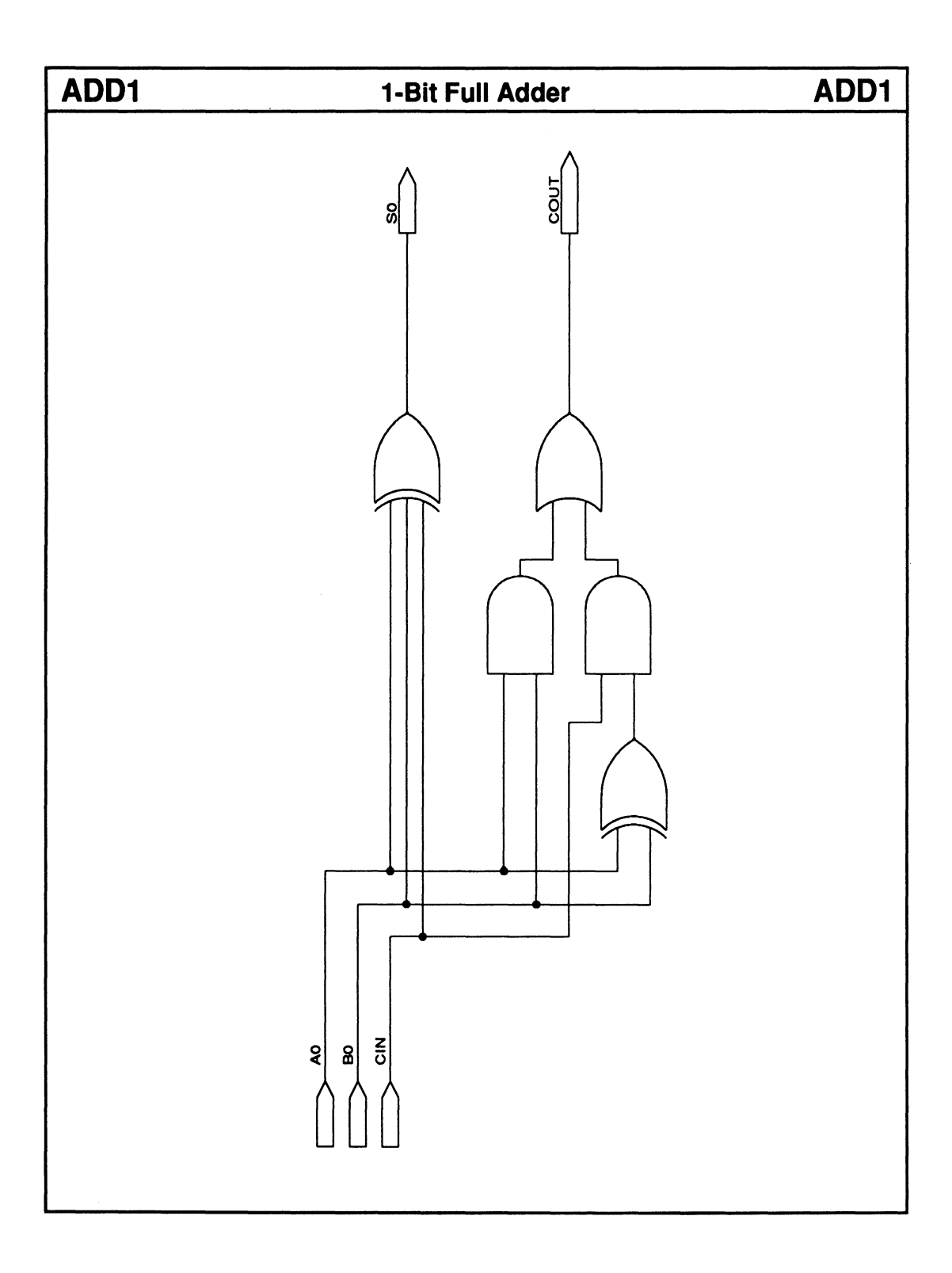

# **DECODE4**

# 2-to-4 Line Decoder

# **DECODE4**

• Enable input

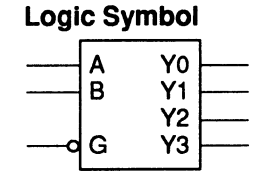

| Macrocell count:         |    |
|--------------------------|----|
| Array inputs:            | 3  |
| Product terms used:      | 4  |
| Product terms allocated: | 16 |

## **Functional Description**

The DECODE4 macro decodes one of four active-HIGH output lines depending on the 2-bit data inputs. The enable input, G, must be LOW to activate the decoder. You can use the enable inputs to cascade multiple decoders.

#### Sample PDS Equivalent

| Y3 = | = (/G * | B * A) |
|------|---------|--------|
| Y2 = | = (/G * | B*/A)  |
| Y1 = | = (/G * | /B*A)  |
| Y0 = | = (/G * | /B*/A) |

| Inputs |   |   |    | Out | puts |    |
|--------|---|---|----|-----|------|----|
| В      | A | G | Y0 | Y1  | ¥2   | Y3 |
| Н      | L | н | L  | L   | L    | L  |
| L      | L | L | н  | L   | L    | L  |
| L      | н | L | L  | н   | L    | L  |
| н      | L | L | L  | L   | н    | L  |
| н      | н | L | L  | L   | L    | н  |

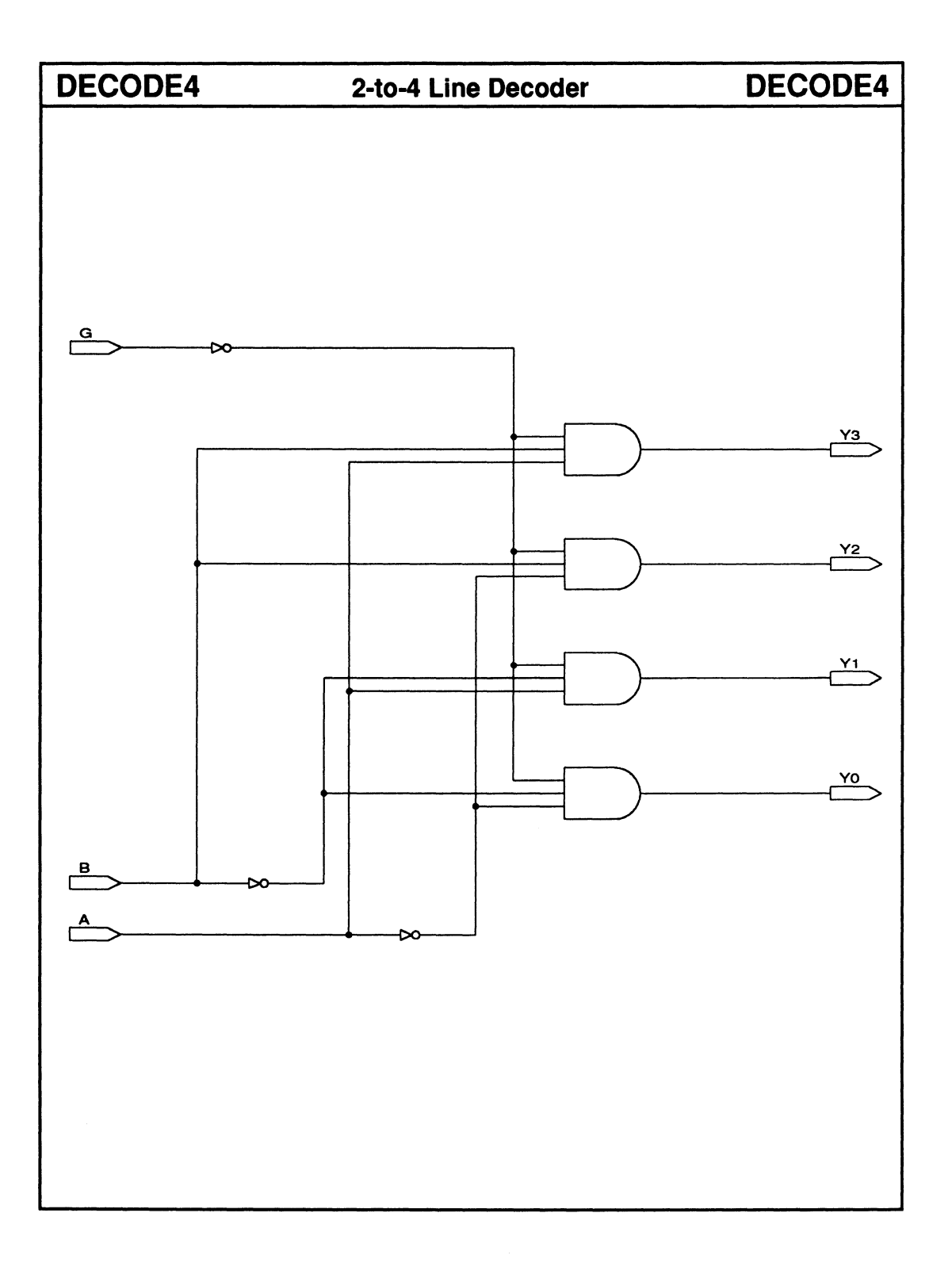

#### MUX2 MUX2 2-to-1 Multiplexer w/ Enable **Logic Symbol** Enable input Macrocell count: 1 Array inputs: 4 **A1** Y1 Product terms used: 2 **B1** Product terms allocated: 4 SEL G **Functional Description** The MUX2 macro decodes one data-input line to select one of two data sources. The enable input, G, must be LOW to enable the Y1 output. **Function Table** Sample PDS Equivalent Y1 = ((A1 \* (/G \* /SEL)) + (B1 \* (/G \* SEL))) Inputs **Outputs** Select Strobe Sel G Y1 н L Х L A1 L Н L **B1**

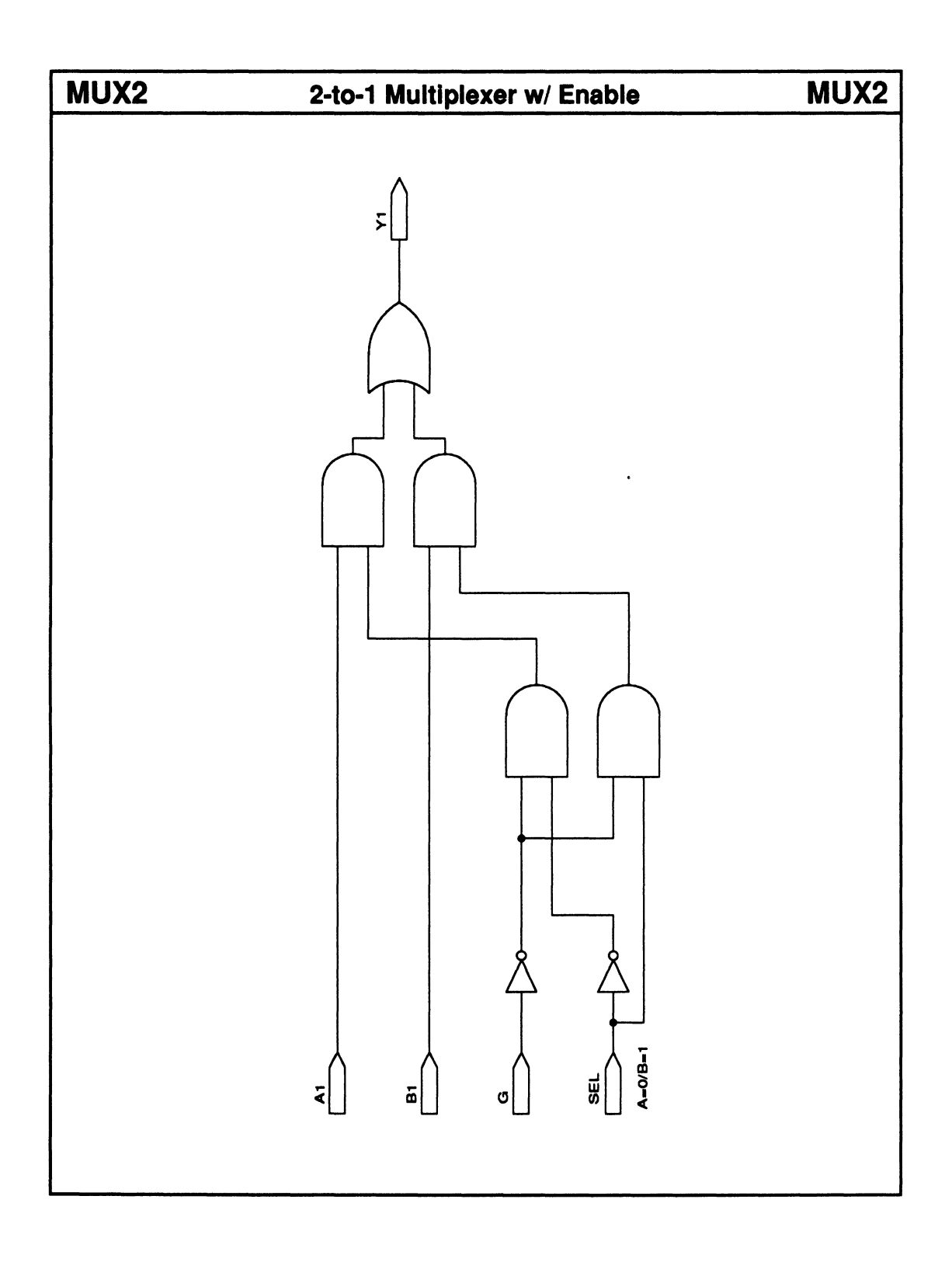

MUX4

• Enable input

# 4-to-1 Multiplexer w/ Enable

# MUX4

#### 

D1 D2 D3 A B G

| Macrocell count:         |   |
|--------------------------|---|
| Array inputs:            | 7 |
| Product terms used:      | 4 |
| Product terms allocated: | 4 |

# **Functional Description**

The MUX4 macro decodes two data-input lines to select one of four data sources. The enable input, G, must be LOW to enable the Y output.

## Sample PDS Equivalent

Y = ((D0 \* /B \* /A \* /G) + (D1 \* /B \* A \* /G) + (D2 \* /A \* B \* /G) + (D3 \* A \* B \* /G))

| Inputs |       |        | Outputs                   |
|--------|-------|--------|---------------------------|
| Select |       | Strobe |                           |
| ΒA     |       | G      | Y                         |
| XLLHH  | メーエーエ | T      | L<br>D0<br>D1<br>D2<br>D3 |

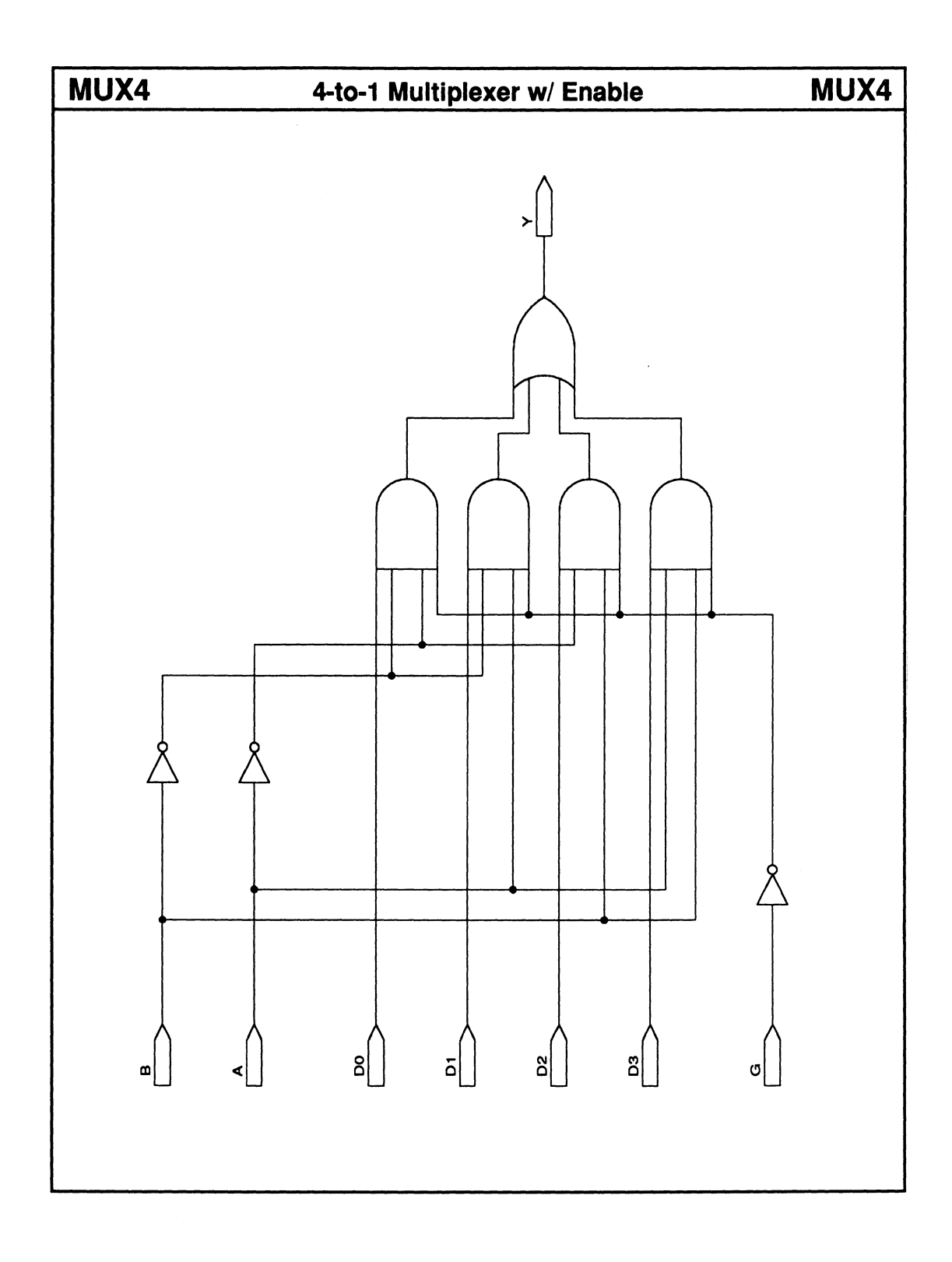

# SECTION IV SOFTWARE REFERENCE

- Chapter 9: Menus and Commands
- Chapter 10: Language Reference
- Chapter 11: Device Programming Reference

.

# CHAPTER 9

# **MENUS AND COMMANDS**

PALASM 4 USER'S MANUAL

# **CONTENTS**

| MEN | US ANI | D COMMAN | IDS                          | 1  |
|-----|--------|----------|------------------------------|----|
| 9.1 | OVEF   | RVIEW    |                              | 2  |
|     | 9.1.1  | FEATURE  | S                            | 3  |
|     | 9.1.2  | CONVENT  | TIONS                        | 5  |
| 9.2 | COM    | MANDS AN | D OPTIONS                    | 7  |
|     | 9.2.1  | FILE MEN | IU                           | 8  |
|     |        | 9.2.1.1  | Begin New Design             | 8  |
|     |        |          | Text-Based Design Form       | 10 |
|     |        |          | Schematic-Based Design Form  | 12 |
|     |        | 9.2.1.2  | Retrieve an Existing Design  | 15 |
|     |        | 9.2.1.3  | Merge Design Files           | 16 |
|     |        |          | Files Menu                   |    |
|     |        |          | Get Next Input File          |    |
|     |        |          | Merge Files                  | 19 |
|     |        |          | List Combined Files          | 19 |
|     |        |          | Save                         | 20 |
|     |        |          | Abandon Input                | 20 |
|     |        |          | Quit                         | 20 |
|     |        |          | Editor Menu                  | 21 |
|     |        |          | Edit a File                  | 21 |
|     |        |          | View the Output Buffer       | 22 |
|     |        |          | Resolution Menu              | 22 |
|     |        |          | Resolve Detectable Conflicts | 22 |
|     |        |          | Bind Pins/Nodes              | 26 |
|     |        |          | Edit Pin/Node List           | 28 |
|     |        |          | Setup Menu                   | 30 |
|     |        |          | Options                      | 30 |
|     |        |          | Set Renaming Strategy        |    |

|       | 9.2.1.4   | Change Directory                  | .32  |
|-------|-----------|-----------------------------------|------|
|       | 9.2.1.5   | Delete Specified Files            | .33  |
|       | 9.2.1.6   | Set Up                            | 34   |
|       |           | Working Environment               | .34  |
|       |           | Compilation Options               | .37  |
|       |           | Simulation Options                | 43   |
|       |           | Logic Synthesis Options           | 44   |
|       | 9.2.1.7   | Go To System                      | 48   |
|       | 9.2.1.8   | Quit                              | 48   |
| 9.2.2 | EDIT MENU |                                   | .49  |
|       | 9.2.2.1   | Text File                         | . 49 |
|       | 9.2.2.2   | Schematic File                    | . 50 |
|       | 9.2.2.3   | Control File for Schematic Design | . 50 |
|       | 9.2.2.4   | Auxiliary Simulation File         | .51  |
|       | 9.2.2.5   | Other File                        | .51  |
| 9.2.3 | RUN MENU  |                                   | .52  |
|       | 9.2.3.1   | Compile                           | 53   |
|       | 9.2.3.2   | Simulation                        | .54  |
|       | 9.2.3.3   | Both                              | 55   |
|       | 9.2.3.4   | Other Operations                  | . 55 |
|       |           | Convert Schematic to Text         | .55  |
|       |           | Back Annotate Signals             | 56   |
|       |           | Disassemble From                  | 56   |
|       |           | Recalculate JEDEC Checksum        | .58  |
|       |           | Translate from PLPL               | 59   |
|       |           | Execute                           | 59   |
| 9.2.4 | VIEW MENU | J                                 | 60   |
|       | 9.2.4.1   | Execution Log File                | 61   |
|       | 9.2.4.2   | Design File                       | .61  |
|       | 9.2.4.3   | Reports                           | 62   |
|       |           | Fuse Map                          | .62  |
|       |           | Mach Report                       | 62   |
|       | 9.2.4.4   | JEDEC Data                        | .63  |
|       |           | Fuse Data Only                    | 63   |
|       |           | Vectors + Fuse Data               | .63  |
|       | 9.2.4.5   | Simulation Data                   | 64   |
|       |           | History                           | 64   |
|       |           | Trace                             | 65   |
|       |           |                                   |      |

|       | 9.2.4.6     | Waveform Display 6          | 55 |
|-------|-------------|-----------------------------|----|
|       |             | History6                    | 6  |
|       |             | Trace                       | 6  |
|       | 9.2.4.7     | Current Disassembled File 6 | 6  |
|       | 9.2.4.8     | Pinout 6                    | 57 |
|       | 9.2.4.9     | Netlist Report6             | 57 |
|       | 9.2.4.10    | Other File6                 | 58 |
| 9.2.5 | DOWNLOA     | D MENU                      | 58 |
| 9.2.6 | DOCUMEN     | TATION MENU 6               | ;9 |
|       | 9.2.6.1     | Index of Topics6            | ;9 |
|       | 9.2.6.2     | Language Reference          | '0 |
|       |             | Overview7                   | '1 |
|       |             | Syntax                      | '1 |
|       |             | Definitions7                | '1 |
|       |             | Use7                        | '1 |
|       |             | Related Topics7             | ′1 |
|       |             | Previous Menu7              | '1 |
|       | 9.2.6.3     | Help On Errors              | '1 |
| 9.2.7 | [F1] FOR HI | ELP7                        | '2 |
|       |             |                             |    |

The *PALASM* 4 software provides a unique environment that furnishes all commands required to develop a PLD or MACH-device design. This chapter is divided into two major topics.

- The overview, 9.1, introduces the features and conventions of the software.
- The commands and options discussion, 9.2, provides definitions and operational details for commands on the File, Edit, Run, View, Download, and Documentation menus.

# 9.1 OVERVIEW

Menus allow you to view and quickly select any command you need to produce and debug a PLD or MACH-device design. Using commands provided on menus, you can create or retrieve a design, process it, view and print reports, and download the JEDEC file to a device programmer.

The top-level screen is shown next. Various areas are identified and described after the figure.

|                                                                                                    |                           | PALASM 4 versi                                                          | on 1.1                                   |                    |
|----------------------------------------------------------------------------------------------------|---------------------------|-------------------------------------------------------------------------|------------------------------------------|--------------------|
| FILE EDIT RUN                                                                                                    | VIEW                      | DOWNLOAD                                                                | DOCUMENTATION                            | <f1> for Help</f1> |
| Begin new design<br>Retrieve existing design<br>Merge design files<br>Change directory<br>Delete specified files<br>Set up<br>Go to system<br>Quit |                           |                                                                         | Design Information                       |                    |
|                                                                                                    | Cur<br>Inpu<br>Des<br>Dev | Directory : CN<br>ut Format : TE2<br>sign File : < N<br>vice Name : < N | PALASMEXAMPLES<br>XT<br>Ione ><br>Ione > |                    |

<Enter> or <F10> select, <Home, End,  $\uparrow \downarrow \rightarrow \leftarrow$  > move cursor, <Esc> exit

The bar across the top of the screen contains all **menu names**. A prompt on the right identifies how to access online Help. Each name reflects the kinds of commands on that menu.

• The **File** menu provides the file management, working environment, and system commands, as discussed under 9.2.1.

- The **Edit** menu provides commands to work on a particular kind of file in **either** the text editor **or** schematic editor, as described under 9.2.2.
- The **Run** menu lists all the commands you need to process a design file, as discussed under 9.2.3.
- The **View** menu includes commands to display files generated during each process, as described under 9.2.4.
- The **Download** menu provides access to the device programmer via a programmer-communication utility, as detailed under 9.2.5.
- The **Documentation** menu allows access to online reference material, as described under 9.2.6.

Depending on the working environment setup, which you define using the Set up command on the File menu, current design information appears in the lowerright corner of the screen. The status line at the bottom of the screen provides messages and prompts that change as needed.

Whether you're familiar with the environment or not, the menus and commands are easy to work with. The following features are standard.

- Drop-down-style menus like the one shown here
- Dialog-box-style forms
- Pop-up-style lists
- Keyboard invocation of commands

Commands, such as Set up, followed by ellipses, display a submenu of additional commands. When you select a command, one of three things may happen.

A. A process may be initiated, in which case, a window usually opens.

# 9.1.1 FEATURES

## FILE

| Begin new design<br>Retrieve existing design<br>Merge design files<br>Change directory |
|----------------------------------------------------------------------------------------|
| Delete specified files                                                                 |
| Set up<br>Go to system<br>Quit                                                         |

- B. A submenu may appear listing additional commands for you to choose.
- C. A form may appear where you supply additional information.
- D. An option list appears only when you select an option field on a form.

A sample form is shown below. All forms presented in this chapter show the default options as they appear after first installing the software.

| DELETE SPECIFIED FILES<br>This Utility deletes all files in the current directory<br>with the following extensions when 'Y' is selected |                                 |                                        |                       |                                                      |                                 |  |  |  |  |
|----------------------------------------------------------------------------------------------------|---------------------------------|----------------------------------------|-----------------------|------------------------------------------------------|---------------------------------|--|--|--|--|
| SHEMATIC<br>PROCESS FILES                                                                                                    |                                 | TEXT<br>PROCESS FILES                  |                       | OUTPUT FILES                                         |                                 |  |  |  |  |
| JNL<br>JXR<br>JNF<br>FLS<br>FLP<br>SRF<br>CRF<br>OXR                                                                                    | Y<br>Y<br>Y<br>Y<br>Y<br>Y<br>Y | BAK<br>TRE<br>TMP<br>LIS<br>@??<br>LOG | Y<br>Y<br>Y<br>Y<br>Y | PL2<br>XPT<br>JED<br>HST<br>TRF<br>JDC<br>XRF<br>BLC | N<br>N<br>N<br>N<br>N<br>N<br>N |  |  |  |  |
| Others                                                                                                    | *.                              |                                        |                       |                                                      |                                 |  |  |  |  |

Each form provides one or more fields that typically contain information you can accept or change; the highlighted field is active. Most fields are composed of a field name and a corresponding specification. Three kinds of fields are provided: text, option, and status.

- You can type information, such as a file name, directly into the highlighted (active) **text** field.
- You press [F2] to display a list of choices for the active **option** field.
When you select an option, the list is dismissed and the specification on the form is updated.

**Note:** An error is reported if you attempt to type into an option field.

 You cannot edit or change data in a status field. It's provided for information only.

# 9.1.2 CONVENTIONS

PALASM [Enter]

To use the software, you type the command shown in bold at left from the operating system. The copyright screen appears, as shown below.

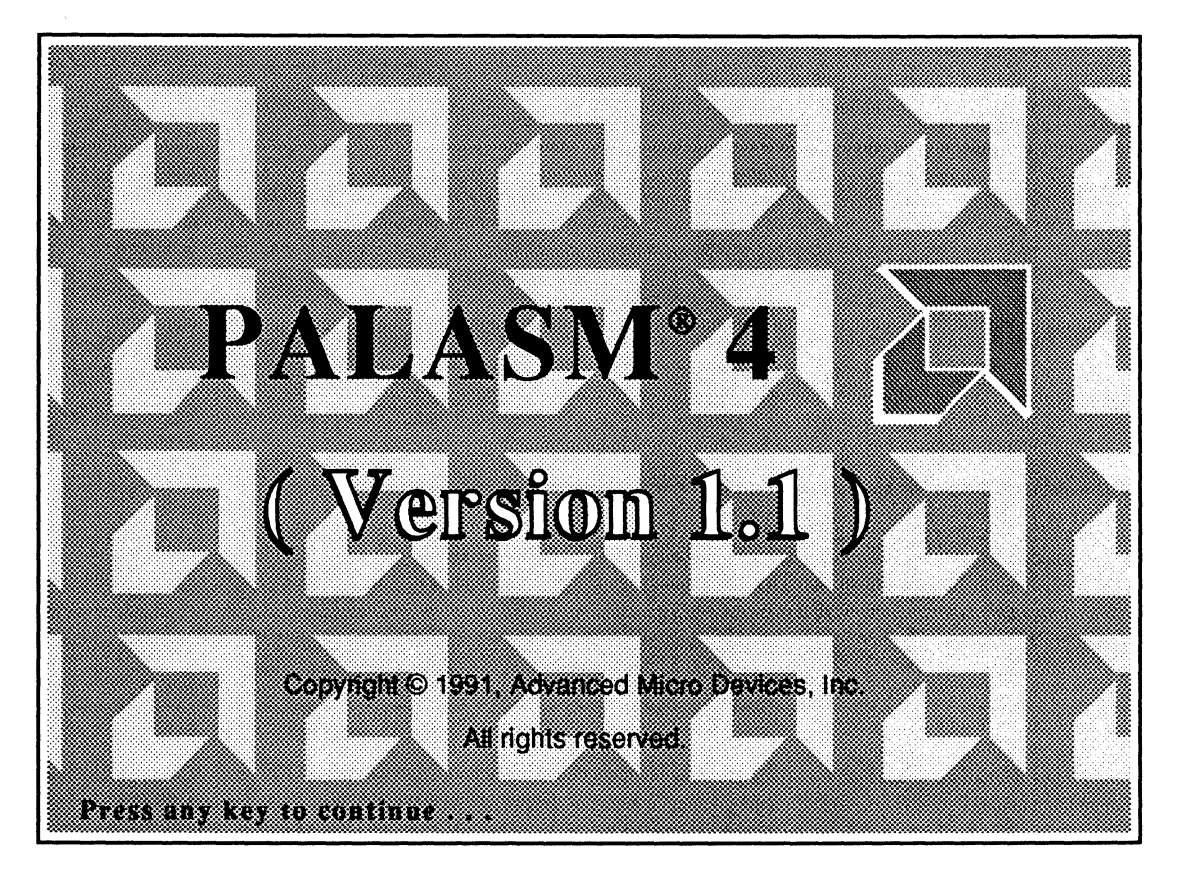

After you press a key to dismiss the copyright screen, the PALASM menus become available. At this point, you use the keyboard to select commands and options and to activate fields in forms.

Table 1 describes how you select commands from menus, submenus, and lists and how to fill in a form.

| Task                                                   | Keyboard                                                                                                    |
|--------------------------------------------------------|----------------------------------------------------------------------------------------------------|
| Open / display a menu (select menu name)               | Press arrow keys to highlight menu name.                                                                                  |
| Select a command from open menu, sub-<br>menu, or list | Type the first letter of the command, which is capitalized, or press arrow keys to highlight command, then press [Enter]. |
| Select a field / move to next or previous field        | Press arrow keys to highlight field.                                                                                      |
| Display options                                        | Press [F2].                                                                                                    |
| Select option                                          | Press arrow keys to highlight item, then press<br>[Enter] to select item.                                                 |
| Enter text                                             | Type new text.                                                                                                    |
| Edit text                                              | Move cursor and backspace or retype.                                                                                      |
| Cancel form or list / return to previous menu<br>bar   | Press [Esc].                                                                                                    |
| Confirm specifications in a form                       | Press either [Enter] or [F10].                                                                                            |

Table 1: Select a Command and Fill in a Form

- When you enter a form, the first field is active unless it's a status field. You can enter data, change data, or select another field.
- When you leave a form, you're returned to the previous form, submenu, or menu. You can select another command or exit.
- When you return to a menu or submenu, the command associated with the form remains highlighted.

# 9.2 COMMANDS AND OPTIONS

Discussions are divided according to menu name or function, starting with the File menu at the left and moving across the menu bar to the right.

- 9.2.1, File Menu
- 9.2.2, Edit Menu
- 9.2.3, Run Menu
- 9.2.4, View Menu
- 9.2.5, Download Menu
- 9.2.6, Documentation Menu
- 9.2.7, [F1] for Help

Within each discussion, commands are explained in logical order starting at the top of the menu and working through to the end.

- Any submenu or form that appears when you select a command is explained under the corresponding command discussion.
- Definitions for each field in a form are discussed in order, beginning at the top of the form and working through to the end.
- Choices for each field are discussed in order.

# 9.2.1 FILE MENU

#### FILE

Begin new design Retrieve existing design Merge design files Change directory Delete specified files Set up ... Go to system Quit

# 9.2.1.1 Begin New Design

101102

#### Begin new design

Retrieve existing design Merge design files Change directory Delete specified files Set up ... Go to system Quit The File menu appears automatically when you enter the software environment. As shown on the left, this menu provides two kinds of commands.

- File management commands Begin new design Retrieve existing design Merge design files
- Software-environment commands
   Change directory
   Delete specified files
   Set up ...
   Go to system
   Ouit

Depending on the working environment you define using the Set up command, current design information may appear in the lower-right corner of the screen.

This command is automatically highlighted each time you enter the software environment. Each new file you create is stored in the current working directory.<sup>1</sup>

When you select the Begin new design command, a form appears so you can specify the file type and name.

Input format: TEXT New file name:

<sup>&</sup>lt;sup>1</sup> Refer to discussion 9.2.1.4, in this chapter, for details about changing the current working directory.

Input format: Text

New file name:

This option field specifies the type of design you'll produce. Text refers to a text-based PDS file, which is the default.

To produce an OrCAD/SDT III schematic-based design, you must press [F2] to display the options and select Schematic.

**Note:** Schematic-base designs are supported only for MACH devices.

You type the name, which must adhere to standard DOS naming conventions, in the new file name text field.

- Use any combination of upper- and/or lowercase letters, numbers, the underscore, \_, and dollar sign, \$, characters.
- Use up to eight, 8, characters and an optional extension: either .PDS for Boolean or state-machine designs or .SCH for schematic designs.

When you confirm your specifications, the name you specified is compared with existing file names.

• If the name corresponds to an existing file of the same type, you're asked if you want to overwrite the existing file.

In this case, you respond by typing the letter Y to overwrite the old file or the letter N.

• If the name is unique, one of two forms appears, depending on the kind of file you specified.

Each form is described next.

## **Text-Based Design Form**

After confirming a text-based format and design name, you're immediately transferred to the form shown below. The fields on this form assist you in completing the declaration segment of the PDS file.

|                                                                      | PDS Dec                    | claration Segment |         |          |
|----------------------------------------------------------------------|----------------------------|-------------------|---------|----------|
| Title<br>Pattern<br>Revision<br>Author<br>Company<br>Date<br>CHIP Cl | 08/15/90<br>hipName = cntr | Device =          | ]       |          |
| P/N Nur                                                              | mber Name                  | Paired with PIN   | Storage | ;comment |
| Enter Header Data. [Press < ESC>= abort, F1=help, F10=save & exit]   |                            |                   |         |          |

The Title field is active when the form appears. You can **either** type a title **or** select a different field. The text and option fields on this form are described below.

- Title, Pattern, Revision, Author, and Company fields can contain up to fifty-nine, 59, characters, including any combination of alphanumeric characters or symbols.
- Date provides today's date automatically, as specified by the operating system, which you can change if you use the ##/##/## format.

ChipName currently displays the design file name without the extension.

You can specify a new chip name of up to eight, 8, alphanumeric characters.

• Device refers to the type of device for the design.

Options include all PLD and MACH device types. You must specify a device type before saving information and leaving the form.

• P/N identifies the statement as either a pin or node statement.

Options include a blank and two types: pin and node.

- Number requires a pin or node location, which can be **either** a whole number that fixes the location on the device **or**, for MACH devices only, a question mark, ?, that defines a floating location.
- Name requires a pin or node name.
- Paired with pin is an optional node attribute; if used, you must enter the number of the pin to which the node will be paired.<sup>2</sup>
- Storage refers to the optional storage type.

Options include a blank and three types: Combinatorial, Latched, or Registered. Combinatorial is the default, which is used if this field is left blank.

Refer to Chapter 10, in this section, for details about the following topics: using the question mark to float pin and node locations, naming syntax in pin and node statements, and pairing a node with a pin.

 Comment adds an optional comment to the statement, which is preceded by a semicolon in the PDS file but not on the form.

Options include Input, Output, IO, Clock, and Enable.

After you create and confirm specifications, you're transferred to the text editor and the PDS file is displayed.

Schematic-Based DesignPress [F2] and then press [Enter] to select a schematic-<br/>based format and design name. Two files are<br/>automatically created.

- An empty schematic worksheet file is created using the name you specified.
- An empty control file is created using the design name with a .CTL extension, design.CTL; then you're immediately transferred to the control-file form shown next.

| Schematic |
|-----------|
| Text      |

| Schematic CTL File Information                                       |                                     |  |  |  |
|----------------------------------------------------------------------|-------------------------------------|--|--|--|
| Title<br>Pattern<br>Revision<br>Author<br>Company<br>Date<br>CHIP CI | 08/15/90<br>hipName = cntr Device = |  |  |  |
| Enter Header Data. [Press < ESC >= abort, F1=help, F10=save & exit]  |                                     |  |  |  |

When the schematic data is converted to a PDS format, the information in this form provides the declaration segment of the PDS file.

The Title field is active when the form appears. You can **either** type a title **or** select a different field. The text and option fields on this form are described next.

- Title, Pattern, Revision, Author, and Company fields can contain up to fifty-nine, 59, characters, including any combination of alphanumeric characters or symbols.
- Date provides today's date automatically, as specified by the operating system, which you can change if you use the ##/##/## format.
- ChipName currently displays the design file name without the extension.

You can specify a new chip name of up to eight, 8, alphanumeric characters.

**Important:** Chip is a reserved word and cannot appear in any field, unless embedded in another word, such as ChipDate.

Device, is provided where you specify the MACH device type for the design.<sup>3</sup>

You must specify a device type before saving information and leaving the form.

After you create and confirm specifications, you're automatically transferred to OrCAD/SDT III.<sup>4</sup> A blank worksheet with the name you specified earlier is available along with the AMD-supplied MACH library. You can begin placing symbols and wires to produce the schematic file.

**Important**: You must enter OrCAD/SDT III in this manner to use the AMD-supplied library for MACH-device designs.

<sup>&</sup>lt;sup>3</sup> Refer to the *PALASM 4* online release notes for a listing of devices with JEDEC support.

<sup>4</sup> Refer to the *OrCAD/SDT III Schematic Design Tools* manual for details about using the schematic editor.

# 9.2.1.2 Retrieve an Existing Design

#### FIES

Begin new design **Retrieve existing design** Merge design files Change directory Delete specified files Set up ... Go to system Quit

Input format: Text

File name:

You select this command and complete the form below to identify an existing design in the current working directory you want to edit or process.<sup>5</sup>

The form that appears is similar to the one you complete to create a new design file.

| Input format: | TEXT |
|---------------|------|
| File name:    | *.*  |

This option field specifies the type of design you'll produce. Text refers to a text-based PDS file and is the default.

To edit or process an OrCAD/SDT III schematic-based design, you press [F2] to display the options and select Schematic.

You type the design name in this intelligent text field.

**Note**: Initially, the name field may be blank or may include \*.\*, however, once you create or retrieve a file, the form includes the name of the current design.

- If the field is blank, you can type a name.
- If the field contains \*.\*, a list of all file names appears when you press [Enter].

You can enter \*.PDS or \*.SCH to display a list of specific files to select.

<sup>&</sup>lt;sup>5</sup> Refer to discussion 9.2.1.4, in this chapter, for details about changing the current working directory.

After you confirm your specifications, you can choose any command to specify the operation you want to perform. Depending on your working-environment setup, current design information may appear in the lower-right corner of the screen.

You select the Merge design files command and complete the form below to initiate a process where you can combine design files.<sup>6</sup> The form that appears is similar to the one you complete to create a new design.

Input format: TEXT Text output file name: \*.\*

You can combine only PDS files. Therefore, the Input format field on this form is a status field that you cannot activate or change.

You type the name of the output file that will include all combined data in this field; the name must adhere to standard DOS conventions. The output file is stored in the current working directory.

**Important:** After you confirm the output file name, the merge process is initiated which includes compiling the design file and then the merge screen appears.

Four menus, Files, Editor, Resolution, and Setup, provide all commands for the merge process.

## 9.2.1.3 Merge Design Files

## 

Begin new design Retrieve existing design

#### Merge design files

Change directory Delete specified files Set up ... Go to system Quit

Input format: TEXT

Text output file name:

<sup>&</sup>lt;sup>6</sup> Refer to Section II, Chapter 4, for guidelines to use when merging design files.

Status fields across the center of the screen identify the output file name, current input file name, and the number of files combined during this session.

Initially, the output file name is specified. However, the input file name is not listed because you have not yet retrieved the first input file.

The detectable-conflicts and pin-summary tables reflect the status of a comparison that's made after you retrieve an input file or resolve conflicts. Messages and prompts appear at the bottom of the screen as usual. The next figure shows the merge-process screen.

|                                                                                    |                                                                         | MER                   | GE DESIG   | N FILES =                                 |                  |                  |   |
|------------------------------------------------------------------------------------|-------------------------------------------------------------------------|-----------------------|------------|-------------------------------------------|------------------|------------------|---|
| FILES                                                                              | EDITOR                                                                  | RESOLU                | JTION      | SETUP                                     |                  |                  |   |
| Get next in<br>Merge files<br>List combin<br>Save<br>Abandon in<br>Quit            | put file<br>ned files<br>nput                                           |                       |            |                                           |                  |                  |   |
| Output F                                                                           | ile CNTR.PDS                                                            |                       | Input File |                                           | Files Co         | mbined           | 0 |
|                                                                                    | Detectable Co                                                           | onflicts              |            | Pin Summary                               | OUTPUT           | INPUT            |   |
|                                                                                    | State<br>Pins/Nodes<br>Strings<br>Vectors<br>Conditions<br>Architecture | 0<br>0<br>0<br>0<br>0 |            | Pins<br>Nodes<br>Floating<br>Unreferenced | 0<br>0<br>0<br>0 | 0<br>0<br>0<br>0 |   |
| Specify file name for next input file. [ <enter> Select <esc> Exit ]</esc></enter> |                                                                         |                       |            |                                           |                  |                  |   |

Initially, the input buffer is empty; the output buffer contains only empty declaration and equation segments. **Important**: Following discussions define each mergeprocess command and all related forms and options. Menus are discussed in order from left to right; commands are discussed in order from first to last.

The merge process stores files temporarily in the input and output memory buffers. All commands on this menu, except Quit, operate on files in the memory buffers.

This command is highlighted when you begin the merge process. When you select this command, a form appears with the intelligent text field shown below.

\*.pds

You can **either** type a file name **or** display a list of files and select a name from the list.

- If the form contains \*.pds; press [F2] or [Enter] to display a list of all PDS files.
- If the form contains \*.\*, press [F2] or [Enter] to display a list of all files; however, you can only select a PDS file.

In any case, after you confirm the name, the following process is completed.

- Design data is loaded into the input buffer; the status line in the center of the screen reflects the name of the input file.
- The design is parsed, expanded, and minimized.

If errors are detected, the input file is abandoned and the input buffer is cleared automatically.

# Files Menu

# Get Next Input File

# FILES

Get next input file Merge files List combined files Save Abandon input

Quit

 Data in the input buffer is compared with data in the output buffer.

The pin-summary table reflects the status of the design in the input buffer. If design data is in the output buffer, the detectable conflicts table reflects the number of signal name or pin location conflicts between the two buffers.

You select this command, after resolving conflicts, to move the input file into the output buffer. Data in the two buffers are combined into a single design in the output buffer; the input buffer is cleared.

The status field in the center of the screen, which identifies the number of files combined during this session, increments by one.

**Important:** If you initiate the Quit command before merging data in the input buffer with data in the output buffer, a warning appears and asks if you are sure you want to quit. In this case,

- Y confirms you want to quit without merging data.
- N cancels the quit command so you can merge and save the data.

This command lists the names of all files you've combined during this session. You cannot select or edit any name in the list.

Merged.PDS Super.PDS Counter.PDS

# Merge Files

## INTERS!

| Get next input file |
|---------------------|
| Merge files         |
| List combined files |
| Save                |
| Abandon input       |
| Quit                |

# List Combined Files

|   | 80 | 5 |   |
|---|----|---|---|
| _ |    | _ | - |
| ~ |    |   |   |

| Get next input file |
|---------------------|
| Merge files         |
| List combined files |
| Save                |
| Abandon input       |
|                     |

Quit

## FILES

Get next input file Merge files List combined files Save Abandon input Quit

# Abandon Input

## 1311/05S

| Get next input file<br>Merge files<br>List combined files<br>Save |
|-------------------------------------------------------------------|
| Abandon input                                                     |
| Quit                                                              |

# Quit

## FILES

Get next input file Merge files List combined files Save Abandon input Quit The Save command writes all data in the output buffer to the specified output file. Until you select this command, data resides only in a memory buffer.

**Important**: You must merge files to move data from the input buffer into the output buffer. Then save data in the output buffer to write it to the output file.

You use this command to clear the input buffer if you find the file is not appropriate to merge with data in the output buffer. The input-file status field in the center of the screen identifies the name of the input file; however, the field is cleared automatically either when the file is abandoned or after merging.

You use the Quit command to leave the merge process and return to the PALASM environment. When you select this command, you are asked to confirm ending the session.

# ABORTI Are you sure? Y/N N

- Y returns you to the PALASM environment.
- N cancels the Quit command.

|             | <b>Important</b> : If you initiate the Quit command before<br>merging data in the input buffer with data in the output<br>buffer, a warning appears and asks if you are sure you<br>want to quit. In this case,                |
|-------------|----------------------------------------------------------------------------------------------------|
|             | <ul> <li>Y confirms you want to quit without merging<br/>data.</li> </ul>                                                                                                    |
|             | <ul> <li>N cancels the quit command so you can merge<br/>and save the data.</li> </ul>                                                                                                    |
|             | <b>Also</b> , if you initiate the Quit command before saving data in the output buffer, a warning states the design has changed since the last save and asks if you are sure you want to quit. In this case,                   |
|             | <ul> <li>Y confirms you want to quit without saving<br/>changes.</li> </ul>                                                                                                    |
|             | <ul> <li>N cancels the quit command so you can save the<br/>data.</li> </ul>                                                                                                    |
| Editor Menu | This menu provides two editor commands for the merge<br>process. You cannot edit information in either the input<br>or output buffer. However, you can edit any file and<br>you can view information in the output buffer. The |

# Edit a File

#### EDITOR

| Edit a | file   |         |       |
|--------|--------|---------|-------|
| View   | the ou | itput b | uffer |

can view information in the outp ut dumer. I ne Resolution menu offers a command to edit the pin/node list in the output buffer.

You select this command to correct design errors discovered when you retrieved the input file or to edit header data, device type, or pin locations in a combined design. When you select this command, a form appears containing an intelligent text field, as shown.

\*.pds

You can either type a file name or display a list of files and select a name from the list. In either case, after you confirm the name, the text editor becomes

available and the designated file is displayed on the screen.<sup>7</sup> To return to the merge process, you must quit from the text editor as usual.

View the Output Buffer

## DITOR

Edit a file

View the output buffer

# **Resolution Menu**

**Resolve** Detectable Conflicts

## RESOLUTION

**Resolve detectable conflicts** 

Bind pins/nodes Edit pin/node list

When you select this command, a view of the combined design in the output buffer appears on the screen. However, you cannot edit in view mode.

To return to the merge process from view mode, just press [Esc].

This menu provides commands to resolve conflicts between designs.

**Recommendation:** It's important to resolve conflicts before you merge the design in the input buffer with the design in the output buffer.

You use this command to display the conflict resolution form. Detectable conflicts occur when signals in the input and output buffer have the same name or pin number. These conflicts can be resolved from the conflict resolution form, shown next.

<sup>7</sup> Refer to Section V, Appendix A, for command definitions for the AMD-supplied text editor.

|                                                  | CO                                                           | NFLICT RESOLUTION :                                          |                                      |  |
|--------------------------------------------------|--------------------------------------------------------------|--------------------------------------------------------------|--------------------------------------|--|
| Output File<br>GT1<br>CLOCK<br>RESET             | Input File<br>Super.PDS<br>CLOCK<br>RESET                    | Action<br>RENAME INPUT<br>RENAME INPUT                       | Substitute<br>CLOCK_801<br>RESET_001 |  |
| Output File: Pin<br>Input File: Pin<br>RESOLUTIO | ? CLOCK COM<br>n ? CLOCK CO<br>N: RENAME IN<br>PIN ? CLOCK C | B<br>MB<br>IPUT In input file chang<br>OMB' to 'PIN ? CLOCK_ | е<br>001 СОМВ'                       |  |

This form includes two columns with option fields and two columns with status fields.

- Status fields: Output File and Input File
- Option fields: Action and Substitute

This column heading identifies the name under which combined data in the output buffer will be saved.

Each status field in this column identifies a signal name that conflicts with a signal in the input buffer. Only conflicting signals are listed. However, you cannot activate or edit status fields in this column.

This column heading identifies the file in the input buffer.

Each status field in this column lists a signal name that conflicts with a signal in the output buffer. Again, you cannot activate or edit fields in this column.

Output File:

Input File:

This column identifies the recovery for each signal conflict. The first item in this column is active when the form appears. Possible recovery actions include the following.

- Rename input
- Bind

The default action is to **rename** the signal in the input buffer; this option fills each row when the form appears. The name that will be used appears in the Substitute column.

**Important**: When you intend to use separate signals, you must rename one.

If you intend to use the same signal, you must bind them together using a common signal name.

To **bind** signals, you

- Press [Tab] to highlight the action field that corresponds to the pertinent conflict, then display the options as usual.
- Select Bind from the list.

In this case, Bind appears in the action field and the name in the output buffer becomes the common name. You can change the common name as explained under Substitute.

Wildcard appears as an action in a field when you specify no floating input pins as a setup option and two pins are assigned to the same pin location on the device. In this case, a question mark is automatically assigned to the pin location in the input buffer. To restore the pin location specified in the input buffer, you must edit the pin/node list after combining the files. **Important**: Wildcard is **not** available on the list of options.

The fields in this column identify the name that will Substitute replace every instance of the signal name in the input buffer. If the action is to rename the input, the substitute is based on the naming strategy you specified using the Set renaming strategy command on the Setup menu. If the action is to **bind** signals together, the substitute name is taken from the design in the output buffer. When the action is set to rename, you can change the substitute name by selecting this field and typing a new name. Status information Information at the bottom of the form identifies the exact pin or node statements in conflict and how the statement in the input buffer will change. For example, when you rename a signal the corresponding message reads as follows. RESOLUTION: RENAME INPUT <sup>--</sup> In input file change 'PIN ? CLOCK COMB' to 'PIN ? CLOCK\_001 COMB' When you **bind** signals together, the corresponding message reads as shown below. RESOLUTION: BIND \_\_ pin definitions are identical In either case, the status at the bottom of the form reflects the automatic change. If you alter the action or substitute name, the status won't reflect this until you

confirm, leave the field, and return to it.

# **Bind Pins/Nodes**

#### RESOLUTION

Resolve detectable conflicts Bind pins/nodes

Edit pin/node list

You use this command to display the Bind form, shown next. You can use this form to bind signals of different names to a common signal name. Initially, this form includes only those signals you bound together using the Bind action on the conflict-resolution form.

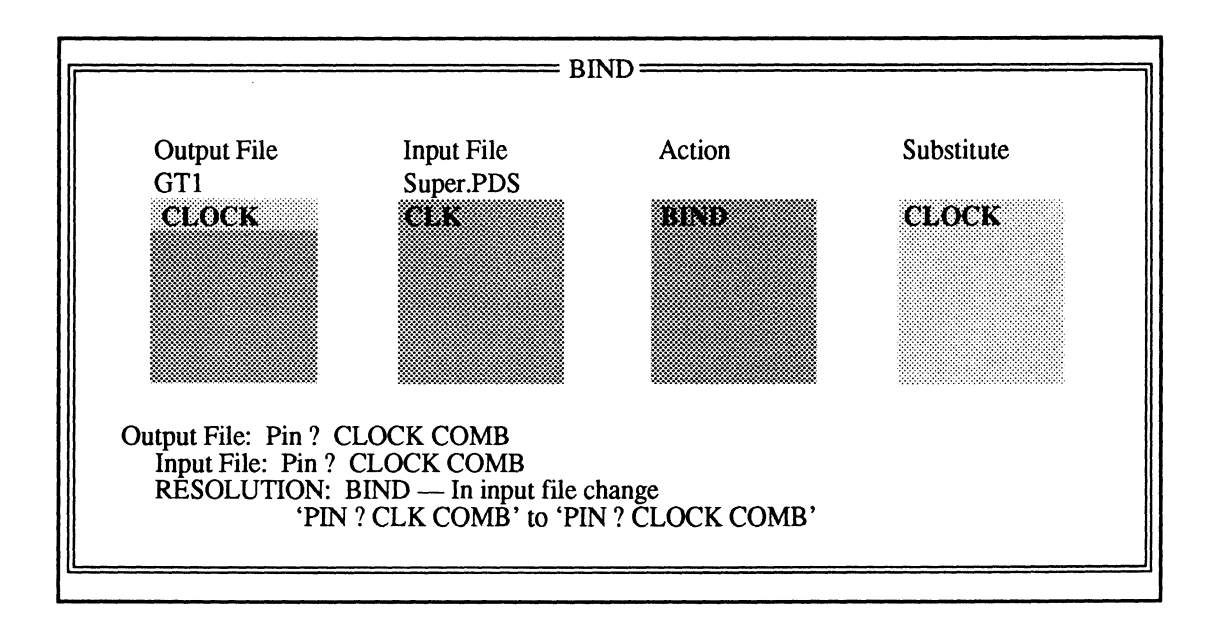

This form is similar to the conflict resolution form; however the field types differ as follows.

- Option fields: Output File and Input File
- Status fields: Action and Substitute

This column heading identifies the name under which combined data will be saved.

Each option field in this column identifies a signal in the output buffer that is bound by a common name to a signal in the input buffer.

**Output File** 

Blank fields are provided so you can bind signals with different names to a common name. When a blank field is active, you press [F2] to display a list of all signals in the file, then use arrow keys and [Enter] to select a name to fill in the field. An example follows.

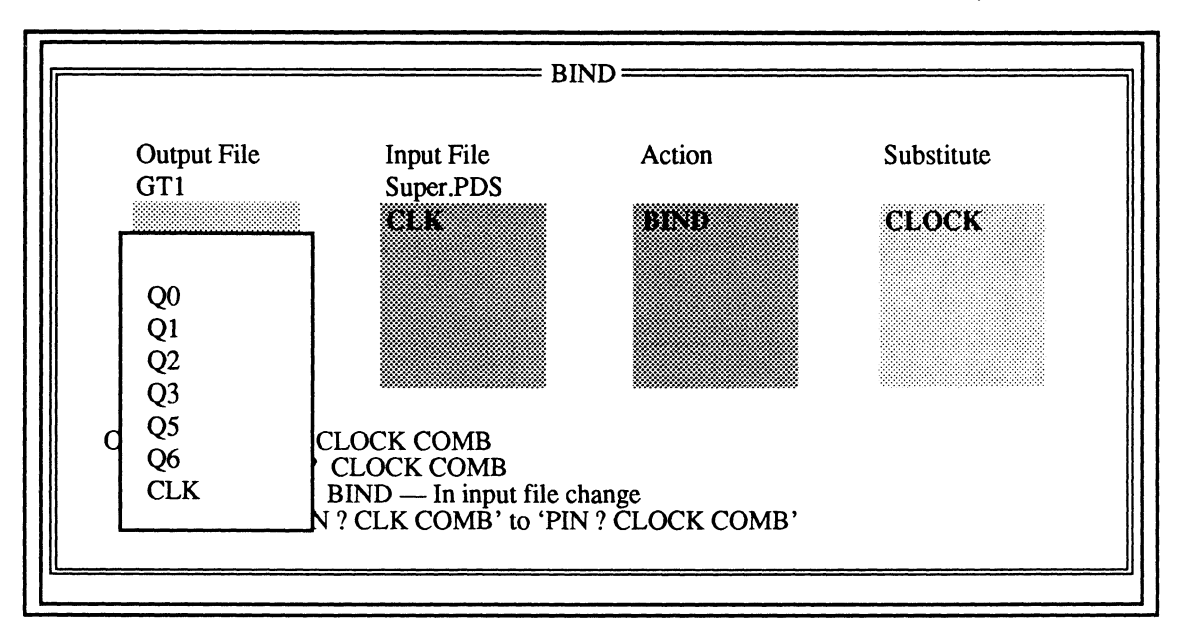

You repeat this process with the Input File column. The substitute name is taken from the output buffer.

Input File

This column heading identifies the name of the file in the input buffer.

Each option field in this column identifies a signal in the input buffer that is bound by a common name to a signal in the combined design in the output buffer.

Blank fields are provided so you can specify binding signals with different names to a common name, as described under Output File.

#### Action

Substitute

Status information

## Edit Pin/Node List

#### RESOLUTION

Resolve detectable conflicts Bind pins/nodes Edit pin/node list The option field in this column lists Bind when the form first appears. Options for this field include the following.

- Bind
- No action

Bind is the default action. You can select the action field, display a list of options, and select No action to cancel the bind operation for associated signals.

This status field lists the common name that will replace every instance of the original signal name in the input buffer. The common name is taken from the pin in the output buffer. The default substitute name is the one that's used in the output. You cannot edit the substitute name field in this form. However, you can edit the combined design later to change the common name.

Information at the bottom of the form identifies the exact pin or node statements and how the statement in the input buffer will change. For example,

RESOLUTION: BIND -- In input file change 'PIN ? CLOCK COMB' to 'PIN ? CLK COMB'

This command displays a form that includes the header, device type, and pin statements in the output buffer. This form looks and operates like the new PDS file declaration-segment form discussed under 9.2.1.1 and shown opposite.

You can use this form to **edit** information in the **output buffer**.<sup>8</sup>

For example, the Bind form allows you to treat pins in the input and output buffers as the same pin; however, the common name is taken from the pin in the output buffer.

<sup>&</sup>lt;sup>8</sup> Refer to discussion 9.2.1.1 for details about using the text-based design form.

You can edit the combined data in the output buffer after you merge, to choose a new name for a pin. In addition, you can edit header information or the device type.

The header information is taken from the first input file. Headers in all other input files are disregarded.

**Important**: You can use a question mark, ?, in the number field to specify a floating pin or node location. The storage type and comment fields are optional.

**Also:** If you enter new pin/node statements and run out of empty fields, just press [F10] to save the current changes and return to the merge process, then select Edit pin/node list again to display the form. Each time you enter this form, 20 empty pin/node fields become available.

|                                                                                              |          | P]            | IN/NODE      |         |  |
|----------------------------------------------------------------------------------------------|----------|---------------|--------------|---------|--|
| Title16 Bit CounterPatternEXCNT2RevisionAAuthorGailCompanyADVANCED MICRO DEVICESDate09/02/90 |          |               |              |         |  |
| CHIP C                                                                                       | ChipName | = EXCNT2      | Device = $M$ | ACH110  |  |
| P/N Ni                                                                                       | ımber    | Name          | Туре         | Comment |  |
| Pin                                                                                          | ?        | CARRY         | REGISTERED   |         |  |
| Pin                                                                                          | ?        | CLK           | REGISTERED   |         |  |
| Pin                                                                                          | ?        | COUNT         | REGISTERED   |         |  |
| Pin                                                                                          | ?        | Q1            | REGISTERED   |         |  |
| Pin                                                                                          | ?        | Q2            | REGISTERED   |         |  |
| Pin                                                                                          | ?        | Q3            | REGISTERED   |         |  |
| Pin                                                                                          | ?        | Q4 REGISTERED |              |         |  |
|                                                                                              |          | L             | L            |         |  |
|                                                                                              |          |               |              |         |  |
|                                                                                              |          |               |              |         |  |

# Setup Menu

## Options

| 6 Q Q | 0444 | F. T. | 110  |  |
|-------|------|-------|------|--|
| en 1  |      |       | 22.5 |  |
|       |      |       | 000  |  |

| Op  | tions |      |          |  |
|-----|-------|------|----------|--|
| Set | rens  | ming | strategy |  |

Pin sort order

Float pins on input

This menu provides commands you use to set up the merge environment.

When you select this command the form below appears listing the options you can set.

| Pin sort order: Read order |  |
|----------------------------|--|
| Float pins on input: Y     |  |
| Reuse input files: N       |  |

The pin-sort order field is an option field that determines how signals are listed in pin/node statements when you want to edit the pin/node list. Available options are listed below.

| Options          | DEFINITIONS                                     |
|------------------|-------------------------------------------------|
| Read order       | List names in the order in which they are read. |
| Last pin first   | List names in reverse read<br>order.            |
| Pin number, name | Sort the list by pin number, then name.         |
| Name             | Sort the list alphabetically by name.           |

This is a Yes/No text field. Other entries are not accepted.

• Y, the default, specifies floating all pins on input.

In this case, pin numbers specified in the design file are changed to a question mark, ?, to indicate floating.

• N specifies using the pin numbers assigned in the design file.

**Recommendation**: It is best to float pins on input to eliminate pin location conflicts. However, if you do not float pins on input and there are two pins assigned to the same location, the location in the input file will be floated automatically. You must then edit the pin/node list in the combined file after merging to restore the original pin location.

This is a Yes/No text field field. Other entries are not accepted.

• Y lists the names of all files when you use the Get next input file command.

In this case, when you type either \*.\* or \*.PDS into the file name form, followed by [Enter], the resulting list contains the names of all files.

• N, the default, ensures the names of files merged during this session do not appear in the file name list that appears when you get the next input file.

This command allows you to redefine the strategy for default substitute signal names. When you select this command, the form below appears.

\$\_#

The field contains the default specification, which means that substitute signal names will be composed of all or part of the existing name, an underscore character, and a three-digit number: name\_001.

• \$ is replaced with the original name. When necessary, the name is truncated so the entire resulting name does not exceed 14 characters.

Set Renaming Strategy

|     |    |     |     | <br>         | <br>      |
|-----|----|-----|-----|--------------|-----------|
| ÷   | ~~ |     | ~~~ | <br>***      | <br>      |
|     |    |     |     | <br><b>.</b> | <br>      |
| 5   |    |     |     |              |           |
|     |    | ~ 7 |     |              |           |
| ۰.  |    |     |     | <br>~        | <br>      |
| 6.8 |    |     |     | <br>         | <br>C 101 |

Reuse input files

Options

Set renaming strategy

9.2.1.4 Change Directory

## BILE

Begin new design Retrieve existing design Merge design files

## Change directory

Delete specified files Set up ... Go to system Quit

- # ensures that unique names are produced and should be included in any naming strategy. If existing signal names include numbers, these numbers are automatically skipped when substitute names are produced.
- \_ allows you to quickly spot substitute names and the numbers assigned.

All files are stored in, and retrieved from, the current working directory; all commands operate on the files in the current working directory.

When you select this command to change the current working directory, a form appears with a text field that identifies the path to the current directory.

## C:\PALASM\EXAMPLES

You can replace all or part of the existing path name with a new one. The new path name must include a valid drive, directory, and subdirectory.

After you confirm the new path, the specified directory becomes the current working directory. Depending on the setup you've defined using the Set up and Working environment commands, the new path may appear in the lower-right corner of the screen.

# 9.2.1.5 Delete Specified Files

#### FILE

Begin new design Retrieve existing design Merge design files Change directory

Delete specified files

Set up ... Go to system

Quit

This command initiates a process to delete specified files from the current working directory. When you select this command, a form appears listing all processrelated files. Design files are not listed.

- Schematic-process files are created when you convert schematic data to a PDS file.
- Text-process files are created when you compile or simulate a PDS file.
- Output files show various process results you may be interested in viewing.
- Others \*., in the left column, is an option field where you can type a specific file extension that's not listed.

| ]<br>                                                | This Utility deletes all files in the current directory<br>with the following extensions when 'Y' is selected. |                                        |                            |                                                      |        |
|------------------------------------------------------|----------------------------------------------------------------------------------------------------|----------------------------------------|----------------------------|------------------------------------------------------|--------|
| SHEMATIC<br>PROCESS FILE                             | ES                                                                                                    | TEXT<br>PROCESS FILE                   | ES                         | OUTPUT FILE                                          | S      |
| JNL<br>JXR<br>JNF<br>FLS<br>FLP<br>SRF<br>CRF<br>OXR | Y<br>Y<br>Y<br>Y<br>Y<br>Y<br>Y<br>Y                                                                           | BAK<br>TRE<br>TMP<br>LIS<br>@??<br>LOG | Y<br>Y<br>Y<br>Y<br>Y<br>Y | PL2<br>XPT<br>JED<br>HST<br>TRF<br>JDC<br>XRF<br>BLC | ヱヱヱヱヱヱ |
| Others                                               | *.                                                                                                    |                                        |                            |                                                      |        |

Names are identified by file **extension**. The text field beside each extension contains the letter Y, Yes, or N, No; all files marked with a Y will be deleted. The default is to delete all files **except** those listed under Output files, which includes results you may be interested in viewing.

When you confirm the information in this form, the designated files are deleted.

# 9.2.1.6 Set Up

#### FILE

Begin new design Retrieve existing design Merge design files Change directory Delete specified files

#### Set up ...

Go to system

Quit

# **Working Environment**

## Working environment

Compilation options Simulation options Logic synthesis options This command allows you to identify softwareenvironment and process preferences. For example, you can suppress certain forms that might otherwise appear each time you begin compilation or simulation. In addition, you can identify a preferred editor and communication program over those supplied by AMD.

The submenu that appears when you select this command offers additional choices as explained below.

This command is used to specify preferences for your working environment. When you select this command, the form below appears providing text fields that display the specifications currently in effect.

| Editor program: C:\PALASM\EXEVE<br>RS-232 communication program: C:\PA<br>Provide compile options on each run:<br>Provide simulation options on each run:<br>Display design information window:<br>Turn system bell on:<br>Generate netlist report: | ED.EXE<br>ALASM\EXE\PC2.EXE<br>Y<br>Y<br>Y<br>N<br>Y<br>Y |
|----------------------------------------------------------------------------------------------------|-----------------------------------------------------------|
|----------------------------------------------------------------------------------------------------|-----------------------------------------------------------|

| Editor program:         | This field specifies the path name to the text editor you use to create and edit PDS, simulation, and other text files. The default path name identifies the location of the AMD-supplied text editor. <sup>9</sup>                    |
|-------------------------|----------------------------------------------------------------------------------------------------|
|                         | <ul> <li>If you change the path, a preferred editor will be<br/>available for viewing and editing files.</li> </ul>                                                                                                    |
|                         | <ul> <li>If the path you supply is incomplete or incorrect, the<br/>editor will not be found.</li> </ul>                                                                                                    |
| RS-232 communication    | This field provides the path name to the software that's required to communicate with the device programmer when you download the JEDEC file. The default path name identifies the location of the AMD-supplied communication program. |
|                         | <ul> <li>If you change the path, a preferred program will be<br/>used during the download process.</li> </ul>                                                                                                    |
|                         | <ul> <li>If the path you supply is incomplete or incorrect, the<br/>program will not be found.</li> </ul>                                                                                                    |
| Provide compile options | This field specifies when to display the form that defines compilation options.                                                                                                    |
|                         | <ul> <li>Y displays the form each time you select either the<br/>Compile or Both command from the Run menu.</li> </ul>                                                                                                    |
|                         | <ul> <li>N displays the form only when you select the Set up<br/>command from the File menu followed by the<br/>Compilation options command from the submenu.</li> </ul>                                                               |
| Provide simulation opt  | This field specifies when to display the form that identifies the simulation-file option.                                                                                                    |
|                         | <ul> <li>Y displays the form each time you select either the<br/>Simulation or Both command from the Run menu.</li> </ul>                                                                                                    |
|                         |                                                                                                    |

<sup>&</sup>lt;sup>9</sup> Refer to Section V, Appendix A, for a summary of the AMD-supplied text editor commands and operations.

N displays the form only when you select the Set up . command from the File menu followed by the Simulation options command from the submenu.

Current design information includes the working Display design informa ... directory, input format, design file name, and device type.

- Y displays current information in the lower-right corner of the screen.
- N suppresses the information. .

A bell tone can warn you of syntax errors and illegal Turn system bell on: actions while working with the software.

- Y sounds the tone.
- N suppresses the tone.

A netlist report is generated when schematic data is converted to a PDS file.

- Y generates the report.
- N suppresses the report. .

Upon confirmation, you're returned to the Setup submenu. Specifications take effect as soon as you confirm them, though it may not be obvious until you take a particular action.

Generate netlist report:

# **Compilation Options**

Working environment

Compilation options

Simulation options

Logic synthesis options

You select this command to display the form that defines compilation options for the current design, as shown below. $^{10}$ 

| COMP            | ILATI | ON OPTIONS        |    |  |
|-----------------|-------|-------------------|----|--|
| Log file name:  | PAL   | ASM.LOG           |    |  |
| Run mode:       | AUTO  |                   |    |  |
| Process from    |       |                   |    |  |
| Format: SCHEN   | ЛАТІС | File: ORCADDMA.S  | СН |  |
| Chack suptor:   | NI    | Marga mixed mode: | N  |  |
| Check symax.    | IN    | Merge mixed mode. | IN |  |
| Expand Boolean: | Ν     | Minimize Boolean: | Y  |  |
| Expand state:   | N     | Assemble:         | N  |  |

The form includes status, option, and text fields.

- Two **status** fields in the center of the form identify the input format and file name.
- One **option** field, Run mode, allows you to specify either automatic or manual compilation.
- **Text** fields are provided so you can confirm or cancel options that will be used when you specify manual run mode.

All error, warning, and status messages that scroll by during software processes are stored in the executionlog file named in this text field. The information stored in the log is replaced each time you run a new process.

The default file name is PALASM.LOG. To retain additional versions, you can assign a different name using standard DOS naming conventions. To view any but the most recent log, you must use the Other command on the View menu.

Log file name:

<sup>&</sup>lt;sup>10</sup> Depending on the working environment setup you've specified, the compilation form may appear automatically when you select either the Compile or Both commands from the Run menu.

Run mode:

|                   | choices: Auto and Manual.                                                                                                    |
|-------------------|----------------------------------------------------------------------------------------------------|
| Auto<br>Manual    | Automatic mode performs all functions to process a design and ignores specifications in the lower part of the Compilation Options form.                                                                      |
|                   | Manual mode performs only those functions specified on<br>the lower part of this form, though it may result in a less<br>than optimal process and result.                                                    |
|                   | <b>Important</b> : The specifications in the following text fields apply <b>only</b> when <b>manual</b> run mode is specified.                                                                               |
| Check Syntax:     | This field specifies whether or not a syntax check is<br>made on the PDS file. Any errors discovered during this<br>check must be corrected before compilation can be<br>completed.                          |
| Expand Boolean:   | This field specifies expanding Boolean equations in the PDS file. Expansion means all equation definitions are expanded into individual equations.                                                           |
| Expand State:     | A compiled PDS file contains only Boolean equations.<br>This field specifies whether or not state-machine<br>descriptions are expanded to Boolean equations.                                                 |
| Merge Mixed Mode: | This field specifies whether or not to merge a design that contains both Boolean and state-machine descriptions.                                                                                             |
| Minimize Boolean: | Minimization reduces a set of Boolean equations to a<br>sum-of-products form that usually involves fewer product<br>terms or literals. This field specifies minimizing Boolean<br>equations in the PDS file. |

The list associated with this option field provides two

Assemble:

Assembly translates information in a .TRE file and produces a JEDEC fuse map file for all PAL and PLS device designs and a MACH report for all MACH-device designs. This option field specifies whether or not assembly is performed.

If you're working on a MACH-device design, a MACH Fitting Options form appears after you confirm options on the Compilation Options form.

| MACH FITTING OPTIONS                                                                                                    |                                           |  |
|----------------------------------------------------------------------------------------------------|-------------------------------------------|--|
| OUTPUT:<br>Report level<br>SIGNAL PLACEMENT:<br>Force all signals to float?<br>Use placement data from<br>Save last successful placement | Detailed<br>Y<br>Design file<br><f3></f3> |  |
| Press <f9> to edit file containing<br/>FITTING OPTIONS:<br/>When compiling</f9>                                                          | Last successful placement                 |  |
|                                                                                                    |                                           |  |

The MACH Fitting Options form specifies options unique to fitting MACH-device designs. The form includes status, option, and text fields.

- Option fields allow you to specify preferences for output reports, signal placement, and fitting options.
- One **text** field, Force all signals to float, allows you to specify either yes or no.
- A status field in the center of the form indicates you want to save the last successful placement.

Report level

This option field provides two report choices for MACHdevice designs; the default is Detailed.

| OPTIONS  | DEFINITIONS                                        |
|----------|----------------------------------------------------|
| Brief    | Suppresses information                             |
| Detailed | Provides all available data on the fitting process |

This text field identifies whether the pin and node

Force all signals to float?

Use placement data from

the software chooses locations automatically. This option field allows you to specify the source of the signal-placement data to be used during the next fitting

locations specified in the design file are used or ignored. If you type a Y in this field, the design-file placement is ignored and all pin and node locations are left floating;

| Options                      | DEFINITIONS                                                                                            |
|------------------------------|----------------------------------------------------------------------------------------------------|
| Design file                  | Use the pin/node statements<br>in the PDS file.                                                        |
| Last successful<br>placement | Use data in the .PLC file,<br>from the last successful<br>placement.                                   |
| Saved placement              | Use data in the .BLC file<br>saved by pressing [F3] after<br>an earlier successful fitting<br>process. |

**Note**: You can override any of these placement options by typing the letter Y in the Force all signals to float field.

Data generated during the last successful fitting process is automatically stored in a file named after the design with a .PLC extension: design.PLC. The PLC file is overwritten during each successful fitting process.

This status field indicates you can permanently store the last successful placement in a file, named after the design with a .BLC extension. Press [F3] after a successful fitting process to create this file. This field cannot be selected.

Save last successful placement

process.
#### Press [F9] to edit file containing

You can edit the results of a successful placement to use during the next fitting process. For example, you can edit a pin placement to suit specific design constraints. This option field specifies which results are displayed in the text editor when you press [F9].

| OPTIONS         | DEFINITIONS                                                                                                    |
|-----------------|----------------------------------------------------------------------------------------------------|
| Last Successful | Edit the PLC file, which con-<br>tains the results of the last<br>successful placement.                             |
| Saved Placement | Edit the BLC file, which con-<br>tains the results of an earlier<br>successful placement saved<br>by pressing [F3]. |

The default is to display results in the PLC file from the last successful placement. This form must be visible when you press [F9].

This option field allows you to specify one of four fitting strategies; the default is Run until1st success: STD.

| OPTIONS                         | DEFINITIONS                                                                                                    |
|---------------------------------|----------------------------------------------------------------------------------------------------|
| Use all fitting options         | Run all possible combinations;<br>do not stop on first success.                                                |
| Run until 1st success:<br>STD   | Run all possible combina-<br>tions; stop at first success.<br>Does not execute extra<br>macrocell itterations. |
| Run until 1st success:<br>EXTRA | Run all possible combinations,<br>including extra macrocell<br>itterations. Stops at first<br>success.         |
| Select one combi-<br>nation.    | Choose a placement or<br>resource specification from a<br>new form that appears.                               |

See the **PALASM 4 Release Notes** that accompany this software for more information on the Run until 1st success option.

After you choose the Select one combination option, a form appears with additional specifications. All fields on

When compiling

this form are text fields where you can enter Y, Yes, or N, No. The default in each case is Y, which enables the corresponding item.

Maximize packing of logic blocks?YExpand small PT spacing?YExpand all PT spacing?Y

Maximize packing of logic blocks? This field specifies packing as many macrocells as possible into each logic block versus holding some macrocells in reserve.

- Y places as many macrocells as possible into each block.
- N holds some macrocells in reserve.

This field allows more flexibility in choosing macrocell placements and switch-matrix paths for feedback signals.

- Y leaves adjacent macrocells empty when functions with less than four product terms are placed.
- N disables the option to leave adjacent macrocells empty.

This specification provides extra switch-matrix resources for intrablock routing. Additional resources are needed for designs that contain many inputs that feed multiple blocks. These resources can be reserved during signal placement by leaving adjacent macrocells empty.

- Y skips one macrocell between each placed signal.
- N disables the option to skip one macrocell between each signal.<sup>11</sup>

Expand small PT spacing

Expand all PT spacing

<sup>&</sup>lt;sup>11</sup> Refer to Section II, Chapter 5, for further details regarding these three fitting strategies.

#### **Simulation Options**

Working environment Compilation options

Simulation options

Logic synthesis options

When you select this command for non-MACH-device designs, a form appears that allows you to define where simulation commands are stored.

Use auxiliary simulation file: N

When you select this command for MACH-device designs, the form that appears has an additional option field. This additional field allows you to specify the source of the signal placement data to be used during simulation and test vector generation.

Use auxiliary simulation file: N Use placement data from: Design file

Simulation commands can be stored in a separate auxiliary file, named after the design with a .SIM extension. Though you can store commands separately anytime, it is particularly important to do so in the following instances.

 When you merge multiple PDS files into a single MACH-device design, the simulation segments are automatically removed.

You can use existing simulation commands within each design as a guide to produce a separate auxiliary simulation file.

 When creating schematic-based designs for MACH devices, no simulation commands appear in the resulting PDS file.

Subsequent debugging and compilation overwrites the resulting PDS file so it's best to store simulation commands in a separate file.

Use auxiliary simulation file:

Use placement data from:

This option field allows you to identify the source of the signal placement data needed to generate test vectors during simulation. For MACH-device designs, test vectors will not be generated if signal placement data is not available. You can choose from three options.

| OPTIONS                      | DEFINITIONS                                                                                            |
|------------------------------|----------------------------------------------------------------------------------------------------|
| Design file                  | Use the pin/node statements in the PDS file.                                                           |
| Last successful<br>placement | Use data in the .PLC file,<br>from the last successful<br>placement.                                   |
| Saved placement              | Use data in the .BLC file<br>saved by pressing [F3] after<br>an earlier successful fitting<br>process. |

When selecting one of the above options, the following considerations apply.

- If the design file specifies any pins as floating, use this option field to select the placement data in either the .PLC or the .BLC files.
- If the design file specifies any pins as floating and you select the Design file option, test vectors will not be generated during simulation unless you first back annotate signal placement data from either the .PLC or .BLC files.

#### **Logic Synthesis Options**

This command allows you to specify preferences for pairing, gate splitting, register optimization, polarity, and treatment of unspecified default conditions.

When you select this command, a form appears that contains text and option fields that display specifications currently in effect.

#### [------]

Working environment Compilation options

Simulation options

Logic synthesis options

| LO                                                                                                    | GIC SYNTH                                 | ESIS OPTIONS ==                                                                   |                                                                                                    |
|----------------------------------------------------------------------------------------------------|-------------------------------------------|-----------------------------------------------------------------------------------|----------------------------------------------------------------------------------------------------|
| Use automatic pin/node pairin<br>Use automatic gate splitting?<br>Optimize registers for D/T-typ<br>Ensure polarity after minimize<br>Use 'IF-THEN-ELSE', 'CASE | ng?<br>pe<br>ation is<br>2' default as    | N<br>N if 'Y', Ma<br>Best type for dev<br>Best for device<br>Don't care           | ux = 4<br>ice                                                                                                    |
| Use automatic pin/node pairing?                                                                                                    | This te                                   | xt field defines wh<br>led or not.                                                | nether pairing a node with a pin                                                                                                   |
|                                                                                                    | • Ys<br>• No                              | pecifies automati<br>lisables automatio                                           | c input and output pairing.<br>c pairing. <sup>12</sup>                                                                            |
| Use automatic gate splitting?                                                                                                    | This te<br>terms a<br>differer            | xt field allows you<br>are allocated from<br>at block of the dev                  | specify whether or not product<br>adjacent macrocells in a<br>rice during compilation.                                             |
|                                                                                                    | • Yeuup                                   | nables gate splitt<br>to the maximum i<br>be allocated bet                        | ing and allows you to specify<br>number of product terms that<br>ween MACH blocks.                                                 |
|                                                                                                    | • N c                                     | lisables gate split                                                               | ting.                                                                                                    |
| Max =                                                                                                    | This op<br>terms t<br>in differ<br>enable | tion field defines<br>hat can be allocat<br>rent blocks when<br>d. Options includ | the total number of product<br>ed between adjacent macrocells<br>automatic gate splitting is<br>e the following; 4 is the default. |
|                                                                                                    | Ορτι                                      | ONS                                                                               | DEFINITIONS                                                                                                    |
|                                                                                                    | 4                                         |                                                                                   | Four product terms                                                                                                    |

8

12

16

Each macrocell contains four product terms. Therefore, gate width is defined as the number of product terms

Eight product terms Twelve product terms

Sixteen product terms

<sup>12</sup> Refer to Chapter 10 for details about pairing a node with a pin.

rounded up to the nearest multiple of four. The maximum gate width is device dependent.

- A maximum gate width of 12 product terms is allowed for MACH 1 device designs.
- A maximum gate width of 16 product terms is allowed for MACH 2 device designs.

This option field allows you to specify which register type is required for the design. You can choose from four options.

| OPTIONS                     | DEFINITIONS                                                                                                    |
|-----------------------------|----------------------------------------------------------------------------------------------------|
| As specified in design file | Leave design as specified.                                                                                                    |
| D, change all to D-type     | Convert flip-flops to D-type.                                                                                                   |
| T, change all to T-type     | Convert flip-flops to T-type.                                                                                                   |
| Best type for device        | Convert flip-flops first to one<br>type then to the other, com-<br>pare results, then choose<br>best type based on utilization. |

Ensure polarity after ...

This option field allows you to specify the polarity required for the design. You can choose from four options.

| OPTIONS                     | DEFINITIONS                                                                                                    |
|-----------------------------|----------------------------------------------------------------------------------------------------|
| As specified in design file | Leave as specified in the design.                                                                                                    |
| Best for device             | Use both active high and<br>active low, compare results,<br>choose the one that results<br>in fewest product terms after<br>minimization. |
| Low, active low             | Convert to active low polarity.                                                                                                    |
| High, active high           | Convert to active high polarity.                                                                                                    |

#### -----

#### Optimize registers for D/T-type

Use 'IF-THEN-ELSE', 'CASE'...

This option field allows you to specify how the software treats default values for the IF-THEN-ELSE and CASE statements. You can choose from two options; Don't care is the default.

| OPTIONS    | DEFINITIONS                                                          |
|------------|----------------------------------------------------------------------|
| Don't care | Unspecified default condi-<br>tions are assumed to be<br>don't care. |
| Off        | Unspecified default condi-<br>tions are assumed to be<br>false.      |

The don't-care option requires you specify both the on and off sets. The off option requires you to specify only the on sets; the software assumes all other conditions to be off.

You may lose signals from the design If you select the Don't care-option and do not specify all of the default conditions. If the software treats these signals as don't care, they will be eliminated from the design during logic reduction.

**Important:** When translating designs created with PLPL, you must select the Off option because PLPL treats unspecified default conditions as false.

#### Use fast minimization?

This option allows the user to run an abbreviated version of the new Minimizer first introduced with PALASM 4 version 1.4. If it is OFF, a more exhaustive minimization is performed. Turn it ON only if an *Out of memory* error is generated or Minimizer compilation times are unusually long, change the fast Minimizer may produce equations with more product terms than the standard Minimizer did.

#### 9.2.1.7 Go To System

#### FILE

Begin new design Retrieve existing design Merge design files Change directory Delete specified files Set up ... **Go to system** Quit

#### 9.2.1.8 Quit

### FILE Begin new design

Retrieve existing design Merge design files Change directory Delete specified files Set up ... Go to system Quit This command temporarily transfers you to the operating system. Once there, you can peruse directories and use any other operating-system commands as usual.

**To leave the operating system**, just type the word exit and press [Enter]. You're returned to the PALASM environment.

The Quit command transfers you to a confirmation form before exiting the PALASM environment.

Are you sure? Y/N

- Y exits the PALASM environment and displays the operating system.
- N returns you to the PALASM environment.

**Important:** Pressing [Esc] when a top-level menu is displayed initiates the Quit command automatically.

#### 9.2.2 EDIT MENU

#### EDIT

Text file Schematic file Control file for schematic design Auxiliary simulation file Other file The Edit menu provides two kinds of commands that operate on the specified design in the current working directory.

Schematic editor command
 Schematic file

•

**Text editor commands** Text file Control file for schematic design Auxiliary simulation file Other file

**Important**: All commands on this menu operate on the current specified design.<sup>13</sup>

#### 9.2.2.1 Text File

EDIT

Text file Schematic file Control file for schematic design Auxiliary simulation file Other file This command transfers you to the text editor and loads the PDS file you specified using the Retrieve existing design command on the File menu. You can edit information in this file as usual.<sup>14</sup>

- If this is a new PDS file, some data may have been entered using the PDS declaration-segment form when the design was created.
- If the PDS file was converted from schematic data, information in the declaration segment is derived from the control file; equations were produced during either compilation or conversion.

When you leave the editor, you're returned to the PALASM environment.

<sup>14</sup> Refer to Section V, Appendix A, for details about the AMD-supplied text editor.

<sup>&</sup>lt;sup>13</sup> Refer to discussions 9.2.1.1 and 9.2.1.2 for details about creating and retrieving designs. Refer to 9.2.1.4 for details about changing the current working directory.

#### 9.2.2.2 Schematic File

#### EDIT

Text file

Schematic file

Control file for schematic design Auxiliary simulation file Other file This command transfers you to the OrCAD/SDT III editor and loads the top-level schematic from the current specified design.

All commands and options in OrCAD/SDT III operate as usual.<sup>15</sup> When you leave OrCAD, you're returned the PALASM environment.

**Important:** Any device type you specify in the schematic is ignored. The device type must be specified in the control file for the schematic.

# 9.2.2.3 Control File for Schematic Design

|             | 83 | 17 | Γ. |
|-------------|----|----|----|
| <b>C</b> 51 |    |    |    |

Text file

Schematic file

Control file for schematic design

Auxiliary simulation file Other file

This command transfers you to the control-file form for the schematic-based design, as discussed under 9.2.1.1. You can edit any field in the form to change information in the declaration segment of the resulting PDS file.

**Important:** The device type must be specified in the control file for the schematic. Any device type you specify in the schematic is ignored.

**Also:** If you change the device type in the control-file form, the information in the lower-right corner of the screen is not updated until you run the next process.

When you leave the form, you're returned to the PALASM environment.

<sup>&</sup>lt;sup>15</sup> Refer to the *OrCAD/SDT III Schematic Design Tools* manual for details about using the schematic editor.

# 9.2.2.4 Auxiliary Simulation File

#### DDEE

Text file Schematic file Control file for schematic design Auxiliary simulation file Other file This command transfers you to the text editor and loads the auxiliary simulation file for the current design. If a file named with a .SIM extension does not exist in the current directory, a blank file becomes available so you can enter simulation commands.<sup>16</sup>

It's a good idea to produce and store simulation commands in a separate file under certain circumstances, for the following reasons.

- When you combine PDS files into a single design, the simulation segment is stripped out of the combined PDS file.
- When you enter a design as a schematic, each time you compile the design a new PDS file is produced so any simulation commands you enter are lost.

In either case, name the simulation file after the design and include a .SIM extension.

When you leave the editor, you're returned to the PALASM environment.

Use this command to identify a specific file to view or edit. When you select this command, a form appears with a text field so you can specify the name of the file.

Text file Schematic file Control file for schematic design Auxiliary simulation file Other file

9.2.2.5 Other File

DDITE

|             | 11 |
|-------------|----|
| <b>*</b> .* |    |

The intelligent text field in this form allows you to proceed using one of two methods.

<sup>&</sup>lt;sup>16</sup> Refer to Section V, Appendix A, for details about the AMD-supplied text editor.

A. Type the complete file name.

When you confirm the name, the file is loaded into the appropriate editor and made available on screen.

#### or

- B. Display a list of files using one of the techniques below.
  - Press [Enter] to display a list of all files in the current directory.
  - Type part of a name, such as design.\*, to display a list of specific files, such as all files relating to the named design.
  - Type a different drive or directory path to display a list of files elsewhere.

In any case, once you select a name from the resulting list, you're transferred to the appropriate editor and the file is automatically loaded. When you leave the editor, you're returned to the PALASM environment.

#### 9.2.3 RUN MENU

#### RUN

Compilation Simulation Both Other operations ... This menu provides a list of operations you can perform on the current design.

Primary commands
 Compilation
 Simulation
 Both

• Secondary command Other operations ...

The Other operations command displays a submenu of commands that perform secondary tasks, as discussed under 9.2.3.4.

**Important**: All commands on this menu operate on the current specified design.<sup>17</sup>

Discussions below explain each command on the Run menu.

This command initiates the compilation process. Depending on the working environment options you specified, forms that define compilation and MACHfitting options may appear automatically.<sup>18</sup>

In any case, a window opens when the process begins and messages scroll by to keep you informed.

#### Schematic designs

A. Certain OrCAD utilities are run to check schematics for electrical design-rule violations and the verified schematic is converted into a PDS file.

#### All designs

- B. A syntax check is performed on the PDS file.
- C. Equations are expanded, then minimized.
- Assembly procedures are completed for PLD designs; the fitting process is performed for MACHdevice designs.

18 Refer to discussion 9.2.1.6, Set Up, for details about compilation options.

#### 9.2.3.1 Compile

| į | RUN            |    |   |
|---|----------------|----|---|
|   | Compilation    |    |   |
|   | Simulation     |    | 1 |
|   | Both           |    |   |
|   | Other operatio | ns |   |
| - |                |    | 1 |

<sup>&</sup>lt;sup>17</sup> Refer to discussions 9.2.1.1 and 9.2.1.2 for details about creating and retrieving designs. Refer to 9.2.1.4 for details about changing the current working directory.

The device pin out and JEDEC files are produced if all processes are successful. Other files are also produced.

#### 9.2.3.2 Simulation

| RUN                      |
|--------------------------|
| Compilation              |
| Simulation               |
| Both<br>Other operations |

This command verifies design logic using commands placed in either the simulation segment of a PDS file or in an auxiliary simulation file. However, no timing verification is done.

Depending on the working environment options you've set, a form may appear asking if you're using an auxiliary simulation file.

- Y indicates you are using a separate simulation file.
- N, the default, indicates simulation commands reside in the PDS file.

When the process begins, a window opens and messages scroll by to keep you informed. Two types of files are produced during simulation that can help you debug your design.

- Simulation data
- History Waveform display

If the design has not been compiled before selecting this command, it is first compiled, then simulated.

#### 9.2.3.3 Both

| RUN        |                      |
|------------|----------------------|
| Con<br>Sim | npilation<br>ulation |
| Bot        | h                    |
| Oth        | er operations        |
|            |                      |

#### 9.2.3.4 Other Operations

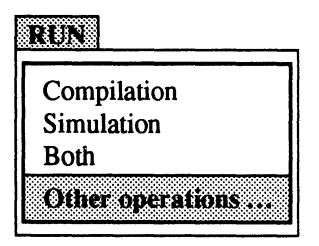

#### Convert Schematic to Text

This command saves time when you want to compile and simulate the design at once. Depending on your design and set up options, several forms may appear automatically: compilation, MACH fitting, and simulation options.

When the process begins, a window opens and messages keep you informed, as usual.

- All compilation functions are performed and output files are produced unless errors occur.
- Simulation is performed and the simulation-results files are produced.

This command displays a submenu that lists secondary commands you can use to **either** debug a design **or** recover a lost design.

Convert schematic to text Back annotate signals ... Disassemble from ... Recalculate jedec checksum Translate from plpl Execute

Discussions below define each command on the submenu.

Schematic conversion ordinarily occurs each time you compile the design. However, this command converts data from the current specified schematic into a PDS file without compiling the design.

When the conversion starts, a window opens and messages scroll by. A single PDS file is produced; however, a syntax check is not performed.

#### **Back Annotate Signals**

This command pertains only to MACH-device designs. You use this command to display a list of options that indicate the source for signal-placement data. The data from the specified source replaces existing signal locations in the PDS file and pin out report.<sup>19</sup>

| Options                          | DEFINITIONS                                                                                             |
|----------------------------------|----------------------------------------------------------------------------------------------------|
| Change all to floating           | Ignore locations in the PDS file and float all pins and nodes.                                          |
| Use last successful<br>placement | Replace the locations in the<br>pin/node statements in the<br>PDS file with those from<br>the PLC file. |
| Take from saved<br>placement     | Replace the locations in the<br>pin/node statements in the<br>PDS file with those from<br>the BLC file. |

- The PLC file is created during the last successful placement; this file is overwritten during each successful fitting process.
- The BLC file is created when you press [F3] after a successful placement and contains information from the PLC file.

When you select a command from the submenu, the process is initiated. Upon completion, a window opens and provides status information.

**Note:** If the software detects an error in mapping the signal placement data into the .PDS file, the results of the back annotation will be stored in a separate file with the name design.PBK. For example, defining unused signals in the PDS file or using an illegal number will create this condition.

#### **Disassemble From**

This command displays a submenu with the two choices discussed below.

<sup>&</sup>lt;sup>19</sup> Refer to discussion 9.2.1.6, Set Up, Compilation options, for details about signal back annotation on the MACH fitting options form.

PALASM 4 USER'S MANUAL, SECTION IV, SOFTWARE REFERENCE

## Jedec Intermediate

Input file name:

Output file name:

Device name:

The Jedec command converts JEDEC fuse data into Boolean equations, which is useful to reconstruct a design for which other files are missing. When you select this command, the form below appears with two text fields and an option field.

Input file name: UDCNTR.JED Output file name: UDCNTR.PL2 Device name: MACH110

This field provides the name of the JEDEC file, which corresponds to the currently specified design name followed by a .JED extension. A name in this field does not indicate the corresponding file exists. You can enter a new name to use a different file as input. You can enter \*.JED to display a list of all JEDEC files in the current working directory.

This field names the Boolean equation file created during disassembly. Again, the name matches the design followed by a .PL2 extension. You can enter a new name to store the results in a different file.

This option field allows you to select the device type corresponding to the original design. JEDEC disassembly is not supported for all devices. You can only disassemble designs created for the devices on the option list, displayed by pressing [F2] in this field.

Once you confirm specifications in the disassembly form, the process is initiated.

**Note:** When JEDEC fuse data is converted to Boolean equations, the pin names, comments, and simulation vectors in the original PDS file are removed.

Also: Entry formats, such as state machine, waveform, and truth tables, are converted to Boolean equations.

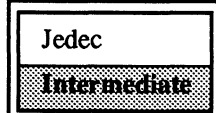

#### Recalculate JEDEC Checksum

Input file name:

Output file name:

Device name

When finished, a Boolean equation output file is stored in the current directory under the name you specified.

The Intermediate command disassembles the intermediate file, PALASM2.TRE, so you can view the results of the minimization and expansion processes in a sum-of-products format.

This command recalculates the checksum in the JEDEC test-data file. When you select this command, the form below appears.

Input file name: Output file name: Device name:

UDCNTR.JED UDCNTR.JDM MACH110

This field contains the name of the JEDEC checksum file in the current directory, which corresponds to the current specified design name with a .JED extension. A name in this field does not indicate the corresponding file exists. You can enter a new name to use a different file as input.

This field contains the default name of the output file that will be created. Again, the name matches the design followed by a .PDS extension. You can enter a new name to store the results in a different file.

This option field allows you to select the device type corresponding to the original design. Checksum recalculation is not supported for all devices. You can only recalculate the checksum for the devices on the option list, displayed by pressing [F2] in this field.

Once you confirm specifications in the recalculation form, the process is initiated. When finished, a JDM file is stored in the current directory under the name you specified.

#### **Translate from PLPL**

This command converts a PLPL design file into a PDS file. When you select this command, a form appears so you can enter the input and output file names.

| Input file name:  | *.pld      |
|-------------------|------------|
| Output file name: | PALASM.PDS |
| Output file name: | FALASM.PDS |

| Input file name:  | This text field provides the name of the PLPL file, which<br>corresponds to the current specified design name<br>followed by a .PLD extension. A name in this field does<br>not indicate the corresponding file exists. You can enter<br>a new name to use a different file as input. |
|-------------------|----------------------------------------------------------------------------------------------------|
| Output file name: | This text field names the file that will be produced.<br>Again, the name matches the design followed by a .PDS<br>extension. You can enter a new name to store the<br>results in a different file.                                                                                    |
|                   | Once you confirm specifications in the translation form,<br>the process is initiated. When finished, a new PDS file<br>is stored in the current directory under the name you<br>specified.                                                                                            |
| Execute           | This command sets OrCAD/SDT III configuration<br>options, such as the printer or plotter drivers, library<br>prefix, etc. When you select this command, a form<br>appears requesting a parameter.                                                                                     |
|                   | draft.exe /c[parameter]                                                                                                    |
|                   | Press [Enter] to display a blank parameter form.                                                                                                    |
|                   | [Parameter]                                                                                                    |

9.2.4 VIEW MENU

#### VIEW

Execution log file Design file Reports ... Jedec data ... Simulation data ... Waveform display ... Current disassembled file Pinout Netlist report

Other file

- Press [Enter] a second time to invoke OrCAD's configuration program.
- Change options as usual, then update the information and quit.

When you quit, you're returned to the PALASM environment.<sup>20</sup>

The View menu provides commands to display all files related to the currently specified design. However, you cannot edit files in view mode.

- You can press [Esc] to dismiss the file and return to the View menu.
- You can use the Go to system command on the File menu to suspend to the operating system, then use the print command to print a file. Type exit and press [Enter] to return to the PALASM environment.

Brief definitions of available commands and other information about each file are provided below.

<sup>20</sup> Refer to the OrCAD/SDT III Schematic Design Tools manual for details about specifying options using DRAFT/C.

#### 9.2.4.1 Execution Log File

#### VIEW Execution log file Design file Reports ... Jedec data ... Simulation data ... Waveform display ... Current disassembled file Pinout Netlist report Other file

#### 9.2.4.2 Design File

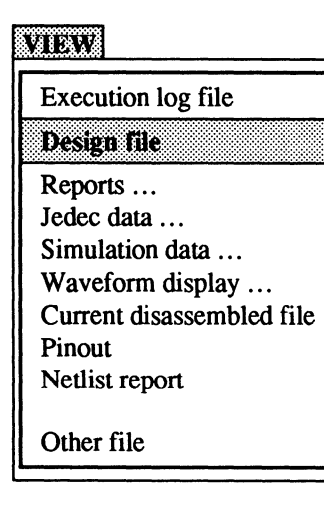

This command displays the log file that contains all messages generated by the last software process run on the current design.

The log file is rewritten each time you initiate a new process. All error, warning, and status messages appear as they are recorded.

This command displays the current design file in the appropriate editor, either the text editor or the schematic editor. You can edit the file and print it using the associated editor commands.

If you retrieved a schematic design and want to view the PDS version created during compilation, you must use the Other file command on the View menu.

#### 9.2.4.3 Reports

# VIEW Execution log file Design file Reports ... Jedec data ... Simulation data ... Waveform display ... Current disassembled file Pinout Netlist report Other file

#### **Fuse Map**

#### **Mach Report**

This command provides a submenu that lists the names of the files produced either during the PLD assembly or MACH fitting-process.

| Fuse map    |
|-------------|
| Mach report |
|             |

This file provides both programmed and unprogrammed fuse data generated during the assembly process for non-MACH device designs.

- The symbol for a programmed fuse is –.
- The symbol for an unprogrammed fuse is X.

This file contains placement, block, and device pin-out information for MACH-device designs. The content of this file is controlled by the output-report specification on the MACH Fitting Options form, as shown below and discussed under 9.2.1.6.

Report level

...

Detailed

#### 9.2.4.4 JEDEC Data

| VIEW                                                                                         |
|----------------------------------------------------------------------------------------------|
| Execution log file<br>Design file<br>Reports                                                 |
| Jedec data                                                                                   |
| Simulation data<br>Waveform display<br>Current disassembled file<br>Pinout<br>Netlist report |
| Other file                                                                                   |

**Fuse Data Only** 

Vectors + Fuse Data

This command displays a submenu that lists commands to view JEDEC fuse and vector data.

| Fuse da | ta only | ,    |
|---------|---------|------|
| Vectors | + fuse  | data |

The fuse data file is created during the assembly or fitting process. The information in this file is in a machine-readable format that you can download to program a device.

Vectors are added to the fuse file after a successful compilation and simulation. Information in this file includes the following.

- Fuse data from the JEDEC fuse data file
- Test vectors added during simulation that can be used to verify a device on a programmer

# 9.2.4.5 Simulation Data

#### VIEW

Execution log file Design file Reports ... Jedec data ... Simulation data ...

Waveform display ... Current disassembled file Pinout Netlist report

Other file

#### History

| History |  |
|---------|--|
| Trace   |  |

This command displays a submenu of commands to view the simulation history and trace files in a text format.

The following information is presented in each file.

- Each instance of g represents the SETF command in the simulation file.
- Each instance of c represents a complete clock cycle, which is defined by the CLOCKF command in the simulation file.

The history file contains the behavior of all signals defined in the pin statements. Information in this file is divided into two columns. You can track values using the cursor, which is displayed as a thick vertical bar.

- The left column lists pin names for each pin listed in the declaration segment of the PDS file.
- The right column records the simulation results in text-format waveform.
  - H = high
  - L = low
  - X = undefined
  - Z = output disabled

#### Trace

| History |
|---------|
| Trace   |

The trace file contains the behavior of only those signals specified using the Trace command in the simulation segment or file. Again, you can track values using the cursor, which is displayed as a thick vertical bar.

Information is displayed in the same text format as the history file.

- The left column provides the pin names you specified using the Trace command.
- The right column records high and low signals as a text-format waveform.
  - H = high
  - L = low
  - X = undefined
  - Z = output disabled

9.2.4.6 Waveform Display

#### VIEW

Execution log file Design file Reports ... Jedec data ... Simulation data ... Waveform display ... Current disassembled file Pinout Netlist report Other file This command displays a submenu that lists the simulation waveform files.

The following information is presented in each file.

- Each instance of g represents the SETF command in the simulation file.
- Each instance of c represents a complete clock cycle, which is defined by the CLOCKF command in the simulation file.

#### History

| History |
|---------|
| Trace   |

#### Trace

| History |  |
|---------|--|
| Trace   |  |

#### 9.2.4.7 Current Disassembled File

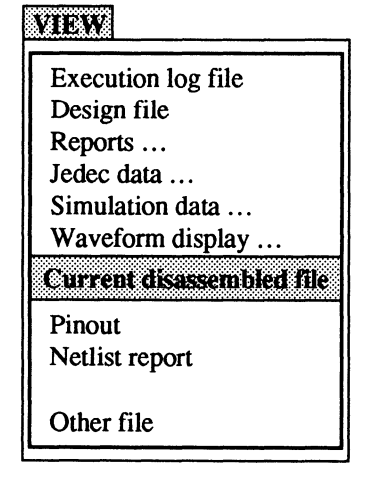

This file displays the simulation history of **all signals** defined in the pin statements in a graphic format. Again, you can track values using the cursor, which is displayed as a thick vertical bar.

- The left column provides pin names for each pin listed in the declaration segment in a PDS file.
- The right column records high and low signals graphically.

This file displays only the simulation **trace data** in a graphic format. Again, you can track values using the cursor, which is displayed as a thick vertical bar.

- The left column provides names of the pins you specified using the **Trace command** in the simulation segment or file.
- The right column displays the simulation results graphically.

This command lists the current disassembled file, if any, which contains the results of disassembling either the intermediate .TRE file or the JEDEC file. After selecting the name from the list, the file appears on the screen.

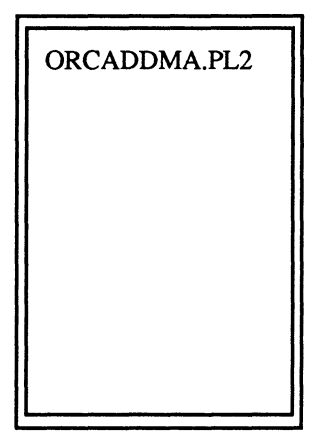

#### 9.2.4.8 Pinout

#### VIEW

| Execution log file<br>Design file<br>Reports<br>Jedec data<br>Simulation data<br>Waveform display<br>Current disassembled file |
|----------------------------------------------------------------------------------------------------|
| Pinout                                                                                                    |
| Netlist report                                                                                                    |
| Other file                                                                                                    |

#### 9.2.4.9 Netlist Report

VIEW

Execution log file Design file Reports ... Jedec data ... Simulation data ... Waveform display ... Current disassembled file Pinout Netlist report Other file This file provides the device pin-out information in graphic form. For MACH-device designs only, this file also includes pin and node assignments for the specified device following a successful compilation.

**Note:** For MACH-device designs, if you specified all pins as floating, you must first back annotate the PDS file with the signal placement that's created during the fitting process, as discussed in 9.2.3.4. Otherwise, the pinout report shows all pins as NC, no connect.

The netlist report is an intermediate file created when schematic data is converted to PDS format. This text file identifies the following.

- Signal names as they appear in the schematic
- Reference designators after annotation by OrCAD utilities
- AMD-supplied macro type
- Sheet information and X and Y locations on the sheet

**Note:** This report is **not** created if you type the letter N beside the Generate netlist report field on the working-environment form.

Generate netlist report N

#### 9.2.4.10 Other File

#### 1712178

| Execution log file        |
|---------------------------|
| Design file               |
| Reports                   |
| Jedec data                |
| Simulation data           |
| Waveform display          |
| Current disassembled file |
| Pinout                    |
| Netlist report            |
| Other file                |

This command allows you to view files not available through explicit commands on the View menu, including those in other directories. When you select this command, the form below appears.

|    | *.* |      |      |  |
|----|-----|------|------|--|
| L. |     | <br> | <br> |  |

The intelligent text field in this form allows you to display a file using one of three methods.<sup>21</sup>

- Press [Enter] to display a list of all files in the current directory.
- Type part of a name, such as design.\*, to display a list of specific files, such as all files relating to the named design.
- Type a different drive or directory path to display a list of files elsewhere.

In any case, when you select a name from the list the file is displayed.

The Download menu provides access to the communication program specified in the working-environment form discussed under 9.2.1.6.

You select this command to download a JEDEC file to a device programmer via the communications software. The Go command initiates loading the JEDEC file to a device programmer using one of the following packages.

#### 9.2.5 DOWNLOAD MENU

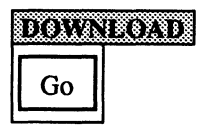

<sup>&</sup>lt;sup>21</sup> If the specified file is a schematic, the file is loaded and displayed in the OrCAD/SDT III editor. In this case, you can edit or print the schematic, as usual.

|                               | <ul> <li>The AMD-supplied PC2 programmer communi-<br/>cations software.</li> </ul>                                                                                                    |  |  |
|-------------------------------|----------------------------------------------------------------------------------------------------|--|--|
|                               | RS-232 communication pro: C:\MACH\EXE\PC2.EXE                                                                                                    |  |  |
|                               | <ul> <li>The programmer communications software that's<br/>specified in the field of the working-environment<br/>form shown below.</li> </ul>                                                                                                    |  |  |
|                               | <br>RS-232 communication program: C:                                                                                                    |  |  |
|                               | When you select this command, the communications<br>software screen appears. When you leave the<br>communications environment, you're returned to the<br>PALASM environment.                                                                                                    |  |  |
| 9.2.6 DOCUMEN-<br>TATION MENU | The Documentation menu provides access to online help. Three topics are available.                                                                                                    |  |  |
|                               | Index of topics<br>Language reference<br>Help on errors                                                                                                    |  |  |
|                               | <b>Important</b> : You select items from a menu using arrow keys to highlight the item and the [Enter] key to select it. In addition, you can use a mouse, in which case, you highlight the desired item and double click the left mouse button. <b>However</b> , you <b>cannot</b> select a menu item by typing the first letter. |  |  |
| 9.2.6.1 Index of<br>Topics    | When you select this command, the on-line help index screen appears. Available topics are listed in a sub-<br>menu.                                                                                                    |  |  |
|                               | Topics include release notes, system configuration, troubleshooting techniques, etc.                                                                                                    |  |  |

When you select a topic from the submenu, such as release notes, the information appears and you can use PgUp or PgDn to scroll through the file.

- You press [Esc] or select Resume to return to the Online Help Index.
- You select Navigate to obtain error recovery or language reference information.
- You press [Esc] or select Quit and respond Yes to the prompt to return to the PALASM menu.

# 9.2.6.2 Language Reference

When you select this command, available languageconstruct topics are listed in a sub-menu.<sup>22</sup>

**Important**: You select items from a menu using arrow keys to highlight the item and the [Enter] key to select it. In addition, you can use a mouse, in which case, you highlight the desired item and double click the left mouse button. However, you **cannot** select a menu item by typing.

When you select a construct, a brief overview appears, including the correct syntax and supported devices. Additional topics are listed across the top of the screen; status and prompt messages appear at the bottom of the screen. To select a topic, just move the cursor to the right or left and press [Enter].

The following discussions describe each topic that's displayed.

<sup>&</sup>lt;sup>22</sup> These topics are also described in Section IV, Chapter 10.

| Overview                  | A brief overview of the construct includes a sample syntax and list of supported devices.                                                                                                    |  |  |
|---------------------------|----------------------------------------------------------------------------------------------------|--|--|
| Syntax                    | A repeat of the syntax and a simple example of its use in a PDS file are shown.                                                                                                    |  |  |
| Definitions               | Descriptors following the keyword are usually defined in<br>their order of appearance in the statement. Definitions<br>include exact syntax requirements and details about the<br>results of using the construct when applicable. |  |  |
|                           | <b>Note</b> : If more than one screen is required to display the information, use the PgUp and PgDn buttons provided in the upper-right corner. You select a button by pressing [Enter].                                          |  |  |
| Use                       | This topic provides details about using the construct.                                                                                                    |  |  |
| Related Topics            | This command displays a menu of related topics you can refer to for additional information. Press [Enter] to go to a related construct. If none are listed a message informs you.                                                 |  |  |
| Previous Menu             | This command returns you to the language constructs menu. To return to the documentation menu, either                                                                                                    |  |  |
|                           | <ul> <li>Press [Esc] once and respond Yes to quit online<br/>help, or</li> </ul>                                                                                                    |  |  |
|                           | Select Quit and respond Yes.                                                                                                    |  |  |
| 9.2.6.3 Help On<br>Errors | This command searches the execution log file that's generated during compilation for error and warning messages. The log file appears and the first message is displayed.                                                         |  |  |
|                           | <ul> <li>Select Next message for the next error explanation<br/>and recovery.</li> </ul>                                                                                                    |  |  |

The total number of messages and the currently displayed message number appear in the lowerright corner. When the number of messages is greater than one, two additional commands appear: Next message, Previous message.

- Select Prev message to display the previous error explanation and recovery.
- Select the Browse file command and use the PgUp and PgDn buttons to scroll through the file.
- Select Enlarge recovery to view a detailed explanation and suggested recovery.
- Select Other to view additional error files or navigate to the Index of Topics or the Language Reference.
- To return to the Documentation menu, select either the Quit command or press [Esc], then respond Yes to confirm.

#### 9.2.7 [F1] FOR HELP

Pressing [F1] transfers you to the online help and provides information about the use or function of the currently selected menu, command, option, text, or status field.

If more than one page is required to display all of the information, PgDn and PgUp buttons are provided in the lower right and upper-left corners.

- Use the up or down arrow keys to activate a button and press [Enter] to select or use the [Page Up] [Page Down] keys.
- Press [Esc] to return to PALASM.

## CHAPTER 10

## LANGUAGE REFERENCE

PALASM 4 USER'S MANUAL

## CONTENTS

|                                                        | 1  |
|--------------------------------------------------------|----|
| OVERVIEW                                               | 2  |
| BOOLEAN-EQUATION ELEMENTS                              | 4  |
| STATE-MACHINE CONSTRUCTS                               | 5  |
| SPECIFYING OUTPUTS IN IF-THEN-ELSE AND CASE STATEMENTS | 6  |
| SYNTAX AND EXAMPLES                                    | 12 |
| ASSIGNMENT OPERATOR                                    | 14 |
| AUTHOR                                                 | 18 |
| BOOLEAN EQUATION                                       | 20 |
| CASE                                                   | 24 |
| CHECK                                                  | 30 |
| CHECKQ                                                 | 34 |
| СНІР                                                   | 38 |
| CLKF                                                   | 40 |
| CLKF                                                   | 44 |
| CLOCKF                                                 | 46 |
| CMBF                                                   | 48 |
| COMBINATORIAL                                          | 50 |
| COMMENT                                                | 52 |
| COMPANY                                                | 54 |
| CONDITIONS                                             | 56 |
| DATE                                                   | 60 |
| DECLARATION SEGMENT                                    | 62 |
| DEFAULT_BRANCH                                         | 66 |
| DEFAULT_OUTPUT                                         | 70 |
| EQUATIONS SEGMENT                                      | 72 |
| EXPRESSION                                             | 74 |
| FLOATING PINS AND NODES                                | 78 |
| FOR-TO-DO                                              | 82 |
| FUNCTIONAL EQUATIONS                                   | 86 |
| GND                                                    | 90 |
| GROUP                                                  | 92 |

| IF-THEN-ELSE, EQUATIONS   | 96  |
|---------------------------|-----|
| IF-THEN-ELSE, SIMULATION  | 100 |
| .J EQUATION               |     |
| .K EQUATION               | 104 |
| LATCHED                   | 106 |
| LOCAL DEFAULT             |     |
| MACH_SEG_A                |     |
| MASTER_RESET              | 114 |
| MEALY_MACHINE             |     |
| MINIMIZE_OFF              |     |
| MOORE_MACHINE             | 120 |
| NODE                      | 122 |
| OPERATOR                  | 126 |
| .OUTF                     | 128 |
| OUTPUT_ENABLE             | 132 |
| OUTPUT_HOLD               |     |
| PAIR                      |     |
| PATTERN                   |     |
| PIN                       |     |
| PRELOAD                   | 146 |
| .PRLD                     | 148 |
| PRLDF                     | 150 |
| .R EQUATION               | 152 |
| REGISTERED                | 154 |
| REVISION                  | 156 |
| .RSTF                     | 158 |
| .S EQUATION               | 160 |
| .SETF                     | 162 |
| SETF                      |     |
| SIGNATURE                 | 166 |
| SIMULATION                | 170 |
| START_UP                  | 172 |
| STATE                     |     |
| STATE ASSIGNMENT EQUATION | 180 |
| STATE EQUATIONS           |     |
| STATE OUTPUT EQUATION     | 188 |
| STATE TRANSITION EQUATION | 192 |
| STRING                    | 194 |
| TEST                      |     |
|                           |     |
| .T EQUATION  | 202  |
|--------------|------|
| .T1 EQUATION | 204  |
| .T2 EQUATION | 206  |
| TITLE        | 208  |
| TRACE_OFF    | 210  |
| TRACE_ON     | .212 |
| .TRST        | 214  |
| VCC          | 218  |
| VECTOR       | 220  |
| WHILE-DO     | .222 |
|              |      |

This chapter describes language elements available through the PALASM 4 software for all PLD- and MACH-device designs.<sup>1</sup> Language elements are organized alphabetically by name and include the following information.

- Name identifies a specific element and explains its purpose.
- Syntax identifies the segment of the PDS file where the element is used and shows required and optional syntax and variables; an example of use in a PDS file is included.
- **Definitions** describe each parameter and identifies specific syntax requirements.
- Use provides additional details.

**Important**: In the syntax boxes of this chapter, required information appears in all capital letters; variables and optional information have initial caps.

<sup>&</sup>lt;sup>1</sup> All information is also available at the workstation through Online Help.

## **OVERVIEW**

The PALASM 4 software supports three kinds of design specifications.

- Boolean equations
- State-machine descriptions
- Schematics

Only text-based designs use the language elements described in this chapter.

**Important**: A design entered as a schematic has its logic converted to Boolean equations during the compilation process. In addition, you can manually convert a schematic-based design to Boolean equations.

In any case, you can edit the resulting PALASM description specification (PDS) file to modify the design. At that point, all file and language elements relating to Boolean-equation specifications apply.

Text-based designs are described in PDS files, which are divided into several segments.

| DECLARATION SEGMENT |  |
|---------------------|--|
| EQUATIONS SEGMENT   |  |
| STATE SEGMENT       |  |
|                     |  |
|                     |  |

All PDS files include a declaration segment and usually a simulation segment.<sup>2</sup> These segments contain identical information regardless of the kind of description you produce. Depending upon the type of design description you choose, the PDS file will contain an equations segment and/or a state segment . Files that contain both an equations segment and a state segment are referred to as mixed-mode designs.<sup>3</sup>

The software is not case sensitive. You can enter any information using upper- or lowercase letters or a combination. For example, PALASM 4 treats the following as the same.

- ABC
- abc
- Abc

This chapter does not describe how to create a PDS file<sup>4</sup> using the text editor, nor how to use the declaration-segment form,<sup>5</sup> available when you create a new text-based design.

<sup>&</sup>lt;sup>2</sup> Refer to Section II, Chapter 6, for details about when to include the simulation commands in a separate file rather than in the PDS file.

<sup>&</sup>lt;sup>3</sup> Refer to Section II, Chapter 4, for details about producing mixed-mode designs.

<sup>&</sup>lt;sup>4</sup> Refer to Section I, Chapter 2, for a step-by-step guide to producing a PDS file for both Boolean and state-machine designs.

<sup>&</sup>lt;sup>5</sup> When you begin a new text-based design, a declaration-segment form appears, which you can complete to specify header information, PIN/NODE statements, chip name, and PLD or MACH-device type. Refer to Chapter 9, in this section, for details.

## BOOLEAN-EQUATION ELEMENTS

The next figure identifies all elements available for use in each segment of a PDS file for a Boolean-equation design specification.

| DECLARATION         |                    |
|---------------------|--------------------|
| AUTHOR              | NODE               |
| CHIP                | PATTERN            |
| COMBINATORIAL       | PIN                |
| COMMENT             | REGISTERED         |
| COMPANY             | REVISION           |
| DATE                | SIGNATURE          |
| DECLARATION         | STRING             |
| GROUP               | TITLE              |
| LATCHED             | VECTOR             |
| EQUATIONS           |                    |
| BOOLEAN EOUATION    | OPERATOR           |
| EXPRESSION          | .PRLD              |
| CASE                | <b>.R EOUATION</b> |
| CLKF                | .RSTF              |
| CMBF                | <b>.S EQUATION</b> |
| COMMENT             | .SETF              |
| EQUATIONS           | <b>.T EQUATION</b> |
| FUNCTIONAL EQUATION | .T1 EQUATION       |
| GND                 | .T2 EQUATION       |
| IF-THEN-ELSE        | .TRST              |
| J EQUATION          | VCC                |
| .K EQUATION         | VECTOR             |
| SIMULATION          |                    |
| EXPRESSION          | PRLDF              |
| CHECK               | SETF               |
| CLOCKF              | SIMULATION         |
| COMMENT             | TRACE_OFF          |
| FOR-TO-DO           | TRACE_ON           |
| IF-THEN-ELSE        | VECTOR             |
| PRELOAD             | WHILE-DO           |

#### STATE-MACHINE CONSTRUCTS

The following figure identifies all elements available for each segment of a PDS file for a state-machine design specification.

| DECLARATION    |                  |
|----------------|------------------|
| AUTHOR         | NODE             |
| CHIP           | PATTERN          |
| COMBINATORIAL  | PIN              |
| COMMENT        | REGISTERED       |
| COMPANY        | REVISION         |
| DATE           | SIGNATURE        |
| DECLARATION    | STRING           |
| GROUP          | TITLE            |
| LATCHED        | VECTOR           |
| STATE          |                  |
| EXPRESSION     | .OUTF            |
| CLKF           | .OUTPUT_ENABLE   |
| COMMENT        | OUTPUT_HOLD      |
| CONDITIONS     | START_UP         |
| DEFAULT_BRANCH | STATE            |
| DEFAULT_OUTPUT | STATE ASSIGNMENT |
| LOCAL DEFAULT  | STATE EQUATIONS  |
| MASTER_RESET   | STATE TRANSITION |
| MEALY_MACHINE  | VECTOR           |
| MOORE_MACHINE  |                  |
| SIMULATION     |                  |
| EXPRESSION     | PRLDF            |
| CHECK          | SETF             |
| CLOCKF         | SIMULATION       |
| COMMENT        | TRACE_OFF        |
| FOR-TO-DO      | TRACE_ON         |
| IF-THEN-ELSE   | VECTOR           |
| PRELOAD        | WHILE-DO         |

#### SPECIFYING OUTPUTS IN IF-THEN-ELSE AND CASE STATEMENTS

The following rules apply to each pin or node for outputs defined in the IF-THEN-ELSE or CASE statement.

Specify the desired output for each test condition of the IF-THEN-ELSE or CASE statement you want generated.

**Note:** If you do not request a specific output, the software assumes either you do not care about the output for this condition, or the output for this condition is actually defined through some other equations.

If you define the behavior of an output in an IF-THEN-ELSE or CASE statement, and then define it further using a Boolean equation or a separate IF-THEN-ELSE or CASE statement, you must obey certain rules. Specifically, you must avoid situations when both of the following occur.

- More than one of the resulting equations can be simultaneously evaluated as true.
- The output behavior defined in one equation contradicts behavior defined in the other.

If you violate these rules, the software reports the following error message: Overlapping on/off covers (check equations for completeness).<sup>6</sup>

#### Four Ways of Specifying Outputs

You can specify the behavior of each pin or node as follows.

- 1. Define the output as a function of the same inputs for each possible test condition.
- 2. Define the output as a function of different inputs for different test conditions.

<sup>&</sup>lt;sup>6</sup> Techniques for avoiding this error are discussed under the heading Avoiding Overlap Errors.

| 3. | Define the output for some of the possible test |
|----|-------------------------------------------------|
|    | conditions and not for others.                  |

4. Define the output two different ways for the same test condition.

The following examples are given for the IF-THEN-ELSE statement, but they apply to the CASE statement also. The IF-THEN-ELSE statement is a special instance of the CASE statement in which IF and ELSE portions replace the individual test conditions of the CASE statement.<sup>7</sup>

Defining the output as a function of the same inputs for each possible test condition.

| IFX  | = O THEM | · · · · · · · · · · · · · · · · · · ·                    |
|------|----------|----------------------------------------------------------|
|      | BEGIN    |                                                          |
|      |          | $Q = A \star B$                                          |
|      | END      |                                                          |
| ELSE |          |                                                          |
|      | BEGIN    |                                                          |
|      |          | Q = 0 ;equivalent to $Q = GND$ or $/Q = 1$ or $/Q = VCC$ |
|      | END      |                                                          |

The software interprets this statement as follows.

- When X = 0, output Q is high when the expression A \* B evaluates as true, and low when the expression A \* B evaluates as false.
- When X = 1, output Q is always low.

The statement is reduced to the following Boolean form.

Q = A \* B \* /X

**Example 1** 

<sup>7</sup> Refer to TUTOR6.PDS and TUTOR7.PDS in the PALASM\EXAMPLES directory for additional examples of IF-THEN-ELSE and CASE statements.

This statement is then combined with any other equations for Q by the minimizer.

## Example 2

Defining the output as a function of different inputs for different test conditions.

| FX   | = 0 THE | i de la constante de la constante de |
|------|---------|----------------------------------------------------------------------------------------------------|
|      | BEGIN   |                                                                                                    |
|      |         | $Q = A \star B$                                                                                                    |
|      | END     |                                                                                                    |
| ELSE |         |                                                                                                    |
|      | BEGIN   |                                                                                                    |
|      |         | $Q = C \star D$                                                                                                    |
|      | END     |                                                                                                    |

The software interprets this statement as follows.

- When X = 0, output Q is high when the expression A \* B evaluates as true, and low when the expression A \* B evaluates as false.
- When X = 1, output Q is high when the expression C \* D evaluates as true, and low when the expression C \* D evaluates as false.

The statement is reduced to the following Boolean form.

Q = C \* D \* X + A \* B \* /X

This statement is then combined with any other equations for Q by the minimizer.

## Example 3

Defining the output for some of the possible test conditions and not for others.

IF X = 0 THEN BEGIN Q = A \* B END ; No ELSE condition or no output ; equation ; in some of the CASE conditions The software interprets this statement as follows.

- When X = 0, output Q is high when the expression A \* B evaluates as true, and low when the expression A \* B evaluates as false.
- When X = 1, output Q is undefined. In the Karnaugh map, don't-care values are used for all map locations where X = 1, unless a location is defined by other equations for Q.

This statement is reduced to the following Boolean form.

$$Q = A * B * / X + "don't care" * X$$

This is then combined with any other equations for Q by the minimizer. In the event that there is no other equation for Q, this equation reduces to Q = A \* B, in which case output Q is no longer a function of input X. This occurs because of the don't-care values introduced by omitting the definition of output Q when X = 1. If you want output Q to remain a function of X, rewrite the IF-THEN-ELSE statement, adding the ELSE clause shown below.

| IFX  | = 0 THE | N |   |   |   |   |
|------|---------|---|---|---|---|---|
|      | BEGIN   |   |   |   |   |   |
|      |         | Q | = | A | * | В |
|      | END     |   |   |   |   |   |
| ELSE |         |   |   |   |   |   |
|      | BEGIN   |   |   |   |   |   |
|      |         | Q | = | 0 |   |   |
|      | END     |   |   |   |   |   |

#### **Example 4**

Defining the output two different ways for the same test condition.

| IFX  | = 0 The | N                                                         |
|------|---------|-----------------------------------------------------------|
|      | BEGIN   |                                                           |
|      |         | $Q = A \star B$                                           |
|      |         | /Q = /A                                                   |
|      | END     |                                                           |
| ELSE |         |                                                           |
|      | BEGIN   |                                                           |
|      |         | Q = 0 ; equivalent to $Q = GND$ or $/Q = 1$ or $/Q = VCC$ |
|      | END     |                                                           |

Here, the designer has defined explicitly when the output should be high or low, when X = 0. The software interprets this statement as follows.

- When X = 0, output Q is high when the expression A \* B evaluates as true, and low when the expression input A is low.
- When X = 1, output Q is always low.

This statement is reduced to the following Boolean form.

$$Q = A * /X$$

This statement is then combined with any other equations for Q by the minimizer. Note that output Q is no longer a function of input B. This occurs because the software assumes don't-care values for all conditions that are not covered by the equations

Q = A \* B and /Q = /A, where X = 0.

Avoiding OverlapThe following example shows how two separate IF-<br/>THEN-ELSE statements can interact to produce an<br/>Overlapping on/off covers (check equations for<br/>completeness) error. This error is typically caused by<br/>unrealizability, as illustrated in the following example.

| IF $A = 1$ THEN |                                                                                                    |
|-----------------|----------------------------------------------------------------------------------------------------|
| BEGIN           |                                                                                                    |
| $Q = C \star D$ |                                                                                                    |
| END             |                                                                                                    |
| IF B THEN       |                                                                                                    |
| BEGIN           |                                                                                                    |
| Q = 1           |                                                                                                    |
| END             |                                                                                                    |
|                 | A problem occurs when both A and B are high and C or<br>D or both C and D are low. In this situation, the first IF<br>statement tells output Q to go low, while the second IF<br>statement tells the same output to go high. Since Q<br>cannot be high and low simultaneously, the equation<br>set is unrealizable. |
|                 | There are several ways to avoid problems of this nature, as described next.                                                                                                    |
| Method 1        | Make it impossible to have more than one                                                                                                    |
|                 | IF-THEN-ELSE or CASE statement evaluate as true simultaneously.                                                                                                    |
| IF A = 1 THEN   |                                                                                                    |
| BEGIN           |                                                                                                    |
| $Q = C \star D$ |                                                                                                    |
| END             |                                                                                                    |

| IF /A * B THEN | ;Condition /A prevents both IF |
|----------------|--------------------------------|
| BEGIN          | ;statements from evaluating as |
| Q = 1          | ;true simultaneously.          |
| END            |                                |

## Method 2

Make it impossible for the output specifications to conflict by always using the same output equation.

| IF A = 1 THEN<br>BEGIN |                        |
|------------------------|------------------------|
| Q = 1                  | ;This output equation  |
| END                    |                        |
| IF B = 1 THEN<br>BEGIN |                        |
| Q = 1<br>END           | ;is identical to this. |

#### SYNTAX AND EXAMPLES

In this chapter, all language elements are presented in two forms, as shown below.

| Syntax    |           |                     |                  |  |
|-----------|-----------|---------------------|------------------|--|
|           | Output_pn | Assignment Operator | Expression       |  |
| Example   |           |                     |                  |  |
| EQUATIONS |           |                     |                  |  |
|           | /02       | =                   | I1 * I2 * I3     |  |
|           |           |                     | + I4 <b>*</b> I5 |  |
|           | • • •     |                     |                  |  |

- The syntax area shows the syntactical name of each element needed to complete the statement, and shows the proper order.
- The example provides a sample as it is used in a PDS file.

**Important**: Spacing is exaggerated in the samples shown in this chapter for readability. For example, tabs separate each element in the example to align it with the corresponding identifier above. In most cases, however, blanks can be used as separators in the PDS file. You may not use curly braces, { }, inside IF-THEN-ELSE or CASE statements. Instead of the curly-braced shorthand, the right side of the referred-to logic equation must be copied in full as the right side of the equivalent logic equation (as in output pairing). Also, even though it is legal to do so, it is not recommended that you use curly braces outside IF-THEN-ELSE and CASE constructs to refer to an equation that is not defined inside of such constructs. The result may not what you expect or desire.

## ASSIGNMENT OPERATOR

The assignment operator is a symbol that defines a specific operation interpreted by the software when processing design files. There are several assignment operators, which perform different functions depending on the software operation and where the operator appears.

Devices Supported: All PLD devices.

# SYNTAX You can use the assignment operator in equations, as shown below, and in state and conditions segments of a PDS file for either Boolean or state-machine descriptions.

| Syntax  |    |                     |            |  |
|---------|----|---------------------|------------|--|
|         | Pn | Assignment Operator | Expression |  |
| Example |    |                     |            |  |
|         | QO | =                   | EXT1       |  |
|         | Q1 | :=                  | EXT2       |  |
|         | Q2 | *=                  | EXT3       |  |

## Definitions

The various assignment operators are defined below.

**Assignment Operator** 

The := and \*= operators are provided to support older PLD designs that include a pin list not containing a storage type.

## **ASSIGNMENT OPERATOR**

| and the second second se |                                                                                                    |
|----------------------------------------------------------------------------------------------------|----------------------------------------------------------------------------------------------------|
| =                                                                                                    | This universal assignment operator agrees<br>with any data-storage type: Combinatorial,<br>registered, or latched.                                                                                                  |
|                                                                                                    | You can use this assignment operator in<br>expressions whether or not the PIN or NODE<br>statements contain a storage type. This<br>operator is best suited to new designs.                                         |
| :=                                                                                                    | This assignment operator defines a registered<br>output. The signals in the expression must<br>be defined in either the PIN or NODE statement<br>as registered. Otherwise, an error occurs and<br>processing stops. |
| *=                                                                                                    | This assignment operator defines a latched<br>output. The signals in the expression must be<br>defined in either the pin or node statement as<br>latched or an error is reported during processing.                 |

USE

In the equations segment, the assignment operator performs two functions.

- It defines the output on the left side of the equation as a function of the various inputs and feedback signals listed on the right side.
- It defines the output storage type.

You can assign the storage type in a PIN or NODE statement. In this case, you can use the universal assignment operator, =, in equations or expressions. If you use the := or \*= operators, they must agree with the storage type defined in the PIN or NODE statement or an error occurs.

## **ASSIGNMENT OPERATOR**

You can use assignment operators in the STATE and CONDITIONS statements in the state-machine designs, as shown below.

```
STATE
MOORE_MACHINE
ZERO.OUTF = /CNT2 * /CNT1 * /CNTO
CONDITIONS
CNTUP = ENABLE * CNT_UP
```

**AUTHOR** 

This keyword defines the name of the design's author. This statement is useful for documenting the design.

Devices Supported: All PLD devices.

## SYNTAX

You can use the AUTHOR statement only in the declaration segment, as shown below.<sup>8</sup>

| Syntax      |                                                           |                                                                                                    |  |  |  |  |
|-------------|-----------------------------------------------------------|----------------------------------------------------------------------------------------------------|--|--|--|--|
|             | AUTHOR                                                    | Designer                                                                                                    |  |  |  |  |
| Example     |                                                           |                                                                                                    |  |  |  |  |
|             | TITLE<br>PATTERN<br>REVISION<br>AUTHOR<br>COMPANY<br>DATE | Karen Olsen                                                                                                    |  |  |  |  |
|             |                                                           |                                                                                                    |  |  |  |  |
| Definitions |                                                           | Only the descriptor following the keyword, Author, is discussed.                                                                                               |  |  |  |  |
| Designer    |                                                           | Designer defines the name of the individual who created the design. Observe the guidelines below.                                                              |  |  |  |  |
|             |                                                           | <ul> <li>Include the AUTHOR statement and the designer<br/>name in either Boolean or state-machine files or in<br/>the schematic-control file form.</li> </ul> |  |  |  |  |
|             |                                                           | <ul> <li>Place the statement and name in the order<br/>specified in the example above, following<br/>REVISION and preceding COMPANY.</li> </ul>                |  |  |  |  |
|             |                                                           | <ul> <li>Use any combination of up to 59 alphanumeric<br/>characters and the period character.</li> </ul>                                                      |  |  |  |  |

<sup>&</sup>lt;sup>8</sup> Refer to Chapter 9, in this section, for details about the declaration-segment form for new textbased designs and the schematic-control form for new schematic-based designs.

## AUTHOR

Reserved words are allowed within this statement; however, **do not** use any punctuation or symbols other than the period.

USE

The following error conditions pertain to the AUTHOR statement.

- Without the AUTHOR statement, the software issues a warning and continues processing the file.
- With multiple AUTHOR statements, the software issues an error and stops processing the file.

| BOOLEAN<br>EQUATION | These equations are used to define the desired logic functions produced at the outputs. Boolean equations form the backbone of any PDS file containing a Boolean description. <sup>9</sup>                                      |  |  |  |  |
|---------------------|----------------------------------------------------------------------------------------------------|--|--|--|--|
|                     | Devices Supported: All PLD devices.                                                                                                    |  |  |  |  |
| SYNTAX              | You use Boolean equations in the equations segment of a PDS file, following the keyword EQUATIONS.                                                                                                    |  |  |  |  |
| Syntax              | nt Occaston                                                                                                    |  |  |  |  |
| Example             |                                                                                                    |  |  |  |  |
| /02                 | = I1 * I2 * I3<br>+ I4 * I5                                                                                                    |  |  |  |  |
| Definitions         | All parameters are described below. Additional details are provided under Use.                                                                                                    |  |  |  |  |
| Output_pn           | Output_pn is the name of an output pin or node defined<br>in the declaration segment of the PDS file. Once<br>defined, you can include the name in a Boolean<br>equation to define how this output is to be used. <sup>10</sup> |  |  |  |  |
| Assignment Operator | The assignment operator is a symbol that defines a specific operation as interpreted by the software when processing design files. <sup>11</sup>                                                                                |  |  |  |  |

<sup>9</sup> Refer to BOOLEAN EQUATION and EXPRESSION, in this chapter, for additional details.

<sup>10</sup> Refer to NODE and PIN, in this chapter, for details about including a forward slash, /, to define polarity.

<sup>&</sup>lt;sup>11</sup> Refer to ASSIGNMENT OPERATOR, in this chapter, for more information.

## **BOOLEAN EQUATION**

| Expression | Expr<br>the r<br>oper<br>AND<br>logic<br>an e | ession is a group of signals or product terms, on<br>ight side of an equation, separated by logical<br>ators. <sup>12</sup> The product operator, *, denotes a logical<br>function and the sum operator, +, denotes a<br>al OR function. You can use strings and vectors in<br>xpression. |                                                                                                    |  |  |  |
|------------|-----------------------------------------------|----------------------------------------------------------------------------------------------------|----------------------------------------------------------------------------------------------------|--|--|--|
|            | All va<br>name<br>must<br>decla               | alue<br>es 1<br>t be<br>arai                                                                                                    | es in an expression for a PLD design are signal<br>that must be defined before their use. The name<br>defined in PIN and NODE statements in the<br>tion segment of the PDS file.                                                                                                    |  |  |  |
| USE        | The<br>• F<br>• F                             | folle<br>Plac<br>sub<br>sub<br>Foll<br>now                                                                                                    | owing conventions should be observed.<br>ce a Boolean equation in any order, unless it's a<br>stitution, in which case you must define the<br>stitute expression before using it.<br>ow the structure shown in the syntax example;<br>rever, you can include strings and vector<br>ation. |  |  |  |
|            | á                                             | <b>a</b> .                                                                                                    | Include either blanks or a tab character before and after the assignment operator.                                                                                                    |  |  |  |

b. Use an equal sign as the assignment operator.

The software determines storage type, either registered, combinatorial, or latched, from the PIN and NODE statements in the declaration segment.

<sup>12</sup> Refer to EXPRESSION, in this chapter, for additional details.

## **BOOLEAN EQUATION**

• Include up to 80 characters per line in each equation and include as many lines as necessary.

You can place the expression on a separate line.

You can use the following high-level language statements and constructs to specify logic behavior. These are converted to Boolean equations during software processing.

- CASE
- FOR-TO-DO
- IF-THEN-ELSE
- WHILE-DO

**State equations** are another high-level representation of logic behavior for state-machine designs. When you compile a state-machine design, state equations are converted to Boolean equations.

**Functional equations** are a type of Boolean equation that defines an input. Functional equations have a similar format but a different use.<sup>13</sup>

<sup>13</sup> Refer to the following topics, in this chapter, for additional details: COMBINATORIAL, EXPRESSION, FUNCTIONAL EQUATIONS, LATCHED, REGISTERED, and STATE EQUATIONS.

CASE

This keyword provides a condition-testing structure for Boolean equations. The CASE statement more efficiently supports multiple values than the nested IF-THEN-ELSE statement.

## Devices Supported: All PLD devices.

#### SYNTAX

You can only use the CASE statement in the equations segment of Boolean designs.

| Syntax  |                            |                                  |
|---------|----------------------------|----------------------------------|
| CAS     | E (Condition Sigr<br>BEGIN | nals)                            |
|         | Value:                     | BEGIN<br>Action statement<br>END |
|         | Value:                     | BEGIN<br>Action statement<br>END |
|         | Keyword:                   | BEGIN<br>Action statement        |
|         | END                        |                                  |
| Example |                            |                                  |
| CAS     | E (A,D)<br>BEGIN           |                                  |
|         | 0:                         | BEGIN<br>C = A * B<br>END        |
|         | 3:                         | BEGIN<br>C = A + B<br>END        |
|         | 2:                         | BEGIN<br>C = 1<br>END            |
|         | OTHERWISE:                 | BEGIN<br>C = O<br>END            |
|         | END                        |                                  |

| Definitions       | You can use groups, vector notation, and strings in a CASE statement. Parameters following the keyword, CASE, are defined below; additional details appear under Use.                                                                                                    |  |  |  |  |
|-------------------|----------------------------------------------------------------------------------------------------|--|--|--|--|
| Condition Signals | Condition signals define a set of signals, which are tested against a list of values, to determine subsequent actions in following statements.                                                                                                    |  |  |  |  |
|                   | The set is concatenated into a single binary value using signal values as individual bits. Each <b>signal</b> value in the set is represented by a name and has a binary value of either 0 or 1. Each <b>signal name</b> can be either an input or an output. The following rules must be observed. |  |  |  |  |
|                   | <ul> <li>Follow the keyword in a CASE statement with the<br/>condition signals.</li> </ul>                                                                                                    |  |  |  |  |
|                   | <ul> <li>Enclose signal names or vector notation in<br/>parentheses separated by commas: for example,<br/>(A,B,C[04])</li> </ul>                                                                                                    |  |  |  |  |
|                   | <b>Important</b> : Signal names or vector notation must be separated by commas.                                                                                                    |  |  |  |  |
|                   | <ul> <li>Define each signal name or vector notation and it's<br/>value in a PIN or NODE statement in the<br/>declaration segment.</li> </ul>                                                                                                    |  |  |  |  |
| Value             | Value defines the constant in the subsequent action<br>statement. This value is tested against the present<br>value of the condition signals to determine whether that<br>action is taken or skipped. The rules below apply.                                                                        |  |  |  |  |
|                   | The value can be any constant, however, do not                                                                                                    |  |  |  |  |

• The value can be any constant; however, do not duplicate values.

## CASE

The default constant is decimal. Non-decimal constants are expressed with the following prefixes.

- #b Binary
- #h Hexadecimal
- #o Octal

All values are converted to binary during compilation.

• The value must end with a colon and precede an action statement.

The action statement defines the logic for a particular condition-signal value. This logic is implemented when the value preceding this statement matches the current value of the condition signals. The following rules apply.

- Precede each action statement with a value.
- Enclose each statement with BEGIN and END.

Action statements inside the BEGIN and END block can be any expression that is valid within the equations section of the design.

An action is a series of any legal PALASM statements within the equations section.

Use this keyword to identify the beginning of an optional statement indicating the action for default values of the CASE statement. When you define every possible value, you do not need this statement. However, any unspecified conditions are assumed to be don't care; they are not assumed to be false. Signals for which default conditions are not specified are eliminated from the design during the logic-reduction process.

## **Action Statement**

#### OTHERWISE

The OTHERWISE statement generates the condition as identified and shown below.

- OR all conditions for values defined in action statements before this statement.
- Complement the entire OR term, then AND it with the right side of the OTHERWISE statement.

| CASE (A,D) |                           |
|------------|---------------------------|
| BEGIN      |                           |
| 0:         | BEGIN C = A $\star$ B END |
| 3:         | BEGIN C = A + B END       |
| 2:         | BEGIN C = 1 END           |
| OTHERWISE: | BEGIN C = O END           |
| END        |                           |

At each clock cycle, or anytime the signals change, the condition signals (A,B) are evaluated. When the value of the signals matches the value in one of the following action statements, the logic defined in that statement is implemented; otherwise, C = 0.

The previous example is expanded during compilation into the following Boolean equation.

| C = | (VCC * | /A | * /B) | )    |   |    |   |   |   |     |  |
|-----|--------|----|-------|------|---|----|---|---|---|-----|--|
|     |        | +  | /(VCC | * A  | * | B) |   |   |   |     |  |
|     |        | +  | (D *  | /(/A | * | /B | + | A | * | B)) |  |

USE

You can specify how the software treats default values for CASE statements by selecting one of two options on the File/Set up/Logic synthesis options form, as follows.

| Options    | DEFINITIONS                                                  |
|------------|--------------------------------------------------------------|
| Don't care | Unspecified default conditions are assumed to be don't care. |
| Off        | Unspecified default conditions are assumed to be false.      |

## CASE

The don't-care option requires you specify both the on and off sets. The off option requires you to specify only the on sets; the software assumes all other conditions to be off.

You may lose signals from the design if you select the don't-care option and do not specify all the default conditions. If the software treats these signals as don't care, they will be eliminated from the design during logic reduction.

**Important:** When translating designs created with PLPL, you must select the off option because PLPL treats unspecified default conditions as false.

You can nest CASE statements within IF-THEN-ELSE statements and other CASE statements.

```
CASE (A,D)
BEGIN
  0:
          BEGIN C=A*B END
  1:
          CASE (C,D)
          BEGIN
                 BEGIN E=C*D END
          0:
          1:
                 BEGIN E=C+D END
          OTHERWISE: E=1
                             END
          END
  OTHERWISE:
                 C=0 END
END
```

There is no limit to the number of nested statements you can include in a design; however, too many levels of nesting may cause you to run out of memory.<sup>14</sup>

If any equations are incompletely specified or ambiguous, the unspecified signals are assumed to be don't care. This increases the amount of logic reduction possible during the minimization process. However, if you have not fully evaluated the consequences of these don't-care signals, the equations resulting from compilation may be different than you intended.<sup>15</sup>

<sup>14</sup> Refer to the following topics, in this chapter, for additional details: GROUP, IF-THEN-ELSE, and VECTOR.

<sup>&</sup>lt;sup>15</sup> Refer to Chapter 9, in this section, for details about default options for CASE and IF-THEN-ELSE statements on the Logic Synthesis Options form.

CHECK This keyword in a simulation command verifies signal values at the **pin** are equal to expected values. Devices Supported: All PLD devices. SYNTAX You use the CHECK command in either the simulation segment of a PDS file or in an auxiliary simulation file for Boolean, state-machine, or schematic-based designs. Syntax CHECK Prefix\_pns Example SIMULATION CHECK 01 /02 ^03 %04 PLAYING

#### DEFINITIONS

If the signal being tested is defined with the same polarity as in the Pin/Node declaration segment, the signal is checked to verify it is a logical 1. If the polarity is reversed, the signal is checked to verify it is a logical 0.

**Note:** The syntax examples are valid only if the signals are defined as active-high in the Pin/Node declaration segment.

Parameters following the keyword are defined below. Additional details are provided under Use.

## Prefix

Prefix indicates the logic state of the corresponding pin, node, or state. Do not leave a blank between Prefix and pns. There are four prefixes: null, forward slash, /, caret sign, ^, and percent sign, %. • The null prefix indicates an **active-high** signal is checked to verify it is a logical 1. In the syntax example, O1 has a null prefix.

When used in conjunction with a state name, a null prefix indicates the specified state should be checked. In the syntax example, PLAYING has a null prefix.

- The forward slash, /, indicates an **active-high** signal is checked to verify it is a logical 0. In the syntax example, O2 has a forward-slash prefix.
- The caret sign checks the corresponding signal for a high-impedance state. High impedance occurs when a three-state buffer on an I/O pin is disabled. In this case, the letter Z appears in the simulation files to indicate the high-impedance state. In the syntax example, O3 has a caret prefix.
- The percent sign checks the corresponding signal for a don't-care state. A don't-care condition occurs when combinatorial logic is not initialized. In this case, the letter X appears in the simulation files to indicate the don't-care state. In the syntax example, O4 has a percent prefix.

Pns defines the names of the pins, nodes, or states to be verified.

- Each signal name can be up to 14 characters in length.
- Include up to 76 characters per line and use as many lines as you need.

The screen displays up to 76 characters per line; however, all information is processed properly even if it extends beyond the 76th character.

Pns

## CHECK

USE

• Include a blank between the keyword and the first pin, node, or state in the list.

You can include **multiple** pin and node names. You can use strings or vector notation to define the signal list.

• Separate multiple prefixed pin and node names with a blank.

The CHECK command verifies values of the defined signal at the pin. In contrast, the CHECKQ command verifies values at the Q output of a register.

If the signal being tested is defined with the same polarity as in the Pin/Node Declaration segment, the signal is checked to verify it is a logical 1. If the polarity is reversed, the signal is checked to verify it is a logical 0.

A conflict occurs when the value at the pin does not match the expected value. Each conflict is identified with a question mark, ?, in the simulation output files; a warning is issued and the expected value is reported in the execution-log file.<sup>16</sup>

The CHECK command verifies logical operations only and does not add test vectors in the JEDEC file.<sup>17</sup>

- <sup>16</sup> Refer to Section II, Chapter 4, for additional details.
- <sup>17</sup> Refer to TEST, in this chapter, for details about creating test vectors in JEDEC files.

| Cŀ | IE( | CK | (Q |
|----|-----|----|----|
|----|-----|----|----|

This keyword in a simulation command verifies values at the Q outputs of **registers** are equal to expected values.

Devices Supported: All PLD devices.

## SYNTAX

You use the CHECKQ command in either the simulation segment of a PDS file or in an auxiliary simulation file for Boolean, state-machine, or schematic-based designs.

| Syntax   |                |  |
|----------|----------------|--|
| CHECKQ   | Prefix_rns     |  |
| Example  |                |  |
| SIMULATI | ON             |  |
| CHECKQ   | QO /Q1 PLAYING |  |

#### DEFINITIONS

Parameters following the keyword are defined below. Additional details are provided under Use.

Because CHECKQ verifies signal values at the Q output of registers, you do not need to account for active-low pin declarations. This makes CHECKQ especially useful for verifying states.

Prefix

The prefix indicates the logic state of the corresponding register, node, or state. Do not leave a blank between Prefix and rns. There are two prefixes: null and forward slash.
• The null prefix indicates the register or node should be a logical 1. In the syntax example, Q0 has a null prefix.

When used in conjunction with a state name, a null prefix indicates the specified state should be checked. In the syntax example, PLAYING has a null prefix.

• The forward slash indicates the signal should be a logical 0. In the syntax example, Q1 has a forward-slash prefix.

Rns defines the names of the output registers, nodes, or states to be verified. Each value represents both the signal name or state and the expected output value.

- Each signal name can be up to 14 characters in length.
- Include up to 76 characters per line and use as many lines as you need.

The screen displays up to 76 characters per line; however, all information is processed properly even if it extends beyond the 76th character.

• Include a blank between the keyword and the first register, node, or state in the list.

You can include **multiple** register and node names. You can use strings or vector notation to define the signal list.

• Separate multiple prefixed register and node names with a blank.

# CHECKQ

#### USE

The CHECKQ command verifies that signal values at the register outputs are equal to the expected values. In contrast, the CHECK command verifies pin and node values at the output pin.

Because CHECKQ verifies signal values at the Q output of registers, you do not need to account for active-low pin declarations. This makes CHECKQ especially useful for verifying states.

A conflict occurs when the value of the output register does not match the value defined in the CHECKQ command. Each conflict is identified with a question mark in the simulation output files; a warning is issued and the expected value is reported in the execution log file.

The CHECKQ command verifies logical operations only and does not create test vectors in the JEDEC file.

CHIP

This keyword introduces the statement that defines the chip name and the PLD or MACH device for the design being created.

Devices Supported: All PLD devices.

SYNTAX

You use the CHIP statement in the declaration segment of either Boolean or state-machine designs<sup>18</sup>

| Syntax  |          |                                          |                                                                                 |     |
|---------|----------|------------------------------------------|---------------------------------------------------------------------------------|-----|
|         | CHIP     | Name                                     | Device                                                                          |     |
| Example |          |                                          |                                                                                 |     |
|         | TITLE    |                                          |                                                                                 |     |
|         | PATTERN  |                                          |                                                                                 |     |
|         | REVISION |                                          |                                                                                 |     |
|         | AUTHOR   |                                          |                                                                                 |     |
|         | COMPANY  |                                          |                                                                                 |     |
|         | DATE     |                                          |                                                                                 |     |
|         | CHIP     | Counter                                  | PALCE22V10H-25                                                                  |     |
|         |          | and precede<br>that follow the           | PIN and NODE statements. Parameters ekeyword are defined below.                 | ers |
| Name    |          | Name assig<br>below.                     | ns a chip name that conforms to the rule                                        | es  |
|         |          | <ul> <li>Use up<br/>file. The</li> </ul> | to 14 alphanumeric characters in the PI<br>e first character cannot be numeric. | )S  |
|         |          | Do not u<br>returns,                     | use operators, reserved words, carriage tabs, or blanks.                        |     |

<sup>18</sup> Refer to Chapter 9, in this section, for details about the declaration-segment form for new textbased or control-file form for schematic-based designs.

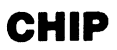

#### Device

Device assigns a valid AMD device name, such as PAL16R8.

• The name must conform to the basic device number. Power, speed, package, and operating range designators are optional.<sup>19</sup>

USE

The software cannot process a design file if it does not contain a CHIP statement. Errors can cause the software to misinterpret the CHIP statement and, often, the PIN and NODE statements.

<sup>&</sup>lt;sup>19</sup> Refer to the specific device datasheet for the correct device name.

.CLKF

This reserved word defines a clock signal for a pin or node. The operation differs depending upon the device you've chosen.<sup>20</sup> For example, for devices with programmable clocks, you can use .CLKF to assert the clock on a flip-flop.

| <b>Devices Sup</b> | oorted      |                                                                        |                                                                                                    |                                                                                                    |                                                                              |
|--------------------|-------------|------------------------------------------------------------------------|----------------------------------------------------------------------------------------------------|----------------------------------------------------------------------------------------------------|------------------------------------------------------------------------------|
| PAL16RA8           | PAL20RA10   | PAL26V12                                                               | PALCE29M16                                                                                                    | PALCE29MA16                                                                                              | PAL32VX10                                                                    |
| PALCE610           | PLS30S16    | MACH 1                                                                 | MACH 2                                                                                                    |                                                                                                    |                                                                              |
| SYNTAX             |             | You use<br>the equa<br>in any re                                       | this reserved wo<br>tions segment of<br>gistered-latched                                                           | rd in a functiona<br>Boolean and sta<br>design.                                                          | l equation in<br>ate designs or                                              |
| Syntax             |             |                                                                        |                                                                                                    |                                                                                                    |                                                                              |
|                    | Pn.CLKF     | Assignment Operato                                                     | or                                                                                                    | Expressi                                                                                                 | on                                                                           |
| Example            |             |                                                                        |                                                                                                    |                                                                                                    |                                                                              |
|                    | Q0.CLKF     | =                                                                      |                                                                                                    | EXT                                                                                                    |                                                                              |
| Definition         | IS          | All param                                                              | neters are defined                                                                                                 | d below.                                                                                                 |                                                                              |
| Pn.CLKF            |             | Pn.CLKF<br>reserved<br>earlier Pl<br>segment<br>defines a<br>slash def | assigns a pin or<br>word .CLKF. Th<br>N or NODE state<br>A forward slash<br>falling edge cloc<br>ines a rising edg | node name folk<br>ne name must be<br>ement in the dec<br>n before the pin<br>ck. The absence<br>e clock. | owed by the<br>e defined in an<br>laration<br>or node name<br>e of a forward |
| Assignmer          | it Operator | The assig<br>specific c<br>processir                                   | gnment operator<br>operation as inter<br>ng design files. <sup>21</sup>                                            | is a symbol that<br>preted by the sc                                                                     | defines a<br>oftware when                                                    |

<sup>&</sup>lt;sup>20</sup> Refer to Chapter 11, in this section, for more information regarding .CLKF statements.

<sup>&</sup>lt;sup>21</sup> Refer to ASSIGNMENT OPERATOR, in this chapter, for additional details.

| Expression | Expression includes the signal name or expression that defines the clock source.                                                                                                    |
|------------|----------------------------------------------------------------------------------------------------|
|            | Important: In PLDs with multiple clocks, you must specify the clock pin; don't use an expression.                                                                                                    |
|            | All values in an expression for a PLD design are signal names that must be defined in earlier PIN and NODE statements. <sup>22</sup> In the syntax example, when EXT is true, the clock associated with Q0 is asserted. |
| USE        | Multiple .CLKF statements for the same pin or node are automatically ORed together into one statement. This can result in an error during either assembly or fitting.                                                   |
|            | If no clock pin is defined using the .CLKF instruction, registered outputs default to the nominated default pin for the specified device. <sup>23</sup>                                                                 |
|            | <b>Note:</b> For devices without a default clock pin, such as the PAL20RA10, you must define a clock pin.                                                                                                    |
|            | You can use a group, string, or vector notation to define signals, which is an excellent way to assign a functional equation to several pins. <sup>24</sup>                                                             |

The next example shows how to use vector notation.

<sup>22</sup> Refer to NODE and PIN, in this chapter, for details about including a forward slash to define polarity.

<sup>23</sup> Refer to Chapter 11, in this section, for details regarding default clock pins.

<sup>&</sup>lt;sup>24</sup> Refer to FUNCTIONAL EQUATIONS and GROUP, in this chapter, for additional details.

### .CLKF

| ;DECLARATION SEGMENT |      |         |
|----------------------|------|---------|
| PIN                  | 1416 | Q[02]   |
| PIN                  | 810  | CLK[02] |
|                      |      |         |
| ;EQUATIONS           |      |         |
| Q[02].CLKF           | =    | CLK[02] |

This generates the following equations.

| Q[0.CLKF   | = | CLK]0] |
|------------|---|--------|
| Q1[1].CLKF | = | CLK[1] |
| Q[2].CLKF  | = | CLK[2] |

The following example shows how to use a STRING statement.

| ;DECLARATION<br>STRING | SEGMENT<br>IN1 | 'A1 * A2' |
|------------------------|----------------|-----------|
| ;EQUATIONS<br>Q0.CLKF  | =              | IN1       |

This generates the following equation.

Q0.CLKF = A1 \* A2

The following example shows how to use a GROUP statement.

| ;DECLARATION<br>GROUP  | SEGMENT<br>CLOCKS | A | В | С   |  |
|------------------------|-------------------|---|---|-----|--|
| ;EQUATIONS<br>CLOCKS.C | LKF               | = |   | D*E |  |

This generates the following equations.

| A.CLKF | = | D*E |
|--------|---|-----|
| B.CLKF | = | D*E |
| C.C.KF | = | D*E |

CLKF

This keyword identifies which clock is used for the synchronized operation of the state machine.

| Devices Suppo                             | orted      |                                                                                                    |                                                                                                    |                                                                                             |                                                  |
|-------------------------------------------|------------|----------------------------------------------------------------------------------------------------|----------------------------------------------------------------------------------------------------|---------------------------------------------------------------------------------------------|--------------------------------------------------|
| PAL26V12<br>MACH 2                        | PALCE29M16 | PALCE29MA16                                                                                                    | PALCE610                                                                                                    | PLS30S16                                                                                    | MACH 1                                           |
| SYNTAX                                    |            | You can u<br>state-mac                                                                                                    | se this statem<br>hine designs.                                                                                           | nent only in the                                                                            | state segment of                                 |
| Syntax                                    |            |                                                                                                    |                                                                                                    |                                                                                             |                                                  |
| C                                         | LKF A      | ssignment Operato                                                                                                    | r                                                                                                    | Clock_pin                                                                                   |                                                  |
| Example<br>C                              | LKF        | =                                                                                                    |                                                                                                    | CLK1                                                                                        |                                                  |
| <b>Definitions</b><br>Assignment Operator |            | Parameters following the keyword are defined below.<br>The assignment operator is a symbol that defines a<br>specific operation as interpreted by the software when<br>processing design files. <sup>25</sup> |                                                                                                    |                                                                                             | defined below.<br>nat defines a<br>software when |
| Clock_pin                                 |            | Clock_pin<br>the state n<br>• Specif<br>statem<br>• Place<br>a fallin<br>/CLKF                                                                                                    | is the pin you<br>nachine. <sup>26</sup><br>y the name ex<br>nent in the dec<br>a forward slas<br>g edge clock.<br>= CLK1 | define as the c<br>cactly as it's de<br>claration segme<br>sh before the ec<br>For example, | fined in the PIN<br>ent.<br>quation to select    |

<sup>&</sup>lt;sup>25</sup> Refer to ASSIGNMENT OPERATOR, in this chapter, for additional details.

<sup>26</sup> Refer to the specific device datasheet to determine which pin to use.

**Note:** To define a falling edge clock for PAL29M16, you must use NCLKF instead of the forward slash.

USE

Without a CLKF equation, you cannot specify a nondefault clock pin if you use automatic state-bit assignment.

This equation creates clock assignments for both state bits and output registers. <sup>27</sup>

<sup>27</sup> Refer to BOOLEAN EQUATION and .CLKF, in this chapter, for additional details.

# CLOCKF

This command generates a clock pulse on dedicated clock pins during simulation. Three test vectors are generated: raise clock, propagate output, and lower clock. In the simulation trace and waveform files, the letter c appears in the header over the first vector for each pulse.

| Devices Supported |             |           |          |          |          |
|-------------------|-------------|-----------|----------|----------|----------|
| PAL16R4           | PAL16R6     | PAL16R8   | PAL16V8  | PAL18U8  | PAL20R4  |
| PAL20R6           | PAL20R8     | PAL20V8   | PAL20X4  | PAL20X8  | PAL20X1  |
| PAL22V10          | PAL23S8     | PAL24R4   | PAL24R8  | PAL24R10 | PAL26V12 |
| PALCE29M16        | PALCE29MA16 | PAL32VX10 | PALCE610 | PLS105   | PLS167   |
| PLS168            | PLS30S16    | MACH 1    | MACH 2   |          |          |

SYNTAX

You include this command in the simulation segment or auxiliary simulation file of Boolean and state-machine designs.

| Syntax  |        |           |  |
|---------|--------|-----------|--|
|         | CLOCKF | Clock_pin |  |
| Example |        |           |  |
|         | • • •  |           |  |
|         | CLOCKF | CLOCK     |  |
|         | • • •  |           |  |

| Definitions | Only details about the clock pin are provided below.                                                                                                    |
|-------------|----------------------------------------------------------------------------------------------------|
| Clock_pin   | Clock_pin defines the name of the clock pin used in the<br>PIN statement of the declaration segment. You can<br>also use groups and strings. On some devices, this pin<br>can be either an input or a clock, as described under<br>Use. |
|             | Important: You use a blank to separate multiple pin names; no comma is needed.                                                                                                    |

The CLOCKF command is similar to the SETF command ,<sup>28</sup> except that CLOCKF generates a low-to-high-to-low pulse.

**Important**: You cannot use a CLOCKF command for registered devices without clock pins. These devices require two SETF lines to generate the CLOCKF pulse.

• If you do not use a SETF command to set the clock signal low before clocking the register, the first clock pulse has no effect.

**Note**: At the start of simulation, clock signals must be initialized low.

- If you design a system using multiple banks of independent clock pins and you connect these pins externally for synchronous clock cycles, you must list all clock pins in the CLOCKF command to synchronize these banks during simulation.
- If you do not specify a clock pin in the CLOCKF command, the nominated default clock pin for that device is used.

Some devices, such as the PAL30S16, include a pin you can configure as either an input or a clock.

- If you define the pin as a clock pin using a corresponding .CLKF command, the CLOCKF command generates a clock pulse for that pin.
- If you define the pin as a clock input on the PLS30S16, you can still use the SETF command to create a test vector for that pin.

<sup>28</sup> Refer to SETF, in this chapter, for additional details.

.CMBF

This reserved word allows you to customize a flip-flop for dynamic register bypass.

Devices Supported: PAL32VX10.

#### SYNTAX

You include this functional equation only in the equations segment of either Boolean or state designs.

| Syntax     |            |                    |                                                     |                                                     |                                                                                           |                          |
|------------|------------|--------------------|-----------------------------------------------------|-----------------------------------------------------|-------------------------------------------------------------------------------------------|--------------------------|
|            | Pn.CMBF    | Assignment         | Operator                                            |                                                     | Expression                                                                                |                          |
| Example    |            |                    |                                                     |                                                     |                                                                                           |                          |
|            | OUT1.CMBF  | :                  | =                                                   |                                                     | IN4 * /IN3                                                                                |                          |
|            |            |                    |                                                     |                                                     |                                                                                           |                          |
| Definitior | IS         | ļ                  | All parame                                          | ters are defin                                      | ned below.                                                                                |                          |
| Pn.CMBF    |            | F<br>r<br>a<br>s   | Pn.CMBF i<br>reserved w<br>an earlier f<br>segment. | is a pin or noo<br>ord .CMBF.<br>PIN or NODE        | de name followed by the<br>The name must be define<br>statement in the declarati          | d in<br>on               |
|            |            | •                  | You ca<br>the eq                                    | annot use neg<br>uation.                            | gative polarity on the left si                                                            | ide of                   |
|            |            | •                  | You ca<br>feature<br>to assi                        | an use the gro<br>es to define si<br>gn this staten | oup, string, and vector nota<br>ignals, which is an excelle<br>nent to several pins and n | ation<br>nt way<br>odes. |
| Assignmer  | nt Operato | r T<br>s           | The assigr<br>specific op<br>processing             | eration as int<br>eration as int<br>design files.   | or is a symbol that defines<br>erpreted by the software v<br>29                           | a<br>vhen                |
| Expressior | ו          | E<br>ti<br>is<br>b | Expressior<br>he syntax<br>s true and<br>bypassed.  | n is the logic y<br>example, wh<br>the flip-flop a  | you define to be bypassed<br>en IN4 and /IN3 are true, (<br>associated with OUT1 is       | . In<br>OUT1             |

<sup>&</sup>lt;sup>29</sup> Refer to ASSIGNMENT OPERATOR, in this chapter, for additional details.

#### USE

The .CMBF statement overrides the registered pin or node type you defined in the PIN or NODE statement in the declaration segment.<sup>30</sup> The default case is set to combinatorial.

If you have multiple functional equations for the same pin or node, an error occurs during assembly.

<sup>&</sup>lt;sup>30</sup> Refer to the following topics, in this chapter, for additional information: BOOLEAN EQUATION, COMBINATORIAL, EXPRESSION, FUNCTIONAL EQUATIONS, and REGISTERED.

### COMBINATORIAL

This optional reserved word defines the output type for devices with programmable outputs. When a pin or node is defined as combinatorial, the logic output is immediate; the output value is not stored.

**Devices Supported**: All devices **except** the PAL16R8, PAL20R8, PAL20X10.

### SYNTAX

You include the optional reserved word in the PIN or NODE statement of Boolean and state-machine designs.

| Syntax  |        |               |               |  |
|---------|--------|---------------|---------------|--|
| Pn      | Number | Location_name | Storage       |  |
| Example |        |               |               |  |
| PIN     | 14     | OUT1          | COMBINATORIAL |  |
| NODE    | 15     | 0UT2          | СОМВ          |  |

| Definitions | Only the reserved word COMBINATORIAL is discussed below. <sup>31</sup>                                                                                   |
|-------------|----------------------------------------------------------------------------------------------------|
| Storage     | Assign COMBINATORIAL as a value to define a specific pin or node storage type. Combinatorial is also the default when you do not specify a storage type. |
|             | <ul> <li>Place the reserved word COMBINATORIAL after<br/>the pin or node name in the corresponding<br/>statement.</li> </ul>                             |
|             | <ul> <li>Use either the complete word COMBINATORIAL or<br/>the four-letter abbreviation, COMB.</li> </ul>                                                |

<sup>&</sup>lt;sup>31</sup> Refer to the following topics, in this chapter, for additional details: DECLARATION SEGMENT, NODE, PIN, and STORAGE.

### COMBINATORIAL

#### USE

There are two ways to enter the storage type.

- Use the declaration segment form, select the Storage field, display the option list, and select an option.
- Type the storage value in the appropriate PIN or NODE statement in the PDS file using a text editor.

### COMMENT

**SYNTAX** 

Definitions

A comment can explain a statement in the PDS file to assist you or another designer when editing or debugging the design.

You can place comments anywhere in the design file.

Devices Supported: All PLD devices.

Syntax ;Comment Example ;State setup and defaults MOORE MACHINE DEFAULT\_BRANCH HOLD\_STATE ;defines default state as holding ;State Assignments ...

Details about comments follow.

**Comment** A comment is any combination of alphanumeric characters, symbols, or punctuation preceded by a semicolon. The software ignores everything in the line following the semicolon. A comment can be several lines in length; however, each new line must begin with a semicolon.

USE You can use comments to separate the various segments in either a Boolean or state-machine design.

COMPANY

This keyword begins the statement to define the name of the author's company.

Devices Supported: All PLD devices.

#### SYNTAX

You use this keyword in the declaration segment of either a Boolean or state-machine design.

| Syntax       |                                                                   |                                                                                                    |
|--------------|-------------------------------------------------------------------|----------------------------------------------------------------------------------------------------|
|              | COMPANY                                                           | Company Name                                                                                                    |
| Example      |                                                                   |                                                                                                    |
|              | TITLE<br>PATTERN<br>REVISION<br>AUTHOR<br>COMPANY<br>DATE<br>CHIP | Advanced Micro Devices, Inc.                                                                                                    |
| Definit      | ions                                                              | Only the descriptor following the keyword, COMPANY, is discussed.                                                                     |
| Company Name |                                                                   | The company name is optional and includes any combination of up to 59 alphanumeric characters.                                        |
|              |                                                                   | <ul> <li>You can use other symbols or punctuation;<br/>however you cannot use the dollar sign, \$.</li> </ul>                         |
|              |                                                                   | • You can use reserved words in this statement.                                                                                       |
| USE          |                                                                   | There are two ways to enter the company name.                                                                                         |
|              |                                                                   | <ul> <li>Use the declaration segment form, select the company field, and type the name.</li> </ul>                                    |
|              |                                                                   | <ul> <li>Type the company name after the AUTHOR<br/>statement and before the date in the PDS file using<br/>a text editor.</li> </ul> |

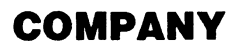

The following error conditions pertain to the COMPANY statement.

- Without a COMPANY statement, a warning is issued and processing continues.
- With multiple COMPANY statements, an error is reported and processing stops.<sup>32</sup>

<sup>&</sup>lt;sup>32</sup> Refer to the following topics, in this chapter, for additional details: AUTHOR, DATE, DECLARATION SEGMENT, PATTERN, REVISION, and TITLE.

### CONDITIONS

This keyword identifies the beginning of the state transition equations segment.

**Devices Supported**: All synchronous registered PAL devices.

SYNTAX

This keyword must begin the condition-equations segment, and it must be the last part of the state segment in a PDS file.

| CONDITIONS     |                     |                |  |
|----------------|---------------------|----------------|--|
| Name           | Assignment Operator | Expression     |  |
| Example        |                     |                |  |
| STATE          |                     |                |  |
| <br>CONDITIONS |                     |                |  |
| QRUN           | =                   | Q2 * /Q1 * /Q0 |  |
|                |                     | + Q3 * Q2      |  |
|                |                     | + Q3 * Q1      |  |
|                |                     | + Q3 * Q0      |  |

**Definitions** All parameters following the keyword CONDITIONS are identified below.<sup>33</sup>

Condition equations define the branching conditions that determine transitions and outputs.

- Ensure each name is unique.
- Include up to 14 alphanumeric characters.
- Do not include operators or reserved words.

Name

<sup>&</sup>lt;sup>33</sup> Refer to the following topics, in this chapter, for additional details: DEFAULT\_BRANCH, DEFAULT\_OUTPUT, LOCAL DEFAULT, OPERATOR, STATE, STATE EQUATIONS, and STATE TRANSITION EQUATION.

## CONDITIONS

**Assignment Operator** 

Expression

USE

The assignment operator is a symbol that defines a specific operation as interpreted by the software when processing design files.<sup>34</sup>

Assign a Boolean expression to define the condition.<sup>35</sup>

- All signal names in the expression must be defined in PIN and NODE statements in the declaration segment of the PDS file.
- Parentheses are allowed in the expression.
- VCC can be specified for unconditional-high signals.
- Multiple product terms are allowed in the expression.

Condition equations define condition names used in state transition equations, as shown in the next example.

```
S1 := C1 -> S2
C2 -> S3
CONDITIONS ;begin conditions segment
C1 = I1
C2 = /I1
```

If the condition consists of a single input, the input name can be used in place of a condition name. As shown in the next example.

S4 := /I3 -> S5

<sup>&</sup>lt;sup>34</sup> Refer to ASSIGNMENT OPERATOR, in this chapter, for additional details.

<sup>&</sup>lt;sup>35</sup> Refer to EXPRESSION, in this chapter, for more information.

# CONDITIONS

If the condition consists of more than a single input, you must write a condition equation and use the condition name in the state transition equation.

You must avoid conflicting conditions when branching, as shown below; the design must be changed to prevent overlapping conditions. In this example, it is impossible to determine whether S1 goes to S2, or S1 goes to S3, when A, B, and C all equal 1 or 0.

| ;conflicting cond | itions example            |
|-------------------|---------------------------|
| S1 := C1 → S2     |                           |
| + C2 -> S3        |                           |
| CONDITIONS        | ;begin conditions segment |
| $C1 = A \star B$  |                           |
| $C2 = A \star C$  |                           |

DATE

This keyword begins the statement that identifies the creation date of the design.

Devices Supported: All PLD devices.

#### SYNTAX

You use this keyword in the declaration segment of either a Boolean or state-machine design.

| Syntax   |          |                                                   |
|----------|----------|---------------------------------------------------|
|          | DATE     | Creation Date                                     |
| Example  |          |                                                   |
|          | TITLE    |                                                   |
|          | PATTERN  |                                                   |
|          | REVISION |                                                   |
|          | AUTHOR   |                                                   |
|          | COMPANY  |                                                   |
|          | DATE     | 01/09/91                                          |
|          | CHIP     |                                                   |
|          |          |                                                   |
| Definiti | ons      | Only the descriptor following the keyword DATE is |

discussed.

**Creation Date** 

The creation date is a set of numbers that represent the month, day, and year the design was created or edited. The date may be entered as any 60-character string. Place the DATE statement after the COMPANY statement and before the CHIP statement.

### USE

The following error conditions pertain to the DATE statement.

- Without a DATE statement, a warning is issued and processing continues.
- With multiple DATE statements, an error is reported and processing stops.<sup>36</sup>

<sup>&</sup>lt;sup>36</sup> Refer to the following topics, in this chapter, for additional details: AUTHOR, DATE, DECLARATION SEGMENT, PATTERN, REVISION, and TITLE.

DECLARATION SEGMENT

The declaration segment is the first segment of any PDS file. It identifies basic design information, the chip name and device type and PIN and NODE statements required to process the design, and special definitions. A form automates entry of this information when you begin a design.

Devices Supported: All PLD devices.

### SYNTAX

This segment is required for all designs and must be the first segment in the PDS file.

#### Syntax

;-----Declaration Segment-----design information ;-----Pin Declarations -----Pin Seclarations Pin / Node statements(s) ;Special definitions

Example

```
:----
                 -----Declaration Segment------
TITLE
       16 Bit Counter (up/down); preplaced w/standard settings
PATTERN XS.PDS
REVISION 2
AUTHOR Gail Tiberi
COMPANY
        Mystique, Inc.
DATE
        08/09/90
CHIP
        Counter
                           PAL16R6
;-----Pin Declarations ------
PIN 2 INP1 REG
NODE ? INP2 COMB
SIGNATURE = V2_5/90
STRING IN1 'A1 + /A2 + A3'
GROUP BANK1 OUT1, OUT2
```

#### Definitions

Groups of descriptors within the declaration segment are discussed next.  $^{\ensuremath{\mathsf{37}}}$ 

<sup>&</sup>lt;sup>37</sup> Refer to the following topics, in this chapter, for additional details: AUTHOR, CHIP, COMPANY, DATE, GROUP, NODE, PATTERN, PIN, REVISION, SIGNATURE, STRING, and TITLE.

### **DECLARATION SEGMENT**

| Design Information  | Design information includes statements that document basic information about the design. The following statements must appear in the order shown below.                                                    |  |  |
|---------------------|----------------------------------------------------------------------------------------------------|--|--|
|                     | <ul> <li>Title</li> <li>Pattern</li> <li>Revision</li> <li>Author</li> <li>Company</li> <li>Date</li> <li>Chip Device</li> </ul>                                                                           |  |  |
|                     | These statements can be useful in describing the function of the design.                                                                                                    |  |  |
| Pin Declarations    | PIN and NODE statements required to process the design must follow the device type. Each statement defines the name, location number, and optional storage type assigned to each device pin in the design. |  |  |
| Special Definitions | Special definitions are optional statements you can include after PIN and NODE statements in the declaration segment. <sup>38</sup>                                                                        |  |  |
|                     | <ul> <li>STRING statements can be used with any device.</li> <li>GROUP statements can be used with any device.</li> <li>SIGNATURE statements are device specific.</li> </ul>                               |  |  |
|                     | Though not required, it is a good idea to place each statement on a separate line. These statements can appear in any order.                                                                               |  |  |

<sup>&</sup>lt;sup>38</sup> Refer to the following topics, in this chapter, for additional details: GROUP, SIGNATURE, and STRING.

# **DECLARATION SEGMENT**

#### USE

The following error conditions can occur.

- If design information is incomplete, a warning is issued during processing.
- If multiple information statements appear, processing stops.
- If PIN and NODE statements are incomplete or incorrect, processing stops.
- For PAL and PLS devices, the signal list maps into a DIP package. For MACH devices, it maps into a PLCC package.

February 1991

### **DEFAULT\_BRANCH**

This keyword begins the statement that defines the global default branch for state machines. There are three possibilities.

- A specific state
- The present state
- The next state listed on the left side of the state transition equation

The default branch will be executed if none of the conditions in the transition equation are satisfied and no local default is defined.

This statement can also utilize the complement array of certain devices.

**Devices Supported**: All synchronous registered PAL devices.

#### SYNTAX

Include the keyword once only, anywhere in the state segment of state-machine designs.

| Syntax         |                     |      |                            |
|----------------|---------------------|------|----------------------------|
| DEFAULT_BRANCH | State<br>HOLD STATE | Comp |                            |
| DEFAULT_BRANCH | NEXT_STATE          |      |                            |
| Example        |                     |      |                            |
| STATE          |                     |      | ;State Setup and Defaults  |
| DEFAULT_BRANCH | INIT                |      | ;defaults to INIT state    |
| DEFAULT_BRANCH | INIT                | Comp | ;uses complement array     |
| DEFAULT_BRANCH | HOLD_STATE          | •    | ;defaults to present state |
| DEFAULT_BRANCH | NEXT_STATE          |      | ;defaults to next state    |

#### **Definitions**

The next discussions explain parameters following the keyword DEFAULT\_BRANCH. For more information about the various states and how they are used, refer to Use.

# DEFAULT\_BRANCH

| State      | State defines the default state enabled when the next<br>state cannot be determined from the transition<br>equations. The state name must adhere to the<br>following guidelines.                                       |
|------------|----------------------------------------------------------------------------------------------------|
|            | <ul> <li>It must be unique.</li> <li>It can include up to 14 alphanumeric characters.</li> <li>It cannot include operators or reserved words.</li> </ul>                                                               |
| Comp       | Comp defines the name of the complement array node,<br>which must be listed in the pin and node statements.<br>This use results in shorter equations and fewer product<br>terms; however, it slows device performance. |
|            | <ul> <li>You can use a complementary array node only for<br/>the PLS105, PLS167, PLS168, and PLS3016.</li> </ul>                                                                                                    |
|            | <ul> <li>You cannot use the complement array when<br/>specifying the next or hold state branches.</li> </ul>                                                                                                    |
| HOLD_STATE | When the next state cannot be determined from the transition equations, the machine will remain in its present state.                                                                                                  |
|            | If no DEFAULT_BRANCH or local default branch are defined, the default becomes HOLD_STATE.                                                                                                    |
| NEXT_STATE | When the next state cannot be determined from the transition equations, the machine will transition to the next state listed in the PDS file.                                                                          |

# DEFAULT\_BRANCH

#### USE

The software recognizes two types of default states, global and local.  $^{\ensuremath{\mathsf{39}}}$ 

• A local default state applies to a specific state and overrides the global default.

Using a DEFAULT\_BRANCH statement can eliminate typing a LOCAL DEFAULT statement for each state.

• The global default state applies to all states.

The following guidelines apply.

- When the next state cannot be determined from the design, the local or global default provides the state so the machine knows where to branch next.
- When you include multiple DEFAULT\_BRANCH statements, only the last one is used.

**Note:** DEFAULT\_BRANCH does not work for undefined states.

<sup>&</sup>lt;sup>39</sup> Refer to the following topics, in this chapter, for additional details: DEFAULT\_OUTPUT, LOCAL DEFAULT, .OUTF, OUTPUT\_HOLD, and STATE.

### **DEFAULT\_OUTPUT**

This keyword begins the statement that defines a global default, allowing you to specify the next output-pin value when the value cannot be determined from the design.

Devices Supported: All registered PAL devices.

### SYNTAX

You include this keyword at the beginning of the state segment in state-machine designs. It must follow setup statements and precede state-assignment equations.

| Syntax         |                                                                                                    |  |  |
|----------------|----------------------------------------------------------------------------------------------------|--|--|
| DEFAULT_OUTPUT | Output_pins                                                                                                    |  |  |
| Example        |                                                                                                    |  |  |
| STATE          | ;State Setup and Defaults                                                                                                    |  |  |
| DEFAULT_OUTPUT | /OUT1 ;State Equations                                                                                                    |  |  |
| Definitions    | Only the parameter following the keyword is defined below.                                                                                                    |  |  |
| Output_pins    | Output_pins defines default output pin values when<br>they are not defined in the current state. You must<br>separate output pin values with a blank; multiple blanks<br>are reduced to one. You can specify the values you<br>want regardless of polarity; polarity is adjusted<br>automatically during processing. |  |  |
|                | <ul> <li>If you specify the output value with nothing before<br/>the pin name, a logical 1, or high, is assumed.</li> </ul>                                                                                                    |  |  |
|                | <ul> <li>If you specify the output value by placing a forward<br/>slash before the pin name, a logical 0, or low, is</li> </ul>                                                                                                    |  |  |

assumed.
# DEFAULT\_OUTPUT

**Note**: If the output pin and state bit are the same, **do not** use output equations nor a DEFAULT\_OUTPUT statement.

Also: You can use the reserved word OUTPUT\_HOLD as a default in PLS devices. In this case, the output pin value is held to its current state when a default is used.<sup>40</sup>

USE

You can simplify output equations by assigning the most common output value as the default, then include an output value in the equation only when it differs from the default.<sup>41</sup>

<sup>40</sup> Refer to OUTPUT\_HOLD, in this chapter, for additional details.

<sup>&</sup>lt;sup>41</sup> Refer to the following topics, in this chapter, for additional details: DEFAULT\_BRANCH, LOCAL DEFAULT, .OUTF, and STATE.

### EQUATIONS SEGMENT

This segment of the PDS file contains the Boolean equations you create to produce the desired device behavior.

Devices Supported: All PLD devices.

### SYNTAX

You use the keyword, EQUATIONS, at the beginning of the equations segment in Boolean-based designs.

```
Syntax
```

```
;-----Boolean Equations Segment-----Boolean Equations Segment------Boolean Equations
```

;Equations Segment

Example

```
EQUATIONS
QA = Q2 * /Q1 * /Q0
+ Q3 * Q2
+ Q3 * Q1
+ Q3 * Q0
```

DefinitionsThe following discussions define elements in the<br/>equations segment.EquationsYou use this keyword to define the beginning of the<br/>equations segment in a PDS file.Boolean EquationsYou assign equations that include an output pin or<br/>node name, an assignment operator, and an<br/>expression. Equations can be standard Boolean,<br/>Case, or IF-THEN-ELSE constructs.42

<sup>42</sup> Refer to BOOLEAN EQUATION, in this chapter, for additional details.

### **EQUATIONS SEGMENT**

#### USE

The keyword EQUATIONS is required when Boolean equations follow.

**Note: The** PALASM 4 software allows both Boolean equations and state-machine descriptions in the same design file.

| EXPRESSION |    | Expressions can be used in both Boolean and state-<br>machine designs as part of a Boolean or functional<br>equation, <b>or</b> in a state equation, <b>or</b> in equations in<br>simulation commands. <sup>43</sup> |                                |                                                           |
|------------|----|----------------------------------------------------------------------------------------------------|--------------------------------|-----------------------------------------------------------|
|            |    |                                                                                                    | Devices Supp                   | orted: All PLD devices.                                   |
| SYNTAX     |    | You can include expressions in the equations, state, or simulation segments of any PDS file or in a separate simulation file. <sup>44</sup>                                                                          |                                |                                                           |
| Syntax     |    |                                                                                                    |                                |                                                           |
|            | Pn | Assignment (                                                                                                    | Operator                       | Expression                                                |
| Example    |    |                                                                                                    |                                |                                                           |
| EQUATIONS  |    |                                                                                                    |                                |                                                           |
|            | Q1 | =                                                                                                    |                                | Q1 * Q0<br>+ /Q1 * /Q0<br>+ /FRM1B * SOF * SUNK<br>+ RSTB |
| Definitior | IS |                                                                                                    | All parameters are provided up | are described next. Additional details                    |

Pn

Pn identifies the name of the output pin or node defined in the corresponding statement in the declaration segment of a PDS file. Once declared, you can include the name in an equation or expression.

<sup>&</sup>lt;sup>43</sup> Refer to the following topics, in this chapter, for additional details: BOOLEAN EQUATION, FUNCTIONAL EQUATIONS, and STATE EQUATIONS. Also, refer to NODE and PIN for details about including a forward slash to define polarity.

<sup>&</sup>lt;sup>44</sup> Refer to Section II, Chapter 6, for details about using a separate simulation file.

## **EXPRESSION**

| Assignment Operator | The assignment operator is a symbol that defines the appropriate operation interpreted by the software when processing design files. <sup>45</sup>                                                                                                    |
|---------------------|----------------------------------------------------------------------------------------------------|
| Expression          | Expression assigns a group of signal values or product<br>terms on the right side of an equation, represented as<br>product, *, and sum, +, lines. The product operator is a<br>logical AND function and the sum operator is a logical<br>OR function.         |
|                     | All values in an expression for a PLD design are signal<br>names that must be defined in PIN and NODE<br>statements, in the declaration segment of the PDS file,<br>before their use elsewhere. <sup>46</sup>                                                  |
|                     | Expressions in Boolean equations use Boolean-logic operators to combine the values of pins and nodes. <b>State equations</b> use Boolean expressions to define states and their outputs. <b>Functional equations</b> use Boolean expressions to define inputs. |
| USE                 | When using expressions, the following conventions should be observed.                                                                                                    |
|                     | <ul> <li>Place the expression on the right side of a Boolean,<br/>functional, or state equation.</li> </ul>                                                                                                    |
|                     | <ul> <li>Use blanks or tab characters between pin or node<br/>names and logic operators.</li> </ul>                                                                                                    |
|                     | <ul> <li>Place each part of the expression that uses the</li> </ul>                                                                                                    |

sum operator, +, on a separate line.

<sup>45</sup> Refer to ASSIGNMENT OPERATOR, in this chapter, for additional details.

<sup>&</sup>lt;sup>46</sup> Refer to NODE and PIN, in this chapter, for details about including a forward slash to define polarity.

# **EXPRESSION**

The following table lists the order of precedence for expressions without parentheses.

| PRECEDENCE | OPERAT | OR/DEFINITION |  |
|------------|--------|---------------|--|
| 1          | 1      | NOT           |  |
| 2          | •      | AND           |  |
| 3          | +      | OR            |  |
| 4          | :+:    | XOR           |  |
| 4          | :*:    | XNOR          |  |

FLOATING PINS AND NODES

A question mark in the location field of a PIN or NODE statement **floats** the pin or node. Each floating pin and node is automatically placed by the software during the fitting process.<sup>47</sup> Floating pins and nodes can increase the probability of a fit in all MACH-device designs.

Devices Supported: All MACH device designs.

### SYNTAX

You can use the question mark only in the **declaration segment** of Boolean or state-machine designs.

| Keyword | Location_number | Name      | Storage       |  |
|---------|-----------------|-----------|---------------|--|
| Example |                 |           |               |  |
| Pin     | ?               | Sensor1   | Registered    |  |
| Node    | ?               | Equation1 | Combinatorial |  |
| Pin     | ?               | Output1   | Latched       |  |

#### Definitions

Only descriptors following the keywords PIN or NODE are discussed.

Location\_number

Place a question mark in the location-number field to float the corresponding pin or node. The signal is assigned to a specific pin automatically during compilation.

Important: Do not float NODE 1.

<sup>&</sup>lt;sup>47</sup> You may want to group signals within the same MACH-device block. Refer to MACH\_SEG, in this chapter, and to Chapter 11, in this section, for more information.

# FLOATING PINS AND NODES

To assign a fixed location to a pin or node, you enter a number or range of numbers in the statement.

In PDS files produced from **schematics**, the question mark appears in the pin or node location field unless you assigned a fixed location. To assign a location in a schematic, you use the Part field 1 command on the OrCAD/SDT III Edit Part menu.<sup>48</sup>

Name defines the name of the pin or node. Each name must be unique and must follow the location field.

 Begin the name with an alpha character; use any combination of up to 14 upper- or lowercase alphanumeric characters: A–Z and 0–9.

**Important**: Keep names in a schematic less than or equal to 14 characters. Part and pin names in the schematic may be concatenated while the data is converted into PDS format. Any name longer than 14 characters is automatically truncated.

 Use underscore, \_\_, as a connector and a forward slash to affect polarity; no other symbols or punctuation are allowed and no keywords, reserved words, or logic operators are allowed.

Name

<sup>48</sup> Refer to Section III, Chapter 7, for more information about assigning attributes in a schematic.

# **FLOATING PINS AND NODES**

|         | <b>Note:</b> The forward slash is not supported for schematic-based designs.                                                                                                    |  |  |  |
|---------|----------------------------------------------------------------------------------------------------|--|--|--|
| Storage | Storage defines the optional storage type for a pin or node, and must follow the pin or node name. <sup>49</sup> Enter the reserved word or abbreviation listed below; the default is combinatorial. |  |  |  |
|         | <ul> <li>COMBINATORIAL or COMB</li> <li>REGISTERED or REG</li> <li>LATCHED or LAT</li> </ul>                                                                                                    |  |  |  |
| USE     | Floating pins and nodes is recommended to assist the fitting process. You can assign a fixed location when needed; however, this may result in a no-fit situation.                                   |  |  |  |
|         | Important: Do not float NODE 1.                                                                                                    |  |  |  |

<sup>&</sup>lt;sup>49</sup> Refer to PAIR, in this chapter, for details about pairing a node with a pin.

### FOR-TO-DO

This construct, also known as a FOR loop, defines the number of times to repeat a simulation block bounded by BEGIN and END statements.

Devices Supported: All PLD devices.

### SYNTAX

You use this construct in either the simulation segment of a PDS file or in an auxiliary simulation file for any PLD design.

#### Syntax

| FOR Variable := Start TO End DO |                  |
|---------------------------------|------------------|
| BEGIN                           |                  |
|                                 | Action Statement |
| END                             |                  |
| Example                         |                  |
| SIMULATION                      |                  |
| SETF /OE /CLOCK COUNT           |                  |
| FOR X := 1 TO 20 DO             |                  |
| BEGIN                           |                  |
|                                 | CLOCKF CLK       |
| END                             |                  |

#### Definitions

Variable

All elements of the statement are defined below.

Variable defines the index used in the FOR loop.

- A variable can include up to 14 alphanumeric characters and must end with :=, which is a convention, not the registered operator.
- A variable cannot be used elsewhere in the design file.

| Start            | Start defines the lower limit of the loop.                                                                                                    |
|------------------|----------------------------------------------------------------------------------------------------|
|                  | <ul> <li>Use only integers following the variable := and<br/>preceding the word TO.</li> </ul>                                                                     |
|                  | <ul> <li>Ensure the number is greater than or equal to zero<br/>and less than the upper limit.</li> </ul>                                                          |
|                  | <b>Important</b> : If the start and end numbers are the same, the task is executed once.                                                                           |
| End              | END defines the upper limit of the loop. The number must be greater than or equal to zero.                                                                         |
|                  | <ul> <li>Use only integers following the word TO and preceding the word DO.</li> </ul>                                                                             |
|                  | <ul> <li>Ensure the number is greater than or equal to zero<br/>and more than the lower limit.</li> </ul>                                                          |
|                  | <b>Important</b> : If the start and end numbers are the same, the task is executed once.                                                                           |
| Action Statement | Action statement defines the simulation task to be repeated using this loop. The following rules apply.                                                            |
|                  | <ul> <li>Enclose each statement with BEGIN and END.</li> <li>Use any valid simulation statements between<br/>BEGIN and END, including nested FOR loops.</li> </ul> |

#### USE

There is no limit to the number of constructs you can include in a design. However, minimal nesting makes the file easier to follow and faster to compile. You can nest FOR loops within other FOR loops and within the following statements and constructs.<sup>50</sup>

- IF-THEN-ELSE
- WHILE-DO

It's best to use the WHILE-DO construct when you do not have a fixed number of repetitions and you prefer to base repetitions on a condition.

For example, you can test the FOR loop by nesting WHILE-DO or IF-THEN-ELSE constructs within the FOR loop, as shown below.

```
FOR X := 1 to 5 DO
BEGIN
IF X = 1 THEN
BEGIN
SETF A * B
END
END
```

<sup>&</sup>lt;sup>50</sup> Refer to the following topics, in this chapter, for additional details: CASE, IF-THEN-ELSE, SIMULATION, and WHILE-DO.

FUNCTIONAL EQUATIONS

Functional equations control signals that cannot be regulated directly through a pin or node. These are typically control signals associated with an input/output pin or node, such as set, clock, and three-state. Functional equations work like Boolean equations, in that the function is asserted when the expression is true.

**Devices Supported**: Refer to the specific functionalequation reserved word, such as .CLKF, for supported devices.

### SYNTAX

You include functional equations anywhere in the equations segment of Boolean and state-machine designs.

| Syntax                   |                     |            |  |
|--------------------------|---------------------|------------|--|
| EQUATIONS<br>Pn.Function | Assignment Operator | Expression |  |
| Example                  |                     |            |  |
| EQUATIONS                |                     |            |  |
| QO.CLKF                  | =                   | CLOCK      |  |
| Q1.SETF                  | =                   | SET * /RST |  |
| Q1.RSTF                  | =                   | RST * /SET |  |

| Definitions | All parameters are described next. Additional details are provided under Use. |                                                                                                    |  |  |
|-------------|-------------------------------------------------------------------------------|----------------------------------------------------------------------------------------------------|--|--|
| Pn.Function | Pn.Function of in the PIN an function, which                                  | Pn.Function defines the pin or node name, as defined<br>in the PIN and NODE statements, and the specific<br>function, which can be any of the following. |  |  |
|             | FUNCTION                                                                      | DEFINITION                                                                                                    |  |  |
|             | .CLKF                                                                         | Clock control                                                                                                    |  |  |
|             | .CMBF                                                                         | Register bypass control                                                                                                    |  |  |
|             | .PRLD                                                                         | Register preload control                                                                                                    |  |  |
|             | .RSTF                                                                         | Flip-flop power up or reset control                                                                                                    |  |  |
|             | .SETF                                                                         | Flip-flop preset control                                                                                                    |  |  |
|             | .TRST                                                                         | Three-state buffer control                                                                                                    |  |  |

# FUNCTIONAL EQUATIONS

|                     | You <b>cannot</b> include multiple functional equations for<br>the same pin or node. If you do, an error is reported<br>during either assembly or fitting. However, you can use<br>the group, string, and vector features to define signals,<br>which is an excellent way to assign a function to several<br>pins and nodes. |
|---------------------|----------------------------------------------------------------------------------------------------|
|                     | <b>Note</b> : The .CLKF statement is the only functional equation where you can use negative polarity on the left side of the equation to define a falling edge clock on devices that support this feature.                                                                                                    |
|                     | The .J, .K, .R, .S, .T, .T1, and .T2 equations are not functional equations. <sup>51</sup>                                                                                                    |
| Assignment Operator | A symbol that defines a specific operation as inter-<br>preted by the software when processing design files. <sup>52</sup><br>Only the equal sign, =, can be used with functional<br>equations. The registered assignment operator, :=, can<br>be used for registered operations.                                            |
| Expression          | Expression is a group of signal values or product terms, on the right side of an equation, represented as product and sum lines. <sup>53</sup> The product operator, $*$ , is a logical AND function and the sum operator, $+$ , is a logical OR function. You can use strings and vectors in an expression.                 |

<sup>&</sup>lt;sup>51</sup> Refer to the following topics, in this chapter, for additional details: BOOLEAN EQUATION, EXPRESSION, .CLKF, .CMBF, .PRLD, .RSTF, .SETF, and .TRST.

<sup>&</sup>lt;sup>52</sup> Refer to ASSIGNMENT OPERATOR, in this chapter, for more information.

<sup>&</sup>lt;sup>53</sup> Refer to EXPRESSION, in this chapter, for additional details.

# **FUNCTIONAL EQUATIONS**

All values in an expression for a PLD design are signal names that must be defined before their use. The name must be defined in PIN and NODE statements in the declaration segment of the PDS file.

#### USE

To use negative polarity on devices that support clock polarity, just omit the forward slash after the period, ., extension, for example, Q0./CLKF. For the PALCE29M16, place the forward slash before the equation, for example, /Q0.CLKF.

The defaults for each functional equation are as follows.

- .CLKF always defaults to the default clock pin for the device.
- .CMBF defaults to combinatorial.
- .PRLD defaults to ground.
- .SETF and .RSETF both default to a bank if they are part of a bank expression. Otherwise, they default to ground.
- .TRST defaults to VCC if an output equation is defined. Otherwise, it defaults to ground.

GND

You can include this reserved word in an equation to hold a pin, node, or functional equation unconditionally low. GND is always treated as logical zero.

Devices Supported: All PLD devices.

#### SYNTAX

You use the reserved word, GND, in the equations segment of Boolean and state-machine designs.

| Syntax                  |                   |              |  |
|-------------------------|-------------------|--------------|--|
| Pn or<br>Functional Equ | uation Assignment | Operator GND |  |
| Example                 |                   |              |  |
| OUT4                    | =                 | GND          |  |
| OE1.TRST                | =                 | GND          |  |

#### Definitions

Pn or Functional Equation

The element preceding the reserved word is described below.

Pn or functional equation defines the element to be held low.

- The pin or node name defined in the PIN or NODE statement of the declaration segment
- The Pn.function defined in an earlier functional equation.<sup>54</sup>

<sup>&</sup>lt;sup>54</sup> Refer to the following topics, in this chapter, for additional details: FUNCTIONAL EQUATIONS, NODE, and PIN.

#### USE

GND is normally used in functional equations. You can enter 0 instead of GND anywhere you want an unconditional low value. $^{55}$ 

**Important**: You must define the GND pin in the pin statements.

<sup>&</sup>lt;sup>55</sup> Refer to VCC, in this chapter, for additional details.

GROUP

This keyword clusters several pins or nodes under a single name. You can then use the group name in the equations or state segment of your design.

Devices Supported: All PLD devices.

#### SYNTAX

You use the keyword, GROUP, in the declaration segment of Boolean and state-machine designs.

| Syntax                  |            |              |
|-------------------------|------------|--------------|
| GROUP                   | Group_name | Pn_list      |
| Example                 |            |              |
| PIN 15 OUT1 COMB        |            |              |
| PIN 16 OUT2 COMB        |            |              |
| NODE 5 NB COMB          |            |              |
| GROUP                   | BANK1      | OUT1 OUT2 NB |
| :                       |            |              |
| EQUATIONS               |            |              |
| :                       |            |              |
| BANK1 = IN1 + IN2 + IN3 |            |              |

#### DEFINITIONS

Group\_name

Parameters following the keyword, GROUP, are defined below.  $^{56}\,$ 

Group\_name is the name assigned to a cluster of pins or nodes. This name can then be used in the equations or state segments of a design to refer to the entire cluster without having to list them separately. Follow the rules below.

• Assign a unique name of up to 14 alphanumeric characters.

Do not use keywords, operators, or reserved words.

<sup>&</sup>lt;sup>56</sup> Refer to MACH\_SEG, in this chapter, for details about using a group name to cluster signals within a MACH device.

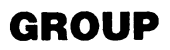

• Place the name after the keyword GROUP and before the PIN or NODE statements.

The syntax example shows BANK1 as a group name.

This is a list of the pins or nodes, defined in the pin and node statement, that are associated with the group name.

- Place this list after the group name.
- Separate pin and node names by a single blank; multiple blanks are reduced to one.

Do not use commas or any other punctuation. You can use the range operator, [], to define a group of pins.

In the syntax example, the equation BANK1 = IN1 \* IN2 \* IN3 is automatically expanded into the three equations shown below.

OUT1 = IN1 \* IN2 \* IN3 OUT2 = IN1 \* IN2 \* IN3 NB = IN1 \* IN2 \* IN3

USE

You can place the group statement either before or after SIGNATURE and STRING statements. You can use the group name, wherever appropriate in the design file, in place of the defined group of pins or nodes. This can simplify the equations segment of the file by reducing the number of equations required.

- You can only use the group name on the left side of an equation.
- You can also use the group name to define pins or nodes in the simulation segment.

Pn list

## GROUP

**Note**: You can use a group name when controlling registers consisting of banks of flip-flops with common reset or other control lines.

For example, use a group name to combine four outputs that share a common reset line. The software then writes four .RSTF equations.<sup>57</sup>

| ;DECLARATION           | SEGMENT |     |   |       |   |
|------------------------|---------|-----|---|-------|---|
| PIN                    | 2       | A   |   | REG   |   |
| PIN                    | 3       | В   |   | REG   |   |
| PIN                    | 4       | С   |   | REG   |   |
| PIN                    | 5       | D   |   | REG   |   |
| PIN                    | 6       | Ε   |   | R E.G |   |
| GROUP                  | QRST    | Α   | В | С     | D |
| ;EQUATIONS<br>QRST.RST | F =     | RES |   |       |   |
| ;This expand           | s to    |     |   |       |   |
| A.RSTF                 | =       | RES |   |       |   |
| B.RSTF                 | =       | RES |   |       |   |
| C.RSTF                 | =       | RES |   |       |   |
| D.RSTF                 | =       | RES |   |       |   |

<sup>&</sup>lt;sup>57</sup> Refer to the following topics, in this chapter, for additional details: DECLARATION SEGMENT, NODE, and PIN.

### IF-THEN-ELSE, EQUATIONS

---

\_ \_ \_ \_

This construct provides a conditional statement for Boolean logic. This construct literally means "if the condition is true, do this; if not, do that."  $^{58}$ 

Devices Supported: All PLD devices.

| SYNTAX  |                    | You use this construct in the equations segment of Boolean and state-machine designs. |  |  |  |
|---------|--------------------|---------------------------------------------------------------------------------------|--|--|--|
| Syntax  |                    |                                                                                       |  |  |  |
| IF (Cor | ndition) THEN      |                                                                                       |  |  |  |
|         | BEGIN              |                                                                                       |  |  |  |
|         |                    | Boolean equations                                                                     |  |  |  |
| 51.05   | END                |                                                                                       |  |  |  |
| ELSE    | PECTN              |                                                                                       |  |  |  |
|         | blain              | Roolean equations                                                                     |  |  |  |
|         | END                |                                                                                       |  |  |  |
| Example |                    |                                                                                       |  |  |  |
| EQUATIO | ONS                |                                                                                       |  |  |  |
| IF (/I1 | .,/I2 = #b11) THEN |                                                                                       |  |  |  |
|         | BEGIN              |                                                                                       |  |  |  |
|         |                    | $03 = A \star B$                                                                      |  |  |  |
|         | END                |                                                                                       |  |  |  |
| ELSE    | DECTN              |                                                                                       |  |  |  |
|         | BEGIN              | 02 - A + /P                                                                           |  |  |  |
|         | END                | $v_{0} = A - /B$                                                                      |  |  |  |
|         |                    |                                                                                       |  |  |  |
|         |                    |                                                                                       |  |  |  |

### Definitions

Both elements of the statement are defined next.

<sup>&</sup>lt;sup>58</sup> Refer to IF-THEN-ELSE and SIMULATION, in this chapter, for details on using this construct in the simulation segment or separate simulation file of a design.

## **IF-THEN-ELSE, EQUATIONS**

| Condition        | Condition defines any Boolean expression whose form<br>consists of a pin, signal, range, or vector, an equal sign,<br>=, and a binary, decimal, hexadecimal, or octal radix<br>number. |  |  |  |  |
|------------------|----------------------------------------------------------------------------------------------------|--|--|--|--|
|                  | <ul> <li>You can use more than one condition if you separate them by commas.</li> </ul>                                                                                                |  |  |  |  |
|                  | The software ANDs multiple conditions together.                                                                                                    |  |  |  |  |
|                  | <ul> <li>You can use parentheses to enclose the condition;<br/>they are optional, but it is better to include them.<br/>You can nest parentheses.</li> </ul>                           |  |  |  |  |
|                  | <ul> <li>You cannot use group names or arithmetic<br/>expressions.</li> </ul>                                                                                                    |  |  |  |  |
|                  | <ul> <li>You can use a test condition in place of any<br/>variable name in a Boolean expression as in the<br/>example, A * B * (C,D = 1).</li> </ul>                                   |  |  |  |  |
|                  | The software ANDs conditions with vectors. For example:                                                                                                    |  |  |  |  |
|                  | IF (A[13]) becomes IF (A[1] * A[2] * A[3])<br>IF (/A[13]) becomes IF (/(A[1] * A[2] * A[3]))                                                                                           |  |  |  |  |
| Boolean Equation | This equation defines any Boolean equation or set of equations, as well as IF-THEN-ELSE, and CASE constructs. The equation must be enclosed by BEGIN                                   |  |  |  |  |

and END statements.

# **IF-THEN-ELSE, EQUATIONS**

#### USE

You can specify how the software treats default values for IF-THEN-ELSE constructs by selecting one of the following options on the File/Set up/Logic Synthesis Options form.

| Options    | DEFINITIONS                                                  |
|------------|--------------------------------------------------------------|
| Don't care | Unspecified default conditions are assumed to be don't care. |
| Off        | Unspecified default conditions are assumed to be false.      |

The don't-care option requires you specify both the on and off sets. The off option requires you to specify only the on sets; the software assumes all other conditions to be off.

You may lose signals from the design if you select the don't-care option and do not specify all the default conditions. If the software treats these signals as don't care, they will be eliminated from the design during logic reduction.

**Important:** When translating designs created with PLPL, you must select the off option because PLPL treats unspecified default conditions as false.

There is no limit to the number of constructs you can have in your design. However, minimal nesting makes the file easier to follow and faster to compile. $^{59}$ 

<sup>&</sup>lt;sup>59</sup> Refer to the following topics, in this chapter, for additional details: BOOLEAN EQUATION, EXPRESSION, CASE, IF-THEN-ELSE, and SIMULATION.

## **IF-THEN-ELSE, EQUATIONS**

You can use an IF clause without an ELSE clause, but no logic is defined when the IF clause is false. In the case of multiple or nested IF-THEN-ELSE statements, an ELSE clause always matches the last IF-THEN clause.

You can nest IF-THEN-ELSE constructs within CASE and other IF-THEN-ELSE constructs. The following examples show how the software expands IF-THEN-ELSE constructs.

| IF -THEN-ELSE                           | EXPANDS TO                                                |
|-----------------------------------------|-----------------------------------------------------------|
| IF (A) THEN B = 1                       | $B = 1 \cdot A$ that is $B = A$                           |
| IF (A) THEN B = 1 ELSE B = 0            | B = VCC * A  that is $B = A/B = VCC * /A that is /B = /A$ |
| IF (A) THEN B = 0<br>IF (A) THEN /B = 1 | /B = VCC ⋅ A that is /B = A<br>/B = 1 ⋅ A that is /B = A  |

### IF-THEN-ELSE, SIMULATION

This construct provides conditional statements during simulation. This construct literally means "if the condition is true, do this; if not, do that."

#### Devices Supported: All PLD devices.

#### SYNTAX

You use this construct in Boolean and state-machine designs.

| The second second |                       | <br> |  |
|----------------------------------------------------------------------------------------------------|-----------------------|------|--|
| Syntax                                                                                                    |                       |      |  |
|                                                                                                    | IF (Condition) THEN   |      |  |
|                                                                                                    | BEGIN                 |      |  |
|                                                                                                    | Task                  |      |  |
|                                                                                                    | END                   |      |  |
|                                                                                                    | ELSE                  |      |  |
|                                                                                                    | BEGIN                 |      |  |
|                                                                                                    | Task                  |      |  |
|                                                                                                    | END                   |      |  |
| Example                                                                                                    | ?                     |      |  |
|                                                                                                    | SIMULATION            |      |  |
|                                                                                                    | SETF /OE /CLOCK COUNT |      |  |
|                                                                                                    | IF $(J = 5)$ THEN     |      |  |
|                                                                                                    | BEGIN                 |      |  |
|                                                                                                    | CHECK QO              |      |  |
|                                                                                                    | END                   |      |  |
|                                                                                                    | ELSE                  |      |  |
|                                                                                                    | BEGIN                 |      |  |
|                                                                                                    | CHECK /QO             |      |  |
|                                                                                                    | END                   |      |  |

### Definitions

Condition

Both elements of the statement are defined below.

Condition defines any Boolean expression.

• You can use more than one condition if you separate them by commas.

The software ANDs multiple conditions together.

• You can use parentheses to enclose the IF condition. However, you cannot nest parentheses.

## **IF-THEN-ELSE, SIMULATION**

The condition can be any Boolean expression of logic signals or mathematical equality: =, >, <, >=, <=, and <>.

| Task | Task defines the simulation task the software performs |
|------|--------------------------------------------------------|
|      | during the IF-THEN-ELSE loop. You use BEGIN and        |
|      | END statements to enclose the task and indent them to  |
|      | make your PDS file easier to follow.                   |
|      |                                                        |

**USE** There is no limit to the number of constructs you can have in your design. However, minimal nesting makes the file easier to follow and faster to compile.<sup>60</sup>

You can nest IF-THEN-ELSE constructs within other IF-THEN-ELSE constructs and with the following statements.

- CASE
- FOR-TO-DO
- WHILE-DO

If the condition is false when the construct is reached, the task is not executed.<sup>61</sup>

**Note**: If you nest the IF-THEN-ELSE construct in a FOR-TO-DO construct, the condition can also be the index variable of the FOR-TO-DO construct. You cannot use an index variable outside its defining FOR-TO-DO construct.

<sup>&</sup>lt;sup>60</sup> Refer to the following topics, in this chapter, for additional details: BOOLEAN EQUATION, EXPRESSION, EQUATIONS SEGMENT, CASE, and IF-THEN-ELSE.

<sup>&</sup>lt;sup>61</sup> Refer to the following topics, in this chapter, for additional details: CASE, FOR-TO-DO, and WHILE-DO.

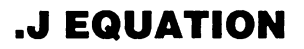

This equation defines when to set the J input on J type flip-flops high.

Devices Supported: PALCE610.

#### SYNTAX

You use the .J equation in the equations segment of Boolean or state-machine designs.

| Syntax              |      |                                                               |                                                                                                    |  |  |  |
|---------------------|------|---------------------------------------------------------------|----------------------------------------------------------------------------------------------------|--|--|--|
|                     | Pn.J | Assignment Operator                                           | Expression                                                                                                    |  |  |  |
| Example             |      |                                                               |                                                                                                    |  |  |  |
| EQUATIONS           | 5    |                                                               |                                                                                                    |  |  |  |
|                     | 01.J | =                                                             | IN1 * /IN2                                                                                                    |  |  |  |
|                     |      |                                                               |                                                                                                    |  |  |  |
| Definitio           | ns   | All paramete                                                  | ers are defined below.                                                                                                    |  |  |  |
| Pn.J                |      | Pn.J identifie<br>flop. The na<br>NODE state                  | Pn.J identifies the pin or node associated with the J flip-<br>flop. The name must be defined in an earlier PIN or<br>NODE statement in the declaration segment.        |  |  |  |
| Assignment Operator |      | <b>Dr</b> Assignment<br>interpreted b<br>files. <sup>62</sup> | Assignment operator defines a specific operation as interpreted by the software when processing design files. <sup>62</sup>                                             |  |  |  |
| Expressio           | n    | Expression i<br>input on .J ty<br>when IN1 is<br>associated w | dentifies the logic that defines when the<br>pe flip-flops is set high. In the example,<br>true and IN2 is false, the flip-flop<br>with the pin or node Q1 is set high. |  |  |  |

<sup>62</sup> Refer to ASSIGNMENT OPERATOR, in this chapter, for additional details.

### J EQUATION

#### USE

You can place the .J equation anywhere in the equations segment. Follow the rules below.

- You cannot have multiple equations for the same pin or node. If you do, the software reports an error during compilation and processing stops.
- You cannot use negative polarity on the left side of the equation. For example, /Q1.J is not allowed.
- You can use group, string, and vector notation to define signals. This is an excellent way to assign the .J equation to several pins.<sup>63</sup>

<sup>&</sup>lt;sup>63</sup> Refer to the following topics, in this chapter, for additional details: BOOLEAN EQUATION, EXPRESSION, GROUP, STRING, and VECTOR.

### **.K EQUATION**

This equation defines when to set the K input on K-type flip-flops high.

Devices Supported: PALCE610.

| SYNTAX | You use the .K equation in the equations segment of |  |  |
|--------|-----------------------------------------------------|--|--|
|        | Boolean or state-machine designs.                   |  |  |

| Syntax     |             |                                                       |                                                                                                    |
|------------|-------------|-------------------------------------------------------|----------------------------------------------------------------------------------------------------|
|            | Pn.K        | Assignment Operator                                   | r Expression                                                                                                    |
| Example    |             |                                                       |                                                                                                    |
| EQUATIONS  |             |                                                       |                                                                                                    |
| ····       | Q1.K        | =                                                     | IN1 * /IN2                                                                                                    |
| Definition | IS          | All paramet                                           | ters are defined below.                                                                                                    |
| Pn.K       |             | Pn.K identi<br>flip-flop. Th<br>NODE state            | fies the pin or node associated with the K<br>ne name must be defined in an earlier PIN or<br>ement in the declaration segment.                                                      |
| Assignmer  | nt Operator | The assign<br>specific ope<br>processing              | ment operator is a symbol that defines a eration as interpreted by the software when design files. <sup>64</sup>                                                                     |
| Expressior | 1           | Expression<br>input on .K<br>example, w<br>associated | identifies the logic that defines when the<br>type flip-flops is set high. In the syntax<br>then IN1 is true and IN2 is false, the flip-flop<br>with the pin or node Q1 is set high. |

<sup>&</sup>lt;sup>64</sup> Refer to ASSIGNMENT OPERATOR, in this chapter, for additional details.

### **.K EQUATION**

#### USE

You can place the .K equation anywhere in the equations segment. Follow the rules below.

- You cannot have multiple equations for the same pin or node. If you do, the software reports an error during compilation and the process stops.
- You cannot use negative polarity on the left side of the equation. For example, /Q1.K is not allowed.
- You can use group, string, and vector notation to define signals. This is an excellent way to assign the .K equation to several pins.<sup>65</sup>

<sup>&</sup>lt;sup>65</sup> Refer to the following topics, in this chapter, for additional details: BOOLEAN EQUATION, EXPRESSION, GROUP, STRING, and VECTOR.

## LATCHED

This reserved word defines the output data storage type on devices that allow latched outputs. A latched output functions as a combinatorial output until the data is latched. Once latched, the last data present is held regardless of input changes.

| Device Suppo | ort         |                                                                                                    |                                     |                                     |                           |  |
|--------------|-------------|----------------------------------------------------------------------------------------------------|-------------------------------------|-------------------------------------|---------------------------|--|
| PAL10H20EG8  | PAL10H20G8  | PALCE29M16                                                                                                    | PALCE29MA1                          | 6 PAL16V8HD                         | MACH 2                    |  |
| SYNTAX       |             | You include this optional reserved word in the PIN or NODE statement of Boolean and state-machine designs.        |                                     |                                     |                           |  |
| Syntax       |             |                                                                                                    |                                     |                                     |                           |  |
|              | Pn          | Number                                                                                                    | Name                                | Storage                             |                           |  |
| Example      |             |                                                                                                    |                                     |                                     |                           |  |
|              | PIN<br>NODE | 3<br>4                                                                                                    | 0UT1<br>0UT2                        | LATCHED<br>LAT                      |                           |  |
| Definition   | 5           | Only the                                                                                                    | reserved word                       | is discussed be                     | low.                      |  |
| Storage      |             | Storage defines the pin or node storage type. If you do not specify a storage type, combinatorial is the default. |                                     |                                     |                           |  |
|              |             | Place     node                                                                                                    | the reserved v<br>name in the co    | vord LATCHED                        | after the pin or atement. |  |
|              |             | • Use e<br>three                                                                                                  | either the comp<br>-letter abbrevia | lete word LATC<br>tion, LAT.        | HED or the                |  |
| USE          |             | There are                                                                                                    | two ways to e                       | nter the storage                    | e type.                   |  |
|              |             | <ul> <li>Use t<br/>Stora<br/>optior</li> </ul>                                                                    | he declaration<br>ge field, display | segment form:<br>y the option list, | Select the and select an  |  |
• Type the storage value in the appropriate PIN or NODE statement in the PDS file using a text editor.

The PALCE29M16 and PALCE29MA16 have programmable latches. The polarity of the latch can be inverted by placing a forward slash before the .CLKF functional equation. The default is active-low enable. The following is an example of an active-low enable equation.

PIN 1 EN PIN 3 OPIN ... /IOPIN.CLKF = EN

The following equation provides an active high enable.

IOPIN.CLKF = EN

The final polarity of the latch enable as seen from outside the chip is determined by the following conditions.

- The polarity of the latch enable as defined in the PIN statement
- The polarity of the .CLKF functional equation
- The polarity of the latch enable on the right-hand side of the .CLKF functional equation

The latch enable input controls whether the flip-flop is latched or not. On the PAL10H20EG8 and PAL10H20G8 the latch is transparent when the gate pin is low. The latch is enabled when the pin is high.<sup>66</sup>

<sup>&</sup>lt;sup>66</sup> Refer to the following topics, in this chapter, for additional details: .CLKF, COMBINATORIAL, PIN, and REGISTERED.

## LOCAL DEFAULT

This branch of a state transition equation is executed if none of the conditions in the equation are satisfied. Local defaults override global defaults.<sup>67</sup>

| Devices Supported |           |            |             |          |           |
|-------------------|-----------|------------|-------------|----------|-----------|
| PAL10H20EV8       | PAL16R4   | PAL16R6    | PAL16R8     | PAL16RP4 | PAL16RP6  |
| PAL16RP8          | PALCE16V8 | PAL18U8    | PAL20R4     | PAL20R6  | PAL20R8   |
| PAL20RS4          | PAL20RS8  | PAL20RS10  | PALCE20V8   | PAL20X4  | PAL20X8   |
| PAL20X10          | PAL22RX8  | PAL22V10   | PAL23S8     | PAL24R10 | PAL24R4   |
| PAL24R8           | PAL26V12  | PALCE29M16 | PALCE29MA16 | PAL32R16 | PAL32VX10 |
| PALCE610          | PLS105    | PLS167     | PLS168      | PLS30S16 | MACH 1    |
| MACH 2            |           |            |             |          |           |

#### SYNTAX

Include the local default (state branch) in state transition equations of state-machine designs.

#### Syntax

```
Statel := condition1 -> state2
+ condition2 -> state3
+-> default state
```

#### Example

STATE

```
;State transition equations
RED := NOTRAFFIC -> GRN
+ RED2 -> YLW
+-> RED
```

#### Definitions

**Default State** 

Only the term Default is discussed below.

This parameter defines the next state in a statemachine transition equation when that state cannot be determined from previous conditions.

<sup>&</sup>lt;sup>67</sup> Refer to DEFAULT\_BRANCH and DEFAULT\_OUTPUT, in this chapter, for additional details regarding global defaults.

## LOCAL DEFAULT

- You must use the default operator, +->, to define a local default.
- You can define only one local default state for each state transition equation.

Defaults ensure the state machine does not behave unpredictably if none of the conditions in the state transition equation is satisfied.

A local default overrides any global default.

The local default branch must be the last branch in the state-transition equation.

Global defaults are defined by the DEFAULT\_BRANCH statement.

February 1991

USE

| MACH_SEG_A<br>MACH_SEG_B<br>MACH_SEG_C<br>MACH_SEG_D | These reserved words can be used as the name in a<br>GROUP statement to cluster signals within a single<br>block of a MACH device. The same control logic is<br>applied to all signals in the block.<br>Once declared, you can include the group name in any<br>equation rather than writing a separate equation for<br>each pin or node in the group. |                              |                              |                              |  |
|------------------------------------------------------|----------------------------------------------------------------------------------------------------|------------------------------|------------------------------|------------------------------|--|
|                                                      | Devices Supported: All MACH device designs.                                                                                                    |                              |                              |                              |  |
| SYNTAX                                               | You can use the reserved word only in the GROUP statement in the <b>declaration segment</b> of Boolean or state-machine designs.                                                                                                    |                              |                              |                              |  |
| Constructs                                           |                                                                                                    |                              | <u> </u>                     |                              |  |
| GROUP                                                | Group_name                                                                                                    | Pn_li:                       | st                           |                              |  |
| Example                                              |                                                                                                    |                              |                              |                              |  |
| pin/node statements<br>GROUP                         | MACH_SEG_A                                                                                                    | R[0]<br>R[3]<br>0[2]<br>0[5] | R[1]<br>O[0]<br>O[3]<br>O[6] | R[2]<br>0[1]<br>0[4]<br>0[7] |  |
| Definitions                                          | Only descriptors follow                                                                                                    | wing the keyword             | . GROU                       | P, are                       |  |

MACH\_SEG\_A MACH\_SEG\_B MACH\_SEG\_C MACH\_SEG\_D Only descriptors following the keyword, GROUP, are discussed.

These reserved words identify the block of a MACH device within which the named group of signals will be clustered. The block you specify must be **one** of the following.

MACH 110 MACH\_SEG\_A MACH\_SEG\_B

#### MACH\_SEG\_A, MACH\_SEG\_B, MACH\_SEG\_C, MACH\_SEG\_D

MACH 210 MACH\_SEG\_A MACH\_SEG\_B MACH\_SEG\_C MACH\_SEG\_D

Once declared, you can use the name **either** on the left side of an equation, as shown under Use, **or** to define pins or nodes in the simulation segment or file.

In PDS files produced from converted schematic designs, signals are clustered into one block when a common value is found in Part field 2 of certain macros.<sup>68</sup>

Pn\_list Pn\_list identifies the pins or nodes to be included in the group. This list must follow the group name.

 Names must match those used in previous PIN or NODE statements.

You can include a range operator, [], to define a group of pins or nodes if they are so defined in previous statements.

 Blanks or tab characters should be used to separate each pin or node listed; no [Return] characters are allowed.

<sup>&</sup>lt;sup>68</sup> Refer to Section III, Chapter 7, for more information about assigning attributes in a schematic.

## MACH\_SEG\_A, MACH\_SEG\_B, MACH\_SEG\_C, MACH\_SEG\_D

#### USE

Using the reserved word as a group name can be helpful when modifying a design that doesn't fit.<sup>69</sup> The following example shows a declared group, MACH\_SEG\_A, and its use in an equation in the PDS file.

;... pin/node statements ... GROUP MACH\_SEG\_A R[0] R[1] R[2] R[3] 0[0] 0[1] 0[2] 0[3] 0[4] 0[5] 0[6] 0[7] ;... equations ... MACH\_SEG\_A.TRST = IN [1]

> The equation above enables all outputs in block A when input IN [1] is high. The next example shows how the previous equation is automatically expanded during software processing.

R[0].TRST = IN[1] R[1].TRST = IN[1] ... R[3].TRST = IN[1] 0[0].TRST = IN[1] 0[1].TRST = IN[1] ... 0[7].TRST = IN[1]

<sup>69</sup> Refer to Section II, Chapter 5, for strategies to use when a design does not fit.

#### MASTER\_RESET

This reserved word selects the preset function on PLS devices that provide a preset/enable pin.

| <b>Devices Suppo</b>                        | rted           |                                                                                                    |
|---------------------------------------------|----------------|----------------------------------------------------------------------------------------------------|
| PLS105                                      | PLS167         | PLS168                                                                                                    |
| SYNTAX                                      |                | You use this reserved word in the state segment of state-machine designs.                                                                                                    |
| Syntax                                      |                |                                                                                                    |
| MASTER_RESET                                |                |                                                                                                    |
| Example                                     |                |                                                                                                    |
| MEALY_MACHIN<br>MASTER_RESET<br>OUTPUT_HOLD | E<br>OUT1 OUT2 |                                                                                                    |
| Definitions                                 |                | Only the reserved word is defined below.                                                                                                    |
| MASTER_RESET                                |                | This reserved word dedicates the preset/enable pin to active high preset. Conversely, the reserved word OUTPUT_ENABLE dedicates the preset/enable pin to active-low output enable. |
|                                             |                | <ul> <li>You can place MASTER_RESET anywhere within<br/>the setup and default statements.</li> </ul>                                                                               |
|                                             |                | It must precede the state-assignment and transition equations.                                                                                                    |
|                                             |                | <ul> <li>You cannot use both MASTER_RESET and<br/>OUTPUT_ENABLE in the same design file.</li> </ul>                                                                                |
|                                             |                | When the device is preset, the state machine goes to the state which has a value of all 1s.                                                                                        |

## MASTER\_RESET

The software selects preset as the default if you do not use MASTER\_RESET or OUTPUT\_ENABLE. If you write a .SETF equation and do not use MASTER\_RESET or OUTPUT\_ENABLE, the software selects preset. If you write a .TRST equation, the software selects output enable.<sup>70</sup>

<sup>&</sup>lt;sup>70</sup> Refer to OUTPUT\_ENABLE and STATE, in this chapter, for additional details.

| MEALY_MACHINE          | This reserved word identifies the type of state machine you are designing.                                                                                                    |  |  |
|------------------------|----------------------------------------------------------------------------------------------------|--|--|
|                        | Devices Supported: All PLD devices.                                                                                                    |  |  |
| SYNTAX                 | Include the reserved word in the state segment of state-<br>machine designs.                                                                                                    |  |  |
| Syntax                 |                                                                                                    |  |  |
| MEALY_MACHINE          |                                                                                                    |  |  |
| Example                |                                                                                                    |  |  |
| STATE<br>MEALY_MACHINE | ;State Setup and Defaults                                                                                                    |  |  |
| Definitions            | Only the reserved word is defined below.                                                                                                    |  |  |
| MEALY_MACHINE          | This reserved word defines a state-machine design as<br>one of two possible types, either Mealy or Moore. If<br>you do not define a type in the state segment of the<br>design, the program defaults to Mealy machine. |  |  |
|                        | A Mealy machine determines its outputs from the present state and inputs. <sup>71</sup>                                                                                                    |  |  |
| USE                    | You can place this reserved word statement anywhere within the STATE segment. However, for design clarity, the following guidelines are advised.                                                                       |  |  |

• Place the reserved word statement at the beginning of the STATE segment before the state global defaults.

<sup>&</sup>lt;sup>71</sup> Refer to MOORE\_MACHINE and STATE, in this chapter, for additional details.

• Use the reserved word statement only once in a file.

The software ignores redundant state-machine definitions.

You cannot have both MEALY\_MACHINE and MOORE\_MACHINE statements in the same design file. If you want to include both types of state machines in the design file, only one can be written using statemachine syntax. The other must be written using Boolean equations.

#### MINIMIZE\_OFF MINIMIZE\_ON

These two keywords allow you to specify equations that will not undergo logic reduction during the minimization process.

Devices Supported: All PLD devices.

#### SYNTAX

You use these keywords in the equations segment of Boolean designs.

| Syntax             |  |
|--------------------|--|
| MINIMIZE_OFF       |  |
| Boolean equations  |  |
| MINIMIZE_ON        |  |
| Example            |  |
| MINIMIZE_OFF       |  |
| OUT1 = A * B :+: C |  |
| MINIMIZE_ON        |  |

| Definitions      | All parameters are defined below.                                                                                                    |
|------------------|----------------------------------------------------------------------------------------------------|
| Boolean Equation | Boolean equations control storage inputs and other combinatorial functions to produce the desired device behavior. These equations form the backbone of any PDS file containing a Boolean description. <sup>72</sup>                 |
| MINIMIZE_OFF     | This keyword prevents logic reduction from occurring<br>on the equation or equations that follow. You can<br>suppress logic reduction only for an entire equation.<br><b>Do not</b> place this keyword in the middle of an equation. |
| MINIMIZE_ON      | This keyword reactivates logic reduction on Boolean equations after it has been suppressed using the keyword MINIMIZE_OFF.                                                                                                    |

<sup>72</sup> Refer to BOOLEAN EQUATION and EXPRESSION, in this chapter, for additional details.

## MINIMIZE\_OFF, MINIMIZE\_ON

#### USE

During the minimization process, all Boolean equations are reduced to their simplest form. However, sometimes the results of logic reduction may produce equations that are not functionally what you intend. You can selectively skip the logic reduction on certain equations by bracketing them within MINIMIZE\_ON and MINIMIZE\_OFF commands.

These commands do not affect other logic conversions that occur during the minimization process. The example below shows that parentheses are expanded for all expressions regardless of whether logic reduction is suppressed or not.

| <b>BEFORE MINIMIZATION</b> | AFTER MINIMIZATION  |
|----------------------------|---------------------|
| MINIMIZE_OFF               | MINIMIZE_OFF        |
| $01 = A^*B + A^*/B$        | $01 = A^*B + A^*/B$ |
| 02 = /(A+B)                | 01 = /A * /B        |
| MINIMIZE_ON                | MINIMIZE_ON         |
|                            |                     |
| $03 = A^*B + A^*/B$        | 03 = A              |
| 04 = /(A+B)                | 04 = /A * /B        |

You can have as many pairs of MINIMIZE\_ON and MINIMIZE\_OFF commands as you wish. The software ignores redundant commands.

You need not place the MINIMIZE\_OFF command on its own line, but it makes the design easier to follow.

#### **MOORE\_MACHINE**

This reserved word identifies the type of state machine you are designing.

Devices Supported: All PLD devices.

| SYNTAX                 | Include the reserved word in the state segment of state machine designs.                                                                                                    |  |  |
|------------------------|----------------------------------------------------------------------------------------------------|--|--|
| Syntax                 |                                                                                                    |  |  |
| MOORE_MACHINE          |                                                                                                    |  |  |
| Example                |                                                                                                    |  |  |
| STATE<br>MOORE_MACHINE | ;State Setup and Defaults                                                                                                    |  |  |
| Definitions            | Only the reserved word is defined below.                                                                                                    |  |  |
| MOORE_MACHINE          | This reserved word defines a state-machine design as<br>one of the two possible types, either Moore or Mealy.<br>If you do not define a type in the state segment of the<br>design, the program defaults to Mealy machine. |  |  |
|                        | A Moore machine determines its outputs from the present state only. <sup>73</sup>                                                                                                    |  |  |
| USE                    | You can place the reserved word statement anywhere within the STATE segment. However, for design clarity, the following guidelines are advised.                                                                            |  |  |
|                        | <ul> <li>Place the reserved word statement at the beginning<br/>of the STATE segment before the state global<br/>defaults.</li> </ul>                                                                                      |  |  |

<sup>73</sup> Refer to MEALY\_MACHINE and STATE, in this chapter, for additional details.

• Use this reserved word statement only once in a file.

The software ignores redundant state-machine definitions.

You cannot have both MOORE\_MACHINE and MEALY\_MACHINE statements in the same design file. If you want to include both types of state machines in the design file, only one can be written using statemachine syntax. The other must be written using Boolean equations.

| NODE | This keyword is the logical name assigned to a feedback signal or internal-control product term. When used in the declaration segment of a PDS file, this keyword allows you to assign names and attributes to internal device nodes. A node can be one of the following. |
|------|----------------------------------------------------------------------------------------------------|
|      | A buried flip-flop or flip-flop feedback line                                                                                                    |
|      | • An internal-control line, such as a global reset                                                                                                    |

- An internal-control line, such as a global reset, preset, or observability line
- A complement array term

| Devices Supported |           |          |         |          |            |
|-------------------|-----------|----------|---------|----------|------------|
| PAL22V10          | PAL32VX10 | PAL18U8  | PAL23S8 | PAL26V12 | PALCE29M16 |
| PALCE29MA16       | PALCE610  | PLS30S16 | PLS105  | PLS167   | PLS168     |
| MACH 1 MACH 2     |           |          |         |          |            |

#### SYNTAX

Include this keyword in the declaration segment of Boolean and state-machine designs.

| Syntax   |                 |      |         |  |
|----------|-----------------|------|---------|--|
| NODE     | Location_number | Name | Storage |  |
| Example  |                 |      |         |  |
| <br>NODE | 12              | ST   | REG     |  |
| <br>NODE | 12              | ST   | REG     |  |

| Definitions | Constructs following the keyword are defined below.<br>Additional details are provided under Use. |
|-------------|---------------------------------------------------------------------------------------------------|
| Number      | Number identifies the node number exactly as defined in the device reference.                     |
| Name        | Name defines the node name. Each name must be unique and must follow the location_number field.   |

 Begin the name with an alpha character; use any combination of up to 14 upper- or lowercase alphanumeric characters: A–Z and 0–9.

**Important**: Keep names in a schematic equal to or less than 14 characters. Part and node names in the schematic may be concatenated when data is converted into PDS format. Any name longer than 14 characters is automatically truncated.

Use underscore as a connector and a forward slash to affect polarity; **no** other symbols or punctuation are allowed and no keywords, reserved words, or logic operators are allowed.

**Note:** The forward slash is not supported for schematic-based designs.

**Also:** Polarity works differently for nodes used as inputs on the PALCE29M16 and PALCE29MA16.<sup>74</sup>

You can use ranges and vector notation to define node names. You must use the same number of nodes as names in ranges and vector notation. All nodes defined within a range or vector notation have the same storage type and polarity attributes.<sup>75</sup>

Storage defines the optional storage type for a node, which must follow the node name.<sup>76</sup> Enter the reserved word or abbreviation listed below; the default is combinatorial.

- <sup>74</sup> Refer to Chapter 11, in this section, for more information.
- <sup>75</sup> Refer to VECTOR, in this chapter, for more information on vector notation and ranges.
- <sup>76</sup> Refer to PAIR, in this chapter, for details about pairing a node with a pin.

Storage

# NODE

USE

- COMBINATORIAL or COMB
- REGISTERED or REG
- LATCHED or LAT

**Important:** COMBINATORIAL is a valid node storage attribute only for MACH devices. For non-MACH PLDs, you must specify either REG or LAT. Otherwise, the software issues an error during compilation.

NODE statements must follow the CHIP statement. Use a separate line for each NODE statement. You do not have to place the NODE statements in numerical order. You can only place COMMENT statements between NODE statements, not within the NODE statement.

Declare only the nodes you are using. The software automatically assigns the name NC, no connect, to all nodes that are not declared.

PIN or NODE statements in the current version of the software differ from the pin list of previous versions. However, the old syntax is fully compatible with the new.

Use of the NODE statement is device dependent.<sup>77</sup>

<sup>&</sup>lt;sup>77</sup> Refer to Chapter 11, in this section, and the following topics, in this chapter, for additional details: BOOLEAN EQUATION, CHIP, DECLARATION SEGMENT, FLOATING PINS AND NODES, LATCHED, OPERATOR, PIN, and REGISTERED.

## **OPERATOR**

This is a general term that describes any symbol interpreted by the software when processing design files. It can be a mathematical term such as "+", for OR, a defining term such as ":=", for registered, or a descriptive term such as "#", for radix. The following table defines each operator and provides an example.

| OPERATOR   | DEFINITION            | EXAMPLE                   |
|------------|-----------------------|---------------------------|
| 1          | NOT                   | /A                        |
| *          | AND                   | A*B                       |
| +          | OR                    | A + B                     |
| :+:        | XOR                   | A :+: B                   |
| :*:        | XNOR                  | A :*: B                   |
| =          | COMBINATORIAL         | INPUT1 = A * B            |
| :=         | REGISTERED equation   | INPUT1 := A * B           |
| :=         | STATE EQUATION        | STATE1 := START -> END    |
| *=         | LATCHED               | INPUT1 *= A * B           |
| ->         | STATE TRANSITION      | STATE1 := START -> END    |
| +->        | LOCAL DEFAULT         | +-> RED -> WAIT           |
| · ,        | COMMENT               | set low before clocking   |
| ,          | Literal separator     | IN[1,3,4] IN[14,69]       |
|            | Range                 | INPUT[09]                 |
| :          | CASE value            | 0,1:                      |
| 10         | Term brackets         | INPUT[09]                 |
| Ō          | EXPRESSION            | IN1 = (A * B) (C * D * F) |
| lä         | Substitute            | OUT1 = A * B * C          |
|            |                       | OUT2 = {OUT1} * F>        |
| >          | Greater than          | IF A > 2 THEN             |
| <          | Less than             | WHILE A < 2 DO            |
| <>         | Not equal to          | IF A <> 2 THEN            |
| <=         | Less than or equal to | WHILE A <= 2 DO           |
| >=         | Greater than or equal | WHILE A >= 2 DO           |
| %          | Don't care            | DEFAULT_OUTPUT %OUT1      |
| ?          | CHECK clash           |                           |
|            | String delimiters     | STRING INPUT 'A1 + /A2'   |
| #b         | Binary radix          | #b101000                  |
| #d         | Decimal radix         | #d40                      |
| #o         | Octal radix           | #o50                      |
| #h         | Hexadecimal radix     | #h28B                     |
| Space, tab | Separator             | PIN 2 IN1 REG             |

## .OUTF

This keyword defines state output equations for Mealy and Moore machines.

| Devices Supported |           |            |             |          |           |
|-------------------|-----------|------------|-------------|----------|-----------|
| PAL10H20EV8       | PAL16R4   | PAL16R6    | PAL16R8     | PAL16RP4 | PAL16RP6  |
| PAL16RP8          | PALCE16V8 | PAL18U8    | PAL20R4     | PAL20R6  | PAL20R8   |
| PAL20RS4          | PAL20RS8  | PAL20RS1   | PALCE20V8   | PAL20X4  | PAL20X8   |
| PAL20X10          | PAL22RX8  | PAL22V10   | PAL23S8     | PAL24R10 | PAL24R4   |
| PAL24R8           | PAL26V12  | PALCE29M16 | PALCE29MA16 | PAL32R16 | PAL32VX10 |
| PALCE610          | PLS105    | PLS167     | PLS168      | PLS30S16 | MACH 1    |
| MACH 2            |           |            |             |          |           |

SYNTAX

Include .OUTF in output equations in the state segment of state-machine designs.

| Syntax         |                |   |                                                                                                    |
|----------------|----------------|---|----------------------------------------------------------------------------------------------------|
| Moore machines | Statename.OUTF | = | Output expression                                                                                          |
| Mealy machines | Statename.OUTF | = | Condition 1 -> Output 1<br>+ Condition 2 -> Output 2<br><br>+ Condition n -> Output n<br>+-> Local default |
| Example        |                |   |                                                                                                    |
| Moore machines | <br>TWO.OUTF   | = | /CNT2 * CNT1 * /CNT0                                                                                       |
| Mealy machines | TWO.OUTF       | = | RUN_UP -> /CNT2 * CNT1 * /CNT0<br><br>TEST -> CNT2 * CNT1 * CNT0<br>+-> /CNT2 * /CNT1 * /CNT0              |

Definitions

The construct immediately preceding, and all constructs following, the keyword are defined below. Additional details are provided under Use.

### .OUTF

| Statename     | Statename identifies the name of the state as specified<br>in the state assignments or state-transition equations.<br>It must be unique and it can have up to 14<br>alphanumeric characters.                                                                                               |  |  |
|---------------|----------------------------------------------------------------------------------------------------|--|--|
| Outputs       | Outputs are pin names with their appropriate logic<br>sense to create the desired logic values. Outputs are<br>separated by an asterisk, *. In the syntax example,<br>when the Moore machine is in state TWO, the output<br>bits CNT2, CNT1 and CNT0 will be 0, 1, and 0,<br>respectively. |  |  |
|               | When the Mealy machine is in state TWO and the inputs match the condition defined as RUN_UP, the output bits CNT2, CNT1 and CNT0 will be 0, 1, and 0, respectively.                                                                                                    |  |  |
|               | You specify the output values regardless of pin polarity.<br>The software adjusts polarity as necessary.                                                                                                    |  |  |
| Conditions    | In a Mealy machine, the outputs depend on the current<br>state and the current input conditions. This field defines<br>the condition under which the specified output will<br>occur. The condition names must be defined in the<br>conditions section of the state-machine design.         |  |  |
|               | If the condition consists of a single input, the input<br>name may be used in place of the condition name. You<br>can use VCC to specify an unconditional output.                                                                                                    |  |  |
|               | Moore machine outputs do not have conditions since their outputs are determined only by the present state.                                                                                                    |  |  |
| Local Default | This output is generated if none of the conditions is satisfied. Local defaults are valid only for Mealy machines and will override global defaults.                                                                                                    |  |  |

#### USE

You can place output equations anywhere within the state segment. You may prefer to have all of the output equations after all of the state equations, or follow a state equation with its corresponding output equation.

You can use the following operators in state output equations.

| OPERATOR | DEFINITION                            |
|----------|---------------------------------------|
| ->       | Conditional output for Mealy machines |
| +->      | Local default for a Mealy machine     |
| =        | Combinatorial assignment operator     |
| :=       | Registered assignment operator        |

For Mealy machines, conditions in an .OUTF equation don't have to match conditions in the state-transition equations. However, conditions that don't match are unusual.

You can omit the output equations if you use the state bits as outputs. You do this by making the output pins the same as the state bits and preforming manual state bit assignment.<sup>78</sup>

If you omit output equations, don't use the following constructs.

- DEFAULT\_OUTPUT
- OUTPUT\_HOLD

You can define some outputs with state bits and some with output equations.

If you don't use the state bits as outputs, you must specify output equations. Default output specifications are optional.

<sup>78</sup> Refer to Section II, Chapter 4, for additional details regarding assigning state bits.

## .OUTF

Registered Mealy machine outputs are valid one clock cycle after reaching the new state. Combinatorial Mealy and Moore machine outputs and registered Moore machine outputs are valid upon reaching the new state. Undefined output pins have a don't-care value.<sup>79</sup>

<sup>&</sup>lt;sup>79</sup> Refer to the following topics, n this chapter, for additional details: CONDITIONS, DEFAULT\_BRANCH, DEFAULT\_OUTPUT, LOCAL DEFAULT, MEALY\_MACHINE, MOORE\_MACHINE, OPERATOR, OUTPUT\_HOLD, STATE, STATE ASSIGNMENT EQUATION, STATE EQUATION, and STATE TRANSITION EQUATION.

#### **OUTPUT\_ENABLE**

This reserved word selects the output-enable function of the preset/enable pin.

| <b>Devices Su</b> | pported                                                             |                                                                           |
|-------------------|---------------------------------------------------------------------|---------------------------------------------------------------------------|
| PLS105            | PLS167                                                              | PLS168                                                                    |
| SYNTAX            |                                                                     | Use this reserved word in the state segment of state-<br>machine designs. |
| Syntax            |                                                                     |                                                                           |
|                   | OUTPUT_ENABLE                                                       |                                                                           |
| Example           |                                                                     |                                                                           |
| STATE             | ;State Setup a                                                      | nd Defaults                                                               |
|                   | <br>MEALY_MACHINE<br>OUTPUT_ENABLE<br>OUTPUT_HOLD<br>;State Bit Ass | ignment                                                                   |

#### Definitions

Only this reserved word is defined below.

OUTPUT\_ENABLE OUTPUT\_ENABLE sets the preset/enable pin to output enable. You can place OUTPUT\_ENABLE anywhere in the setup and default section. It must precede the state assignment and transition equations.

USE

When you use OUTPUT\_ENABLE, the software dedicates the preset/enable pin to active-low output enable. Conversely, when you use MASTER\_RESET, the software dedicates the preset/enable pin to active-high preset. You cannot use both OUTPUT\_ENABLE and MASTER\_RESET in the same design file. Follow the guidelines outlined next.

## OUTPUT\_ENABLE

- If you do not use MASTER\_RESET or OUTPUT\_ENABLE, the software selects preset as the default.
- If you write a .SETF equation and do not use MASTER\_RESET or OUTPUT\_ENABLE, the software selects preset as the default.
- If you write a .TRST equation, the software selects output enable as the default.<sup>80</sup>

<sup>&</sup>lt;sup>80</sup> Refer to MASTER\_RESET and STATE, in this chapter, for additional details.

### OUTPUT\_HOLD

This keyword defines a global default that allows you to hold the present output value when there is no output defined for the current state and input condition.

| <b>Devices</b> S | upported           |                                                                                                    |
|------------------|--------------------|----------------------------------------------------------------------------------------------------|
| PLS105           | PLS167             | PLS168                                                                                                 |
|                  |                    |                                                                                                    |
| SYNTA            | X                  | Use this keyword in the state segment of state-machine designs.                                        |
| Syntax           | ······             |                                                                                                    |
|                  | OUTPUT_HOLD        | Output_pins                                                                                            |
| Example          |                    |                                                                                                    |
| STATE<br>;State  | Setup and Default: | s                                                                                                    |
|                  | <br>OUTPUT_HOLD    | OUT1 OUT2 OUT3                                                                                         |
|                  | ;State Bit Ass<br> | 1gnment                                                                                                |
| Definiti         | ons                | The parameter following the keyword is defined below.<br>Additional details are discussed under Use.   |
| Output_          | oins               | Output_pins identifies the user-defined output pins that are held when the next output value cannot be |

determined from the equations segment of the statemachine design. Use a blank to separate the output pins; multiple blanks are reduced to one blank.

# USE You must place the OUTPUT\_HOLD statement at the beginning of the state segment. It can follow setup statements but must precede any state assignment and transition equations.

If you use the state bits as outputs, do not use OUTPUT\_HOLD.

# OUTPUT\_HOLD

You can reduce the number of output equations required by specifying the global default as OUTPUT\_HOLD. Using this technique, you only need to write equations for outputs that differ from the default.

| PAI | R |
|-----|---|
|-----|---|

This keyword is an optional attribute in a PIN or NODE statement you use to direct input or output pairing.

- Input pairing: include the PAIR attribute in a PIN statement to logically associate an input pin with a node.
- Output pairing: include the PAIR attribute in a NODE statement to logically associate a node with an output pin.

Devices Supported: MACH-device designs only.

Input pairing can only be implemented in MACH devices with buried macrocells. Output pairing can be implemented in all MACH devices.

#### SYNTAX

You can use the PAIR keyword in the declaration segment of Boolean or state-machine designs as shown below.

| Required Elements |                         |         | Optional Attributes |      |         |
|-------------------|-------------------------|---------|---------------------|------|---------|
| Syntax            |                         |         |                     |      |         |
| Кеуwa             | ord Location_<br>number | . Name  | Storage             | Pair | Pn_name |
| Example,          | Input Pairing           |         |                     |      |         |
| Pin               | ?                       | I1      |                     | Pair | R1      |
| Node              | ?                       | R1      | Reg                 |      |         |
| Example,          | Output Pairing          |         |                     |      |         |
| Node              | ?                       | L2      | Combinatorial       | Pair | Output1 |
| Pin               | ?                       | Output1 | Comb                |      |         |

#### Definitions

The following discussions pertain only to the descriptors for NODE and PIN statements.

Location

Location defines the location of the pin or node. When both the pin and node locations are fixed, you must assign both to the same macrocell.

| Name    | Name defines the name of the pin or node.                                                                                                    |  |  |
|---------|----------------------------------------------------------------------------------------------------|--|--|
|         | Note: An optional forward slash is supported here.                                                                                                    |  |  |
| Storage | Storage defines the optional storage type for the pin or node; the default is combinatorial.                                                                                                    |  |  |
|         | <b>Important:</b> Combinatorial is not a valid <b>node</b> storage attribute for input pairing. When specifying an <b>Input</b> pair, use the registered or latched attribute in the <b>NODE</b> statement.                                               |  |  |
| Pair    | Include this optional keyword to indicate input pairing in<br>a PIN statement or output pairing in a NODE statement.<br>PAIR cannot be abbreviated. The keywords OPAIR<br>and IPAIR are also valid, and denote output and input<br>pairing, respectively. |  |  |
|         | <ul> <li>Output pairs are generated when there are<br/>duplicate pin/node equations.</li> </ul>                                                                                                    |  |  |
|         | <ul> <li>Input pairs are generated when a buried input node<br/>is equated to an input pin.</li> </ul>                                                                                                    |  |  |
|         | Pairing occurs automatically during compilation unless<br>you enable manual pairing by typing the letter N beside<br>the Use automatic pin/node pairing field on the Logic<br>Synthesis Options form.                                                     |  |  |
|         | <b>Recommendation:</b> It is best to enable the automatic pin/node pairing option on the Logic Synthesis Options form.                                                                                                    |  |  |
| Pn_name | Pn_name defines the pin or node that completes the pair. Each name must be unique and follow the keyword PAIR.                                                                                                    |  |  |

## PAIR

**Note:** A node and its corresponding output pin should not be paired if the three-state control line is tied to ground. This permanently disables the output pin.

**Also:** No forward slash is allowed in the pin or node name following the keyword PAIR.

USE

When paired, the pin and node are logically associated with the same macrocell. Input pairing applies only to registered or latched inputs.

| PATTERN | This keyword begins the statement defining the design's pattern, which is useful for documentation purposes. |  |  |
|---------|----------------------------------------------------------------------------------------------------|--|--|
|         | Devices Supported: All PLD devices.                                                                          |  |  |
| SYNTAX  | Use the PATTERN keyword in the declaration segment of Boolean and state-machine designs.                     |  |  |
| Syntax  |                                                                                                    |  |  |
| PATTERN | Design_pattern                                                                                               |  |  |
| Example |                                                                                                    |  |  |
|         |                                                                                                    |  |  |

| TITLE        |         |        |  |
|--------------|---------|--------|--|
| PATTERN      |         | F00345 |  |
| REVISION     |         |        |  |
| AUTHOR       |         |        |  |
| COMPANY      |         |        |  |
| DATE         |         |        |  |
| CHIP COUNTER | PAL16R8 |        |  |

| Definitions    | Only the construct following the keyword PATTERN is defined below.                                                                                            |  |  |
|----------------|----------------------------------------------------------------------------------------------------|--|--|
| Design_pattern | Design_pattern can be any combination of up to 60 alphanumeric characters. The following rules apply.                                                         |  |  |
|                | <ul> <li>Place the PATTERN statement after the title and<br/>before revision, as shown in the syntax example.<br/>The software assumes this order.</li> </ul> |  |  |
|                | Write the PATTERN statement on one line.                                                                                                    |  |  |
|                | Do not use a dollar sign.                                                                                                    |  |  |

You can use reserved words within the PATTERN statement.

#### PATTERN

The PATTERN statement is optional. If you do not include it, the software issues a warning and continues processing the file. If you include multiple PATTERN statements, the software issues an error and stops processing the file.<sup>81</sup>

<sup>&</sup>lt;sup>81</sup> Refer to the following topics, in this chapter, for additional details: AUTHOR, COMPANY, DATE, DECLARATION SEGMENT, REVISION, and TITLE

PIN

This keyword begins a statement that allows you to assign names and attributes to device pins.

Devices Supported: All PLD devices.

#### SYNTAX

Include the PIN keyword in the declaration segment of Boolean and state-machine designs.

| Syntax       |                                                                                                    | · · · · · · · · · · · · · · · · · · ·                           |                                                                                                    | ·····   |  |
|--------------|----------------------------------------------------------------------------------------------------|-----------------------------------------------------------------|----------------------------------------------------------------------------------------------------|---------|--|
| PII          | N                                                                                                    | Location_number                                                 | Name                                                                                                    | Storage |  |
| Example      |                                                                                                    |                                                                 |                                                                                                    |         |  |
| PI           | N                                                                                                    | 1                                                               | IN1                                                                                                    | COMB    |  |
| PI           | N                                                                                                    | 8<br>16                                                         | IN2<br>OUT                                                                                                    | REG     |  |
| ···          | •                                                                                                    |                                                                 |                                                                                                    |         |  |
| Definitions  |                                                                                                    | Constructs for below. Addition                                  | Constructs following the keyword PIN are defined below. Additional details are provided under use.                                                                                                    |         |  |
| Location_nur | nber                                                                                                    | Location_nu<br>in the device<br>device desig<br>field to define | Location_number identifies the pin number, as defined<br>in the device datasheet or Chapter 11. For MACH-<br>device designs you can place a question mark in this<br>field to define a floating pin. <sup>82</sup> |         |  |
| Name         |                                                                                                    | Name define<br>be unique ar                                     | Name defines the name of the pin . Each name must be unique and must follow the location_number field.                                                                                                    |         |  |
|              | <ul> <li>Begin the name with an alpha character; us<br/>combination of up to 14 upper- or lowercas<br/>alphanumeric characters: A–Z and 0–9.</li> </ul> |                                                                 | ith an alpha character; use any<br>to 14 upper- or lowercase<br>racters: A–Z and 0–9.                                                                                                    |         |  |

<sup>82</sup> Refer to FLOATING PINS AND NODES, in this chapter, for additional details.
**Important**: Keep names in a schematic less than or equal to 14 characters. Part and pin names in the schematic may be concatenated when data is converted into PDS format. Any name longer than 14 characters is automatically truncated.

• Use the underscore as a connector and a forward slash to affect polarity; **no** other symbols or punctuation are allowed and no keywords, reserved words, or logic operators are allowed.

**Note:** The forward slash is not supported for schematic-based designs.

You can use ranges and vector notation to define pin names. You must use the same number of pins as names in ranges and vectors. All pins defined within a range or vector notation have the same storage type and polarity attributes.

Storage defines the pin storage type.<sup>83</sup> You can specify one of the following three storage types.

- COMBINATORIAL or COMB
  - REGISTERED or REG
- LATCHED or LAT

**Note:** You need only enter the first three or four letters of the storage attribute.

If you do not select a pin type, the software defaults to combinatorial, even if the device you selected in the CHIP statement is fully registered. This helps portability of designs across all devices.

#### February 1991

Storage

<sup>&</sup>lt;sup>83</sup> Refer to Chapter 11, in this section, to determine the correct storage type for the device.

#### USE

PIN statements must follow the CHIP statement. Use a separate line for each PIN statement. You do not have to place the PIN statements in numerical order. You can only place comments between PIN statements, not within a PIN statement. Separate each pin attribute by one or more blanks.

Declare only the pins you are using. The software automatically assigns the name NC, no connect, to all pins that are not declared.

You must declare the VCC and GND pins.<sup>84</sup> You cannot use different names for VCC and GND.

Pin statements in the current version of the software differ from the pin list of previous versions. However, the old syntax is fully compatible with the new syntax.<sup>85</sup>

<sup>&</sup>lt;sup>84</sup> Refer to the individual device datasheet or Chapter 11, in this section, for the correct VCC and GND pin numbers.

<sup>&</sup>lt;sup>85</sup> Refer to the following topics, in this chapter, for additional details: BOOLEAN EQUATION, CHIP, COMBINATORIAL, DECLARATION SEGMENT, LATCHED, NODE, OPERATOR, PAIR, REGISTERED, and VECTOR.

# PRELOAD

This simulation keyword loads specified values into the register outputs. Even if a device does not physically support the preload feature, you can simulate the design as though it does, but JEDEC test-vector generation is turned off.

**Devices Supported**: All registered PLD devices, except PAL22IP6, PAL23S8, PAL16RA10, and PAL20RA10.

# SYNTAX

Use this keyword in the simulation segment of Boolean and state-machine designs.

| Syntax   |                                   |                                                                                                    |
|----------|-----------------------------------|----------------------------------------------------------------------------------------------------|
|          | PRELOAD Prefix_pns                |                                                                                                    |
| Example  |                                   |                                                                                                    |
|          | SIMULATION<br>PRELOAD QO /Q1 PLAY | ING                                                                                                    |
| Definiti | ons                               | Parameters following the keyword are defined below.<br>Additional details are provided under Use.                                                                                    |
| Prefix   |                                   | The prefix specifies the logic state of the corresponding<br>pin, node, or state. Do not leave a blank between<br>Prefix and pns. There are two prefixes: null and<br>forward slash. |
|          |                                   | <ul> <li>You specify the null prefix to load a logical 1 into<br/>the associated register output. In the syntax<br/>example, Q0 has a null prefix.</li> </ul>                        |
|          |                                   | When used in conjunction with a state name, the null prefix loads the specified state. In the syntax example, PLAYING has a null prefix.                                             |
|          |                                   | <ul> <li>You specify the forward slash to load a logical 0<br/>into the associated register output. In the syntax<br/>example, Q0 has a forward-slash prefix.</li> </ul>             |

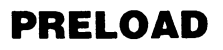

You specify the pin, node, or state to be preloaded immediately following the corresponding prefix.

You can list more than one pin or node. You can also use groups and strings.

PRELOAD loads specified logic values into the corresponding device registers. Therefore, if the signal is inverted between the node and pin, the value at the pin will be the inverse of the preloaded value.<sup>86</sup>

Some devices provide a hardware preload feature that is activated by a dedicated pin or product term. Use the SETF command for control of these preload features.

**Note:** Even if a device does not physically support the preload feature, you can simulate the design as though it does.

PRELOAD places a "P" in the clock field(s) of the JEDEC vector for PAL and PLS devices, as specified in the JEDEC 3A standard. For MACH devices, the buried preload vector "B" is used as defined by the JEDEC 3B standard.

Pns

USE

<sup>&</sup>lt;sup>86</sup> Refer to the specific device datasheet to determine the correct preload value for the particular flip-flop.

This reserved word defines the conditions in a functional equation when the preload function is activated in devices with logic-controlled preload. When the .PRLD equation is true, you can preload flip-flops with the desired value from the corresponding I/O pin.

| <b>Devices Suppor</b> | ted         |
|-----------------------|-------------|
| PALCE29M16            | PALCE29MA16 |

### SYNTAX

Use the .PRLD functional equation in the equations segment of Boolean designs.

| Syntax    |           |                     |            |  |  |
|-----------|-----------|---------------------|------------|--|--|
|           | Node.PRLD | Assignment Operator | Expression |  |  |
| Example   |           |                     |            |  |  |
| EQUATIONS | i         |                     |            |  |  |
|           | QO        | =                   | /Q0        |  |  |
|           | GLO.PRLD  | =                   | Q0 * /Q1   |  |  |
|           |           |                     |            |  |  |

| Definitions         | All parameters are defined below.                                                                                                    |
|---------------------|----------------------------------------------------------------------------------------------------|
| Node.PRLD           | Node.PRLD identifies the node associated with the register you want to preload. On the PALCE29M16, this is the global node.                      |
| Assignment Operator | The assignment operator is a symbol that defines a specific operation as interpreted by the software when processing design files. <sup>87</sup> |
| Expression          | Expression identifies logic you assign to define the conditions when the preload function is activated.                                          |

<sup>87</sup> Refer to ASSIGNMENT OPERATOR, in this chapter, for additional details.

You can place the .PRLD equation anywhere in the equations segment. The .PRLD equation may fit on more than one product term, depending on the device. The following rules apply.

- Do not use multiple functional equations for the same pin or node. Otherwise, an error is reported during compilation and the processing stops.
- Do not use negative polarity on the left side of the equation. For example, /Q1.PRLD is illegal.

Logic preloads use SETF and the pin polarity defined in the pin declaration segment to determine preload polarity.

**Note:** Super voltage preloads evaluate a complemented pin, /A, as preload low. If there is no complement, then it is a preload high.

Disable any product-term enables when .PRLD is low.<sup>88</sup>

In simulation, the SETF command asserts the product term defined by .PRLD to determine the preload values.

In the simulation history file, .PRLD is represented by the letter P, SETF by the letter H, and .RSTF by the letter L. $^{89}$ 

<sup>88</sup> Refer to the specific device datasheet for complete information.

<sup>&</sup>lt;sup>89</sup> Refer to the following topics, in this chapter, for additional details: BOOLEAN EQUATION, EXPRESSION, FUNCTIONAL EQUATIONS, PRELOAD, and SETF.

PRLDF assigns a value to a register output to force the specified value at the pin. Use the PRLDF keyword in the simulation segment of Boolean and state-machine designs.

| Devices Supp             | orted   |                                                        |                                                                                                    |
|--------------------------|---------|--------------------------------------------------------|----------------------------------------------------------------------------------------------------|
| PAL22IP6                 | PAL23S8 | PAL16RA10                                              | PAL20RA10                                                                                                    |
| SYNTAX                   |         | Use this I<br>and state                                | keyword in the simulation segment of Boolean                                                                                                    |
| Syntax                   |         |                                                        |                                                                                                    |
| PRLDF Pref               | ix_rns  |                                                        |                                                                                                    |
| Example                  |         |                                                        |                                                                                                    |
| SIMULATION<br>PRLDF 01 / | 02      |                                                        |                                                                                                    |
| Definition               | S       | Paramete<br>Additiona                                  | ers following the keyword are defined below.<br>Il details are provided under Use.                                                                                                    |
| Prefix                   |         | The prefix<br>register, r<br>Prefix and<br>forward s   | x specifies the logic state of the corresponding<br>node, or state. Do not leave a blank between<br>d rns. There are two prefixes: null and<br>lash.                                       |
|                          |         | The r<br>logica<br>decla<br>01 ha                      | null prefix indicates the pin value should be a<br>al 1 if the polarity is not inverted in the pin<br>aration of the design. In the syntax example,<br>as a null prefix.                   |
|                          |         | <ul> <li>The f<br/>shoul<br/>the p<br/>exam</li> </ul> | orward slash indicates that the pin or node<br>Id be a logical 0 if the polarity is not inverted in<br>in declaration of the design. In the syntax<br>aple, 02 has a forward-slash prefix. |

You specify the value to be preloaded immediately following the corresponding prefix.

Rns

You can list more than one pin or node. You can also use groups and strings.

### USE

PRLDF loads a value into a register so that specified logic values appear at the pin. If an inverter exists between the register output and the pin, PRLDF compensates for the inversion by inverting the register contents.<sup>90</sup>

Some devices provide a hardware preload feature that is activated by a dedicated pin or product term. Use the SETF command to control preload.

For devices with a preload pin, PRLDF disables the outputs, enables preload, loads the registers with the values, disables preload, and then enables the outputs.

**Note:** Even if a device does not physically support the preload feature, you can simulate the design as though it does.<sup>91</sup>

PRLDF places a P in the clock field of the JEDEC vector for devices with supervoltage preloads.

<sup>&</sup>lt;sup>90</sup> Refer to the individual device datasheet to determine the correct preload value for the particular flip-flop.

<sup>&</sup>lt;sup>91</sup> Refer to the following topics, in this chapter, for additional details: CHECK, .PRLD, PRLDF, and SETF.

**.R EQUATION** 

This equation defines when to set the R input high on S-R flip-flops.

| <b>Devices Sup</b>          | ported       |                                                         |                                                                                    |                                                                              |                                                                              |
|-----------------------------|--------------|---------------------------------------------------------|------------------------------------------------------------------------------------|------------------------------------------------------------------------------|------------------------------------------------------------------------------|
| PLS105                      | PLS167       | PLS168                                                  | PLS30S16                                                                           | PALCE610                                                                     | PAL22IP6                                                                     |
| SYNTAX                      |              | Use the<br>files with                                   | .R equation in th<br>Boolean or stat                                               | ne equations se<br>de-machine des                                            | egment of design<br>signs.                                                   |
| Syntax                      |              |                                                         |                                                                                    |                                                                              |                                                                              |
|                             | Pn.R         | Assignment Operato                                      | r Expressi                                                                         | on                                                                           |                                                                              |
| <i>Example</i><br>EQUATIONS |              |                                                         |                                                                                    |                                                                              |                                                                              |
|                             | <br>Q1.R<br> | =                                                       | IN1 * /1                                                                           | [N2                                                                          |                                                                              |
| Definitions                 |              | All parar                                               | meters are define                                                                  | ed below.                                                                    |                                                                              |
| Pn.R                        |              | Pn.R ide<br>flip-flop.<br>NODE s                        | entifies the pin or<br>The name mus<br>tatement in the c                           | r node associat<br>t be defined in<br>declaration seg                        | ed with the S-R<br>an earlier PIN or<br>ment.                                |
| Assignmen                   | it Operato   | r The ass<br>specific<br>processi                       | ignment operato<br>operation as inte<br>ing design files. <sup>9</sup>             | r is a symbol th<br>erpreted by the<br>2                                     | nat defines a<br>software when                                               |
| Expression                  | I            | Express<br>when the<br>example<br>in the S-<br>set high | ion identifies the<br>e R input in an S<br>e, when IN1 is tru<br>R flip-flop assoc | logic you defir<br>-R flip-flop is s<br>ie and IN2 is fa<br>iated with the p | he to determine<br>et high. In the<br>alse, the R input<br>bin or node Q1 is |

<sup>92</sup> Refer to ASSIGNMENT OPERATOR, in this chapter, for additional details.

# **.R EQUATION**

#### USE

You can place the .R equation anywhere in the equations segment. Observe the following rules.

- You cannot have multiple equations for the same pin. If you do, the software reports an error during compilation and processing stops.
- You cannot use negative polarity on the left side of the equation. For example, /Q1.R is not allowed.
- You can use the group, string, and vector notation to define signals. This is an excellent way to assign a. R equation to several pins.<sup>93</sup>

<sup>&</sup>lt;sup>93</sup> Refer to the following topics, in this chapter, for additional details: BOOLEAN EQUATION, EXPRESSION, and .S EQUATION.

# REGISTERED

This reserved word defines the output data-storage type on devices with registered outputs. A registered output stores its value regardless of any data changes. New data is placed in the register by an edge-sensitive clock signal. A register may consist of D, T, S-R, and 2-T flip-flops.

| Devices Supported |           |           |          |           |            |
|-------------------|-----------|-----------|----------|-----------|------------|
| PAL10H20EV8       | PAL16R4   | PAL16R6   | PAL16R8  | PAL16RA8  | PAL16RP4   |
| PAL16RP6          | PAL16RP8  | PALCE16V8 | PAL18U8  | PAL20R4   | PAL20R6    |
| PAL20R8           | PAL20RA10 | PAL20RS4  | PAL20RS8 | PAL20RS10 | PALCE20V8  |
| PAL20X4           | PAL20X8   | PAL20X10  | PAL22IP6 | PAL22RX8  | PAL22V10   |
| PAL23S8           | PAL24R10  | PAL24R4   | PAL24R8  | PAL26V12  | PALCE29M16 |
| PALCE29MA16       | PAL32R16  | PAL32VX10 | PAL64R32 | PALCE610  | PLS105     |
| PLS167            | PLS168    | PLS30S16  | MACH 1   | MACH 2    |            |

### SYNTAX

You include the optional reserved word in the PIN or NODE statement of Boolean and state-machine designs.

| Syntax    |              |               |            |  |
|-----------|--------------|---------------|------------|--|
| PIN or    | Number       | Location name | Storage    |  |
| Example   | Humber       |               | 5001290    |  |
|           |              |               |            |  |
| CHIP COUN | NTER PAL16R8 |               |            |  |
| PIN       | 15           | OUT1          | REGISTERED |  |
| PIN       | 16           | OUT2          | REG        |  |
| •••       |              |               |            |  |

### Definitions

Only the reserved word is discussed below.

Storage

The storage value defines the pin or node storage type. If you do not specify a storage type, combinatorial is the default.

# REGISTERED

- Place the reserved word REGISTERED after the pin or node name in the corresponding statement.
- Use either the complete word REGISTERED or the three-letter abbreviation, REG.

There are two ways to specify the storage type.

- Use the declaration segment form: you select the storage field, display the option list, and select an option.
- Type the storage value in the appropriate PIN or NODE statement in the PDS file using a text editor.

PALASM requires a data-storage type for each I/O or output pin: COMBINATORIAL, LATCHED, or REGISTERED. The software requires the registered pin or node type even if the pin or node can only be registered.<sup>94</sup>

USE

<sup>94</sup> Refer to the following topics, in this chapter, for additional details: COMBINATORIAL, DECLARATION SEGMENT, LATCHED, NODE, and PIN.

REVISION

This keyword begins the statement that defines the revision of the current design. The design revision is useful for documentation purposes.

**Devices Supported:** All PLD devices.

# SYNTAX

You use this keyword in the declaration segment of Boolean and state-machine designs.

| Syntax  |          |                 |  |
|---------|----------|-----------------|--|
|         | REVISION | Design_revision |  |
| Example |          |                 |  |
|         | TITLE    |                 |  |
|         | PATTERN  |                 |  |
|         | REVISION | 2.2B            |  |
|         | AUTHOR   |                 |  |
|         | COMPANY  |                 |  |
|         | DATE     |                 |  |
|         | CHIP     |                 |  |

### Definitions

Design\_revision

Only the descriptor following the keyword REVISION is discussed.

Design\_revision is optional and may be any combination of up to 59 alphanumeric characters that designates the current version of the design.

- You can use other symbols or punctuation; however, you cannot use the dollar sign.
- You can use reserved words in this statement.

# REVISION

# USE

The following error conditions pertain to the REVISION statement.

- Without the REVISION statement, the software issues a warning and continues processing the file.
- With multiple REVISION statements, the software issues an error and stops processing the file.<sup>95</sup>

<sup>&</sup>lt;sup>95</sup> Refer to the following topics, in this chapter, for additional details: AUTHOR, COMPANY, DATE, PATTERN, and TITLE.

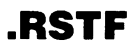

This reserved word defines when to assert a reset signal high on devices having flip-flops or registers with a reset input.

| Devices Supported |             |          |            |             |           |
|-------------------|-------------|----------|------------|-------------|-----------|
| PAL10H20EG8       | PAL10H20EV8 | PAL16RA8 | PAL20RA10  | PAL22IP6    | PAL22RX8  |
| PAL22V10          | PAL23S8     | PAL26V12 | PALCE29M16 | PALCE29MA16 | PAL32VX10 |
| PALCE610          | PLS105      | PLS167   | PLS168     | PLS30S16    | MACH 1    |
| MACH 2            |             |          |            |             |           |

# SYNTAX

You use this reserved word in a functional equation in the equations segment of Boolean and state-machine designs.

| Syntax  |         |                     |            |  |
|---------|---------|---------------------|------------|--|
|         | Pn.RSTF | Assignment Operator | Expression |  |
| Example |         |                     |            |  |
| EQUATIO | NS      |                     |            |  |
|         | QO      | =                   | /01 */02   |  |
|         | QO.RSTF | =                   | RST * /SET |  |
|         | •••     |                     |            |  |

| Definitions         | All parameters are defined below.                                                                                                    |
|---------------------|----------------------------------------------------------------------------------------------------|
| Assignment Operator | The assignment operator is a symbol that defines a specific operation, as interpreted by the software when processing design files. $^{96}$                                                    |
| Pn.RSTF             | Pn.RSTF identifies the pin or node associated with the flip-flop having a reset input.                                                                                                    |
| Expression          | Expression defines the logic conditions that determine<br>when to assert the reset signal high. In the previous<br>example, the reset pulse is initiated when RST is true<br>and SET is false. |

<sup>96</sup> Refer to ASSIGNMENT OPERATOR, in this chapter, for additional details.

#### USE

Multiple .RSTF statements for the same pin or node are automatically ORed together into one statement. This can result in an error during either assembly or fitting. You can specify a global reset on devices with global nodes, for example, global node.RSTF.

You cannot use negative polarity on the left side of an equation. For example, /Q1.RSTF is not allowed.

You can use the GROUP, STRING, and VECTOR notation to define signals. This is an excellent way to assign a functional equation to several pins and nodes.

Depending on the device, the reset line is synchronous or asynchronous. On the PAL16RA8, if both preset and reset of a flip-flop are high, the flip-flop is bypassed.

In the simulation history file, .RSTF is represented by the letter L, SETF by the letter H, and .PRLD by the letter  $\rm P.^{97}$ 

<sup>&</sup>lt;sup>97</sup> Refer to the following topics, in this chapter, for additional details: BOOLEAN EQUATION, EXPRESSION, FUNCTIONAL EQUATIONS, PRELOAD, and SETF.

**.S EQUATION** 

This equation defines when to set the S input on S-R flip-flops high.

| <b>Devices Sup</b> | ported     |                                                            |                                                                                             |                                                                              |                                                                          |
|--------------------|------------|------------------------------------------------------------|---------------------------------------------------------------------------------------------|------------------------------------------------------------------------------|--------------------------------------------------------------------------|
| PLS105             | PLS167     | PLS168                                                     | PLS3016S                                                                                    | PALCE610                                                                     | PAL22IP6                                                                 |
| SYNTAX             |            | Use the<br>Boolean                                         | S equation in th<br>or state-machin                                                         | e equations se<br>e designs.                                                 | egment of                                                                |
| Syntax             |            |                                                            |                                                                                             |                                                                              |                                                                          |
|                    | Pn.S       | Assignment Operator                                        | r Expressi                                                                                  | on                                                                           |                                                                          |
| Example            |            |                                                            |                                                                                             |                                                                              |                                                                          |
| EQUATIONS          |            |                                                            |                                                                                             |                                                                              |                                                                          |
|                    | 01.S       | =                                                          | IN1 * /I                                                                                    | N2                                                                           |                                                                          |
| Definition         | IS         | All paran                                                  | neters are define                                                                           | ed below.                                                                    |                                                                          |
| Pn.S               |            | Pn.S is ti<br>The nam<br>statemer                          | he pin or node a<br>le must be defin<br>ht in the declarat                                  | issociated with<br>ed in an earlier<br>tion segment.                         | the S-R flip-flop.<br>PIN or NODE                                        |
| Assignmer          | nt Operato | r The assi<br>specific o<br>processi                       | gnment operato<br>operation as inten<br>ng design files. <sup>9</sup>                       | r is a symbol th<br>erpreted by the<br>8                                     | nat defines a<br>software when                                           |
| Expressior         | 1          | Expressi<br>when the<br>syntax ex<br>S input ir<br>node Q1 | on identifies the<br>S input in an S<br>cample, when IN<br>the S-R flip-flo<br>is set high. | logic you defir<br>-R flip-flop is so<br>11 is true and li<br>p associated w | he to determine<br>et high. In the<br>N2 is false, the<br>ith the pin or |

<sup>98</sup> Refer to ASSIGNMENT OPERATOR, in this chapter, for additional details.

# **.S EQUATION**

### USE

You can place the .S EQUATION anywhere in the equations segment. Observe the following rules.

- You cannot have multiple equations for the same pin or node. If you do, the software reports an error during compilation and the process stops.
- You cannot use negative polarity on the left side of the equation. For example, /Q1.S is not allowed.
- You can use GROUP, STRING, and VECTOR notation to define signals. This is an excellent way to assign a .S equation to several pins.<sup>99</sup>

<sup>&</sup>lt;sup>99</sup> Refer to the following topics, in this chapter, for additional details: BOOLEAN EQUATION, EXPRESSION, GROUP, STRING, and VECTOR.

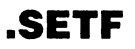

This reserved word defines when to assert a preset signal high on devices having flip-flops or registers with a preset input.

| Devices Supported |             |          |            |             |          |
|-------------------|-------------|----------|------------|-------------|----------|
| PAL10H20EG8       | PAL10H20EV8 | PAL16RA8 | PAL20RA10  | PAL22IP6    | PAL22RX8 |
| PAL22V10          | PAL23S8     | PAL26V12 | PALCE29M16 | PALCE29MA16 |          |
| PAL32VX10         | PALCE610    | PLS105   | PLS167     | PLS168      | PLS30S16 |
| MACH 1            | MACH 2      |          |            |             |          |

# SYNTAX

You use this reserved word in a functional equation in the equations segment of Boolean and state-machine designs.

| Syntax    |         |                     |            |  |
|-----------|---------|---------------------|------------|--|
|           | Pn.SETF | Assignment Operator | Expression |  |
| Example   |         |                     |            |  |
| EQUATIONS | 5       |                     |            |  |
|           | QO      | =                   | /Q1 */Q2   |  |
|           | QO.SETF | =                   | /RST * SET |  |
|           | • • •   |                     |            |  |

| Definitions         | All parameters are defined below.                                                                                                    |
|---------------------|----------------------------------------------------------------------------------------------------|
| Pn.SETF             | Pn.SETF identifies the pin or node associated with the flip-flop. The name must be defined in an earlier PIN or NODE statement in the declaration segment. |
| Assignment Operator | The assignment operator is a symbol that defines a specific operation as interpreted by the software when processing design files. <sup>100</sup>          |
| Expression          | Expression defines the logic conditions that determine when to assert the preset signal high on flip-flops or registers that support preset inputs.        |

<sup>&</sup>lt;sup>100</sup> Refer to ASSIGNMENT OPERATOR, in this chapter, for additional details.

# USE

Multiple .SETF statements for the same pin or node are automatically ORed together into one statement. This can result in an error during either assembly or fitting. You can specify a global preset on devices with global nodes, for example, global node.SETF.

You cannot use negative polarity on the left side of the equation. For example, /Q1.SETF is not allowed.

You can use the GROUP, STRING, and VECTOR notation to define signals. This is an excellent way to assign a functional equation to several pins and nodes.

Depending on the device, the preset line is synchronous or asynchronous.<sup>101</sup>

If you define the outputs as COMBINATORIAL, the default value for preset is VCC, unconditional high. If you define the outputs as registered, the default value is GND, unconditional low.

In the simulation history file, .SETF is represented by the letter H, RSTF by the letter L, and .PRLD by the letter P.<sup>102</sup>

<sup>&</sup>lt;sup>101</sup> Refer to the Chapter 11, in this section, for details on using .SETF with a specific device.

<sup>&</sup>lt;sup>102</sup> Refer to the following topics, in this chapter, for additional details: BOOLEAN EQUATION, EXPRESSION, FUNCTIONAL EQUATIONS, GROUP, .PSTF, STRING, and VECTOR.

SETF

SETF assigns values to specific inputs during simulation.

Devices Supported: All PLD devices.

### SYNTAX

Include the SETF command in the simulation segment or auxiliary simulation file for Boolean and statemachine designs.

| Syntax                     |                                                                                                    |
|----------------------------|----------------------------------------------------------------------------------------------------|
| SETF Prefix_pn             |                                                                                                    |
| Example                    |                                                                                                    |
| SIMULATION<br>SETF IN1 /OE |                                                                                                    |
| Definitions                | Parameters following the keyword are defined below.<br>Additional details are provided under Use.                                                                                                    |
|                            | If the signal being set is defined with the same polarity<br>as in the PIN or NODE declaration segment, the signal<br>is set to a logical 1. If the polarity is reversed, the<br>signal is set to a logical 0. |
|                            | <b>Note:</b> The following examples are valid only when the signals are defined as active-high in the PIN or NODE declaration segment.                                                                         |
| Prefix                     | The prefix specifies the logic state of the associated input pin or node. There are two prefixes: null and forward slash.                                                                                      |
|                            | <ul> <li>The null prefix sets the corresponding input to a<br/>logical 1. In the syntax example, IN1 has a null<br/>prefix.</li> </ul>                                                                         |
|                            | <ul> <li>The forward slash sets the corresponding input to a<br/>logical 0. In the syntax example, OE has a forward-<br/>slash prefix.</li> </ul>                                                              |

Pn is the input pin or node to be set.

USE

Pn

You can list more than one pin or node. Separate multiple pins or nodes with a blank. You can also use groups and strings.

If the signal being set is defined with the same polarity as in the PIN or NODE declaration segment, the signal is set to a logical 1. If the polarity is reversed, the signal is set to a logical 0.

You cannot use the SETF command to set states. However, you can use the SETF command to set input values.

The software shows each occurrence of SETF by placing the letter g in the header of the waveform and text simulation files.

# SIGNATURE

This keyword allows you to program user-defined data into devices having a SIGNATURE word function. This data can be used for such purposes as user identification, revision control, or inventory control.

| <b>Devices Support</b> | ed        |  |  |
|------------------------|-----------|--|--|
| PALCE16V8              | PALCE20V8 |  |  |

### SYNTAX

You use this keyword in the declaration segment of Boolean and state-machine designs.

| Syntax   |               |                 |                       |  |
|----------|---------------|-----------------|-----------------------|--|
|          | SIGNATURE     | Assignment Oper | ator Number or String |  |
| Example  |               |                 |                       |  |
| DECLARAT | ION           |                 |                       |  |
|          | <br>PIN 18 /0 | UT8 REG         |                       |  |
|          | SIGNATURE     | =               | V2_5/89               |  |
|          |               |                 |                       |  |

| Definitions      | Only the parameter below.                                                             | s Number and String are discussed                                                             |  |
|------------------|---------------------------------------------------------------------------------------|-----------------------------------------------------------------------------------------------|--|
| Number or String | Number or string is either a base (radix) number or an alphanumeric character string. |                                                                                               |  |
|                  | SIGNATURE supportion is decimal.                                                      | orts four number radices; the default                                                         |  |
|                  | Binary                                                                                | #B or #b                                                                                      |  |
|                  | <ul> <li>Decimal</li> </ul>                                                           | #D or #d                                                                                      |  |
|                  | <ul> <li>Hexadecimal</li> </ul>                                                       | #H or #h                                                                                      |  |
|                  | Octal                                                                                 | #O or #o                                                                                      |  |
|                  | The software allows number. This trans maximum digits allo                            | s a maximum of 64 bits for the radix<br>lates to the following list of<br>wed for each radix. |  |

# SIGNATURE

| RADIX   | MAXIMUM NUMBER OF DIGITS |
|---------|--------------------------|
| Binary  | 64                       |
| Hex     | 16                       |
| Octal   | 21                       |
| Decimal | 15                       |

If you exceed the maximum number of digits allowed for a radix, the software issues a warning and truncates the extra most significant bits.

If a number contains a blank, non-number, a decimal number, or any other alphanumeric character except the radix operator, the software treats the entire character string as alphanumeric.

In using alphanumeric characters, observe the following guidelines.

• You can use any combination of alphanumeric characters up to a maximum of eight characters.

If the number exceeds eight, the software issues a warning and truncates the extra characters to the right.

• You can use underscores and blanks.

The software converts alphanumeric characters to ASCII and all lowercase characters to uppercase.

Place the SIGNATURE statement after the PIN or NODE statements. Observe the following rules.

- You can place the SIGNATURE statement in any order with the GROUP or STRING statements.
- You can use only one SIGNATURE statement for each device.

#### USE

# SIGNATURE

You must use the assignment operator, =, in the statement.

•

If you have multiple SIGNATURE statements, the software issues a warning and programs the last SIGNATURE statement.

You can access signature information even if the security fuse has been programmed.<sup>103</sup>

<sup>&</sup>lt;sup>103</sup> Refer to DECLARATION SEGMENT and OPERATOR, in this chapter, for additional details.

# SIMULATION

Use the SIMULATION keyword to start the simulation segment .

Devices Supported: All PLD devices.

### SYNTAX

| Syntax      |                                                                                                    |
|-------------|----------------------------------------------------------------------------------------------------|
| SIMULATION  |                                                                                                    |
| Example     |                                                                                                    |
| SIMULATION  |                                                                                                    |
| Definitions | No parameters are required with this keyword.                                                          |
| USE         | Use the SIMULATION keyword to start the simulation segment or auxiliary simulation file of Boolean and |

state-machine designs.

| START_UP       |                                                          | This keyword allows you to power up in a specific state<br>or asynchronously branch to a state whenever an<br>initialization condition occurs. |
|----------------|----------------------------------------------------------|----------------------------------------------------------------------------------------------------|
|                |                                                          | <b>Devices Supported</b> : All devices that support state-<br>machine descriptions.                                                            |
| SYNTAX         |                                                          | The START_UP keyword is used in Moore machines.<br>START_UP.OUTF is used in registered Mealy<br>machines.                                      |
| Syntax         |                                                          |                                                                                                    |
|                | START_UP :=                                              | POWER_UP -> State1<br>+ Condition1 -> State2                                                                                                   |
|                | <pre>START_UP.OUTF :=</pre>                              | POWER_UP -> Outputs<br>+ Condition1 -> Outputs                                                                                                 |
| Example        |                                                          |                                                                                                    |
| STATE          |                                                          |                                                                                                    |
|                | ;State Setup and                                         | Defaults                                                                                                    |
| Moore machines | •••                                                      |                                                                                                    |
|                | START_UP                                                 | := POWER_UP -> S1<br>+ INIT -> S1                                                                                                    |
|                | ;Powers up and in                                        | itializes to S1                                                                                                    |
| Mealy machines | START_UP.OUTF                                            | := 01 * 02<br>+ INIT -> 01*02                                                                                                    |
|                | ;State Assignment<br>S1 = /STATE BIT1<br>;S1 value is OO | S<br>* /STATE BIT2                                                                                                    |
|                | <br>;State Equations<br>S1 = FC → S3<br>+ FCC → S7       |                                                                                                    |
|                |                                                          |                                                                                                    |

# Definitions

Parameters following the keyword are defined below. Additional details are discussed under Use.

| State1     | When power is applied to the device, the device goe state1.                                                                                                    |  |  |
|------------|----------------------------------------------------------------------------------------------------|--|--|
|            | <ul> <li>In devices that initialize with all flip-flops high or all<br/>flip-flops low, the START_UP command assigns the<br/>appropriate all-high or all-low state-bit code to the<br/>specified state.</li> </ul>                                                                                                    |  |  |
|            | <ul> <li>In devices with programmable power up, the<br/>START_UP command programs the device to<br/>power up in the specified state. If you specify a<br/>particular state-bit code using the manual state-bit<br/>assignment syntax, the software programs the flip-<br/>flops to initialize with the specified values.</li> </ul> |  |  |
| Condition1 | Condition1 is a user-defined condition that specifies<br>when an initialization occurs. When the condition is<br>true, the device is initialized asynchronously to state2.                                                                                                    |  |  |
|            | A condition must be defined in the condition section of<br>the state-machine design. If the condition consists of a<br>single input, the input name can be used in place of the<br>condition name.                                                                                                    |  |  |
| State2     | This state occurs as a result of the initialization condition. This state may differ from the power-up state.                                                                                                    |  |  |
| USE        | Use initialization routines to ensure the state machine powers up in a known state or branches to a known state whenever initialization occurs.                                                                                                    |  |  |
|            | If you do not include a START_UP statement, the device will power up in the state that appears in the first transition equation in the PDS file.                                                                                                    |  |  |

# START\_UP

The first line of the example contains the power-up state. When power is applied to the device, it goes to this state. It may be helpful to think of power up as a "cold boot."

The second line of the START\_UP statement defines the initialization state. Only devices with programmable initialization support this function of the START\_UP statement.<sup>104</sup>

STARTUP.OUTF allows you to define the outputs at power-up and initialization. This is especially useful for synchronous Mealy machines where outputs are delayed by one cycle from their respective states.<sup>105</sup>

You cannot use a default branch in the START\_UP statement.

<sup>&</sup>lt;sup>104</sup> Refer to Chapter 11, in this section, for information on specific devices.

<sup>&</sup>lt;sup>105</sup> Refer to .OUTF and STATE EQUATIONS, in this chapter, for additional details.

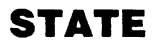

Use the STATE keyword to identify the state segment of state-machine designs. The state segment contains setups, defaults, and state equations.

| Devices Supported |           |            |             |          |           |
|-------------------|-----------|------------|-------------|----------|-----------|
| PAL10H20EV8       | PAL16R4   | PAL16R6    | PAL16R8     | PAL16RP4 | PAL16RP6  |
| PAL16RP8          | PALCE16V8 | PAL18U8    | PAL20R4     | PAL20R6  | PAL20R10  |
| PAL20RS4          | PAL20RS8  | PAL20RS10  | PALCE20V    | PAL20X4  | PAL20X8   |
| PAL20X10          | PAL22RX8  | PAL22V10   | PAL23S8     | PAL24R10 | PAL24R4   |
| PAL24R8           | PAL26V12  | PALCE29M16 | PALCE29MA16 | PAL32R16 | PAL32VX10 |
| PALCE610          | PLS105    | PLS167     | PLS168      | PLS30S16 | MACH 1    |
| MACH 2            |           |            |             |          |           |

#### SYNTAX

Use the state keyword in the PDS file after the declaration segment. If your design contains a mix of state-machine and Boolean equations, it can appear before or after the Boolean segment.

| Syntax |                            |
|--------|----------------------------|
| STATE  |                            |
| State  | Setup and Defaults         |
| State  | Equations                  |
|        | Transition Equations       |
|        | Output Equations           |
|        | State Assignment Equations |
|        | Condition Equations        |

#### Example

```
STATE
           ;State Setup and Defaults
          MOORE MACHINE
           START_UP := POWER_UP \rightarrow S1
           DEFAULT_BRANCH HOLD_STATE
           ;State Transition Equations
           S1 := COND1 \rightarrow S3
                + COND2 -> S7
           . . .
           ;State Output Equations
           S1.OUTF = OUT1*/OUT2
           ;State Assignment Equations
           S1 = /STATE BIT1 * /STATE BIT2
           . . .
           ;State Condition Equations
           CONDITIONS
           COND1 = IN1 * /IN2 * IN3
```

### Definitions

Parameters following the keyword are defined below. Additional details are provided under Use.

**Setup and Defaults** 

. . .

Statements at the beginning of the state segment identify the state machine. CLKF, MASTER\_RESET, MEALY\_MACHINE, MOORE\_MACHINE, START\_UP, and START\_UP.OUTF appear in this section.

# STATE

State-machine designs can have global and local defaults. Global defaults are defined by DEFAULT\_BRANCH, DEFAULT\_OUTPUT, and OUTPUT\_HOLD. Local defaults are defined in the state equations with the local default operator, +->.

### **State Equations**

There are four types of state-machine equations. They have the following functions.

• Transition equations (required)

For each state, these conditions specify what the next state will be under various conditions. See Condition equations below.

Output equations (optional)

These equations specify the outputs of the state machine. No output equations are required in cases where the state bits themselves are the outputs.

• State assignment equations (optional)

These equations specify the bit code to be assigned to each state name used in the design. If these equations are omitted, the software assigns the bit codes automatically.

• Condition equations (normally required)

These equations specify a condition name for each set of input values used to determine a transition. You can use input names directly only if a single input controls the transition; otherwise, you must use condition names.
The state segment follows the declaration segment of the PDS file. If the design has an equations segment, the state segment can precede or follow it.

**Important:** The state segment typically replaces the equations segment. It is possible to modify state equations with Boolean equations by including both equation and state segments, in any order. In this case, you must select the Merge Mixed Mode option from the Compile Setup menu.

The STATE segment supports the following reserved words.

- CLKF
- CONDITIONS
- DEFAULT\_BRANCH
- DEFAULT\_OUTPUT
- HOLD\_STATE
- MASTER\_RESET
- MEALY\_MACHINE
- MOORE\_MACHINE
- NEXT\_STATE,
- .OUTF
- OUTPUT\_ENABLE
- OUTPUT\_HOLD
- START\_UP
- STATE

### STATE ASSIGNMENT EQUATION

State assignment equations define the unique bit codes to be assigned to each state name used in the design. The bit codes are composed of state bits that are stored in flip-flops.

| Devices Supported |           |            |             |          |           |  |
|-------------------|-----------|------------|-------------|----------|-----------|--|
| PAL10H20EV8       | PAL16R4   | PAL16R6    | PAL16R8     | PAL16RP4 | PAL16RP6  |  |
| PAL16RP8          | PALCE16V8 | PAL18U8    | PAL20R4     | PAL20R6  | PAL20R8   |  |
| PAL20RS4          | PAL20RS8  | PAL20RS10  | PALCE20V8   | PAL20X4  | PAL20X8   |  |
| PAL20X10          | PAL22RX8  | PAL22V10   | PAL23S8     | PAL24R10 | PAL24R4   |  |
| PAL24R8           | PAL26V12  | PALCE29M16 | PALCE29MA16 | PAL32R16 | PAL32VX10 |  |
| PALCE610          | PLS105    | PLS167     | PLS168      | PLS30S16 | MACH 1    |  |
| MACH 2            |           |            |             |          |           |  |

#### SYNTAX

Use state assignment equations in the state segment of state-machine designs.

| Syntax  |                                 |                     |                           |
|---------|---------------------------------|---------------------|---------------------------|
|         | State name                      | Assignment Operator | State Bits                |
| Example |                                 |                     |                           |
| STATE   |                                 |                     |                           |
|         | ;State Assig                    | nments              |                           |
|         | S1                              | =                   | /STATE BIT1 * /STATE BIT2 |
|         | S2                              | =                   | /STATE BIT1 * STATE BIT2  |
|         | S3                              | = S                 | STATE BIT1 * /STATE BIT2  |
|         | S4                              | =                   | STATE BIT1 * STATE BIT2   |
|         | <br>;State Equat<br>S1 := FC -> | ions<br>S3          |                           |
|         | + FCC ->                        | \$7                 |                           |
|         | • • •                           |                     |                           |

| Definitions | Parameters following the keyword are defined below.<br>Additional details are provided under Use.                                        |
|-------------|----------------------------------------------------------------------------------------------------|
| State Name  | The user-defined state name must be unique and can have up to 14 alphanumeric characters. It cannot contain operators or reserved words. |

### STATE ASSIGNMENT EQUATION

| Assignment Operator | The assignment operator is a symbol that defines a specific operation as interpreted by the software when processing design files. <sup>106</sup>                                                                                                    |
|---------------------|----------------------------------------------------------------------------------------------------|
| Statebits           | The state bit name composes the bit code. The state<br>bit name is register name, as defined in the PIN or<br>NODE statements. Use an asterisk, *, to separate<br>state bits. Use polarity notation to indicate the value of<br>each state bit.                                                                             |
| USE                 | State assignments follow state defaults and precede condition equations. Use the assignment operator, =, to define state assignments.                                                                                                    |
|                     | Each state assignment must include the complete set of state bits. <sup>107</sup> If you use three state bits for eight states, each assignment must include all three bits.                                                                                                    |
|                     | The example uses two state bits, State Bit1 and<br>State Bit2. When both are low, the device is in state<br>S1. When State Bit1 is low and State Bit2 is high, the<br>device is in state S2. When State Bit1 is high and State<br>Bit2 is low, the device is in state S3; when both are<br>high, the device is in state S4. |
|                     | For large designs in which you use many state bits (six<br>or more), you may not want to list all possible state bit<br>combinations. However, not defining all possible state<br>bit combinations leaves some undefined or illegal<br>states.                                                                              |

<sup>&</sup>lt;sup>106</sup> Refer to ASSIGNMENT OPERATOR, in this chapter, for additional details.

<sup>107</sup> Refer to Section II, Chapter 4, for information on choosing state bit assignments.

### **STATE ASSIGNMENT EQUATION**

The present state is defined by the contents of the state register, which consists of *n* bits capable of defining  $2^n$  possible states. Before you can determine the present state, you must know the contents of all *n* bits. For example, three-state register bits define up to  $2^3$ , or eight, possible states.

To define a state machine with  $2^n$  states, you need a device with *n* registered outputs or buried registers (nodes) to use as state register bits. For example, the PAL16R8 has eight registered outputs and accommodates up to  $2^8$ , or 256, states, provided you do not use any of the registers for other purposes such as independent outputs.<sup>108</sup>

If you do not assign state bits, the software assigns them automatically. The software assigns state bits to outputs that aren't defined by PIN or NODE statements. Look at the Execution log file to determine the automatic state bit assignments made by the software.<sup>109</sup>

<sup>&</sup>lt;sup>108</sup> Refer to STATE and STATE EQUATIONS, in this chapter, for additional details.

<sup>&</sup>lt;sup>109</sup> Refer to Chapter 9, in this section, for more information on execution log file.

### STATE EQUATIONS

STATE EQUATIONS control the transitions, outputs, state assignment and conditions of state machines.

| Devices Supported |           |            |             |          |           |  |
|-------------------|-----------|------------|-------------|----------|-----------|--|
| PAL10H20EV8       | PAL16R4   | PAL16R6    | PAL16R8     | PAL16RP4 | PAL16RP6  |  |
| PAL16RP8          | PALCE16V8 | PAL18U8    | PAL20R4     | PAL20R6  | PAL20R8   |  |
| PAL20RS4          | PAL20RS8  | PAL20RS10  | PALCE20V8   | PAL20X4  | PAL20X8   |  |
| PAL20X10          | PAL22RX8  | PAL22V10   | PAL23S8     | PAL24R10 | PAL24R4   |  |
| PAL24R8           | PAL26V12  | PALCE29M16 | PALCE29MA16 | PAL32R16 | PAL32VX10 |  |
| PAL64R32          | PALCE610  | PLS105     | PLS167      | PLS168   | PLS30S16  |  |
| MACH 1            | MACH 2    |            |             |          |           |  |

#### SYNTAX

Use these equations in the state segment of the design to define the behavior of the state machine.

#### Syntax

State Equations Transition Equations Output Equations State Assignment Equations Condition Equations

#### Example

#### STATE

```
;State Setup and Defaults
MOORE MACHINE
START_UP := POWER_UP -> S1
DEFAULT_BRANCH HOLD_STATE
;State Transition Equations
S1 := COND1 \rightarrow S3
     + COND2 \rightarrow S7
. . .
;State Output Equations
S1.OUTF = OUT1*/OUT2
. . .
;State Assignment Equations
S1 = /STATE BIT1 * /STATE BIT2
. . .
;State Condition Equations
CONDITIONS
COND1 = IN1 * /IN2 * IN3
```

### **STATE EQUATIONS**

| Definitions                   | Parameters following the keywords STATE EQUA-<br>TIONS are defined below. Additional details are<br>discussed under Use.                                                                                               |
|-------------------------------|----------------------------------------------------------------------------------------------------|
| Transition Equations          | These equations specify, for each state, what the next state will be under various conditions.                                                                                                    |
| Output Equations              | Output equations specify the output of the state<br>machine. For a Moore machine, they define the<br>outputs for a given state. For a Mealy machine, they<br>define the outputs for a given state and input condition. |
| State Assignment<br>Equations | These assignments define states as unique combi-<br>nations of register bits.                                                                                                    |

## **STATE EQUATIONS**

#### **Condition Equations**

Condition equations specify a condition name for each set of input values used to determine a transition. You can use input names directly only if a single input controls the transition; otherwise, you must use condition names.

#### USE

The order of state equations is not important except for condition equations which have their own section under the CONDITIONS keyword. The conditions segment must terminate the state segment.

Setups and defaults are not equations and must appear at the beginning of the state segment.  $^{110}\,$ 

<sup>&</sup>lt;sup>110</sup> Refer to the following topics, in this chapter, for additional details: CONDITIONS, .OUTF, STATE, STATE ASSIGNMENT EQUATION, and STATE TRANSITION EQUATION.

### STATE OUTPUT EQUATION

# STATE OUTPUT EQUATIONS control state-machine outputs.<sup>111</sup>

| Devices Supported |           |            |             |          |           |  |
|-------------------|-----------|------------|-------------|----------|-----------|--|
| PAL10H20EV8       | PAL16R4   | PAL16R6    | PAL16R8     | PAL16RP4 | PAL16RP6  |  |
| PAL16RP8          | PALCE16V8 | PAL18U8    | PAL20R4     | PAL20R6  | PAL20R8   |  |
| PAL20RS4          | PAL20RS8  | PAL20RS1   | PALCE20V8   | PAL20X4  | PAL20X8   |  |
| PAL20X10          | PAL22RX8  | PAL22V10   | PAL23S8     | PAL24R10 | PAL24R4   |  |
| PAL24R8           | PAL26V12  | PALCE29M16 | PALCE29MA16 | PAL32R16 | PAL32VX10 |  |
| PALCE610          | PLS105    | PLS167     | PLS168      | PLS30S16 | MACH 1    |  |
| MACH 2            |           |            |             |          |           |  |

SYNTAX

Include output equations in the state segment of statemachine designs after setup and defaults and before the condition equations.

| Syntax         |                |   |                                                                                               |
|----------------|----------------|---|-----------------------------------------------------------------------------------------------|
| Moore machines | Statename.OUTF | = | Output expression                                                                             |
| Mealy machines | Statename.OUTF | = | Condition 1 -> Output 1<br>+ Condition 2 -> Output 2                                          |
|                |                |   | <br>+ Condition n -> Output n<br>+-> Local default                                            |
| Example        |                |   |                                                                                               |
| Moore machines | <br>TWO.OUTF   | = | /CNT2 * CNT1 * /CNT0                                                                          |
| Mealy machines | TW0.OUTF       | = | RUN_UP -> /CNT2 * CNT1 * /CNTO<br><br>TEST -> CNT2 * CNT1 * CNTO<br>+-> /CNT2 * /CNT1 * /CNTO |
|                |                |   |                                                                                               |

#### Definitions

The construct immediately preceding, and all constructs following, the keyword are defined below. Additional details are provided under Use.

<sup>&</sup>lt;sup>111</sup> Refer to .OUTF, in this chapter, for a description of state output equations.

### **STATE OUTPUT EQUATION**

| Statename     | Statename identifies the name of the state as specified<br>in the state assignments or state transition equations.<br>It must be unique and can have up to 14 alphanumeric<br>characters.                                                                                            |
|---------------|----------------------------------------------------------------------------------------------------|
| Outputs       | Outputs are pin names with appropriate logic sense to create the desired logic values. Outputs are separated by an asterisk, *. In the syntax example, when the Moore machine is in state TWO, the output bits CNT2, CNT1 and CNT0 will be 0, 1, and 0, respectively.                |
|               | When the Mealy machine is in state TWO and the inputs match the condition defined as RUN_UP, the output bits CNT2, CNT1 and CNT0 will be 0, 1, and 0, respectively.                                                                                                    |
|               | You specify the output values regardless of pin polarity.<br>The software adjusts polarity as necessary.                                                                                                    |
| Conditions    | In a Mealy machine, the outputs depend on the current<br>state and the current input conditions. This entry<br>specifies the condition under which the specified output<br>will occur. The condition names must be defined in the<br>conditions section of the state-machine design. |
|               | If the condition consists of a single input, the input<br>name may be used in place of the condition name. You<br>can use VCC to specify an unconditional output.                                                                                                    |
|               | Moore machine outputs do not have conditions since their outputs are determined only by the present state.                                                                                                    |
| Local Default | This output is generated if none of the conditions is satisfied. Local defaults are valid only for Mealy machines. Local defaults override global defaults.                                                                                                    |

## STATE OUTPUT EQUATION

#### USE

You can place output equations anywhere within the state segment. You may prefer to have all of the output equations after all of the state equations or following each state equation with its corresponding output equation.

You can use the following operators in STATE OUTPUT EQUATIONS.

| OPERATOR | DEFINITION                            |
|----------|---------------------------------------|
| ->       | Conditional output for Mealy machines |
| +->      | Local default for a Mealy machine     |
| =        | Combinatorial assignment operator     |
| :=       | Registered assignment operator        |

For Mealy machines, conditions in .OUTF don't have to match conditions in the state-transition equations. Typically, however, these conditions match.

You can use the state bits as outputs by making the output pins the same as the state bits and performing manual state bit assignment.<sup>112</sup> In this case, you can omit the output equations. If you do this, don't use the following constructs.

- DEFAULT\_OUTPUT
- OUTPUT\_HOLD

You can define some outputs with state bits and some outputs with output equations.

If you don't use the state bits as outputs, you must specify output equations. Default output specifications are optional.

<sup>112</sup> Refer to Section II, Chapter 4, for additional details regarding assigning state bits.

## STATE OUTPUT EQUATION

Registered Mealy machine outputs are valid one clock cycle after reaching the new state. Combinatorial Mealy and Moore machine outputs and registered Moore machine outputs are valid on reaching the new state. Undefined output pins have a don't-care value.<sup>113</sup>

<sup>&</sup>lt;sup>113</sup> Refer to the following topics, in this chapter, for additional details: CONDITIONS, DEFAULT\_BRANCH, DEFAULT\_OUTPUT, LOCAL DEFAULT, MEALY\_MACHINE, MOORE\_MACHINE, OPERATOR, OUTPUT\_HOLD, STATE, STATE ASSIGNMENT EQUATION, STATE EQUATIONS, and STATE TRANSITION EQUATION.

### STATE TRANSITION EQUATION

For each state, transition equations specify what the next state will be under various conditions.

| Devices Supported |           |            |             |          |           |  |
|-------------------|-----------|------------|-------------|----------|-----------|--|
| PAL10H20EV8       | PAL16R4   | PAL16R6    | PAL16R8     | PAL16RP4 | PAL16RP6  |  |
| PAL16RP8          | PALCE16V8 | PAL18U8    | PAL20R4     | PAL20R6  | PAL20R8   |  |
| PAL20RS4          | PAL20RS8  | PAL20RS10  | PALCE20V8   | PAL20X4  | PAL20X8   |  |
| PAL20X10          | PAL22RX8  | PAL22V10   | PAL23S8     | PAL24R10 | PAL24R4   |  |
| PAL24R8           | PAL26V12  | PALCE29M16 | PALCE29MA16 | PAL32R16 | PAL32VX10 |  |
| PAL64R32          | PALCE610  | PLS105     | PLS167      | PLS168   | PLS30S16  |  |
| MACH 1            | MACH 2    |            |             |          |           |  |

SYNTAX

# Include state-transition equations in the state segment of state-machine designs.

| Syntax  |                      |    |                                                                     |  |
|---------|----------------------|----|---------------------------------------------------------------------|--|
| STATE   |                      |    |                                                                     |  |
|         | <br>Present state    | := | Condition1 -> State1<br>+ Condition2 -> State2<br>+-> Local default |  |
| Example |                      |    |                                                                     |  |
| STATE   |                      |    |                                                                     |  |
|         | <br>;State Equations |    |                                                                     |  |
|         | <br>TWO              | := | COUNT_UP -> THREE<br>+ COUNT_DWN -> ONE<br>+-> TWO                  |  |
|         |                      |    |                                                                     |  |

| Definitions   | Parameters following the keyword STATE are defined below. Additional details are discussed under Use.             |
|---------------|----------------------------------------------------------------------------------------------------|
| Present State | The present state name is defined in the state diagram.                                                           |
|               | <ul> <li>Use any combination of up to 14 upper- or<br/>lowercase alphanumeric characters, A-Z and 0-9.</li> </ul> |

### **STATE TRANSITION EQUATION**

|               | <ul> <li>Do not use keywords, reserved words, or logic operators.</li> </ul>                                                                                                    |
|---------------|----------------------------------------------------------------------------------------------------|
| Condition     | Condition identifies condition names as defined in the conditions section of the state-machine design.                                                                                                    |
| State         | State identifies the next state, as defined in the state diagram.                                                                                                    |
| Local Default | Local default defines the state the machine will go to if none of the specified conditions is satisfied.                                                                                                    |
| USE           | You can place state transition equations anywhere within the state segment except in the CONDITIONS section.                                                                                                    |
|               | When you create transition equations, use the state-<br>equation operator, :=, to separate the present state<br>from the transition. Use the transition operator, ->, to<br>identify the condition and corresponding transition state.<br>Use the OR operator (+) to indicate additional<br>transitions. Use the default operator, +->, to identify the<br>local default. <sup>114</sup> |
|               | In the example, when the state machine is in state<br>TWO, it will transition to state THREE if the input<br>conditions specified for COUNT_UP are satisfied. It will<br>transition to state ONE if the conditions for<br>COUNT_DWN are satisfied. If neither of these<br>conditions is satisfied, it will remain in state TWO.                                                          |

<sup>114</sup> Refer to the following topics, in this chapter, for additional details: CONDITIONS, DEFAULT\_BRANCH, DEFAULT\_OUTPUT, LOCAL DEFAULT, STATE, STATE ASSIGNMENT EQUATION, and STATE EQUATIONS.

STRING

This keyword allows you to assign a name to frequently used character strings such as equations and expressions. You can then use the string name anywhere in the remainder of your design file. The software substitutes the character string for the name during processing.

Devices Supported: All PLD devices.

#### SYNTAX

You use this keyword in the declaration segment of Boolean and state-machine designs.

| -,     |        |             |                    |  |
|--------|--------|-------------|--------------------|--|
|        | STRING | String Name | 'String'           |  |
| Exampl | е      |             |                    |  |
|        | •••    |             |                    |  |
|        | STRING | IN1         | 'A1 + /A2 + A3'    |  |
|        | STRING | IN2         | '(A1 + /A2 + /A3)' |  |
|        | •••    |             |                    |  |
| EQU    | ATIONS |             |                    |  |
|        | •••    |             |                    |  |
|        | BANKI  | L = IN1     |                    |  |
|        | 05 =   | /IN1        |                    |  |
|        | 06 =   | /IN2        |                    |  |
|        | • • •  |             |                    |  |

| Definitions | Parameters following the keyword STRING are defined below.                                                                                                    |
|-------------|----------------------------------------------------------------------------------------------------|
| String Name | This is the name assigned to a cluster of equations,<br>expressions or other parameters. The name can then<br>be used in the equations or state segments of a design<br>to refer to the entire cluster, without having to list all the<br>characters separately. Follow the rules below. |
|             | <ul> <li>Assign a unique name of up to 14 alphanumeric<br/>characters.</li> </ul>                                                                                                    |
|             | <ul> <li>Do not use keywords, operators, or reserved words.</li> </ul>                                                                                                    |

• Place the name after the keyword STRING and before the PIN or NODE statements.

| String | String identifies the cluster of characters defined by the<br>string name. Single quotes are delimiters and identify<br>the characters to be substituted. The software<br>substitutes these characters literally. However,<br>functional strings, must conform to the rules of the<br>function, such as in an expression. The software does |
|--------|----------------------------------------------------------------------------------------------------|
|        | function, such as in an expression. The software does not limit the number of characters you can substitute.                                                                                                    |

Place at least one blank between the keyword STRING, the string name, and the cluster of characters comprising the string. Extra blanks or tabs are reduced to one blank.

In the syntax example, the software processes the string substitution as follows:

BANK1 = A1 + /A2 + A305 = /(A1 + /A2 +A3)06 = /(A1 + /A2 +/A3)

To DeMorganize an expression when you complement a string name. Use parentheses to enclose the expression. This is only true for expressions. For example, you cannot complement an .OUTF statement.

The following table illustrates the effect of complementing string names.

| STRING | EXPR | ESSIC | N   |   |      |   |
|--------|------|-------|-----|---|------|---|
| IN1    | A1   | +     | /A2 | + | A3   |   |
| /IN1   | /A1  | +     | /A2 | + | A3   |   |
| IN2    | (A1  | +     | /A2 | + | /A3) | : |
| /IN2   | /A1  | +     | A2  | + | A3   |   |

USE

### STRING

Complementing string IN1 causes only the first pin in the string to invert polarity. In contrast, complementing string IN2 DeMorganizes the entire string.

The keywords GROUP and STRING have distinctly different uses. Use GROUP only for clustering pins. Use STRING to substitute any string of characters.<sup>115</sup>

<sup>&</sup>lt;sup>115</sup> Refer to the following topics, in this chapter, for additional details: BOOLEAN EQUATION, EXPRESSION, DECLARATION SEGMENT, and GROUP.

| TEST                      | This keyword verifies that values at the Q outputs of <b>registers</b> are equal to expected values, and creates "T" test vectors per the JEDEC 3B standard.       |
|---------------------------|----------------------------------------------------------------------------------------------------|
|                           | The Test command changes the simulation results to match the specified signal values, and generates corresponding test vectors in the JEDEC file. <sup>116</sup>   |
|                           | Devices Supported: MACH-device designs only.                                                                                                    |
|                           | If you use the TEST command with non-MACH PLDs, it is converted to a CHECKQ command automatically.                                                                 |
| SYNTAX                    | You use the TEST command in either the simulation segment of a PDS file or in an auxiliary simulation file for Boolean, state-machine, or schematic-based designs. |
| Syntax                    |                                                                                                    |
| TEST Prefix_rns           |                                                                                                    |
| Example                   |                                                                                                    |
| SIMULATION<br>TEST /Q1 Q2 |                                                                                                    |

#### Definitions

Because the TEST command verifies signal values at the Q output of registers, you do not need to account for active-low pin declarations. This makes TEST especially useful for verifying states.

Parameters following the command TEST are defined below. Additional details are provided under Use.

<sup>&</sup>lt;sup>116</sup> Refer to the JEDEC *JESD3-B Standard* for additional details regarding test-vector generation.

#### Prefix

The prefix indicates the logic state of the corresponding register, node, or state. Do not leave a blank between Prefix and rns. There are two prefixes: null and forward slash.

• The null prefix indicates the register or node should be a logical 1. In the syntax example, Q0 has a null prefix.

When used in conjunction with a state name, a null prefix indicates the specified state should be checked. In the syntax example, PLAYING has a null prefix.

• The forward slash indicates that the signal should be a logical 0. In the syntax example, Q1 has a forward-slash prefix.

**Note:** If the simulated value does not match the expected value, the TEST command forces the expected value. The expected value appears in the test vectors, and a clash is indicated in the simulation results.

Rns defines the names of the output registers, nodes, or states to be verified. Each value represents both the signal name or state and the expected output value.

- Each signal name can be up to 14 characters in length.
- Include up to 76 characters per line and use as many lines as you need.

The screen displays up to 76 characters per line; however, all information is processed properly even if it extends beyond the 76th character.

Rns

# TEST

• Include a blank between the keyword and the first register, node, or state in the list.

You can also include **multiple** register and node names. You can also use strings or vector notation to define the signal list.

• Separate multiple prefixed register and node names with a blank.

#### USE

A conflict occurs when the value of the output register does not match the value defined in the TEST command. Each conflict is identified with a question mark in the simulation output files; a warning is issued and the expected value is reported in the execution log file.

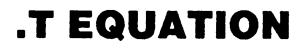

This equation defines when to set the T input on T-type flip-flops high.

Devices Supported: PALCE610.

#### SYNTAX

Use the .T EQUATION in the equations segment of Boolean or state-machine designs.

| Syntax              |      |                                                                         |                                                                                                    |  |  |
|---------------------|------|-------------------------------------------------------------------------|----------------------------------------------------------------------------------------------------|--|--|
|                     | Pn.T | Assignment operator                                                     | Expression                                                                                                    |  |  |
| Example             |      |                                                                         |                                                                                                    |  |  |
| EQUATION            | NS   |                                                                         |                                                                                                    |  |  |
|                     | Q1.T | =                                                                       | IN1 * /IN2                                                                                                    |  |  |
| Definitio           | ons  | All parameters                                                          | s are defined below.                                                                                                    |  |  |
| Pn.T                |      | Pn.T is the pir<br>The name mu<br>statement in tl                       | n or node associated with the T flip-flop.<br>st be defined in an earlier PIN or NODE<br>ne declaration segment.                                                   |  |  |
| Assignment Operator |      | Dr The assignme<br>specific opera<br>processing de                      | The assignment operator is a symbol that defines a specific operation as interpreted by the software when processing design files. <sup>117</sup>                  |  |  |
| Expression          | on   | Expression ide<br>on .T-type flip-<br>when IN1 is tra<br>associated wit | entifies the logic defining when the input<br>flops is set high. In the syntax example,<br>ue and IN2 is false, the flip-flop<br>h the pin or node Q1 is set high. |  |  |

<sup>&</sup>lt;sup>117</sup> Refer to ASSIGNMENT OPERATOR, in this chapter, for additional details.

### **.T EQUATION**

You can place the .T EQUATION anywhere in the equations segment. Observe the following rules.

- You cannot have multiple equations for the same pin. If you do, the software reports an error during compilation and processing stops.
- You cannot use negative polarity on the left side of the equation. For example, /Q1.T is not allowed.
- You can use the GROUP, STRING, and VECTOR notation to define signals. This is an excellent way to assign a .T EQUATION to several pins.<sup>118</sup>

USE

<sup>&</sup>lt;sup>118</sup> Refer to the following topics, in this chapter, for additional details: BOOLEAN EQUATION, EXPRESSION, and .S EQUATION.

### .T1 EQUATION

This equation defines when to set the T1 input on dual toggle, 2-T, flip-flops high.

Devices Supported: PAL22IP6.

#### SYNTAX

You use the .T1 equation in the equations segment of Boolean or state-machine designs.

| Syntax     |               |                                                                            |                                                                                                    |
|------------|---------------|----------------------------------------------------------------------------|----------------------------------------------------------------------------------------------------|
|            | Pn.T1         | Assignment Operator                                                        | Expression                                                                                                    |
| Example    |               |                                                                            |                                                                                                    |
| EQUATIONS  |               |                                                                            |                                                                                                    |
|            | <br>Q1.T1<br> | =                                                                          | IN1 * /IN2                                                                                                    |
|            |               |                                                                            |                                                                                                    |
| Definition | ıs            | All paramete                                                               | ers are defined below.                                                                                                    |
| Pn.T1      |               | Pn.T1 is the<br>flip-flop. Th<br>NODE state                                | pin or node associated with the dual toggle<br>e name must be defined in an earlier PIN or<br>ment in the declaration segment.                                                                                 |
| Assignme   | nt Operato    | or The assignment<br>specific ope<br>processing of                         | nent operator is a symbol that defines a<br>ration as interpreted by the software when<br>design files. <sup>119</sup>                                                                                         |
| Expression | n             | Expression i<br>when to set<br>In the exam<br>T1 input in t<br>pin or node | identifies the logic you define to determine<br>the T1 input on dual toggle flip-flops high.<br>ple, when IN1 is true and IN2 is false, the<br>he dual toggle flip-flop associated with the<br>Q1 is set high. |

<sup>&</sup>lt;sup>119</sup> Refer to ASSIGNMENT OPERATOR, in this chapter, for additional details.

### .T1 EQUATION

#### USE

You can place the .T1 EQUATION anywhere in the equations segment. Observe the following rules.

- You cannot have multiple equations for the same pin or node. If you do, the software reports an error during compilation and the process stops.
- You cannot use negative polarity on the left side of the equation. For example, /Q1.T1 is not allowed.
- You can use GROUP, STRING, and VECTOR notation to define signals. This is an excellent way to assign a .T1 equation to several pins.<sup>120</sup>

<sup>&</sup>lt;sup>120</sup> Refer to the following topics, in this chapter, for additional details: BOOLEAN EQUATION, EXPRESSION, GROUP, STRING, and VECTOR.

### **.T2 EQUATION**

This equation defines when to set the T2 input on dual toggle, 2-T, flip-flops high.

Devices Supported: PAL22IP6.

#### SYNTAX

You use the .T2 EQUATION in the equations segment of Boolean or state-machine designs.

| Syntax     | <del>.</del> |                                                                                             |                                                                                                    |
|------------|--------------|---------------------------------------------------------------------------------------------|----------------------------------------------------------------------------------------------------|
|            | Pn.T2        | Assignment Operator                                                                         | Expression                                                                                                    |
| Example    |              |                                                                                             |                                                                                                    |
| EQUATIONS  |              |                                                                                             |                                                                                                    |
|            | Q1.T2        | =                                                                                           | IN1 * /IN2                                                                                                    |
|            |              |                                                                                             |                                                                                                    |
| Definition | IS           | All parameters                                                                              | s are defined below.                                                                                                    |
| Pn.T2      |              | Pn.T2 is the pi<br>flip-flop. The r<br>NODE statem                                          | in or node associated with the dual toggle<br>name must be defined in an earlier PIN or<br>ent in the declaration segment.                                                                               |
| Assignmer  | nt Operato   | r The assignme<br>specific operat<br>processing de                                          | nt operator is a symbol that defines a<br>tion as interpreted by the software when<br>sign files. <sup>121</sup>                                                                                         |
| Expressior | ו            | Expression ide<br>when to set the<br>In the syntax e<br>false, the T2 in<br>with the pin or | entifies the logic you define to determine<br>e T2 input on dual toggle flip-flops high.<br>example, when IN1 is true and IN2 is<br>nput in the dual toggle flip-flop associated<br>node Q1 is set high. |

<sup>121</sup> Refer to ASSIGNMENT OPERATOR, in this chapter, for additional details.

### **.T2 EQUATION**

USE

You can place the .T2 EQUATION anywhere in the equations segment. Observe the following rules.

- You cannot have multiple equations for the same pin or node. If you do, the software reports an error during compilation and the process stops.
- You cannot use negative polarity on the left side of the equation. For example, /Q1.T2 is not allowed.
- You can use GROUP, STRING, and VECTOR notation to define signals. This is an excellent way to assign a .T2 equation to several pins.<sup>122</sup>

<sup>&</sup>lt;sup>122</sup> Refer to the following topics, in this chapter, for additional details: BOOLEAN EQUATION, EXPRESSION, GROUP, STRING, and VECTOR.

TITLE

This keyword begins the statement that defines the title of the design. Including the design title is useful for documentation purposes.

Devices Supported: All PLD devices.

#### SYNTAX

You use this keyword in the declaration segment of Boolean and state-machine designs.

| Syntax  |          |                    |  |
|---------|----------|--------------------|--|
|         | TITLE    | Design Title       |  |
| Example |          |                    |  |
|         | TITLE    | Traffic Controller |  |
|         | PATTERN  |                    |  |
|         | REVISION |                    |  |
|         | AUTHOR   |                    |  |
|         | COMPANY  |                    |  |
|         | DATE     |                    |  |
|         | CHIP     |                    |  |

| Definitions  | Only the descriptor following the keyword TITLE is discussed.                                                                     |
|--------------|----------------------------------------------------------------------------------------------------|
| Design Title | Design title is an optional name that includes any combination of up to 59 alphanumeric characters indicating the company's name. |
|              | <ul> <li>You can use other symbols or punctuation;<br/>however you cannot use the dollar sign.</li> </ul>                         |
|              | • You can use reserved words in this statement.                                                                                   |
| USE          | There are two ways to enter the design title.                                                                                     |
|              | <ul> <li>Use the declaration segment form, select the TITLE field, and type the name.</li> </ul>                                  |
|              | <ul> <li>Type the design title first, followed by the pattern in<br/>the PDS file using a text editor.</li> </ul>                 |

The following error conditions pertain to the TITLE statement.

- Without a design TITLE statement, a warning is issued and processing continues.
- With multiple design TITLE statements, an error is reported and processing stops.<sup>123</sup>

<sup>&</sup>lt;sup>123</sup> Refer to the following topics, in this chapter, for additional details: AUTHOR, COMPANY, DATE, DECLARATION SEGMENT, PATTERN, and REVISION.

| TR/ | ACE | _OFF |
|-----|-----|------|
|-----|-----|------|

TRACE\_OFF defines the end of the simulation section being traced by TRACE\_ON.

Devices Supported: All PLD devices.

| SYNTAX |  |
|--------|--|
|--------|--|

Use the reserved word in the simulation segment or auxiliary simulation file of Boolean and state-machine designs.

| Syntax                              |                                                                                                    |
|-------------------------------------|----------------------------------------------------------------------------------------------------|
| TRACE_OFF                           |                                                                                                    |
| Example                             |                                                                                                    |
| SIMULATION<br>TRACE_ON<br>TRACE_OFF |                                                                                                    |
| Definitions                         | No parameters are required with this keyword.                                                                                                    |
| TRACE_OFF                           | This reserved word indicates when to conclude the simulation section being traced by TRACE_ON.                                                                                                    |
| USE                                 | If you do not conclude a trace section with<br>TRACE_OFF, the software terminates the trace at the<br>end of the file and displays a warning. If you have<br>multiple traces but do not conclude one, the software<br>does so by assuming a TRACE_OFF before the next<br>TRACE_ON statement. <sup>124</sup> |

<sup>&</sup>lt;sup>124</sup> Refer to SIMULATION and TRACE\_ON, in this chapter, for additional details.

#### TRACE ON TRACE ON defines which signal values to record in the trace file during simulation. Tracing allows you to reorder and group signals however you wish. Tracing also resolves reverse polarity problems because you can define polarity in the TRACE statement. Devices Supported: All PLD devices. SYNTAX Use the keyword in an auxiliary simulation file or the simulation segment of Boolean and state-machine designs. Syntax TRACE\_ON Pn Example SIMULATION TRACE\_ON 01 02 /IN2 /IN3 Definitions Only the parameter following the keyword TRACE ON

Pin, NodePin, node is a list of pin or node names, as defined in<br/>the PIN and NODE statements of the declaration<br/>segment.

is defined below.

USE Observe the following usage conventions when using TRACE\_ON.

- You can repeat TRACE\_ON statements.
- You cannot nest TRACE\_ON statements. If the software finds a new TRACE\_ON statement, it abandons the previous statement and continues with the new statement.
- You can list multiple pins or nodes with TRACE\_ON. Separate pins and nodes with only a blank.

- You can reverse pin or node polarity by placing or removing a forward slash before the pin or node name. You cannot use polarity with states.
- You can use strings and groups with TRACE\_ON.
- Conclude a trace section with a TRACE\_OFF command. If you do not conclude a trace with TRACE\_OFF, the software terminates the trace at the end of the file and displays a warning.

During simulation, the software generates a simulation history file. You view this file as either an ASCII table or as a history waveform.

Tracing causes the software to create the trace file, which contains the simulation results of the pins and nodes selected by TRACE\_ON. The signals are listed in the same order and with the same polarity as listed in the TRACE\_ON statement. If TRACE\_ON is not used, then no trace file is created.

The software converts state names to state bits and appends them to the TRACE\_ON statement for simulation.<sup>125</sup>

<sup>&</sup>lt;sup>125</sup> Refer to SIMULATION and TRACE\_ON, in this chapter, for additional details.

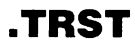

This reserved word defines when to enable three-state outputs on devices with programmable enable.

| Devices Supported |             |          |          |            |             |
|-------------------|-------------|----------|----------|------------|-------------|
| PAL10H20EG8       | PAL10H20EV8 | PAL16L8  | PAL16P8  | PAL16R4    | PAL16R6     |
| PAL16R8           | PAL16RA8    | PAL16RP4 | PAL16RP6 | PALCE16V8  | PAL18P8     |
| PALC18U8          | PAL20L10    | PAL20L8  | PAL20R4  | PAL20R6    | PAL20RA10   |
| PAL20RS4          | PAL20RS8    | PAL20S10 | PAL20X4  | PAL20X8    | PALCE20V8   |
| PAL22IP6          | PAL22RX8    | PAL22V10 | PAL23S8  | PALCE29M16 | PALCE29MA16 |
| PAL32VX10         | PALCE610    | PLS105   | PLS167   | PLS168     | PLS30S16    |
| MACH 1            | MACH 2      |          |          |            |             |

#### SYNTAX

You use this reserved word in a functional equation in the equations segment of Boolean and state designs.

| Syntax   |         |                     |            |  |
|----------|---------|---------------------|------------|--|
|          | Pn.TRST | Assignment Operator | Expression |  |
| Example  |         |                     |            |  |
| EQUATION | IS      |                     |            |  |
|          | QO      | =                   | /00        |  |
|          | Q1.TRST | =                   | I1 * /I2   |  |
|          |         |                     |            |  |

| Definitions         | All parameters are defined below.                                                                                                    |  |
|---------------------|----------------------------------------------------------------------------------------------------|--|
| Pn.TRST             | Pn.TRST is associated with the three-state buffer. The name must be defined in an earlier PIN or NODE statement in the declaration segment.        |  |
| Assignment Operator | The assignment operator is a symbol that defines a specific operation, as interpreted by the software when processing design files. <sup>126</sup> |  |

<sup>&</sup>lt;sup>126</sup> Refer to ASSIGNMENT OPERATOR, in this chapter, for additional details.
#### Expression

USE

Expression defines the logic conditions that determine when to enable three-state outputs on devices with programmable enable.

Multiple .TRST statements for the same pin or node are automatically ORed together into one statement. This can result in an error during either assembly or fitting.

You can use more than one product term for a threestate buffer depending on the device. Some devices using product terms also have a pin for controlling the buffer which overrides the logic.

You **cannot** complement the pin name. For example, if a signal is defined as Q1 in the PIN statement, /Q1.TRST is not permitted. You **can** complement the Boolean expression, if supported by the device, as follows:

Q1.TRST = I1 \* I2 \* I3 for active high Q1.TRST = /(/I1 \* I2 \* I3) for active low

.TRST provides several logical means of enabling the outputs on some devices, such as the PALCE29M16. Examples follow.<sup>127</sup>

• A dedicated output:

Q[1..4].TRST = VCC

A dedicated input:

O[5..8].TRST = GND

<sup>&</sup>lt;sup>127</sup> Refer to Chapter 11, in this section, for additional details regarding devices that support programmable enable.

### .TRST

• A product-term enable, XOR:

O[9..12].TRST = I1 \* I2 :\*: I3

• OE pin enable, where there is a choice between a product term and a dedicated output enable pin:

O[1..4].TRST = IOE

• Unconditional high, where an output equation exists for a pin and no .TRST equation exists:

Q.TRST = VCC

• Unconditional low, where no output equations or .TRST equation is defined:

Q.TRST = GND

Many PAL devices have dedicated enable pins to control some or all three-state outputs. For these outputs, no .TRST equation is needed.<sup>128</sup>

<sup>&</sup>lt;sup>128</sup> Refer to the following topics, in this chapter, for additional details: BOOLEAN EQUATION, EXPRESSION, FUNCTIONAL EQUATIONS, GROUP, STRING, and VECTOR.

You can include this reserved word in an equation to hold a pin, node, or functional equation unconditionally high. Devices Supported: All PLD devices.

#### SYNTAX

You use the reserved word, VCC, in the equations segment of Boolean and state-machine designs.

| Syntax    |                        |         |            |          |     |     |
|-----------|------------------------|---------|------------|----------|-----|-----|
|           | Pn or<br>Functional Ec | quation | Assignment | Operator | vcc |     |
| Example   |                        |         |            |          |     |     |
| EQUATIONS | 5                      |         |            |          |     |     |
| •••       |                        |         |            |          |     |     |
|           | 0UT5                   |         | =          |          |     | VCC |
|           | OE1.TRST               |         | =          |          |     | VCC |
| • • •     |                        |         |            |          |     |     |

| Definitions                  | The element preceding the reserved word is described below.                                              |
|------------------------------|----------------------------------------------------------------------------------------------------|
| Pn or Functional<br>Equation | Pn or functional equation defines the element to be held high.                                           |
|                              | <ul> <li>The pin or node name defined in the PIN or NODE statement of the declaration segment</li> </ul> |

• The pin or node function defined in an earlier functional equation.<sup>129</sup>

<sup>&</sup>lt;sup>129</sup> Refer to the following topics, in this chapter, for additional details: FUNCTIONAL EQUATIONS, NODE, and PIN.

#### USE

VCC is normally used for functional equations. You can use 1 instead of VCC anywhere you want an unconditional high value.<sup>130</sup>

**Important:** You must define the VCC pin in a PIN statement.

<sup>&</sup>lt;sup>130</sup> Refer to GND, in this chapter, for additional details.

VECTOR

VECTOR notation allows you to assign a set of descriptions to a set of pins or nodes. It also allows you to compare the value of a set of pins or nodes to a radix in a CASE statement.

Devices Supported: All PLD devices.

| SYNTAX | Use vector notation in Boolean and state-machine |
|--------|--------------------------------------------------|
|        | designs.                                         |

| Syntax  |                |        |           |  |
|---------|----------------|--------|-----------|--|
|         | PIN            | x1xn   | NUM[y1yn] |  |
| Example |                |        |           |  |
| DECLARA | TION           |        |           |  |
|         | PIN 1 INA COMB |        |           |  |
|         | •••            |        |           |  |
|         | PIN            | 52     | OUT[41]   |  |
|         | PIN            | 6, 108 | DATA[41]  |  |
|         | PIN            | 1811   | ADD[70]   |  |
| FOUATIO |                |        |           |  |
| EQUATIO |                |        |           |  |
|         |                |        |           |  |
| CASE    |                |        | (ADD[/0]) |  |
|         |                | BEGIN  | _         |  |
|         |                | #h0    | F:        |  |
|         |                | BEGIN  |           |  |
|         |                | • • •  |           |  |
|         |                | END    |           |  |
|         | END            |        |           |  |
| • • •   |                |        |           |  |
|         |                |        |           |  |

| Definitions | Parameters following the keyword PIN are defined below. Additional details are discussed under Use.                   |
|-------------|----------------------------------------------------------------------------------------------------|
| x1xn        | This notation specifies the user-defined pin number range. You must have the same number of pin numbers as pin names. |

.

#### VECTOR

| y1yn | This notation specifies the user-defined pin name range. You must have the same number of pin names as pin numbers.                                                                    |
|------|----------------------------------------------------------------------------------------------------|
|      | VECTOR is essentially a dual range syntax: "for this range of pins use this range of names." <sup>131</sup>                                                                            |
| USE  | To use VECTOR notation, you must do the following.                                                                                                    |
|      | • Declare all pins in the vector in one PIN statement.                                                                                                    |
|      | • Use subscripted pin or node names with the format NAME[1] rather than NAME 1.                                                                                                    |
|      | You can include input and output pins in the same vector if your application calls for it, but you cannot include pins and nodes in the same vector.                                   |
|      | In the syntax example, the software converts the pin definitions as follows.                                                                                                    |
|      | PIN 2 OUT[1]<br>PIN 3 OUT2]                                                                                                    |
|      | <br>PIN 18 ADD[7]                                                                                                    |
|      | In the CASE statement, the software tests the value on pins ADD[7] through ADD[0]. If they match the hex value 0F, the instructions between the BEGIN and END statements are executed. |

<sup>&</sup>lt;sup>131</sup> Refer to OPERATOR, in this chapter, for additional details.

| WHILE-DO                             | This is a simulation construct that looks at a logical condition and performs a specified task as long as the condition is true.                                                                                                    |  |  |  |  |  |  |  |  |
|--------------------------------------|----------------------------------------------------------------------------------------------------|--|--|--|--|--|--|--|--|
|                                      | Devices Supported: All PLD devices.                                                                                                    |  |  |  |  |  |  |  |  |
| SYNTAX                               | Use the WHILE-DO construct in an auxiliary simulation file or the simulation segment of Boolean and state-machine designs.                                                                                                    |  |  |  |  |  |  |  |  |
| Syntax                               |                                                                                                    |  |  |  |  |  |  |  |  |
| WHILE (Condition) DO<br>BEGIN<br>END | Task                                                                                                    |  |  |  |  |  |  |  |  |
| Example                              |                                                                                                    |  |  |  |  |  |  |  |  |
| SIMULATION                           |                                                                                                    |  |  |  |  |  |  |  |  |
| <br>WHILE (/BIT2 * /BIT3)            | DO<br>BEGIN<br>CLOCKF CLOCK<br>END                                                                                                    |  |  |  |  |  |  |  |  |
| Definitions                          | The following structures are part of the WHILE-DO construct.                                                                                                    |  |  |  |  |  |  |  |  |
| Condition                            | Condition is any Boolean expression. You can use<br>more than one condition if you separate them by<br>commas; the software ANDs multiple conditions<br>together. If the WHILE-DO construct is nested in a<br>FOR-TO-DO construct, the condition can also be the<br>index variable of the FOR-TO-DO construct. You<br>cannot use an index variable outside its defining<br>FOR-TO-DO construct.<br>Use parentheses to enclose the WHILE condition.<br>However, you cannot nest parentheses. |  |  |  |  |  |  |  |  |

#### WHILE-DO

#### Task

The simulation task the software performs during the WHILE-DO loop. Use BEGIN and END statements to enclose the task; indent the statements to make your program easier to follow.

#### USE

You can nest WHILE-DO constructs within CASE, FOR-TO-DO, IF-THEN-ELSE, and other WHILE-DO constructs. There is no limit to the number of constructs you can include in your design. However, using a minimal number of nests may make your program easier to follow and faster to compile.

The condition can be any Boolean expression of logic signals or mathematical equality: =, >, <, >=, <=, and <>>. $^{132}$ 

<sup>&</sup>lt;sup>132</sup> Refer to the following topics, in this chapter, for additional details: FOR-TO-DO, IF-THEN-ELSE, and SIMULATION.

## **CHAPTER 11**

## **DEVICE PROGRAMMING REFERENCE**

DocVer 2.0

PALASM 4 USER'S MANUAL, SECTION IV, SOFTWARE REFERENCE

July 1991

CHAPTER 11, DEVICE PROGRAMMING REFERENCE

## CONTENTS

| DEVI | CE PRO | GRAMMING   | G REFERENCE                                            | 1  |
|------|--------|------------|--------------------------------------------------------|----|
| 11.1 | PLD IN | TRODUCTI   | ON                                                     | 2  |
|      | 11.1.1 | PLD NAM    | ING CONVENTIONS                                        | 2  |
|      | 11.1.2 | STANDA     | RD PLD DEVICES VERSUS NON-STANDARD PLD DEVICES         | 3  |
| 11.2 | DEVIC  | E FEATURE  | E CROSS-REFERENCE                                      | 4  |
| 11.3 | GENEF  | RAL PLD LA | ANGUAGE SYNTAX                                         | 6  |
|      | 11.3.1 | OUTPUT     | ENABLE CONTROL                                         | 7  |
|      |        | 11.3.1.1   | Common External Output-Enable Pin                      | 7  |
|      |        | 11.3.1.2   | Individual Product Term Control                        | 7  |
|      |        | 11.3.1.3   | Common External Pin or Individual Product Term Control | 8  |
|      | 11.3.2 | CLOCK C    | CONTROL                                                | 10 |
|      |        | 11.3.2.1   | Common External Clock Control                          | 10 |
|      |        | 11.3.2.2   | Individual Product Term Clock Control                  | 11 |
|      | 11.3.3 | PRESET     | CONTROL                                                | 11 |
|      |        | 11.3.3.1   | Individual Product Term Control                        | 12 |
|      |        | 11.3.3.2   | Global Product Term Control                            | 12 |
|      | 11.3.4 | RESET C    | ONTROL                                                 | 13 |
|      |        | 11.3.4.1   | Individual Product Term Control                        | 13 |
|      |        | 11.3.4.2   | Global Product Term Control                            | 14 |
|      | 11.3.5 | DEVICE F   | POLARITY                                               | 15 |
|      |        | 11.3.5.1   | Active-Low Polarity                                    | 15 |
|      |        | 11.3.5.2   | Active-High Polarity                                   | 16 |
|      |        | 11.3.5.3   | Programmable Polarity                                  |    |
|      | 11.3.6 | COMBIN     | ATORIAL LOGIC                                          | 19 |
|      | 11.3.7 | REGISTE    | RED OR LATCHED LOGIC                                   | 20 |
|      |        | 11.3.7.1   | D Flip-Flop                                            | 20 |
|      |        | 11.3.7.2   | SR Flip-Flop                                           | 21 |
|      |        | 11.3.7.3   | Latch                                                  | 22 |
|      | 11.3.8 | FEEDBAG    | CK                                                     | 23 |
|      |        | 11.3.8.1   | Programmable Feedback                                  | 23 |
|      |        |            | Output with I/O Feedback                               | 23 |
|      |        |            | Output with /Q Feedback                                | 25 |

|      |         |           | Output with I/O and /Q (Dual ) Feedback              | 26   |
|------|---------|-----------|------------------------------------------------------|------|
|      |         |           | Buried Register with /Q Feedback                     | . 28 |
|      |         |           | Buried Register with Q Feedback                      | 30   |
|      |         |           | Registered Input with /Q Output                      | 31   |
|      |         | 11.3.8.2  | Non-Programmable Feedback                            | . 32 |
|      |         |           | Combinatorial or Registered Output with I/O Feedback | . 32 |
|      |         |           | Registered Output with /Q Feedback                   | . 33 |
|      | 11.3.9  | PRELOAD   | CONTROL                                              | . 33 |
|      |         | 11.3.9.1  | Supervoltage                                         | 33   |
|      |         | 11.3.9.2  | Product Term Control                                 | . 33 |
|      | 11.3.10 | OBSERVA   | BILITY PRODUCT TERM CONTROL                          | 34   |
|      | 11.3.11 | COMPLEM   | IENT ARRAY                                           | . 35 |
|      | 11.3.12 | ELECTRO   | NIC SIGNATURE                                        | . 36 |
| 11.4 | PLD DE  | VICE SYN1 | AX DATASHEETS                                        | . 38 |
|      | 11.4.1  | PIN AND I | NODE DESCRIPTIONS                                    | . 38 |
|      | 11.4.2  | BLOCK AN  | ND MACROCELL DIAGRAM(S)                              | . 39 |
|      | 11.4.3  | SPECIAL   | PROGRAMMING FEATURES                                 | 39   |
|      | 105     | ••••••    |                                                      | 40   |
|      | 167/168 |           |                                                      | . 44 |
|      | 16RA8 . |           |                                                      | . 48 |
|      | 16V8HD  | )         |                                                      | 52   |
|      | 20EG8 . | •••••     |                                                      | 62   |
|      | 20EV8 . |           |                                                      | 66   |
|      | 20RA10  |           |                                                      | . 70 |
|      | 22IP6   |           |                                                      | . 74 |
|      | 22V10   |           |                                                      | 80   |
|      | 23S8    |           |                                                      | 84   |
|      | 26V12   |           |                                                      | 92   |
|      | 29M16.  | ••••••    |                                                      | . 96 |
|      | 29MA16  |           |                                                      | 104  |
|      | 30S16   |           |                                                      | 110  |
|      | 32VX10  |           |                                                      | 130  |
|      | 610     |           |                                                      | 142  |
| 11.5 | MACH 1  | AND MAC   | H 2 SERIES DEVICES                                   | 156  |
|      | 11.5.1  | OVERVIE   | N                                                    | 156  |
|      |         | 11.5.1.1  | Device Features                                      | 156  |
|      |         | 11.5.1.2  | Pin and Node Descriptions                            | 157  |
|      |         | 11.5.1.3  | PALASM Programming Features                          | 157  |
|      | 11.5.2  | SAMPLE E  | EQUATIONS                                            | 168  |

|      | 11.   | 5.2.1  | I/O Cell and Macrocell        | 169 |
|------|-------|--------|-------------------------------|-----|
|      | 11.   | 5.2.2  | Pin and Node Feedback         | 170 |
|      | 11.   | 5.2.3  | Registered and Latched Inputs | 171 |
| MACH | 110 E | Device |                               | 174 |
| MACH | 120 C | Device |                               | 178 |
| MACH | 130 E | Device |                               | 182 |
| MACH | 210 C | Device |                               | 186 |
| МАСН | 220 E | Device |                               | 190 |
| MACH | 230 E | Device |                               | 194 |
| MACH | 215 C | Device |                               | 198 |
|      |       |        |                               |     |

This chapter provides datasheets on the PALASM language syntax, examples of language use, and information related to programming PLD and MACH devices.

- The PLD introduction, 11.1, discusses the purpose of, and guidelines for using, this device programming reference.
- The PLD cross-reference table, 11.2, tabulates programming features for each device and indicates where you can find a language syntax example for each feature.
- The general PLD language syntax, 11.3, explains general device features and shows the language syntax needed to use them.
- The PLD device syntax datasheets, 11.4, provide information relating to the PALASM language for devices with special features.

**Important:** Standard devices do not have a PLD device syntax datasheet.

• The MACH 1 and MACH 2 series, 11.5., furnishes device, language, and programming information.

#### 11.1 PLD INTRODUCTION

This chapter is organized so you can quickly and easily familiarize yourself with PALASM language constructs and the syntax required for designing with different programmable devices.

- Review the feature cross-reference table for programming features that apply to the device you want to design with.
- Read the general syntax for programming features marked with an X in the cross-reference table.
- Read the corresponding device syntax for features marked with an asterisk, \*, in the cross-reference table.
- For features marked with an ampersand, @, in the device feature cross-reference table, read the general syntax datasheets for the language syntax and the corresponding device syntax datasheet for node locations and descriptions.<sup>1</sup>

# 11.1.1 PLD NAMING CONVENTIONS

The naming of devices follows the convention used in the PAL Device Data Book. For clarity, only the number of a device is addressed. For example, 22V10 includes the devices PAL22V10, AmPAL22V10, and PALCE22V10; 16R8 includes the family of devices PAL16L8, PAL16R8, PAL16R6, and PAL16R4. The actual devices are listed under the alphanumeric device reference index. For each device syntax datasheet, the actual devices are listed under the device number heading.

<sup>&</sup>lt;sup>1</sup> Refer to Chapter 10, in this section, for an in-depth discussion of particular language elements.

#### 11.1.2 STANDARD PLD DEVICES VERSUS NON-STANDARD PLD DEVICES

Г

For ease of reference, devices whose features are covered by the **general** syntax data sheet are grouped as standard programmable devices.<sup>2</sup> Devices that require specific language syntax are grouped as nonstandard programmable devices.<sup>3</sup>

|   | 105           | PLS105 / PLSCE105                  | 11-42  |
|---|---------------|------------------------------------|--------|
| I | 167/168       | PLS167 / PLSCE167                  | 11-46  |
| l | 16RA8         | PAL16RA8                           | 11-50  |
| I | 16V8HD        | PAL16V8HD                          | 11-54  |
| I | 20EG8         | PAL10H20EG8 / PAL10020EG8          | 11-64  |
| ł | 20EV8         | PAL10H20EV8 / PAL10020EV8          | 11-68  |
| l | 20RA8         | PAL20RA8                           | 11-72  |
| I | 22IP6         | PAL20IP6                           | 11-76  |
| I | 22V10         | PAL22V10 / AmPAL22V10 / PALCE22V10 | 11-82  |
| l | 23\$8         | AmPAL23S8                          | 11-86  |
| l | 26V12         | PALCE26V12                         | 11-92  |
| ł | 29M16         | PALCE29M16                         | 11-98  |
| I | 29MA16        | PALCE29MA16                        | 11-106 |
| l | <b>30</b> S16 | PLS30S16                           | 11-112 |
|   | 32VX10        | PAL32VX10                          | 11-132 |
| 1 | 610           | PALCE610                           | 11-144 |
| Ĺ |               |                                    |        |

<sup>&</sup>lt;sup>2</sup> Standard programmable devices include 16R8 family, 16V8, 18P8, 20R8 family, 20V8, 20X10/20L10 family, 22P10, 24R10 family, and 24V10.

<sup>&</sup>lt;sup>3</sup> Non-standard programmable devices include 105, 167/168, 16RA8, 16V8HD, 20EG8, 20EV8, 20RA8, 22IP6, 22V10, 23S8, 26V12, 29M16, 29MA16, 30S16, 32VX10, and 610.

#### 11.2 DEVICE FEATURE CROSS-REFERENCE

The following table cross references the features for each programmable device. It also identifies whether a particular device requires special language constructs and where to look for that information.

| PLD Device Feature<br>Cross-Reference Table<br>Features                                                                                          |                                 | Standard Programmable<br>Devices |                      |             |              |            |              |               |             |              |             |         |          |             | Non-Standard Programmable<br>Devices |             |              |          |          |        |       |          |          |       |       |        |         |          |          |
|----------------------------------------------------------------------------------------------------|---------------------------------|----------------------------------|----------------------|-------------|--------------|------------|--------------|---------------|-------------|--------------|-------------|---------|----------|-------------|--------------------------------------|-------------|--------------|----------|----------|--------|-------|----------|----------|-------|-------|--------|---------|----------|----------|
|                                                                                                    |                                 | 16R4/20R4                        | 16R6/20R6            | 16R8/20R8   | 16V8/20V8    | 18P8       | 20L10/24L10  | 20X4/20X8     | 20X10       | 22P10        | 24R4/24R8   | 24R10   | 24V10    | 105         | 167/168                              | 16RA8       | 16V8HD       | 20EG8 L* | 20EV8 24 | 20RA10 | 22IP6 | 22V10    | 2358     | 26V12 | 29M16 | 29MA16 | 30S16   | 32VX10   | 610      |
| Output-Enable Control                                                                                                    |                                 |                                  |                      | 1           |              |            |              |               |             |              |             | [       |          | Γ.          |                                      |             |              |          |          |        |       |          | [        |       |       |        |         |          | <u> </u> |
| Common                                                                                                    |                                 | X                                | X                    | X           |              | ļ          | <u> </u>     | X             | X           |              | X           | X       | <u> </u> | I           |                                      | l           |              |          |          |        |       | <u> </u> | <u>.</u> |       |       |        |         | <u>.</u> | <u>.</u> |
| Indivídual                                                                                                    |                                 |                                  |                      |             |              | X          |              |               |             | X            |             | ]       |          |             |                                      | <u> </u>    |              | Х        | X        |        | Х     | X        |          | X     |       |        |         | X        |          |
| Common / individual<br>Others                                                                                                    |                                 | -                                | -                    |             | X            |            |              |               |             |              |             | İ       | X        | ×           | *                                    | *           | X            |          |          | *      |       |          | *        |       | *     | X      | *       |          | *        |
| Clock Control                                                                                                    |                                 |                                  |                      |             |              |            |              |               |             |              |             | Ι       |          | Ι           |                                      |             |              |          |          |        |       |          |          |       |       |        |         |          |          |
| Common                                                                                                    | X                               | X                                | X                    | X           | X            | X          | X            | X             | X           | X            | X           | X       | X        | X           | X                                    |             |              | X        | X        |        |       | X        | X        |       |       |        |         | X        |          |
| Individual                                                                                                    | 1                               |                                  |                      |             |              |            |              |               |             | [            |             |         |          | 1           |                                      | Х           |              |          |          | X      |       |          |          |       |       |        |         |          | ſ.,      |
| Others                                                                                                    | 1                               | Ϊ                                |                      |             |              |            |              |               |             |              |             | T       | Γ.       | Π           |                                      |             | *            |          | [        | [      |       |          | [        | *     | *     | *      | *       |          | *        |
| Preset Control                                                                                                    |                                 |                                  |                      |             |              |            |              |               |             |              |             |         |          |             |                                      | x           |              |          |          | X      |       |          |          |       |       | x      |         |          |          |
| Global                                                                                                    |                                 |                                  |                      | 1000        |              | 1          |              |               |             | 1            | -           | 1       | 1000     | 1.000       |                                      |             |              | X        | X        |        |       | X        | X        | X     | X     |        |         | X        |          |
| Others                                                                                                    | 1                               |                                  |                      |             | 53           | ł          | <u> </u>     |               |             | İ            | t           | İ       |          | +           | *                                    |             |              |          | ·        | Ì      | *     |          | •••••    |       |       |        | *       | 1        |          |
| Reset Control                                                                                                    |                                 |                                  |                      |             | ÷            |            | ÷;           | ····          |             | •            | ļ           | <u></u> | ¦        |             |                                      |             | •••••        | ••••     |          |        |       |          |          |       |       |        |         | }        | ·        |
| Individual                                                                                                    |                                 |                                  |                      |             | 100          | <b>j</b>   |              |               |             | 1            |             | 1       | İ        | 1           |                                      | X           |              |          |          | X      |       |          |          |       |       | X      |         | ()       | ;        |
| Global                                                                                                    |                                 |                                  |                      |             |              |            |              |               |             |              |             | ÷       |          | 1           |                                      |             |              |          |          |        |       | Х        | Х        | X     | X     |        |         | X        |          |
| Others                                                                                                    |                                 | i                                |                      |             |              |            |              |               |             | i T          | 5           | İ       |          | t           |                                      |             |              |          |          |        | *     |          |          |       |       |        | *       |          |          |
| Device Polarity                                                                                                    | 1                               | 1                                |                      |             |              |            |              |               |             |              |             | 1       | •••••    | 1           |                                      |             |              |          | •        |        |       |          |          |       |       |        |         |          |          |
| Active low                                                                                                    | X                               | X                                | X                    | X           |              | 1          | X            | X             | X           |              | X           | X       |          | t           |                                      |             |              |          |          |        |       |          |          |       |       |        |         |          |          |
| Active high                                                                                                    | 1                               |                                  |                      |             |              |            |              |               |             |              |             | 1       |          | X           | Х                                    |             |              |          |          |        |       |          |          |       |       |        | Х       |          |          |
| Programmable                                                                                                    |                                 |                                  |                      |             | Х            | X          |              |               |             | X            |             | 1       | X        |             |                                      | Х           | X            | X        | X        | X      | Х     | X        | X        | Х     | Х     | Х      |         | X        | X        |
| Output Logic Types                                                                                                    | T                               |                                  |                      |             |              |            |              |               |             |              |             | Ť       |          |             |                                      |             |              |          |          |        |       |          |          |       |       |        |         |          |          |
| Combinatorial                                                                                                    | X                               | X                                | X                    |             | X            | X          | X            | X             |             | X            | X           | [       | X        | X           | Х                                    | Х           | X            | X        | X        | X      | X     | X        | X        | Х     | X     | Х      | Х       | X        | X        |
| D flip-flop                                                                                                    | <u> </u>                        | Х                                | Х                    | Х           | Х            |            |              | Х             | Х           |              | Х           | X       | Х        |             |                                      | Х           | Х            |          | Х        | Х      |       | Х        | Х        | Х     | Х     | Х      |         | X        | *        |
| SR flip-flop                                                                                                    |                                 |                                  | l                    | <u>.</u>    | <u> </u>     | <u> </u>   | <u> </u>     |               |             |              |             | ļ       |          | X           | Х                                    |             |              |          |          |        | *     |          |          |       |       |        | X       |          | *        |
| Latch                                                                                                    |                                 |                                  |                      | <u>.</u>    |              | İ          |              |               |             |              |             |         |          |             |                                      |             |              | Х        |          |        |       |          |          |       | X     | Х      |         |          | ĺ        |
| T flip-flop                                                                                                    |                                 |                                  |                      |             |              |            |              |               |             |              |             |         |          |             |                                      |             |              |          |          |        | *     |          |          |       |       |        | с.<br>С |          | *        |
| JK flip-flop                                                                                                    | ]                               |                                  | l                    |             |              |            |              |               |             |              |             |         |          |             |                                      |             |              |          |          |        |       |          |          |       |       |        |         |          | *        |
| Macrocells - different configs.                                                                                                    |                                 |                                  |                      |             |              |            |              |               |             |              |             |         |          |             |                                      |             |              |          |          |        |       |          | *        |       | *     | *      | *       |          | *        |
| Non-programmable Feedback                                                                                                    |                                 |                                  |                      | İ           |              |            |              |               |             |              |             |         |          |             |                                      |             |              |          |          |        |       |          |          |       |       |        |         |          |          |
| Comb. output - I/O feedback                                                                                                    | X                               | X                                | X                    |             | X            | X          | Х            | X             |             | X            | Х           |         | Х        |             |                                      | X           |              |          |          | X      | Х     | Х        | Х        |       |       |        |         |          |          |
| Reg. output - I/O feedback                                                                                                    |                                 |                                  | İ                    |             |              |            |              |               |             |              |             |         |          |             |                                      | X           |              |          |          | Х      | Х     |          | Х        |       |       |        |         |          | į        |
| Reg. output - /Q feedback                                                                                                    |                                 | X                                | X                    | X           | X            | ļ          |              | X             | X           |              | X           | X       | X        |             |                                      |             |              |          |          |        |       | X        |          |       |       |        |         |          |          |
| Notes: *1 PAL10H20G8, PAL10020<br>*2 PAL10H20V8, PAL10020<br>X See the general PLD Lang<br>Device Syntax datasheet<br>* See the corresponding PL | G8<br>V8<br>Juag<br>or n<br>D D | je S<br>iod∉                     | Syni<br>e de<br>ce ! | tax<br>esci | for<br>ripti | ger<br>ons | hera<br>s an | al la<br>1d k | angi<br>oca | uag<br>itior | je s<br>is. | synt    | ax;      | if n<br>end | ece<br>ent                           | essa<br>fea | ary,<br>itur | se       | e al     | lso    | the   | co       | rres     | spo   | ndi   | ng     | PLI     | D        |          |

| PLD Device Feature<br>Cross-Reference Table<br>(Continued)                                                             |                          |           | n           | da        | rd<br>C   | P<br>)e  | ro<br>vic   | gr<br>ces     | an<br>s  | nn       | na        | ble      | e        |          | N       | on    | -S     | ta      | nd       | lar<br>D | rd<br>ev | Pr    | rog<br>es | jra   | am     | ım        | at    | ole         | !   |
|----------------------------------------------------------------------------------------------------|--------------------------|-----------|-------------|-----------|-----------|----------|-------------|---------------|----------|----------|-----------|----------|----------|----------|---------|-------|--------|---------|----------|----------|----------|-------|-----------|-------|--------|-----------|-------|-------------|-----|
| Features                                                                                                    | 16L8/20L8                | 16R4/20R4 | 16R6/20R6   | 16R8/20R8 | 16V8/20V8 | 18P8     | 20L10/24L10 | 20X4/20X8     | 20X10    | 22P10    | 24R4/24R8 | 24R10    | 24V10    | 105      | 167/168 | 16RA8 | 16V8HD | 20EG8 1 | 20EV8 24 | 20RA10   | 22IP6    | 22V10 | 2358      | 26V12 | 29M16  | 29MA16    | 30S16 | 32VX10      | 610 |
| Programmable Feedback                                                                                                  |                          |           |             |           | İ         | İ        |             |               |          |          |           |          |          |          | İ.      |       |        |         |          |          |          |       |           |       |        | Π         |       |             |     |
| Output with I/O feedback                                                                                               |                          | <u>.</u>  | <u> </u>    | l         | <u> </u>  | <u> </u> |             | <u> </u>      |          | İ        |           | <u> </u> | <u> </u> | I        | İ       | İ     | l      | X       | X        |          | [        |       | Х         | Х     | Х      | Х         |       | *           | *   |
| Output with /Q feedback                                                                                                |                          | 1         |             |           | 1         |          |             |               |          | [        |           |          |          | Γ        |         |       | [      |         | 1        | [        |          |       | X         | X     | X      | Х         |       |             |     |
| Output with Q feedback                                                                                                 |                          |           |             | 1         | 1         |          |             |               |          | 1        | Ĩ         | 1        | Ì        | Ι        | 1       | -     | [      | [       | 1        | ſ        | [        | [     |           |       |        |           | *     |             | *   |
| Output with I/O and /Q feedback                                                                                        |                          |           | 1           | ļ         |           |          | 1           |               |          |          | [         | T        | [        | 1        |         | [     | [      |         | [        | [        | [        |       |           |       | X      | X         |       | *           |     |
| Output with I/O and Q feedback                                                                                         |                          | 1         |             |           | 1         | 1        |             | 1             | 1        | [        |           | T        | Ī        | 1        | 1       |       | 1      |         | 1        |          | [        | [     |           |       |        |           | *     |             |     |
| Output with I/O and latch feedback                                                                                     |                          | 1         |             | 1         |           |          |             |               |          | 1        |           | Ť        |          | l        |         |       | *      |         |          | [        |          |       |           |       |        |           |       |             |     |
| Buried register with /Q feedback                                                                                       | 1                        |           |             | 1         | 1         | 1        |             | 1             |          |          |           |          | 1        | 1        |         |       |        |         | 1        |          |          |       | Х         |       | Х      | Х         |       | *           |     |
| Buried register with Q feedback                                                                                        |                          |           | [           | 1         | 1         |          | 1           |               |          | 1        |           |          |          | X        | X       |       |        |         |          | (        |          |       |           |       |        |           | Х     |             |     |
| Register input with /Q                                                                                                 | 1                        |           |             |           |           |          |             | 1             |          |          |           |          |          | 1        |         |       |        |         |          |          |          |       |           |       | X      | X         |       |             |     |
| Latch input                                                                                                    |                          | 1         |             | ţ         |           |          | 1           | 1             |          | ŀ        |           | İ        | İ.       | 1        |         |       | *      |         |          |          |          |       |           |       |        |           |       |             |     |
| Preload Control                                                                                                    |                          |           |             | 1         | 1         |          |             |               |          | 1        | <b>.</b>  | 1        |          | 1        | 1       |       |        |         | ÷····    |          | }        |       |           |       |        |           |       |             |     |
| Supervoltage                                                                                                    |                          |           |             |           | X         | 1        | İ.          |               | İ.       | İ.       | İ.        |          | X        |          | 1       |       | X      | X       | X        |          |          | X     | X         | X     | X      | X         | Х     | X           | X   |
| Product term                                                                                                    |                          | 1         |             |           |           | 4.000    | 1           | 1             |          | 1        |           | <b>†</b> | 1        |          |         |       | 1      |         |          |          |          |       |           |       | Х      | X         |       |             |     |
| Others                                                                                                    |                          |           |             | İ         | 1         | 1        | 1           | 1             | İ.       |          | İ.        | İ        | t        |          | 1       | *     |        |         |          |          | İ        | İ     |           |       |        |           |       |             |     |
| Observability Product Term Control                                                                                     | <u> </u>                 | 1         |             | 1         |           | 1        |             |               | 1        | ·····    | ·         | †        | ÷        | 1        | ¦       |       |        |         |          |          |          |       | X         |       | X      | X         | X     | · · · ·     | [   |
| Miscellaneous                                                                                                    |                          | 1         | 1           | <u>†</u>  | 1         | 1        | 1           |               | 1        | 1        | <b>;</b>  |          | † T      |          | 1       |       |        |         |          | ;<br>    | 1        |       |           |       |        |           |       |             |     |
| Complement Array                                                                                                    | 2000                     | 1000      |             |           | 1000      | 4        |             |               | 1        |          |           | 1        |          | <b>x</b> | X       | 1     |        |         | 1        |          |          |       |           |       |        |           | X     |             |     |
| State Bits                                                                                                    |                          | <b>†</b>  | 1           | t         |           |          | 1           | <u>†</u>      | <u> </u> | 1        |           | İ        | t        | +        |         |       |        |         |          |          |          | †     | ŀ         |       |        |           | *     | ·}          |     |
| Electronic Signature                                                                                                   |                          | 12222     |             |           | X         | 1200     |             |               |          | <u>.</u> | •         |          | X        | 1        | 1.000   |       | X      |         | •••••    | ·        |          |       |           |       | 1222.0 | المتنانة  |       | · · · · · · | (   |
| Bypassable Register                                                                                                    | 1                        | 1         |             | İ         | l î       |          |             |               | 1        | 1        |           |          | f        |          |         |       |        |         | İ.       |          |          | •     |           |       |        |           | 50    | *           | [   |
| Input Latch                                                                                                    | 122                      | 10000     |             |           |           | 1        |             |               | 1        | 1444     |           | 1        | 1        | 1        |         |       | *      |         |          | ·        |          |       |           |       |        |           |       |             |     |
| Input Register                                                                                                    |                          | <b>1</b>  |             |           |           |          |             | 000           |          | İ 😳      |           |          | İ.       |          |         |       |        |         |          |          |          |       |           |       |        | ••••      | *     | r           |     |
| Open-Collector Output                                                                                                  |                          |           | رردن        | <b>.</b>  |           | 200.     |             |               | ·        |          | ·         | \$-:     |          | t        |         |       | *      | ·       | ••••     |          |          |       |           |       |        | • • • • • |       | ·           |     |
| Notes: *1 PAL10H20G8, PAL100200<br>*2 PAL10H20V8, PAL10020V<br>X See the general PLD Lang<br>Device Syntax datasheet f | G8<br>/8<br>Juag<br>or r | ge S      | Syn<br>e de | tax       | for       | ge       | ner<br>s ar | al la<br>nd l | ang      | uaç      | je :      | syn      | tax;     | ifr      | ece     | ess   | ary,   | se      | e a      | lso      | the      | e co  | rre       | spo   | ondi   | ing       | PLI   | D           |     |

\* See the corresponding PLD Device Syntax datasheet for device dependent features.

#### 11.3 GENERAL PLD LANGUAGE SYNTAX

Each discussion below explains a feature commonly found in most programmable devices.<sup>4</sup>

- 11.3.1, Output-Enable Control
- 11.3.2, Clock Control
- 11.3.3, Preset Control
- 11.3.4, Reset Control
- 11.3.5, Device Polarity
- 11.3.6, Combinatorial Logic
- 11.3.7, Registered or Latched Logic
- 11.3.8, Feedback
- 11.3.9, Preload Control
- 11.3.10, Observability Product Term Control
- 11.3.11, Complement Array
- 11.3.12, Electronic Signature

Each discussion consists of the following information.

- Description of the feature
- Pertinent, standard PALASM language syntax
- Example(s) of the language as it is used

All language elements required to design with standard programmable-device features and those elements needed for certain general features of non-standard programmable devices are included. Use this information in conjunction with the device programming syntax datasheet when designing with non-standard programmable devices.

**Note:** In each syntax example, *italicized* information is provided as an explanation and is not part of the actual syntax.

<sup>&</sup>lt;sup>4</sup> Refer to the Device Programming Feature Cross-Reference Table for more information about individual device features.

#### 11.3.1 OUTPUT-ENABLE CONTROL

Three major types of output-enable control are identified below and discussed next.

- Common external output
- Individual product term control
- Common external or individual product term control

#### 11.3.1.1 Common External Output-Enable Pin

A common external output-enable pin controls all threestate buffers within the device. Since the three-state buffers are externally controlled by an input pin, **no language syntax is required.** 

**Devices Supported:** Devices with common external output-enable control include the 16R8, 20R8, 20X10/20L10, and 24R10.

#### 11.3.1.2 Individual Product Term Control

Each three-state buffer is controlled individually by a product term. To use these product terms, define each product term control individually in the language syntax and example, as shown next.

**Devices Supported**: Devices with individual product term output-enable control include the 20EG8, 20EV8, 22IP6, 26V12, and 32VX10.

**Note:** For the 20EG8 and 20EV8, even though the output buffer is two-state instead of three-state, the syntax you use to define the product term control is the same as shown next.

#### Syntax

| Pin Statement(s) | :<br>PIN<br>: | Output_pin_location        | Output_pin_name    | Storage_type    |
|------------------|---------------|----------------------------|--------------------|-----------------|
| Equation(s)      | Outp          | ut_pin_name.TRST = Boolean | expression using o | ne product term |

#### Example

| :     |               |      |          |                                                     |
|-------|---------------|------|----------|-----------------------------------------------------|
| CHIP  | EXAMPLE       | PALC | CE16V8   |                                                     |
| :     |               |      |          |                                                     |
| PIN   | 2             | I1   | COMB     | ;input                                              |
| PIN   | 3             | I 2  | COMB     | ;input                                              |
| PIN   | 12            | 01   | COMB     | ;output                                             |
| :     |               |      |          |                                                     |
| 01.TF | RST = I1      | * I2 | <u>.</u> | ;output enable controlled by product term (I1 * I2) |
| 01.11 | <u>(31 11</u> |      | •        | , output chapte controlled by produce term (II I2)  |

#### 11.3.1.3 Common External Pin or Individual Product Term Control

Each three-state buffer can be controlled using either of the following methods.

- An external, common output-enable pin
- An individual product term

In addition, these three-state buffers can be either

- permanently enabled or
- permanently disabled.

Use the syntax shown in the following examples to define the three-state buffer control.

**Devices Supported**: Devices that have output enable with common external or individual product term are the 16V8, 16V8HD, 20V8, 24V10, and 29MA16.

Note: The output enable defaults are as follows.

- If the pin is defined as an output, pin.TRST = VCC
- If the pin is not defined as an output, pin.TRST = GND

#### **Syntax**

| Pin Statement(s) | :<br>PIN Output_pin_location Output_pin_name Storage_type<br>PIN Output_enable_pin_location Output_enable_pin_name Storage_type<br>: |
|------------------|----------------------------------------------------------------------------------------------------|
| Pin Statement(s) | :                                                                                                    |
|                  | Output_pin_name.TRST                                                                                                    |
|                  | external common output-enable pin                                                                                                    |
|                  | = Output_enable_pin_name                                                                                                    |
| or               | individual product term                                                                                                    |
|                  | = Boolean expression using one product term                                                                                          |
| or               | permanently enabled                                                                                                    |
|                  | = VCC ;default for pins defined as outputs                                                                                           |
| or               | permanently disabled                                                                                                    |
|                  | = GND ;default for pins not defined as outputs                                                                                       |

#### Example 1

External common-enable pin control

| :    |          |       |       |                                     |
|------|----------|-------|-------|-------------------------------------|
| CHIP | EXAMPLE  | PALCI | E16V8 |                                     |
| :    |          |       |       |                                     |
| PIN  | 11       | IOE   | COMB  | ;input                              |
| PIN  | 12       | 01    | COMB  | ;output                             |
| :    |          |       |       |                                     |
| 01.T | RST = IO | E     |       | ;output controlled by input pin IOE |
|      |          |       |       |                                     |

#### Example 2

Individual product term output-enable control

| :     |          |       |      |                                                     |
|-------|----------|-------|------|-----------------------------------------------------|
| CHIP  | EXAMPLE  | PALCE | 16V8 |                                                     |
| :     |          |       |      |                                                     |
| PIN   | 2        | I1    | COMB | ;input                                              |
| PIN   | 3        | I 2   | COMB | ;input                                              |
| PIN   | 12       | 01    | COMB | ;output                                             |
| :     |          |       |      |                                                     |
| 01.TR | RST = I1 | * I2  |      | ;output enable controlled by product term (I1 * I2) |

| Example 3                   | Output enable permanently enabled                                                                 |
|-----------------------------|---------------------------------------------------------------------------------------------------|
| :<br>CHIP EXAMPLE PALCE16V8 |                                                                                                   |
| PIN 12 01 COMB              | ;output                                                                                           |
| 01.TRST = VCC               | ;output permanently enabled                                                                       |
| Example 4                   | Output enable permanently disabled                                                                |
| :<br>CHIP EXAMPLE PALCE16V8 |                                                                                                   |
| PIN 12 01 COMB<br>:         | ;output                                                                                           |
| 01.TRST = GND               | ;output permanently disabled                                                                      |
| 11.3.2 CLOCK<br>Control     | In general, there are two types of clock control for registered and latched programmable devices. |
|                             | <ul> <li>Common external clock control</li> <li>Individual product term clock control</li> </ul>  |
|                             |                                                                                                   |

The two clock control types are discussed below.

#### 11.3.2.1 Common External Clock Control

A dedicated clock pin is used to clock all registers in the device. Since the clock configuration is fixed for these devices, no special language syntax is required.

**Devices Supported:** Devices that have a common external clock pin include the 105, 167/168, 16R8, 16V8, 18P8, 20EG8, 20EV8, 20R8, 20V8, 20X10, 22P10, 22V10, 23S8, 24R10, 24V10, and 32VX10.

#### 11.3.2.2 Individual Product Term Clock Control

The clock input for each register is individually controlled by a product term. You must use the syntax below to program each product term for the clock control.

**Devices Supported:** Devices that have clock control through an individual product term are the 16RA8 and 20RA10.

#### Syntax

| Pin Statement(s) | :<br>PIN<br>: | Output_pin_location        | Output_pin_name  |     | Stor    | rage_type |
|------------------|---------------|----------------------------|------------------|-----|---------|-----------|
| Equation(s)      | Outp          | ut_pin_name.CLKF = Boolean | expression using | one | product | term      |

#### Example

Individual product term clock control

| :     |         |       |      |                                                         |
|-------|---------|-------|------|---------------------------------------------------------|
| CHIP  | EXAMPLE | 16RA8 |      |                                                         |
| :     |         |       |      |                                                         |
| PIN   | 2       | I1    | COMB | ;input                                                  |
| PIN   | 3       | I 2   | COMB | ;input                                                  |
| PIN   | 12      | 01    | REG  | ;registered output                                      |
| :     |         |       |      |                                                         |
| 01.CL | KF = I1 | * /I2 |      | ;clock input to the register of output O1 is controlled |
|       |         |       |      | ; by the product term (I1* /I2)                         |

11.3.3 PRESET CONTROL There are two types of preset control.

- Individual product term control
- Global product term control <sup>5</sup>

<sup>&</sup>lt;sup>5</sup> Refer to discussion 11.4 for node locations and information.

#### 11.3.3.1 Individual Product Term Control

Each preset input is individually controlled by a programmable product term. To program the preset product terms, you use the language syntax to define each preset input, as shown next.

**Devices Supported:** Devices that have preset/reset control with an individual product term are the 16RA8, 20RA10, and 29MA16.

#### Syntax

| Pin Statement(s) | :<br>PIN Output_pin_location<br>: | Output_pin_name      | Storage_type |
|------------------|-----------------------------------|----------------------|--------------|
| Equation(s)      | Output_pin_name.SETF = Boolean    | expression using one | product term |

#### Example

Preset with individual product term control

| :     |         |             |      |                                                          |
|-------|---------|-------------|------|----------------------------------------------------------|
| CHIP  | EXAMPLE | PAL1        | 6RA8 |                                                          |
| :     |         |             |      |                                                          |
| PIN   | 2       | I1          | COMB | ;input                                                   |
| PIN   | 3       | I 2         | COMB | ;input                                                   |
| PIN   | 12      | 01          | REG  | ;registered output                                       |
| :     |         |             |      |                                                          |
| 01.SE | TF = I1 | <b>*</b> /I | 2    | ;preset input to the register of output O1 is controlled |
|       |         |             |      | ; by the product term (I1 * /I2)                         |

#### 11.3.3.2 Global Product Term Control

The preset inputs of all registers within the device are controlled by a common global preset product term. To program this global product term, you must declare the global node in the pin statement segment, as shown next.

**Devices Supported:** Devices that have preset with global product term control are the 20EG8, 20EV8, 22V10, 23S8, 26V12, 29M16, and 32VX10.

#### Syntax

| Pin Statement(s) | :<br>NODE Global_node_location Global_node_name<br>:              |
|------------------|-------------------------------------------------------------------|
| Equation(s)      | Global_node_name.SETF = Boolean expression using one product term |

#### Example

Preset with global product term control

| :    |           |      |       |                                                         |
|------|-----------|------|-------|---------------------------------------------------------|
| CHIP | EXAMPLE   |      |       |                                                         |
| :    |           |      |       |                                                         |
| PIN  | 2         | I 1  | COMB  | ;input                                                  |
| PIN  | 3         | I 2  | COMB  | ;input                                                  |
| :    |           |      |       |                                                         |
| NODE | 1         | GLOB | AL    | ;internal global node                                   |
| :    |           |      |       |                                                         |
| GLOB | AL.SETF = | = I1 | * /12 | preset inputs to all registers are globally controlled; |
|      |           |      |       | ; by the product term (I1 * /I2)                        |

11.3.4 RESET CONTROL There are two types of reset control.

- Individual product term control
- Global product term control<sup>6</sup>

#### 11.3.4.1 Individual Product Term Control

Each reset input is individually controlled by a programmable product term. To program the preset product terms, you use the language syntax to define each preset input, as shown next.

**Devices Supported:** Devices that have reset control with an individual product term are the 16RA8, 20RA10, 29MA16, and 610.

<sup>&</sup>lt;sup>6</sup> Refer to discussion 11.4 for node locations and information.

#### **Syntax**

| Pin Statement(s) | :<br>PIN Output_pin_location<br>: | Output_pin_name      | Storage_type |
|------------------|-----------------------------------|----------------------|--------------|
| Equation(s)      | Output_pin_name.RSTF = Boolean    | expression using one | product term |

#### Example

Reset with individual product term control

| :     |          |      |       |                                                         |
|-------|----------|------|-------|---------------------------------------------------------|
| CHIP  | EXAMPLE  | PAL1 | L6RA8 |                                                         |
| :     |          |      |       |                                                         |
| PIN   | 2        | I1   | COMB  | ;input                                                  |
| PIN   | 3        | 12   | COMB  | ;input                                                  |
| PIN   | 12       | 01   | REG   | ;registered output                                      |
| :     |          |      |       |                                                         |
| 01.RS | STF = I2 |      |       | ;reset input to the register of output O1 is controlled |
|       |          |      |       | ; by the product term (I2)                              |

#### 11.3.4.2 Global Product Term Control

The reset inputs of all registers within the device are controlled by a common global reset product term. To program this global product term, you must declare the global node in the pin statement segment, as shown below.

**Devices Supported:** Devices that have preset/reset with global product term control are the 22V10, 23S8, 26V12, 29M16, and 32VX10.

#### Syntax

| Pin Statement(s) | :<br>NODE Global_node_location Global_node_name<br>:              |
|------------------|-------------------------------------------------------------------|
| Equation(s)      | Global_node_name.RSTF = Boolean expression using one product term |

#### Example

| :    |           |      |      |                                                        |
|------|-----------|------|------|--------------------------------------------------------|
| CHIP | EXAMPLE   |      |      |                                                        |
| :    |           |      |      |                                                        |
| PIN  | 2         | I 1  | COMB | ;input                                                 |
| PIN  | 3         | I 2  | COMB | ;input                                                 |
| :    |           |      |      |                                                        |
| NODE | 1         | GLOB | BAL  | ;internal global node                                  |
| :    |           |      |      |                                                        |
| GLOB | AL.RSTF : | = I2 |      | ;reset inputs to all registers are globally controlled |
|      |           |      |      | ; by the product term (I2)                             |

#### 11.3.5 DEVICE POLARITY

There are three types of device polarity.

- Active low
- Active high
- Programmable

You must be careful about both the pin and equation output polarities when you write equations for each type of device.

# **11.3.5.1 Active-Low**Active-low devices are those programmable devices**Polarity**whose outputs pass through the output pins inverted.

For these devices, the output of the equations always has the opposite polarity of the output pin. Examples below show how you can write the same equation for active-low or active-high outputs using active-low devices.

**Devices Supported:** Active-low devices are the 16R8, 20R8, 20X10/20L10, and 24R10.

#### **Syntax**

| P | in Statement(s) | :<br>PIN<br>: | Outpu   | it_pin_locatior            | I        | Output_pin | _name       | Storage_type |
|---|-----------------|---------------|---------|----------------------------|----------|------------|-------------|--------------|
| E | quation(s)      | Outp          | out_pir | _name <sup>*</sup> = Boole | an expre | ssion      |             |              |
| * | Output_pin_name | ind           | output  | equation must              | have the | opposite?  | polarity of | the          |

#### Example 1

Active-low output using active-low devices

| :    |         |       |      |                                                                |
|------|---------|-------|------|----------------------------------------------------------------|
| CHIP | EXAMPLE | PAL16 | 5R8  |                                                                |
| :    |         |       |      |                                                                |
| PIN  | 2       | I1    | COMB | ;input                                                         |
| PIN  | 3       | I 2   | COMB | ;input                                                         |
| PIN  | 4       | I 3   | COMB | ;input                                                         |
| PIN  | 12      | /01   | REG  | ;active-low output pin                                         |
| :    |         |       |      |                                                                |
| 01 = | I1 * I2 | + 13  |      | ;equation with the opposite polarity of the pin<br>: statement |

#### Example 2

Active-high output using active-low devices

| :     |           |     |      |                                                        |
|-------|-----------|-----|------|--------------------------------------------------------|
| CHIP  | EXAMPLE   | PAL | L6R8 |                                                        |
| :     |           |     |      |                                                        |
| PIN   | 2         | I1  | COMB | ;input                                                 |
| PIN   | 3         | I 2 | COMB | ;input                                                 |
| PIN   | 4         | 13  | COMB | ;input                                                 |
| PIN   | 12        | 01  | REG  | ;active-high output pin                                |
| :     |           |     |      |                                                        |
| /01 = | = /I1 * / | /13 |      | ;same equation with active-low output using DeMorgan's |
| -     | - /12 * / | /13 |      | ; theorem /01 = /((I1*I2) + I3)                        |

#### 11.3.5.2 Active-High Polarity

Active-high devices are those programmable devices whose outputs pass through the output pins without inversion. For these devices the pin output and the equation output are always the same polarity. **Devices Supported:** Active-high devices are the 105, 167/168, and 30S16.

#### Syntax

| Pin Statement(s)                            | :<br>PIN Output_pin_<br>: | location  | Output_pin_name             | Storage_type |
|---------------------------------------------|---------------------------|-----------|-----------------------------|--------------|
| Equation(s)                                 | Output_pin_name'          | = Boolear | expression                  |              |
| <pre>* Output_pin_name pin statement.</pre> | e in output equat         | on must h | ave the opposite polarity   | of the       |
| Example 1                                   |                           | Active-hi | gh output using active-high | devices      |
| :<br>CHIP EXAMPLE PLS1<br>:                 | 05                        |           |                             |              |

| 01 = I1 | * I2 | + I3 |      | ;equation with the same polarity as the pin statement |
|---------|------|------|------|-------------------------------------------------------|
| :       |      |      |      |                                                       |
| PIN     | 12   | 01   | COMB | ;active-high output pin                               |
| PIN     | 4    | Ι3   | COMB | ;input                                                |
| PIN     | 3    | I 2  | COMB | ;input                                                |
| PIN     | 2    | I1   | СОМВ | ;input                                                |

#### Example 2

Active-low output using active-high devices

| :     |           |      |      |                                                        |
|-------|-----------|------|------|--------------------------------------------------------|
| CHIP  | EXAMPLE   | PLS1 | 05   |                                                        |
| :     |           |      |      |                                                        |
| PIN   | 2         | I1   | COMB | ;input                                                 |
| PIN   | 3         | I 2  | COMB | ;input                                                 |
| PIN   | 4         | Ι3   | COMB | ;input                                                 |
| PIN   | 12        | /01  | COMB | ;active-low output pin                                 |
| :     |           |      |      |                                                        |
| /01 = | = /I1 * / | /13  |      | ;same equation with active-low output using DeMorgan's |
|       | + /12 * / | /13  |      | ; theorem /01 = /((I1*I2) + I3)                        |
|       |           |      |      |                                                        |

# **11.3.5.3 Pro**grammable Polarity You can individually program the polarity of each output. If you want an active-high output pin, use the same output polarity for both the pin statement and the equation. If you want an active-low output pin, use the opposite polarity for the pin statement and the equation. Devices Supported: Devices with programmable polarity are the 16RA8, 16V8, 16V8HD, 18P8, 20EG8, 20EV8, 20RA10, 20V8, 22IP6, 22P10, 22V10, 23S8, 24V10, 26V12, 29M16, 29MA16, 32VX10, and 610.

For consistency, all examples use an active-high polarity in each pin statement for each output pin. In this case, the output equation controls the polarity of the pin. $^7$ 

#### Syntax

| Pin Statement(s) | :<br>PIN<br>: | Output_pin_location                   | Output_pin_name* | Storage_type |
|------------------|---------------|---------------------------------------|------------------|--------------|
| Equation(s)      | Outp          | out_pin_name <sup>*</sup> = Boolean ( | expression       |              |

\* Output\_pin\_name can be active high or active low.

<sup>7</sup> Refer to Section II, Chapter 4, for details on polarity.

#### Example 1

# Active-high output from a device with programmable polarity

| :    |         |      |      |                                                    |
|------|---------|------|------|----------------------------------------------------|
| CHIP | EXAMPLE | PAL1 | 6R8  |                                                    |
| :    |         |      |      |                                                    |
| PIN  | 2       | I1   | COMB | ;input                                             |
| PIN  | 3       | I 2  | COMB | ;input                                             |
| PIN  | 4       | Ι3   | COMB | ;input                                             |
| PIN  | 12      | 01   | COMB | ;active-high output pin                            |
| :    |         |      |      |                                                    |
| 01 = | I1 * I2 | + 13 |      | ;equation with same the polarity as the output pin |

Example 2

Active-low output from a device with programmable polarity

| :                  |         |      |                                                 |                        |
|--------------------|---------|------|-------------------------------------------------|------------------------|
| CHIP               | EXAMPLE | PAL1 | L6R8                                            |                        |
| :                  |         |      |                                                 |                        |
| PIN                | 2       | I1   | COMB                                            | ;input                 |
| PIN                | 3       | I 2  | COMB                                            | ;input                 |
| PIN                | 4       | 13   | COMB                                            | ;input                 |
| PIN                | 12      | 01   | COMB                                            | ;active-low output pin |
| :                  |         |      |                                                 |                        |
| /01 = I1 * I2 + I3 |         | [3   | ;equation with the opposite polarity of the pin |                        |
|                    |         |      |                                                 | ; statement            |

| 11.3.6 COMBINA-<br>TORIAL LOGIC | For outputs that use only combinatorial logic, you define<br>the storage type as COMBINATORIAL or use the<br>abbreviation, COMB, in the pin declaration segment of<br>the PDS file. See the syntax description and example<br>shown next. |
|---------------------------------|----------------------------------------------------------------------------------------------------|
|                                 | <b>Note :</b> The default storage type is combinatorial, which is used if you do not define the type.                                                                                                    |

#### Syntax

| Pin Statement(s) | :<br>PIN<br>:                        | Output_pin_location | Output_pin_name | СОМВ |  |
|------------------|--------------------------------------|---------------------|-----------------|------|--|
| Equation(s)      | Output_pin_name = Boolean expression |                     |                 |      |  |

#### Example

#### Combinatorial output

| :    |         |      |      |                     |
|------|---------|------|------|---------------------|
| CHIP | EXAMPLE | PAL1 | 6R6  |                     |
| :    |         |      |      |                     |
| PIN  | 2       | I1   | COMB | ;input              |
| PIN  | 3       | I 2  | COMB | ;input              |
| PIN  | 4       | Ι3   | COMB | ;input              |
| PIN  | 12      | 01   | COMB | ;output             |
| :    |         |      |      |                     |
| 01 = | I1 * I2 | + 13 |      | ;Boolean expression |

#### 11.3.7 REGISTERED OR LATCHED LOGIC

For outputs that use registered or latched logic, you must define the corresponding output type in the pin declaration segment. On some programmable devices the registers can be programmed into different types, while others have a fixed hardware configuration. In general, there are three types of registers. Their corresponding language syntax is described below.

- D Flip-flop
- SR Flip-flop
- Latch

#### 11.3.7.1 D Flip-Flop

To use registered logic with D Flip-flops, you must define the output type as REGISTERED or REG and write the corresponding equation for the registered output.
**Devices Supported:** Devices that use D flip-flops are the 16RA8, 16R8, 16V8, 16V8HD, 20EV8, 20RA9, 20R8, 20V8, 20X10/20L10, 22V10, 24R10, 24V10, 26V12, 29M16, 29MA16, 32VX10, and 610.

# Syntax

| Pin Statement(s) |         |      | :<br>PIN Outpu<br>: | t_pin_location     | Output_pin_name           | REG |
|------------------|---------|------|---------------------|--------------------|---------------------------|-----|
| Equa             | tion(s) |      | Output_pi           | n_name = Boolean e | xpression                 |     |
| Exa              | mple    |      |                     | Registered         | l output with D flip-flop |     |
| CHIP             | EXAMPLE | PAL1 | 6R8                 |                    |                           |     |
| PIN              | 2       | I1   | COMB                | ;input             |                           |     |
| PIN              | 3       | I 2  | COMB                | ;input             |                           |     |
| PIN              | 4       | 13   | COMB                | ;input             |                           |     |
| PIN              | 12      | 01   | REG                 | ;registered out    | put                       |     |
| :                |         |      |                     |                    |                           |     |
| 01 =             | I1 * I2 | + 13 | 3                   | ;equation for r    | egistered output 01       |     |

# 11.3.7.2 SR Flip-Flop

To use registered logic with SR flip-flops, define the output type as REGISTERED or REG and provide one corresponding equation for each of the R and S inputs.

**Devices Supported:** Devices that use SR flip-flops are the 105, 167/168, 30S16, and 610.

## Syntax

| Pin Statement(s) | :<br>PIN Output_pin_location<br>:                                                | Output_pin_name | REG |  |  |
|------------------|----------------------------------------------------------------------------------|-----------------|-----|--|--|
| Equation(s)      | Output_pin_name.R = Boolean expression<br>Output_pin_name.S = Boolean expression |                 |     |  |  |

## Example

| ÷    |          |         |      |            |       |       |   |       |    |     |          |    |
|------|----------|---------|------|------------|-------|-------|---|-------|----|-----|----------|----|
| CHIP | EXAMPLE  | PLS167  | ,    |            |       |       |   |       |    |     |          |    |
| :    |          |         |      |            |       |       |   |       |    |     |          |    |
| PIN  | 2        | I1      | COMB | ;input     |       |       |   |       |    |     |          |    |
| PIN  | 3        | I 2     | COMB | ;input     |       |       |   |       |    |     |          |    |
| PIN  | 4        | 13      | COMB | ;input     |       |       |   |       |    |     |          |    |
| PIN  | 9        | 01      | REG  | ;registere | ed ou | utpul | 5 |       |    |     |          |    |
| :    |          |         |      |            |       |       |   |       |    |     |          |    |
| 01.R | = I1 * I | [2 + 13 | 3    | ;equation  | for   | the   | R | input | of | the | register | 01 |
| 01.S | = /I1    |         |      | ;equation  | for   | the   | S | input | of | the | register | 01 |

# 11.3.7.3 Latch

To use latched logic, define the output type as LATCHED, or LAT, and write the corresponding equation for the latched output.

**Devices Supported:** Devices that use latched logic are the 20EG8, 29M16, and 29MA16.

# Syntax

| Pin :          | Stateme | nt(s)  | :<br>PIN O<br>: | utput_pin_location     | Output_pin_name  | LAT |
|----------------|---------|--------|-----------------|------------------------|------------------|-----|
| Equa           | tion(s) |        | Output          | _pin_name = Boolean ex | pression         |     |
| Exa            | mple    |        |                 | Latch outpu            | ut               |     |
| :<br>CHIP<br>: | EXAMPL  | E PALC | E29M16          |                        |                  |     |
| PIN            | 2       | 11     | COMB            | ;input                 |                  |     |
| PIN            | 14      | I 2    | COMB            | ;input                 |                  |     |
| PIN            | 23      | 13     | COMB            | ;input                 |                  |     |
| PIN            | 9       | 01     | LAT             | ;latched output        |                  |     |
| :              |         |        |                 |                        |                  |     |
| 01 =           | I1 * I  | 2 + 13 | 3               | ;equation for la       | atched output 01 |     |

# 11.3.8 FEEDBACK

## 11.3.8.1 Programmable Feedback

You specify feedback of logic signals by defining the signals in the pin segment and specifying the logical construction in the equations or state segments. You may then use the defined signal names in other equations to accomplish feedback. This section details feedback specifications by syntax category.

For those programmable devices that have a programmable feedback configuration, there are six possible configuration types.

- Output with I/O feedback
- Output with /Q feedback
- Output with I/O and /Q (dual) feedback
- Buried register with /Q feedback
- Buried register with Q feedback
- Registered input with /Q output.

The language syntax for combinatorial and registered output with the I/O feeding back to the arrays is shown next.

**Devices Supported**: Devices that have output with I/O feedback configuration are the 20EG8, 20EV8, 23S8, 26V12, 29M16, 29MA16, 32VX10, and 610.

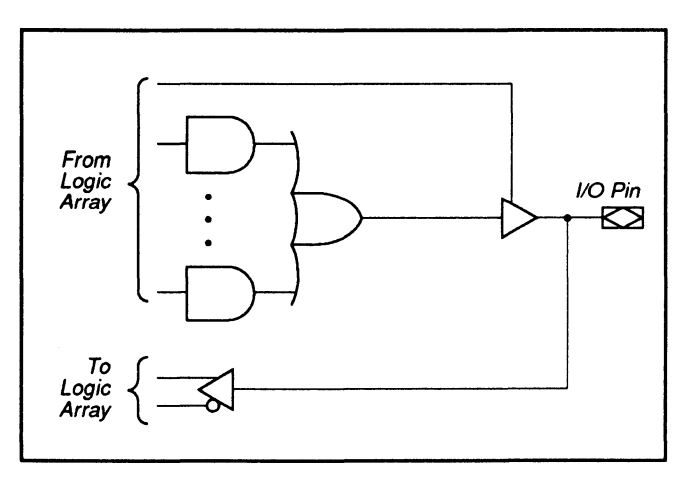

Combinatorial Output with I/O Feedback

# Output with I/O Feedback

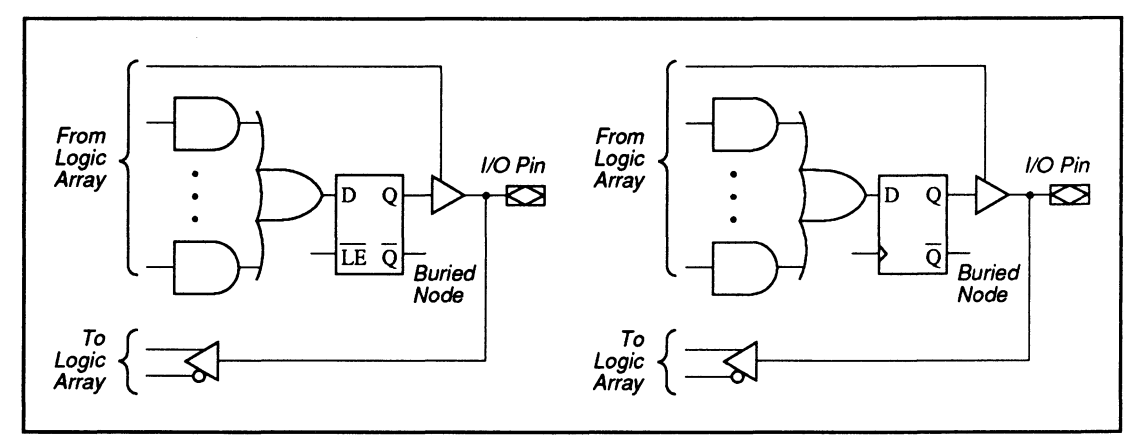

Registered/Latched Output with I/O Feedback

# **Syntax**

| Pin Statement(s)  | :<br>PIN I/O_pin_location I/O_pin_name <i o_storage_type<sup="">*&gt;<br/>:</i> |  |  |  |  |  |  |
|-------------------|---------------------------------------------------------------------------------|--|--|--|--|--|--|
| Equation(s)       | I/O_pin_name = Boolean expression                                               |  |  |  |  |  |  |
|                   | :                                                                               |  |  |  |  |  |  |
|                   | < Output equations(s) using I/O_pin_name as feedback >                          |  |  |  |  |  |  |
| * Use the follow: | ing table for the appropriate storage types.                                    |  |  |  |  |  |  |

| <u>Output</u> <u>Type</u> | < <u>I/0_storage_type</u> > |
|---------------------------|-----------------------------|
| Combinatorial             | СОМВ                        |
| D flip-flop               | REG                         |
| Latch                     | LAT                         |

## **Example 1**

Output with I/O feedback

| :<br>CHIP | EXAMPLE  | PALCE   | 29M16 |                                                      |
|-----------|----------|---------|-------|------------------------------------------------------|
| :         |          |         |       |                                                      |
| PIN       | 2        | I1      | COMB  | ;input                                               |
| PIN       | 14       | I 2     | COMB  | ;input                                               |
| PIN       | 3        | IOFO    | COMB  | ;I/O, combinatorial                                  |
| PIN       | 15       | IOF4    | REG   | ;I/O, registered                                     |
| IOFO      | = I1 * I | I2 * I( | DF4   | ;equation for IOFO with feedback from registered     |
|           |          |         |       | ; I/O, IOF4                                          |
| IOF4      | = IOF0 * | * I1    |       | ;equation with feedback from combinatorial I/O, IOFO |

## **Output with /Q Feedback**

The syntax for combinatorial and registered or latched output with the /Q register output feeding back to the arrays is shown below.

**Devices Supported:** Devices that have output with /Q feedback configuration are the 20EG8, 20EV8, 23S8, 26V10, 29M16, 29MA16, and 32VX10.

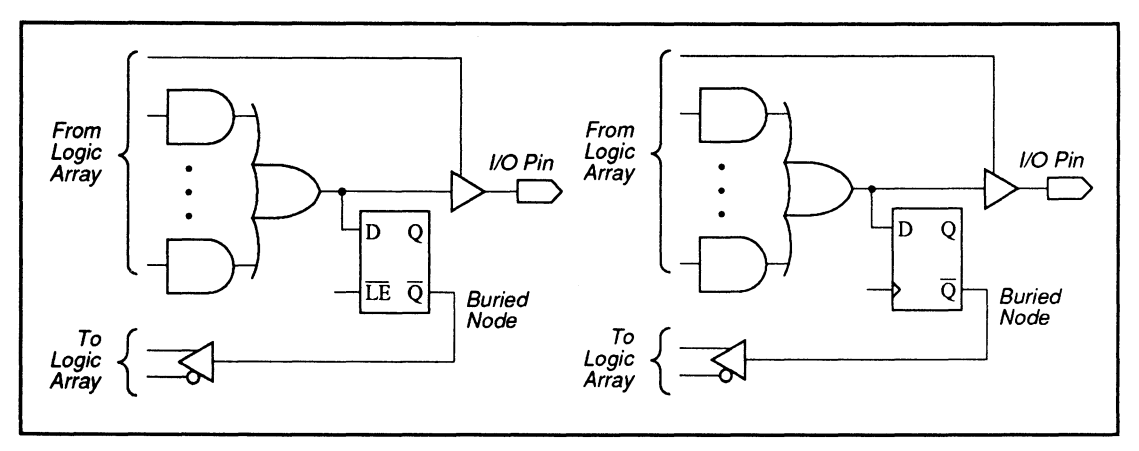

Combinatorial Output with /Q Feedback

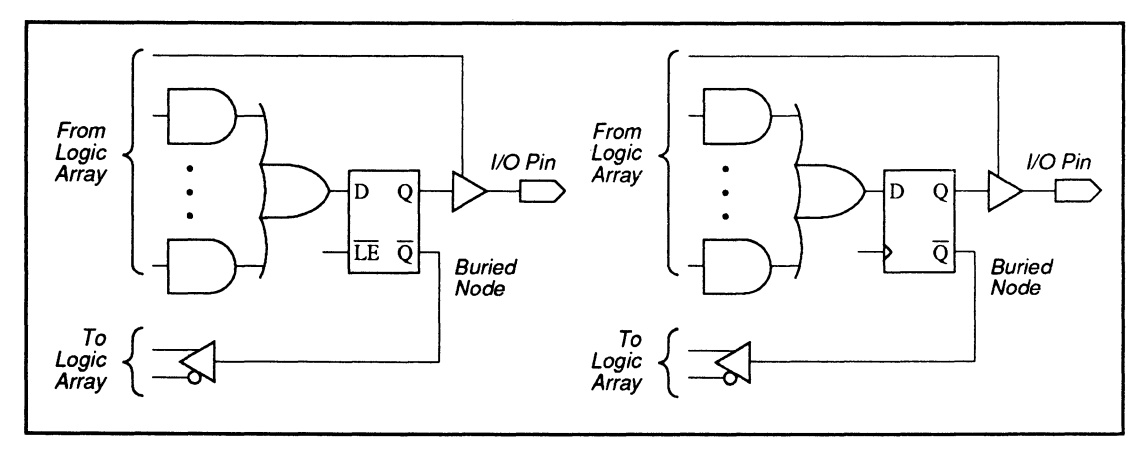

Registered/Latched Output with /Q Feedback

# Syntax

Example

| Pin Statement(s)               | :<br>PIN I/O_pin_location I/O_pin_name <i o_storage_type<sup="">*&gt;<br/>:<br/>NODE Buried_node_location Buried_node_name &lt; Node_storage_type<sup>*</sup>&gt;<br/>:</i>     |  |  |  |  |
|--------------------------------|----------------------------------------------------------------------------------------------------|--|--|--|--|
| Equation(s)                    | <pre>I/O_pin_name = Boolean expression /Buried_node_name = { I/O_pin_name** } : &lt; Output equation(s) using either I/O_pin_name or Buried_node_name as foodback(s) &gt;</pre> |  |  |  |  |
| * Use the follow               | ving table for the appropriate storage types.                                                                                                    |  |  |  |  |
| <u>Storage el</u><br>D Flip-fi | <u>ement <i o_storage_type=""> <node_storage_type></node_storage_type></i></u><br>lop COMB or REG REG                                                                           |  |  |  |  |
| ** I/O_pin_name                | inside curly brackets must use the same polarity as defined on the                                                                                                    |  |  |  |  |

left side of the output equation.

| Combinatoria | l output with | 10 foodback |
|--------------|---------------|-------------|
| Compinatona  |               |             |

| CHIP  | EXAMPLE  | PALCE | 29M16 |                                                   |
|-------|----------|-------|-------|---------------------------------------------------|
| :     |          |       |       |                                                   |
| PIN   | 2        | 10    | COMB  | ;input                                            |
| PIN   | 14       | I1    | COMB  | ;input                                            |
| PIN   | 9        | IOF2  | COMB  | ;I/O, combinatorial                               |
| PIN   | 15       | IOF4  | COMB  | ;I/O, combinatorial                               |
| NODE  | 9        | RF2   |       | ;buried node                                      |
| :     |          |       |       |                                                   |
| /IOF2 | 2 = 10 * | I1    |       | ;equation for IOF2                                |
| /RF2  | = { /I0  | F2 }  |       | ;define buried node /RF2 as /0 of IOF2's register |
| IOF4  | = /RF2 ' | * I1  |       | ;equation with feedback from buried node RF2      |
|       |          |       |       |                                                   |

Output with I/O and /Q (Dual ) Feedback

The language syntax for combinatorial and registered or latched output with both the I/O and the /Q register output feeding back to the array is shown below.

**Devices Supported:** Devices that have output with both I/O and /Q configuration are the 29M16 and 29MA16.

**Note:** This configuration is only possible in macrocells with dual feedback capability.

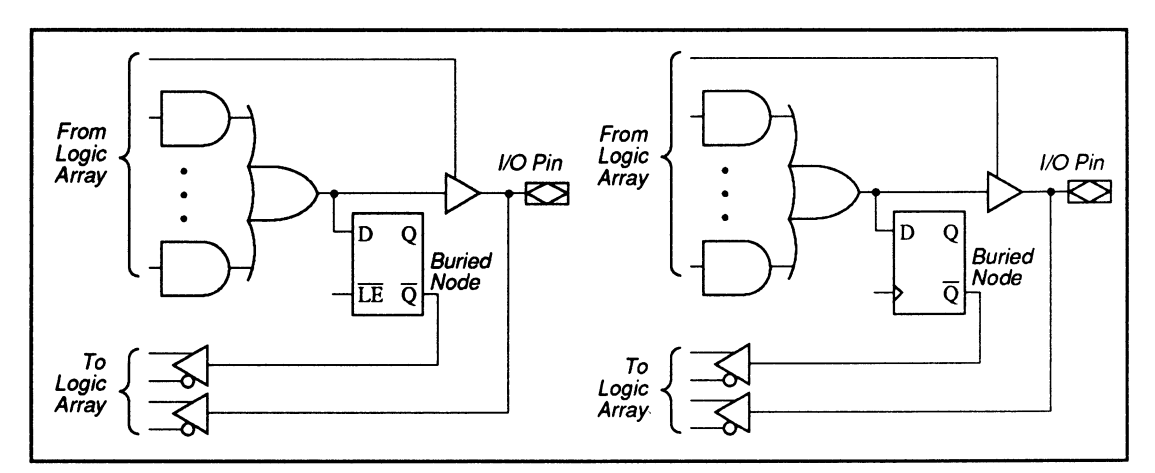

Combinatorial Output with I/O and /Q Feedback (Dual Feedback)

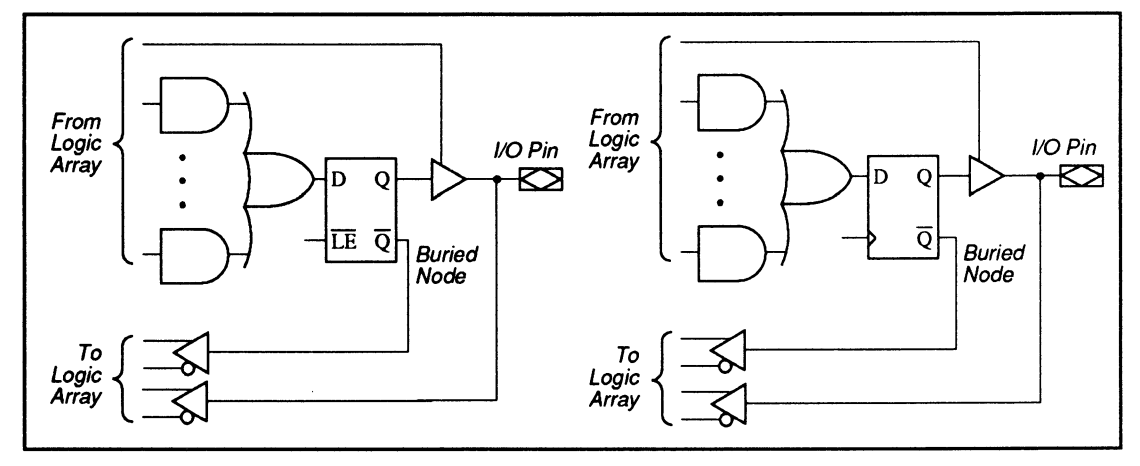

Registered/Latched Output with I/O and /Q Feedback (Dual Feedback)

# Syntax

| Pin Statement(s)                                         | :<br>PIN I/O_pin_location I/O_pin_name <i o_storage_type*=""><br/>:</i>                                                                                       |  |  |  |  |
|----------------------------------------------------------|----------------------------------------------------------------------------------------------------|--|--|--|--|
|                                                          | NODE Buried_node_location Buried_node_name < Node_storage_type <sup>*</sup> >                                                                                 |  |  |  |  |
| Equation(s)                                              | <pre>I/0_pin_name = Boolean expression /Buried_node_name = { I/0_pin_name** } : &lt; Output equation(s) using either I/0_pin_name or buried_node_name, </pre> |  |  |  |  |
| * Use the follow<br><u>Storage elemen</u><br>D Flip-flop | ving table for the appropriate storage types.<br><u>nt &lt;1/0 storage type&gt; <node storage="" type=""></node></u><br>COMB or REG REG                       |  |  |  |  |
| ** I/O_pin_name :<br>left side of i                      | inside curly brackets must use the same polarity as defined on the<br>the output equation.                                                                    |  |  |  |  |

## Example

Registered output with I/O and /Q feedback

| CHIP              | EXAMPLE | PALCE | 29M16 |                                          |
|-------------------|---------|-------|-------|------------------------------------------|
| :                 |         |       |       |                                          |
| PIN               | 2       | Ι0    | COMB  | ;input                                   |
| PIN               | 14      | I1    | COMB  | ;input                                   |
| PIN               | 3       | IOFO  | COMB  | ;I/O, combinatorial                      |
| PIN               | 15      | IOF4  | REG   | ;I/O, registered                         |
| PIN               | 16      | IOF5  | REG   | ;I/O, registered                         |
| NODE              | 3       | RFO   |       | ;buried node, of pin 3's register        |
| :                 |         |       |       |                                          |
| /IOFC             | = IO *  | /I1   |       | ;equation for combinatorial I/O /IOFO    |
| /RFO              | = { /IO | F0 }  |       | ;define /RFO as /Q output of IOFO        |
| IOF4 = IOF0 * /IO |         |       |       | ;equation with I/O feedback IOFO         |
| IOF5              | = /RF0  | * I1  |       | ;equation with buried node feedback /RFO |

# Buried Register with /Q Feedback

To use the /Q feedback of registers or latches that are buried, you must write an equation for the buried node. The language syntax for the buried /Q output feedback is illustrated below. **Devices Supported:** Devices that have buried registers with /Q feedback configuration are the 23S8, 29M16, and 29MA16.

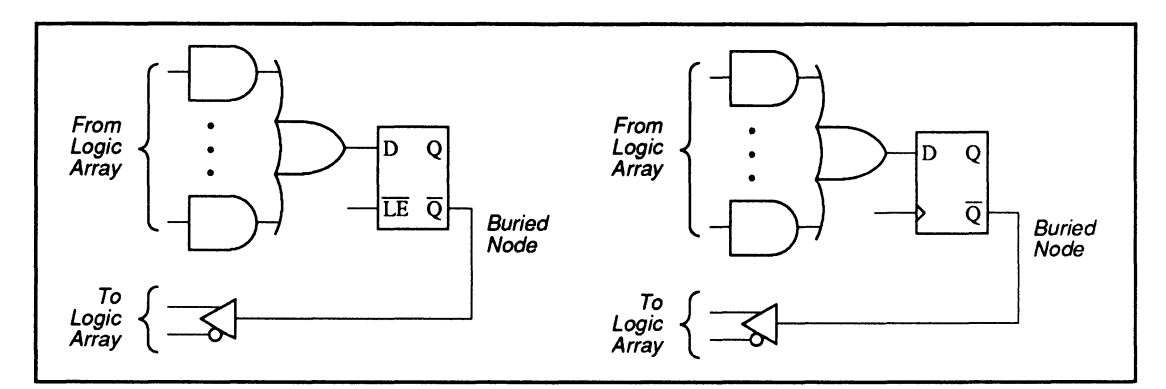

Buried Register with /Q Feedback

## **Syntax**

| Pin Statement(s) | :<br>NODE Buried_node_location<br>:                                      | Buried_node_name                       | REG <i>or</i> LAT |
|------------------|--------------------------------------------------------------------------|----------------------------------------|-------------------|
| Equation(s)      | <pre>/Buried_node_name = Boolean : &lt; Output equation(s) using b</pre> | expression<br>uried node name as feedb | back >            |

## Example

Buried register with /Q feedback

| CHIP           | EXAMPLE         | PALCE | 29M16 |                                                       |
|----------------|-----------------|-------|-------|-------------------------------------------------------|
| :              |                 |       |       |                                                       |
| PIN            | 2               | 10    | COMB  | ;input                                                |
| PIN            | 14              | I1    | COM   | ;input                                                |
| PIN            | 15              | IOF4  | REG   | ;I/O, registered                                      |
| NODE           | 6               | R1    | REG   | ;Buried node                                          |
| :              |                 |       |       |                                                       |
| /R1 = I0 * /I1 |                 |       |       | ;equation for buried node, R1, with negative polarity |
| IOF4           | IOF4 = /R1 * IO |       |       | ;equation using R1 as feedback                        |

# Buried Register with Q Feedback

To use the Q feedback of registers that are buried, you must write an output equation for the buried node of the Q output. The language syntax for the buried Q feedback is illustrated on the next page.

**Devices Supported:** Devices that have buried registers with Q feedback configuration are the 105, 167/168, and 30S16.

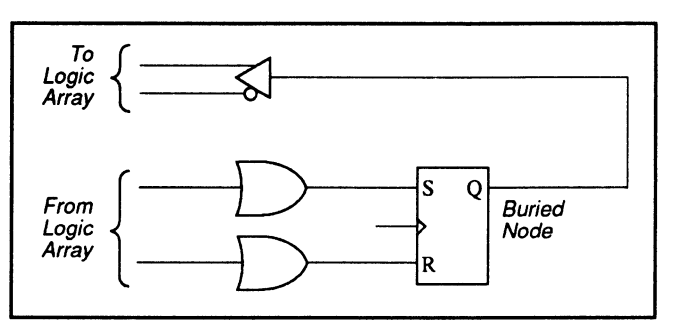

Buried Register with Q Feedback

# **Syntax**

| Pin Statement(s) | :<br>NODE Buried_node_location Buried_node_name REG<br>:                           |
|------------------|------------------------------------------------------------------------------------|
| Equation(s)      | Buried_node_name.S = Boolean expression<br>Buried_node_name.R = Boolean expression |
|                  | :<br>< Output equation(s) using buried_node_name as feedback >                     |

## Example

| CHIP      | EXAMPLE  | PLS16 | 7    |                                                                            |
|-----------|----------|-------|------|----------------------------------------------------------------------------|
| :         |          |       |      |                                                                            |
| PIN       | 8        | 10    | COMB | ;input                                                                     |
| PIN       | 7        | I1    | COMB | ;input                                                                     |
| PIN       | 6        | 13    | COMB | ;input                                                                     |
| PIN       | 14       | PO    | REG  | ;output, registered                                                        |
| NODE<br>: | 1        | S0    | REG  | ;Buried node                                                               |
| S0.S      | = IO * / | /11   |      | ;equation for S input of the SR flip-flop with buried ; node SO            |
| S0.R      | = 13 * 1 | [1    |      | <pre>;equation for R input of the SR flip-flop with buried ; node S0</pre> |
| P0 =      | SO * IO  |       |      | ;equation using SO                                                         |

# Registered Input with /Q Output

The output macrocell can also be configured as an input register or latch with /Q output.

**Devices Supported:** Devices that have registered input with /Q output configuration are the 29M16 and 29MA16.

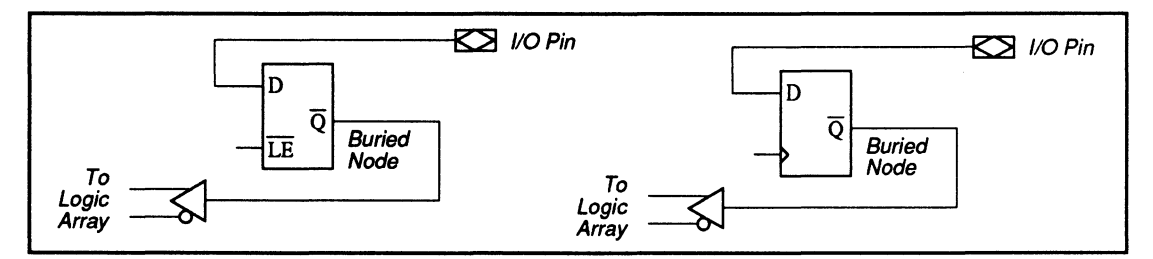

Registered/Latched Input with /Q Output

# Syntax

| Pin Statement(s) | :<br>PIN<br>: | I/0_pin_location         | I/O_pin_name             | Storage_type |
|------------------|---------------|--------------------------|--------------------------|--------------|
|                  | NODE          | Buried_node_location     | Buried_node_name         | REG          |
| Equation(s)      | < 0ı          | tput equation(s) using b | uried_node_name as feedb | ack* >       |
| * Pin name canno | ot ap         | pear on the left side of | any equation.            |              |

# Example

| :      |        |         |         |                     |
|--------|--------|---------|---------|---------------------|
| CHIP E | XAMPLE | E PALCE | 29M16   |                     |
| :      |        |         |         |                     |
| PIN    | 2      | 10      | COMB    | ;input              |
| PIN    | 14     | I1      | COMB    | ;input              |
| PIN    | 7      | 102     | REG     | ;I/O, registered    |
| PIN    | 15     | IOF4    | COMB    | ;I/O, combinatorial |
| NODE   | 7      | R2      | REG     | ;Buried node        |
| :      |        |         |         |                     |
| IOF4 = | /R2 🕈  | * IO +  | R2 * I1 | ;equation using R2  |

#### 11.3.8.2 Non-Programmable Feedback

Some programmable devices have feedbacks that are not programmable, that is, their feedback paths are fixed. There are two types of non-programmable feedback.

- Combinatorial or registered output with I/O feedback
- Registered output with /Q feedback

#### Combinatorial or Registered Output with I/O Feedback

If an output is configured to be combinatorial or registered, the I/O can be used to feedback directly into the logic array. To use the combinatorial output as feedback, no special language syntax is necessary. Simply write the output equation for that I/O pin, then use the I/O pin name in the Boolean expression, as required for other output equations.

**Devices Supported:** Devices that have combinatorial output with I/O feedback are the 16R8, 16RA8, 16V8, 18P8, 20R8, 20RA10, 20V8, 20X10/20L10, 22IP6, 22P10, 22V10, 23S8, 24R10, and 24V10.

| Registered Output with<br>/Q Feedback | If an output is configured to be registered, the /Q output<br>of the register can be used to feedback directly into the<br>logic array. To use the /Q output as feedback, no<br>special language syntax is necessary. Simply write the<br>output equation for that I/O pin, then use the I/O pin<br>name in the Boolean expression, as required for other<br>output equations. |
|---------------------------------------|----------------------------------------------------------------------------------------------------|
|                                       | <b>Devices Supported:</b> Devices that have registered output with /Q feedback are the 16R8, 16V8, 20R8, 20V8, 20X10/20L10, 22V10, 24R10, and 24V10.                                                                                                    |
|                                       |                                                                                                    |
| 11.3.9 PRELOAD<br>CONTROL             | <ul> <li>There are two types of preload control.</li> <li>Supervoltage</li> <li>Product term control</li> </ul>                                                                                                    |
| 11.3.9.1 Super-<br>voltage            | The supervoltage preload control allows any arbitrary state value to be loaded into the registers or latches under supervoltage. <sup>8</sup> No special language syntax is required for this type of supervoltage-enabled preload.                                                                                                    |
|                                       | <b>Devices Supported:</b> Devices that use supervoltage preload are the 16V8, 16V8HD, 20EG8, 20EV8, 20V8, 22V10, 23S8, 24V10, 26V12, 29M16, 29MA16, 30S16, 32VX10, and 610.                                                                                                    |
| 11.3.9.2 Product<br>Term Control      | The global preload product term is used to control the preload function. To use the preload product term, you must use the language syntax described below.                                                                                                    |

<sup>&</sup>lt;sup>8</sup> Refer to the PAL Device Data Book for details.

**Devices Supported:** Devices that have both supervoltage enabled and preload product term control are the 29M16 and 29MA16.<sup>9</sup>

# Syntax

| Pin Statement(s) | :<br>NODE Global node location  | Global node name                  |
|------------------|---------------------------------|-----------------------------------|
|                  | :                               |                                   |
| Equation(s)      | Global_node_name.PRLD = Boolean | expression using one product term |

# Example

Preload control with product term

| :<br>CHIP<br>: | EXAMPLE  | PALCI  | E29M16 |                                                |
|----------------|----------|--------|--------|------------------------------------------------|
| PIN            | 2        | I1     | COMB   | ;input                                         |
| PIN            | 11       | I 2    | COMB   | ;input                                         |
| :              |          |        |        |                                                |
| NODE           | 1        | GLOB   | AL     | ;internal global node                          |
| :              |          |        |        |                                                |
| GLOBA          | L.PRLD = | - I1 - | * /12  | ;preload the registers when (I1 * /I2) is true |

#### 11.3.10 OBSERVA-BILITY PRODUCT TERM CONTROL

The global observability product term is used to control the observability function. To use this product term, you must use the language syntax described below.

**Devices Supported:** Devices that have observability product term control are the 23S8, 29M16, 29MA16, and 30S16.<sup>10</sup>

<sup>&</sup>lt;sup>9</sup> Refer to 11.4 for specific device syntax datasheets, which provide the assigned node location.

<sup>&</sup>lt;sup>10</sup> Refer to the individual datasheets for the assigned node location.

# Syntax

| Pin Statement(s) | :<br>NODE Observe_node_location<br>: | Observe_node_name                 |  |
|------------------|--------------------------------------|-----------------------------------|--|
| Equation(s)      | Observe_node_name = Boolean          | expression using one product term |  |

# Example

| :     |         |      |        |                                                           |
|-------|---------|------|--------|-----------------------------------------------------------|
| CHIP  | EXAMPLE | PALC | E29M16 |                                                           |
| :     |         |      |        |                                                           |
| PIN   | 2       | I1   | COMB   | ;input                                                    |
| PIN   | 11      | I 2  | COMB   | ;input                                                    |
| :     |         |      |        |                                                           |
| NODE  | 2       | OBSE | RVE    | ;internal global node                                     |
| :     |         |      |        |                                                           |
| OBSER | VE = I1 | * /I | 2      | ;observe buried registers when ( I1 $\star$ /I2 ) is true |

## 11.3.11 COMPLEMENT Array

Complement arrays are used in PLS devices as extra logic resources. To use a complement array, you must first define the output of the complement array as a node in the pin statement, then write the equation for the opposite output polarity. To use the complement array in an equation, you must use the same polarity as defined in the pin statement. The syntax and example for the complement array are described next.

**Devices Supported:** Devices that have complement arrays are the 105, 167/168, and 30S16.

# Syntax

- \* Complement\_array\_node\_name must have the opposite polarity as defined in the node statement.
- \*\* The complement\_array\_node\_name used in other output equations must have the same polarity as defined in the node statement.

| Example       |         |      |      | Complement array                                                                           |  |  |
|---------------|---------|------|------|--------------------------------------------------------------------------------------------|--|--|
| CHIP<br>:     | EXAMPLE | PLS1 | 67   |                                                                                            |  |  |
| PIN           | 7       | I1   | COMB | ;input                                                                                     |  |  |
| PIN           | 6       | I 2  | COMB | ;input                                                                                     |  |  |
| PIN           | 5       | Ι3   | COMB | ;input                                                                                     |  |  |
| PIN<br>:      | 13      | Q3   | REG  | ;registered output                                                                         |  |  |
| NODE<br>:     | 13      | /CA  |      | ;complement array node                                                                     |  |  |
| CA = I1 * /I2 |         |      |      | ;write the equation for CA output with opposite polarity ; as defined in the pin statement |  |  |
| Q3.S          | = /CA * | 13   |      | ;use same polarity, /CA as defined in the pin statement                                    |  |  |

#### 11.3.12 ELECTRONIC SIGNATURE

Decimal (Default)

The electronic signature word contains 64 bits of programmable memory that can contain user-defined data. You can program the signature using the Signature statement, shown next.

**Devices Supported:** Devices that have electronic signature capability are the 16V8, 20V8, and 26V12.

15

# Syntax

Pin declaration segment : SIGNATURE\* = < Base(radix) number > or an alphanumeric character string \* The signature can be specified in any of the following formats. <u>Base (Radix) Number</u> <u>Binary</u> #B or #b 64

#D or #d

| Example 1 | Signature using a base number                    |
|-----------|--------------------------------------------------|
|           | SIGNATURE = 14435O                               |
| Example 2 | Signature using an alphanumeric character string |
|           | SIGNATURE = V12_6                                |

# 11.4 PLD DEVICE SYNTAX DATASHEETS

The information here is divided into datasheets for the following non-standard programmable devices.<sup>11</sup>

105

.

- 167/168
- 16RA8
- 16V8HD
- 20EG8
- 20EV8
- 20RA10
- 22IP6
- 22V10
- 23S8
- 26V12
- 29M16
- 29MA16
- 30S16
- 32VX10
- 610

Each datasheet consists of the following information for a particular device.

- Pin and Node Descriptions
- Block and Macrocell Diagrams
- Special Programming Features

# 11.4.1 PIN AND NODE DESCRIPTIONS

The pin and node descriptions provide the locations and names for each pin and node in the specified device. This information is needed to program specific features, such as global preset and reset, preload with product term control, observability, and feedback with buried nodes.

<sup>&</sup>lt;sup>11</sup> Standard devices are not listed here and are discussed only in 11.3. MACH devices are discussed in 11.5.

## 11.4.2 BLOCK AND MACROCELL DIAGRAM(S)

#### 11.4.3 SPECIAL PROGRAMMING FEATURES

The block diagram shows the relationship between the macrocells and pins, and the locations of the macrocells. The macrocell diagram(s), if any, show logic and fuse information of each type of macrocell, as well as node locations.

These discussions identify the language syntax required to program each special feature not covered in the earlier general language syntax discussion. Information here is organized into subtopics that cover each special programming feature. The corresponding language syntax and an example that illustrates its use are also included.

# PLS105: PLS105 / PLSCE105

#### PIN AND NODE DESCRIPTIONS

105

- 28 pins
- 6 buried nodes
- 1 complement array node name

|          | Pin      | NODE     | NODE    | NODE             |
|----------|----------|----------|---------|------------------|
| LOCATION |          | LOCATION | INAME   | DESCRIPTIONS     |
| 1        | CLK      | -        | -       | -                |
| 2 – 9    | 17 – 10  | -        | -       | -                |
| 10 – 13  | Q7 – Q4  | -        | -       | -                |
| 14       | GND      | -        | -       | -                |
| 15 – 18  | Q3 – Q0  | -        | -       | -                |
| 19       | P or OE  | _        | -       | -                |
| 20 – 27  | l15 – l8 | -        | _       | -                |
| 28       | VCC      | -        | -       | -                |
| _        | _        | 1 – 6    | S0 – S5 | Buried feedback  |
| _        | _        | 7        | /C      | Complement array |

BLOCK AND MACROCELL DIAGRAMS

Block and macrocell diagrams follow.

## 105: PLS105 / PLSCE105

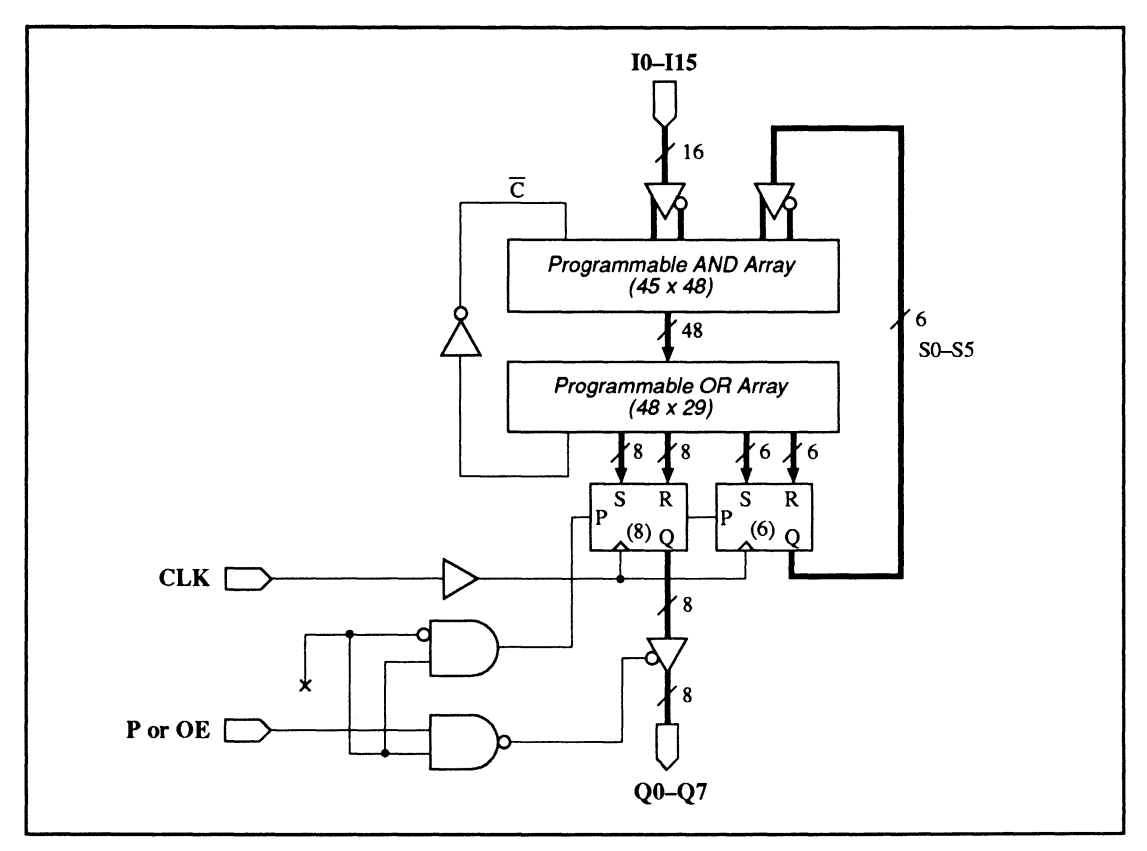

105: Block Diagram Showing Pin and Node Locations

## SPECIAL PROGRAMMING FEATURES

#### Programmable preset/output-enable pin

State bits

#### Programmable Preset/Output Enable Pin

Pin 19 controls either preset or output enable for the entire device. You define the global function for pin 19 by writing either a .TRST or a .SETF functional equation for one or more outputs. If you write equations for more than one output, each must contain the same sequence of literals and operators.

# 105: PLS105 / PLSCE105

To eliminate confusion and reduce errors, it is a good idea to write functional equations for a group of vectors rather than for each pin; the preset or enable function controls all output pins.

# Syntax 1

Using an output vector

| Pin  | Statement | (s) :     | · · · · · · · · · · · · · · · · · · · |                    |  |
|------|-----------|-----------|---------------------------------------|--------------------|--|
|      |           | PIN       | Input_pin_location                    | Input_pin_name     |  |
|      |           | PIN       | < Output_pin_number(s) >              | Output_vector_name |  |
|      |           | :         |                                       |                    |  |
| Equa | tion(s)   | using Pin | 19 to control output enab             | le                 |  |
|      |           | Outp      | ut_vector_name.TRST = Inpu            | t_pin_name         |  |
|      | or        | using Pin | 19 to control preset                  |                    |  |
|      |           | Outp      | ut_vector_name.SETF = Inpu            | t_pin_name         |  |

# Example 1

Output enable using an output vector

| :    |         |           |       |                                                  |
|------|---------|-----------|-------|--------------------------------------------------|
| PIN  | 19      | 0E        |       | ;output-enable control input                     |
| PIN  | 10      | 13, 15.18 | Q[70] | ;output vector, Q[70]                            |
| :    |         |           |       |                                                  |
| Q[70 | D].TRST | = 0E      |       | ;pin OE controls the buffers of outputs Q7 to Q0 |

# Syntax 2

Using group outputs

| Pin Statement | (s) :                                        |
|---------------|----------------------------------------------|
|               | PIN Input_pin_location Input_pin_name        |
|               | :                                            |
|               | GROUP Group_name < Output_pin/Node_name(s) > |
| Equation(s)   | using Pin 19 to control output enable        |
|               | Group_pin_name.TRST = Input_pin_name         |
| or            | using Pin 19 to control preset               |
|               | Group_pin_name.SETF = Input_pin_name         |

# Example 2

#### Preset enable using group outputs

| •     |           |       |      |      |    |    |    |                                                     |
|-------|-----------|-------|------|------|----|----|----|-----------------------------------------------------|
| PIN   |           | 19    | PRES | SET  |    |    |    | ;preset input                                       |
| PIN   |           | 18    | Q7   | R    | EG |    |    | ;output                                             |
| :     |           |       |      |      |    |    |    |                                                     |
| PIN   |           | 10    | QO   | R    | EG |    |    | ;output                                             |
| :     |           |       |      |      |    |    |    |                                                     |
| NODE  |           | 1     | S0   |      |    |    |    | ;buried node                                        |
| :     |           |       |      |      |    |    |    |                                                     |
| NODE  |           | 6     |      | S    | 5  |    |    | ;buried node                                        |
| GROUP | 00        | FPUT: | 5    |      |    |    |    |                                                     |
| Q7    | Q6        | Q5    | 04   | 03   | 02 | 01 | 00 |                                                     |
| S5    | <b>S4</b> | \$3   | S2   | S1   | S0 |    |    | group all outputs and buried registers as OUTPUTS;  |
| :     |           |       |      |      |    |    |    |                                                     |
| OUTPU | rs.s      | SETF  | = PR | ESET | Γ  |    |    | ;pin PRESET controls the preset of output registers |
|       |           |       |      |      |    |    |    | ; Q7 to Q0                                          |

#### **State Bits**

Device 105 has six buried-state registers where bits can be stored: S0 to S5. Do not assign names to the buried-state registers when you want to assign state bits automatically.

# 167/168: PLS167 / PLSCE167 / PLS168 / PLSCE168

#### PIN AND NODE DESCRIPTIONS

167/168

- 24 pins
- 6 buried nodes
- 1 complement array node name

| PIN      | Pin      | NODE     | Node    | Node             |
|----------|----------|----------|---------|------------------|
| LOCATION | NAME     | LOCATION | NAME    | DESCRIPTIONS     |
| 1        | CLK      | -        | -       | -                |
| 2 – 8    | 16 — 10  | -        | -       | -                |
| 9 – 11   | Q0 – Q2  | _        | _       | -                |
| 12       | GND      | -        | -       | -                |
| 13       | Q3       | -        | -       | -                |
| 14 – 15  | P0 – P1  | -        | _       |                  |
| 16       | P or OE  | _        | -       |                  |
| 17 – 23  | l13 – l7 | -        | -       | -                |
| 24       | VCC      | 1-6      | S0 – S5 | Buried feedbacks |
| _        | -        | 7        | /C      | Complement array |

#### BLOCK AND MACROCELL DIAGRAMS

Block and macrocell diagrams follow.

#### 11-44

# 167/168: PLS167 / PLSCE167 / PLS168 / PLSCE168

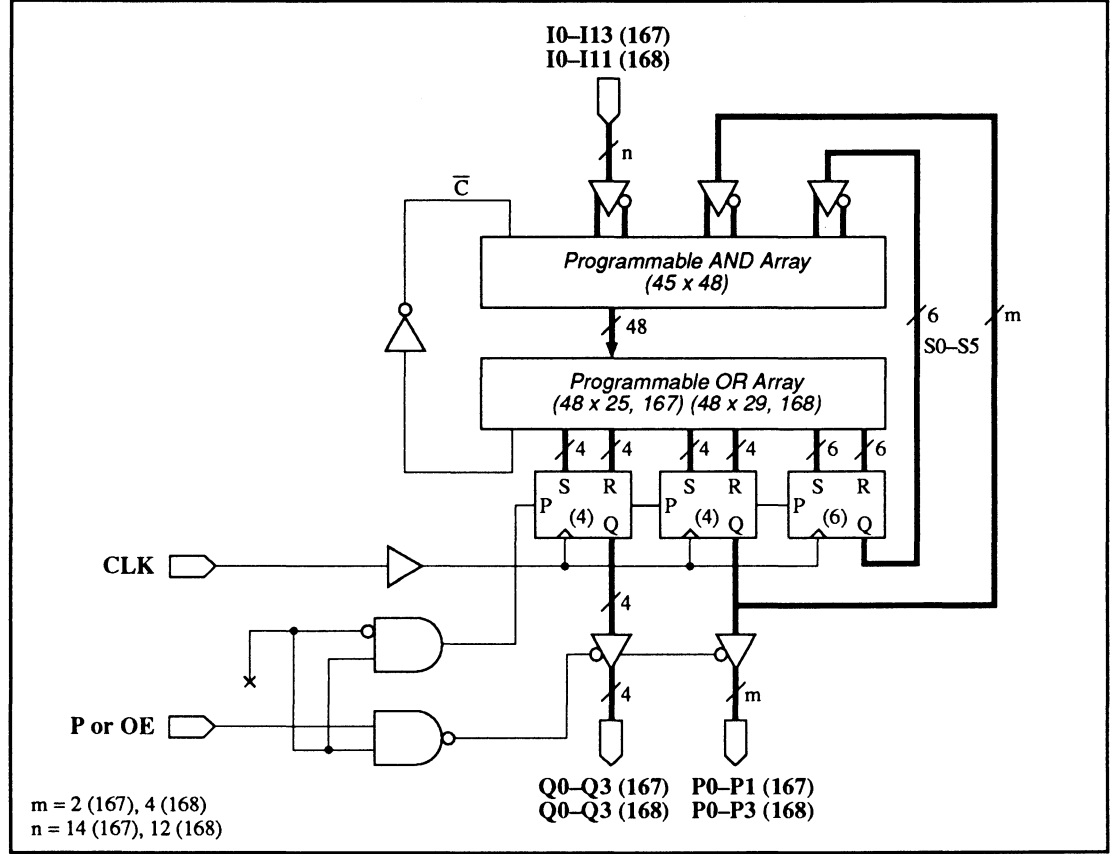

167/168: Block Diagram Showing Pin and Node Locations

# 167/168: PLS167 / PLSCE167 / PLS168 / PLSCE168

| SPECIAL<br>PROGRAMMING<br>FEATURES                                                                        | <ul> <li>Programmable preset/output-enable pin</li> <li>State bits</li> </ul>                                                                                                    |  |  |  |
|----------------------------------------------------------------------------------------------------|----------------------------------------------------------------------------------------------------|--|--|--|
| Programmable Pre-<br>set/Output-Enable Pin                                                                | Pin 16, P or OE, controls either the preset or output<br>enable globally. You define the function for pin 16 by<br>writing either a .TRST or a .SETF functional equation<br>for one or more outputs. If you write equations for more<br>than one output, each must contain the same sequence<br>of literals and operators. |  |  |  |
|                                                                                                    | To eliminate confusion and reduce errors, it's a good<br>idea to write functional equations for a group of vectors<br>instead of for each pin; since the preset or enable<br>function controls all output pins.                                                                                                    |  |  |  |
| Syntax 1                                                                                                  | Programmable output enable/preset using an output vector                                                                                                    |  |  |  |
| <pre>Pin Statement(s) :     PIN Input_pin_     PIN &lt; Output_vec     :</pre>                            | location Input_pin_name<br>tor_number(s) > Output_vector_name Storage_type                                                                                                    |  |  |  |
| Equation(s) using Pin 16 to contro<br>Output_vector_nam<br>or using Pin 16 to contro<br>Output_vector_nam | n) output enable<br>ne.TRST = Input_pin_name<br>n) preset<br>ne.SETF = Input_pin_name                                                                                                    |  |  |  |
| Example 1                                                                                                 | Output enable using an output vector                                                                                                    |  |  |  |
| :<br>PIN 16 OE<br>PIN 14 15, 911 Q[07]<br>:                                                               | ;output-enable input<br>;output vector, Q[07]                                                                                                    |  |  |  |

# 167/168: PLS167, PLSCE167, PLS168, PLSCE168

| Syntax 2      | Programmable output enable/preset using group outputs |
|---------------|-------------------------------------------------------|
| Pin Statement | <i>"s)</i> :                                          |
|               | PIN Input_pin_location Input_pin_name                 |
|               | :                                                     |
|               | GROUP Group_name < Output_pin/node_name(s) >          |
| Equation(s)   | using Pin 16 to control output enable                 |
|               | Group_pin_name.TRST = Input_pin_name                  |
| or i          | using Pin 16 to control preset                        |
|               | Group_pin_name.SETF = Input_pin_name                  |

| Exan   | nple  | 2          |       |            |    | Preset using group outputs                             |  |  |  |
|--------|-------|------------|-------|------------|----|--------------------------------------------------------|--|--|--|
| :      |       |            |       |            |    |                                                        |  |  |  |
| PIN    | 16    |            | PRESE | T          |    | ;preset input                                          |  |  |  |
| PIN    | 9     | (          | 20    | REG        | 3  | ;output                                                |  |  |  |
| :      |       |            |       |            |    |                                                        |  |  |  |
| PIN    | 11    | (          | 22    | REG        | 3  | ;output                                                |  |  |  |
| PIN    | 14    | .          | P0    | REG        | 3  | ;output                                                |  |  |  |
| PIN    | 15    | 1          | P1    | REG        | G  | ;output                                                |  |  |  |
| :      |       |            |       |            |    |                                                        |  |  |  |
| NODE   | 1     | :          | S0    | REG        | 3  | ;buried node                                           |  |  |  |
| :      |       |            |       |            |    |                                                        |  |  |  |
| NODE   | 6     | :          | S5    | REG        | 6  | ;buried node                                           |  |  |  |
| GROUP  | OUTP  | UTS        |       |            |    |                                                        |  |  |  |
| PO     | P1    | 02         | 01    | 00         |    |                                                        |  |  |  |
| \$5    | 5 S 4 | <b>S</b> 3 | S2    | <b>S</b> 1 | S0 | group all outputs and buried registers as OUTPUTS;     |  |  |  |
| :      |       |            |       |            |    |                                                        |  |  |  |
| OUTPUT | S.SE  | TF =       | = PRE | SET        |    | ;pin PRESET controls the preset of output registers Q2 |  |  |  |
|        |       |            |       |            |    | ; to QO, PO and P1, and buried registers S5 to SO      |  |  |  |

**State Bits** 

Devices 167/168 have six buried state registers for storing bits: S0 to S5. Do not assign names to the buried-state registers when you want to assign state bits automatically.

# 16RA8: PAL16RA8

#### PIN AND NODE DESCRIPTIONS

16RA8

• 20 pins

No internal nodes

| PIN      | ΡιΝ       | NODE     | NODE | Node         |
|----------|-----------|----------|------|--------------|
| LOCATION | NAME      | LOCATION | NAME | DESCRIPTIONS |
| 1        | PL        | -        | _    | _            |
| 2 – 9    | l0 – I7   | _        | _    | -            |
| 10       | GND       | _        | _    | -            |
| 11       | OE        | -        | -    | -            |
| 12 – 19  | 100 – 107 | -        | -    | -            |
| 20       | VCC       | _        | _    | -            |

BLOCK AND MACROCELL DIAGRAMS

Block and macrocell diagrams follow.

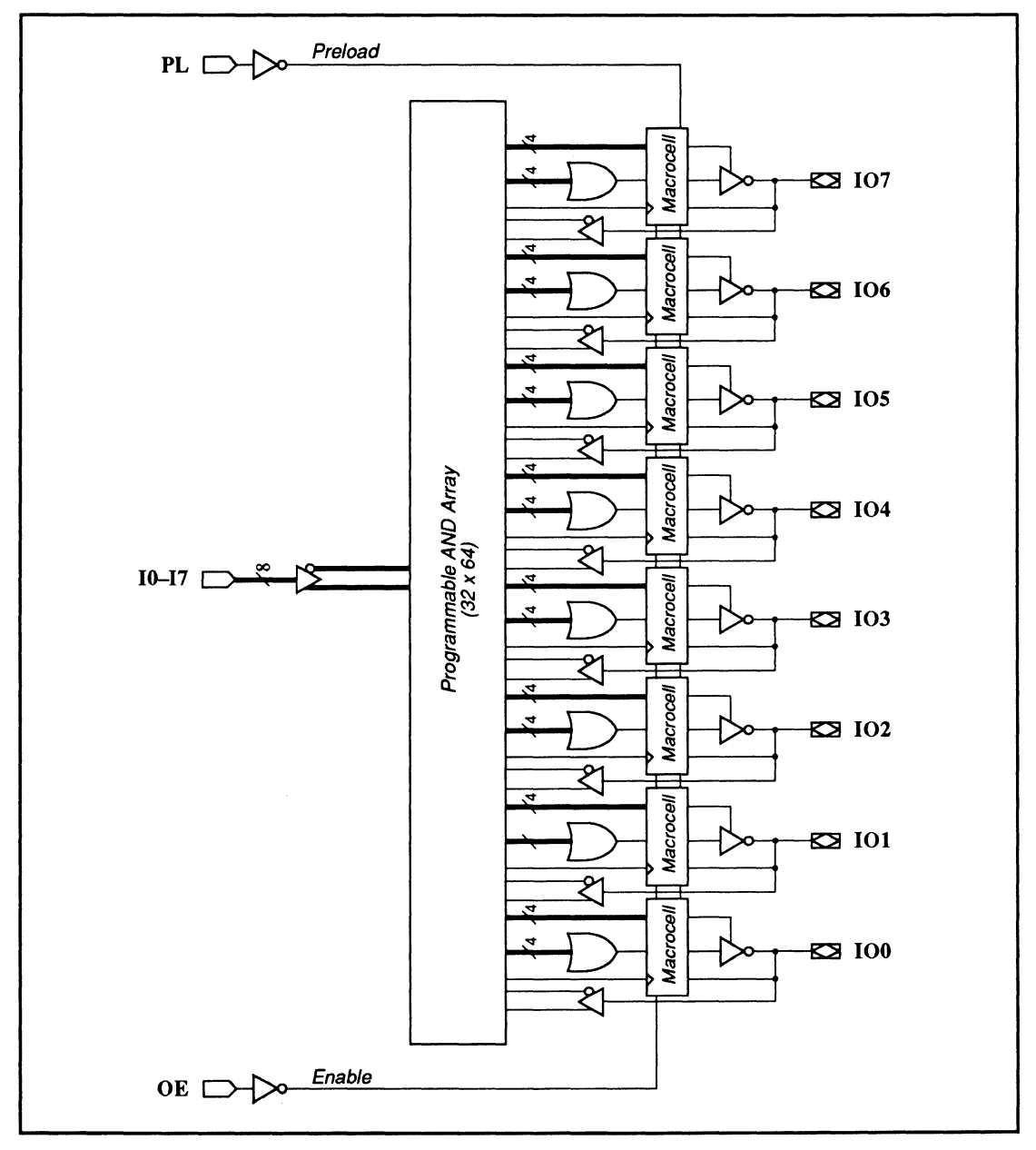

16RA8: Block Diagram Showing Pin and Macrocell Locations

# 16RA8: PAL16RA8

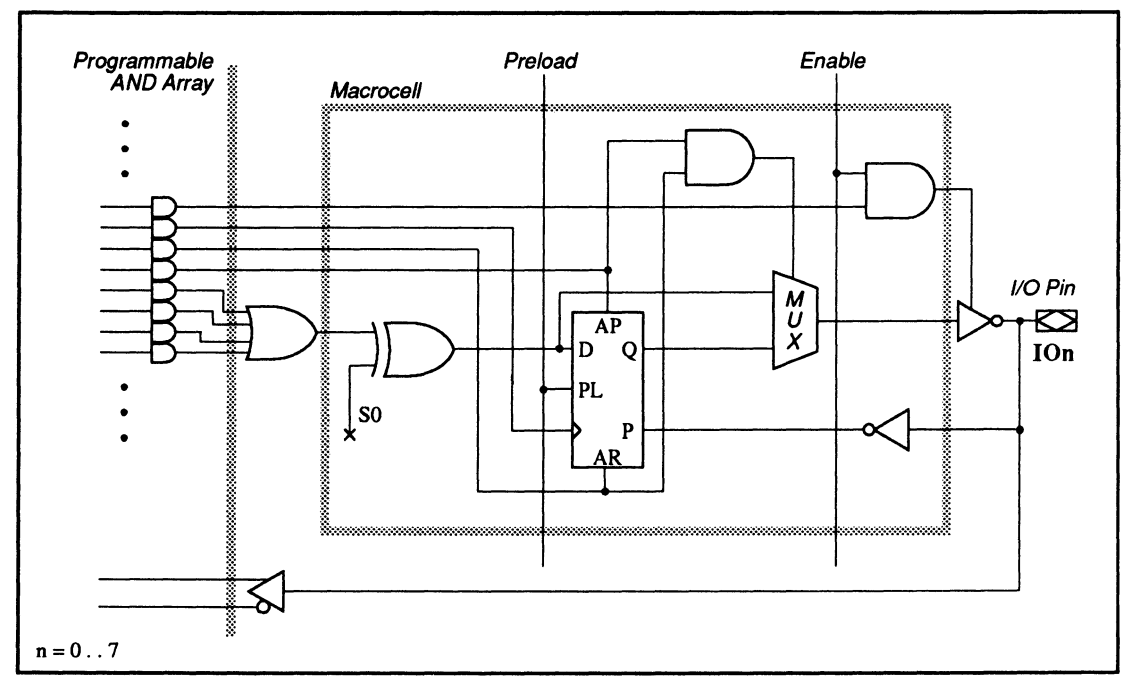

16RA8: Macrocell Diagram

## SPECIAL PROGRAMMING FEATURES

Common External and Individual Product Term Output-Enable Control

- Common external and individual product term output-enable control
- External preload control

Each three-state output buffer is controlled by both the common external output-enable pin and an individual product term. If the individual product term is used, an output buffer is enabled **only if the external outputenable pin is low and the output-enable product term is true.** 

# 16RA8: PAL16RA8

To program the product term, you write a .TRST equation for the corresponding output. Otherwise, just control the output buffer using the external outputenable pin. To program the individual product term use the syntax below.

## **Syntax**

| Pin Statement(s) | :<br>PIN I/O_pin_location Output_pin_name Storage_type        |
|------------------|---------------------------------------------------------------|
|                  | :                                                             |
| Equations)       | :                                                             |
|                  | I/O_pin_name .TRST = Boolean expression with one product term |

## Example

| •                  |    |     |      |                                                                          |
|--------------------|----|-----|------|--------------------------------------------------------------------------|
| PIN                | 11 | 0E  |      | ;output enable input                                                     |
| PIN                | 2  | 10  |      | ;input                                                                   |
| PIN                | 3  | I1  |      | ;input                                                                   |
| PIN<br>:           | 12 | 100 | COMB | ;output, combinatorial                                                   |
| IOO.TRST = IO * I1 |    |     |      | ;output buffer IOO is only enabled if OE is LOW and<br>; (IO*II) is HIGH |

| External Preload<br>Control | Register preload is controlled by a TTL-level signal through an external preload pin, pin 1. No special |
|-----------------------------|----------------------------------------------------------------------------------------------------|
|                             | language syntax is required.                                                                            |

# 16V8HD: PAL16V8HD

#### PIN AND NODE DESCRIPTIONS

\* 24 Pins

\* 16 Buried Nodes

| 1 | 6 | V | 8 | Η | D |
|---|---|---|---|---|---|
|   |   |   |   |   |   |

| PIN      | PIN       | NODE     | Node          | Node                              |
|----------|-----------|----------|---------------|-----------------------------------|
| LOCATION | NAME      | LOCATION | NAME          | DESCRIPTIONS                      |
| 1        | CLK or I0 | -        | _             | _                                 |
| 2 – 3    | l1 – l2   | 1 – 2    | IBN1 – IBN2   | Buried nodes for input latches    |
| 4        | LE or I3  | 3        | IBN3          | Buried nodes for input latches    |
| 5 – 9    | I4 — I8   | 4 – 8    | IBN4 – IBN8   | Buried nodes for input latches    |
| 10       | OE or I9  |          | -             | -                                 |
| 11       | GND       | -        | -             | -                                 |
| 12       | VCC       | -        | -             | -                                 |
| 13 – 16  | IO0 – IO3 | 9 – 12   | IOBN0 – IOBN3 | Buried nodes for feedback latches |
| 17       | GND       | -        | -             | -                                 |
| 18       | VCC       | -        | -             | -                                 |
| 19 – 20  | 104 – 105 | 13 – 14  | IOBN4 – IOBN5 | Buried nodes for feedback latches |
| 21       | GND       | -        | -             | -                                 |
| 22 – 23  | 106 - 107 | 15 – 16  | IOBN6 – IOBN7 | Buried nodes for feedback latches |
| 24       | VCC       | _        | -             | _                                 |

BLOCK AND MACROCELL DIAGRAMS

Block and macrocell diagrams follow.

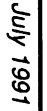

16V8HD: Block Diagram

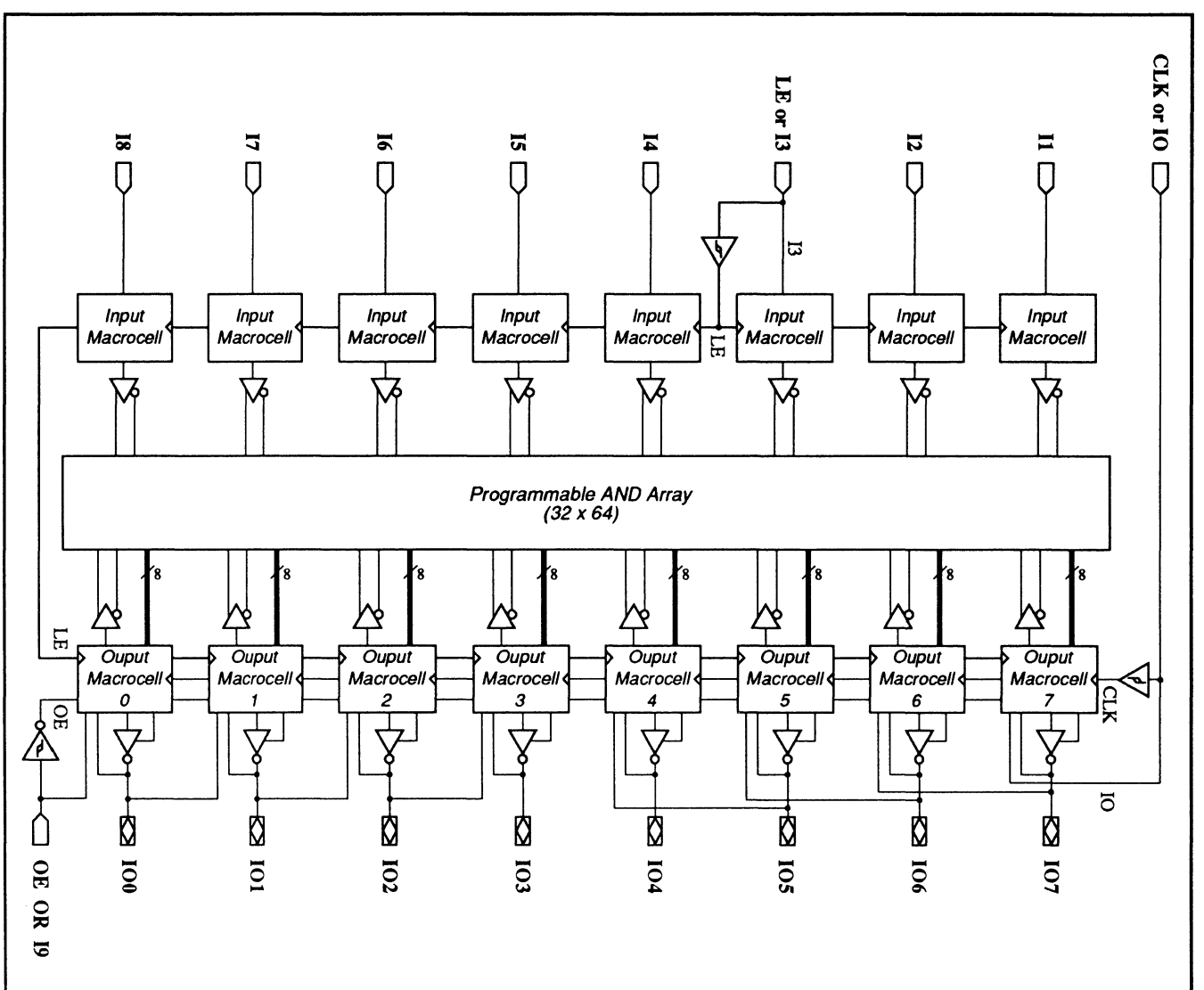

16V8HD: PAL16V8HD

# 16V8HD: PAL16V8HD

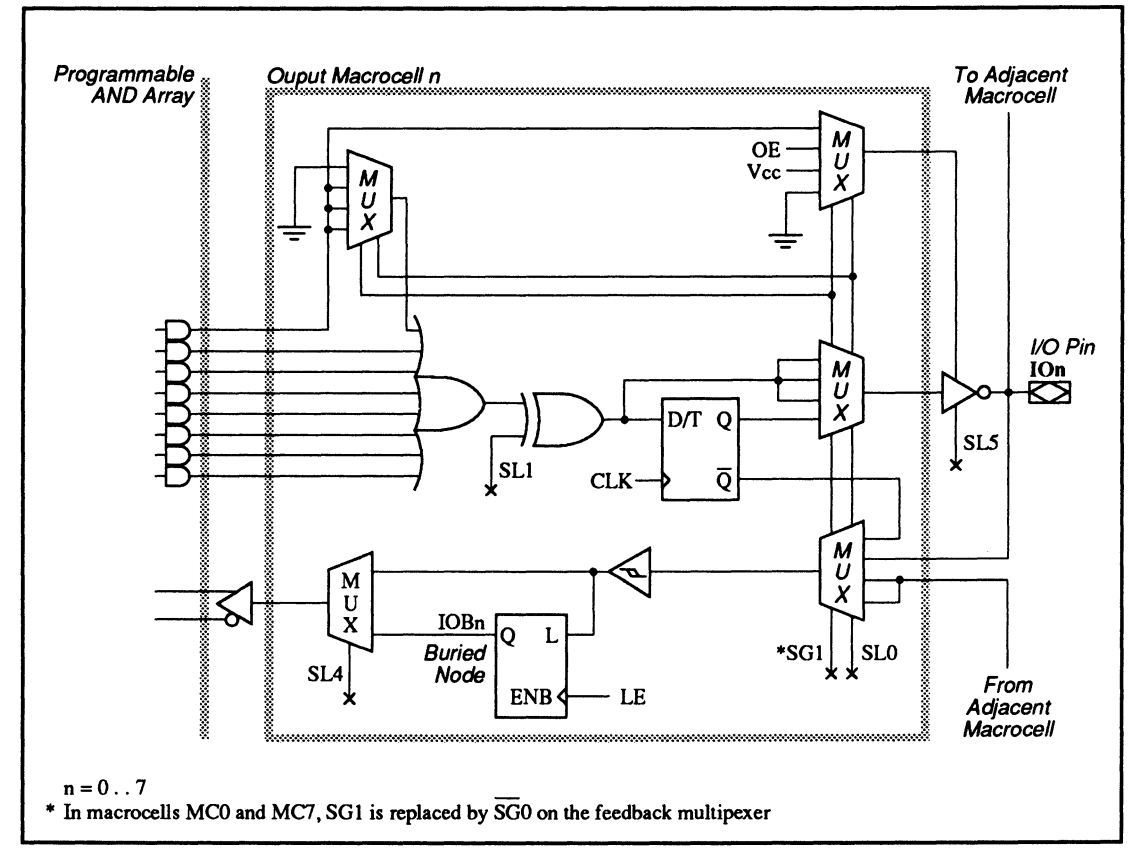

16V8HD: Output Macrocell

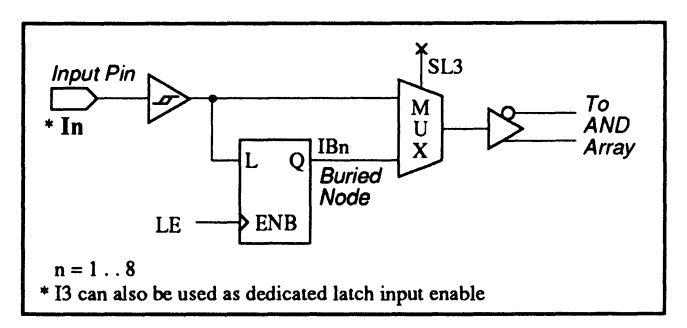

16V8HD: Input Macrocell

# 16V8HD: PAL16V8HD

| SPECIAL<br>PROGRAMMI<br>FEATURES | NG                                            | <ul> <li>Latch and clock controls</li> <li>Output with latched feedback</li> <li>Feedback with latched input</li> <li>Input latch</li> <li>Output buffer with open collector output</li> </ul>                                                                                                    |  |  |
|----------------------------------|-----------------------------------------------|----------------------------------------------------------------------------------------------------|--|--|
| Latch and Clock<br>Controls      |                                               | The clocks of all output registers are controlled by a dedicated clock input, pin 1, which can also be used as an input. The latch enable inputs of all input and feedback latches are controlled by a dedicated latch input, pin 4, which can also be used as an input. To use pin 1 as clock control, write a .CLKF equation for any I/O pin. To use pin 4 as latch control, write a .CLKF equation for any latch node name, as shown below. |  |  |
| Syntax 1                         |                                               | For clock control                                                                                                    |  |  |
| Pin Statement(s)                 | :<br>PIN 1 Clock_inp<br>PIN I/O_pin_numb<br>: | ut_name<br>er I/O_pin_name REG                                                                                                    |  |  |
| Equation(s)                      | I/O_pin_name.CLKF = Clock_input_name          |                                                                                                    |  |  |
| Syntax 2                         |                                               | For latch control                                                                                                    |  |  |
| Pin Statement(s)                 | PIN 4 Latch_ena<br>Node Buried_node<br>:      | ble_name<br>e_number Buried_node_name LAT                                                                                                    |  |  |
| Equation(s)                      | I/O_pin_name.CLKF                             | = Latch_enable_name                                                                                                    |  |  |
|                                  |                                               | <b>Note</b> : If you do not include any .CLKF equations, then the clock pin is routed to all registers by default and the latch enable pin is routed to all latches by default.                                                                                                    |  |  |

**Note:** If you write no .CLKF equations, the clock pin is routed to all registers by default and the latch enable pin is routed to all latches by default.

# 16V8HD: PAL16V8HD

# Example

Latch and clock control

| :                |    |       |     |                                    |
|------------------|----|-------|-----|------------------------------------|
| PIN              | 1  | Clock |     | ;clock input                       |
| PIN              | 4  | LE    |     | ;latch enable input                |
| PIN              | 13 | 100   | REG | ;output, registered                |
| :                |    |       |     |                                    |
| NODE             | 9  | IOBNO | LAT | ;buried node of feedback latch IOO |
| :                |    |       |     |                                    |
| IOO.CLKF = Clock |    |       |     | ;assign clock input                |
| IOBNO.CLKF = LE  |    |       |     | ;assign latch enable input         |

## Output with Latched Feedback

For each output macrocell, the feedback from each I/O can be programmed to be a latched input that feeds back to the AND array. Each output macrocell can be configured to have either combinatorial or registered output with latched feedback. The PALASM syntax for both cases is shown below.

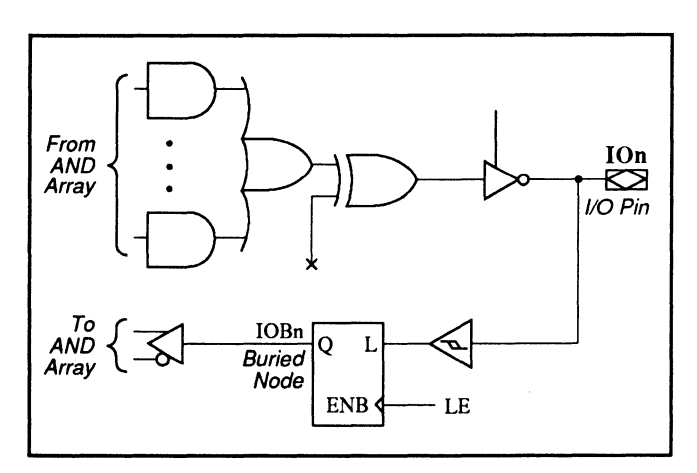

16V8HD: Combinatorial Output with Latched Feedback
# Syntax

For combinatorial output with latched feedback

| Pin Statement(s) | :                                                          |  |  |  |  |  |  |
|------------------|------------------------------------------------------------|--|--|--|--|--|--|
|                  | PIN I/O_pin_number I/O_pin_name COMB                       |  |  |  |  |  |  |
|                  |                                                            |  |  |  |  |  |  |
|                  | NODE Buried_node_number Buried_node_name LAT               |  |  |  |  |  |  |
|                  | •                                                          |  |  |  |  |  |  |
| Equation(s)      | I/O_pin_name = Boolean expression                          |  |  |  |  |  |  |
|                  | Buried_node_name = I/0_pin_name*                           |  |  |  |  |  |  |
|                  | :                                                          |  |  |  |  |  |  |
|                  | < Output equation(s) using Buried_node_name as feedback >  |  |  |  |  |  |  |
| * I/O pin name m | ust use the same polarity as defined in the pin statement. |  |  |  |  |  |  |

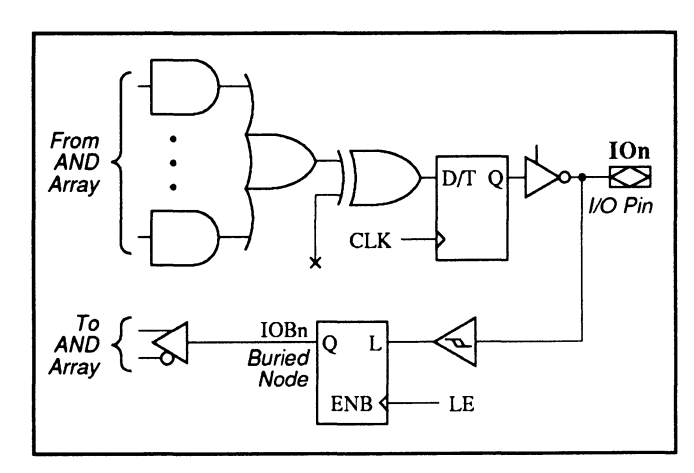

16V8HD: Registered Output with Latched Feedback

#### **Syntax**

For registered output with latched feedback

| Pin Statement(s) | PIN I/O_pin_number I/O_pin_name REG<br>:                                                                                                    |  |  |  |  |  |
|------------------|----------------------------------------------------------------------------------------------------|--|--|--|--|--|
|                  | NODE Buried_node_number Buried_node_name LAT<br>:                                                                                                    |  |  |  |  |  |
| Equation(s)      | <pre>for D flip-flop I/0_pin_name = Boolean expression for T flip-flop I/0_pin_name.T = Boolean expression : Buried_node_name = I/0_pin_name* .</pre> |  |  |  |  |  |
| <u>.</u>         | < Output equation(s) using Buried_node_name as feedback >                                                                                             |  |  |  |  |  |

\* I/O\_pin\_name must use the same polarity as defined in the pin statement.

#### Example

Output with latched feedback

| :                                       |        |       |      |                                                    |  |  |  |  |
|-----------------------------------------|--------|-------|------|----------------------------------------------------|--|--|--|--|
| PIN                                     | 2      | I1    |      | ;input, combinatorial                              |  |  |  |  |
| PIN                                     | 3      | I 2   |      | ;input, combinatorial                              |  |  |  |  |
| PIN                                     | 13     | 100   | REG  | ;I/O, registered                                   |  |  |  |  |
| PIN                                     | 14     | /I01  | COMB | ;I/O, combinatorial                                |  |  |  |  |
| PIN                                     | 15     | 102   | COMB | ;I/O, combinatorial                                |  |  |  |  |
| :                                       |        |       |      |                                                    |  |  |  |  |
| NODE                                    | 9      | IOBNO | LAT  | ;buried node, feedback latch                       |  |  |  |  |
| NODE                                    | 10     | IOBN1 | LAT  | ;buried node, feedback latch                       |  |  |  |  |
| :                                       |        |       |      |                                                    |  |  |  |  |
| I00 = I1                                | . * I2 | 2     |      | ;output equation for IOO                           |  |  |  |  |
| IO1 = I1 * /I2 ;output equation for IO1 |        |       |      |                                                    |  |  |  |  |
| IOBNO =                                 | 100    |       |      | ;assign node IOBNO to latch the feedback from IOO  |  |  |  |  |
| IOBN1 =                                 | /I01   |       |      | ;assign node IOBN1 to latch the feedback from /IO1 |  |  |  |  |

#### Feedback with Latched Input

Each output macrocell can be configured to be used just as an input, with no output. The PALASM syntax for this configuration is shown below.

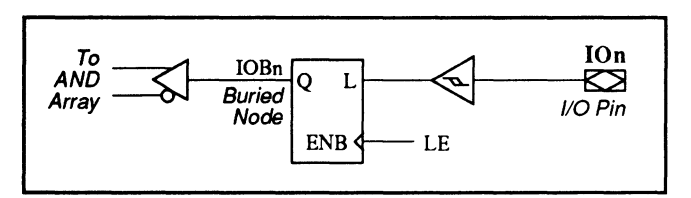

16V8HD: Feedback with Latched Input Only

#### **Syntax**

| Pin Statement(s)  | PIN I/O_pin_number I/O_pin_name<br>:                        |
|-------------------|-------------------------------------------------------------|
|                   | NODE Buried_node_number Buried_node_name LAT<br>:           |
| Equation(s)       | Buried_node_name = 1/0_pin_name*                            |
|                   | :<br>< Output equation(s) using Buried_node_name as input > |
| * I/O_pin_name mu | ust use the same polarity as defined in the pin statement.  |

#### Example

| and the second second s |       |         |      |                                               |
|----------------------------------------------------------------------------------------------------|-------|---------|------|-----------------------------------------------|
| :                                                                                                    |       |         |      |                                               |
| PIN                                                                                                    | 2     | I1      |      | ;input, combinatorial                         |
| PIN                                                                                                    | 3     | I 2     |      | ;input, combinatorial                         |
| PIN                                                                                                    | 13    | 100     |      | ;input only                                   |
| PIN                                                                                                    | 15    | 102     | COMB | ;I/O, combinatorial                           |
| :                                                                                                    |       |         |      |                                               |
| NODE                                                                                                    | 9     | IOBNO   | LAT  | ;buried node, feedback latch                  |
| :                                                                                                    |       |         |      |                                               |
| IOBNO =                                                                                                    | 100   |         |      | assign node IOBNO to IOO:                     |
| 102 = I                                                                                                    | 1 * / | I2 * /1 | OBNO | ;output equation for IO2 using IOBNO as input |

#### **Input Latch**

Each input macrocell can be configured as a latched input. The PALASM syntax for this configuration is shown below.

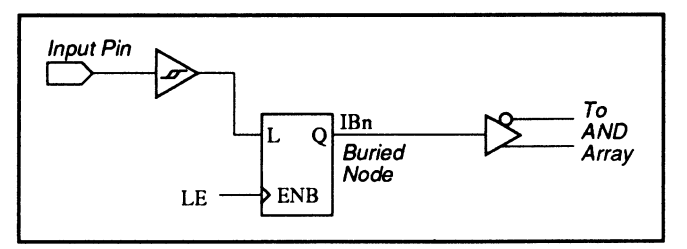

16V8HD: Input Latch

#### **Syntax**

| Pin Statement(s) | PIN Ing<br>:  | out_pin_number     | Input_pin_name         |                |
|------------------|---------------|--------------------|------------------------|----------------|
|                  | NODE Bur      | ried_node_number   | Buried_node_name       | LAT            |
| Equation(s)      | Buried_r<br>: | node_name = Input. | _pin_name <sup>*</sup> |                |
|                  | Output e      | equation(s) using  | Buried_node_name as    | input          |
| * Input_pin_name | must use      | the same polarit   | y as defined in the    | pin statement. |

| Example |        |      |      | Input latch                                       |  |  |  |
|---------|--------|------|------|---------------------------------------------------|--|--|--|
| :       |        |      |      |                                                   |  |  |  |
| PIN     | 2      | I1   |      | ;input, combinatorial                             |  |  |  |
| PIN     | 3      | I 2  |      | ;input, combinatorial                             |  |  |  |
| PIN     | 15     | 102  | COMB | ;I/O, combinatorial                               |  |  |  |
| :       |        |      |      |                                                   |  |  |  |
| NODE    | 1      | IBN1 | LAT  | ;buried node, latched                             |  |  |  |
| :       |        |      |      |                                                   |  |  |  |
| IBN1 =  | I1     |      |      | ;assign node IBN1 to input I1                     |  |  |  |
| I02 =   | I1 * 3 | IBN1 |      | ;output equation for IO2 using node IBN1 as input |  |  |  |

#### Output Buffer with Open Collector Output

Each output buffer can be programmed to have an open-collector output by blowing the open-collector fuse, SL5. An 8-bit mask is used to control the eight open-collector fuses of the eight outputs. The MSB of the 8-bit mask controls output IO7, while the LSB controls output IO0, shown below.

| Outputs<br>Eight-bit Mask | IO7<br>X<br>MSB                                                        | 101<br>X | 102<br>X | 103<br>X | 104<br>X | 105<br>X | 106<br>X | IOO<br>X<br>LSB |
|---------------------------|------------------------------------------------------------------------|----------|----------|----------|----------|----------|----------|-----------------|
|                           | <pre>X = 0 or 1<br/>0 = No Open-collector<br/>1 = Open-collector</pre> |          |          |          |          |          |          |                 |

If the bit for the corresponding output is set, that opencollector fuse is blown, resulting in an open-collector output. For example, the mask 00000111 means that IO0 to IO2 are open-collector outputs. In order to use the 8-bit mask to program the outputs, use the PALASM syntax below.

| Syntax          |                           |                                 |                            |                                        |
|-----------------|---------------------------|---------------------------------|----------------------------|----------------------------------------|
| Declaration seg | ment :                    |                                 |                            |                                        |
|                 | COLLECTOR = <             | Base(radix)                     | number >                   | •••••••••••••••••••••••••••••••••••••• |
|                 | <u>Base(radix) number</u> | <u>Syntax</u>                   | <u>Max. No. of Digits</u>  |                                        |
|                 | Binary                    | <b>#</b> B <i>or</i> <b>#</b> b | 8                          |                                        |
|                 | Decimal                   | #D <i>or</i> #d                 | 3                          |                                        |
|                 | <i>Hexadecimal</i>        | #H <i>or</i> #h                 | 2                          |                                        |
|                 | Octal                     | #0 or #0                        | 3                          |                                        |
| Example         | o                         | utput buffer w                  | vith open-collector output |                                        |
| :               |                           |                                 |                            |                                        |

| ;Declaration Segment        |                                                      |
|-----------------------------|------------------------------------------------------|
| :<br>COLLECTOR = #B10100001 | ;Outputs IOO, IO5 and IO7 are programmed to be open- |
|                             | ; collector outputs.                                 |

# 20EG8: PAL10H20EG8 / PAL10020EG8

#### PIN AND NODE DESCRIPTIONS

• 24 pins

• 1 global preset/reset node

| 2 | 0 | E | G | 8 |
|---|---|---|---|---|
|   |   |   |   |   |

| PIN      | PIN             | NODE     | Node   | Node                    |
|----------|-----------------|----------|--------|-------------------------|
| LOCATION | NAME            | LOCATION | NAME   | DESCRIPTIONS            |
| 1-2      | l1 – l2         | -        | _      | -                       |
| 3        | /G or I12       | -        | -      | -                       |
| 4 – 5    | 101 – 12        | -        | -      | -                       |
| 6        | VCO1            | -        | -      | -                       |
| 7 – 8    | 103 – 14        | -        | -      | -                       |
| 9 – 11   | 13 — 15         | -        | -      | -                       |
| 12       | VEE             | -        | -      | -                       |
| 13 – 16  | l6 – l9         | -        | -      | -                       |
| 17 – 18  | 105 – 106       | -        | -      | -                       |
| 19       | VCO2            | -        | -      | -                       |
| 20 – 21  | 107 <b>-</b> 18 | -        | -      | -                       |
| 22 – 23  | l10 – l11       | -        | -      | -                       |
| 24       | VCC             | -        | -      | -                       |
| -        | -               | 1        | GLOBAL | Global preset and reset |

BLOCK AND MACROCELL DIAGRAMS

Block and macrocell diagrams follow.

# Global. SETF Macrocell 🖾 I01 8 Macrocell Ę II-III D KD 108 21 Macrocell **K** I02 21 Macrocell Programmable AND Array (40 x 90) **I**07 21 Macrocell 🖾 I03 21 Macrocell **IO6** 21 Macrocell 13 /G or I12 D 🖾 I04 21 t Macrocell **K** I05 2 Global. RSTF /G (Latch Enable)

# 20EG8: PAL10H20EG8 / PAL10020EG8

20EG8: Block Diagram Showing Pin and Node Locations

# 20EG8: PAL10H20EG8 / PAL10020EG8

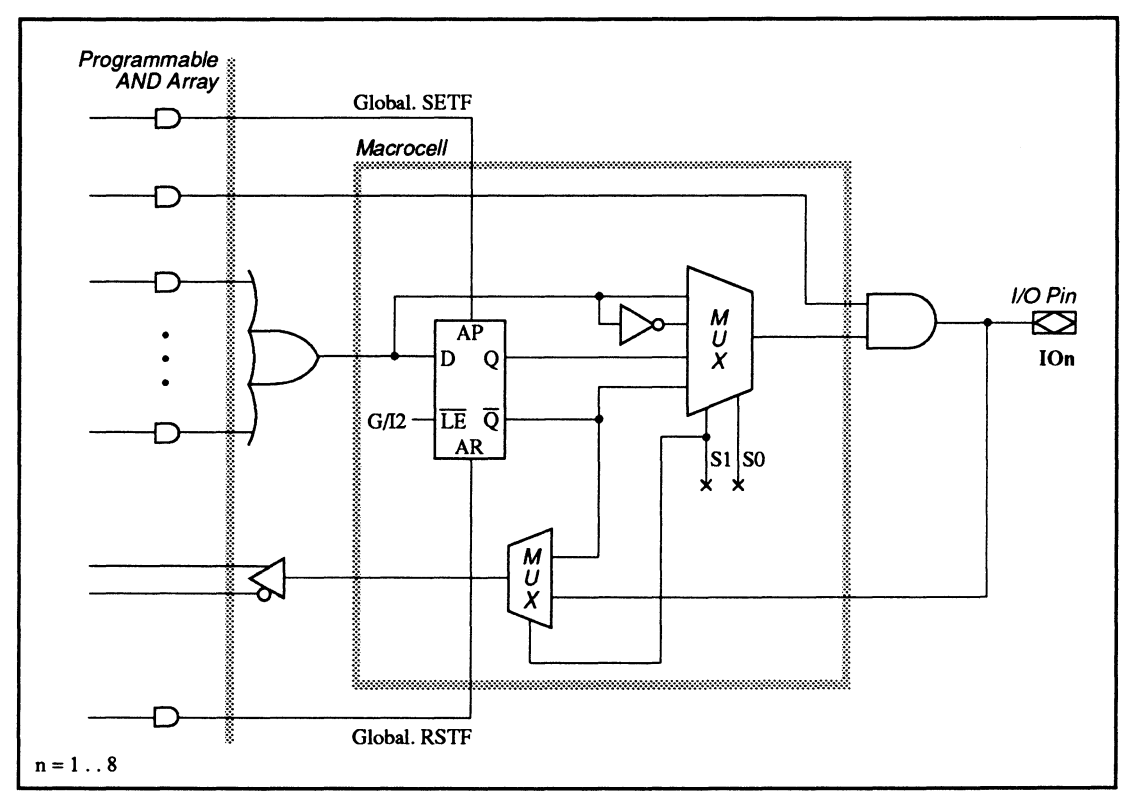

20EG8: Macrocell Diagram

# 20EG8: PAL10H20EG8 / PAL10020EG8

#### SPECIAL PROGRAMMING FEATURES

These devices have no additional programming features other than those discussed under 11.3.

#### PIN AND NODE DESCRIPTIONS

• 24 pins

• 1 global preset/reset node

| PIN<br>Location | Pin<br>Name     | NODE<br>LOCATION | Node<br>Name | Node<br>Descriptions    |
|-----------------|-----------------|------------------|--------------|-------------------------|
| 1-2             | l1 – l2         | -                | _            | _                       |
| 3               | CLK or I12      | -                | _            | -                       |
| 4 – 5           | 101 – 12        | _                | -            | -                       |
| 6               | VCO1            | _                | -            | -                       |
| 7 – 8           | 103 – 14        | -                | -            | -                       |
| 9 – 11          | I3 — I5         | -                | -            | -                       |
| 12              | VEE             | -                | -            | -                       |
| 13 – 16         | l6 – l9         | -                | -            | -                       |
| 17 – 18         | 105 – 106       | -                | -            | -                       |
| 19              | VCO2            | -                | -            | -                       |
| 20 – 21         | 107 <b>-</b> 18 | -                | -            | -                       |
| 22 – 23         | l10 – l11       | -                | -            | -                       |
| 24              | VCC             | -                | -            | -                       |
| -               | -               | 1                | GLOBAL       | Global preset and reset |

20EV8

#### BLOCK AND MACROCELL DIAGRAMS

Block and macrocell diagrams follow.

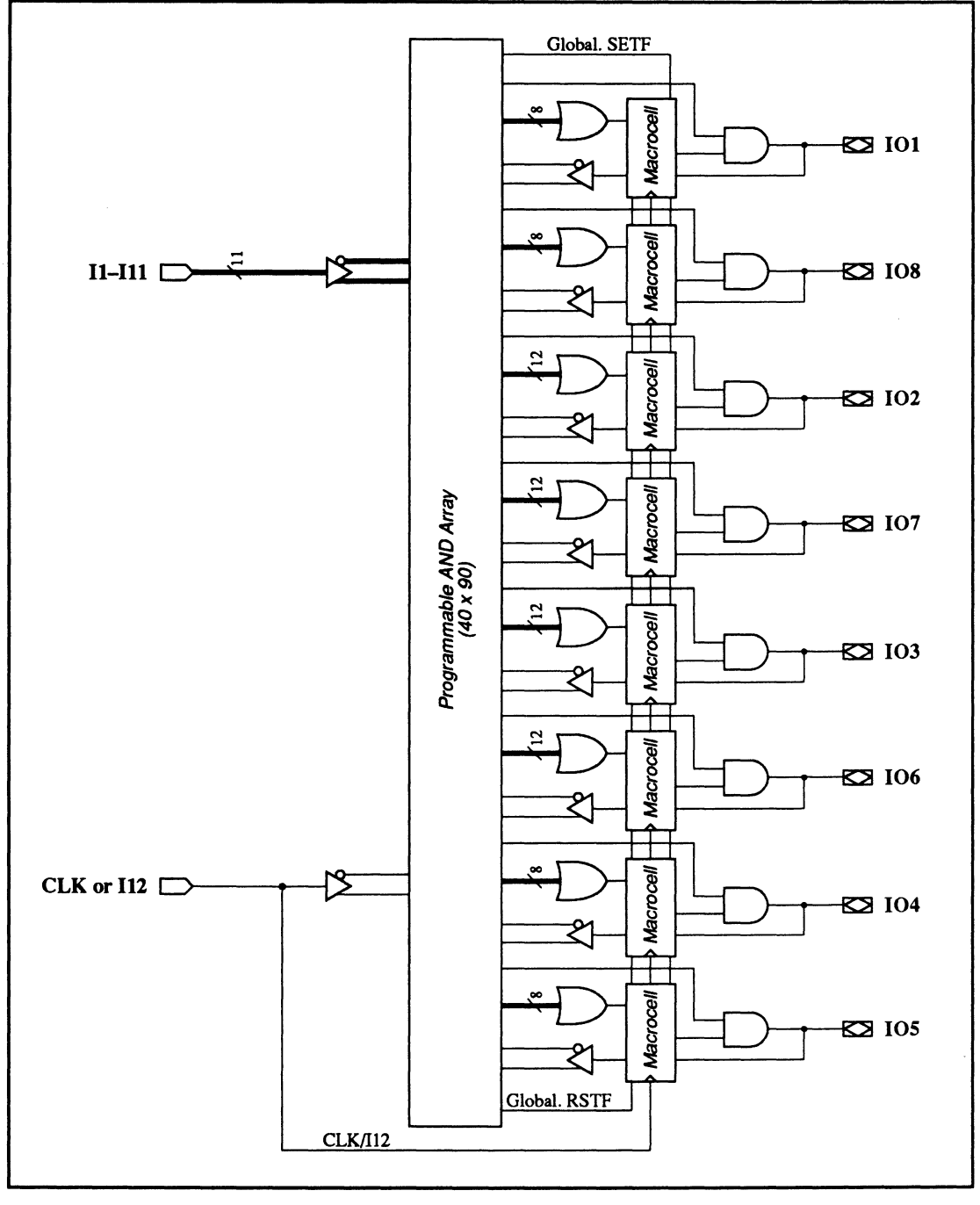

20EV8: Block Diagram Showing Pin and Node Locations

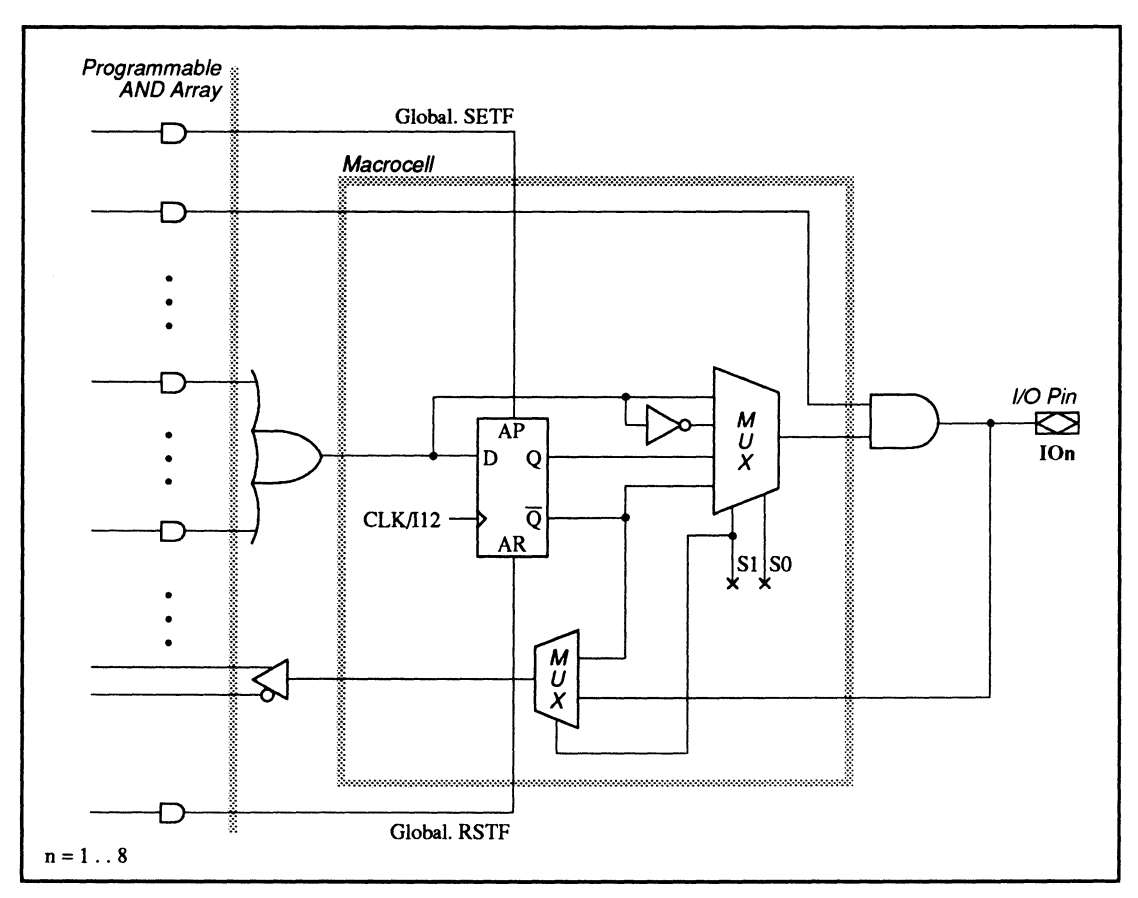

20EV8: Macrocell Diagram

#### SPECIAL PROGRAMMING FEATURES

These devices have no additional programming features other than those discussed under 11.3.

#### PIN AND NODE DESCRIPTIONS

• 20 pins

No internal nodes

| 20R/ | 410 |
|------|-----|
|------|-----|

| PIN      | PIN       | NODE     | Node | Node         |
|----------|-----------|----------|------|--------------|
| LOCATION | NAME      | LOCATION | NAME | DESCRIPTIONS |
| 1        | PL        | -        | -    | -            |
| 2-11     | 10 – 19   | _        | -    | -            |
| 12       | GND       | _        | -    | _            |
| 13       | OE        | -        | _    | _            |
| 14 – 23  | 100 – 109 | -        | -    | -            |
| 24       | vcc       | -        | _    |              |

BLOCK AND MACROCELL DIAGRAMS

Block and macrocell diagrams follow.

#### 20RA10: PAL20RA10

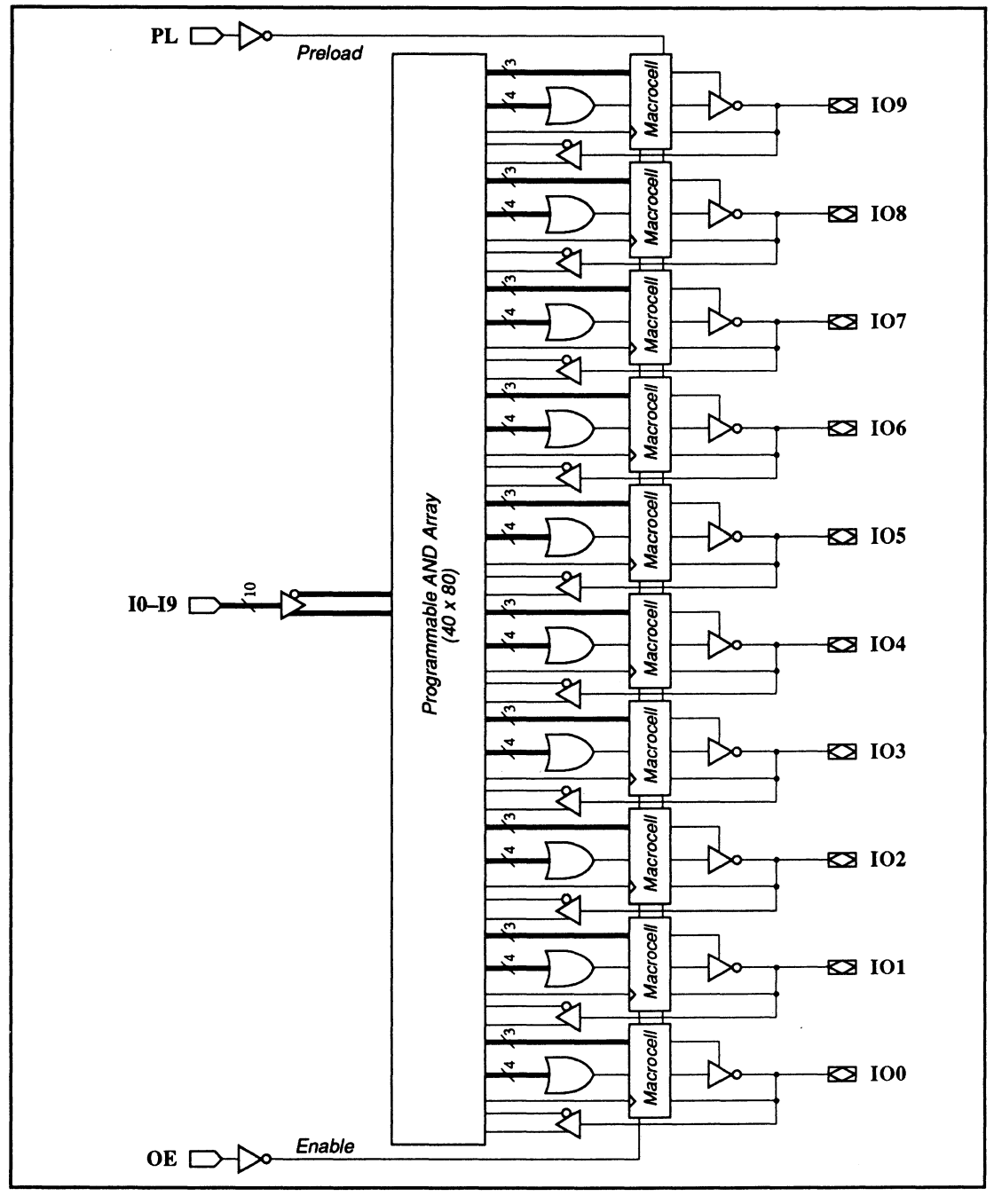

20RA10: Block Diagram Showing Pin and Macrocell Locations

# 20RA10: PAL20RA10

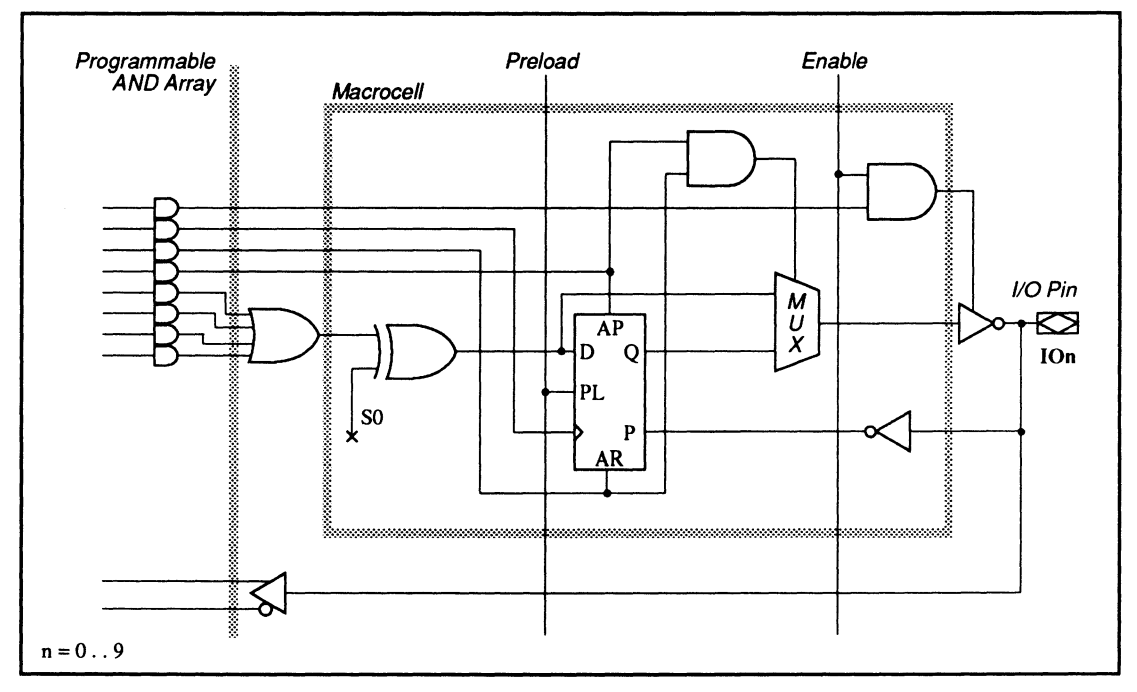

20RA10: Macrocell Diagram

#### SPECIAL PROGRAMMING FEATURES

- Common external and individual product term output-enable control
- External preload control

Common External and Individual Product Term Output-Enable Control Each three-state output buffer is controlled by both the common external output-enable pin and an individual product term. If the individual product term is used, an output buffer will be enabled **only if the external output-enable pin is low and the output-enable product term is true.** 

# 20RA10: PAL20RA10

To program the product term, you write a .TRST equation for the corresponding output. Otherwise, you can control the output buffer with the external outputenable pin.

#### **Syntax**

| Pin Statement(s) | :                                                             |
|------------------|---------------------------------------------------------------|
|                  | PIN I/O_pin_location I/O_pin_name Storage_type                |
|                  | :                                                             |
| Equation(s)      | I/O_pin_name .TRST = Boolean expression with one product term |

#### Example

| :       |        |        |      |                                                                       |
|---------|--------|--------|------|-----------------------------------------------------------------------|
| PIN     | 13     | 0E     |      | ;output-enable input                                                  |
| PIN     | 2      | 10     |      | ;input                                                                |
| PIN     | 3      | I1     |      | ;input                                                                |
| PIN     | 14     | 100    | COMB | ;output, combinatorial                                                |
| :       |        |        |      |                                                                       |
| 100.TRS | r = 10 | 0 * I1 |      | ;output buffer IOO is only enabled if OE is LOW and ; (IO*I1) is HIGH |

#### External Preload Control

Register preload is controlled by a TTL-level signal through an external preload pin, pin 1. No special language syntax is required.

### **221P6:** PALCE221P6

#### PIN AND NODE DESCRIPTIONS

• 24 pins

No internal nodes •

|          | Pin<br>Name |          | NODE |             |
|----------|-------------|----------|------|-------------|
| LOCATION | NAME        | LOCATION |      | BECOMPTIONS |
| 1 – 5    | 10 - 14     | -        | -    | -           |
| 6        | vcc         | -        | -    | -           |
| 7 – 12   | 15 – 10     | -        | -    | -           |
| 13 – 14  | 115 – 114   | _        | -    | -           |
| 15 – 17  | 105 – 103   | -        | _ ·  | -           |
| 18       | GND         | -        | -    | -           |
| 19 – 21  | 102 - 100   | -        | -    | -           |
| 22 –24   | 113 – 111   | -        | -    | -           |

**BLOCK AND** MACROCELL DIAGRAMS

Block and macrocell diagrams follow.

22IP6

# 22IP6: PALCE22IP6

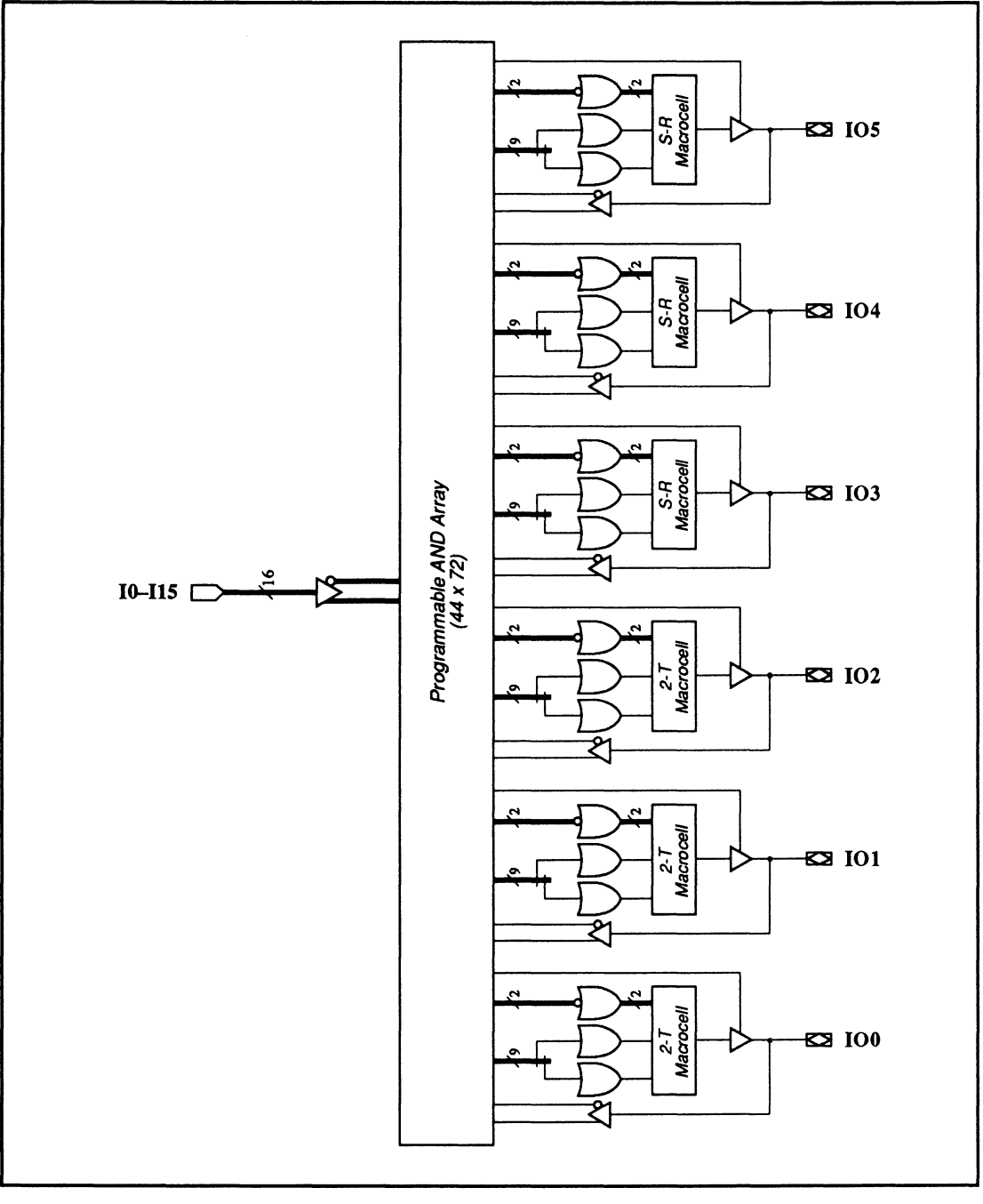

22IP6: Block Diagram Showing Pin and Macrocell Locations

# 22IP6: PALCE22IP6

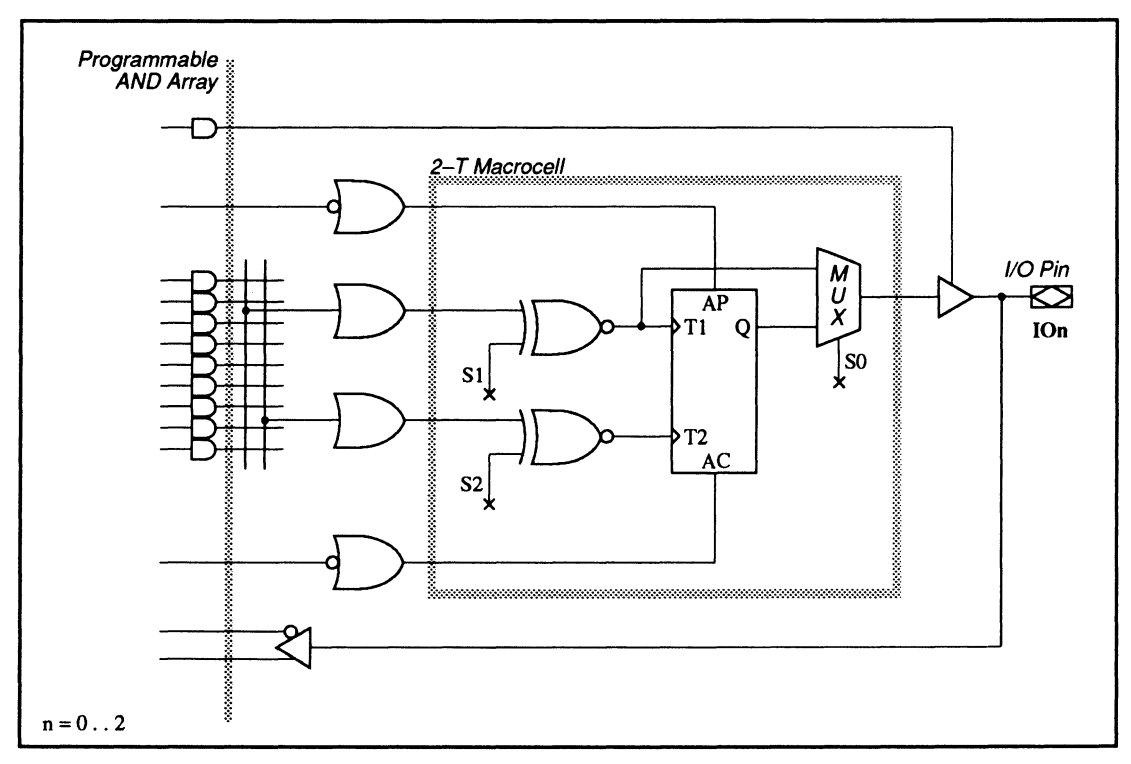

22IP6: 2-T Macrocell Diagram

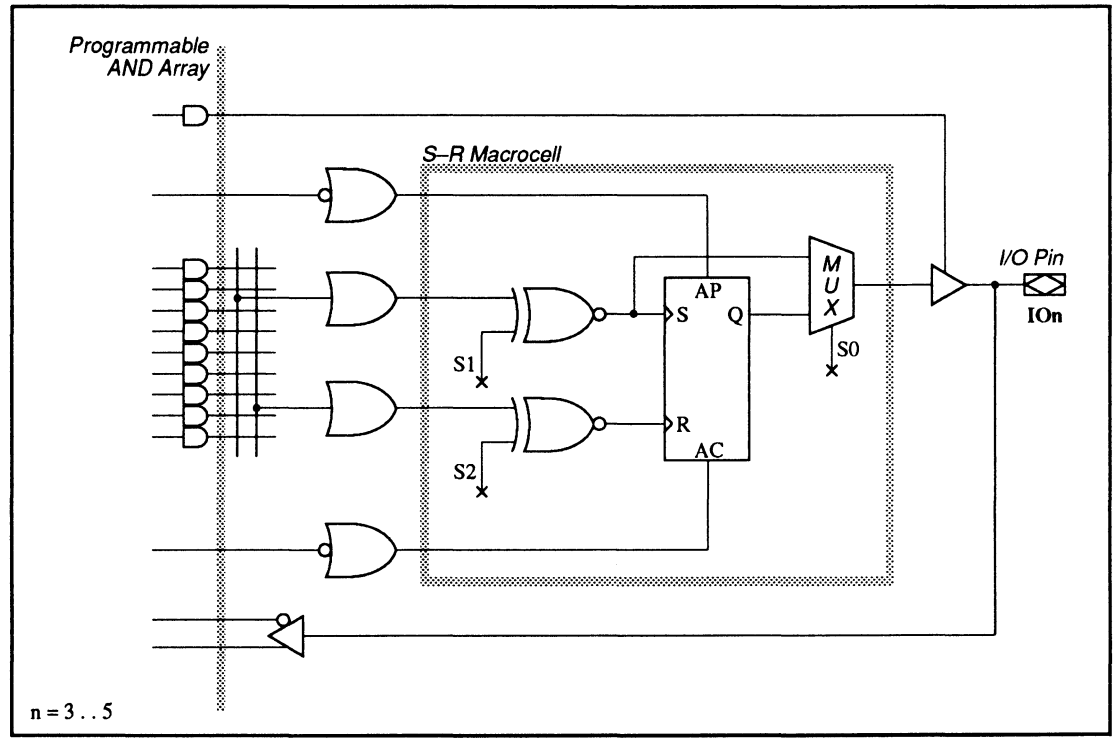

22IP6: S-R Macrocell Diagram

#### SPECIAL PROGRAMMING FEATURES

#### 2-T Flip-Flops

• 2-T flip-flops with programmable edge-activated input polarity

- SR flip-flops with programmable edge-activated input polarity
- Preset/reset controls with individual sum terms

Three of the flip-flops in the 22IP6 are 2-T flip-flops. Each 2-T flip-flop has two independent inputs. Each input can be defined as rising- or falling-edge triggered. The language syntax is shown next.

# 22IP6: PALCE22IP6

# Syntax

| P           | in Statement(s)                     | :<br>PIN I/O_pin_location<br>:                                                         | I/O_pin_name                    | REG      |  |  |  |
|-------------|-------------------------------------|----------------------------------------------------------------------------------------|---------------------------------|----------|--|--|--|
| Equation(s) |                                     | <pre>I/0_Pin_name.T1* = Boolean expression I/0_Pin_name.T2* = Boolean expression</pre> |                                 |          |  |  |  |
| *           | Use active-high<br>_output_pin_name | output_pin_name for risin<br>for falling-edge triggere                                 | g-edge triggered; use act<br>d. | tive-low |  |  |  |

#### Example

| :       |      |      |     |                                                    |
|---------|------|------|-----|----------------------------------------------------|
| PIN     | 1    | Ι0   |     | ;input                                             |
| PIN     | 2    | I1   |     | ;input                                             |
| PIN     | 15   | 105  | REG | ;output, registered                                |
| :       |      |      |     |                                                    |
| I05.T1  | = I1 | * I2 |     | ;T1 is asserted when I1 * I2 is high (rising edge) |
| /105.T2 | = I1 | * I2 |     | ;T2 is asserted when I1 * I2 is low (falling edge) |

#### **SR Flip-Flops**

Three of the flip-flops in the 22IP6 are SR flip-flops. Each SR flip-flop has two inputs. Each input can be defined as rising- or falling-edge triggered. The language syntax is shown below.

#### **Syntax**

| P           | in Statement(s)                    | :<br>PIN I/O_pin_location<br>:                                                       | I/O_pin_name                      | REG      |  |  |  |
|-------------|------------------------------------|--------------------------------------------------------------------------------------|-----------------------------------|----------|--|--|--|
| Equation(s) |                                    | <pre>I/O_Pin_name.S* = Boolean expression I/O_Pin_name.R* = Boolean expression</pre> |                                   |          |  |  |  |
| *           | Use active-high<br>output_pin_name | output_pin_name for risi<br>for falling-edge trigger                                 | ng-edge triggered; use act<br>ed. | tive-low |  |  |  |

#### Example

| :        |        |      |     |                                                   |
|----------|--------|------|-----|---------------------------------------------------|
| PIN      | 1      | 10   |     | ;input                                            |
| PIN      | 2      | I1   |     | ;input                                            |
| PIN      | 15     | 105  | REG | ;output, registered                               |
| :        |        |      |     | ,                                                 |
| I05.S =  | י I1 = | * I2 |     | ;S is asserted when I1 * I2 is high (rising edge) |
| /I05.R = | = I1 · | * 12 |     | ;R is asserted when I1 * I2 is low (falling edge) |

#### Preset/Reset Control with Individual Sum Term Syntax

On each flip-flop, each preset and reset function is controlled by a programmable sum term. The language syntax is shown below.

#### **Syntax**

| Pin Statemen | t(s) | :<br>PIN<br>:                                                                                         | Output_pin_location                | I/O_pin_name    | Storage_type              |  |  |
|--------------|------|----------------------------------------------------------------------------------------------------|------------------------------------|-----------------|---------------------------|--|--|
| Equation(s)  | for  | <pre>r preset Output_Pin_name.SETF = Boolean expression using one sum term or NAND product term</pre> |                                    |                 |                           |  |  |
|              | for  | <i>reset</i><br>Outp                                                                                  | ;<br>put_Pin_name.RSTF = Boo<br>or | lean expression | using one sum term<br>erm |  |  |

#### Example

| 105.RSTF = /(I1 + I2) |        |         | I2) | ;reset is asserted when /(I1* I2) is true |
|-----------------------|--------|---------|-----|-------------------------------------------|
| 105.50                | TF = 1 | [] + /] | 2   | ;set is asserted when I1 + I2 is true     |
| :                     |        |         |     |                                           |
| PIN                   | 15     | 105     | REG | ;output, registered                       |
| PIN                   | 2      | I1      |     | ;input                                    |
| PIN                   | 1      | 10      |     | ;input                                    |
| :                     |        |         |     |                                           |

#### PIN AND NODE DESCRIPTIONS

- 24 pins
- 1 global preset and reset node

| 22V10    |           |          |        |                         |  |
|----------|-----------|----------|--------|-------------------------|--|
| Pin      | PIN       | NODE     | Node   | Node                    |  |
| LOCATION | NAME      | LOCATION | INAME  | DESCRIPTIONS            |  |
| 1        | CLK or I0 | _        | -      | -                       |  |
| 2 – 11   | l1 – l10  | -        | -      | -                       |  |
| 12       | GND       | -        | -      | -                       |  |
| 13       | 11        | -        | -      | -                       |  |
| 14 – 23  | IO0 – IO9 | -        | -      | -                       |  |
| 24       | VCC       | _        | _      | -                       |  |
| -        | -         | 1        | GLOBAL | Global preset and reset |  |

BLOCK AND MACROCELL DIAGRAMS

Block and macrocell diagrams follow.

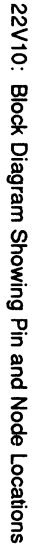

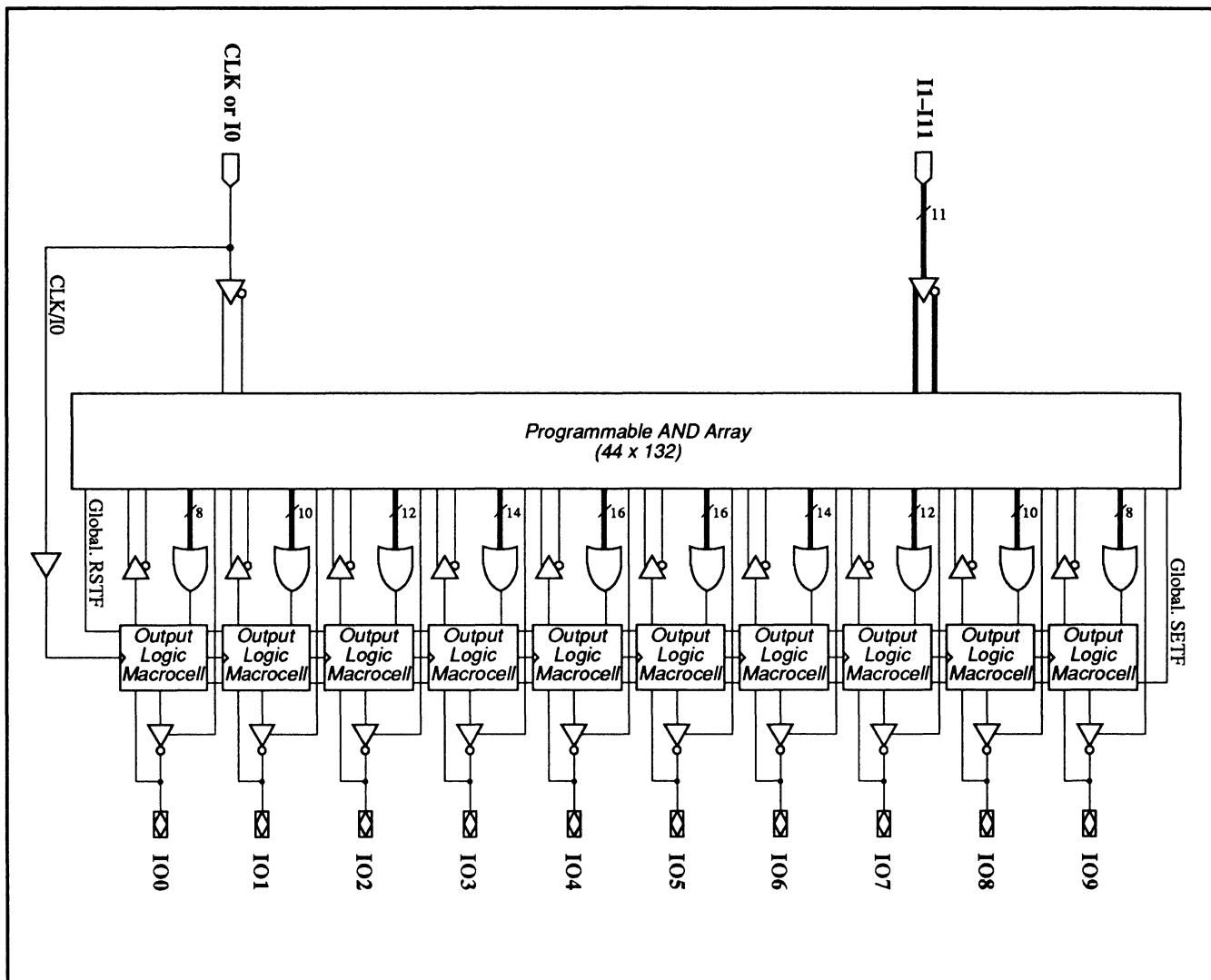

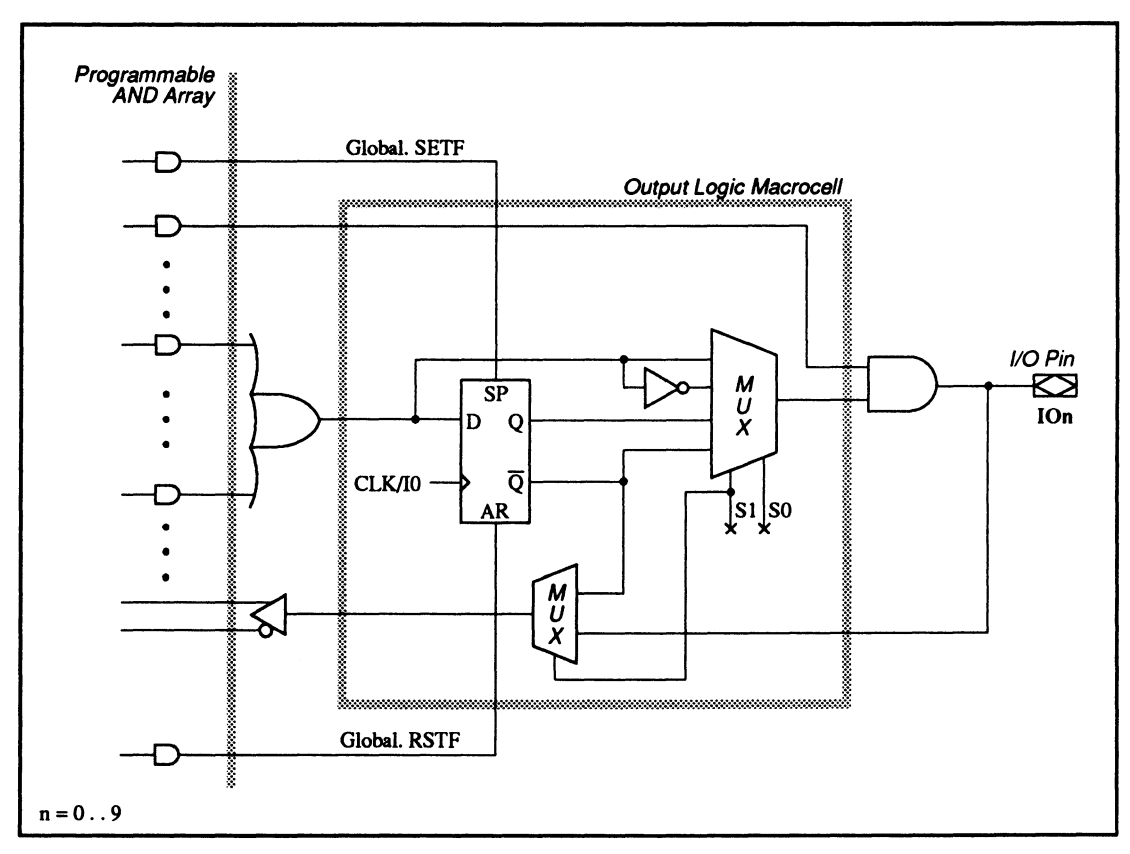

22V10: Macrocell Diagram

#### SPECIAL PROGRAMMING FEATURES

These devices have no additional programming features other than those discussed under 11.3.

#### PIN AND NODE DESCRIPTIONS

- 20 pins
- 1 global preset and reset node
- 1 observability node
- 10 buried nodes

| 23\$8    |           |          |             |                         |
|----------|-----------|----------|-------------|-------------------------|
| PIN      | PIN       | NODE     | Node        | Node                    |
| LOCATION | NAME      | LOCATION | NAME        | DESCRIPTIONS            |
| 1        | CLK       | -        | _           | -                       |
| 2 – 9    | 1 –  7    | -        | -           | -                       |
| 10       | GND       | -        | -           | -                       |
| 11       | 18        | -        | -           | -                       |
| 12 – 13  | IO0 – IO1 | 3-4      | RIO0 – RIO1 | Register feedbacks      |
| 14 – 17  | 102 - 105 | -        | -           | -                       |
| 18 – 19  | 106 - 107 | 11 – 12  | RIO6 - RIO7 | Register feedbacks      |
| 20       | VCC       | -        | -           | -                       |
| -        | -         | 1        | GLOBAL      | Global preset and reset |
| -        | -         | 2        | OBS         | Observability           |
|          | _         | 5 – 10   | R0 – R5     | Buried registers        |

BLOCK AND MACROCELL DIAGRAMS

Block and macrocell diagrams follow.

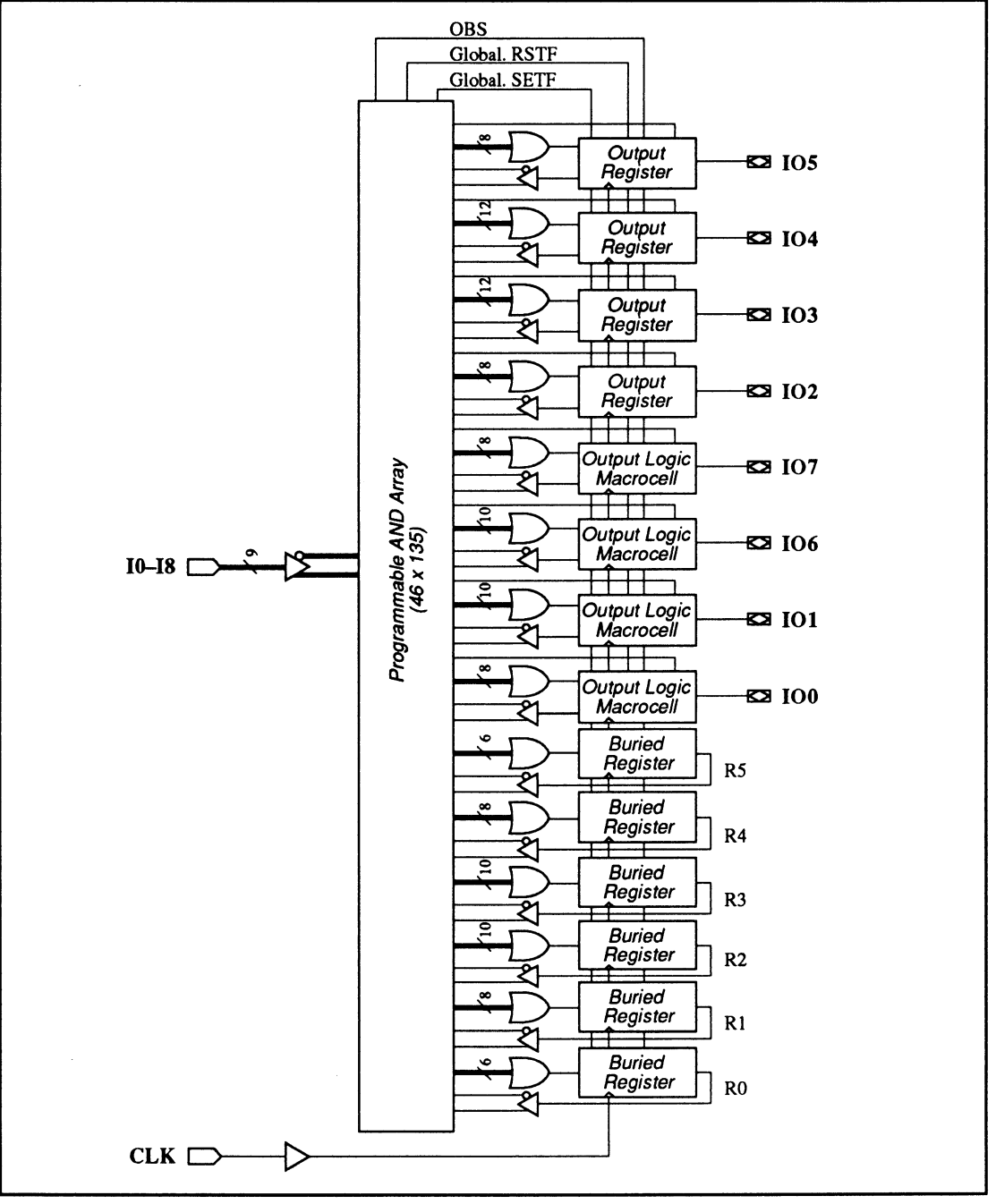

23S8: Block Diagram Showing Pin and Node Locations

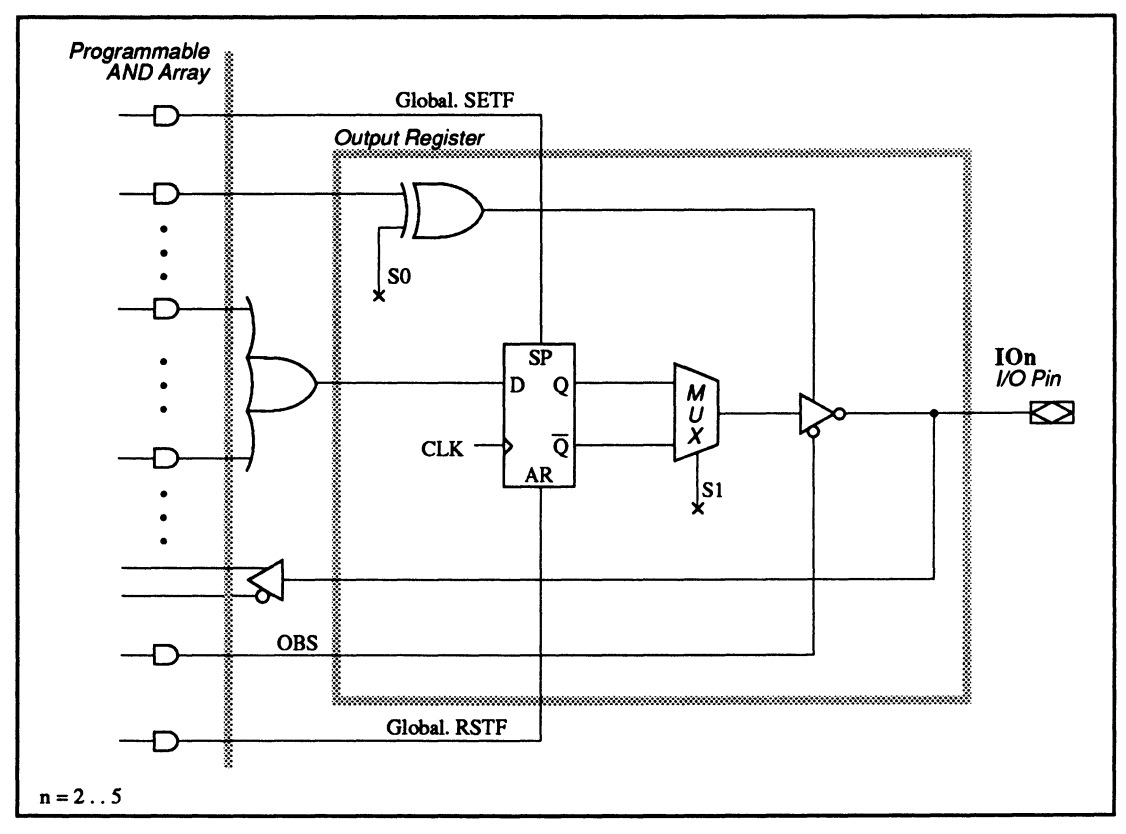

23S8: Output Register Macrocell Diagram

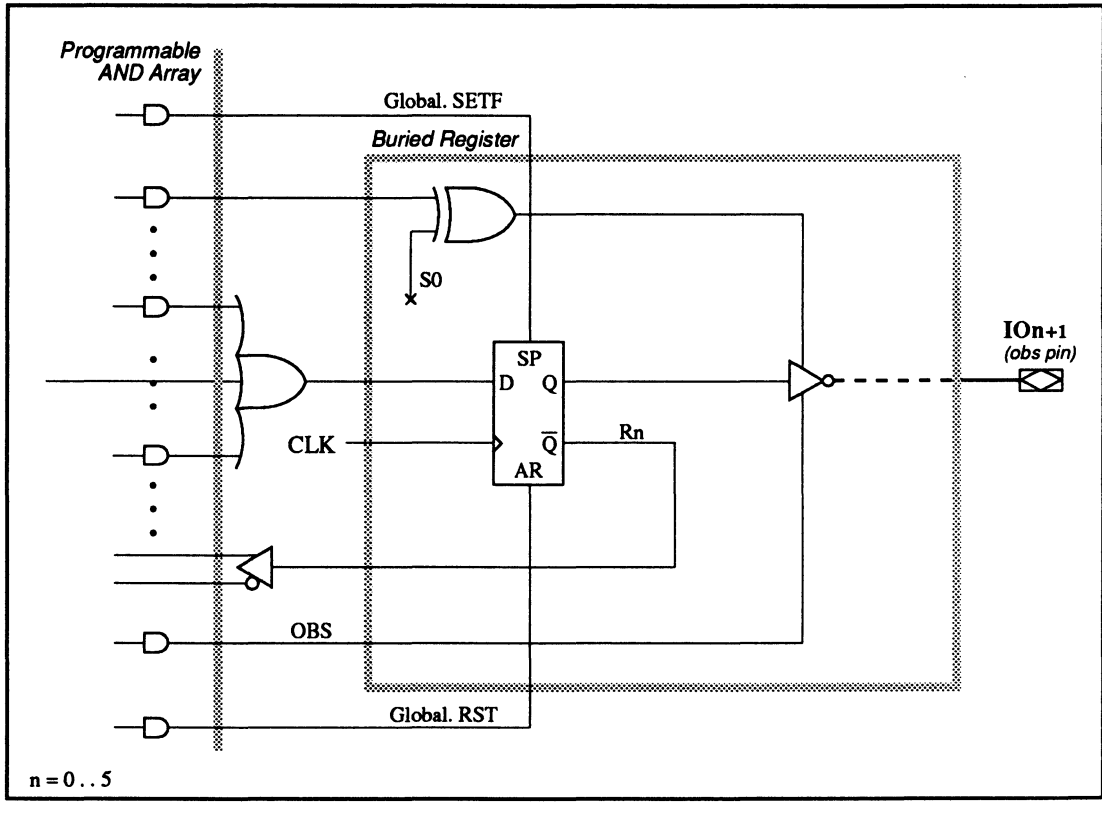

23S8: Buried Register Macrocell Diagram

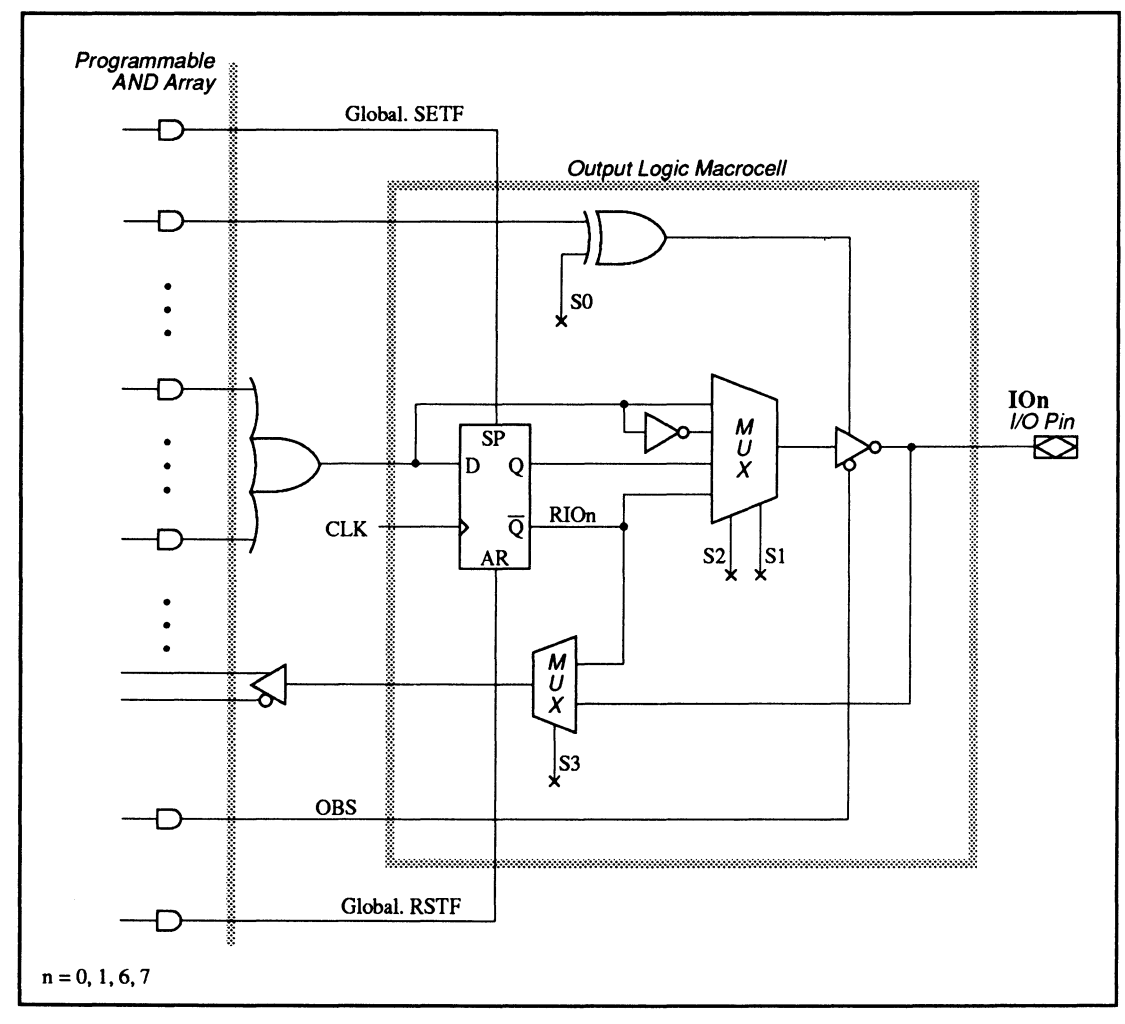

23S8: Output Logic Macrocell Diagram

| SPECIAL<br>PROGRAMMING<br>FEATURES                        | <ul> <li>Individual output-enable product term control with<br/>programmable polarity</li> </ul>                                                         |  |  |
|-----------------------------------------------------------|----------------------------------------------------------------------------------------------------|--|--|
|                                                           | <ul> <li>Macrocells with different configurations</li> </ul>                                                                                             |  |  |
| Individual Output-<br>Enable Product<br>Term Control with | Each output buffer is controlled by an individual output-<br>enable product term which has programmable polarity.<br>The language syntax is shown below. |  |  |

# **Syntax**

Programmable Polarity

| Pin Statement(s) |       | :                                     |                              |              |  |  |  |  |
|------------------|-------|---------------------------------------|------------------------------|--------------|--|--|--|--|
|                  |       | PIN Output_pin_location<br>:          | Output_pin_name              | Storage_type |  |  |  |  |
| Equation(s)      | for a | for active-high output-enable control |                              |              |  |  |  |  |
|                  |       | Output_pin_name.TRST = Boole<br>term  | an expression using one<br>n | AND product  |  |  |  |  |
| or               | for a | active-low output-enable cont         | trol                         |              |  |  |  |  |
|                  |       | Output_pin_name.TRST = Boole          | an expression using one      | NAND product |  |  |  |  |
|                  |       | tern                                  | n or one SUM term            |              |  |  |  |  |

| Example |         |         |     | Individual output-enable product term control with programmable polarity |  |  |
|---------|---------|---------|-----|--------------------------------------------------------------------------|--|--|
| :       |         |         |     |                                                                          |  |  |
| PIN     | 2       | 10      |     | ;input                                                                   |  |  |
| PIN     | 3       | I1      |     | ;input                                                                   |  |  |
| PIN     | 12      | 100     | REG | ;output, registered                                                      |  |  |
| PIN     | 13      | I01     | REG | ;output, registered                                                      |  |  |
| PIN     | 14      | 102     | REG | ;output, registered                                                      |  |  |
| :       |         |         |     |                                                                          |  |  |
| 100.T   | RST = 1 | I1 * I2 |     | ;active-high output-enable control using AND product<br>; term           |  |  |
| I01.T   | RST =   | /(I1 *  | 12) | ;active-low output-enable control using NAND product<br>; term           |  |  |
| 102.T   | RST = , | /I1 + / | 12  | ;active-low output-enable control using SUM term                         |  |  |

#### Macrocells with Different Configurations

The 23S8 has three different types of macrocells: output register, output logic macrocell, and buried register.

Each type of macrocell provides a different set of feedback configurations, as tabulated below. Allowable configurations are marked with an X in the table.

| FEEDBACK CONFIGURATIONS                | OUTPUT<br>REGISTER | OUTPUT LOGIC<br>MACROCELL | BURIED<br>REGISTER |
|----------------------------------------|--------------------|---------------------------|--------------------|
| Non-Programmable Feedback              |                    |                           |                    |
| Combinatorial Output with I/O feedback | х                  | N/A                       | N/A                |
| Registered Output with I/O feedback    | X                  | N/A                       | N/A                |
| Programmable Feedback                  |                    |                           |                    |
| Output with I/O feedback               | N/A                | X                         | N/A                |
| Output with /Q feedback                | N/A                | X                         | N/A                |
| Buried register with /Q feedback       | N/A                | X                         | X                  |

# PIN AND NODE DESCRIPTIONS

- 28 Pins
- 12 Buried nodes
- 1 Global preset, reset, and preload node

| Pin      | Pin        | NODE     | Node     | Node                    |
|----------|------------|----------|----------|-------------------------|
| LOCATION | NAME       | LOCATION | NAME     | DESCRIPTIONS            |
| 1        | CLK1 or I0 | -        | -        | -                       |
| 2 – 3    | l1 – l2    |          | -        | -                       |
| 4        | CLK2 or I3 | -        | -        | -                       |
| 5 – 6    | 14 — 15    | -        | -        | -                       |
| 7        | VCC        | -        | -        | -                       |
| 8 – 14   | l6 – l12   | -        | -        | -                       |
| 15 – 20  | 100 – 105  | 2-7      | R0 – R5  | Register feedback       |
| 21       | GND        | -        | -        | -                       |
| 22 – 27  | IO6 – IO11 | 8 – 13   | R6 – R11 | Register feedback       |
| 28       | l13        | -        | -        | -                       |
| -        | -          | 1        | GLOBAL   | Global preset and reset |

26V12

#### BLOCK AND MACROCELL DIAGRAMS

Block and macrocell diagrams follow.
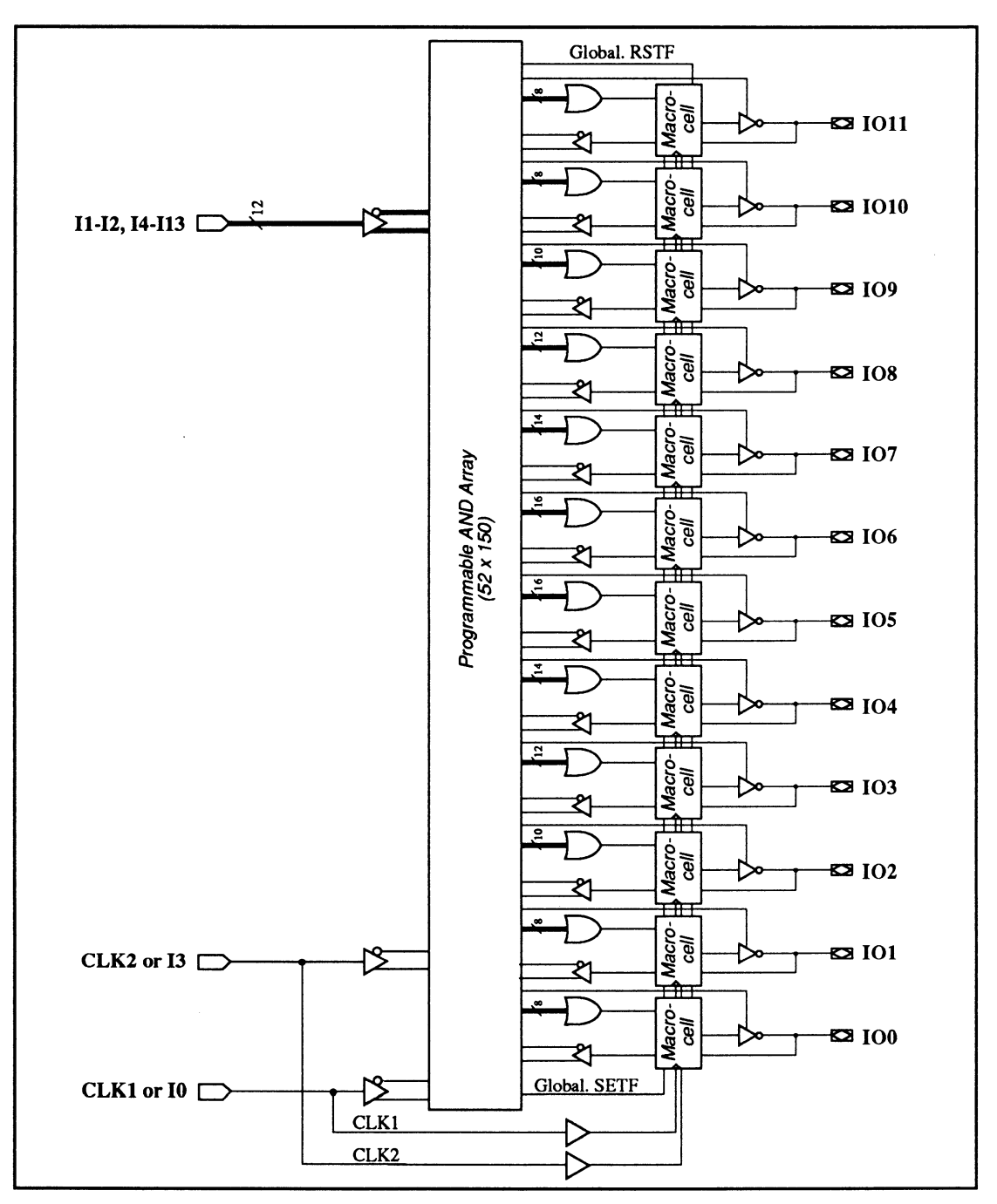

26V12: Block Diagram Showing Pin and Node Locations

# 26V12: PALCE26V12

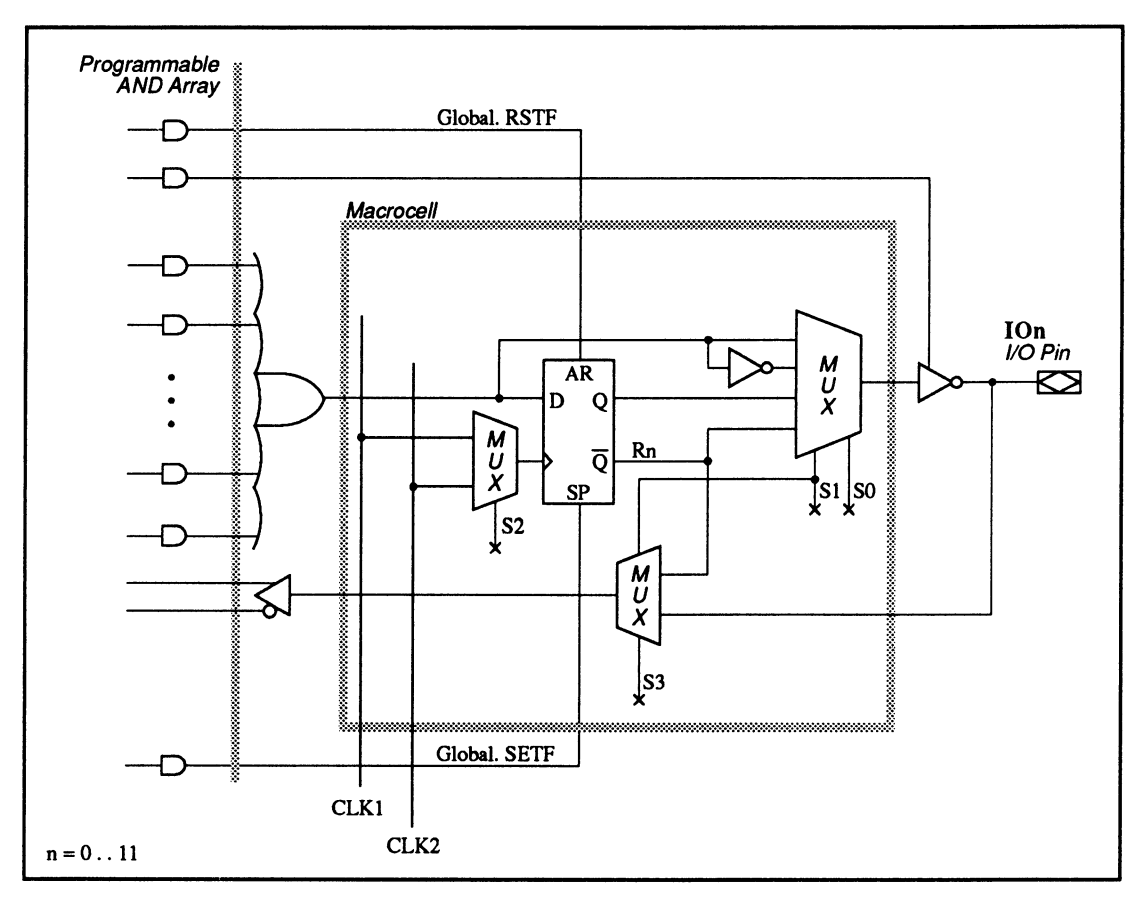

26V12: Macrocell Diagram

#### SPECIAL PROGRAMMING FEATURES

• Two external clock pins

Two External Clock Pins

The 26V12 allows you to individually select one of two external clock pins as the the clock input for each flip-flop. You can write a .CLKF functional equation, as shown next.

# Syntax

| Pin Statement(s) | :<br>PIN<br>PIN<br>: | Clock_input_pin_location<br>Output_pin_location | Clock_input_pin_name<br>Output_pin_name | Storage_type |
|------------------|----------------------|-------------------------------------------------|-----------------------------------------|--------------|
| Equation(s)      | Outp                 | out_pin_name.CLKF = Clock_i                     | nput_pin_name                           |              |

## Example

| :           |        |      |     |                                          |
|-------------|--------|------|-----|------------------------------------------|
| PIN         | 1      | CLK1 |     | ;clock input                             |
| PIN         | 4      | CLK2 |     | ;clock input                             |
| PIN         | 14     | I 2  |     | ;input                                   |
| PIN         | 15     | 100  | REG | ;output, registered                      |
| PIN         | 16     | I01  | REG | ;output, registered                      |
| :           |        |      |     |                                          |
| I00.        | CLKF = | CLK1 |     | ;IOO flip-flop uses CLK1 as clock signal |
| <u>101.</u> | CLKF = | CLK2 |     | ;IO1 flip-flop uses CLK2 as clock signal |

Equations written for the 22V10 are mapped to the 26V12 exactly as if they were implemented on the 22V10. This means that feedback is taken from /Q by default, rather than from the I/O pin. If you want feedback from the I/O pin, you must define the corresponding buried node in the pin statement portion of the design file. However, you should not write any equations for that node. If you use the pin name on the right side of an equation, feedback will be routed from the I/O pin rather than from /Q.

#### PIN AND NODE DESCRIPTIONS

- 24 pins
- 16 buried nodes
- 1 global preset, reset, and preload node
- 1 observability node

| Pin      | Pin         | NODE     | NODE      | Node                                            |
|----------|-------------|----------|-----------|-------------------------------------------------|
| LOCATION | NAME        | LOCATION | NAME      | DESCRIPTIONS                                    |
| 1        | CLK1 or LE  | -        | _         | -                                               |
| 2        | 10          | -        | -         | -                                               |
| 3 – 4    | IOF0 - IOF1 | 3 – 4    | RF0 – RF1 | Buried feedback of dual feedback macrocell      |
| 5 – 8    | 100 – 103   | 5 – 8    | R0 – R3   | Buried feedback of single feedback<br>macrocell |
| 9 – 10   | IOF2 - IOF3 | 9 – 10   | RF2 – RF3 | Buried feedback of dual feedback macrocell      |
| 11       | 13 or OE    | -        | -         | -                                               |
| 12       | GND         | -        | -         | -                                               |
| 13       | I4 or CLK2  |          |           |                                                 |
|          | or LE       | -        | -         | -                                               |
| 14       | 11          | -        | -         | -                                               |
| 15 – 16  | IOF4 - IOF5 | 11 – 12  | RF4 – RF5 | Buried feedback of dual feedback<br>macrocell   |
| 17 – 20  | 104 - 107   | 13 – 16  | R4 – R7   | Buried feedback of single feedback<br>macrocell |
| 21 – 22  | IOF6 - IOF7 | 17 – 18  | RF6 – RF7 | Buried feedback of dual feedback<br>macrocell   |
| 23       | 12          | -        | _         | -                                               |
| 24       | VCC         | _        | -         | _                                               |
| -        | _           | 1        | GLOBAL    | Global preset, reset, and preload               |
|          | _           | 2        | OBS       | Observability node                              |

#### 29M16

### BLOCK AND MACROCELL DIAGRAMS

Block and macrocell diagrams follow.

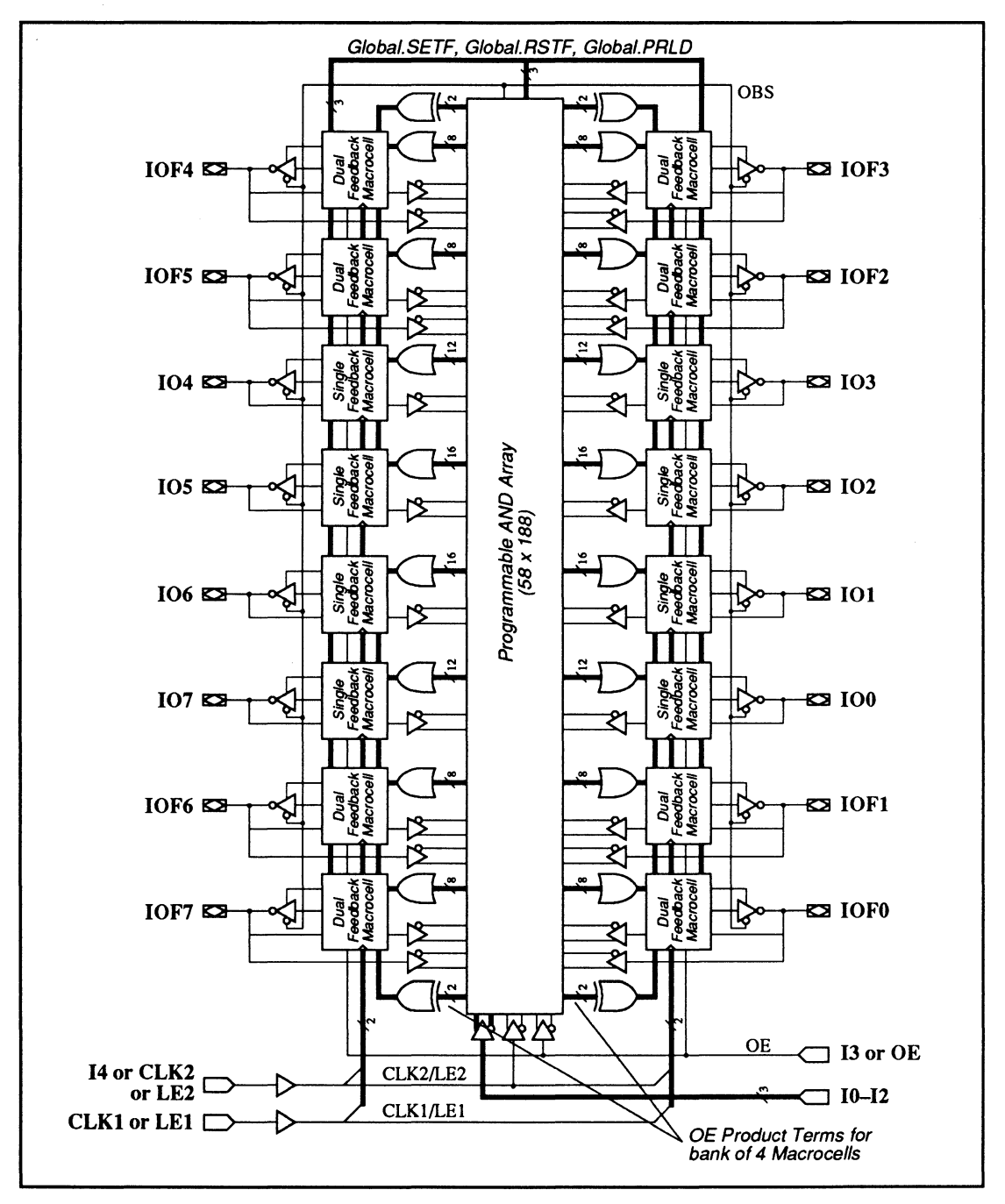

29M16: Block Diagram Showing Pin and Node Locations

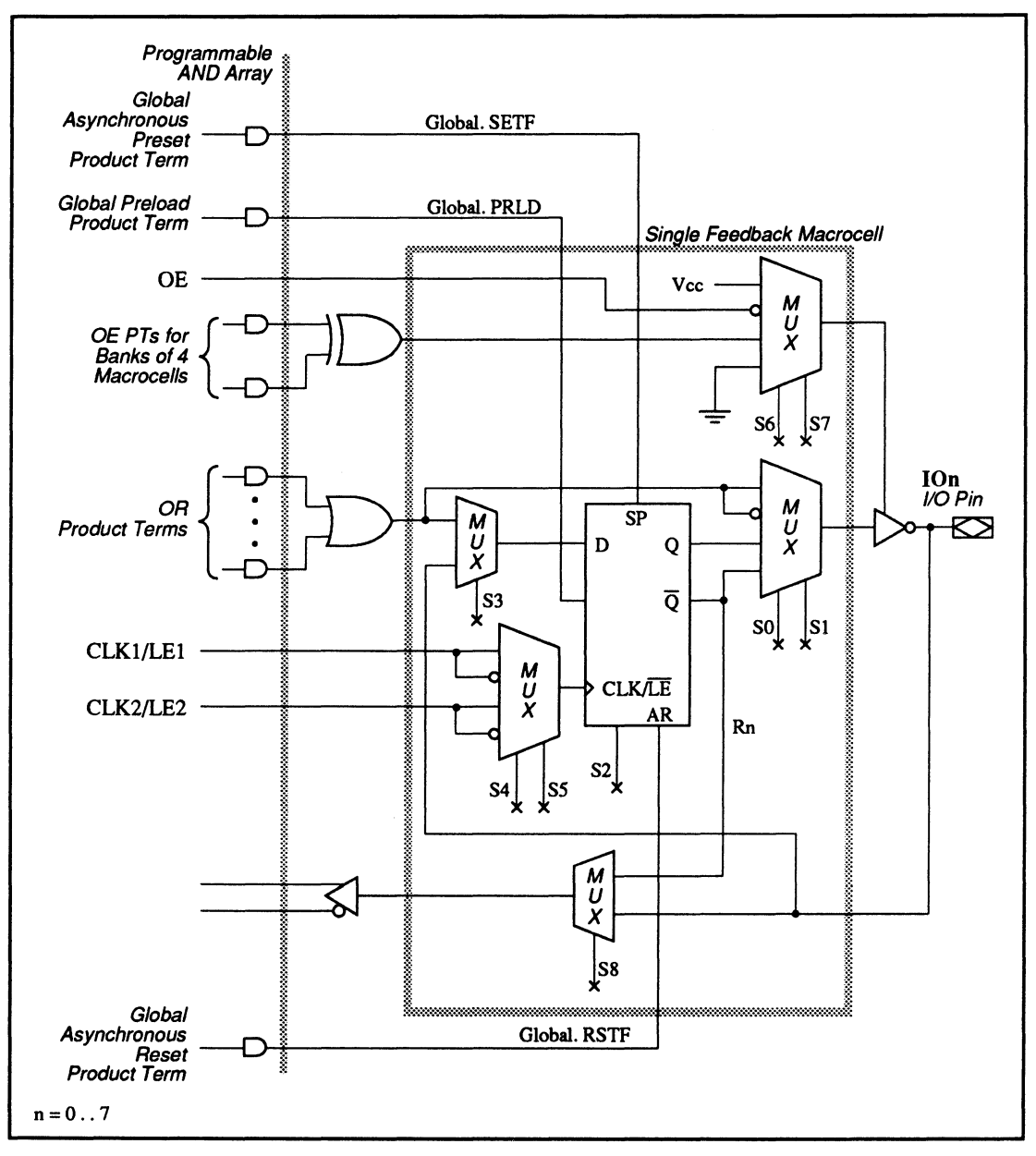

29M16: Single Feedback Macrocell Diagram

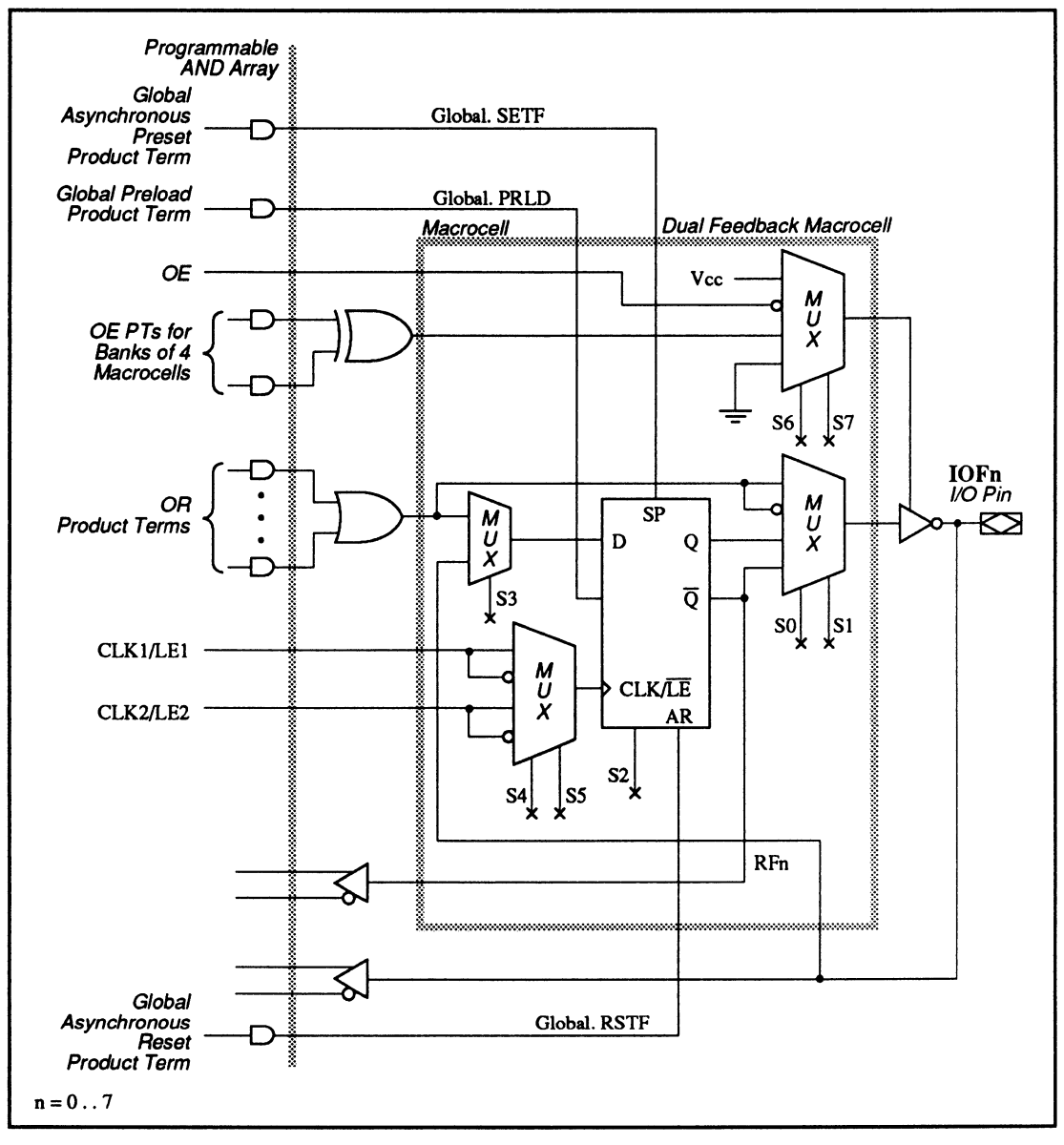

29M16: Dual Feedback Macrocell Diagram

#### SPECIAL PROGRAMMING FEATURES

- Common external or grouped XOR output-enable control
- Programmable clock polarity
- · Macrocells with different configurations

#### Common External or Grouped XOR Output-Enable Control

Each group of four outputs shares a common outputenable control, which can be selected from a common external output pin, or an XOR function with two product terms, or permanently enabled, or permanently disabled. The four groups of outputs are arranged as follows.

group 1: IOF0, IOF1, IO0, IO1 group 2: IOF2, IOF3, IO2, IO3 group 3: IOF4, IOF5, IO4, IO5 group 4: IOF6, IOF7, IO6, IO7

To program the output-enable functions, you can write a .TRST functional equation for any output within a group, or for an output vector using the language syntax shown below.<sup>12</sup>

<sup>&</sup>lt;sup>12</sup> Refer to VECTOR in Chapter 10, in this section, for details on output vector.

### Syntax 1

| Pin Statemen | t(s) PIN<br>PIN<br>:                  | Input_pin_name<br>Output_pin_location                                      | I/O_pin_name            | Storage_type   |
|--------------|---------------------------------------|----------------------------------------------------------------------------|-------------------------|----------------|
| Equation(s)  | for exter<br>I/O_<br>= I<br>grouped ) | rnal output-enable pin<br>_pin_name.TRST<br>input_pin_name<br>KOR function |                         |                |
|              | = B                                   | Boolean expression usin                                                    | g XOR function with two | product terms* |
| or           | permanent<br>= V                      | tly enabled<br>ICC                                                         |                         |                |
| or           | permanent<br>= G                      | ly disabled<br>ND                                                          |                         |                |

\* If you write separate .TRST equations for each output sharing the same XOR function, each equation must list the same literals and operators in the same sequence. Otherwise, an error message occurs if used in the same design.

#### Example

| :     |                 |         |                                            |
|-------|-----------------|---------|--------------------------------------------|
| PIN   | 11 OE           |         | ;OE input                                  |
| PIN   | 2 I O           |         | ;input                                     |
| PIN   | 14 I1           |         | ;input                                     |
| PIN   | 23 I 2          |         | ;input                                     |
| PIN   | 34, 56          | 0[14]   | ;grouped output pins 3,4,5,8 into an       |
|       |                 |         | ; output vector 0[14]                      |
| PIN   | 910, 78         | 0[58]   |                                            |
| PIN   | 1516, 1718      | 0[912]  |                                            |
| PIN   | 2122, 1920      | 0[1316] |                                            |
| :     |                 |         |                                            |
| 0[14] | .TRST = OE      |         | ;output buffers O1 to O4 are controlled    |
|       |                 |         | ; by external OE pin                       |
| 0[58] | .TRST = IO * I1 |         | ;output buffers 05 to 08 are controlled    |
|       | :+: /I2         |         | ; by the XOR function                      |
| 0[912 | ].TRST = VCC    |         | ;output buffers 09 to 012 are permanently  |
|       |                 |         | ; enabled                                  |
| 0[131 | 6] = GND        |         | ;output buffers 013 to 016 are permanently |
|       |                 |         | : disabled                                 |

#### Programmable Clock Polarity

The 29M16 allows you to select one of two clock or latch-enable pins for each flip-flop using the .CLKF functional equation. An active-low equation produces either a falling-edge triggered clock or an active-low latch enable. An active-high equation produces either a rising-edge triggered clock or an active-high latch enable. To select which clock input, simply write a .CLKF functional equation for any output.

## Syntax

| Pin Statement(s) | :                                                 |  |  |  |
|------------------|---------------------------------------------------|--|--|--|
|                  | PIN Clock_input_pin_location                      |  |  |  |
|                  | Clock_input_pin_name Input_type                   |  |  |  |
|                  | PIN Output_pin_location I/O_pin_name Storage_type |  |  |  |
|                  | :                                                 |  |  |  |
| Equation(s)      | Output_pin_name.CLKF*                             |  |  |  |
| For              | common external clock input                       |  |  |  |
|                  | <pre>= Clock_input_pin_name</pre>                 |  |  |  |
| or for           | individual clock product term                     |  |  |  |
|                  |                                                   |  |  |  |

# Example

| :        |     |         |     |                                                                    |
|----------|-----|---------|-----|--------------------------------------------------------------------|
| PIN      | 1   | CLK1    |     | ;input                                                             |
| PIN<br>: | 3   | 100     | REG | ;output, registered                                                |
| /100     | .CL | KF = CL | .К1 | ;clocks IOO register on the falling edge of CLK1 clock<br>; signal |

#### Macrocells with Different Configurations

The 29M16 has two types of macrocells, a single-feedback macrocell and a dual-feedback macrocell.

Each type of macrocell allows a different set of feedback configurations, as tabulated below. Allowable configurations are marked with an X in the table.

| FEEDBACK CONFIGURATIONS          | SINGLE-FEEDBACK MACROCELL | DUAL-FEEDBACK MACROCELL |
|----------------------------------|---------------------------|-------------------------|
| Programmable Feedback            |                           |                         |
| Output with I/O feedback         | х                         | X                       |
| Output with / Q feedback         | X                         | X                       |
| Output with /Q and I/O feedback  | N/A                       | X                       |
| Buried register with /Q feedback | х                         | X                       |
| Register input with /Q           | X                         | X                       |

#### PIN AND NODE DESCRIPTIONS

- 24 pins
- 16 buried nodes
- 1 global preset, reset, and preload node
- 1 observability node

| Pin      | Pin         | NODE     | NODE      | Node                                             |
|----------|-------------|----------|-----------|--------------------------------------------------|
| LOCATION | NAME        | LOCATION | NAME      | DESCRIPTIONS                                     |
| 1        | CLK or LE   | -        | -         | -                                                |
| 2        | 10          | _        | -         | -                                                |
| 3 – 4    | IOF0 – IOF1 | 3 – 4    | RF0 – RF1 | Buried feedback of dual feedback                 |
|          |             |          |           | macrocells                                       |
| 5 – 8    | 100 – 103   | 5 - 8    | R0 – R3   | Buried feedback of single feedback               |
|          |             |          |           | macrocells                                       |
| 9 – 10   | IOF2 - IOF3 | 9 – 10   | RF2 – RF3 | Buried feedback of dual feedback                 |
|          |             |          |           | macrocells                                       |
| 11       | l4 or OE    | -        | -         | _                                                |
| 12       | GND         | -        | -         | -                                                |
| 13       | 11          | -        | -         |                                                  |
| 14       | 12          |          | -         | -                                                |
| 15 – 16  | IOF4 - IOF5 | 11 – 12  | RF4 – RF5 | Buried feedback of dual feedback macrocells      |
| 17 – 20  | 104 - 107   | 13 – 16  | R4 – R7   | Buried feedback of single feedback<br>macrocells |
| 21 – 22  | IOF6 - IOF7 | 17 – 18  | RF6 – RF7 | Buried feedback of dual feedback macrocells      |
| 23       | 13          | -        | -         | _                                                |
| 24       | VCC         | -        | -         | _                                                |
| _        | -           | 1        | GLOBAL    | Global preload                                   |
| -        | -           | 2        | OBS       | Observability node                               |

#### 29MA16

BLOCK AND MACROCELL DIAGRAMS

Block and macrocell diagrams follow.

CHAPTER 11, DEVICE PROGRAMMING REFERENCE

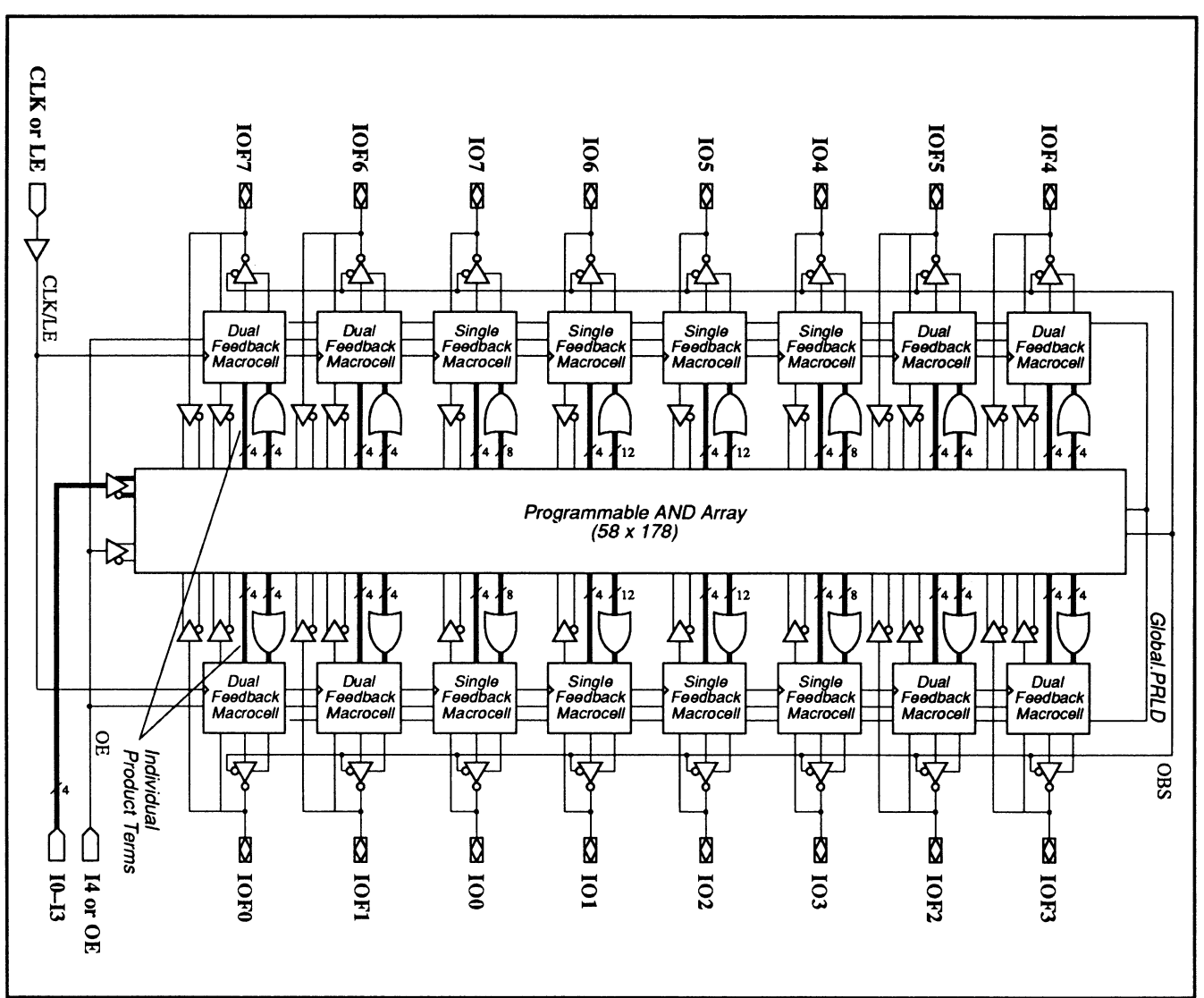

29MA16: Block Diagram Showing Pin and Node Locations

29MA16: PALCE29MA16

11-105

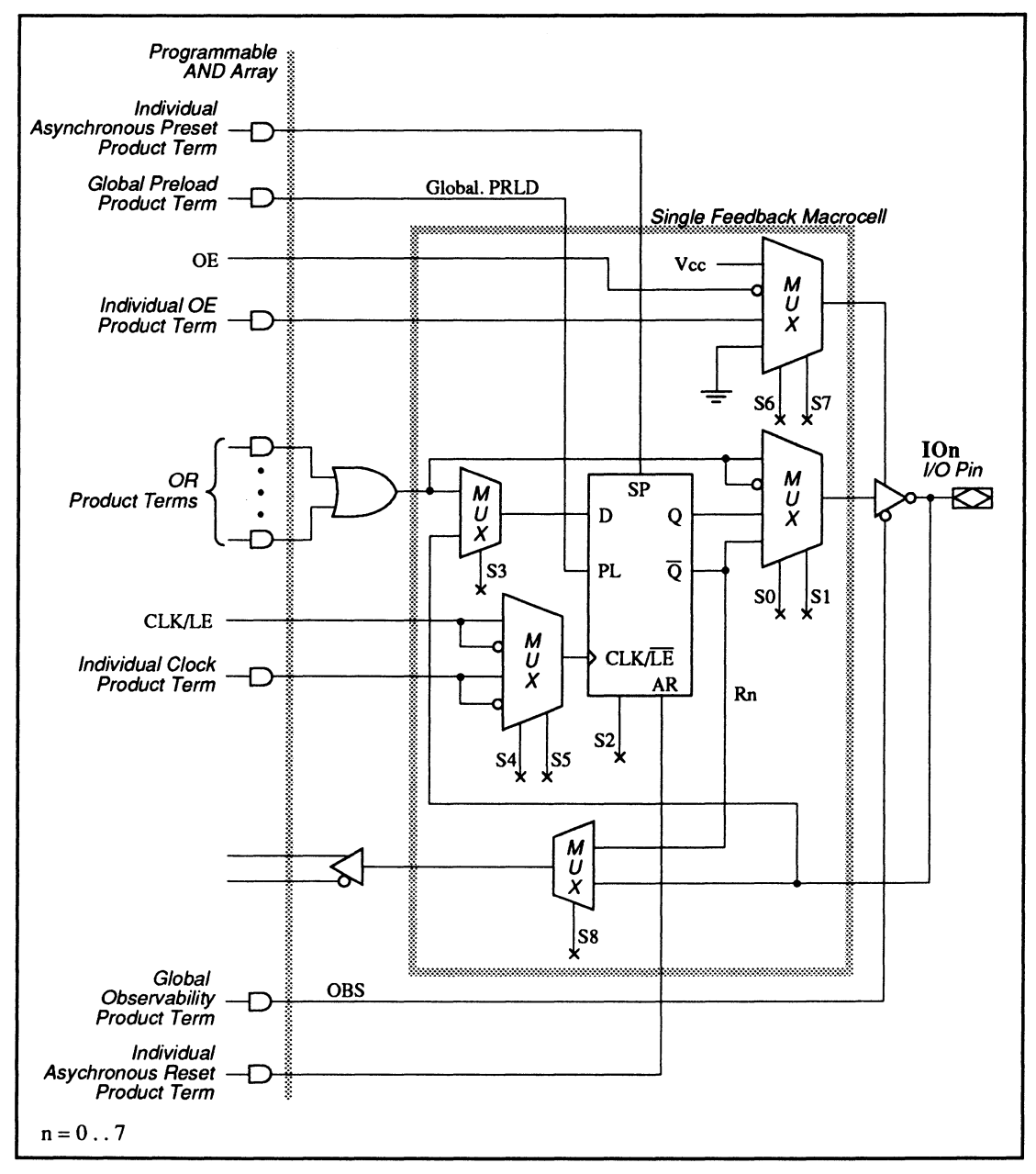

29MA16: Single Feedback Macrocell Diagram

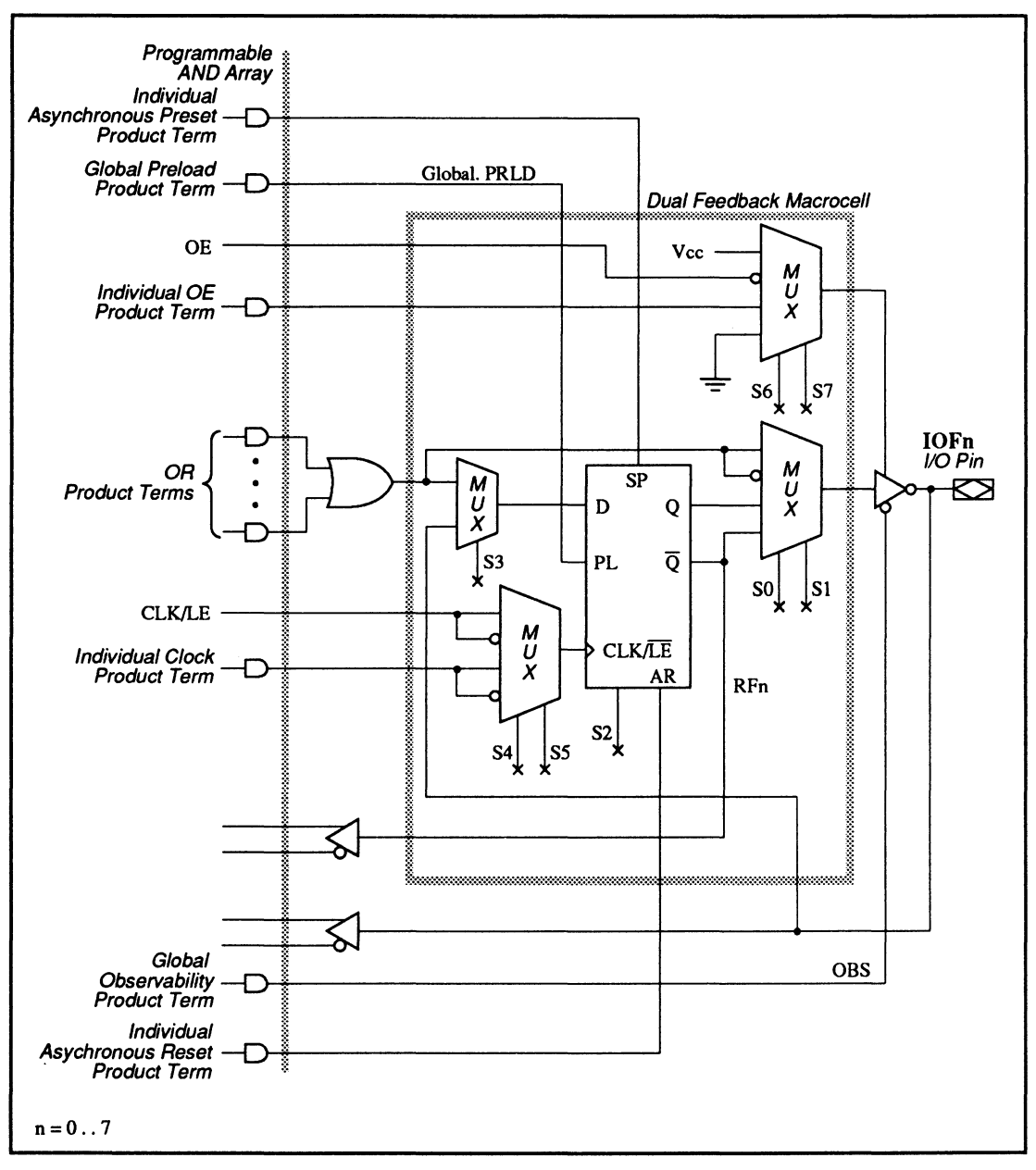

29MA16: Dual Feedback Macrocell Diagram

| SPECIAL       | <ul> <li>Clock control with individual clock product term or</li></ul>                                                                                                    |
|---------------|----------------------------------------------------------------------------------------------------|
| PROGRAMMING   | common external clock pin with programmable                                                                                                    |
| FEATURES      | clock polarity <li>Macrocells with different configurations</li>                                                                                                    |
| Clock Control | The 20MA16 allows you to select either a common<br>external clock pin or an individual clock product term for<br>each flip-flop using the .CLKF functional equation. An<br>active-low equation produces either a falling edge<br>triggered clock or an active-low latch enable. An active-<br>high equation produces either a rising edge triggered<br>clock or an active-high latch enable. To select a clock<br>input, simply write a .CLKF functional equation for any<br>output. |

### Syntax

| Pin                            | ) Statement(               | s) :<br>PIN Input_pin_location* Input_pin_name <sup>**</sup><br>PIN Output_pin_location I/O_pin_name REG <i>or</i> LAT<br>:                  |  |  |
|--------------------------------|----------------------------|----------------------------------------------------------------------------------------------------|--|--|
| Equ                            | nation(s)<br>1             | Output_pin_name .CLKF<br>For common external clock input<br>= Input pin name                                                                 |  |  |
|                                | or 1                       | For individual clock product term<br>= Boolean expression with one product term                                                              |  |  |
| *                              | Clock or la                | itch input                                                                                                    |  |  |
| **                             | For rising-<br>output_pin_ | -edge-triggered clock or active-high latch enable, use an active-high<br>.name; for falling-edge-triggered clock or active-low latch enable, |  |  |
| use                            |                            |                                                                                                    |  |  |
| an active-low output_pin_name. |                            |                                                                                                    |  |  |

### Example

| :               |      |        |                                                 |                                                                                     |
|-----------------|------|--------|-------------------------------------------------|-------------------------------------------------------------------------------------|
| PIN             | 1    | CLK    |                                                 | ;clock input                                                                        |
| PIN             | 2    | 10     |                                                 | ;input                                                                              |
| PIN             | 14   | I 2    |                                                 | ;input                                                                              |
| PIN             | 3    | 100    | REG                                             | ;output, registered                                                                 |
| PIN             | 4    | 101    | REG                                             | ;output, registered                                                                 |
| PIN             | 5    | 10     | REG                                             | ;output, registered                                                                 |
| PIN             | 6    | I1     | REG                                             | ;output, registered                                                                 |
| :               |      |        |                                                 |                                                                                     |
| /I00.CLKF = CLK |      |        | ;clocks IOO register on the falling edge of CLK |                                                                                     |
| IO1.CLK         | = Cl | _K     |                                                 | ; clock signal<br>;clocks IO1 register on the rising edge of CLK1<br>; clock signal |
| IO.CLKF         | = I0 | * I2   |                                                 | ;output register clock is asserted when (IO * I2)<br>; is true                      |
| /11.CLK         | = I( | ) * I2 |                                                 | ;output register clock is asserted when /(IO * I2) is<br>: true                     |

#### Macrocells with Different Configurations

The 29MA16 has two types of macrocells, a single-feedback macrocell and a dual-feedback macrocell.

Each type of macrocell provides a different set of feedback configurations, as tabulated below. Allowable configurations are marked with an X in the table.

| FEEDBACK CONFIGURATIONS          | SINGLE-FEEDBACK MACROCELL | DUAL-FEEDBACK MACROCELL |
|----------------------------------|---------------------------|-------------------------|
| Programmable Feedback            |                           |                         |
| Output with I/O feedback         | х                         | X                       |
| Output with / Q feedback         | х                         | X                       |
| Output with /Q and I/O feedback  | N/A                       | X                       |
| Buried register with /Q feedback | x                         | X                       |
| Register input with /Q           | Х                         | X                       |

#### **PIN AND NODE** DESCRIPTIONS

- 28 pins
- 14 buried nodes
- 2 complement array nodes
- 1 observability nodes •

| Pin      | PIN       | NODE     | Node        | Node                   |
|----------|-----------|----------|-------------|------------------------|
| LOCATION | NAME      | LOCATION | NAME        | DESCRIPTIONS           |
| 1        | CLKA      | -        | _           | -                      |
| 2-3      | l1 – l2   | -        | -           | -                      |
| 4        | CLKB      | -        | -           | -                      |
| 5 – 7    | 13 — 15   | -        | -           | -                      |
| 8 – 9    | IO1 – IO2 | 5 - 6    | QIO1 - QIO2 | Q feedback from I/O    |
| 10 – 13  | OR1 – OR4 | -        | -           | -                      |
| 14       | GND       | -        | -           | -                      |
| 15 – 18  | O1 – O4   | 1-4      | Q01 – Q04   | Q feedback from output |
| 19 – 20  | 103 - 104 | 7 – 8    | Q1O3 - Q1O4 | Q feedback from I/O    |
| 21 – 24  | IR1 – IR4 | -        | -           | -                      |
| 25 – 27  | l6 – I8   | -        | -           | -                      |
| 28       | VCC       | -        | -           | -                      |
| -        | -         | 9 – 12   | Q1 – Q4     | Buried Q feedback      |
| -        | -         | 13 – 14  | C0 – C1     | Complement arrays      |
| -        | -         | 15       | OBS         | Observability          |

**BLOCK AND** MACROCELL DIAGRAMS

Block and macrocell diagrams follow.

# 30S16

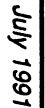

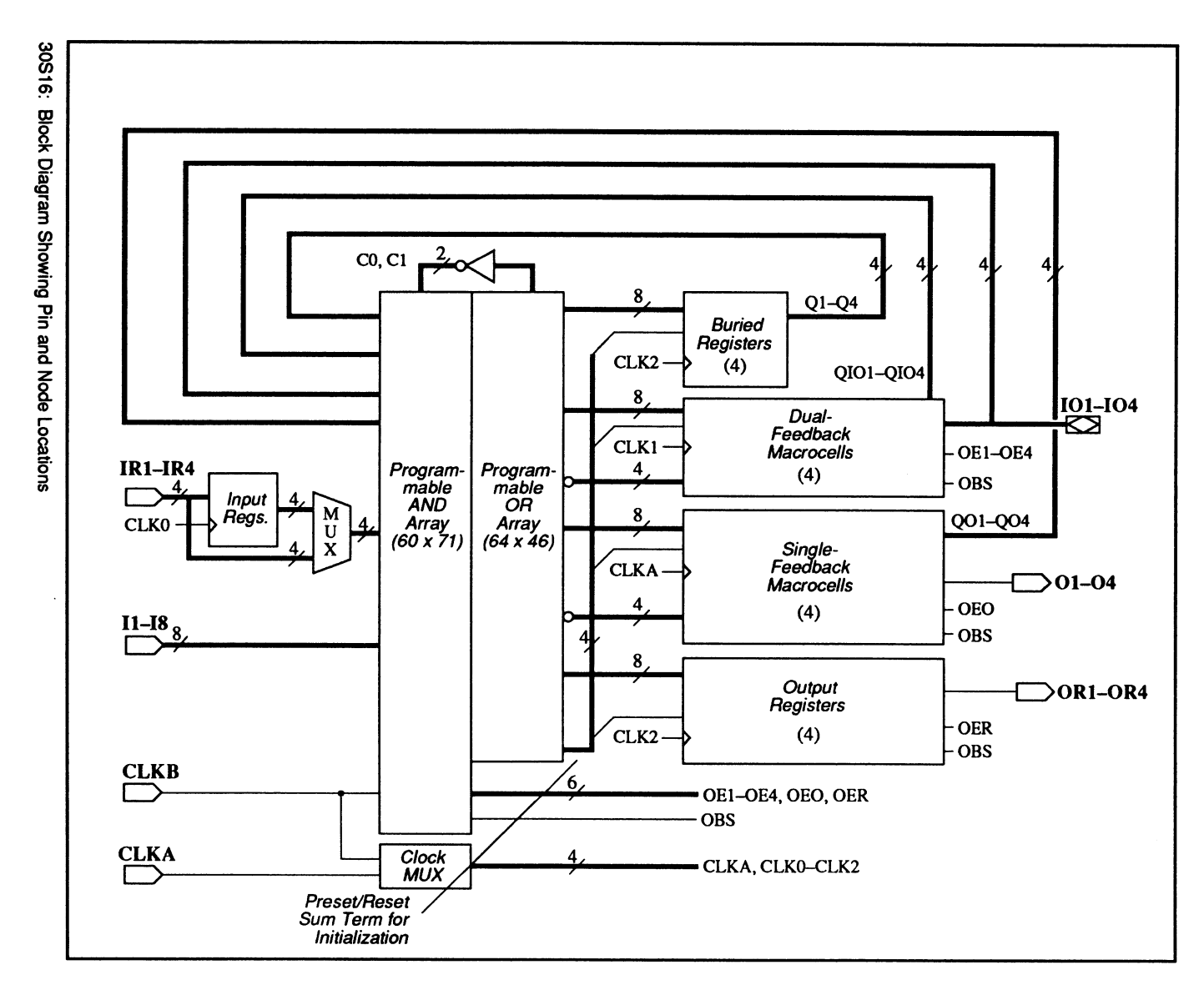

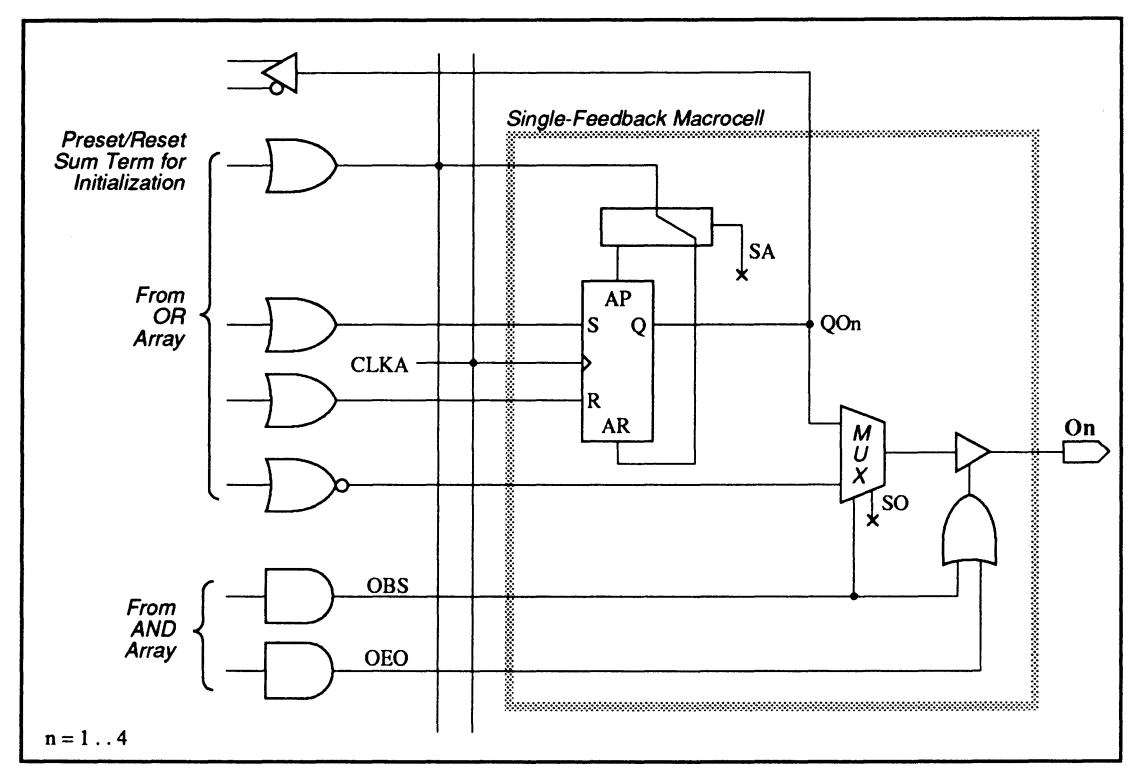

30S16: Single Feedback Macrocell Diagram

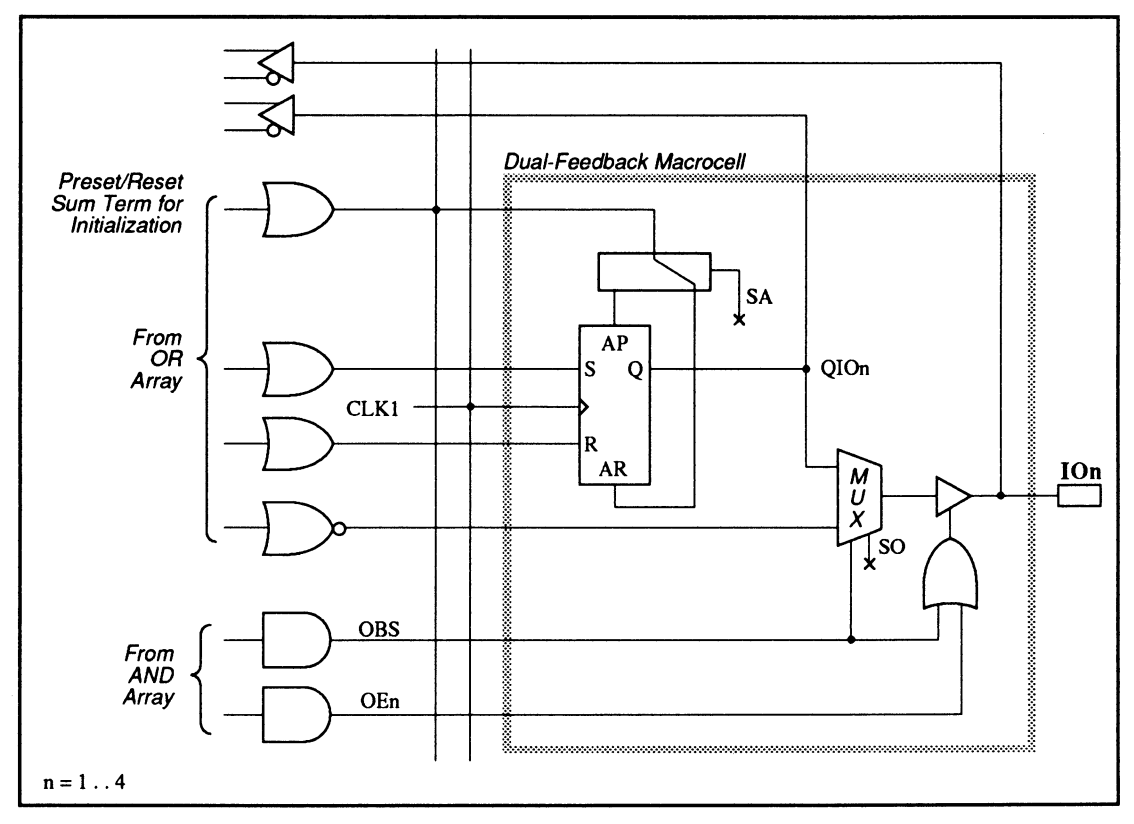

30S16: Dual Feedback Macrocell Diagram

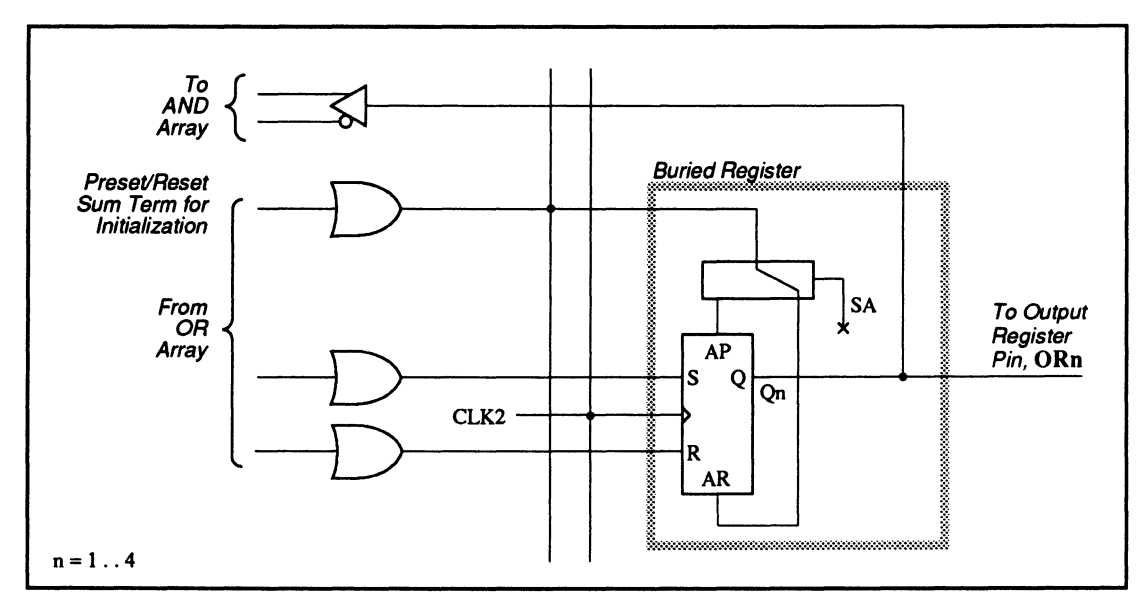

30S16: Buried Register Macrocell Diagram

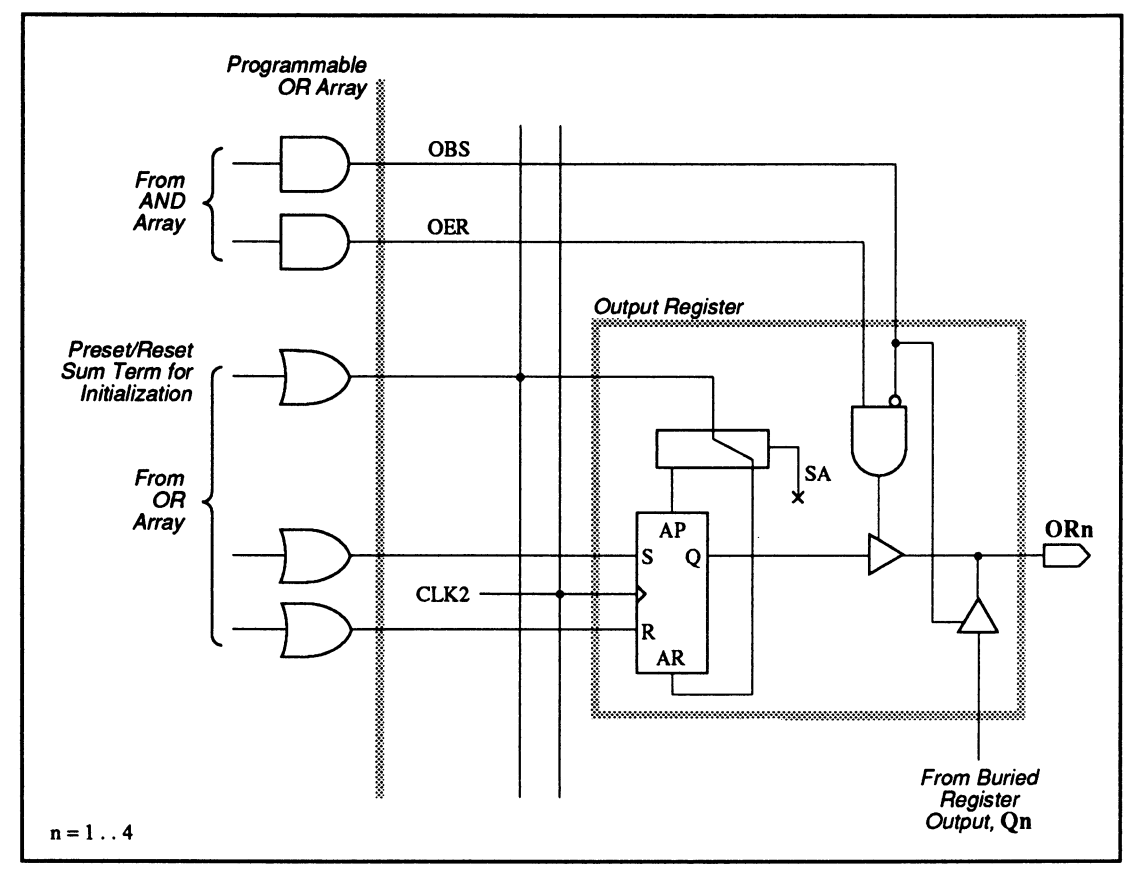

30S16: Output Register Macrocell Diagram

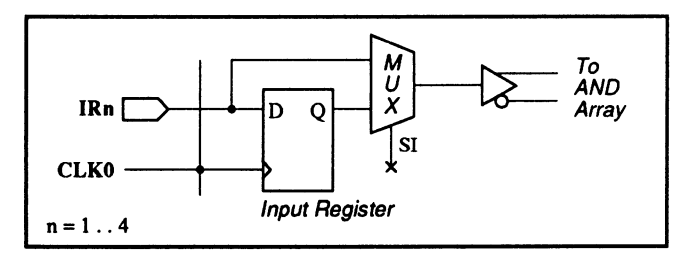

30S16: Input Register Macrocell Diagram

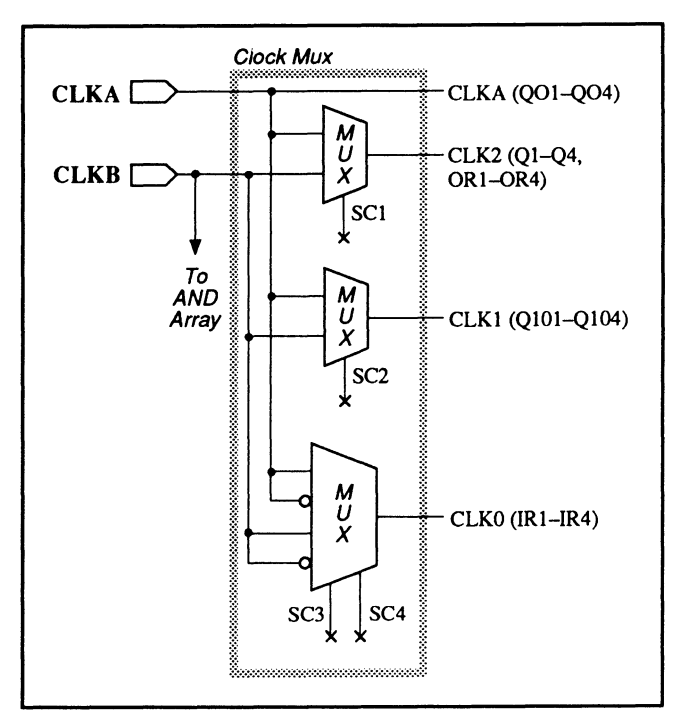

30S16: Clock MUX Macrocell Diagram

#### SPECIAL PROGRAMMING FEATURES

- Individual/group output-enable product terms
- Multiple clock controls
- Preset/reset sum terms for initialization
- Macrocells with different configurations
- Outputs with Q feedback
- Outputs with I/O and Q feedbacks
- Registered Inputs
- State bits

#### Individual and Group Output-Enable Product Terms

There are two types of output-enable control.

- Individual output-enable product term
- Group product term

| OUTPUTS   | PRODUCT<br>TERMS | TYPE OF<br>PRODUCT |
|-----------|------------------|--------------------|
| 101 - 104 | OE1 - OE4        | Individual         |
| 01 - 04   | OEO              | Group              |
| OR1 - OR4 | OER              | Group              |

#### Individual Output-Enable Product Term

Outputs IO1 to IO4 each have an individual product term to control the output buffer. You use the syntax below to program each product term.

#### Syntax

| Pin Statement(s)                       | PIN Output_pin_location I/O_pin_name Storage_type               |
|----------------------------------------|-----------------------------------------------------------------|
| •••••••••••••••••••••••••••••••••••••• | :                                                               |
| Equation(s)                            | Output_pin_name.TRST = Boolean expression with one product term |

### Example

| :       |       |        |      |                                               |
|---------|-------|--------|------|-----------------------------------------------|
| PIN     | 2     | I1     | COMB | ;input, combinatorial                         |
| PIN     | 3     | I 2    | COMB | ;input, combinatorial                         |
| :       |       |        |      |                                               |
| PIN     | 8     | I01    | REG  | ;I/O, registered                              |
| :       |       |        |      |                                               |
| IO1.TRS | T = I | 1 * /I | 2    | ;IO1 is individually controlled by (I1 * /I2) |

#### **Group Product Term**

The output buffers for outputs O1 to O4 are controlled by one product term, OEO. The output buffers for outputs OR1 to OR4 are controlled by another product term, OER. To program these groups of product terms, write a .TRST equation for any output within a group using the syntax shown above. You can also group the outputs together and write a .TRST equation for the assigned group name using the GROUP statement, or write a .TRST equation for an output vector.<sup>13</sup>

### Example

| :                      |       |       |                                               |                                     |  |
|------------------------|-------|-------|-----------------------------------------------|-------------------------------------|--|
| PIN                    | 2     | I1    | COMB                                          | ;input, combinatorial               |  |
| PIN                    | 3     | I 2   | COMB                                          | ;input, combinatorial               |  |
| :                      |       |       |                                               |                                     |  |
| PIN                    | 15    | 01    | REG                                           | ;output, registered                 |  |
| PIN                    | 16    | 02    | REG                                           | ;output, registered                 |  |
| PIN                    | 17    | 03    | REG                                           | ;output, registered                 |  |
| PIN                    | 18    | 04    | REG                                           | ;output, registered                 |  |
| :                      |       |       |                                               |                                     |  |
| PIN                    | 10    | OR1   | REG                                           | ;output, registered                 |  |
| :                      |       |       |                                               |                                     |  |
| GROUP                  | Group | 0 01  | 02 03 04                                      |                                     |  |
| :                      |       |       |                                               |                                     |  |
| GroupO.TRST = I1 * /I2 |       | * /I2 | ;01 to 04 is controlled by ( I1 $\star$ /I2 ) |                                     |  |
| OR1.TRS                | T = I | 2     |                                               | ;OR1 to OR4 is controlled by ( I2 ) |  |

<sup>&</sup>lt;sup>13</sup> Refer to VECTOR in Chapter 10, in this section, for details.

#### Multiple Clock Controls

The 30S16 has four clock controls. Each controls a group of registers and can be programmed into a selection of clock signals, as shown in the clock MUX macrocell diagram. The clock arrangement is summarized in the table below.

| OUTPUTS    | CLOCK CONTROLS | CLOCK SIGNALS  |
|------------|----------------|----------------|
| IR1 - IR4  | CLK0           | CLKA (default) |
|            |                | /CLKA          |
|            |                | CLKB           |
|            |                | /CLKB          |
| IO1 - IO4  | CLK1           | CLKA (default) |
|            |                | CLKB           |
| OR1 - OR4, | CLK2           | CLKA (default) |
| Q1 - Q4    |                | CLKB           |
| 01 - 04    | CLKA           | CLKA           |

You can assign a clock to a clock control by writing a .CLKF equation for any output within the clock bank. You can also use the VECTOR or GROUP statements to assign a group of registers.<sup>14</sup> If you do not assign any clock signal to a bank of registers, the default clock signal is used.

**Note:** You may only assign the identical clock signal to the output registers within a clock bank.

### Syntax

| Pin Statement(s) | :<br>PIN<br>:                       | I/O_pin_location | I/O_pin_name | Storage_type |  |
|------------------|-------------------------------------|------------------|--------------|--------------|--|
| Equation(s)      | Output_pin_name.CLKF = Clock_signal |                  |              |              |  |

<sup>&</sup>lt;sup>14</sup> Refer to Chapter 10, in this section, for details.

### Example

:

```
PIN
      1
           CLKA
                                        ;clock input
PIN
      4
           CLKB
                                        :clock input
٠
PIN
      8..9, 19..20 IO[1..4]
                                        ;output vector
      21..24
PIN
                     IR[1..4]
                                        ;output vector
PIN
      10 OR1
                                REG
                                        ;output, registered
٠
IO[1..4].CLKF = CLKB
                                        ;I01 to I04 registers are controlled by CLKB
OR1.CLKF = CLKA
                                        ;OR1 to OR4 registers are controlled by CLKA
:
                                        ; if no clock is assigned to outputs IR1 to
                                            IR4, by default they are controlled by
                                        :
                                            CLKA
                                        ;
```

#### Preset/Reset Sum Term for Initialization

All registers in the 30S16 can be initialized to a predefined state under certain conditions. Each flip-flop contains a preset and a reset line, only one of which can be selected. There are four sum terms. Each sum term defines the conditions under which the selected set or reset line is activated within a bank of registers with the same clock control.<sup>15</sup> While the initialization condition must be the same for each flip-flop in a register bank, you can individually program the preset/reset sum term to set or reset each flip-flop.

You can initialize registers using either state-machine language or Boolean equations. The PALASM language syntax for both follows.

<sup>&</sup>lt;sup>15</sup> See the multiple clock-control feature for the register-bank arrangements.

| Pin Statement(s)                 |                            | :                                                                          |                                                              |                                                     |
|----------------------------------|----------------------------|----------------------------------------------------------------------------|--------------------------------------------------------------|-----------------------------------------------------|
|                                  |                            | I/O_pin_location<br>:                                                      | I/O_pin_name                                                 | Storage_type                                        |
|                                  |                            | Buried_node_location                                                       | Buried_node_name                                             | Storage_type                                        |
| Equation(s) for                  |                            | initialization to one<br>I/O_pin_name.SETF<br>Buried_node_name.SETF        | = Boolean expressio<br>= Boolean expressio                   | n                                                   |
|                                  | or                         | for initialization to<br>I/O_pin_name.RSTF                                 | <i>zero</i><br>= Boolean expressio                           | n                                                   |
|                                  |                            | Buried_node_name.RSTF                                                      | = Boolean expressio                                          | n                                                   |
| Note: The Bo<br>use th<br>regist | oolean<br>he sam<br>ter ba | expression used on th<br>ne sequence of literals<br>nnk, since all use the | e right side of the<br>and operators for a<br>same sum term. | functional equations must<br>11 outputs in the same |

State-Machine Language

For a state machine design, follow the steps below to initialize a state machine to a known starting state using the programmable, asynchronous preset/reset sum term for each bank of registers.

 Initialize the state machine in the conditions segment, by defining the initialization condition as a set of input and/or feedback value(s).

CONDITIONS INIT = Boolean expression

2. Define the starting state and outputs as a function of the INIT condition in the Setup and Defaults portion of the state segment using the syntax below.

START\_UP := Condition -> Desired\_state

or for a Mealy state machine design

START\_UP.OUTF := Condition -> Desired\_outputs

The next example shows initialization to a known state using a state-machine design for a 30S16 device.

### Example

| :       |          |         |             |                                               |
|---------|----------|---------|-------------|-----------------------------------------------|
| PIN     | 2        | I1      |             | ;input                                        |
| PIN     | 3        | I 2     |             | ;input                                        |
| PIN     | 5        | 13      |             | ;input                                        |
| PIN     | 6        | I 4     |             | ;input                                        |
| PIN     | 15       | 01      | REG         | ;output,registered                            |
| PIN     | 16       | 02      | REG         | ;output,registered                            |
| :       |          |         |             |                                               |
| NODE    | 9        | Q1      | REG         | ;buried node                                  |
| :       |          |         |             |                                               |
| STATE   |          |         |             |                                               |
| MEALY_M | ACHINE   |         |             |                                               |
| DEFAULT | _BRANCH  | HOLD_S  | STATE       |                                               |
| START_U | P := INI | T -> NI | EXT_STATE   |                                               |
| START_U | P.OUTF : | = INI   | 「 → 01 * Q2 | ;when INIT is true, outputs 01 and 02 will be |
|         |          |         |             | ; set to high, while other outputs will be    |
|         |          |         |             | ; reset to low                                |
| CONDITI | ONS      |         |             |                                               |
| INIT =  | I1 * I2  | * I3 *  | I4          | ;INIT is defined as condition                 |
|         |          |         |             | • (T1 * T2 * T3 * TA)                         |

**Boolean Equations** 

You can initialize the registers using Boolean equations. Defining the programmable initialization function consists of writing a .SETF or .RSTF functional equation to set or reset for each flip-flop. The Boolean expression using sum term defines the conditions under which initialization occurs. The .SETF or .RSTF equation defines the value (set or reset) of each flip-flop. If all flip-flops within a bank of registers are set or reset to the same value, you can write a single equation for an output vector.<sup>16</sup>

<sup>&</sup>lt;sup>16</sup> Refer to Chapter 10, in this section, for details.

#### **Syntax**

| Pin Statement(s) | I/O_pin_location I/O_pin_name Storage_type         |
|------------------|----------------------------------------------------|
|                  | :                                                  |
|                  | Buried_node_location Buried_node_name Storage_type |
| Equation(s)      |                                                    |
|                  | for initialization to one                          |
|                  | I/O_pin_name.SETF = Boolean expression             |
|                  | Buried_node_name.SETF = Boolean expression         |
| or               | for initialization to zero                         |
|                  | I/O_pin_name.RSTF = Boolean expression             |
|                  | Buried_node_name.RSTF = Boolean expression         |

**Note:** The Boolean expression used on the right side of the functional equations must use the same sequence of literals and operators for all outputs in the same register bank, since all use the same sum term.

#### Example

| :       |          |          |        |     |                                             |
|---------|----------|----------|--------|-----|---------------------------------------------|
| PIN     | 2        | I1       |        |     | ;input                                      |
| PIN     | 3        | I 2      |        |     | ;input                                      |
| PIN     | 5        | 13       |        |     | ;input                                      |
| PIN     | 6        | I4       |        |     | ;input                                      |
| PIN     | 89,      | 1920     | IO[14] | REG | ;output, registered                         |
| PIN     | 1516,    | 1718     | 0[14]  | REG | ;output, registered                         |
| :       |          |          |        |     |                                             |
| NODE    | 9 Q1     |          |        | REG | ;buried node                                |
| IO[14]  | .SETF =  | I1 * I2  | * /I4  |     | ;when (I1*I2*/I4) is true, registers IO1 to |
|         | +]       | [3 * /12 |        |     | ; IO4 are set to high                       |
| 0[12].  | SETF = I | 1 * I2 * | r /I4  |     | ;when ((I1*I2*/I4)+(I3*/I2)) is true,       |
|         |          |          |        |     | ; registers O1 & O2 are set to high         |
| 0[34].  | RSTF = I | 1 * I2 * | r /I4  |     | ;registers 03 & 04 are set to low under the |
|         | +13      | 3 * /I2  |        |     | ; same condition as O1 and O2               |
| Q1.RSTF | = I1 * I | 2        |        |     | ;buried register Q1 is set to low when      |
|         |          |          |        |     | ; (I1 * I2) is true                         |

#### Macrocells with Different Configurations

The 30S16 has four types of macrocells: output register, single-feedback macrocell, dual-feedback macrocell, and buried register. Each type of macrocell provides a different set of feedback configurations, as tabulated below. Allowable configurations are marked with an X in the table.

| FEEDBACK CONFIGURATIONS                                                                                                    | OUTPUT<br>Register | Single-<br>Feedback<br>Macrocell | DUAL-<br>FEEDBACK<br>MACROCELL | BURIED<br>REGISTER<br>MACROCELL |
|----------------------------------------------------------------------------------------------------|--------------------|----------------------------------|--------------------------------|---------------------------------|
| Non-Programmable Feedback<br>Registered Output with I/O feedback                                                            | x                  | N/A                              | N/A                            | N/A                             |
| <b>Programmable Feedback</b><br>Output with Q feedback<br>Output with Q and I/O feedback<br>Buried register with Q feedback | N/A<br>N/A<br>N/A  | X<br>N/A<br>X                    | x<br>x<br>x                    | N/A<br>N/A<br>X                 |

#### Output with Q Feedback

The single-feedback macrocell in a 30S16 can be configured as either a combinatorial or registered output with the Q register output feeding back to the array. For a combinatorial output, the output and the register each have separate logic using separate product terms. The output uses active-low logic; the buried register uses active-high logic.

#### Example

Combinatorial output with a feedback

| :     |       |     |      |                            |
|-------|-------|-----|------|----------------------------|
| PIN   | 2     | I1  | COMB | ;input                     |
| PIN   | 3     | I 2 | COMB | ;input                     |
| PIN   | 8     | 101 | COMB | ;I/O, combinatorial        |
| PIN   | 15    | 01  | REG  | ;I/O, registered           |
| :     |       |     |      |                            |
| /II01 | = I * | /12 |      | defines I01's comb output; |
| I01.S | = I2  |     |      |                            |

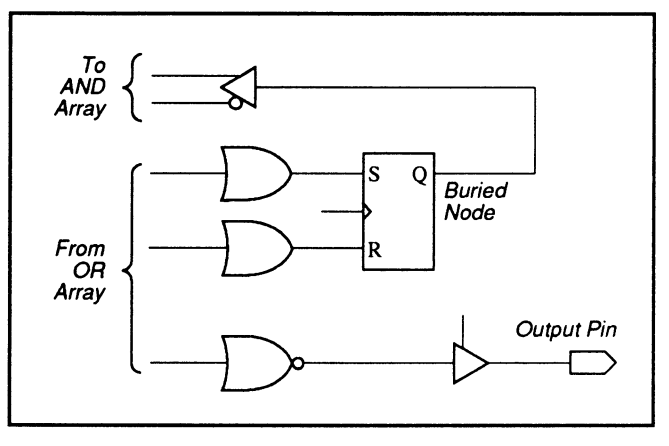

30S16: Combinatorial Output with Q Feedback in Single-Feedback Macrocell

#### **Syntax**

#### Combinatorial output with Q feedback

| Pin Statement(s) | :                                    |                      |      |
|------------------|--------------------------------------|----------------------|------|
|                  | PIN I/O_pin_location                 | I/O_pin_name         | COMB |
|                  | :                                    |                      |      |
|                  | NODE Buried_node_number              | Buried_node_name REG |      |
|                  | <b>:</b>                             |                      |      |
| Equation(s)      | /I/O_pin_name = Bool                 | ean expression       |      |
|                  | <pre>Buried_node_name.S = Bool</pre> | ean expression       |      |
|                  | Buried_node_name.R = Bool            | ean expression       |      |
|                  | :                                    |                      |      |
|                  | < Equations using buried_            | node_name feedback > |      |

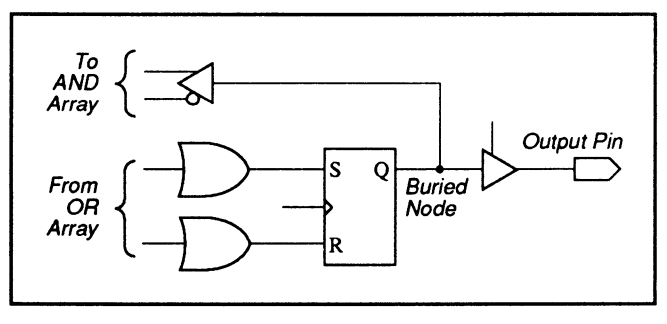

30S16: Registered Output with Q Feedback in Single-Feedback Macrocell

### Syntax

Registered output with Q feedback

| Pin Statement(s) | PIN I/0_pin_location I/0_pin_name REG            |
|------------------|--------------------------------------------------|
|                  | :                                                |
|                  | NODE Buried_node_number Buried_node_name REG     |
|                  | : :                                              |
| Equation(s)      | I/O_pin_name .S = Boolean expression             |
|                  | I/O_pin_name .R = Boolean expression             |
|                  | :                                                |
|                  | < Equations using buried_node_name as feedback > |

### Example

Registered output with Q feedback

| :        |        |      |      |                                                   |
|----------|--------|------|------|---------------------------------------------------|
| PIN      | 2      | I1   | COMB | ;input, combinatorial                             |
| PIN      | 3      | I 2  | COMB | ;input, combinatorial                             |
| :        |        |      |      |                                                   |
| PIN      | 15     | 01   | REG  | ;output, registered                               |
| PIN      | 16     | 02   | COMB | ;output, combinatorial                            |
| :        |        |      |      |                                                   |
| NODE     | 1      | Q01  | REG  | ;buried node for register of 01                   |
| :        |        |      |      |                                                   |
| 01.S = 3 | [1 * ] | [2   |      | ;equation for registered output IO1, input S      |
| 01.R = 1 | 12     |      |      | ;equation for registered output IO1, input R      |
| Q01.S =  | { 01   | .S } |      | ;S equation for O1's buried node                  |
| Q01.R =  | { 01   | .R } |      | ;R equation for 01's buried node                  |
| /02 = Q0 | 02     |      |      | ;equation using buried Q output, Q01, as feedback |

# Output with Q and I/O Feedbacks

The dual macrocell in a 30S16 can be configured to have both the I/O and Q register outputs feeding back to the logic array for either combinatorial or registered outputs. The language syntax for such arrangements is similar to those described above with just the Q feedback except that you can now include both the Q and I/O feedbacks in an output equations, as illustrated in the example below.

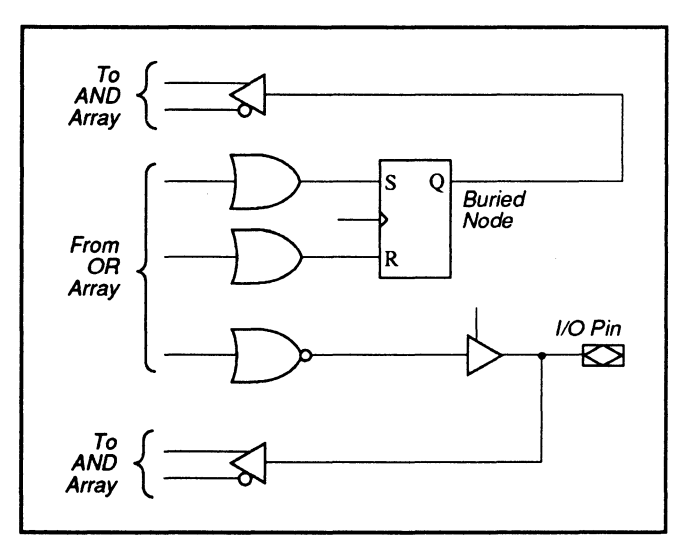

30S16: Combinatorial Output with Q and I/O Feedbacks

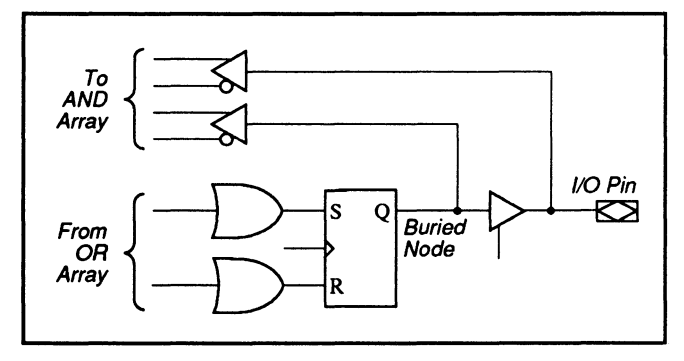

30S16: Registered Output with Q and I/o Feedbacks in Dual-Feedback Macrocell

| Example            |       |        | Combinatorial and registered output with Q and I/O<br>Feedback |                                                       |  |
|--------------------|-------|--------|----------------------------------------------------------------|-------------------------------------------------------|--|
| •••••              | :     |        |                                                                |                                                       |  |
| PIN                | 2     | I1     | COMB                                                           | ;input                                                |  |
| PIN                | 3     | I 2    | OMB                                                            | ;input                                                |  |
| PIN                | 8     | I01    | REG                                                            | ;I/O, registered                                      |  |
| PIN                | 9     | 102    | COMB                                                           | ;I/O, combinatorial                                   |  |
| PIN                | 19    | 103    | COMB                                                           | ;I/O, combinatorial                                   |  |
| :                  |       |        |                                                                |                                                       |  |
| NODE               | 5     | QI01   | REG                                                            | ;buried node for register of IO1                      |  |
| NODE               | 6     | 102    | REG                                                            | ;buried node for register of IO2                      |  |
| NODE               | 7     | Q103   | REG                                                            | ;buried node for register of IO3                      |  |
| :                  |       |        |                                                                |                                                       |  |
| I01.S =            | I2 *  | I1     |                                                                | ;equation for registered output IO1, input S          |  |
| I01.R =            | /12   |        |                                                                | ;equation for registered output IO1, input R          |  |
| :                  |       |        |                                                                |                                                       |  |
| QI02.5             | = I2  | * / I1 |                                                                | ;equation for buried register of output IO2, input S  |  |
| QI02.R = /I2 * /I1 |       |        | ;equation for buried register of output IO2, input R           |                                                       |  |
| /I02 =             | 12    |        |                                                                | ;equation for combinatorial output IO2                |  |
| :                  |       |        |                                                                |                                                       |  |
| QI03.5             | = /I2 | * QI02 | 2                                                              | ;equation using buried Q output, QIO2, as feedback    |  |
| QI03.R             | = /I2 | * / Q  | [01                                                            | ;equation using registered Q output, QIO1,as feedback |  |
| 103 = 1            | 01 *  | /102   |                                                                | ;equation using registered and combinatorial output,  |  |
|                    |       |        |                                                                | ; IO1 and IO2 as feedback                             |  |

#### **Registered Inputs**

Inputs IR1 to IR4 can be used as registered D-type or combinatorial inputs. The language syntax is shown below.

### **Syntax**

| n | Statement | (s) | :                      |                |      |
|---|-----------|-----|------------------------|----------------|------|
|   | ;         | for | combinatorial inputs   |                |      |
|   |           |     | PIN Input_pin_location | Input_pin_name | COMB |
|   |           |     | :                      |                |      |
|   | or        | for | registered Inputs      |                |      |
|   |           |     | PIN Input_pin_location | Input_pin_name | REG  |

**Note**: Combinatorial is the default, which is used when you do not assign a specific storage type.
## Example

| PIN | 23 | IR3 |      | ;input, combinatorial |
|-----|----|-----|------|-----------------------|
| PIN | 22 | IR2 | REG  | ;input, registered    |
| PIN | 21 | IR1 | COMB | ;input, combinatorial |
| :   |    |     |      |                       |

## **State Bits**

The buried registers and all output registers with feedback paths to the AND array can be used for state bit storage. The register associated with the outputs below can be used for state bit storage.

Q1 to Q4 O1 to O4 IO1 to IO4

**Note:** Do not assign names to the outputs and/or buried state registers when you want to assign state bits automatically.

### **PIN AND NODE** DESCRIPTIONS

- 24 pins
- 10 buried nodes
- 1 global preset/reset node •

| PIN<br>LOCATION | Pin<br>Name | NODE<br>LOCATION | NODE<br>Name | NODE<br>DESCRIPTIONS    |
|-----------------|-------------|------------------|--------------|-------------------------|
| 1               | I0/CLK      | -                | -            | -                       |
| 2 – 11          | l1 – l10    | -                | -            | -                       |
| 12              | GND         | _                | _            | _                       |
| 13              | 111         | -                | -            | -                       |
| 14              | 100 - 109   | 2-11             | R0 – R10     | Buried nodes            |
| 24              | vcc         | -                | -            | -                       |
| _               | _           | 1                | GLOBAL       | Global Preset and reset |

**BLOCK AND** MACROCELL DIAGRAMS

Block and macrocell diagrams follow.

# 32VX10

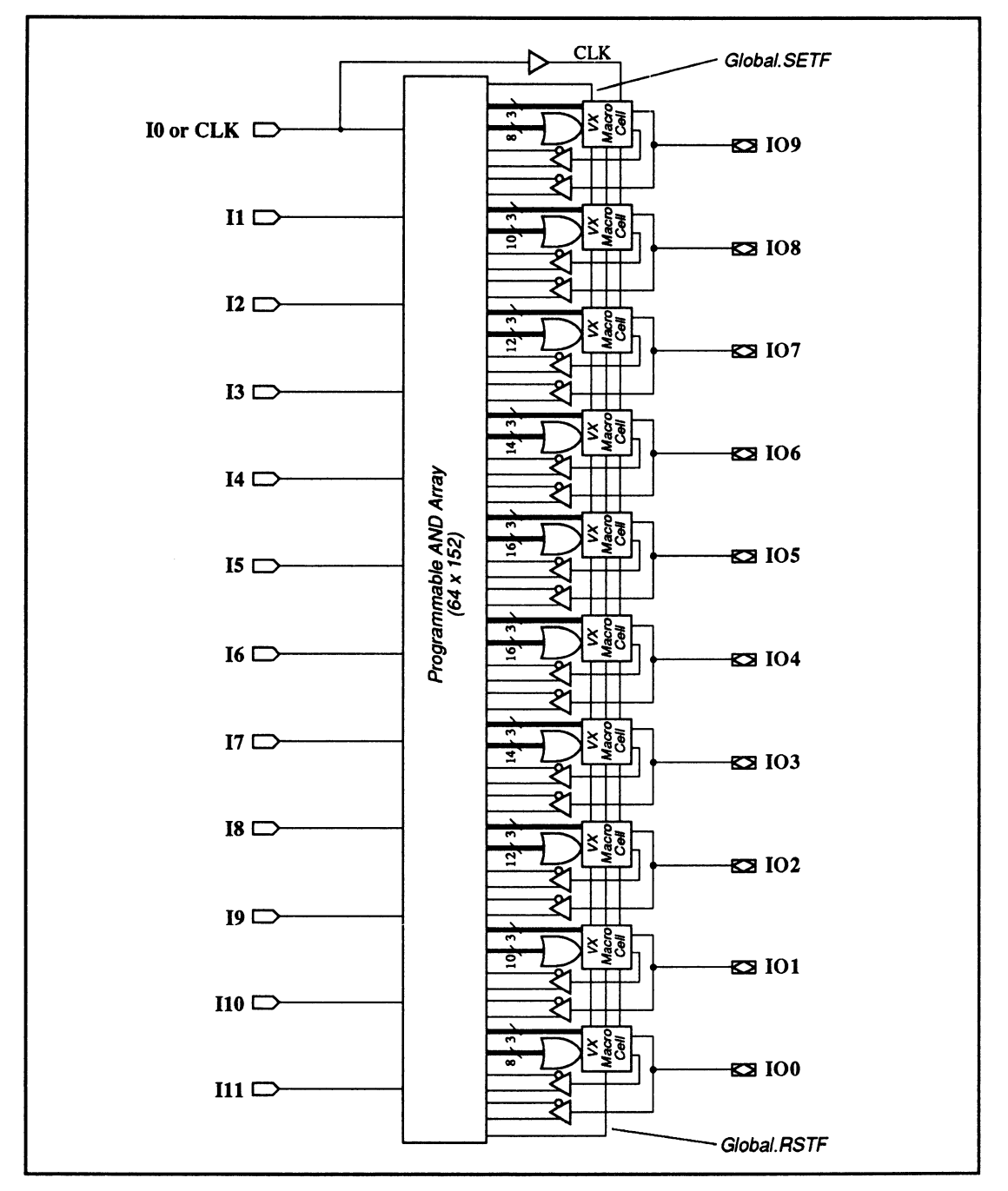

32VX10: Block Diagram Showing Pin and Macrocell Locations

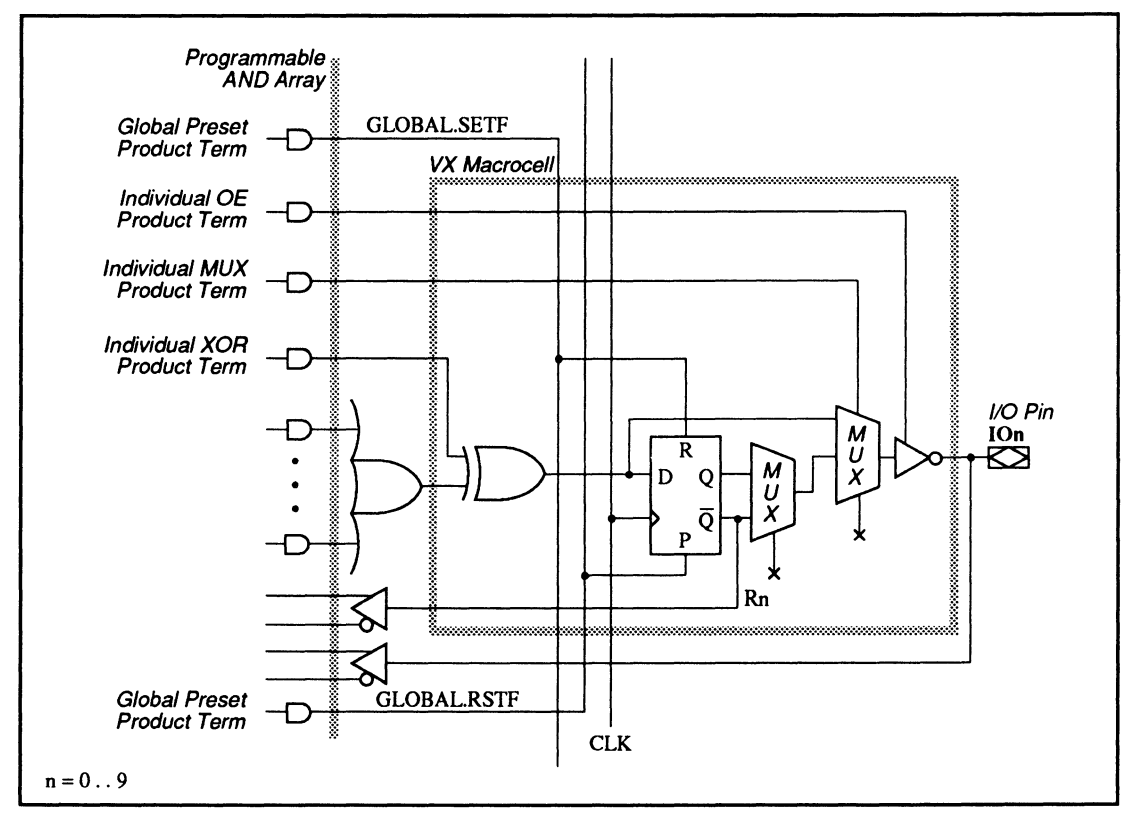

32VX10: Macrocell Diagram

#### SPECIAL PROGRAMMING FEATURES

- Bypassable register
- Output with I/O feedback
- Output with /Q feedback
- Output with I/O and /Q feedback
- Buried /Q feedback

**Bypassable Register** 

In each macrocell, there is a MUX product term available to control the dynamic multiplexing between the combinatorial and registered output. When the product term is asserted, the output register is bypassed. To program the MUX product term, use the PALASM syntax shown next.

## Syntax

| Pin          | Staten | nent(s)  | :                                                                |
|--------------|--------|----------|------------------------------------------------------------------|
|              |        |          | PIN I/O_pin_location I/O_pin_name                                |
|              |        |          | :                                                                |
| Equa         | tion(s | 5)       | I/O_pin_name.CMBF                                                |
|              |        |          | :                                                                |
|              |        | for      | dynamic bypassable register control                              |
|              |        |          | = Boolean expression with one product term                       |
|              |        |          | :                                                                |
|              | or     | for      | combinatorial output                                             |
|              |        |          | = VCC                                                            |
|              |        |          | :                                                                |
|              | or     | for      | registered output                                                |
|              |        |          | = GND                                                            |
| Note:<br>pin | : The  | .CMBF 1  | unctional equation overrides the storage type declaration in the |
|              | sta    | tement.  |                                                                  |
| Eve          | mole   |          | Dupamia hupapabla register central                               |
| LXC          | imple  |          | Dynamic bypassable register control                              |
| :            | -      |          |                                                                  |
| PIN          | 2      | 11       | ;input                                                           |
| PIN          | 3      | 12       | ;input                                                           |
| :            |        |          |                                                                  |
| PIN          | 21     | 107      | ;output                                                          |
| PIN          | 22     | 108      | ;output                                                          |
| PIN          | 23     | 109      | ;output                                                          |
| :            |        |          |                                                                  |
| I07.         | CMBF = | = VCC    | ;combinatorial output                                            |
| I08.         | CMBF = | = GND    | ;registered output                                               |
| I09.         | CMBF = | = I1 * / | I2 ;dynamic MUX output                                           |
|              |        |          | ;when (I1*/I2) is true, the output register is bypassed          |

| Output with I/O<br>Feedback | Each macrocell can be configured to have either a combinatorial or registered output with the output |
|-----------------------------|----------------------------------------------------------------------------------------------------|
|                             | feeding back to the logic array. The language syntax                                                 |
|                             | for such configuration is shown next.                                                                |

## Syntax

| Pin Statement(s)                | PIN                                                                                       | I/O_pin_location                | I/O_pin_location      | Storage_type <sup>*</sup> |
|---------------------------------|-------------------------------------------------------------------------------------------|---------------------------------|-----------------------|---------------------------|
| Equation(s)                     | I/0_<br>:                                                                                 | pin_name <sup>**</sup> = Boolea | n expression          |                           |
|                                 | <equ< td=""><td>ation(s) using I/O_</td><td>pin_name as feedback</td><td>&gt;</td></equ<> | ation(s) using I/O_             | pin_name as feedback  | >                         |
| * The .CMBF equat<br>statement. | tion I                                                                                    | will override any st            | corage_type declarati | on in the pin             |
| ** When the outpu<br>allowed    | ut is                                                                                     | combinatorial and a             | nctive high, the XOR  | function is not           |
| in the output                   | equa                                                                                      | tion.                           |                       |                           |
|                                 |                                                                                           |                                 | <u>Output</u>         | <u>Polarity</u>           |

| Output Configuration | Active-high           | Active-low |  |
|----------------------|-----------------------|------------|--|
| Combinatorial        | XOR function not used |            |  |
| Registered           |                       |            |  |

## Example

#### Combinatorial and registered output with I/O feedback

| :             |         |                  |                                                      |
|---------------|---------|------------------|------------------------------------------------------|
| PIN           | 2       | I1               |                                                      |
| PIN           | 3       | 12               |                                                      |
| PIN           | 14      | 100              |                                                      |
| PIN           | 15      | I01              |                                                      |
| PIN           | 16      | I02              |                                                      |
| PIN           | 17      | 103              |                                                      |
| :             |         |                  |                                                      |
| 100.CM        | 1BF = \ | VCC              | ;combinatorial output                                |
| I01.CM        | 1BF = \ | VCC              | ;combinatorial output                                |
| I00 = I1 * I2 |         | 12               | ;XOR not allowed in active-high combinatorial output |
| /I01 =        | = Il :+ | +: I2            | ;XOR allowed in active-low combinatorial output      |
| 102.CM        | 1BF = ( | GND              | ;registered output                                   |
| 103.CM        | 1BF = 0 | GND              | ;registered output                                   |
| I02 =         | / 12 :  | :+: I1           | ;XOR allowed in active-high registered output        |
| /103 =        | = I2 :+ | +:(/I1*I00*/I02) | ;XOR allowed in active-low registered output using   |
|               |         |                  | ; combinatorial and registered outputs IOO and       |
|               |         |                  | ; IO2 as feedbacks                                   |

#### **Output with /Q Feedback**

Each macrocell can be configured to have either a combinatorial or registered output with the /Q output of the register feeding back to the logic array. The language syntax for this configuration is similar to the next configuration, output with /Q and I/O feedbacks. In this case only the /Q output and not the I/O is used in the output equations.

# Output with I/O and /Q Feedbacks

Each macrocell can be configured to have either a combinatorial or registered output with both the /Q output of the register and the output itself feeding back to the logic array. The language syntax for both combinatorial and registered outputs is shown separately below.

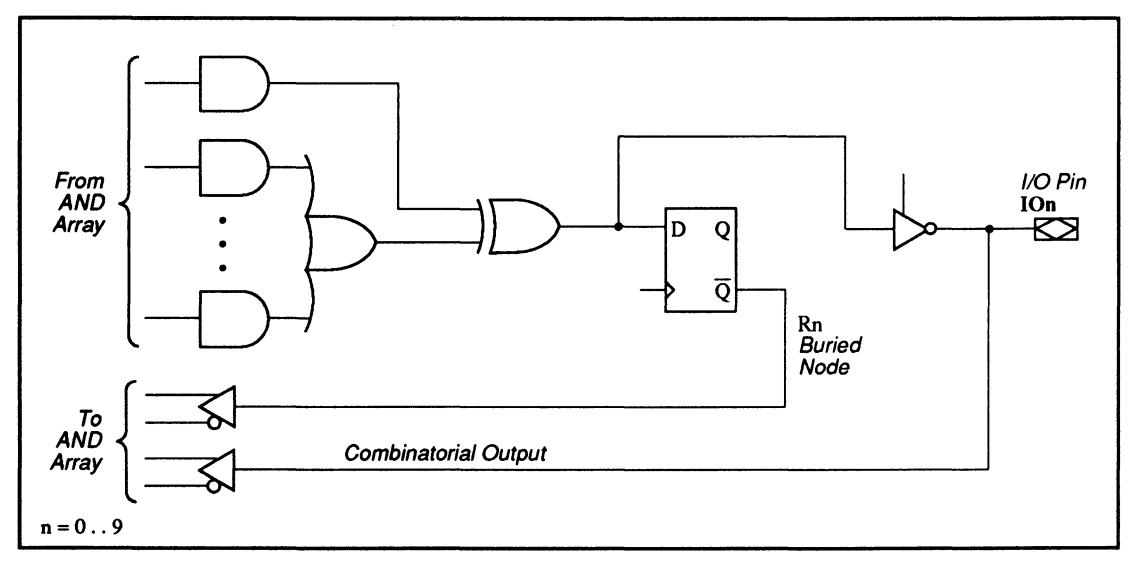

32VX10: Combinatorial Output with /Q and I/O Feedback Where XOR Function is Available

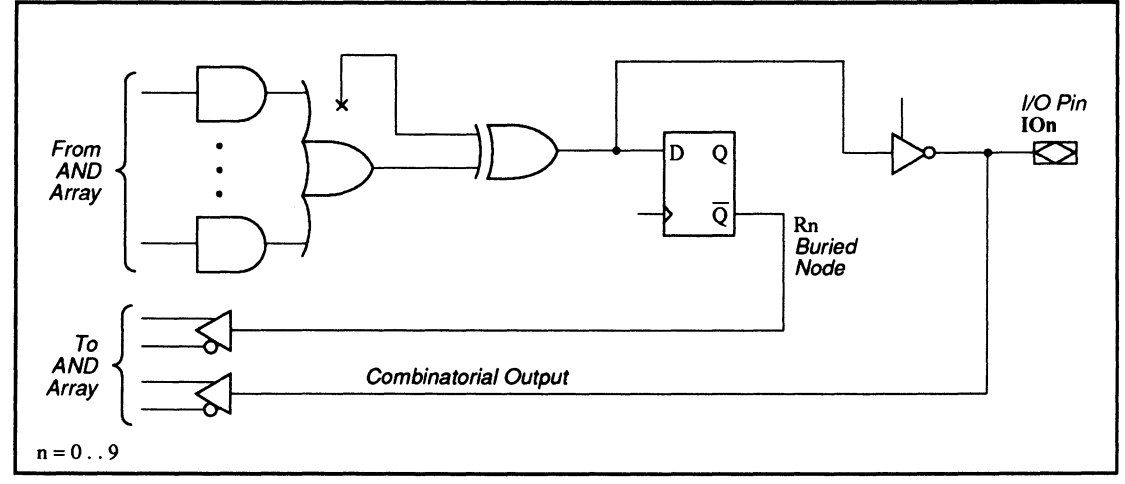

32VX10: Combinatorial Output with /Q and I/O Feedback Where XOR Function is Not Allowed

## Syntax

Combinatorial output with /Q and I/O feedbacks

| Pin Statement(s) | PIN I/O_pin_location I/O_pin_location COMB <sup>*</sup>                                                                                                    |
|------------------|----------------------------------------------------------------------------------------------------|
|                  | NODE Buried_node_location Buried_node_name REG                                                                                                    |
| Equation(s)      | <pre>I/0_pin_name** = Boolean expression Buried_node_name*** = { I/0_pin_name } : <equation(s) 0_pin_name,="" as="" both="" buried_node_name,="" feedback(s)="" i="" or="" using=""></equation(s)></pre> |

 The .CMBF equation will override any storage\_type declaration in the pin statement.

\*\* For combinatorial outputs, only active-high equations are allowed.

\*\*\* For combinatorial outputs, XOR function is only allowed when the output equation

is active high and the Buried\_node\_name is active low.

|                           | <u>Combinatorial Output Polarity</u> |            |  |
|---------------------------|--------------------------------------|------------|--|
| Buried_node_name polarity | Active-high                          | Active-low |  |
| Active-high               |                                      | Illegal    |  |
| Active-low                | XOR allowed                          | Illegal    |  |

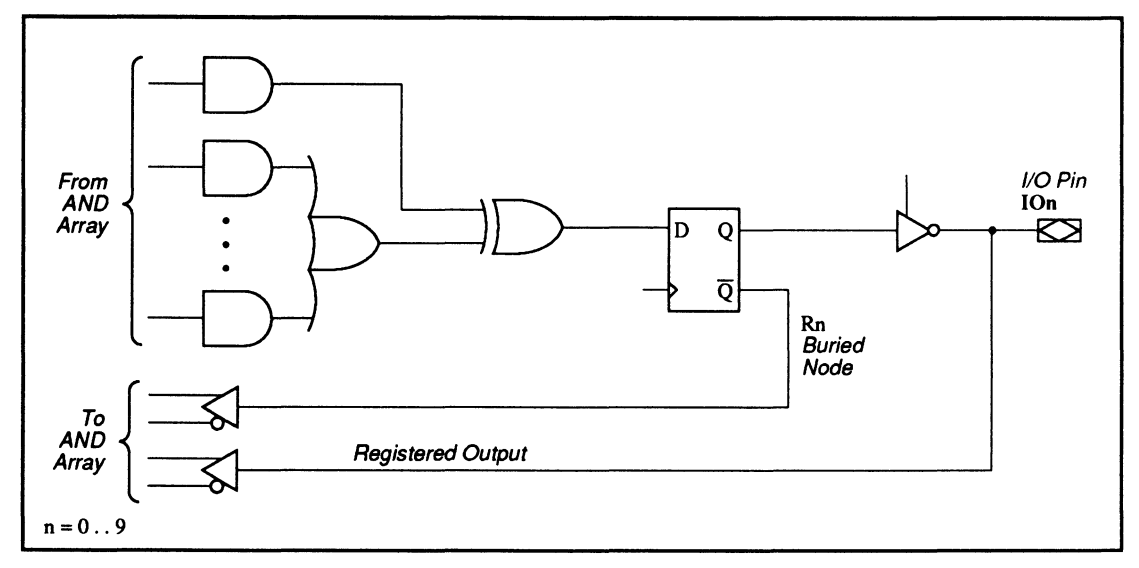

32VX10: Registered Output with /Q and I/O Feedback Where XOR Function is Available

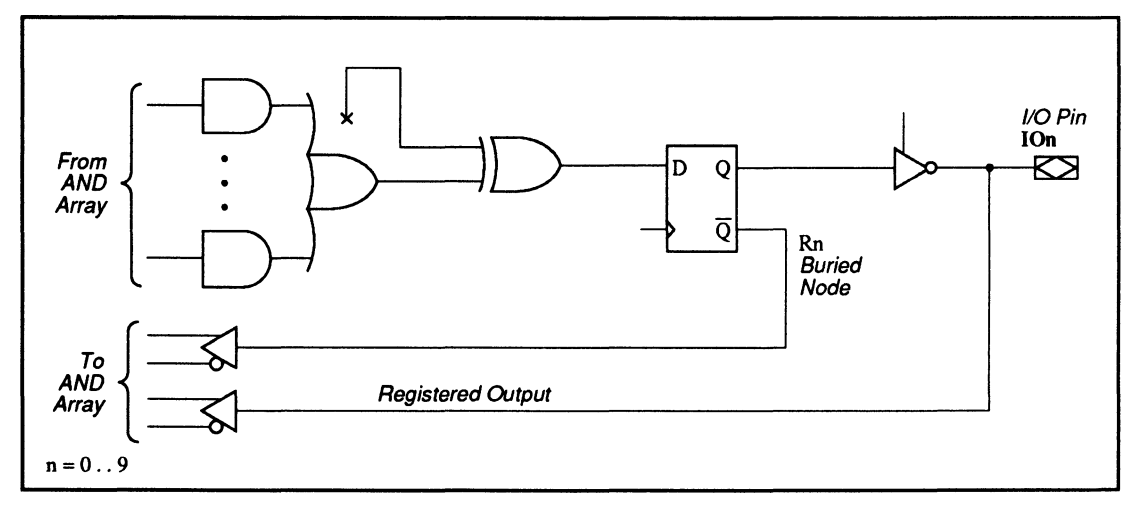

32VX10: Registered Output with /Q and I/O Feedback Where XOR Function is Not Allowed

### **Syntax**

Registered output with /Q and I/O feedback

| Pin Statement(s)                                                                                                    | PIN I/O_pin_location<br>NODE Buried_node_locat | I/O_pin_location REG <sup>*</sup><br>ion Buried_node_name | REG                |  |  |  |
|----------------------------------------------------------------------------------------------------|------------------------------------------------|-----------------------------------------------------------|--------------------|--|--|--|
| Equation(s) I/O_pin_name = Boolean expression<br>Buried_node_name** = { I/O_pin_name }<br>:<br><equation(s) as<="" both="" buried_node_name,="" i="" o_pin_name,="" or="" td="" using=""></equation(s)> |                                                |                                                           |                    |  |  |  |
| * The CMPE equ                                                                                                    | ation will exempide any                        | tonago typo doclanatio                                    | in the pin         |  |  |  |
| - The .Cmbr equ                                                                                                    | ation will overflue any s                      | storage_type declaration                                  | i in the pin       |  |  |  |
| statement.                                                                                                    |                                                |                                                           |                    |  |  |  |
| ** For registere                                                                                                    | d outputs, XOR function                        | is only allowed when the                                  | e Buried_node_name |  |  |  |
| is                                                                                                    |                                                |                                                           |                    |  |  |  |
| active low.                                                                                                    |                                                |                                                           |                    |  |  |  |
|                                                                                                    | <u>Registered Output Polarity</u>              |                                                           |                    |  |  |  |
| Bur                                                                                                    | ied_node_name polarity                         | Active high                                               | Active low         |  |  |  |
| Act                                                                                                    | ive high                                       |                                                           |                    |  |  |  |
| Act                                                                                                    | ive low                                        | XOR allowed                                               | XOR allowed        |  |  |  |

| Example                    |         |        |      | Combinatorial and registered output with /Q and I/O feedbacks |  |  |
|----------------------------|---------|--------|------|---------------------------------------------------------------|--|--|
| :                          |         |        |      |                                                               |  |  |
| PIN                        | 2       | I1     |      | ;input                                                        |  |  |
| PIN                        | 3       | I 2    |      | ;input                                                        |  |  |
| PIN                        | 14      | 100    |      |                                                               |  |  |
| PIN                        | 15      | I01    |      |                                                               |  |  |
| PIN                        | 16      | I02    |      |                                                               |  |  |
| PIN                        | 17      | 103    |      |                                                               |  |  |
| PIN                        | 18      | I04    |      |                                                               |  |  |
| NODE                       | 2       | RO     | REG  |                                                               |  |  |
| NODE                       | 3       | R1     | REG  |                                                               |  |  |
| NODE                       | 4       | R2     | REG  |                                                               |  |  |
| :                          |         |        |      |                                                               |  |  |
| 100.CM                     | 1BF = \ | VCC    |      | ;combinatorial output                                         |  |  |
| 101.CM                     | 1BF = \ | VCC    |      | ;combinatorial output                                         |  |  |
| 100 =                      | I1 * 3  | 12     |      | ;XOR not allowed in active-high combinatorial output and      |  |  |
|                            |         |        |      | ; active-high buried node, RO                                 |  |  |
| R0 = {                     | [ 100 ] | }      |      |                                                               |  |  |
| /I01 =                     | = I1 :- | +: I2  |      | ;XOR allowed in active-high combinatorial output and          |  |  |
|                            |         |        |      | ; active-low buried node, R1                                  |  |  |
| /R1 =                      | { I01   | }      |      |                                                               |  |  |
| I02.CM                     | 1BF = ( | GND    |      | ;registered output                                            |  |  |
| 103.CM                     | 1BF = ( | GND    |      | ;registered output                                            |  |  |
| I02 =                      | / 12    | :+: I1 |      | ;XOR allowed in active-high registered output and             |  |  |
|                            |         |        |      | ; active-low buried node, R2                                  |  |  |
| /R2 =                      | { IO2   | }      |      |                                                               |  |  |
| /IO3 = I2 :+:(/I1*IO0*/R2) |         |        |      | ;XOR allowed in active-low registered output using            |  |  |
|                            |         |        |      | ; combinatorial output IO1 and buried /Q output R2 as         |  |  |
|                            |         |        |      | ; feedbacks                                                   |  |  |
| /R3 =                      | { /103  | 3 }    |      |                                                               |  |  |
| IO4.CM                     | 1BF = \ | VCC    |      | ;combinatorial output                                         |  |  |
| I04 =                      | I02 *   | / R1 * | r R3 | ;using combinatorial output IO2 and buried /Q outputs R1      |  |  |
|                            |         |        |      | ; and R3 as feedbacks                                         |  |  |

#### July 1991

Example

## Buried \Q Feedback

The output macrocell can be configured as a buried register with the /Q output feeding back to the logic array. The language syntax for this configuration is shown below.

## Syntax

| Pin Statement(s)  | PIN Buried_node_location                | Buried_node_name     | REG        |
|-------------------|-----------------------------------------|----------------------|------------|
| Equation(s)       | Buried_node_name <sup>*</sup> = Boolean | expression           |            |
|                   | :                                       |                      |            |
|                   | < Equation(s) using Buried_1            | node_name as feedbac | k >        |
| * XOR function is | only allowed in active-low              | buried node equation | <i>S</i> . |

| Exan                 | nple |     |     | Buried /Q output                              |  |  |
|----------------------|------|-----|-----|-----------------------------------------------|--|--|
| :                    |      |     |     |                                               |  |  |
| PIN                  | 2    | I1  |     | ;input                                        |  |  |
| PIN                  | 3    | I 2 |     | ;input                                        |  |  |
| PIN                  | 16   | 102 |     |                                               |  |  |
| NODE                 | 2    | RO  | REG |                                               |  |  |
| NODE                 | 3    | R1  | REG |                                               |  |  |
| :                    |      |     |     |                                               |  |  |
| $RO = I1 \star I2$   |      |     |     | ;XOR not allowed in active-high node equation |  |  |
| /R1 = I1 :+: I2      |      |     |     | ;XOR allowed in active-low node equation      |  |  |
| IO2.CMBF = GND       |      |     |     | ;registered output                            |  |  |
| I02 = I1 * /R0 * /R1 |      |     |     | ;using buried /Q feedbacks RO and R1          |  |  |

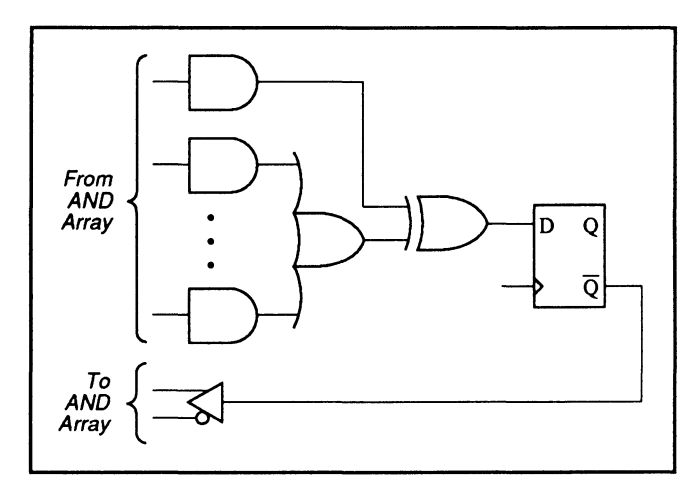

32VX10: Buried /Q Feedback Where XOR Function is Available

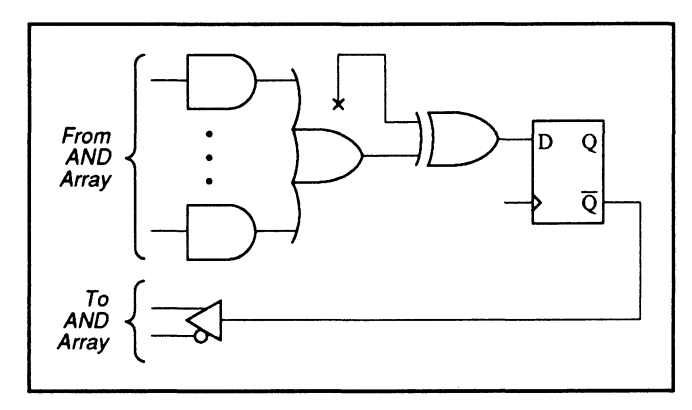

32VX10: Buried /Q Feedback Where XOR Function is Not Allowed

#### PIN AND NODE DESCRIPTIONS

- 24 pins
- 16 buried nodes

|--|

| PIN      | PIN       | NODE     | Node     | Node            |
|----------|-----------|----------|----------|-----------------|
| LOCATION | NAME      | LOCATION | NAME     | DESCRIPTIONS    |
| 1        | CLK1      | -        | -        | -               |
| 2        | 13        | -        | -        | -               |
| 3 –10    | IO9 –IO16 | 1 – 8    | R9 – R16 | Buried feedback |
| 11       | 14        | -        | -        | <b>-</b>        |
| 12       | GND       | -        | -        | -               |
| 13       | CLK2      | -        | -        | -               |
| 14       | 12        | -        | -        | -               |
| 15 – 22  | 108 – 101 | 9 – 16   | R8 – R1  | Buried feedback |
| 23       | 11        | -        | -        | -               |
| 24       | VCC       | -        | -        | -               |

### BLOCK AND MACROCELL DIAGRAMS

Block and macrocell diagrams follow.

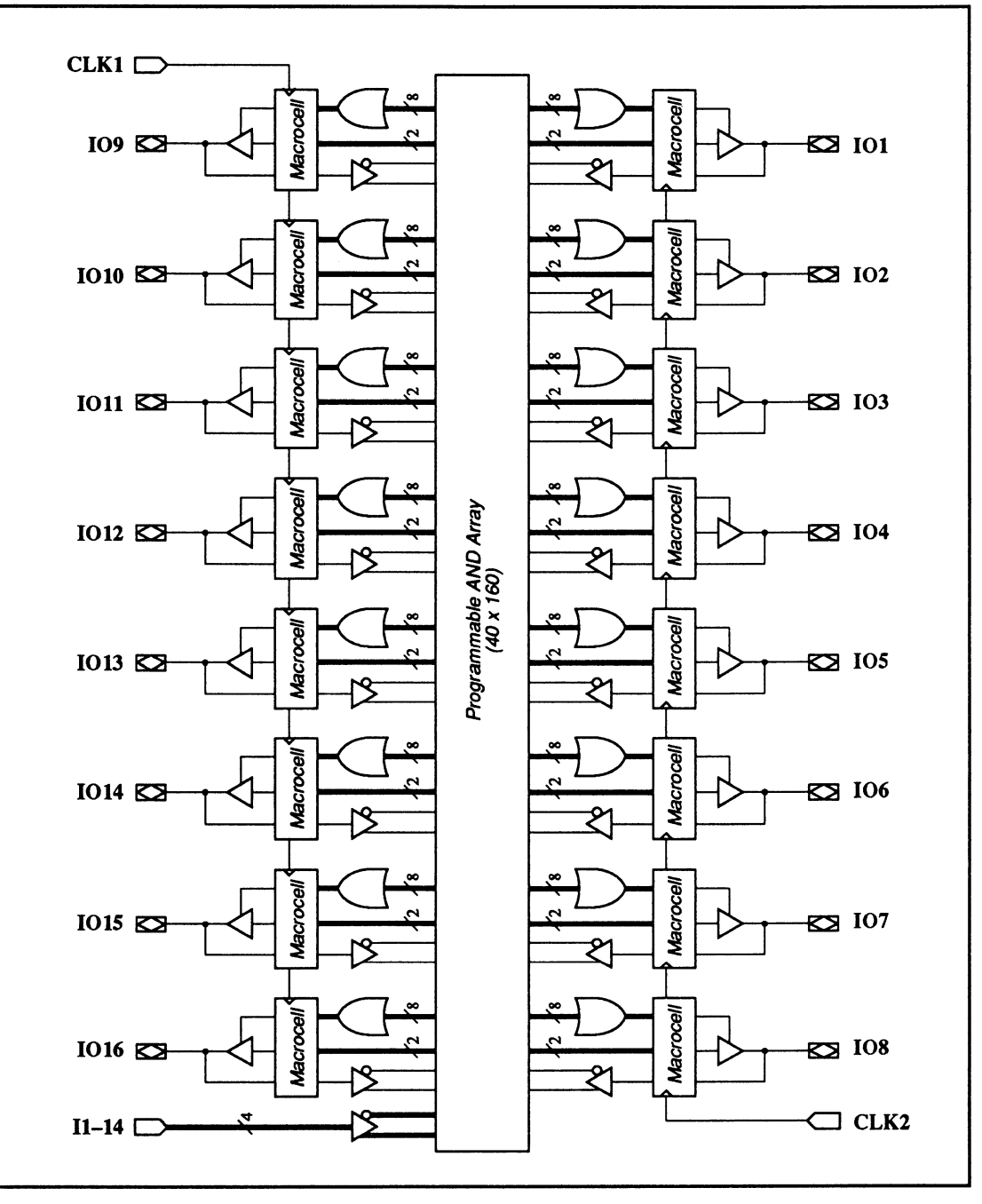

610: Block Diagram Showing Pin and Node Locations

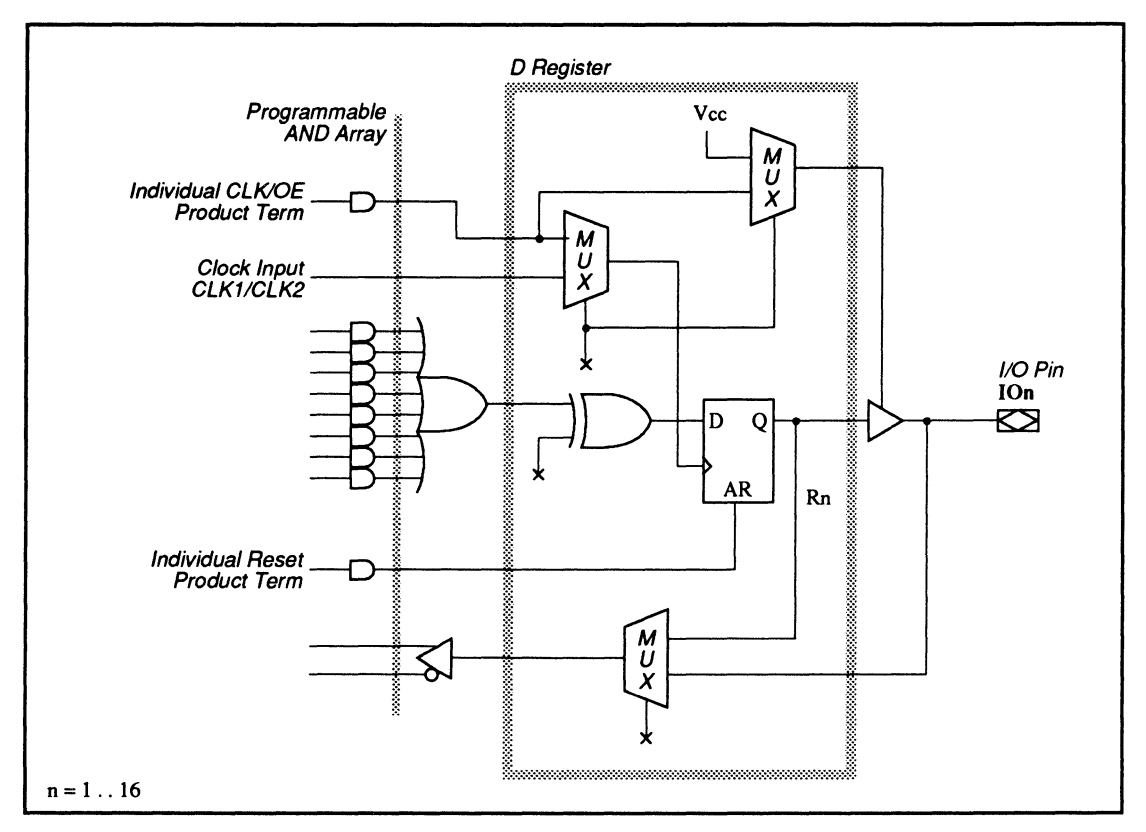

610: D Flip-Flop Macrocell Diagram

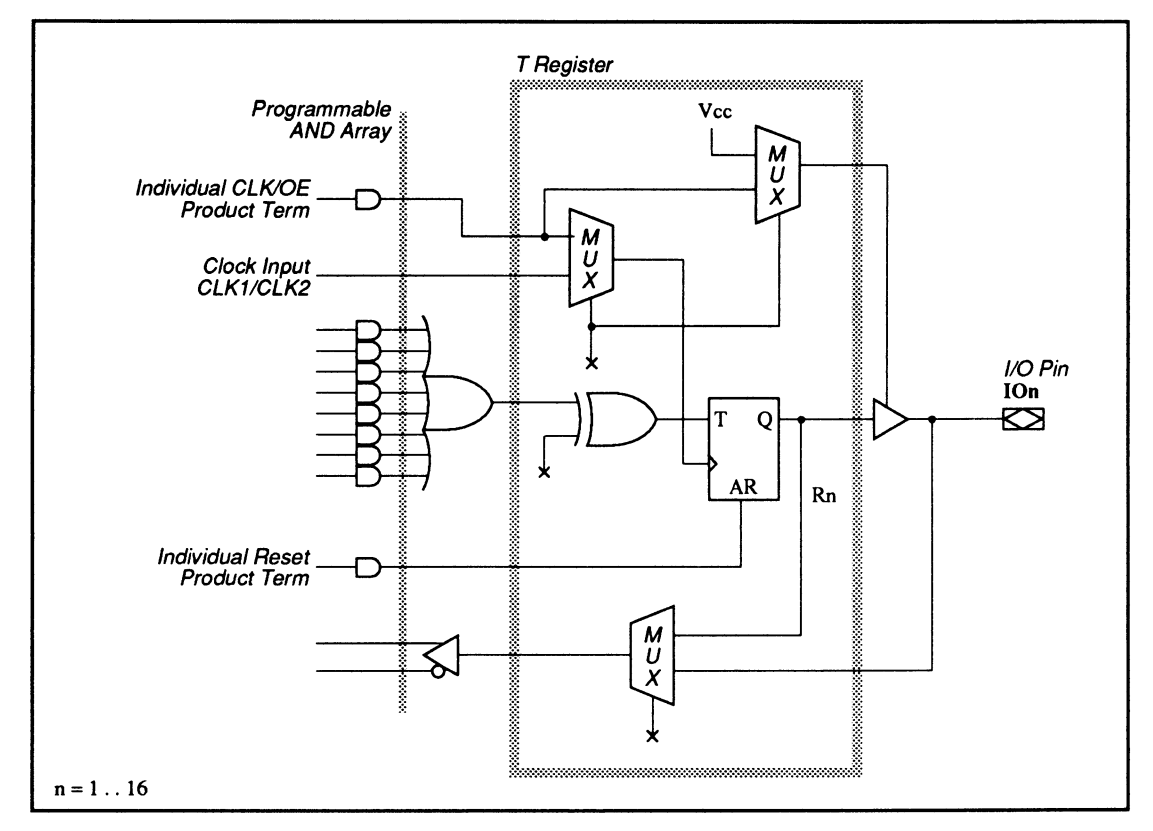

610: T Flip-Flop Macrocell Diagram

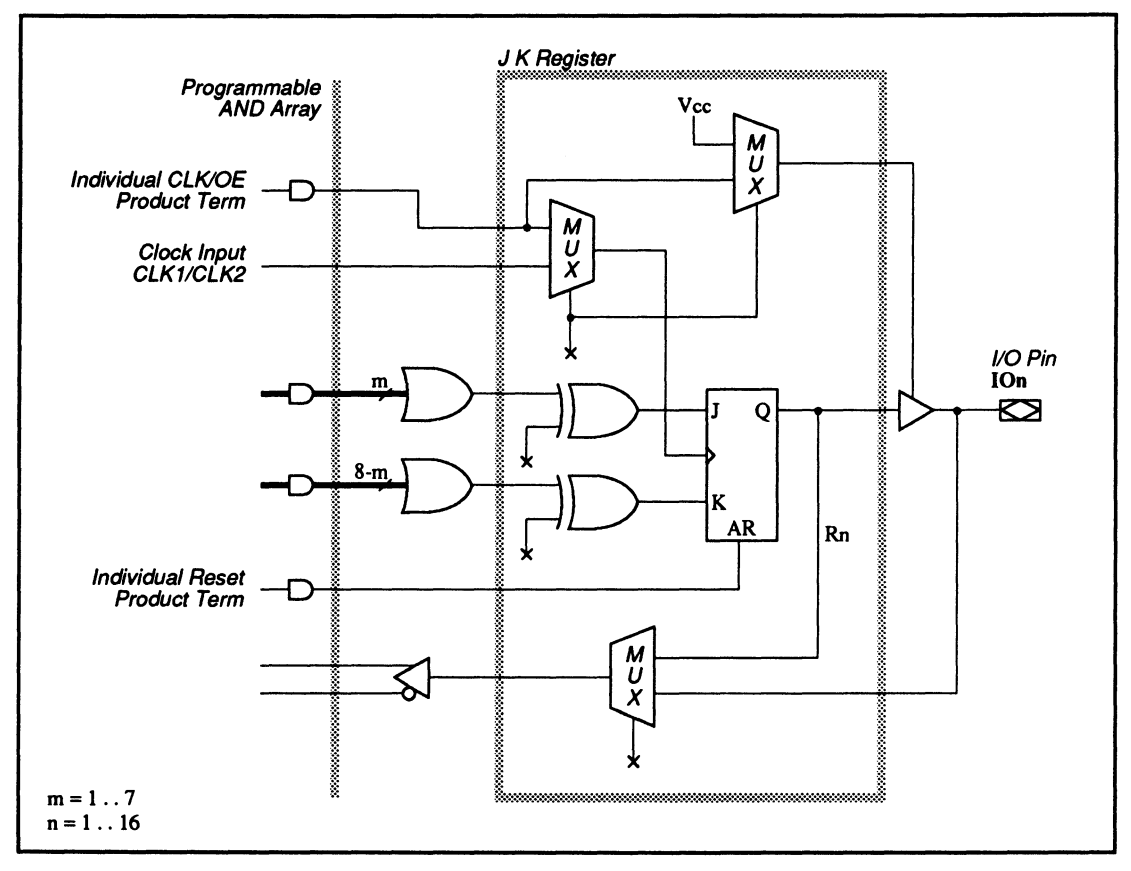

610: JK Flip-Flop Macrocell Diagram

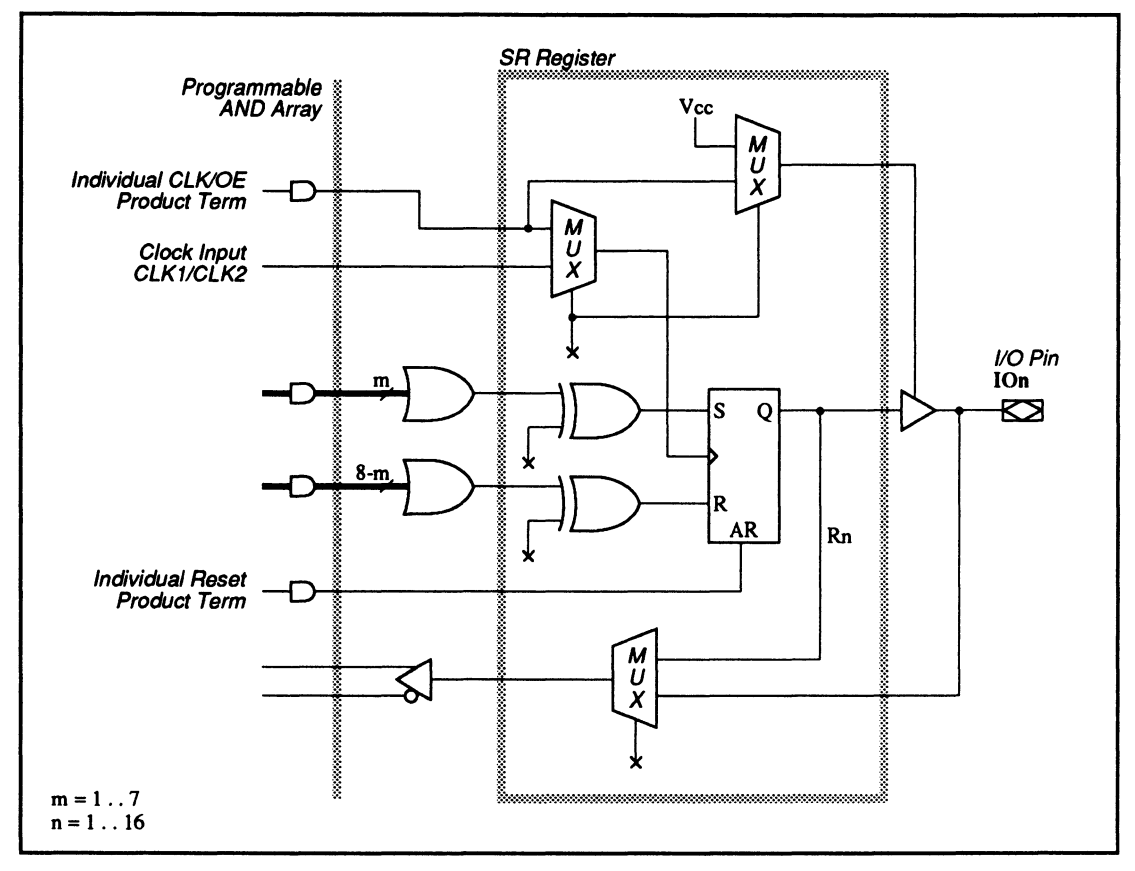

610: SR Flip-Flop Macrocell Diagram

#### SPECIAL PROGRAMMING FEATURES

- \* Clock and output-enable product term control
- \* Register configurations
- · Macrocells with different configurations
- Output with I/O feedback
- Output with Q feedback
- Buried register with Q feedback

#### Clock and Output-Enable Product Term Control

Each macrocell can select as its clock either the corresponding clock pin or the CLK/OE product term. If the clock pin is selected, the output enable is controlled by the CLK/OE product term. If the CLK/OE product term is selected to control the clock, the output is always enabled.

To select the CLK/OE product for the clock control, simply write the .CLKF equation for the corresponding output. To select the CLK/OE product term for outputenable control, write the .TRST equation instead. The syntax for both cases is shown next.

### **Syntax**

| Pin Statement | t(s) | PIN Output_pin_location Output_pin_name Storage_type                                     |  |  |  |  |  |
|---------------|------|------------------------------------------------------------------------------------------|--|--|--|--|--|
| Equation(s)   | for  | <pre>clock control Output_pin_name.CLKF = Boolean expression with one product term</pre> |  |  |  |  |  |
| or            | for  | output-enable control<br>Output_pin_name.TRST = Boolean expression with one product term |  |  |  |  |  |

The table below summarizes how the PALASM 4 software interprets the .CLKF and .TRST equations when there is a conflict. For example, in case 3 for the same output, if the .CLKF equation exits and the .TRST equation also exits and is equal to VCC, then the clock is controlled by the CLK/OE product term, and the output enable is connected directly to VCC.

|                         | .CLKF<br>Equation | .TRST<br>Equation       | PALASM software's interpretation                                                             |  |  |
|-------------------------|-------------------|-------------------------|----------------------------------------------------------------------------------------------|--|--|
| <i>Case 1</i><br>output | Exists            | -                       | clock controlled by CLK/OE product term                                                      |  |  |
| ·                       |                   |                         | enable is enabled by VCC                                                                     |  |  |
| Case 2                  | -                 | Exists                  | clock controlled by external clock pin output<br>enable is controlled by CLK/OE product term |  |  |
| Case 3                  | Exists            | Exists and<br>= VCC     | clock controlled by CLK/OE product term;<br>output enable is enabled by VCC                  |  |  |
| Case 4                  | Exists            | Exists and<br>not = VCC | ERROR                                                                                        |  |  |

**Example 1** 

Using CLK/OE product term to control clock

| :                   |    |     |     |                                                            |
|---------------------|----|-----|-----|------------------------------------------------------------|
| PIN                 | 2  | 13  |     | ;input                                                     |
| PIN                 | 11 | I 4 |     | ;input                                                     |
| :                   |    |     |     |                                                            |
| PIN                 | 3  | 109 | REG | ;output, registered                                        |
| :                   |    |     |     |                                                            |
| I09.CLKF = I3 * /I4 |    |     |     | ;clock of IO9's register is controlled by the product term |
|                     |    |     |     | ; (I3*/I4)                                                 |

## Example 2

Using CLK/OE product term to control output enable

| •        |      |         |                                                        |
|----------|------|---------|--------------------------------------------------------|
| PIN      | 2    | 13      | ;input                                                 |
| PIN      | 11   | 14      | ;input                                                 |
| :        |      |         |                                                        |
| PIN 3    | 109  | REG     | ;output, registered                                    |
| :        |      |         |                                                        |
| IO9.TRST | = I3 | 3 * /14 | ;output enable of IO9's output buffer is controlled by |
|          |      |         | ; product term (I3*/I4)                                |

#### Register Configurations

Each register in a 610 can be configured as one of four types of registers with programmable polarity.

- D flip-flop
- T flip-flop
- JK flip-flop
- RS flip-flop

## **Syntax**

| Pin Statemen | t(s)  | :                                    |
|--------------|-------|--------------------------------------|
|              |       | PIN I/O_pin_number I/O_pin_name REG  |
|              |       | :                                    |
| Equation(s)  | for   | D flip-flop                          |
|              |       | I/O_pin_name* = Boolean expression   |
|              | or    | for T flip-flop                      |
|              |       | I/O_pin_name.T* = Boolean expression |
|              | or    | for JK flip-flop                     |
|              |       | I/O_pin_name.J* = Boolean expression |
|              |       | I/O_pin_name.K* = Boolean expression |
|              | or    | for SR flip-flop                     |
|              |       | I/O_pin_name.R* = Boolean expression |
|              |       | I/O_pin_name.S* = Boolean expression |
| * I/O pin na | ame c | an be active high or active low.     |

## Example

**Register configurations** 

| •                  |       |      |     |                                                |
|--------------------|-------|------|-----|------------------------------------------------|
| PIN                | 23    | I1   |     | ;input                                         |
| PIN                | 14    | I 2  |     | ;input                                         |
| PIN                | 3     | 109  | REG | ;output, registered                            |
| PIN                | 4     | I010 | REG | ;output, registered                            |
| PIN                | 5     | I011 | REG | ;output, registered                            |
| PIN                | 6     | I012 | REG | ;output, registered                            |
| :                  |       |      |     |                                                |
| /I09 =             | I1    |      |     | ;output equation, D FF, active low             |
| I010.T = I2        |       |      |     | ;output equation, T FF, active high            |
| /I011.S = I1 * /I2 |       |      |     | ;output equation, S input of SRFF, active low  |
| I011.R             | = /I1 |      |     | ;output equation, R input of SRFF, active high |
| /I012.J = I1 * /I2 |       |      |     | ;output equation, J input of JKFF, active low  |
| /I012.K            | = /I  | 1    |     | ;output equation, K input of JKFF, active high |

#### Macrocells with Different Configurations

The 610 output macrocell can be configured as one of the following types of output.

- Combinatorial
- D registered
- T registered
- JK registered
- RS registered

Each type of output provides a different set of feedback configurations, as tabulated next. Allowable configurations are marked with an X in the table.

| FEEDBACK CONFIGURATIONS          | COMBINATORIAL | D   | Т   | JK  | RS  |
|----------------------------------|---------------|-----|-----|-----|-----|
| Programmable Feedback            |               |     | l   |     |     |
| Output with I/O feedback         |               |     |     |     |     |
| Combinatorial                    | X             | N/A | N/A | N/A | N/A |
| Registered                       | N/A           | X   | X   | N/A | N/A |
| Output with /Q feedback          |               |     |     |     |     |
| Registered                       | N/A           | Х   | X   | Х   | X   |
| Buried register with /Q feedback | N/A           | Х   | X   | Х   | X   |

## Output with I/O Feedback

If an output is programmed as combinatorial, it can be used as a feedback. If an output is programmed as registered, it can be used as a feedback only if the register is configured as either a D or T flip-flop. It is illegal to use the output as a feedback if the output is configured to be either a JK or SR flip-flop.

To use the output as an I/O with a feedback, just use the I/O pin name for the required output equation, no special language syntax is required.

#### Output with Q Feedback

The output macrocell can be configured as a registered output with the Q output of the register available as a feedback. If the output is configured as combinatorial, the Q feedback is not allowed.

To use the Q output of the register as a feedback while also using the register as an output, you must first write a transfer equation for the buried node then use the buried node name in the required equation, as shown next.

## Syntax

| Pin Statement(s) | PIN I/O_pin_location I/O_pin_name REG                               |
|------------------|---------------------------------------------------------------------|
|                  | :<br>NODE Buried_node_location Buried_node_name REG                 |
| Equation(s) for  | D flip-flop                                                         |
|                  | I/O_pin_name* = Boolean expression                                  |
|                  | Buried_node_name** = { I/0_pin_name*** }                            |
| or               | for T flip-flop                                                     |
|                  | I/O_pin_name.T* = Boolean expression                                |
|                  | Buried_node_name.T** = { I/0_pin_name*** }                          |
| or               | for JK flip-flop                                                    |
|                  | I/O_pin_name.J* = Boolean expression                                |
|                  | I/O_pin_name.K* = Boolean expression                                |
|                  | Buried_node_name.J** = { I/0_pin_name*** }                          |
|                  | Buried_node_name.K** = { I/0_pin_name*** }                          |
| or               | for SR flip-flop                                                    |
|                  | I/O_pin_name.R* = Boolean expression                                |
|                  | I/O_pin_name.S* = Boolean expression                                |
|                  | Buried_node_name.R** = { I/0_pin_name*** }                          |
|                  | Buried_node_name.S** = { I/0_pin_name*** }                          |
|                  | :                                                                   |
|                  | <pre>&lt; Equation(s) using Buried_node_name as feedback &gt;</pre> |
| * I/O nin name   | can be active high or active low                                    |
| * Ruried node    | name must be the same nolarity as the %/0 nin name defined in the   |

output equation. \*\*\* I/O\_pin\_name inside curly bracket must be the same polarity as the I/O\_pin\_name defined in the output equation.

## Example

•

Registered output with Q feedback

| •                   |        |       |      |                                                                   |
|---------------------|--------|-------|------|-------------------------------------------------------------------|
| PIN                 | 23     | I1    | COMB | ;input                                                            |
| PIN                 | 14     | I 2   | COMB | ;input                                                            |
| PIN<br>:            | 22     | 101   | REG  | ;I/O, registered                                                  |
| NODE<br>:           | 16     | R1    |      | ;buried node                                                      |
| /I01.R              | = /11  | * I2  |      | ;equation for R input of register IO1 with active-low<br>; input  |
| I01.S =             | = /I1  | * I2  |      | ;equation for S input of register IO1 with active-high<br>; input |
| /R1.R =             | = {/IC | )1.R} |      | ;buried node has same polarity as IO1.R                           |
| R1.S =              | { I01  | .S}   |      | ;buried node has same polarity as IO1.S                           |
| IO2.T = I2* / I1*R1 |        |       |      | ;equation for T input IO2 with R1 as feedback                     |

## Buried Register with Q Feedback

The register in the output macrocell can be configured as a buried register. To use the Q output of the buried register as a feedback, just write an equation for the buried node and use the buried node name in the required equation, shown next.

## Syntax

| Pin Statement( | s) NODE Buried_node_location Buried_node_name REG  |
|----------------|----------------------------------------------------|
| Equation(s) f  | For D flip-flop                                    |
|                | Buried_node_name.D* = Boolean expression           |
| 0              | r for T flip-flop                                  |
|                | Buried_node_name.T* = Boolean expression           |
| 0              | r for JK flip-flop                                 |
|                | Buried_node_name.J* = Boolean expression           |
|                | Buried_node_name.K* = Boolean expression           |
| 0              | r for SR flip-flop                                 |
|                | Buried_node_name.R* = Boolean expression           |
|                | Buried_node_name.S* = Boolean expression           |
|                | :                                                  |
|                | < Equation(s) using Buried_node_name as feedback > |
| * Buried_node_ | name can be active-high or active-low              |

## Example

Buried register with Q feedback

| •                 |    |     |                                       |                                       |  |  |  |
|-------------------|----|-----|---------------------------------------|---------------------------------------|--|--|--|
| PIN               | 23 | I1  | COMB                                  | ;input                                |  |  |  |
| PIN               | 14 | I 2 | COMB                                  | ;input                                |  |  |  |
| PIN               | 21 | 102 | COMB                                  | ;output, combinatorial                |  |  |  |
| :                 |    |     |                                       |                                       |  |  |  |
| NODE              | 16 | R1  | REG                                   | ;buried node of buried register       |  |  |  |
| :                 |    |     |                                       |                                       |  |  |  |
| /R1.J = /I2 * I1  |    |     | ;equation for J input of register IO1 |                                       |  |  |  |
| /R1.K = I2 * I02  |    |     | ;equation for K input of register IO1 |                                       |  |  |  |
| I02 = I2* / I1*R1 |    |     |                                       | ;equation for IO2 with R1 as feedback |  |  |  |

## 11.5 MACH 1 AND MACH 2 SERIES DEVICES

This topic provides device and language information related to programming the MACH 1 and 2 series devices.

- The overview, 11.5.1, introduces the features.
- The discussion on sample equations, 11.5.2, provides examples of how to use the PALASM language syntax to configure macrocells.

**Important**: Unless otherwise stated, all discussions in this chapter pertain to all MACH 1 and 2 series devices.

**Note:** The term MACH 1 series refers to the MACH 110, 120, and 130 devices. The term MACH 2 series refers to the MACH 210, 220, and 230 devices.

## **11.5.1 OVERVIEW** This overview in

This overview includes three discussions.

- 11.5.1.1, Device Features
- 11.5.1.2, Pin and Node Descriptions
- 11.5.1.3, PALASM Programming Features

### 11.5.1.1 Device Features

The MACH 1 and 2 series devices are similar; however, the MACH 2 devices are larger and contain both output and buried macrocells. $^{17}$ 

- MACH 1 series devices are generally best suited for I/O-intensive designs.
- MACH 2 series devices are generally best suited for logic-intensive designs.

<sup>&</sup>lt;sup>17</sup> Refer to the AMD High Density EE CMOS Programmable Logic MACH<sup>™</sup> Devices Data Book for details about each device.

| 11.5 MACH 1 AND<br>MACH 2 SERIES<br>DEVICES | <ul> <li>This topic provides device and language information related to programming the MACH 1 and 2 series devices.</li> <li>The overview, 11.5.1, introduces the features.</li> <li>The discussion on sample equations, 11.5.2, provides examples of how to use the PALASM language syntax to configure macrocells.</li> </ul> |  |  |  |
|---------------------------------------------|----------------------------------------------------------------------------------------------------|--|--|--|
|                                             | Important: Unless otherwise stated, all discussions in this chapter pertain to all MACH 1 and 2 series devices.                                                                                                    |  |  |  |
|                                             | <b>Note:</b> The term MACH 1 series refers to the MACH 110, 120, and 130 devices. The term MACH 2 series refers to the MACH 210, 215, 220, and 230 devices.                                                                                                    |  |  |  |
|                                             |                                                                                                    |  |  |  |
| 11.5.1 OVERVIEW                             | This overview includes three discussions.                                                                                                    |  |  |  |
|                                             | 11.5.1.1, Device Features                                                                                                    |  |  |  |
|                                             | <ul> <li>11.5.1.2, Pin and Node Descriptions</li> </ul>                                                                                                    |  |  |  |
|                                             | <ul> <li>11.5.1.3, PALASM Programming Features</li> </ul>                                                                                                    |  |  |  |
| 11.5.1.1 Device<br>Features                 | The MACH 1 and 2 series devices are similar; however, the MACH 2 devices are larger and contain both output and buried macrocells. <sup>17</sup>                                                                                                    |  |  |  |
|                                             | <ul> <li>MACH 1 series devices are generally best suited<br/>for I/O-intensive designs.</li> </ul>                                                                                                    |  |  |  |
|                                             | <ul> <li>MACH 2 series devices are generally best suited<br/>for logic-intensive designs.</li> </ul>                                                                                                    |  |  |  |
|                                             | • The MACH215 is an ayschronous device.                                                                                                    |  |  |  |
|                                             |                                                                                                    |  |  |  |

<sup>17</sup> Refer to the AMD High Density EE CMOS Programmable Logic MACH<sup>™</sup> Devices Data Book for details about each device.

This difference in architecture also affects product-term steering.<sup>18</sup>

The following table summarizes the I/O, block, and macrocell features of each device.

| FEATURE           | 110 | 120 | 130 | 210 | 220 | 230 | 215  |
|-------------------|-----|-----|-----|-----|-----|-----|------|
| Input Pins        | 4   | 8   | 6   | 4   | 8   | 6   | 4    |
| Clocks/Input Pins | 2   | 4   | 4   | 2   | 4   | 4   | 2*   |
| Input/Output Pins | 32  | 48  | 64  | 32  | 48  | 64  | 32   |
| Blocks            | 2   | 4   | 4   | 4   | 8   | 8   | 4    |
| Output Macrocells | 32  | 48  | 64  | 32  | 48  | 64  | 32   |
| Buried Macrocells | 0   | 0   | 0   | 32  | 48  | 64  | 32** |

\* The MACH215 has dedicated clock pins. All other input and I/O pins can drive PT clocks.

\*\* The MACH215 buried macrocells are available for input register use only.

# 11.5.1.2 Pin and Node Descriptions

You can specify the pin or node location of a signal in the design file.<sup>19</sup> Following discussions provide illustrations of available pins and nodes for each device.

## 11.5.1.3 PALASM Programming Features

Discussions below illustrate the PALASM programming features for the MACH 1 and 2 series devices, and are divided as follows.

- Fixing Pin and Node Locations
- Pairing Pins and Nodes
- Steering Product Terms

<sup>18</sup> Refer to the discussion on steering product terms, in this chapter, for more information.

<sup>19</sup> Refer to Section II, Chapter 4, for details about the various design-entry methods supported for MACH-device designs. Also, refer to Chapter 10, in this section, for details about MACH-specific syntax.

- Steering Product Terms
- Splitting Functions
- Programming Flip-Flop Types
- Optimizing with D- or T-Type Flip-Flops
- Defining Preset and Reset
- Defining Clock Pins
- Defining Output Enable

# You can assign **fixed** pin and node locations or leave them **floating**.

• You float a pin or node by placing a question mark, ?, in the location field of a pin or node statement, as shown below.

| PIN  | ? | <pin name=""></pin>   |
|------|---|-----------------------|
| NODE | ? | <node name=""></node> |

 Or, you can force all locations to float using the corresponding command on the MACH Fitting Options form.

Each floating pin and node is assigned a location during compilation and fitting. The location is based on optimal use of the device.

**Recommendation**: It is best to float all pin and node locations.

Also: If you float some locations and fix others, a no-fit situation may occur. Consider whether your design is close to the device-resource limit. If it is, you may have to sacrifice fixed assignments to fit the design in the device.

• You assign a fixed pin or node location by specifying a number in the location field of a pin or node statement using the following syntax.

| PIN  | 3 | <pin name=""></pin>   |
|------|---|-----------------------|
| NODE | 2 | <node name=""></node> |

### Fixing Pin and Node Locations

Important: Fixed locations may limit available resources, which affects both product-term steering and gate splitting.<sup>20</sup>

The group statement allows you to assign pins and nodes to a specific block. However, the only way to preserve the order is to assign fixed locations. The following example assigns three pins and three nodes to block A of a MACH device, using the reserved word MACH\_SEG\_A as a group name.<sup>21</sup> GROUP MACH SEG A IO0 IO1 IO2 A0 A1 A2

Pairing Pins and NodesYou can use the optional Pair attribute in a pin or node<br/>statement to direct input or output pairing manually.22<br/>Pairing can save resources when pins and nodes are<br/>left floating. If a node and a pin have the same<br/>equation, pairing them eliminates the need to generate<br/>the same equation twice.

 Input pairing includes the Pair attribute in a pin statement to associate an input pin with a node logically.

Input pairing can only be implemented in MACH 2 series devices since they have buried macrocells.

• Output pairing includes the Pair attribute in a node statement to associate a node with an output pin logically.

Output pairing can be implemented in all MACH devices.

<sup>22</sup> Refer to Chapter 10, in this section, for information on input and output pairing.

<sup>&</sup>lt;sup>20</sup> Refer to discussions on steering product terms and splitting gates, in this chapter, and to Section II, Chapter 5, for more information.

<sup>&</sup>lt;sup>21</sup> Refer to Chapter 10, in this section, for details about the group name MACH\_SEG\_*block*.

The keywords OPAIR and IPAIR are also valid and denote output and input pairing, respectively. To enable manual pairing, enter the letter N beside the Use automatic pin/node pairing field of the Logic Synthesis Options form.

**Recommendation**: Use the default setting that allows the software to establish pairs automatically.

### Steering Product Terms

Four product terms are available to each macrocell. Product-term steering is an automatic software process that borrows additional terms from **unused** adjacent macrocells.

**Note:** Product terms can be borrowed only in groups of four, so an equation that requires five product terms actually consumes two groups of four.

In MACH 1 series designs, up to eight product terms can be borrowed from adjacent macrocells for a total of 12. Four product terms can be borrowed from the adjacent macrocells above and below. However, the end macrocells in a block are limited to four borrowed product terms. For a MACH 110 device, an end macrocell occurs at the boundary of each bank of eight cells. For example, for block A, the nodes 2, 9, 10, and 17 originate in end macrocells. For a MACH 130 device, an end macro cell occurs at the end of each block of 16 cells. For example, nodes 2 and 17 originate in end macrocells.

In MACH 2 series designs, up to 12 product terms can be borrowed from adjacent macrocells for a total of 16. Four product terms can be borrowed from the one adjacent macrocell above and eight from the two adjacent macrocells below. However, the end macrocells in a block are limited to four or eight borrowed product terms, depending on whether it is at the bottom or top of the block, respectively. For a MACH 210 device, an end macrocell occurs at the boundary of each block of 16 macrocells. For example, for block A, the nodes 2 and 17 originate in end macrocells.

**Note:** Product-term steering does not result in additional delays in the signal path.

**Reminder**: In product-term steering, the first and last macrocells of a block cannot use product terms from the first or last macrocell of an adjacent block.

The figure below illustrates full product-term steering for a MACH 1 series device.

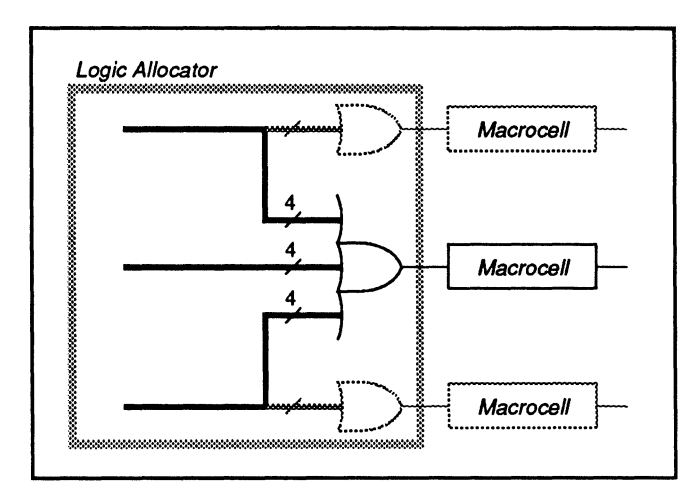

MACH 1 Series Full PT Steering

The next figure shows an example of full product-term steering for a MACH 2 series device. In this case, four product terms are borrowed from the macrocell above and four each from the two macrocells below.

Each loop back through the array results in an additional level of delay in the signal path.

By default, the fitting process first attempts productterm steering. If this cannot be accomplished, gate splitting is used.

You enable automatic gate splitting by entering a Y in the Use automatic gate splitting field and defining the cluster size in the Max= field of the Logic Synthesis Options form.

Simulation shows no difference between product-term steering and gate splitting in waveform or trace files; it does not show propagation delays or gate widths.<sup>23</sup>

The next figure illustrates a design with 16 product terms implemented with automatic gate splitting enabled and a maximum cluster size of four.

<sup>23</sup> Refer to Section II, Chapter 6, for details about simulation.

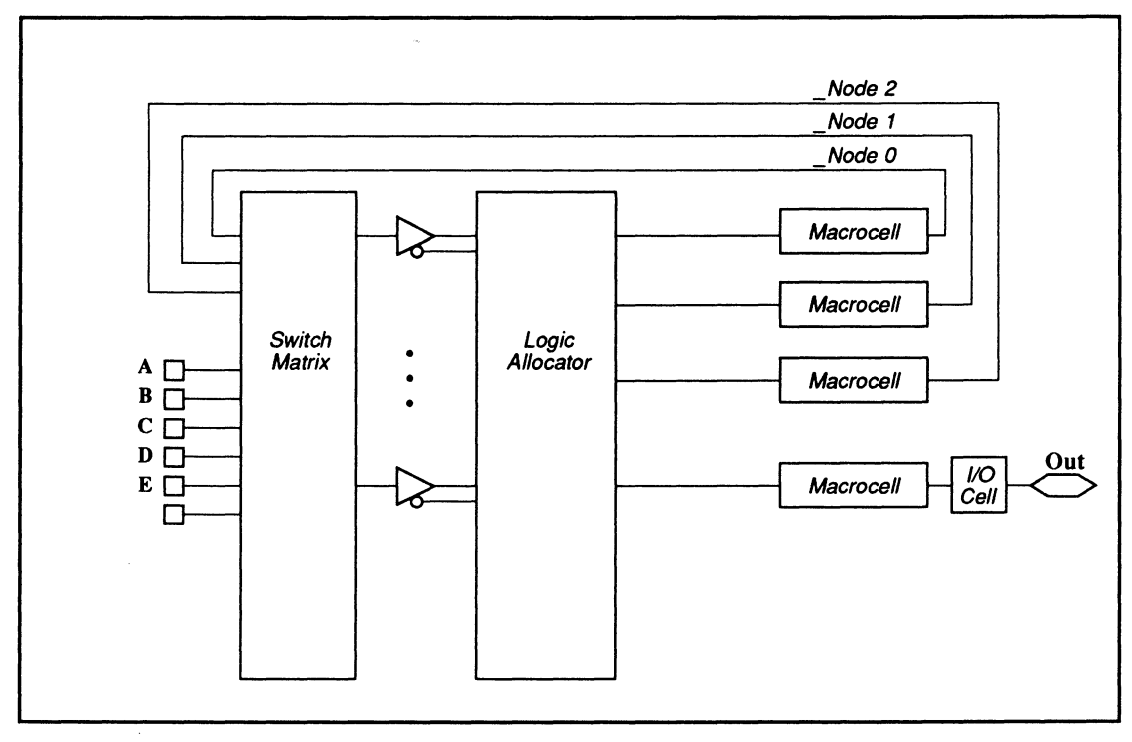

Gate Splitting For MACH 110

#### **Pin Declaration Segment**

| ? | Α                     | ;INPUT                                   |
|---|-----------------------|------------------------------------------|
| ? | В                     | ;INPUT                                   |
| ? | С                     | ;INPUT                                   |
| ? | D                     | ;INPUT                                   |
| ? | Ε                     | ;INPUT                                   |
| ? | OUT                   | ;OUTPUT                                  |
|   | ?<br>?<br>?<br>?<br>? | ? A<br>? B<br>? C<br>? D<br>? E<br>? OUT |

#### **Equation Segment**

OUT = A :+: B :+: C :+: D :+: E

After automatic gate splitting, equations are generated for the exclusive-OR function, as shown next. You can view these equations by compiling the design, disassembling the intermediate file, and then viewing the <design>.pl2 file.
#### **Equation Segment**

|                                            | OUT                                                             | =                                                          | /A * B * /C * D                                                                                                    | * E                                                                                                    |
|--------------------------------------------|-----------------------------------------------------------------|------------------------------------------------------------|----------------------------------------------------------------------------------------------------|----------------------------------------------------------------------------------------------------|
|                                            |                                                                 | +                                                          | /A * B * C * /D                                                                                                    | *E                                                                                                    |
|                                            |                                                                 | +                                                          | /A * B * C * D *                                                                                                    | * /E                                                                                                    |
|                                            |                                                                 | +                                                          | A * B * C * D *                                                                                                    | E                                                                                                    |
|                                            |                                                                 | +                                                          | _NODE0                                                                                                    |                                                                                                    |
|                                            |                                                                 | +                                                          | _NODE1                                                                                                    |                                                                                                    |
|                                            |                                                                 | +                                                          | _NODE2                                                                                                    |                                                                                                    |
|                                            | _NODE0                                                          | =                                                          | A * B * C * /D *                                                                                                    | * /E                                                                                                    |
|                                            |                                                                 | +                                                          | A * B * /C * D *                                                                                                    | * /E                                                                                                    |
|                                            |                                                                 | +                                                          | A * B * /C * /D                                                                                                    | * E                                                                                                    |
|                                            |                                                                 | +                                                          | A * /B * C * D *                                                                                                    | */E                                                                                                    |
|                                            | _NODE1                                                          | =                                                          | A * /B * C * /D                                                                                                    | * E                                                                                                    |
|                                            |                                                                 | +                                                          | A * /B * /C * D                                                                                                    | * E                                                                                                    |
|                                            |                                                                 | +                                                          | A * /B * /C * /D                                                                                                    | )*/E                                                                                                    |
|                                            |                                                                 | +                                                          | /A * /B * C * D                                                                                                    | * E                                                                                                    |
|                                            | _NODE2                                                          | =                                                          | /A * /B * C * /D                                                                                                    | )*/E                                                                                                    |
|                                            |                                                                 | +                                                          | /A * /B * /C * /L                                                                                                    | ) * E                                                                                                    |
|                                            |                                                                 | +                                                          | /A * /B * /C * D                                                                                                    | ) * /E                                                                                                    |
|                                            |                                                                 | +                                                          | /A * B * /C * /D                                                                                                    | ) * /E                                                                                                    |
| Types                                      | lf you sport<br>programme<br>the defau<br>IO1 = B<br>IO1.T = Be | torial,<br>storag<br>ecify i<br>med a<br>ult. Tl<br>oolean | latched, <sup>24</sup> or rege attribute in a registered output as <b>either</b> a D-typhe syntax for bo expression expression | egistered by using the<br>pin or node statement.<br>ut, the flip-flop can be<br>be or T-type. D-type is<br>oth types is shown below.<br>;D-type is default<br>;T-type is specified |
| Optimizing with D- or<br>T-Type Flip-flops | The softwork the softwork over the following                    | ware of menter other.                                      | can determine weed more efficien<br>To accomplishe Logic Synthes                                                               | whether the design could<br>tly using one type flip-flop<br>in this, you specify the<br>sis Options form.                                                                          |
|                                            | Optimize r                                                      | egister                                                    | s for D/T type                                                                                                    | Best type for device                                                                                                    |
|                                            | The softw<br>D-type and<br>lowest re                            | ware o<br>nd T-t<br>esourc                                 | compares the m<br>type implementa<br>te usage is chos                                                                          | inimized results of a ation. The result with the sen for each equation.                                                                                                    |

<sup>24</sup> Macrocell latch has an active-low latch enable input.

**Important**: You can also specify the flip-flop type in an equation. However, the Optimize registers for D/T-type option overrides the design file specifications. This option allows you to use the type(s) specified in the design file, change all to D, change all to T, or use the best type for the device.

Each block in a MACH device has a single asynchronous set and reset line. You can enable each preset and reset at the macrocell level using a .SETF or .RSTF equation. For flip-flop and latch<sup>25</sup> configurations, both set and reset definitions must be provided to clear the "No Set/Reset initialization function found!" warning in the report file.

**Note:** MACH devices provide programmable polarity between the macrocell output and the pin. If you select the Ensure polarity after minimization is Best For Device option on the Logic Synthesis Options form, the logic polarity at the pin may be inverted.

To assign a preset or reset signal to the entire device, use node 1 to define the global asynchronous preset and reset product terms. In this case, you can assign a descriptive name, such as GLOBAL, to node 1, then write either the desired preset or reset equation using the following general form.

**Important:** You must specify node 1 in the pin declarations segment if you use the global set or reset features. When back annotating, make sure the global node has not been converted to floating.

**Recommendation:** Keep set/reset functions simple. Each input for these functions uses an array input that would otherwise be available for other logic.

# Defining Preset and Reset

<sup>&</sup>lt;sup>25</sup> This applies to MACH 2 series latches with active-low latch inputs only.

#### Preset

NODE 1 GLOBAL GLOBAL.SETF = <preset equation>

#### Reset

NODE 1 GLOBAL GLOBAL.RSTF = <reset equation>

The example below initializes all registers to 1, high, when inputs I1 = 1, I2 = 0, and I3 = 1, for positive polarity in the pin and equation declaration segments.

GLOBAL.SETF = I1 \* /I2 \* I3

The preset and reset functions are asynchronous; therefore, the registers are initialized independent of the clock.

#### **Defining Clock Pins**

The following table summarizes the clock pins available for each MACH device.

| MACH 110 AND 210 | MACH 120 AND 220          | MACH 130 AND 230          |
|------------------|---------------------------|---------------------------|
| CLK0, pin 13     | CLK0, pin 15              | CLK0, pin 20              |
| CLK1, pin 35*    | CLK1, pin 17              | CLK1, pin 23              |
|                  | CLK2, pin 49              | CLK2, pin 62              |
|                  | CLK3, pin 50 <sup>*</sup> | CLK3, pin 65 <sup>*</sup> |

\* Default clock if you do not specify a clock pin

#### **Defining Output Enable**

Each I/O cell has a three-state buffer that can be

- permanently enabled, or
- · permanently disabled, or
- controlled by a product term.

The following output-enable equation examples show the three types of output enables.

#### **Permanently Enabled**

<pin name>.TRST = VCC ;

#### Preset

NODE 1 GLOBAL GLOBAL.SETF = <preset equation>

#### Reset

NODE 1 GLOBAL GLOBAL.RSTF = <reset equation>

The example below initializes all registers to 1, high, when inputs I1 = 1, I2 = 0, and I3 = 1, for positive polarity in the pin and equation declaration segments.

GLOBAL.SETF = I1 \* /I2 \* I3

The preset and reset functions are asynchronous; therefore, the registers are initialized independent of the clock.

#### **Defining Clock Pins**

The following table summarizes the clock pins available for each MACH device.

| MACH 110 AND 210 | MACH215       | MACH 120 AND 220          | MACH 130 AND 230          |
|------------------|---------------|---------------------------|---------------------------|
| CLK0, pin 13     | CLK0, pin 13* | CLK0, pin 15              | CLK0, pin 20              |
| CLK1, pin 35*    | CLK1, pin 35  | CLK1, pin 17              | CLK1, pin 23              |
|                  |               | CLK2, pin 49              | CLK2, pin 62              |
|                  |               | CLK3, pin 50 <sup>*</sup> | CLK3, pin 65 <sup>*</sup> |

\* Default clock if you do not specify a clock pin

#### **Defining Output Enable**

Each I/O cell has a three-state buffer that can be

- permanently enabled, or
- · permanently disabled, or
- controlled by a product term.

The following output-enable equation examples show the three types of output enables.

#### **Permanently Enabled**

<pin name>.TRST

= VCC ;

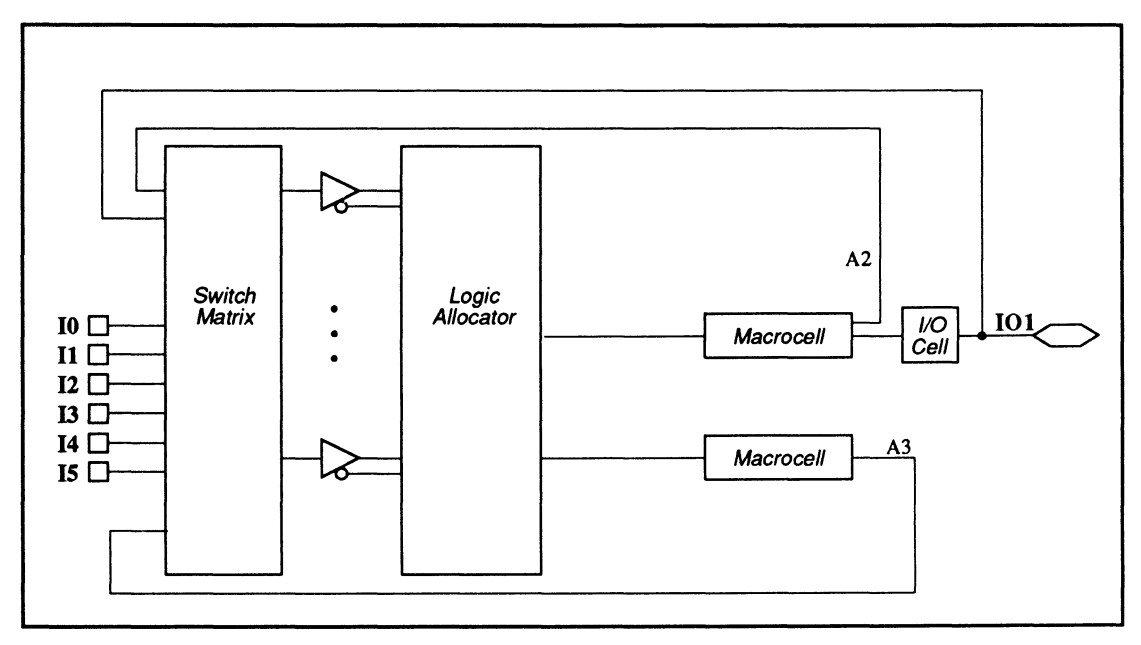

MACH Resource Organization

# 11.5.2.1 I/O Cell and Macrocell

You can choose one of the following types of configurations for a pin, output macrocell node, or buried macrocell node.

- Combinatorial
- Latched (active-low latch input)
- D-registered
- T-registered

You specify combinatorial, latched, or registered in the pin declaration segment of the design file, as follows.

#### **PIN DECLARATION SEGMENT**

| Pin  | 4 | IO2 | COMBINATORIAL |
|------|---|-----|---------------|
| Node | 5 | A3  | REGISTERED    |
| Pin  | 5 | IO3 | LATCHED       |

For **registered** nodes and pins, you must also specify the type of register in the equations segment of the design file, as follows.

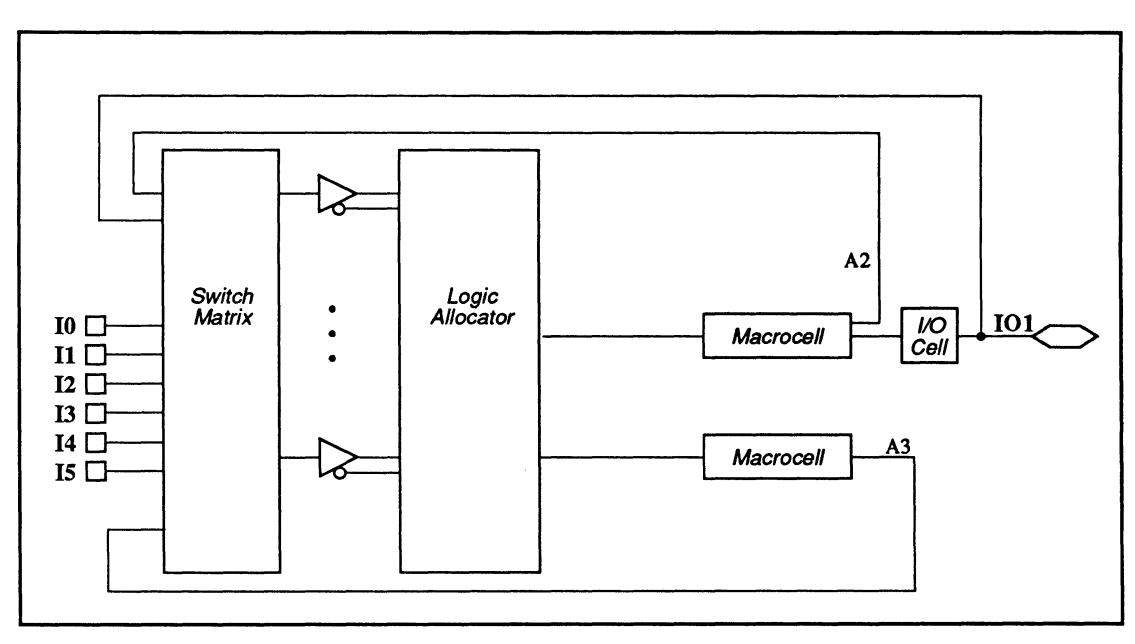

MACH Resource Organization

# 11.5.2.1 I/O Cell and Macrocell

You can choose one of the following types of configurations for a pin, output macrocell node, or buried macrocell node.

- Combinatorial
- Latched (active-low latch input)
- D-registered
- T-registered

You specify combinatorial, latched, or registered in the pin declaration segment of the design file, as follows.

#### **PIN DECLARATION SEGMENT**

| Pin  | 4 | IO2 | REGISTERED |
|------|---|-----|------------|
| Node | 5 | A3  | REGISTERED |
| Pin  | 5 | IO3 | LATCHED    |

For **registered** nodes and pins, you must also specify the type of register in the equations segment of the design file, as follows.

#### **EQUATIONS SEGMENT**

;D-type, active high

IO2 = I1 \* I2 \* I3

|                                   | IO2.D = I1 * I2 * I3 ;D-type, active high<br>IO2.T = I1 * I2 * I3 ;T-type, active high                                                                                                    |
|-----------------------------------|----------------------------------------------------------------------------------------------------|
|                                   | <b>Note:</b> For a T-registered signal, you must use the .T suffix in string definitions. For example:                                                                                                    |
|                                   | A6.T: = {IO2.T}                                                                                                    |
| 11.5.2.2 Pin and Node<br>Feedback | A MACH device allows you to specify feedback from a pin or a node. The following examples illustrate equations for I/O pin, output macrocell, and buried macrocell feedback.                                                                                                    |
|                                   | Important: Since the MACH device emulates 22V10<br>behavior, feedback is normally taken from the register<br>instead of the I/O pin, unless you specify otherwise. To<br>realize pin feedback for a <b>registered</b> or <b>latched</b> output,<br>you must specify an equation for the associated node,<br>even if you do not use the node in the design. If you do<br>not define the node, the configuration will default to<br>feedback from the node. However, this is not true if the<br>output pin is IPAIRed, in which case feedback defaults<br>to I/O pin feedback, without the necessity of writing a<br>dummy equation. |
|                                   | To realize pin feedback for a <b>combinatorial</b> output, you do not need to specify a node equation.                                                                                                    |
| I/O Pin Feedback                  | The examples below are divided into two categories: combinatorial and registered, or latched outputs.                                                                                                    |
|                                   | Combinatorial Output                                                                                                    |
|                                   | Registered or Latched Outputs                                                                                                    |
|                                   | PIN DECLARATION SEGMENT                                                                                                    |

|                                           | Pin<br>Node                                                                                  | ?<br>?                                | IO1<br>A4                                                     | REG<br>PAIR                                                  | IO1                                           | REG                                 |
|-------------------------------------------|----------------------------------------------------------------------------------------------|---------------------------------------|---------------------------------------------------------------|--------------------------------------------------------------|-----------------------------------------------|-------------------------------------|
|                                           | EQUATIONS SEGMENT                                                                            |                                       |                                                               |                                                              |                                               |                                     |
|                                           | IO1<br>A4                                                                                    | =                                     | I1 * I<br>I1 * I                                              | 02 * I3<br>02 * I3                                           | ;feedba<br>;manda                             | ack from pin IO2<br>atory node eqn. |
| Node Feedback                             | You specify feedback from an output macrocell or buried macrocell node as shown below.       |                                       |                                                               |                                                              |                                               |                                     |
|                                           | Output Macrocell Node                                                                        |                                       |                                                               |                                                              |                                               |                                     |
|                                           | IO1 = I1 * A2 * I3                                                                           |                                       | ;feedback from output macrocell ; node A2                     |                                                              |                                               |                                     |
|                                           | Buried                                                                                       | Macro                                 | cell No                                                       | ode                                                          |                                               |                                     |
|                                           | IO1 = I1 *                                                                                   | * A3 * ]                              | 3                                                             | ;feedbac<br>;node A                                          | k from bu<br>327                              | ried macrocell                      |
| 11.5.2.3 Registered<br>and Latched Inputs | The following examples illustrate equations for latched and registered inputs. <sup>28</sup> |                                       |                                                               |                                                              |                                               |                                     |
|                                           | Registered Inputs                                                                            |                                       |                                                               |                                                              |                                               |                                     |
|                                           | PIN DECLARATION SEGMENT                                                                      |                                       |                                                               |                                                              |                                               |                                     |
|                                           | PIN DEC                                                                                      | LARA                                  | TION SE                                                       | EGMENT                                                       |                                               |                                     |
|                                           | PIN DEC<br>Pin<br>Node                                                                       | LARA <sup>-</sup><br>33<br>5          | TION SE<br>I4<br>A3                                           | EGMENT<br>PAIR A<br>REGIST                                   | 3<br>'ERED                                    |                                     |
|                                           | PIN DEC<br>Pin<br>Node<br>EQUATIO                                                            | LARA <sup>-</sup><br>33<br>5<br>ON SE | TION SE<br>I4<br>A3<br>GMENT                                  | EGMENT<br>PAIR A<br>REGIST                                   | 3<br>ERED                                     |                                     |
|                                           | PIN DEC<br>Pin<br>Node<br>EQUATIO<br>A3 = I4                                                 | LARA <sup>-</sup><br>33<br>5<br>ON SE | ION SE<br>I4<br>A3<br>GMENT<br>;D-ty]                         | EGMENT<br>PAIR A<br>REGIST<br>-<br>pe registere              | 3<br>'ERED<br>d input                         |                                     |
|                                           | PIN DEC<br>Pin<br>Node<br>EQUATIO<br>A3 = I4<br>Note: T                                      | 2LARA<br>33<br>5<br>ON SE             | ION SE<br>I4<br>A3<br>GMENT<br>;D-tyj<br>registe              | EGMENT<br>PAIR A<br>REGIST<br>-<br>pe registere<br>red input | 3<br>ERED<br>d input<br>s are not             | t supported.                        |
|                                           | PIN DEC<br>Pin<br>Node<br>EQUATIO<br>A3 = I4<br>Note: T                                      | 33<br>5<br>ON SE                      | IION SE<br>I4<br>A3<br>GMENT<br>;D-typ<br>registe<br>ts (act) | EGMENT<br>PAIR A<br>REGIST<br>-<br>pe registere<br>red input | 3<br>ERED<br>d input<br>s are not<br>atch inp | t supported.                        |

<sup>27</sup> This applies to MACH 2 series devices only.

<sup>&</sup>lt;sup>28</sup> This applies to MACH 2 series devices only.

| Pin  | 33 | I4 | PAIR A3 |
|------|----|----|---------|
| Node | 5  | A3 | LATCHED |

#### EQUATION SEGMENT

| A3 = I4 | ;latched | input |
|---------|----------|-------|
|---------|----------|-------|

An illustration of the MACH 110 node numbers and cell names is shown next. Each I/O pin in the device has an associated node, designated by a number. For example, pin 2 corresponds to node 2. You use these numbers to fix pin and node locations in the pin declaration segment of the design file.

**Important:** Pin and cell **names** have been assigned for reference purposes and reflect functionality when appropriate. You can assign your own names in the pin declaration segment of the design file.

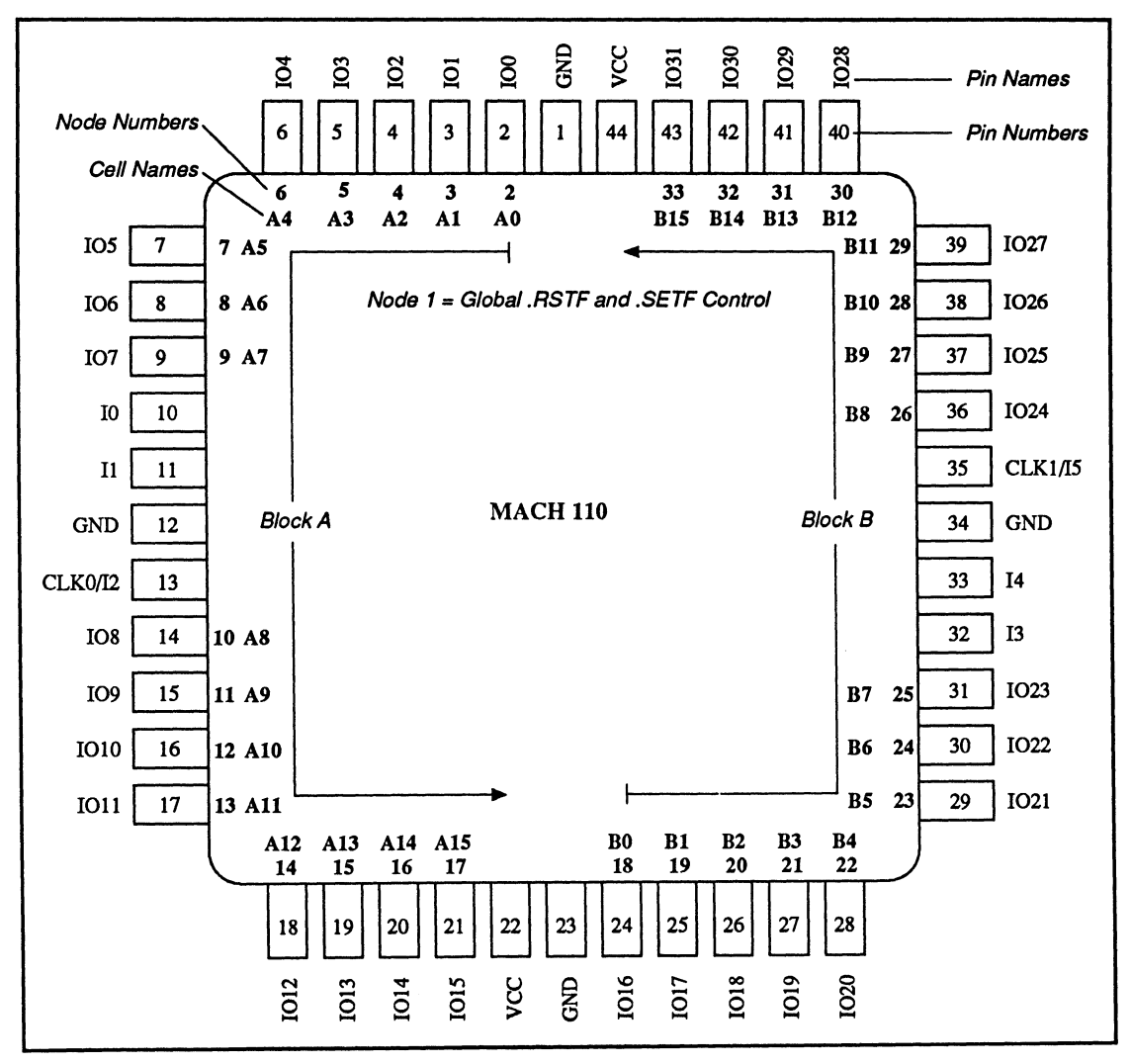

MACH 110 Node Numbers and Cell Names

The logic for a MACH 110 output macrocell and I/O cell is shown next.

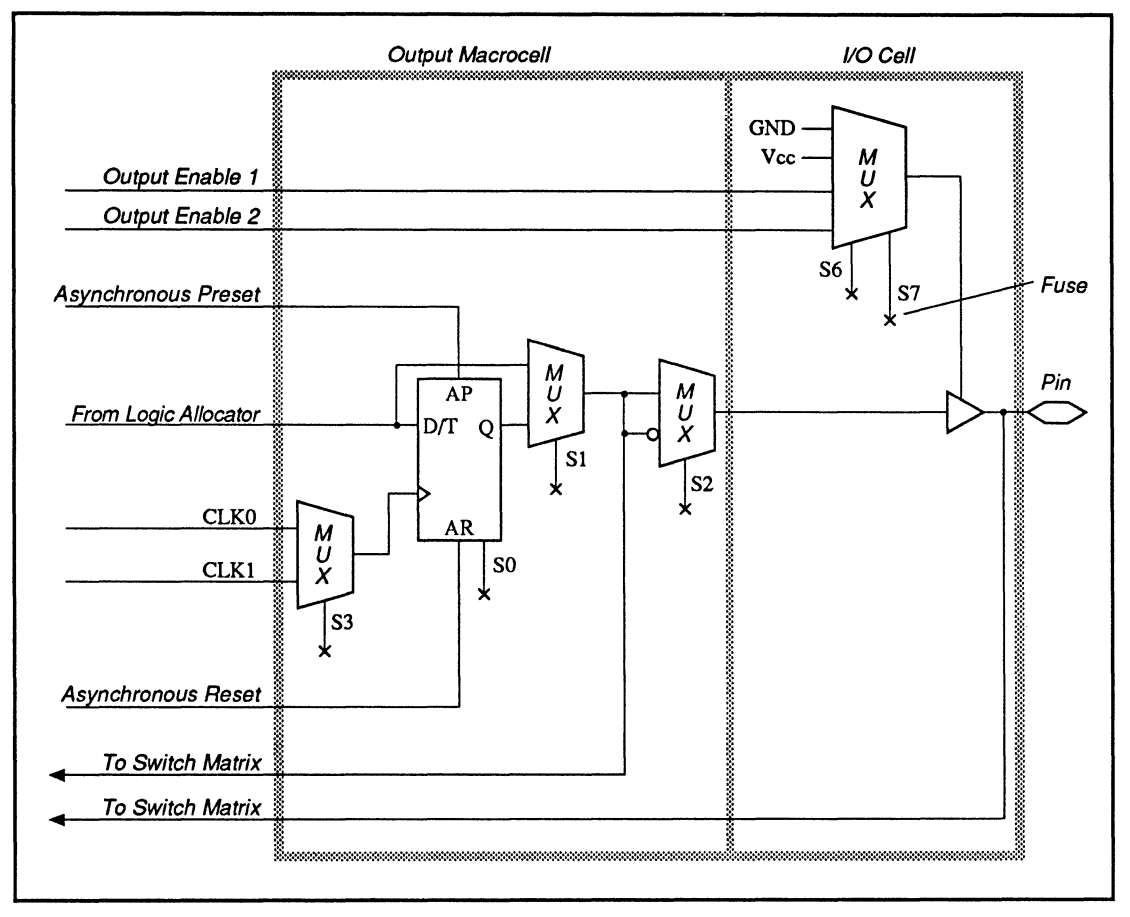

MACH 110 Output Macrocell and I/O Cell

The output of the macrocell can be combinatorial, D flip-flop, or T flip-flop. You define the configuration in the pin declaration or equation segment of the design.

**Note:** For MACH 1 series devices, latches are implemented as combinatorial functions. MACH 2 series devices have resources that allow latches with active-low latch inputs to be configured directly.

An illustration of the MACH 120 node numbers and cell names is shown next. Each I/O pin of the device has an associated node, designated by a number. For example, pin 2 corresponds to node 2. You use these numbers to fix pin and node locations in the pin declaration segment of the design file.

**Important:** Pin and cell **names** have been assigned for reference purposes and reflect functionality.when appropriate. You can assign your own names in the pin declaration segment of the design file.

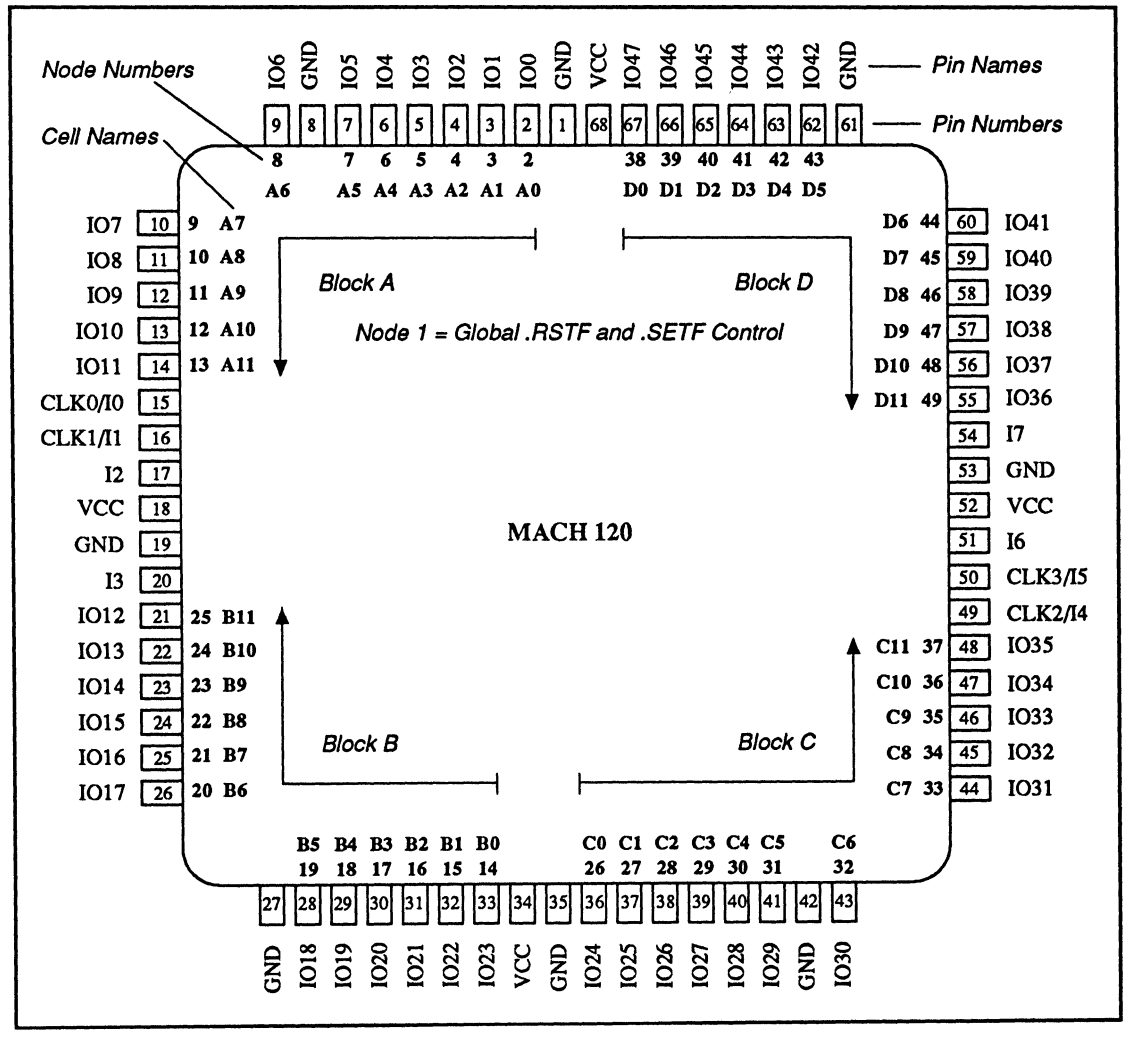

MACH 120 Node Numbers and Cell Names

The logic for a MACH 120 output macrocell and I/O cell is shown next.

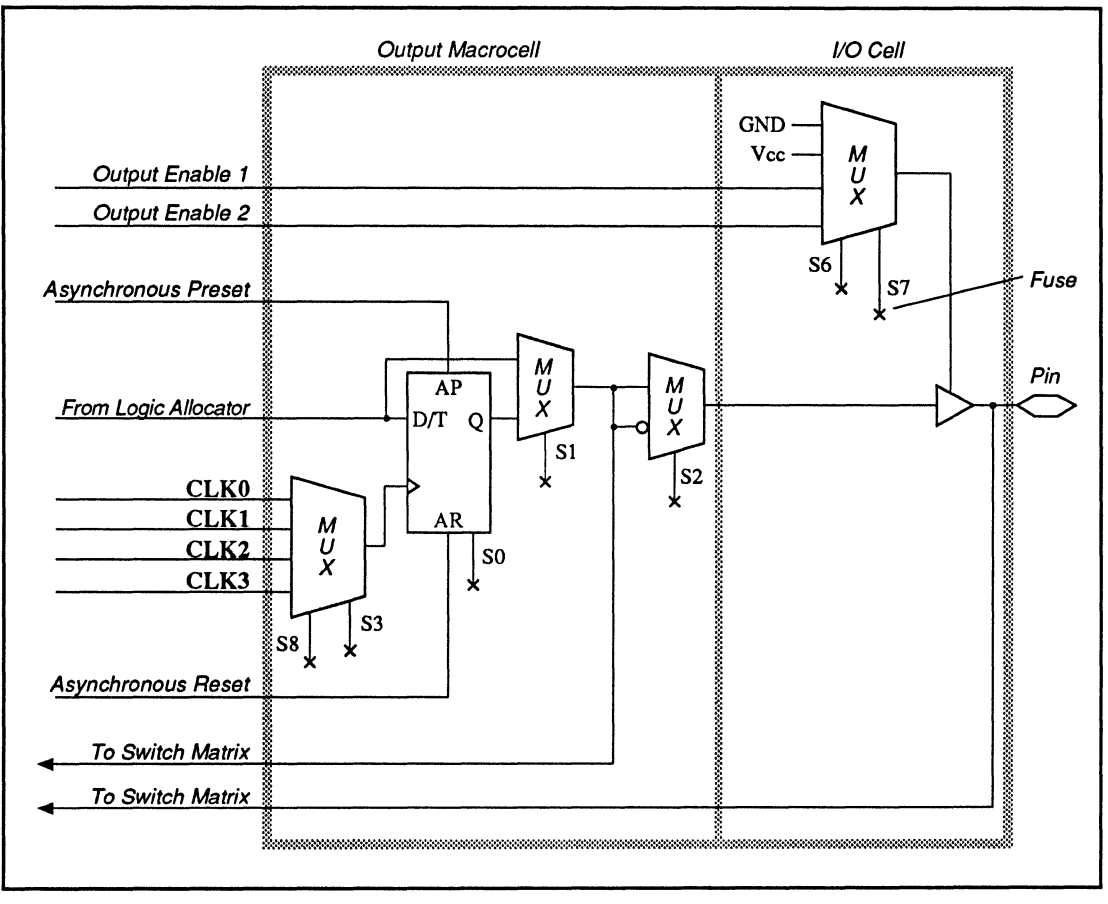

MACH 120 Output Macrocell and I/O Cell

The output of the macrocell can be combinatorial, D flip-flop or T flip-flop. You define the configuration in the pin declaration or equation segment of the design.

**Note:** For MACH 1 series devices, latches are implemented as combinatorial functions. MACH 2 series devices have resources that allow latches with active-low latch inputs to be configured directly.

An illustration of the MACH 130 node numbers and cell names is shown next. Each I/O pin of the device has an associated node, designated by a number. For example, pin 3 corresponds to node 2. You use these numbers to fix pin and node locations in the pin declaration segment of the design file.

**Important:** Pin and cell **names** have been assigned for reference purposes, and reflect functionality when appropriate. You can assign your own names in the pin declaration segment of the design file.

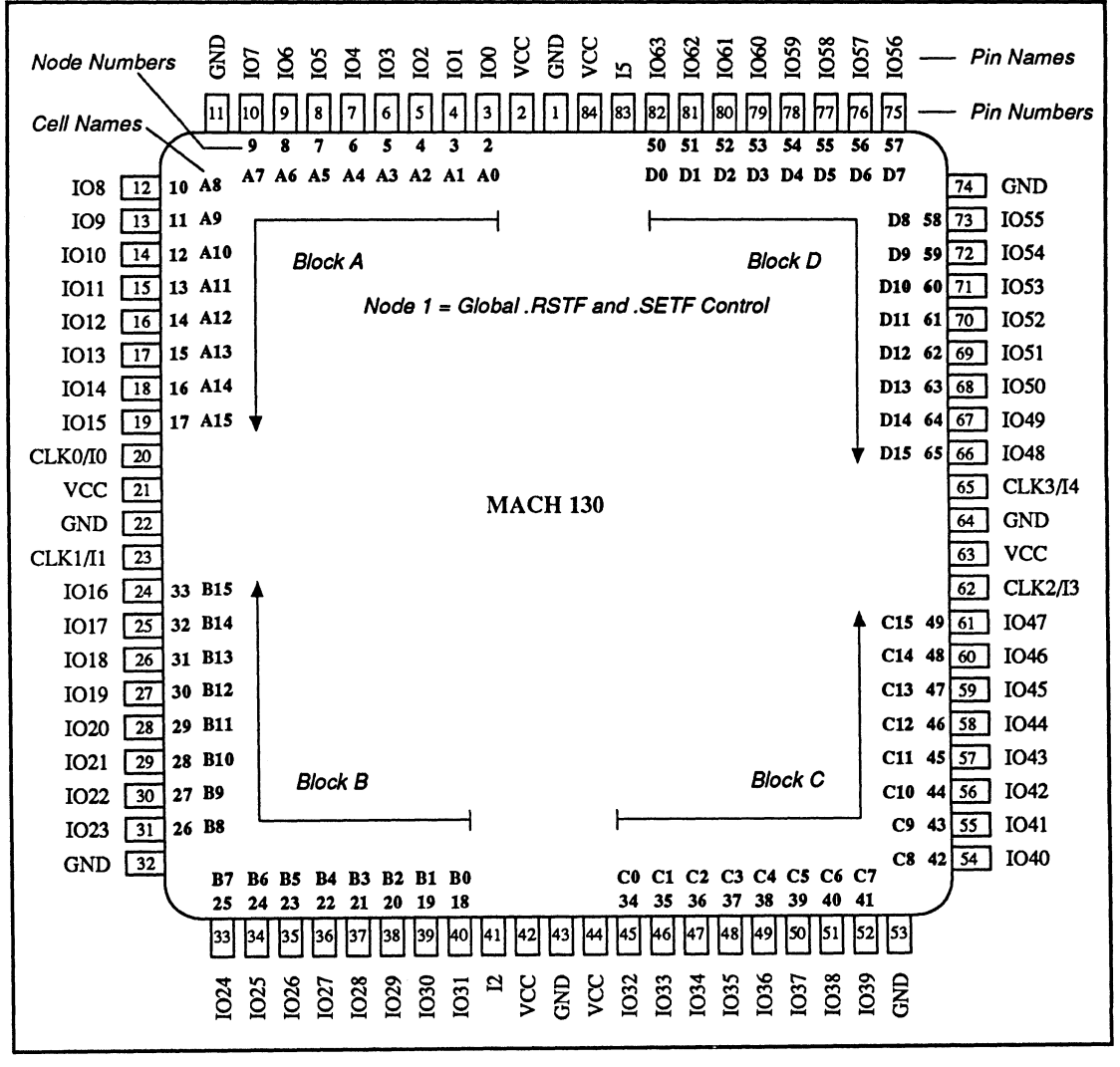

MACH 130 Node Numbers and Cell Names

The logic for a MACH 130 output macrocell and I/O cell is shown next.

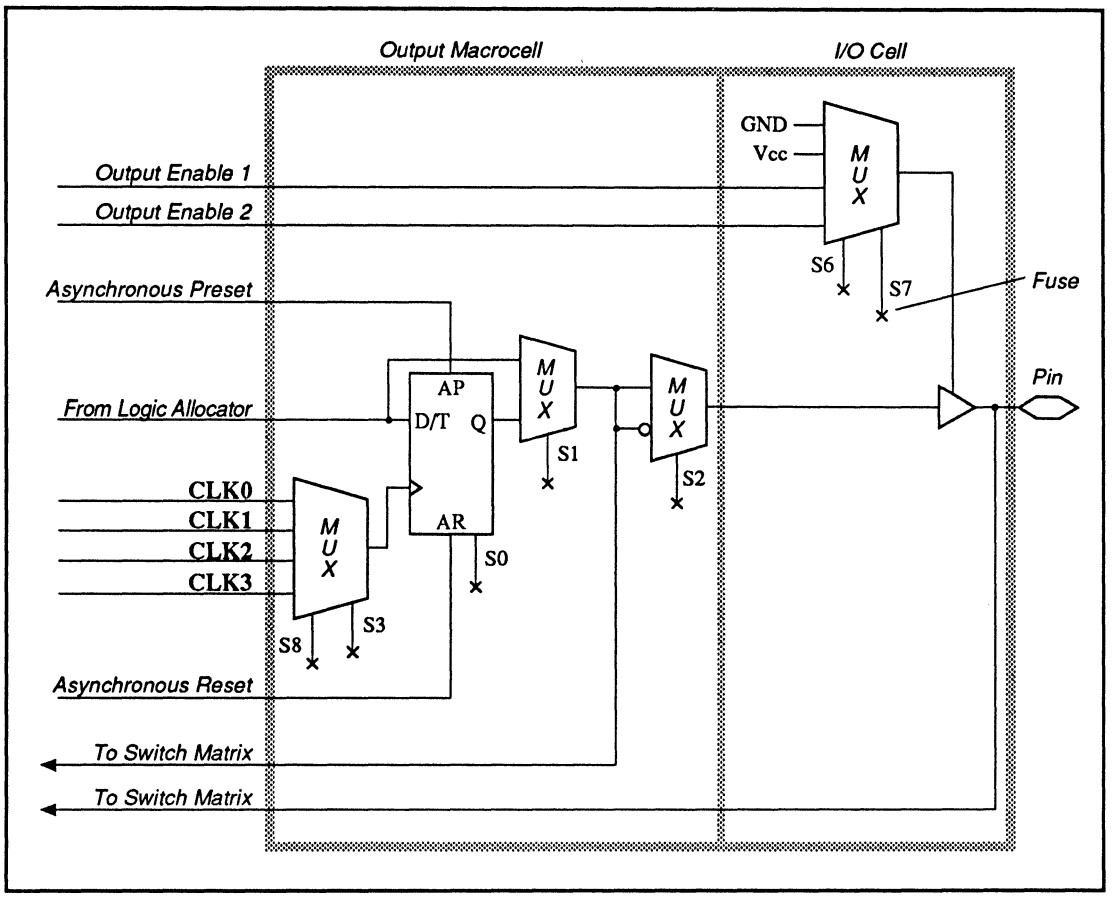

MACH 130 Output Macrocell and I/O Cell

The output of the macrocell can be combinatorial, D flip-flop, or T flip-flop. You define the configuration in the pin declaration or equation segment of the design.

**Note:** For MACH 1 series devices, latches are implemented as combinatorial functions. MACH 2 series devices have resources that allow latches with active-low latch inputs to be configured directly.

An illustration of the MACH 210 node numbers and cell names is shown next. Each I/O pin in the device has an associated node, designated by a number. For example, pin 2 corresponds to node 2. For the MACH 2 series devices, there is also a buried node associated with each I/O pin. The signals at these buried nodes do not go to the pin. For example, node 3 is associated with pin 2. You use these numbers to fix pin and node locations in the pin declaration segment of the design file.

**Important:** Pin and cell **names** have been assigned for reference purposes and reflect functionality when appropriate. You can assign your own names in the pin declaration segment of the design file.

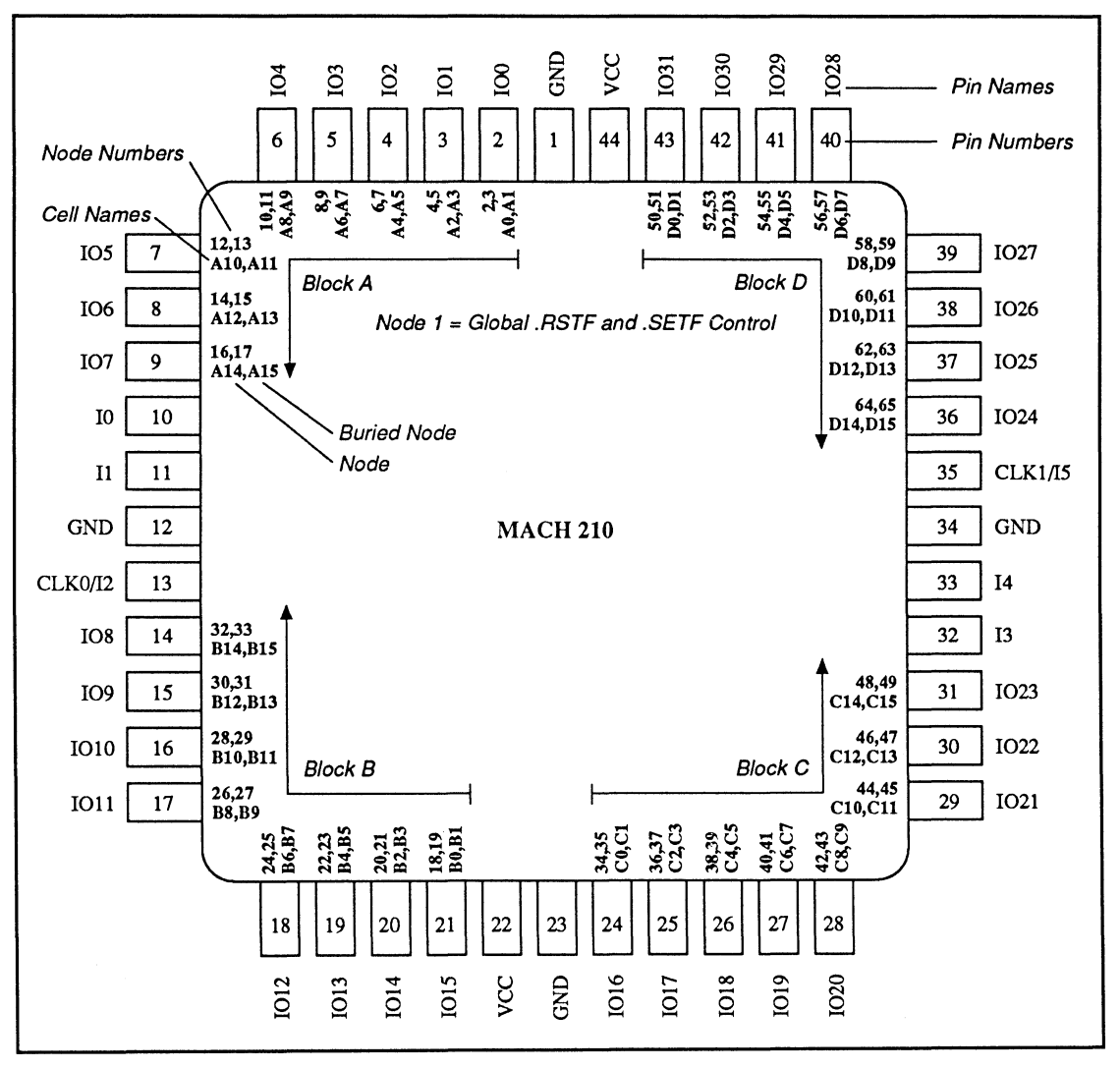

MACH 210 Node Numbers and Cell Names

The logic for a MACH 210 output macrocell and I/O cell is shown next.

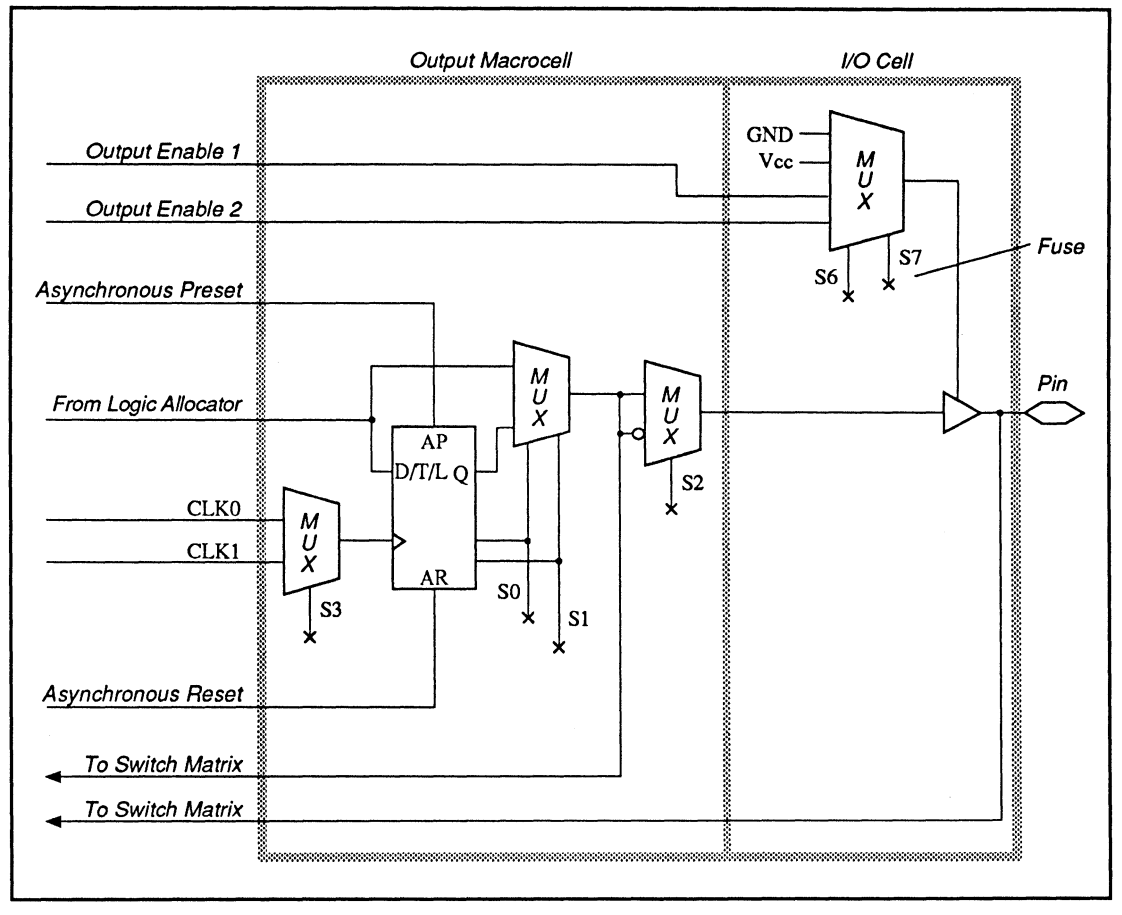

MACH 210 Output Macrocell and I/O Cell

The output of the macrocell can be combinatorial, D flip-flop, T flip-flop, or latch.<sup>29</sup> You define the configuration in the pin declaration or equation segment of the design.

The next figure illustrates the MACH 210 buried macrocell layout.

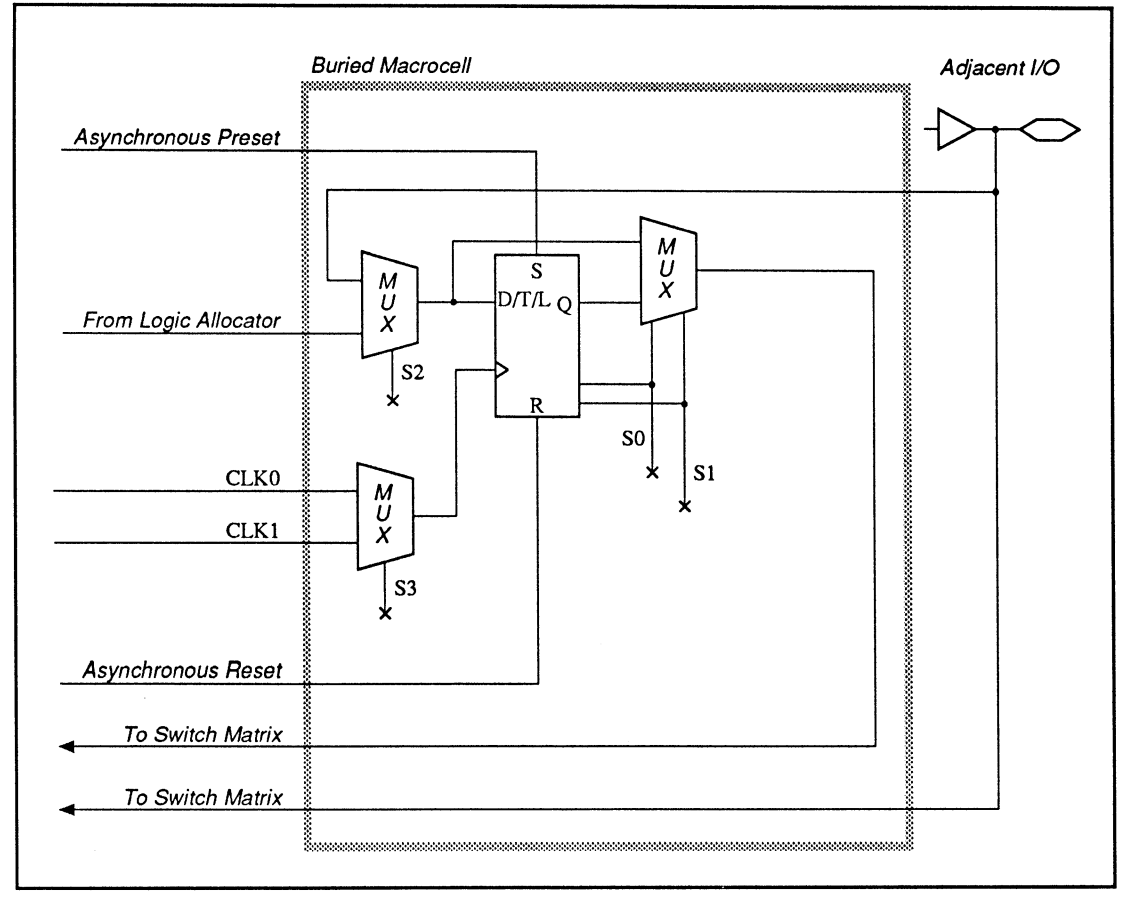

MACH 210 Buried Macrocell

<sup>&</sup>lt;sup>29</sup> Refer to Section II, Chapter 6, for a function table of illegal latch states. The macrocell latch has an active-low latch input.

An illustration of the MACH 220 node numbers and cell names is shown next. Each I/O pin of the device has an associated node, designated by a number. For example, pin 2 corresponds to node 2. For the MACH 2 series devices, there is also a buried node associated with each I/O pin. The signals at these buried nodes do not go to the pin. For example, node 3 is associated with pin 2. You use these numbers to fix pin and node locations in the pin declaration segment of the design file.

**Important:** The illustrated node numbers for the MACH 220 device are PRELIMINARY, and may change without notice.

**Also:** Pin and cell **names** have been assigned for reference purposes and reflect functionality when appropriate. You can assign your own names in the pin declaration segment of the design file.

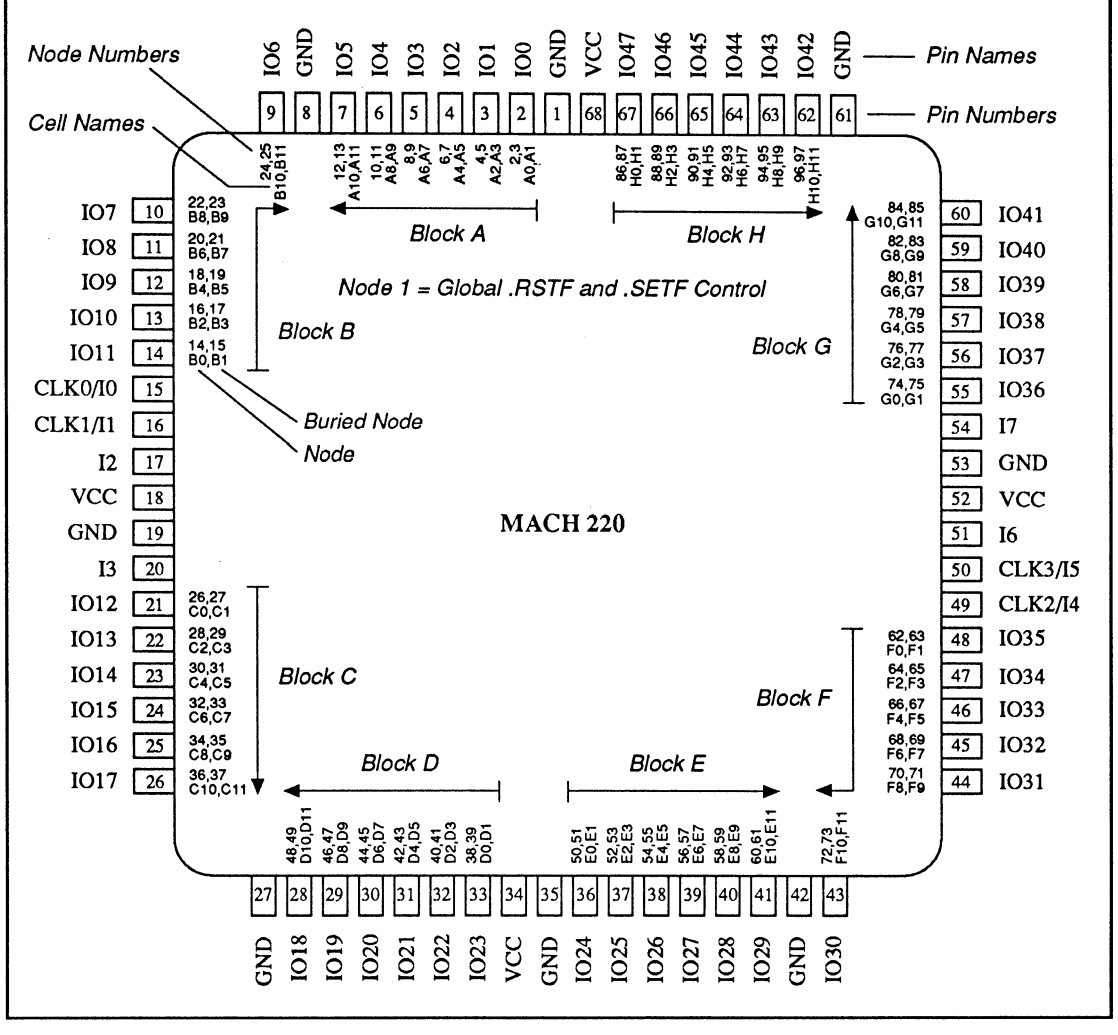

MACH 220 Node Numbers and Cell Names (Preliminary)

The logic for a MACH 220 output macrocell and I/O cell is shown next.

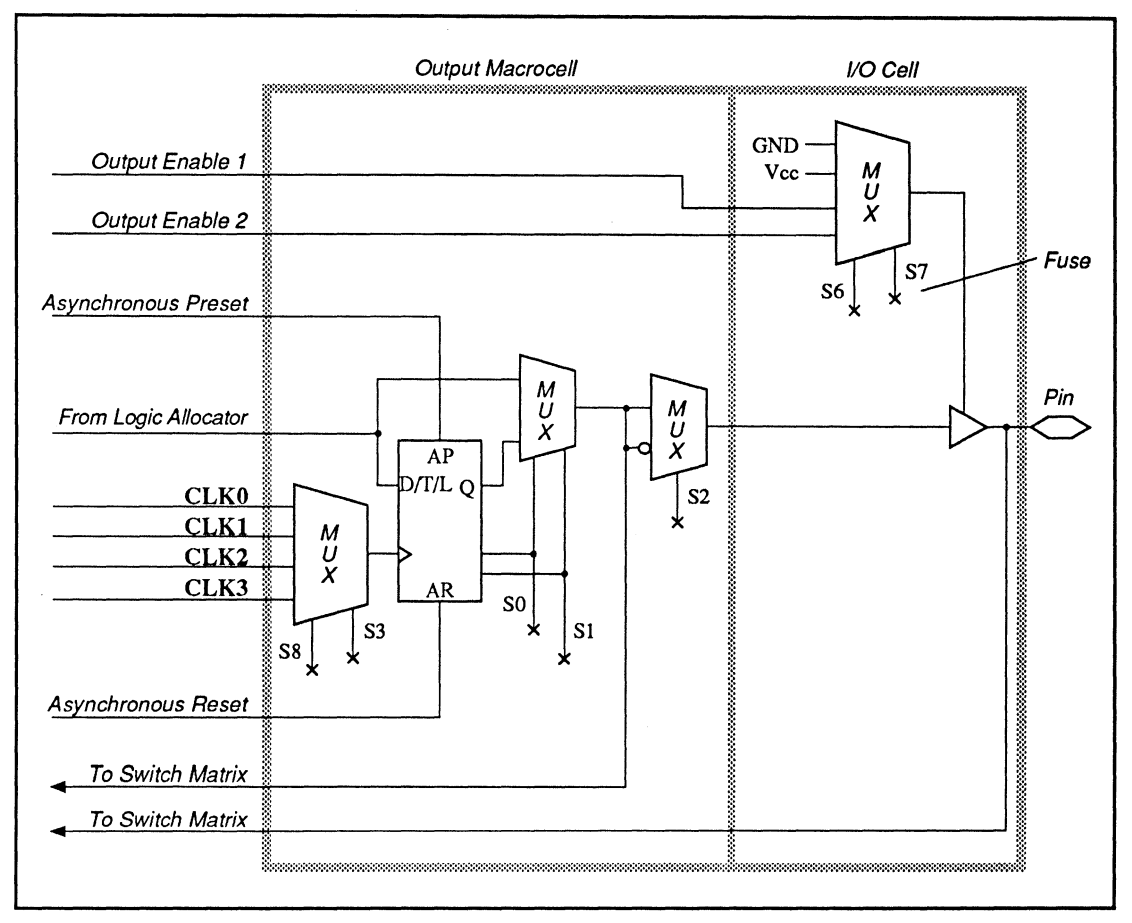

MACH 220 Output Macrocell and I/O Cell

The output of the macrocell can be combinatorial, D flip-flop, T flip-flop, or latch.<sup>30</sup> You define the configuration in the pin declaration or equation segment of the design.

The next figure illustrates the MACH 220 buried macrocell layout.

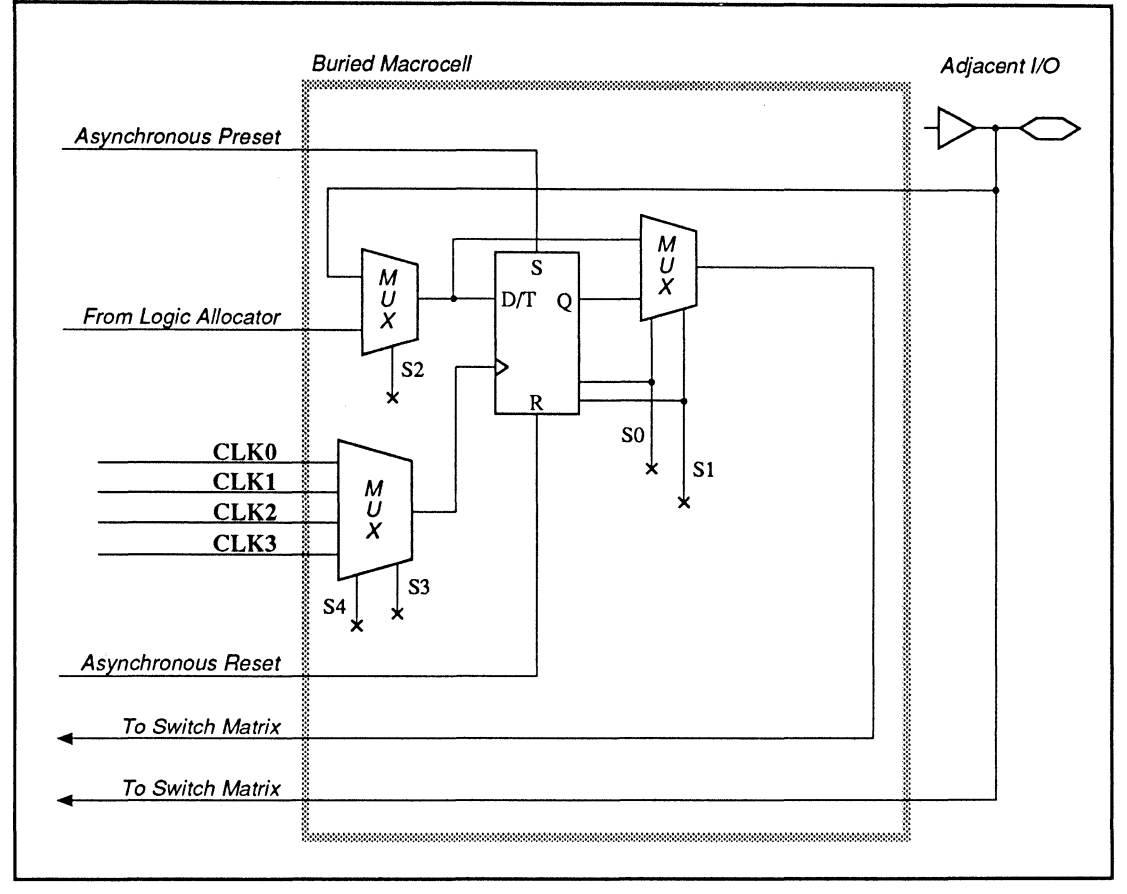

MACH 220 Buried Macrocell

<sup>&</sup>lt;sup>30</sup> Refer to Section II, Chapter 6, for a function table of illegal latch states. The macrocell latch has an active-low latch input.

An illustration of the MACH 230 node numbers and cell names is shown next. Each I/O pin of the device has an associated node, designated by a number. For example, pin 3 corresponds to node 2. For the MACH 2 series devices, there is also a buried node associated with each I/O pin. The signals at these buried nodes do not go to the pin. For example, node 3 is associated with pin 3. You use these numbers to fix pin and node locations in the pin declaration segment of the design file.

**Important:** Pin and cell **names** have been assigned for reference purposes and, where appropriate, reflect functionality. You can assign your own names in the pin declaration segment of the design file.

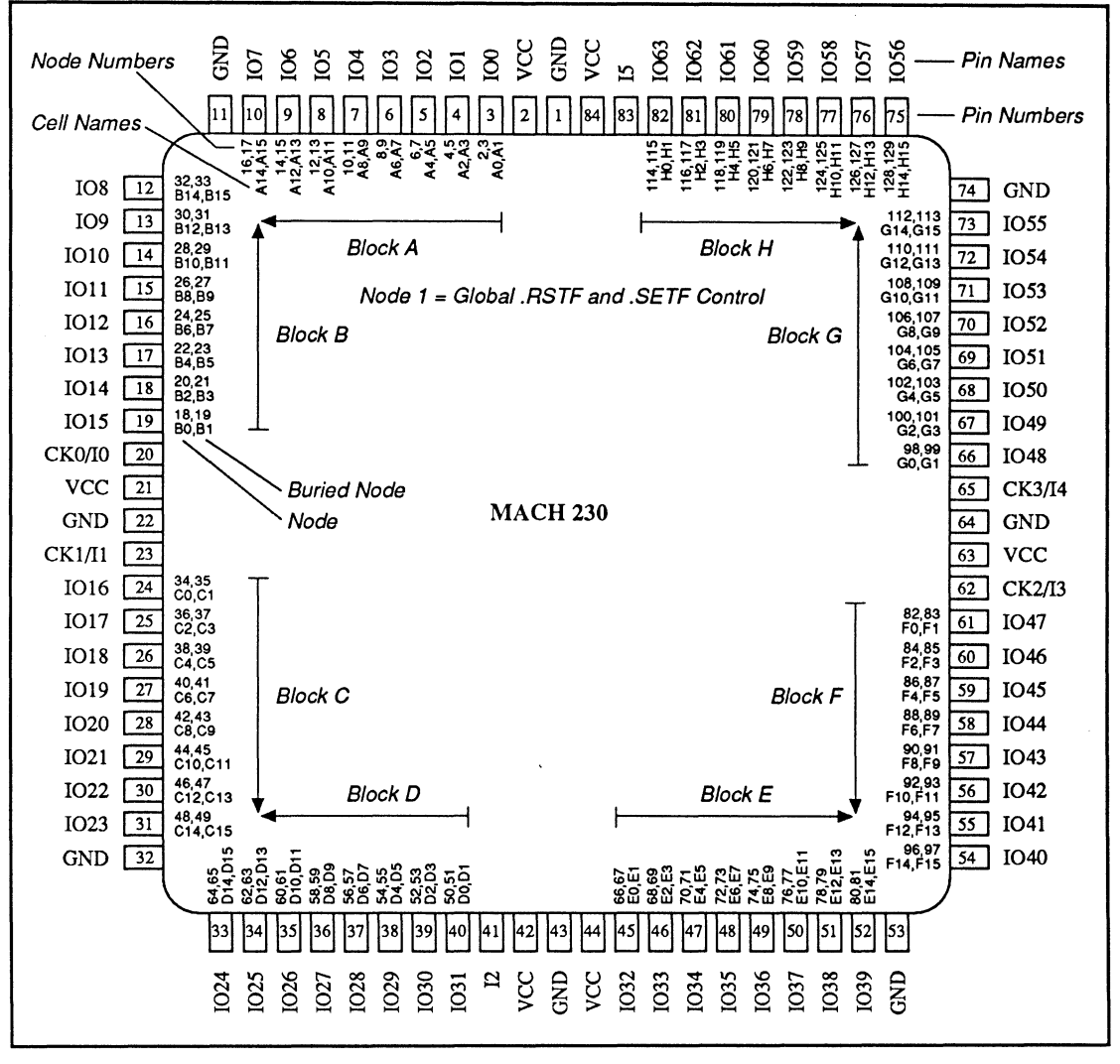

MACH 230 Node Numbers and Cell Names

The logic for a MACH 230 output macrocell and I/O cell is shown next.

The output of the macrocell can be combinatorial, D flip-flop, T flip-flop, or latch.<sup>31</sup> You define the configuration in the pin declaration or equation segment of the design.

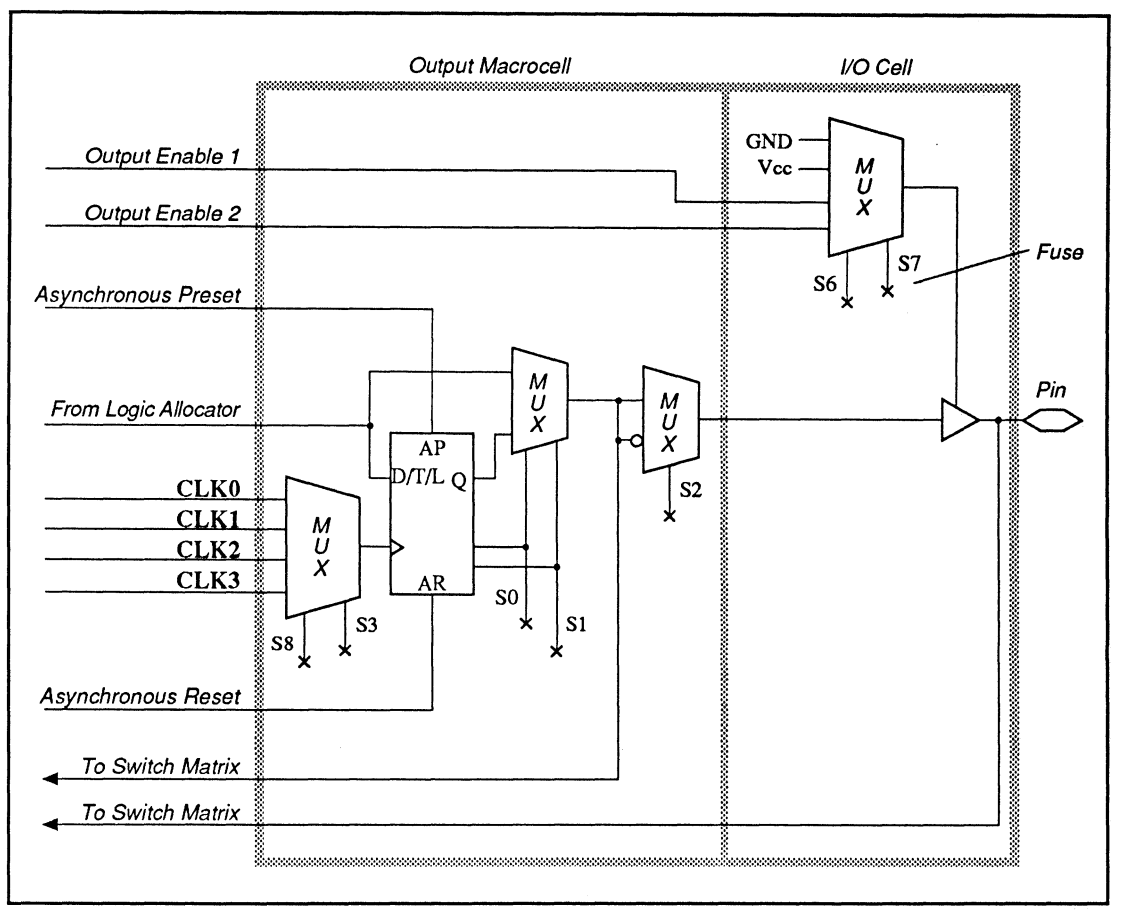

MACH 230 Output Macrocell and I/O Cell

<sup>&</sup>lt;sup>31</sup> Refer to Section II, Chapter 6, for a function table of illegal latch states. The macrocell latch has an active-low latch input.

The output of the macrocell can be combinatorial, D flip-flop, T flip-flop, or latch.<sup>32</sup> You define the configuration in the pin declaration or equation segment of the design.

The next figure illustrates the MACH 230 buried macrocell layout.

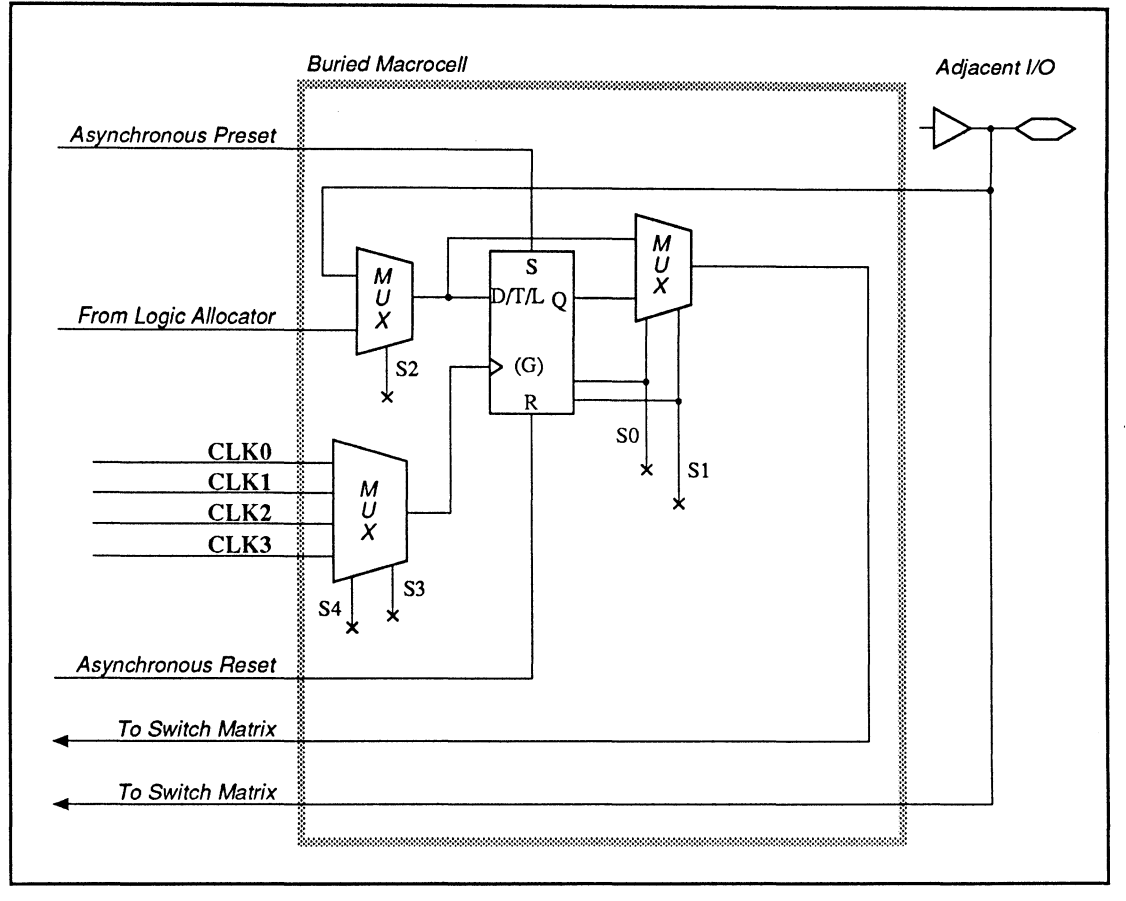

MACH 230 Buried Macrocell

<sup>&</sup>lt;sup>32</sup> Refer to Section II, Chapter 6, for a function table of illegal latch states. The macrocell latch has an active-low latch input.

An illustration of the MACH 215 node numbers and cell names is shown next. Each I/O pin of the device has an associated node, designated by a number. For example, pin 3 corresponds to node 2. For the MACH 2 series devices, there is also a buried node associated with each I/O pin. The signals at these buried nodes do not go to the pin. For example, node 3 is associated with pin 3. You use these numbers to fix pin and node locations in the pin declaration segment of the design file.

The MACH 215 device has no buried feedback; instead it has dedicated input registers.

**Important:** Pin and cell **names** have been assigned for reference purposes and, where appropriate, reflect functionality. You can assign your own names in the pin declaration segment of the design file.

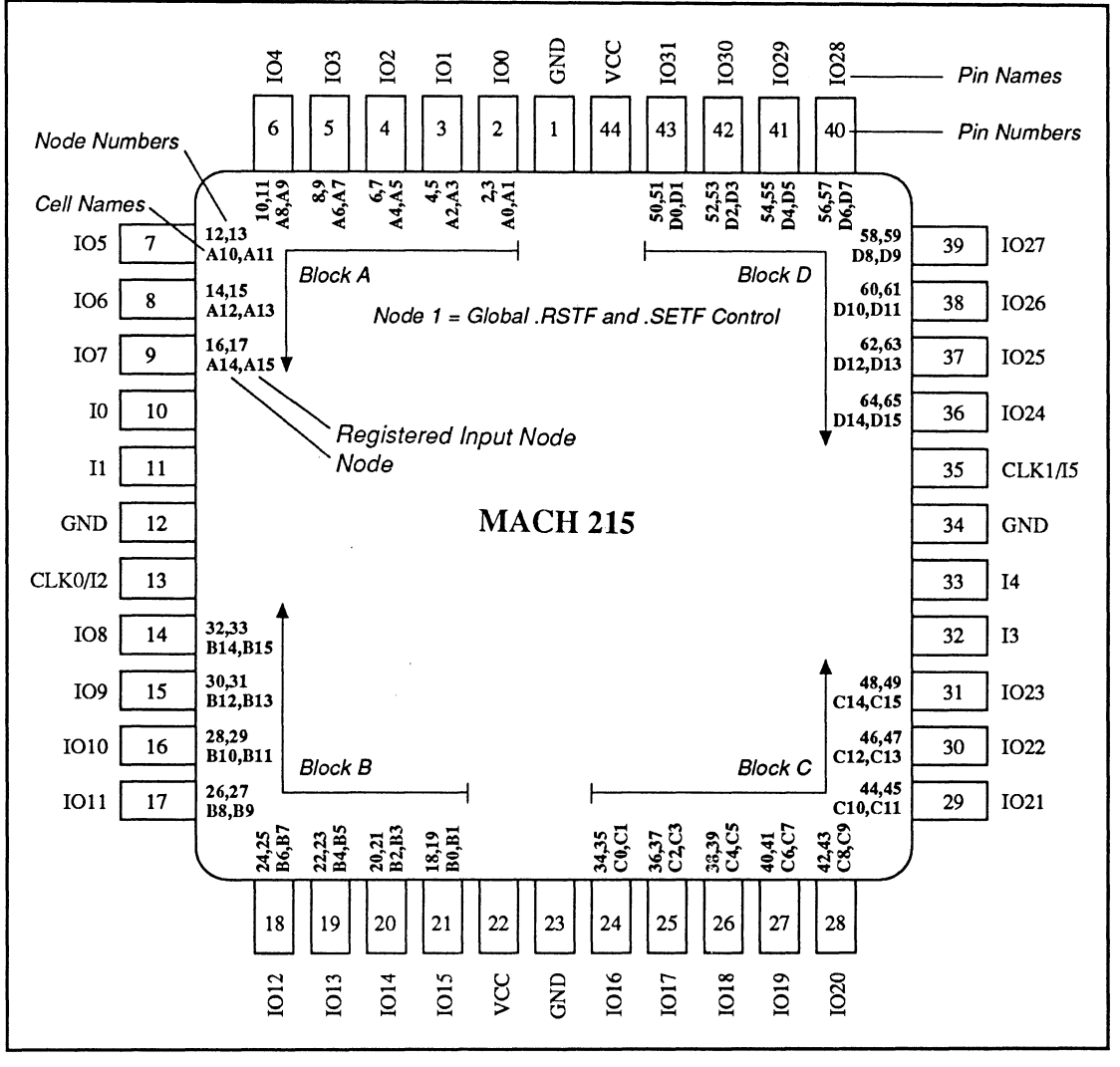

MACH 215 Node Numbers and Cell Names

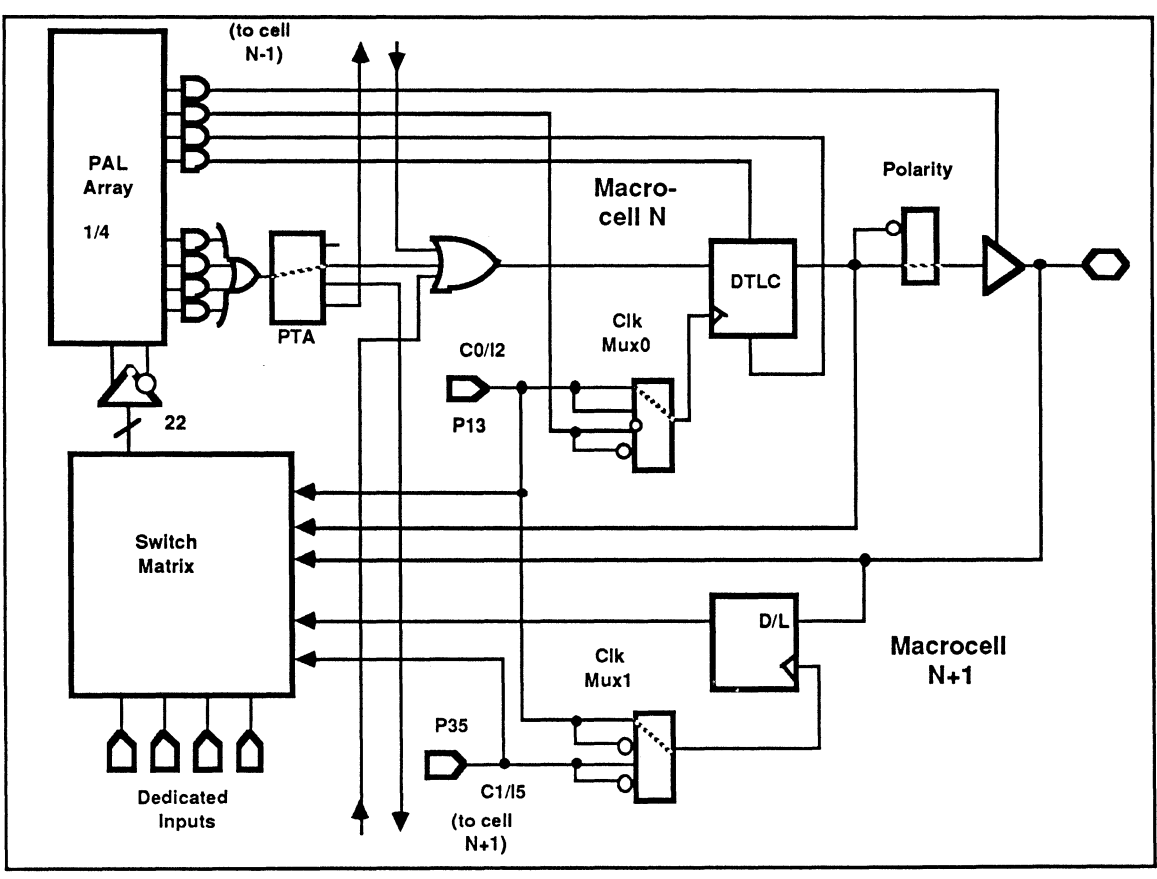

The logic for a MACH 215 macrocell architecture is shown next.

MACH 215 Macrocell Architecture
# SECTION V APPENDICES

Appendix A: PLD Text Editor

DocVer 1.0 February 1991

PALASM 4 USER'S MANUAL

## **APPENDIX A**

## **PLD TEXT EDITOR**

DocVer 1.0 February 1991

PALASM 4 USER'S MANUAL

## **CONTENTS**

| PLD         | TEXT EDITOR  | 1   |
|-------------|--------------|-----|
| <b>A</b> .1 | FILE MENU    | 2   |
| A.2         | WINDOW MENU  | 3   |
| A.3         | BLOCK MENU   | 4   |
| <b>A</b> .4 | SEARCH MENU  | 5   |
| A.5         | PRINT MENU   | 6   |
| <b>A</b> .6 |              | 7   |
| A.7         | EDITING MENU | 8   |
| A.8         |              | 9   |
| A.9         | QUIT MENU    | .11 |
|             |              |     |

The software includes a text editor to create and edit PALASM design specification (PDS) files. The information presented here includes each command that's available, listed by menu.

- File menu, A.1
- Window menu, A.2
- Block menu, A.3
- Search menu, A.4
- Print menu, A.5
- Macro menu, A.6
- Editing menu, A.7
- Other menu, A.8
- Quit menu, A.9

## A.1 FILE MENU

With the text editor, you can switch easily between multiple files, which are inserted into a **ring** in memory as you edit them. When you quit a file, it is deleted from the ring and the previous file in the ring becomes the new current file. Commands to switch between multiple files, and other file commands, are listed in the table below.

| FILE MENU COMMAND | COMMAND DEFINITION                                       |
|-------------------|----------------------------------------------------------|
| Load              | Load the named file(s) into the ring.                    |
| File              | Quit and save the current file.                          |
| Save              | Write the current file to disk.                          |
| Quit file         | Quit the current file without saving changes.            |
| Next              | Make the next file in the ring the new current file.     |
| Prev              | Make the previous file in the ring the new current file. |
| Read              | Insert the specified file into the current file.         |
| Change name       | Change the name of the current file.                     |
| Write block       | Write the current marked block to a specified file.      |
| OS shell          | Return to the operating system environment.              |
| Global file       | Quit and save all files which have been loaded.          |

### A.2 WINDOW MENU

You can display up to eight windows on the screen at one time. Each window can contain a separate file, and the same file can be viewed in multiple windows. Window commands are listed in the table below.

| WINDOW MENU COMMAND |                                                                                                    |
|---------------------|----------------------------------------------------------------------------------------------------|
| Close               | Close the current window, unless it is the only window on the screen, in which case do nothing.          |
| Grow                | Increase the size of the current window if there are multiple windows on the screen.                     |
| Split               | Split the current window horizontally to create a new window.                                            |
| Next                | Make the next window the new current window.                                                             |
| One                 | Close all windows except the current window and expand it to occupy the entire screen.                   |
| Prev                | Make the previous window the new current window.                                                         |
| Shrink              | Reduce the size of the current window by expanding the window above or below it.                         |
| Zoom                | Toggle the current window between occupying the entire screen and sharing the screen with other windows. |

## A.3 BLOCK MENU

Block commands allow you to identify a contiguous portion of text that you can copy, or cut and move, to a new area in the same file or to a different file. They are listed in the table below.

| BLOCK MENU COMMAND |                                                                                                    |
|--------------------|----------------------------------------------------------------------------------------------------|
| mark block Begin   | Mark the beginning of a block of characters. The block is not shown until you also mark the end.                        |
| mark block End     | Mark the end of a block of characters. The block is not shown until you also mark the beginning.                        |
| Copy block         | Copy the current marked block to the new cursor position.                                                               |
| Move block         | Copy the current marked block, delete it from its present location, and insert it in the new cursor position.           |
| Delete block       | Delete the current marked block.                                                                                        |
| Unmark             | Remove the mark from the currently blocked characters.                                                                  |
| mark Line          | Mark the complete line where the cursor is located. Moving the cursor to different lines adds those lines to the block. |

### A.4 SEARCH Menu

You use the search commands to look for a specified string of characters in the current file. After choosing one of the commands, you are prompted for the string and given several search options. The search is then performed; you can cancel the command by pressing [Return].

The search commands are listed in the table below.

| SEARCH MENU COMMAND |                                                                                  |
|---------------------|----------------------------------------------------------------------------------|
| Find                | Search for a specified string of characters within the current file.             |
| Replace             | Search for and replace a specified string of characters with a different string. |
| Again               | Repeat the previous Find or Replace command.                                     |

## A.5 PRINT MENU

You can specify how you want the current file printed. The table below lists the available print commands.

| PRINT MENU COMMAND |                                                                                                |
|--------------------|------------------------------------------------------------------------------------------------|
| print All          | Send the entire current file to the printer.                                                   |
| print Block        | Send the current marked block to the printer. The marked block must be in the current file.    |
| send Formfeed      | Send a form-feed character (ASCII 12) to the printer.                                          |
| set Left margin    | Set the number of spaces to be printed at the beginning of each line. The default is 0 spaces. |
| set Page size      | Set the number of lines to be printed per page. A value of 0 will allow continuous printing.   |

### A.6 MACRO Menu

You can capture keystrokes to create a macro using the Macro record command. For each macro you create, you are asked to assign a unique command key. Every time you press that key, the recorded keystrokes are repeated.

You can establish different libraries of macros by saving them under a file name and loading them into the text editor when you want to use them. The macros are then assigned to the keys to which they were bound when they were saved.

The table below lists the available macro commands.

| MACRO MENU COMMAND |                                                                                                    |
|--------------------|----------------------------------------------------------------------------------------------------|
| Macro record       | Toggle Macro record between ON and OFF. You assign a<br>command key, and all following keystrokes are recorded until you<br>execute Macro record a second time. |
| Read macro         | Load the named macro file, with all the macros it contains, from disk into the text editor's internal macro buffer. You are prompted for the name of the file.  |
| Write macro        | Save all current defined macros to a disk file. You are prompted to name the file.                                                                              |

### A.7 EDITING Menu

The text editor allows you to use the editing commands listed in the table below.

| EDITING MENU COMMAND  | COMMAND DEFINITION                                                                                                |
|-----------------------|----------------------------------------------------------------------------------------------------|
| Add line              | Add a blank line below the current line, and place the cursor on the new line. The cursor column does not change. |
| Delete line           | Delete the current line and place the cursor on the following line.                                               |
| delete to End of line | Delete text on the current line from the cursor position to the end of the line.                                  |
| Insert line           | Insert a blank line above the current line and place the cursor on that line.                                     |
| Join line             | Join the end of the current line to the line below it.                                                            |
| Split line            | Split the current line at the cursor position.                                                                    |
| Undelete line         | Recover the last line deleted from the current file.                                                              |

## A.8 OTHER MENU

Four different operating modes and two tab-setting options are available with the text editor. Those commands, and several other function commands, are listed in the table below.

| OTHER MENU COMMAND      |                                                                                                    |
|-------------------------|----------------------------------------------------------------------------------------------------|
| set Autoindent OFF (ON) | <ul> <li>Toggle between Autoindent ON and OFF. The default is ON.</li> <li>In auto-indent mode, the left margin is maintained through word-wrap, paragraph-reformatting, and the [Return] key, and is aligned with the first non-space character.</li> </ul>                                                                                                    |
| set Insert OFF (ON)     | <ul> <li>Toggle between Insert ON and OFF. The default is ON.</li> <li>In insert mode, text is shifted to the right as you enter new text.<br/>Backspacing shifts text to the left as it deletes the character<br/>to the left of the cursor.</li> <li>In overwrite (non-insert) mode, text you enter overlays text at<br/>the cursor position. Backspacing deletes the character to the<br/>left of the cursor but does not shift the remainder of the line.</li> </ul> |
| set Wordwrap OFF (ON)   | <ul> <li>Toggle between Wordwrap ON and OFF. The default is ON.</li> <li>In word-wrap mode, text you enter wraps around to the next line when the cursor goes past the right margin and a non-space character is typed. The left margin is determined by the function of the auto-indent mode.</li> </ul>                                                                                                    |

continued on next page ...

...continued

| OTHER MENU COMMAND          | COMMAND DEFINITION                                                                                                    |
|-----------------------------|----------------------------------------------------------------------------------------------------|
| set Ptabwidth               | Set the physical tab width to a value of 2, 4, or 8. This determines<br>the width of physical tab characters found in files. You are<br>prompted to set the value.                                                             |
| set Ctabwidth               | Set the cursor tab width to any value from 2 through 12. This defines the actual screen position to which the cursor will move each time a tab key is pressed. You are prompted to set the value.                              |
| set Right margin            | Set the right margin for use in the word-wrap mode.                                                                                                    |
| set Backups OFF (ON)        | <ul> <li>Toggle between Backups ON and OFF. The default is ON.</li> <li>The backup function keeps backup copies of files that are written to disk.</li> </ul>                                                                  |
| set Enter matching ON (OFF) | <ul> <li>Toggle between Enter matching ON and OFF. The default is OFF.</li> <li>The match function automatically enters the matching right character when the left double quote, paren, or square bracket is typed.</li> </ul> |

### A.9 QUIT MENU

Leaving the text editor, and saving all the work you've done, is easily accomplished by using the commands listed in the table below.

| QUIT MENU COMMAND | COMMAND DEFINITION                                                                                                    |
|-------------------|----------------------------------------------------------------------------------------------------|
| Quit all files    | Quit all files without saving changes.                                                                                   |
| Exit all files    | Conditionally quit all files. If the file has been modified, the editor prompts for whether the changes should be saved. |

# SECTION VI GLOSSARY / INDEX

Glossary

Index

PALASM 4 USER'S MANUAL

February 1991

## GLOSSARY

| Active Edge        | A low-to-high or high-to-low signal transition that initiates an action.                                                                                                    |
|--------------------|----------------------------------------------------------------------------------------------------|
| Assemble           | A transparent software process that generates a JEDEC formatted fuse map and test vectors.                                                                                                    |
| Back Annotation    | A user-selectable software process that takes pin assignment names determined by the fitting process and writes them back into the PDS file.                                                                                                    |
| Bank               | A collection of I/O or buried macrocells within a block.<br>In the MACH 110 device, each block has two banks<br>with 8 I/O cells in each bank. In the MACH 210 device,<br>each block has one bank with 8 I/O cells and one bank<br>with 8 buried macrocells. See Block.                                                                                                    |
| Block              | A collection of PAL-like structures that function as<br>independent PAL devices on a single chip. Each block<br>contains a product-term array, a logic allocator,<br>macrocells, and I/O cells. The blocks communicate<br>with each other only through the switch matrix.                                                                                                    |
| Buried Macrocell   | A buried macrocell allows the designer to use<br>registered inputs. The input register is a D-type flip-<br>flop. Once configured as a registered input, the buried<br>macrocell can not generate logic from the product term<br>array. A buried macrocell does not send its output to<br>an I/O cell. The output of a buried macrocell is a<br>feedback signal to the switch matrix. This allows the<br>designer to generate additional logic without requiring<br>additional pins. |
| Circuit Simulation | A software breadboard to verify design functionality and performance. Software that logically emulates a circuit's functions to ensure proper design.                                                                                                    |
| DocVer 1.0         | PALASMA LISER'S MANUAL                                                                                                    |

February 1991

| Combinatorial Macro                           | A macro that performs a logical function and has no storage capability.                                                                                                    |
|-----------------------------------------------|----------------------------------------------------------------------------------------------------|
| Combined files                                | A PDS file created by merging two separate PDS files.<br>Certain variables may be automatically renamed or<br>reassigned to different pins.                                 |
| Controllability                               | The degree to which signals in a part of a circuit can be<br>made to take on specific values through manipulation of<br>primary inputs; used in testability analysis.       |
| Critical Path Evaluation                      | The identification and analysis of signal paths whose delays could limit the speed of the circuit.                                                                          |
| Current Design File                           | The design file that you specified to work on.                                                                                                    |
| Default Value                                 | The value used unless you specify a different one.                                                                                                    |
| Design File                                   | A file containing the PALASM description or schematic representation of a design.                                                                                           |
| Disassemble                                   | The process of translating a .TRE file or a JEDEC fuse map back into a PDS.                                                                                                 |
| EEPROM (E <sup>2</sup> PROM)                  | See Electrically Erasable and Programmable ROM.                                                                                                    |
| Electrically Erasable and<br>Programmable ROM | Similar to an EPROM, but it stores the charge on a floating gate. Newer EEPROMs can erase individual data bytes.                                                            |
| EPLD                                          | Erasable Programmable Logic Device, such as an EPROM.                                                                                                    |
| EPROM                                         | See Erasable Programmable ROM.                                                                                                    |
| Erasable Programmable ROM                     | Usually refers to the UV erasable, 2764 device type.<br>Generally, EPROMs are erased by shining ultraviolet<br>light on the chip through a quartz window on the<br>package. |

| Expand                   | A transparent software routine that performs one of two<br>functions depending on your design. Converts Boolean<br>equations to sum-of-product-terms form, and state-<br>machine constructs to Boolean Exclusive-OR.                                                                                                    |
|--------------------------|----------------------------------------------------------------------------------------------------|
| Field                    | An area in a form where you enter information by typing<br>or selecting from a list of options. Also, an area in a<br>PALASM language construct where you enter specific<br>information.                                                                                                    |
| Field Programmable Logic | Standard products that the user can configure to a specific application, such as PAL and FPLA devices.                                                                                                    |
| Fit                      | A software process that places pins and nodes after<br>compilation. The placement is automatic if pins and<br>nodes are left floating. This process generates the<br>JEDEC fuse map.                                                                                                    |
| FITR                     | The FITR software automatically manages the internal<br>arrangement of resources. The software automatically<br>distributes product terms to the macrocells and adjusts<br>the distribution as required by the design.                                                                                                    |
| I/O cell                 | The I/O cell provides a three-state output buffer. The three-state buffer can be left permanently enabled for use only as an output; permanently disabled for use as an input; or it can be controlled by one of two product terms, for bidirectional signals and bus connections. The two product terms provided are common to a bank of eight I/O cells. |
| Float                    | A feature that allows pin and node placement to occur<br>automatically during the fitting process. To leave a pin<br>or node floating, you use a question mark, ?, in the<br>location field of a pin or node statement.                                                                                                    |
| Form                     | Forms provide specifications to the software. Each form provides one or more text, status, or option fields.                                                                                                    |

| Functional Primitives | Design building blocks, such as adders, shifters,<br>decoders, and memory. A functional primitive differs<br>from a gate-level primitive only in the individual<br>element's degree of functional complexity.                                                                                                    |
|-----------------------|----------------------------------------------------------------------------------------------------|
| Gate Splitting        | An automatic software process that routes feedback<br>through the switch matrix, AND array, and logic<br>allocator to the assigned pin. You can use product<br>terms from nonadjacent macrocells in a MACH 110 or<br>210 device, including other blocks. Gate splitting uses<br>product terms in multiples of four. However, unlike<br>product-term steering, gate splitting adds one<br>propagation delay for each pass through the AND logic<br>array.                          |
| Initial Value         | The preset value for an option when the software is invoked. After the software starts executing, the option's value can be changed. See Default Value.                                                                                                    |
| Initialize            | The process of establishing an initial condition or<br>starting state. For example, setting logic elements in a<br>digital circuit, or the contents of a storage location, to<br>known states so that subsequent application of digital<br>test patterns drive the logic elements to another known<br>state. Initialization sets counters, switches, and<br>addresses to zero or other starting values at the<br>beginning of, or at prescribed points in, a computer<br>routine. |
| Keyword               | A word used in a language to indicate a specific construct or structure.                                                                                                    |
| Library               | See Macro Library.                                                                                                    |
| Log File              | A file containing all processes and messages generated during a software processing session.                                                                                                    |
| Logic Allocator       | The logic allocator is a block within which different product terms are allocated to the appropriate macrocells.                                                                                                    |

| MACH Device | The MACH is a new 15 ns CMOS EE PLD available in<br>44-, 68-, and 84-pin packages. The MACH device<br>provides programmable logic capabilities from<br>approximately 900 to 3600 gates. The MACH 1 and 2<br>families consist of PAL blocks interconnected by a<br>programmable switch matrix. Each family member is<br>differentiated by the number of pins, the number of<br>macrocells, and the amount of interconnect. The<br>MACH 1 family has only output macrocells. The MACH<br>2 family has output and buried macrocells. Otherwise<br>the families are the same. |
|-------------|----------------------------------------------------------------------------------------------------|
| MACH 110    | The MACH 110 consists of two PAL blocks interconnected by a programmable switch matrix. The MACH 110 has 32 macrocells, 44 pins and 38 inputs.                                                                                                    |
| MACH 120    | The MACH 120 consists of four PAL blocks interconnected by a programmable switch matrix. It has 48 macrocells, 68 pins and 58 inputs.                                                                                                    |
| MACH 130    | The MACH 130 consists of four PAL blocks interconnected by a programmable switch matrix. It has 64 macrocells, 84 pins and 70 inputs.                                                                                                    |
| MACH 210    | The MACH 210 consists of four PAL blocks<br>interconnected by a programmable switch matrix. It<br>has 64 macrocells, 44 pins and 38 inputs. The MACH<br>210 also has dedicated buried macrocells.                                                                                                    |
| MACH 220    | The MACH 220 consists of six PAL blocks<br>interconnected by a programmable switch matrix. It<br>has 96 macrocells, 68 pins and 48 inputs. The MACH<br>220 also has dedicated buried macrocells.                                                                                                    |
| MACH 230    | The MACH 230 consists of eight PAL blocks<br>interconnected by a programmable switch matrix. It<br>has 128 macrocells, 84 pins and 70 inputs. The MACH<br>230 also has dedicated buried macrocells.                                                                                                    |
| Macro       | The elements in a library that you can retrieve to create a schematic.                                                                                                    |

| Macrocells    | There are two fundamental types of macrocells: an<br>output macrocell and a buried macrocell. A buried<br>macrocell is found only in the MACH 2 family of<br>devices. The use of buried macrocells effectively<br>doubles the number of macrocells available without<br>increasing the pin count. Both macrocell types can<br>generate registered or combinatorial output. If used,<br>the register can be as a T- or D-type flip-flop.<br>Programmable polarity (for output macrocells) and the<br>T-type flip-flop give the software a way to minimize the<br>number of product terms needed. All macrocells have<br>internal feedback, allowing a pin to be used as an input<br>if the macrocell signal is not needed externally. See<br>also Output Macrocell. |
|---------------|----------------------------------------------------------------------------------------------------|
| Macro Library | A collection of macros, organized or classified by function, that contain the macros required for schematic capture.                                                                                                    |
| Merge         | Combine two or more text files into one description or PDS file. A synonym for Combine.                                                                                                    |
| Minimize      | A transparent software routine that reduces a set of<br>Boolean equations to a simpler sum-of-products form,<br>usually involving fewer product terms or literals.                                                                                                    |
| Netlist       | A list of circuit elements and their interconnections.                                                                                                    |
| Node          | An identifiable point in a design. A node can be associated with a specific device, geographic location, or signal.                                                                                                    |
| Nominal Delay | The mean time signals take to propagate through a logic element or a wire. The effect of an input change to an element on the output does not occur until after the nominal delay.                                                                                                    |

| Observability    | In addition to the control offered by preload, testing<br>requires observability of the internal state of the device<br>following a sequence of vectors. The MACH device<br>offers an observability feature that allows the user to<br>send hidden buried register values to observable output<br>pins. For macrocells that are configured as<br>combinatorial, the observability function suppresses the<br>selection of the combinatorial output by forcing the<br>macrocell output multiplexer into registered output<br>mode. The observability function allows observation of<br>the associated registers by overriding the output enable<br>control and enabling the output buffer. |
|------------------|----------------------------------------------------------------------------------------------------|
| Option List      | A list that appears when you press [F2] in an option<br>field of a software form. You select an option from the<br>list or change the specification in the selected field.                                                                                                    |
| Output Macrocell | The output macrocell sends its output back to the switch matrix, via internal feedback, and to the I/O cell. The feedback is always available regardless of the configuration of the I/O cell. This allows for buried combinatorial or registered functions, freeing the I/O pins for use as inputs if not needed as outputs.                                                                                                    |
| PAL              | See Programmable Array Logic.                                                                                                    |
| PAL Blocks       | The PAL blocks can be viewed as independent PAL devices on the chip. Each PAL block contains a product-term array, a logic allocator, macrocells, and I/O cells. PAL blocks communicate with each other only through the switch matrix. Additionally, each PAL block contains an asynchronous reset product term and an asynchronous preset product term. This allows the flip-flops within a single PAL block to be initialized as a bank.                                                                                                    |

| PALASM                   | The PALASM software development system runs on PC/AT compatible and 386-based systems. The package provides low-cost CAD capabilities for the following design phases: design entry, implementation, verification, programming and testing. The software operates with an easy-to-use pull-down menu interface that allows most operations to be performed with a single keystroke. Designs can be entered using mixed schematic, state machine, and Boolean input formats.                                                                                                    |
|--------------------------|----------------------------------------------------------------------------------------------------|
| Programmable Array Logic | A programmable logic architecture having two levels of logic with a programmable AND array.                                                                                                    |
| Parse                    | A transparent software routine that checks the syntax of<br>the design file and creates the intermediate design.TRE<br>and design.pin files.                                                                                                    |
| PDS File                 | A textual representation of a design file using PALASM language constructs.                                                                                                    |
| PLA                      | See Programmable Logic Array.                                                                                                    |
| PLD Device               | A general category of programmable logic devices that contains the two subcategories of PALs and PLAs.                                                                                                    |
| Power-up Reset           | All flip-flops power-up to a logic LOW for predictable<br>system initialization. The actual values of the outputs of<br>the MACH devices depend on the configuration of the<br>macrocell. The VCC rise must be a monotonic and the<br>reset delay time is 1000 ns maximum.                                                                                                    |
| Product-Term Array       | A product-term array consists of of a number terms that<br>form the basis of the logic being implemented. The<br>product terms drive the logic allocator, which allocates<br>the product terms to the appropriate macrocells. The<br>number of product terms allocated to each array is not<br>fixed and the full sum of products is not realized in the<br>array. The inputs to the AND gates come from the<br>switch matrix, and are provided in both true and<br>complement forms for efficient logic implementation.<br>There are several three-state product terms that<br>provide three-state control to the I/O cells. |

| Product-Term Steering            | An automatic software process that borrows<br>supplemental terms from adjacent macrocells, in<br>addition to the four product terms available to each<br>macrocell. This may occur when the maximum gate<br>width is set to 12 and you include more than four<br>product terms in an equation. In MACH 110 designs,<br>up to eight product terms can be borrowed from<br>adjacent macrocells for a total of 12; four product terms<br>can be borrowed from the adjacent macrocell above<br>and below. In MACH 210 designs, up to 12 product<br>terms can be borrowed from adjacent macrocells for a<br>total of 16. |
|----------------------------------|----------------------------------------------------------------------------------------------------|
| Programmable Logic Array         | A rectangular array of AND and OR gates used to generate logic functions in sum-of-products form.                                                                                                    |
| Programmable Read-Only<br>Memory | A ROM that can be programmed by the customer.                                                                                                    |
| PROM                             | See Programmable Read-Only Memory.                                                                                                    |
| Reference Designator             | The reference designator is used to create unique net and block names. See Macro.                                                                                                    |
| Register Preload                 | All registers on the MACH devices can be preloaded<br>from the I/O pins to facilitate functional testing of<br>complex state machine designs. This feature allows<br>direct loading of arbitrary states, making it unnecessary<br>to cycle through long test vector sequences to reach a<br>desired state. In addition, transitions from illegal states<br>can be verified by loading illegal states and observing<br>proper recovery.                                                                                                    |
| Reserved Word                    | See Keyword.                                                                                                    |
| Schematic Diagram                | A circuit diagram in which components are represented<br>by standard, simple, easily drawn symbols.                                                                                                    |

| Security Bit               | A security bit is provided on the MACH device as a deterrent to unauthorized copying of the array configuration patterns. Once programmed, this bit defeats readback of the programmed pattern by a device programmer.                                                                                                    |
|----------------------------|----------------------------------------------------------------------------------------------------|
| Signal Contention          | Conflicts between signal assignments that arise when<br>you merge one PDS file with another. For instance,<br>input signals may have the same location; this may or<br>may not be appropriate for your design.                                                                                                    |
| Spike                      | The output condition where the inputs are being manipulated faster than the element's propagation delay.                                                                                                    |
| Switch Matrix              | The switch matrix provides communication between<br>PAL blocks and routes inputs to these blocks. The<br>switch matrix takes all dedicated inputs, I/O feedback<br>signals, and buried feedback signals and routes them<br>as needed to the various PAL blocks. The switch<br>matrix makes the MACH device more than just multiple<br>PAL devices on a single chip. |
| Unit-Delay                 | A simulation technique used to verify functionality. In this technique all the delays of the elements are set to one time unit.                                                                                                    |
| Unit-Delay Simulation      | A simulation that assumes equal propagation delays.                                                                                                    |
| Zero-Delay Simulator       | A simulator used for functional validation. The signals have no delay.                                                                                                    |
| Zero-/Unit-Delay Simulator | Combination of the zero-delay and unit-delay simulation<br>selements and with unit-delay circuits inserted into the<br>feedback lines and memory elements.                                                                                                    |

### Α

Abandon input command, 9-20 Active-high polarity, 11-16 Active-low polarity, 11-15 Adjacent macrocell use, 5-14 Analyze device resources, 5-7 Annotated Datasheet, 7-11 Schematic, 7-3 Assigning logic to a block, 4-53 Assigning pin and node locations, 5-11 Assigning resources, 5-28 Assigning state bits, 4-38 Automatic state-bit assignment, 4-38 Choosing state-bit assignments, 4-39 Manual state-bit assignment, 4-39, 4-41 ASSIGNMENT OPERATOR, 10-14 AUTHOR, 10-18 AUTOEXEC, 1-12 Automatic state-bit assignment, 4-38 Auxiliary simulation file command, 9-51

### В

Back annotate signals command, 9–56 Bank output enable, 4–11 Banking set and reset in MACH devices, 4–17 Begin new design command, 9–8 Bind Pins/Nodes command, 9–26 Bind signals together, 4–79 Block and macrocell diagrams, 11–39 Block partitioning, 5–3, 5–25 BOOLEAN EQUATION, 10–20 Boolean design strategies, 4–7 Boolean-equation elements, 10–4 Both command, 9–55 Buried register with /Q feedback, 11–28 Buried register with Q feedback, 11–30

### С

Capturing a schematic, 7-6 Defining preset and reset functions, 7-9 Grouping signals into a block, 7-7 Interpreting reference designators, 7-10 Manually splitting product terms, 7-8 Naming signals, 7-10 Specifying pin and node numbers, 7-6 Terminating unused inputs and outputs, 7-8 Turning minimization off, 7-7 CASE, 4-22, 10-24 Change directory command, 9-32 Changes after successful fitting, 5-58 Changing logic, 5-59 Changing the pin out, 5-58 Changing logic, 5-59 Changing the pin out, 5-58 CHECK, 10-30 CHECKQ, 10-34 CHIP, 10-38 Choosing a larger MACH device, 5-57 Choosing state-bit assignments, 4-39 .CLKF, 10-40 CLKF, 10-44 Clock control, 11-10 Common external clock control, 11-10 Individual product term clock control, 11-11 CLOCKF, 10-46 Clock signals, 5-8 Clocking a state machine, 4-44 .CMBF, 10-48 COMBINATORIAL, 10-50 Combinatorial logic, 11-19 Combinatorial output with I/O feedback, 11-32 Combined entry methods, 4-6

PALASM 4 USER'S MANUAL

DocVer 2.0

July 1991

Combining schematic and text descriptions, 4-64 Command conventions, 9-5 Commands Abandon input, 9-20 Auxiliary simulation file, 9-51 Back annotate signals, 9-56 Begin new design, 9-8 Bind pins/nodes, 9-26 Both. 9-55 Change directory, 9-32 Compilation options, 9-37 Compile, 9-53 Control file for schematic design, 9-50 Convert schematic to text, 9-55 Current disassembled file, 9-66 Delete specified files, 9-33 Design file, 9-61 Disassemble from, 9-56 Edit a file, 9-21 Edit pin/node list, 9-28 Execute, 9-59 Execution log file, 9-61 Get next input file, 9-18 Go to system, 9-48 JEDEC data, 9-63 List combined files, 9-19 Logic synthesis options, 9-44 Merge design files, 9-16 Merae files, 9-19 Options, 9-30 Other file, 9-51 Other operations, 9-55 Quit. 9-20, 9-48 Recalculate JEDEC checksum, 9-58 Reports, 9-62 Resolve detectable conflicts, 9-22 Retrieve an existing design, 9–15 Save, 9-20 Schematic file, 9-50 Set renaming strategy, 9-31 Set up, 9-34 Simulation, 9-54 Simulation data, 9-64 Simulation options, 9-43 Text file, 9-49 Translate from PLPL, 9-59 View the output buffer, 9-22 Waveform display, 9-65 Working environment, 9-34

Commands and options, 9-7 **COMMENT**, 10-52 Common external clock control, 11-10 Common external or individual product term control, 11-8 Common external output, 11-7 COMPANY, 10-54 Compatibility, 4-67 Compilation / fitting, 5-1/5-4 Compilation options command, 9-37 Compile command, 9-53 Complement array, 11-35 Condition equations, 4-31 CONDITIONS, 10-56 CONFIG.SYS. 1-12 Configuration, 1-11 Conflicts table, 4-75 Connection problem (wiring congested), error F590, 5-51 Connection status, 5-35 Control file for schematic design command, 9-50 Controlling Banking set and reset in MACH devices. 4-17 Clocks with .CLKF, 4-16 Logic reduction, 4-25 Minimization, 4-54 Output buffers using .TRST, 4-11 Bank output enable, 4-11 Grouped output enable, 4-14 Individual output enable, 4-12 Polarity From the equation, 4-8 From the pin or node statement, 4-9 Set/reset using .SETF and .RSTF, 4-17, 4-56 Conversion, existing schematics to MACH-device designs, 4-62 Convert schematic to text command, 9-55 Creating a simulation file, 6-3 Creating equivalent logic, 4-10 Creating state-machine equations, 4-30 Condition equations, 4-31 Output equations, 4-32 State-machine example, 4-32 Transition equations, 4-31 Current disassembled file command, 9-66

## D

D flip-flop, 11-20 DATE, 10-60 **DECLARATION SEGMENT, 10-62** Default branches, 4-34 Example, 4-36 Global defaults, 4-35 Local defaults, 4-35 DEFAULT BRANCH, 10-66 DEFAULT OUTPUT, 10-70 Defining Moore and Mealy machines, 4-29 Preset and reset functions, 7-9 Delete specified files command, 9-33 Deleting unused logic, 4-59 Design documentation, 4-60 Design evaluation, 4-67 Design file command, 9-61 Design flow, 4--3 Designing to fit. 5-5 Analyze device resources, 5-7 Assigning pin and node locations, 5-11 Grouping logic, 5-15 Methodology, 5-6 Setting compilation and fitting options, 5-16 Device polarity, 11-15 Active-high polarity, 11-16 Active-low polarity, 11-15 Programmable polarity, 11-18 Device resource checks, 5-24 Disassemble from command, 9-56 Documentation menu. 9-69 Help on errors, 9-71 Index of topics, 9-69 Language reference, 9-70 Download menu, 9-68

### E

Edit a file command, 9–21 Edit combined data, 4–83 Edit menu, 9–49 Edit Pin/Node List command, 9–28 Editor menu, 9–21 Electronic signature, 11–36 Entry, 4–1 EQUATIONS SEGMENT, 10–72 Errors F580, 5–39 F590, 5–51 F600, 5–47 F610, 5–41 F620, 5–54 Execute command, 9–59 Execution log file command, 9–61 Expand All PT spacing, 5–19 Small PT spacing, 5–19 EXPRESSION, 10–74

### F

[F1] for help, 9-72 Feedback map, 5-32 Feedback, 11-23 Programmable, 11-23 Output with I/O feedback, 11-23 Output with /Q feedback, 11-25 Output with I/O and /Q (dual) feedback, 11-26 Buried register with /Q feedback, 11 - 28Buried register with Q feedback, 11-30 Registered input with /Q output. 11-31 Non-programmable Combinatorial or registered output with I/O feedback, 11-32 Registered output with /Q feedback, 11-32 FILE Menu. 9-8 Files menu, 9-18 Fitting options, 5-56 Fitting process, 5-3 Block partitioning, 5-3 Initialization, 5-3 Resource assignment, 5-4 Fixing node locations, 4-51 Fixing pin locations, 4-50 Flags used, 5-22 Flip-flops, 6-8 FLOATING PINS AND NODES, 10-78

FOR loop, 6–15 FOR-TO-DO, 10–82 Forms Schematic-based design, 9–12 Text-based design, 9–10 FUNCTIONAL EQUATIONS, 10–86 Fuse data only, 9–63 Fuse map, 9–62

### G

Gate splitting, 5-16 General PLD language syntax, 11-6 Clock control, 11-10 Combinatorial logic, 11-19 Complement array, 11-35 Device polarity, 11-15 Electronic signature, 11-36 Feedback, 11-23 Observability product term control, 11-34 Output-enable control, 11-7 Preset control, 11-11 Reset control, 11-13 Registered or latched logic, 11-20 Preload control, 11-33 Get next input file command, 9–18 Global defaults, 4-35 Global product term control, 11-12, 11-14 GND, 10-90 Go to system command, 9-48 Group statements with MACH block names, 4-85 GROUP, 10-92 Grouped output enable, 4-14 Grouping Logic, 5-15 Signals into a block, 7-7

#### Η

Hardware requirements, 1–2 Help on errors, 9–71 History file, 6–11

#### |

IF-THEN-ELSE, 4-21, 6-16 IF-THEN-ELSE, EQUATIONS, 10-96 IF-THEN-ELSE, SIMULATION, 6-16, 10-100 Individual output enable, 4-12 Individual product term clock control. 11-7, 11-11/11-13 Initializing a state machine, 4-43 Input files, 4--66 Inputs, clock signals, and set/reset control, 4-69 Installation, 1-4 File updates, 1-12 Requirements Hardware, 1-2 Software 1-3 Steps, 1-4 Interconnection resources, 5-10 Internal nodes, 6-8 Interpreting reference designators, 7-10

## J

JEQUATION, 10–102 JEDEC data command, 9–63

### K

.K EQUATION, 10-104

### L

Large functions at the end of a block, 5–14 Large logic functions, 5–13 Latch, 11–22 LATCHED, 10–106 Latches, 6–9 List combined Files command, 9–19 LOCAL DEFAULT, 10–108 Local defaults, 4–35 Logic map, 5–33 Logic synthesis options command, 9–44
## Μ

MACH 1 and MACH 2 series devices, 11-156 Device features, 11-156 PALASM programming features, 11-157 Pin and node descriptions, 11-157 Sample equations, 11-168 MACH 110 device, 11-174 MACH 120 device, 11-178 MACH 130 device, 11-182 MACH 210 device, 11-186 MACH 215 device, 11-198 MACH 220 device, 11-190 MACH 230 device, 11-194 MACH device features, 11-156 MACH error messages, 5-36 Connection problem (wiring congested). error F590, 5-51 Mapping difficulty - no feasible solution. error F620, 5-54 Marginal block partitioning measure, warning F120, 5-37 Not all input signals were connected, error F600, 5-47 Partitioning could not place all signals into blocks, error F580, 5-39 Procedures for reducing logic complexity, 5-55 Product term distribution, error F610, 5-41 MACH I/O cell and macrocell, 11-169 MACH library, 4-48, 7-2 Quick reference, 8-1/8-17 MACH output files, errors and warnings, 5-35 MACH pin and node Descriptions, 11-157 Feedback, 11-170 MACH registered and latched inputs, 11-171 MACH report, 5-21, 9-62 Assigning resources, 5-28 Block partitioning, 5-25 Connection status, 5-35 Device resource checks, 5-24 Feedback map, 5-32 Flags used, 5-22 Logic map, 5-33 Pair analysis, 5-23 Pin map, 5-34 Preplacement & equation usage checks,

5-23 Signals, equations, 5-30 Signals, tabular, 5-29 Timing analysis for signals, 5-23 Utilization, 5-27 MACH sample equations, 11-168 I/O cell and macrocell, 11-169 Pin and node feedback, 11-170 Registered and latched inputs, 11-171 MACH SEG A. 10-110 Macrocells and I/O pins, 5-9 Manual state-bit assignment, 4-39, 4-41 Manually splitting product terms, 7-8 Mapping difficulty - no feasible solution, error F620, 5-54 Marginal block partitioning measure, warning F120, 5-37 MASTER RESET, 10-114 Maximize packing of logic blocks, 5-18 MEALY MACHINE, 10-116 Menus, 9-7 Documentation menu, 9-69 Download menu, 9-68 Edit menu, 9-49 Editor menu, 9-21 [F1] for help, 9-72 File menu, 9-8 Files menu. 9-18 Resolution menu, 9-22 Flun menu, 9-52 Setup menu, 9-30 View menu, 9-60 Merge design files command, 9-16 Merge files command, 9-19 Merge files, 4-81 Edit combined data, 4-83 Save combined data, 4-84 Merge guidelines, 4-69 Merging multiple PDS files, 4-66 Compatibility, 4-67 Design evaluation, 4-67 Guidelines, 4-69 Input files, 4-66 MINIMIZE OFF, 10-118 MOORE\_MACHINE, 10-120

#### Ν

Naming signals, 7–10 Netlist report command, 9–67 NODE, 10–122 Non-programmable feedback, 11–32 Combinatorial or registered output with I/O feedback, 11–32 Registered output with I/O feedback, 11–33 Registered output with /Q feedback, 11–33 Not all input signals were connected, error F600, 5–47

#### 0

Observability product term control, 11-34 **OPERATOR**, 10-126 Options, 9-30 Other file command, 9-51, 9-68 Other operations command, 9-55 .OUTF. 10-128 Output enable, 6-9 Output equations, 4-32 Output files, errors and warnings, 5-35 Output polarity, 4-7 Controlling polarity from the equation, 4-8 Controlling polarity from the pin or node statement, 4-9 Creating equivalent logic, 4-10 The two components of polarity, 4-7 Output with I/O and /Q (dual) feedback, 11-26 Output with I/O feedback, 11-23 Output with /Q feedback, 11-25 Output-enable control, 11-7 Common external or individual product term control, 11-8 Common external output, 11-7 Individual product term control, 11-7 OUTPUT\_ENABLE, 10-132 OUTPUT HOLD, 10-134

#### Ρ

Pair analysis, 5–23 PAIR, 10–136 PALASM programming features, 11–157

PAL16RA8, 11-48 PAL16V8HD, 11-52 PAL20EG8, 11-62 PAL20EV8. 11-66 PAL20RA10, 11-70 PAL22V10, 11-80 PAL32VX10, 11-130 PALCE22IP6, 11-74 PALCE23S8, 11-84 PALCE26V12, 11-92 PALCE29M16, 11-96 PALCE29MA16, 11-104 PALCE610, 11-142 Partitioning could not place all signals into blocks. error F580, 5-39 PATTERN, 10-140 Pin and Node Descriptions, 11-38 Pin map, 5-34 PIN. 10-142 Pinout, 9-67 PLD device feature cross-reference table, 11-4 PLD Naming Conventions, 11-2 PLS30S16, 11-110 PLS105, 11-40 PLS167/168.11-44 PRELOAD, 10-146 Preload control, 11-33 Product term control, 11-33 Supervoltage, 11-33 Preloaded registers, 6-9 Preplacement & equation usage checks, 5-23 Preset control, 11-11 Global product term control. 11-12 Individual product term control, 11–13 .PRLD, 10-148 PRLDF, 10-150 Procedures for reducing logic complexity, 5-55 Product term control, 11-34 Product term distribution, error F610, 5-41 Product terms, 5-9 Programmable feedback, 11-23 Buried register with Q feedback, 11-30 Buried register with /Q feedback, 11-28 Output with I/O feedback, 11-23 Output with I/O and /Q (dual ) feedback, 11-26

Output with /Q feedback, 11–25 Registered input with /Q output, 11–31 Programmable polarity, 11–18

## Q

Quit command, 9-20, 9-48

# R

.R EQUATION, 10-152 Radix notation, 4-20 Re-engineer the combined design, 4-84 Group statements with MACH block names. 4-85 Shared resources, 4-85 Simulation commands, 4-85 Recalculate JEDEC checksum command, 9-58 REGISTERED, 10-154 Registered input with /Q output, 11-31 Registered or latched logic, 11-20 D flip-flop, 11-20 Latch, 11-22 SR flip-flop, 11-21 Registered output with I/O feedback, 11-32 Registered output with /Q feedback, 11-33 Rename signals in the input buffer, 4-76 Reports command, 9-62 Reset control, 11-13 Global product term control, 11-14 Individual product term control, 11-13 Resolution menu, 9-22 Resolve conflicts, 4-74 Bind signals together, 4-79 Rename signals in the input buffer, 4-76 Review detectable conflicts table, 4-75 Resolve Detectable Conflicts, 9-22 Resource assignment, 5-4 Retrieve an existing design command, 9-15 Retrieve files, 4-72 **REVISION, 10-156** .RSTF, 10-158 Run menu, 9-52 S

```
.S EQUATION, 10-160
```

Sample equations, 11-168 Save combined data, 4-84 Save command, 9-20 Schematic entry, 4-4 Schematic file command, 9-50 Schematic parameters, 4-49 Assigning logic to a block, 4-53 Controlling minimization, 4-54 Controlling set/reset, 4-56 Deleting unused logic, 4-59 Fixing node locations, 4-51 Fixing pin locations, 4-50 Schematic versus text entry, 4-47 Schematic-based design form, 9-12 .SETF. 10-162 SETF, 10-164 Set Renaming Strategy, 9-31 Set Up command, 9-34 Set/reset signals, 5-8 Setting compilation and fitting options, 5-16 Expand all PT spacing, 5-19 Expand small PT spacing, 5-19 Gate splitting, 5-16 Maximize packing of logic blocks, 5-18 Setup Menu, 9-30 Shared resources, 4-85 Signals, equations, 5-30 Signals, tabular, 5-29 SIGNATURE, 10-166 SIMULATION, 10-170 Simulation, 6-1 Command, 9-54 Commands, 4-85 Considerations, 6-7 Flip-flops, 6-8 Internal nodes, 6-8 Latches, 6-9 Output enable, 6-9 Preloaded registers, 6-9 Verified signal values, 6-10 Summary, 6-3 Simulation data command, 9-64 Simulation design examples, 6-17 Boolean equation design, 6-17 State-machine design, 6-20 Simulation options command, 9-43 Simulation segment versus auxiliary file, 6-5

Software requirements, 1-2 Special programming features, 11-39 Specifying outputs in IF-THEN-ELSE and CASE statements, 10-6 Splitting gates, 5-16 SR flip-flop, 11-21 Standard PLD Devices versus non-standard PLD devices, 11-3 START UP, 10-172 STATE, 10-176 STATE ASSIGNMENT EQUATION, 10-180 STATE EQUATIONS, 10-184 State-machine constructs, 10-5 State-machine design strategies, 4-26 State-machine example, 4-32 STATE OUTPUT EQUATION, 10-188 STATE TRANSITION EQUATION, 10-192 State segment overview, 4-28 Steering product terms, 11-178 Strategies, designs that don't fit, 5-21 STRING, 10-194 Supervoltage, 11-33 Syntax and examples, 10-12

## Т

TEQUATION, 10-202 .T1 EQUATION, 10-204 .T2 EQUATION, 10-206 Terminating unused inputs and outputs. 7-8 TEST, 10-198 Text-based design form, 9-10 Text entry, 4-4 Text file command, 9-49 Timing analysis for signals, 5-23 TITLE, 10-208 Trace file, 6-12 TRACE OFF, 10-210 TRACE ON, 10-212 Transition equations, 4-31 Translate from PLPL command, 9-59 .TRST, 10-214 Turning minimization off, 7-7

#### U

Using high-level constructs, 4–18 CASE statement, 4–22 IF-THEN-ELSE statement, 4–21 Radix notation, 4–20 Vector notation, 4–18 Using simulation constructs, 6–15 FOR loop, 6–15 IF-THEN-ELSE, 6–16 WHILE loop, 6–15 Using state bits as outputs, power-up and clock equations, 4–42, 4–45 Utilization, 5–27

# V

VCC, 10–218 Vector notation, 4–18 VECTOR, 10–220 Vectors + fuse data, 9–63 Verified signal values, 6–10 View menu, 9–60 View the output buffer command, 9–22 Viewing simulation results, 6–11 History file, 6–11 Trace file, 6–12

## W

Warning F120, 5–37 Waveform display command, 9–65 WHILE loop, 6–15 WHILE-DO, 10–222 Working environment command, 9–34

#### NOTES

NOTES

# Л

#### ADVANCED MICRO

DEVICES, INC. 901 Thompson Place P.O. Box 3453 Sunnyvale California 94088-3453 (408) 732-2400 TWX: 910-339-9280 TELEX: 34-6306 TOLL-FREE (800) 538-8450

APPLICATIONS HOTLINE & LITERATURE ORDERING (800) 222-9323 (408) 749-5703

> SUPPORT PRODUCTS ENGINEERING HOTLINE JAPAN 0-031-11-1129 UK 0-800-89-1131 USA (800) 222-9323

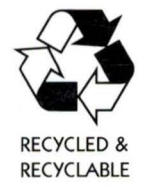

Printed in USA CPS-3M-6/92-0 12379C